# SIEMENS

# Avant-propos 1 Mise en service HMI 2 Extension de l'interface 3 Extension de l'interface 3 Création de textes en langues étrangères 4 Dedded sl 5 Annexe A

# SINUMERIK 840D sl

# Logiciel de base et HMI Embedded sl

Manuel de mise en service

Valable pour Commande SINUMERIK 840D sl / 840DE sl

| Logiciel             | Version |
|----------------------|---------|
| Logiciel système NCU | 1.4     |
| avec HMI Embedded sl | 7.2     |

**11/2006** 6FC5397-8CP10-0DA0

#### Consignes de sécurité

Ce manuel donne des consignes que vous devez respecter pour votre propre sécurité et pour éviter des dommages matériels. Les avertissements servant à votre sécurité personnelle sont accompagnés d'un triangle de danger, les avertissements concernant uniquement des dommages matériels sont dépourvus de ce triangle. Les avertissements sont représentés ci-après par ordre décroissant de niveau de risque.

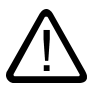

#### Danger

signifie que la non-application des mesures de sécurité appropriées entraîne la mort ou des blessures graves.

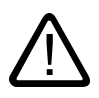

#### Attention

signifie que la non-application des mesures de sécurité appropriées **peut entraîner** la mort ou des blessures graves.

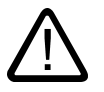

#### Prudence

accompagné d'un triangle de danger, signifie que la non-application des mesures de sécurité appropriées peut entraîner des blessures légères.

#### Prudence

non accompagné d'un triangle de danger, signifie que la non-application des mesures de sécurité appropriées peut entraîner un dommage matériel.

#### Important

signifie que le non-respect de l'avertissement correspondant peut entraîner l'apparition d'un événement ou d'un état indésirable.

En présence de plusieurs niveaux de risque, c'est toujours l'avertissement correspondant au niveau le plus élevé qui est reproduit. Si un avertissement avec triangle de danger prévient des risques de dommages corporels, le même avertissement peut aussi contenir un avis de mise en garde contre des dommages matériels.

#### Personnes qualifiées

L'installation et l'exploitation de l'appareil/du système concerné ne sont autorisées qu'en liaison avec la présente documentation. La mise en service et l'exploitation d'un appareil/système ne doivent être effectuées que par des **personnes qualifiées**. Au sens des consignes de sécurité figurant dans cette documentation, les personnes qualifiées sont des personnes qui sont habilitées à mettre en service, à mettre à la terre et à identifier des appareils, systèmes et circuits en conformité avec les normes de sécurité.

#### Utilisation conforme à la destination

Tenez compte des points suivants:

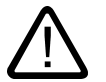

#### Attention

L'appareil/le système ne doit être utilisé que pour les applications spécifiées dans le catalogue ou dans la description technique, et uniquement en liaison avec des appareils et composants recommandés ou agréés par Siemens s'ils ne sont pas de Siemens. Le fonctionnement correct et sûr du produit implique son transport, stockage, montage et mise en service selon les règles de l'art ainsi qu'une utilisation et maintenance soigneuses.

#### Marques de fabrique

Toutes les désignations repérées par 
<sup>®</sup> sont des marques déposées de Siemens AG. Les autres désignations dans ce document peuvent être des marques dont l'utilisation par des tiers à leurs propres fins peut enfreindre les droits de leurs propriétaires respectifs.

#### Exclusion de responsabilité

Nous avons vérifié la conformité du contenu du présent document avec le matériel et le logiciel qui y sont décrits. Ne pouvant toutefois exclure toute divergence, nous ne pouvons pas nous porter garants de la conformité intégrale. Si l'usage de ce manuel devait révéler des erreurs, nous en tiendrons compte et apporterons les corrections nécessaires dès la prochaine édition.

Siemens AG Automation and Drives Postfach 48 48 90437 NÜRNBERG ALLEMAGNE No de référence 6FC5397-8CP10-0DA0 (P) 02/2007 Copyright © Siemens AG 2006. Sous réserve de modifications techniques

## Avant-propos

#### 1.1 Avant-propos

#### **Documentation SINUMERIK**

La documentation SINUMERIK comporte 3 catégories :

- Documentation générale
- Documentation utilisateur
- Documentation constructeur/S.A.V.

Vous trouverez une vue d'ensemble de la documentation avec les langues disponibles sur Internet à l'adresse :

http://www.siemens.com/motioncontrol

Suivez les options de menu "Support"  $\rightarrow$  "Technical documentation"  $\rightarrow$  "Overview of publications".

Vous trouverez l'édition Internet du DOConCD (DOConWEB) à l'adresse :

http://www.automation.siemens.com/doconweb

Vous trouverez des informations sur les offres de formation et sur la FAQ (foire aux questions) à l'adresse Internet :

http://www.siemens.com/motioncontrol sous l'option de menu "Support".

#### Groupe cible

Le présent document s'adresse aux techniciens de mise en service.

L'installation ou le produit est monté, raccordé et prêt à fonctionner. Pour les étapes suivantes, notamment la vérification du câblage, la mise sous tension et l'essai de fonctionnement, le Manuel de mise en service doit contenir toutes les informations nécessaires ou au moins fournir des indications.

#### Utilité

Le Manuel de mise en service fournit au groupe cible toutes les instructions permettant de réaliser le contrôle et la mise en service du produit, du système ou de l'installation dans les règles de l'art et sans aucun danger.

Il sert pendant : la phase de montage et de mise en service.

1.1 Avant-propos

#### Version standard

L'étendu des fonctionnalités décrites dans la présente documentation peut différer de l'étendu des fonctionnalités du système d'entraînement livré. Les options complémentaires ou modifications apportées par le constructeur de la machine-outil sont documentées par celui-ci.

La commande numérique peut posséder des fonctions qui dépassent le cadre de la présente description. Le client ne peut toutefois pas faire valoir de droit en liaison avec ces fonctions, que ce soit dans le cas de matériels neufs ou dans le cadre d'interventions du service aprèsvente.

Pour des raisons de clarté, la présente documentation ne contient pas toutes les informations de détail relatives à toutes les variantes du produit ; elle ne peut pas non plus tenir compte de tous les cas d'installation, d'exploitation et de maintenance.

#### Support technique

Pour toutes vos questions techniques, adressez-vous au service d'assistance téléphonique :

|           | Europe / Afrique                                  | Asie/Australie   | Amérique        |  |
|-----------|---------------------------------------------------|------------------|-----------------|--|
| Téléphone | +49 180 5050 222                                  | +86 1064 719 990 | +1 423 262 2522 |  |
| Télécopie | +49 180 5050 223                                  | +86 1064 747 474 | +1 423 262 2289 |  |
| Internet  | http://www.siemens.com/automation/support-request |                  |                 |  |
| e-Mail    | adsupport@siemens.com                             |                  |                 |  |

#### Remarque

Pour tout conseil technique, vous trouverez les coordonnées téléphoniques spécifiques à chaque pays sur Internet : http://www.siemens.com/automation/service&support

#### Questions concernant la documentation

Pour toute autre demande (suggestion, correction) concernant la documentation, envoyez une télécopie ou un courriel aux adresses suivantes :

| Télécopie | +49 9131- 98 63315             |
|-----------|--------------------------------|
| e-Mail    | docu.motioncontrol@siemens.com |

Vous trouverez un formulaire de réponse par fax à la fin de ce document.

#### Adresse Internet pour SINUMERIK

http://www.siemens.com/sinumerik

#### Certificat de conformité CE

Vous pouvez obtenir / trouver la déclaration de conformité à la directive CEM sur Internet à l'adresse :

http://www.ad.siemens.de/csinfo

sous le numéro de référence du produit 15257461 ou auprès de l'agence Siemens locale concernée du domaine A&D MC de Siemens AG.

Avant-propos

1.1 Avant-propos

# SIEMENS

# SINUMERIK 840D sl

# Mise en service HMI Embedded sl

Manuel de mise en service

# 1 Préparations d'ordre général 2 démarrage Communication / Conditions 3 initiales 4 Fonctions 5 Textes personnalisés 6 Mise en service de série 7 Sauvegarde des données 8 Diagnostic

Valable pour Commande SINUMERIK 840D sl / 840DE sl

LogicielsVersionSystème d'exploitation NCU1.4avec HMI Embedded sl7.2

**11/2006** 6FC5397-8CP10-0DA0

#### Consignes de sécurité

Ce manuel donne des consignes que vous devez respecter pour votre propre sécurité et pour éviter des dommages matériels. Les avertissements servant à votre sécurité personnelle sont accompagnés d'un triangle de danger, les avertissements concernant uniquement des dommages matériels sont dépourvus de ce triangle. Les avertissements sont représentés ci-après par ordre décroissant de niveau de risque.

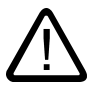

#### Danger

signifie que la non-application des mesures de sécurité appropriées entraîne la mort ou des blessures graves.

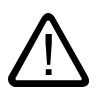

#### Attention

signifie que la non-application des mesures de sécurité appropriées **peut entraîner** la mort ou des blessures graves.

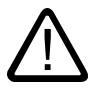

#### Prudence

accompagné d'un triangle de danger, signifie que la non-application des mesures de sécurité appropriées peut entraîner des blessures légères.

#### Prudence

non accompagné d'un triangle de danger, signifie que la non-application des mesures de sécurité appropriées peut entraîner un dommage matériel.

#### Important

signifie que le non-respect de l'avertissement correspondant peut entraîner l'apparition d'un événement ou d'un état indésirable.

En présence de plusieurs niveaux de risque, c'est toujours l'avertissement correspondant au niveau le plus élevé qui est reproduit. Si un avertissement avec triangle de danger prévient des risques de dommages corporels, le même avertissement peut aussi contenir un avis de mise en garde contre des dommages matériels.

#### Personnes qualifiées

L'installation et l'exploitation de l'appareil/du système concerné ne sont autorisées qu'en liaison avec la présente documentation. La mise en service et l'exploitation d'un appareil/système ne doivent être effectuées que par des **personnes qualifiées**. Au sens des consignes de sécurité figurant dans cette documentation, les personnes qualifiées sont des personnes qui sont habilitées à mettre en service, à mettre à la terre et à identifier des appareils, systèmes et circuits en conformité avec les normes de sécurité.

#### Utilisation conforme à la destination

Tenez compte des points suivants:

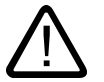

#### Attention

L'appareil/le système ne doit être utilisé que pour les applications spécifiées dans le catalogue ou dans la description technique, et uniquement en liaison avec des appareils et composants recommandés ou agréés par Siemens s'ils ne sont pas de Siemens. Le fonctionnement correct et sûr du produit implique son transport, stockage, montage et mise en service selon les règles de l'art ainsi qu'une utilisation et maintenance soigneuses.

#### Marques de fabrique

Toutes les désignations repérées par ® sont des marques déposées de Siemens AG. Les autres désignations dans ce document peuvent être des marques dont l'utilisation par des tiers à leurs propres fins peut enfreindre les droits de leurs propriétaires respectifs.

#### Exclusion de responsabilité

Nous avons vérifié la conformité du contenu du présent document avec le matériel et le logiciel qui y sont décrits. Ne pouvant toutefois exclure toute divergence, nous ne pouvons pas nous porter garants de la conformité intégrale. Si l'usage de ce manuel devait révéler des erreurs, nous en tiendrons compte et apporterons les corrections nécessaires dès la prochaine édition.

Siemens AG Automation and Drives Postfach 48 48 90437 NÜRNBERG ALLEMAGNE No de référence 6FC5397-8CP10-0DA0 (P) 12/2006 Copyright © Siemens AG 2006. Sous réserve de modifications techniques

# Sommaire

| 1 | Préparations d'ordre général                              |                                                                                                    |            |  |  |
|---|-----------------------------------------------------------|----------------------------------------------------------------------------------------------------|------------|--|--|
|   | 1.1<br>1.1.1<br>1.1.2                                     | Conditions préalables pour le matériel / logiciel<br>Matériel (hardware)<br>Logiciels                                                                                                    | 7<br>7<br> |  |  |
|   | 1.2                                                       | Accessoires                                                                                                    | 8          |  |  |
|   | 1.3                                                       | Documentation                                                                                                    | 9          |  |  |
| 2 | Démarra                                                   | age                                                                                                    | 11         |  |  |
|   | 2.1                                                       | Démarrage                                                                                                    | 11         |  |  |
| 3 | Commu                                                     | inication / Conditions initiales                                                                                                    |            |  |  |
|   | 3.1                                                       | Attribution de licences                                                                                                    | 13         |  |  |
|   | 3.2<br>3.2.1<br>3.2.2<br>3.2.3<br>3.2.4<br>3.2.5<br>3.2.6 | Fonctionnement en réseau avec HMI Embedded sl<br>Configuration d'une connexion de lecteur via l'interface IMH<br>Configuration du réseau<br>Exemple : configuration du réseau<br>Configuration d'une connexion de lecteur via PM<br>Configuration d'une connexion de lecteur via "logdrive.ini"<br>Ouverture du fichier "logdrive.ini" |            |  |  |
|   | 3.3                                                       | Ecran de diagnostic "Blue Screen"                                                                                                    | 25         |  |  |
| 4 | Fonctio                                                   | ns                                                                                                    | 27         |  |  |
|   | 4.1                                                       | Configuration des niveaux de protection par mot de passe                                                                                                    | 27         |  |  |
|   | 4.2                                                       | Configuration du comportement du clavier                                                                                                    | 28         |  |  |
|   | 4.3                                                       | Activation de la mise en veille de l'écran                                                                                                    | 28         |  |  |
|   | 4.4                                                       | Installation / Sélection de la langue                                                                                                    | 29         |  |  |
|   | 4.5                                                       | Activation / Désactivation de l'aide de la calculette                                                                                                    | 30         |  |  |
|   | 4.6                                                       | Réglage de la date et de l'heure                                                                                                    | 30         |  |  |
|   | 4.7                                                       | Paramétrage de l'éditeur                                                                                                    | 31         |  |  |
|   | 4.8                                                       | Processeur de géométrie                                                                                                    | 32         |  |  |
|   | 4.9                                                       | Définition d'un répertoire par défaut                                                                                                    | 32         |  |  |
|   | 4.10                                                      | Affichage de l'icône d'acquittement de l'alarme AP                                                                                                    | 33         |  |  |
|   | 4.11                                                      | Affichage des alarmes                                                                                                    | 33         |  |  |
|   | 4.12                                                      | Basculement entre système de mesure anglo-saxon et métrique                                                                                                    | 33         |  |  |
|   | 4.13<br>4.13.1<br>4.13.2<br>4.13.3                        | Configuration du canal<br>Configuration du menu Canal<br>Fichier "netnames.ini"<br>Insertion de textes en langue étrangère                                                                                                    |            |  |  |

| 4.14                                                   | Sélection de la gestion d'outils                                                                                                    |    |
|--------------------------------------------------------|----------------------------------------------------------------------------------------------------|----|
| 4.15                                                   | Correction fine d'outil                                                                                                    | 39 |
| 4.16                                                   | Activation immédiate du correcteur d'outil                                                                                                    | 39 |
| 4.17                                                   | Sélection d'outils avec numéro D                                                                                                    | 39 |
| 4.18                                                   | Broches analogiques                                                                                                    | 39 |
| 4.19                                                   | Modèle de pièce                                                                                                    | 40 |
| 4.20<br>4.20.1<br>4.20.2<br>4.20.3<br>4.20.4<br>4.20.5 | Décalage d'origine<br>Protection d'accès sur la touche logicielle "Décalage de base"<br>Décalage d'origine fin et décalage de base<br>Préréglage des mémoires de valeurs réelles, Preset, Effleurement<br>Masquage des axes machine<br>Affichage des axes géométriques |    |
| 4.21                                                   | Définir de la position de la machine et de l'axe rotatif                                                                                                    | 45 |
| 4.22<br>4.22.1<br>4.22.2<br>4.22.3                     | Simulation de programme<br>Simulation de tournage et test de programme<br>Simulation de tournage/fraisage<br>Graphique 3D pour simulation de fraisage                                                                                                    |    |
| 4.23                                                   | Aide à la programmation de cycles de mesure dans<br>l'éditeur de codes G                                                                                                    |    |
| 4.24                                                   | Complément des images utilisateur via l'interface utilisateur                                                                                                    | 49 |
| 4.25<br>4.25.1<br>4.25.2                               | Systèmes de coordonnées<br>Afficheur de valeurs réelles<br>Position du système de coordonnées                                                                                                    |    |
| 4.26<br>4.26.1<br>4.26.2                               | Affichage et modification des ressources du système<br>Mémoire utilisateur statique (SRAM)<br>Mémoire utilisateur dynamique (DRAM)                                                                                                    |    |
| 4.27<br>4.27.1<br>4.27.2<br>4.27.3                     | Télédiagnostic "RCS Host-Embedded / RCS Viewer-Embedded"<br>Configuration de "RCS Host Embedded"<br>Configuration de "RCS Viewer Embedded"<br>Lancement du télédiagnostic                                                                                              |    |
| 4.28                                                   | Paramètre machine d'affichage disponibles                                                                                                    |    |
| Textes                                                 | personnalisés                                                                                                    |    |
| 5.1<br>5.1.1<br>5.1.2                                  | Fichiers texte d'alarmes, utilisateur et messages<br>Introduction<br>Stockage des fichiers texte                                                                                                    |    |
| 5.2                                                    | Plage de numéros des fichiers texte                                                                                                    |    |
| 5.3<br>5.3.1<br>5.3.2                                  | Syntaxe du fichier texte<br>Nom du fichier<br>Exemple de fichier alpu.txt                                                                                                    |    |
| 5.4                                                    | Langues prises en charge                                                                                                    |    |
| 5.5<br>5.5.1                                           | Bitmaps et icônes<br>Stockage des bitmaps et icônes                                                                                                    |    |
| 5.5.Z                                                  | Edition de fichiers texte personnalisés                                                                                                    |    |
| 5.0                                                    |                                                                                                    |    |

5

|   | 5.7                            | Textes en clair pour paramètres machine de l'AP                                                                                                    | .103                         |
|---|--------------------------------|----------------------------------------------------------------------------------------------------|------------------------------|
| 6 | Mise en                        | service de série                                                                                                    | 105                          |
|   | 6.1                            | Introduction                                                                                                    | .105                         |
|   | 6.2                            | Edition des données                                                                                                    | .105                         |
|   | 6.3                            | Transfert des données dans la mémoire CN                                                                                                    | .106                         |
| 7 | Sauvega                        | rde des données                                                                                                    | 107                          |
|   | 7.1                            | Introduction                                                                                                    | .107                         |
|   | 7.2                            | Sauvegarde des données via HMI Embedded sl                                                                                                    | .109                         |
|   | 7.3                            | Sauvegarde de paramètres machine modifiés                                                                                                    | .109                         |
| 8 | Diagnost                       | ic                                                                                                    | 113                          |
|   | 8.1<br>8.1.1<br>8.1.2<br>8.1.3 | Enregistreur d'événements<br>Paramétrage de l'enregistreur d'événements<br>Structure du fichier journal<br>Enregistrement et affichage du fichier journal | .113<br>.113<br>.115<br>.119 |
|   | 8.2                            | Indication de la version du logiciel                                                                                                    | .120                         |
|   | Index                          |                                                                                                    | 121                          |

#### Tableaux

| Tableau 4-1 | Pupitre opérateur en tant que pupitre principal                          | 35  |
|-------------|--------------------------------------------------------------------------|-----|
| Tableau 4-2 | Paramètre machine 9650                                                   | 50  |
| Tableau 5-1 | Numéros d'alarmes pour alarmes de cycles, de cycles de compilation et AP | 95  |
| Tableau 5-2 | Structure du fichier texte pour les alarmes AP                           | 97  |
| Tableau 5-3 | Exemple :                                                                | 99  |
| Tableau 5-4 | Langues prises en charge                                                 | 99  |
| Tableau 7-1 | Structure du nom de fichier des données NCK                              | 107 |

Sommaire

1

# Préparations d'ordre général

#### Introduction

Le présent manuel de mise en service décrit la procédure de mise en service du logiciel HMI Embedded sl.

Vous trouverez une documentation plus précise sur les fonctions spéciales NCK, AP ou relatives à l'entraînement dans d'autres manuels.

#### 1.1 Conditions préalables pour le matériel / logiciel

Le montage, l'installation et la configuration de tous les composants système doivent être achevés au préalable.

Le logiciel HMI Embedded sI ne peut être desservi qu'à partir du tableau de commande avec TCU.

#### 1.1.1 Matériel (hardware)

La base de travail du logiciel HMI Embedded sl (Human Machine Interface Embedded solution line) comprend au minimum les composants suivants :

- Numerical Control Unit (NCU sl)
- Pupitre opérateur (OP)
- Tableau de commande machine (TCM)
- Unité Thin Client (TCU)
- Système d'entraînement SINAMICS 120

Avec la Sinumerik sl, la conduite et la supervision de la commande s'effectuent par une ou plusieurs unités TCU (Thin Client Unit). Le logiciel de commande HMI Embedded sl proprement dit fonctionne sur la NCU, les TCU représentent l'interface utilisateur. Les TCU sont équipées de ports USB, auxquels vous pouvez raccorder des périphériques USB (tels que clé USB FlashDrive, lecteur de disquette USB, etc.), afin de charger des données dans la commande ou de les sauvegarder. Vous trouverez la description des différents composants, de leur assemblage, de leur raccordement et de leur mise en service dans différents ouvrages (voir chapitre : Documentation).

1.2 Accessoires

#### 1.1.2 Logiciels

La NCU est livrée avec l'ensemble du progiciel HMI Embedded sI sur une carte CompactFlash.

#### Déblocage de licence

Pour pouvoir utiliser les différentes options de HMI Embedded sI, vous avez besoin d'une licence (droit d'utilisation). Le logiciel ainsi protégé ne peut être utilisé qu'avec le déblocage nécessaire.

Voir chapitre 3 : Attribution de licences

#### 1.2 Accessoires

#### Supports de données

#### Extension de mémoire grâce à la carte CompactFlash

Sauvegardez les données sur la carte mémoire CompactFlash.

Pour une extension de mémoire supplémentaire, vous devez commander l'option "Mémoire utilisateur 256 Mo" (facturée en sus) ayant le numéro de référence : 6FC5800-0AP12-0YB0.

Cette option doit être débloquée par le gestionnaire de licences (mémoire utilisateur HMI additionnelle de 256 Mo sur carte CF de la CN, ...).

#### **USB** FlashDrive

Vous pouvez également utiliser une clé USB FlashDrive de 512 Mo comme support de mémoire supplémentaire : Numéro de référence : 6ES57648-0DC20-0AA0

#### QWERTY

HMI Embedded sI fait la distinction entre les majuscules et les minuscules. Etant donné qu'il est impossible de commuter entre les majuscules et les minuscules à partir du clavier du tableau de commande machine ou du pupitre opérateur, pour la mise en service il vous faut un clavier externe (avec connecteur USB).

Connectez le clavier au port USB sur la face avant du pupitre opérateur. Le système reconnaît aussitôt le clavier.

#### 1.3 Documentation

Pour la configuration et la mise en service de la SINUMERIK 840D sl, vous devez disposer de la documentation suivante :

Bibliographie :

/GDsl/ Sinumerik 840D sl, Manuel NCU

/BHsl/ Manuel Eléments de commande

/IDsl/ Manuel de mise en service CNC Partie 1 (NCK, AP, entraînement)

/IAM 2/ IM5/ Logiciel de base TCU, HT 8

/FB1/ Description fonctionnelle de la machine de base

/LIS1/ Listes

/DA/ Manuel de diagnostic

/BEMsl/ Manuel d'utilisation HMI Embedded sl

/FBTsl/ Description de fonctions ShopTurn

/FBSPsl/ Description de fonctions ShopMill

Préparations d'ordre général

1.3 Documentation

# 2

# Démarrage

#### 2.1 Démarrage

#### Remarque

Avant de redémarrer le système, tous les périphériques USB doivent être déconnectés de l'unité TCU et ceux-ci ne doivent être réenfichés qu'après le démarrage !

- 1. Avant de mettre la NCU sous tension, insérez la carte CompactFlash avec le logiciel HMI Embedded sl dans le logement avec le repère "CF" (interface X109).
- Mettez l'alimentation sous tension. La NCU démarre automatiquement. Par défaut, après le démarrage vous vous trouvez dans le groupe fonctionnel "Machine", mode de fonctionnement "JOG", et la fenêtre "Prise de référence" est active.

Pour de plus amples informations concernant le démarrage, consultez le manuel de mise en service CNC, Partie 5 (Logiciel de base) :

Bibliographie : IAM2/IM5 : Mise en service de l'unité TCU, chapitre Commande pendant la mise en service

Démarrage

2.1 Démarrage

# **Communication / Conditions initiales**

#### 3.1 Attribution de licences

Pour utiliser les options, vous devez disposer d'une licence correspondante.

HMI Embedded sI donne des informations sur l'état des options ainsi que sur leur licence dans trois menus du groupe fonctionnel "Mise en service".

#### Condition préalable

Pour activer ou désactiver des options, vous devez au moins disposer du droit d'"accès en écriture".

#### Procédure

- Dans le groupe fonctionnel Mise en service "MES", appuyez sur la touche d'extension ">".
- 2. Lorsque vous appuyez sur la touche logicielle "Licences" dans la nouvelle barre de touches logicielles, vous obtenez les trois menus suivants :
  - Vue d'ensemble
  - Toutes les options
  - Licences manquantes

#### Licences : Vue d'ensemble

1. Avec l'activation de la touche logicielle "Vue d'ensemble", les informations suivantes s'affichent :

| Numéro de série du matériel | indique le numéro univoque de la SINUMERIK sl |
|-----------------------------|-----------------------------------------------|
| Type de matériel, par ex. : | "SINUMERIK 840D sl"                           |

Message d'état de la clé de licence, par exemple la clé de licence n'est PAS suffisante.

- Saisissez la nouvelle clé de licence (License Key) acquise dans le champ suivant l'invite "Veuillez saisir la clé de licence :" . Pendant la saisie, des tirets de séparation sont insérés automatiquement après chaque groupe de quatre caractères, ceci uniquement pour améliorer la lisibilité.
- 2. Lorsque vous appuyez sur la touche logicielle "Application" les données sont envoyées à la NCU pour sauvegarde.
- 3. Maintenez la touche "NCK Reset" enfoncée pour activer les licences.

#### Licences : Toutes les options

- Un appui sur la touche logicielle "Toutes les options" affiche toutes les options de la NCU et de HMI Embedded sl. Pour chaque option, une description s'affiche avec le numéro de référence. Les options affichées en rouge sont activées, mais sont sans licence ou le nombre de licences est insuffisant. Il est possible d'activer et de désactiver leur disponibilité dans le champ adjacent "activé".
- 2. Après avoir modifié l'option, appuyez sur la touche logicielle "Appliquer".

#### Licences : Licences manquantes

1. La touche logicielle "Licences manquantes" donne la liste de toutes les options qui ne possèdent pas de licence suffisante.

A côté des options énumérées, vous pouvez également activer ou désactiver une option, comme dans le menu "Toutes les options".

#### Remarque

#### Utilisation d'options sans licence

Avant d'en acquérir les licences, les options peuvent être utilisées temporairement, à titre d'essai, sans avoir activé les clés de licence correspondantes. La commande affiche alors l'alarme 8080 de manière cyclique, pour indiquer que la licence requise pour l'option n'a pas encore été affectée au matériel.

L'affectation des licences au matériel est décrite dans la documentation suivante :

Bibliographie :/IDsl/ Manuel de mise en service CNC Partie 1 (NCK, AP, entraînement)

#### 3.2 Fonctionnement en réseau avec HMI Embedded sl

Le matériel NCU est muni d'une carte réseau séparée et peut donc s'intégrer à un réseau existant. Avec HMI Embedded sl, lorsque l'option est activée, il est possible d'insérer des touches logicielles horizontales supplémentaires qui symbolisent chacune un lecteur connecté ou un lecteur local.

#### **Connexions possibles**

Le nombre de connexions entre le système HMI Embedded sI et différents serveurs ou lecteurs locaux est limité à 8.

Ces connexions sont aussi appelées "lecteurs logiques" et sont configurées de trois façons différentes.

- via l'interface HMI
- via le paramètre machine
- via le fichier "logdrive.ini"

#### 3.2.1 Configuration d'une connexion de lecteur via l'interface IMH

La configuration des connexions de lecteurs (lecteurs locaux, lecteurs réseaux et lecteurs USB) et de leurs touches logicielles s'effectue dans un masque de configuration du groupe fonctionnel Mise en service.

La fenêtre représentée ci-après permet de configurer les connexions réseau. Ces connexions sont également désignées par "lecteurs logiques". Un lecteur logique peut être l'un des éléments suivants :

- connexion réseau,
- lecteur interne, carte CompactFlash (interface pour carte mémoire PCMCIA),
- interfaces USB, par ex. lecteur de disquettes USB.

#### Procédure

- 1. Dans le groupe fonctionnel Mise en service "MES", appuyez sur la touche logicielle "Connexions".
- 2. Appuyez sur la touche logicielle "Lecteurs logiques". Vous obtenez la fenêtre "Connexions réseau" et pouvez configurer les connexions de la manière suivante :

| MS      |        | CHAN1       |        | Auto   | MPF.<br>EXTCA | DIR<br>LL_1.MPF |       |   |           |
|---------|--------|-------------|--------|--------|---------------|-----------------|-------|---|-----------|
| 🥢 R     | eset c | anal        |        |        | Progr         | amme abano      | donné |   |           |
|         |        |             |        |        |               | ROV             |       |   |           |
|         |        |             |        |        |               |                 |       |   |           |
| Li      | aisons | réseau      |        |        |               |                 |       |   |           |
|         |        |             |        |        |               |                 |       | ^ |           |
| 1       | Туре   |             | O USB  | local  |               |                 |       |   |           |
|         | Conne  | xion        | 🖸 Faç  | ade    | Part          | ition           |       |   |           |
|         | Chemi  | n           | /      |        |               |                 |       |   |           |
|         | Nivea  | ud'accès    | 03     | Utilis | ateur         |                 |       |   |           |
|         | Texte  | TL          | USB    |        |               |                 |       |   |           |
|         |        |             | Fro    | nt     |               |                 |       | _ |           |
| 2       | Туре   |             | 🖸 Car  | te Fla | s             |                 |       |   |           |
|         |        |             |        |        |               |                 |       |   |           |
|         | Chemi  | n           | /us    | er/sin | umerik/da     | ata/            |       |   |           |
|         | Nivea  | ud'accès    | ු 3    | Utilis | ateur         |                 |       |   |           |
|         | Texte  | . ті.       | /us    | er/sin |               |                 |       |   |           |
|         | 10/100 |             | ume    | rik/da |               |                 |       |   |           |
| з       | Type   |             | ∣⊡Win  | dows r | é             |                 |       |   |           |
|         |        |             | _      |        |               |                 |       |   |           |
|         | Chemi  | n           | //a    | d02396 | 7pc/audus     | ser             |       |   |           |
| 0       | Choisi | ssez le tvr | e de j | liaiso | רביים<br>ר    |                 |       | • | Mémoriser |
|         |        | Config      | h la   |        | Tunor         |                 |       |   |           |
| یا<br>ع | sons   | réseau      | serv   | eur    | fichier       |                 |       |   |           |
|         |        |             |        |        |               |                 |       |   |           |

Figure 3-1 Connexions lecteur

- 3. Sélectionnez les entrées pour les champs suivants à l'aide de la touche "Select" :
  - "Type"
  - "Connexion"
  - "Niveau d'accès"

| Type :           | pas de lecteur, USB local, USB global<br>Lorsque l'option est activée : carte Flash (carte CompactFlash livrée<br>avec le logiciel HMI Embedded sl) |  |  |  |
|------------------|----------------------------------------------------------------------------------------------------|--|--|--|
| Connexion :      | Face avant (par défaut), X203, X204                                                                                                    |  |  |  |
| Niveau d'accès : | 1 Constructeur                                                                                                    |  |  |  |
|                  | 2 Maintenance                                                                                                    |  |  |  |
|                  | 3 Utilisateur                                                                                                    |  |  |  |
|                  | 4 Position de commutateur à clé 3                                                                                                    |  |  |  |
|                  | 5 Position de commutateur à clé 2                                                                                                    |  |  |  |
|                  | 6 Position de commutateur à clé 1                                                                                                    |  |  |  |
|                  | 7 Position de commutateur à clé 0                                                                                                    |  |  |  |

#### Remarque

L'accès à la carte CompactFlash requiert l'extension de mémoire (option), cf. chap. 1 : Accessoires.

 Renseignez les autres champs manuellement. Le texte de la touche logicielle peut être sélectionné librement.

Pour établir des connexions, vous disposez des possibilités suivantes :

| type              | Connexion                                  | Chemin (indication du chemin)                             |                                   |
|-------------------|--------------------------------------------|-----------------------------------------------------------|-----------------------------------|
| Pas de lecteur    | -                                          | -                                                         |                                   |
| USB local         | Face avant (par<br>défaut)<br>X203<br>X204 | acttcu://0,2<br>acttcu://2<br>acttcu://1                  |                                   |
| USB global        | X203<br>X204                               | Connexion aux autres TCU                                  |                                   |
| Carte Flash       | -                                          | /user/sinumerik/data/                                     | Carte CompactFlash<br>dans la NCU |
| Réseau Linux      | -                                          | // Nom_d'ordinateur_Linux<br>/Nom_de_partage_Linux        |                                   |
| Réseau<br>Windows | -                                          | //<br>Nom_d'ordinateur_Windows/Nom_d<br>e_partage_Windows |                                   |

• Dans le champ "Partition" s'effectue un réglage numérique du DOS (Windows).

- Pour le texte des touches logicielles, deux lignes de 9 caractères chacune sont disponibles.
- Pour les partages Windows, vous devez attribuer un nom d'utilisateur et un mot de passe.
   Si vous n'attribuez aucun utilisateur, un utilisateur standard (PCU20\_USER) est

Si vous n'attribuez aucun utilisateur, un utilisateur standard (PCU20\_USER) est renseigné et un mot de passe standard est utilisé.

• Pour les partages Linux (NFS) et les chemins d'accès réseau locaux/globaux (USB), des noms d'utilisateur et des mots de passe ne sont pas nécessaires.

Dans les groupes fonctionnels "Programme" et "Services", les quatre premières touches logicielles des connexions configurées sont affichées dans la barre horizontale. Les quatre touches logicielles suivantes s'affichent dans la 2e barre horizontale lorsque vous actionnez la touche d'extension ">".

La sélection de lecteurs peut être empêchée par l'activation du niveau d'accès correspondant.

#### 3.2.2 Configuration du réseau

#### Paramétrages

Les données nécessaires pour la mise en réseau des composants doivent être saisies dans la fenêtre "Configuration réseau".

Seul le protocole TCP/IP est pris en charge et celui-ci peut être configuré dans les masques de mise en service du réseau.

1. Dans le groupe fonctionnel Mise en service "MES", appuyez sur la touche logicielle "Config. réseau". La fenêtre suivante s'affiche :

| MS  |              | CHAN1                   | Auto             | \MPF.DIR<br>EXTCALL | 1.MPF        |           |
|-----|--------------|-------------------------|------------------|---------------------|--------------|-----------|
| 🥢 R | eset c       | anal                    |                  | Programm            | ie abandonné |           |
|     |              |                         |                  |                     | ROV          |           |
|     |              |                         |                  |                     |              |           |
| Cor | nfigur       | ation de réseau         | (réseau )        | (130)               |              |           |
| Dér | marrag       | e HMI:                  | avec rés         | seau                |              |           |
|     |              |                         |                  |                     |              |           |
| DH  | CP:          |                         | Oui              |                     |              |           |
| Odi | resse        | TP:                     | 10 113           | 150 239             |              |           |
| Sul | bnet M       | ask:                    | 255 255          | 255 0               |              |           |
| Pas | sserel       | le:                     | 10 113           | 150 254             |              |           |
| Nor | m ordi       | n.:                     | 5002880          |                     |              |           |
|     |              |                         |                  |                     |              |           |
| DN  | S            | 1                       | : 0 0            | 0 0                 |              |           |
|     |              | 2                       | . 0 0            | 0 0                 |              |           |
| DNK | 5 D          | ing.                    | . 0 0            |                     |              |           |
| DN: | s Doma       | ine:                    | ww104.au         | ltomation           | .siemens.com |           |
|     |              |                         |                  |                     |              |           |
| Ada | resse        | MAC:                    | 08 00 06         | 5 73 90 0           | 3            |           |
|     | Choisi       | r déterminat <u>ion</u> | adresse I        | P avec <u>S</u> e   | lect         | Mémoriser |
| L   | iai-<br>sons | Config. N<br>réseau ser | om Ti<br>veur fi | ypes<br>chier       |              |           |

Figure 3-2 Configuration du réseau

- DHCP : Avec la touche "Select", sélectionnez le réglage "Oui" ou "Non" en fonction de la présence ou non d'un serveur DHCP.
- Adresses IP : Une adresse IP univoque doit être sélectionnée pour chaque ordinateur.
- Masque de sous-réseau
   Un masque de sous-réseau univoque doit être renseigné pour l'ensemble du réseau.
- Passerelle : Une passerelle n'est pas nécessaire pour un réseau local. En cas de réseau d'entreprise, s'informer du paramétrage auprès de l'administrateur.
- Nom de l'ordinateur : Le nom est optionnel, puisqu'il ne sert que de désignation symbolique et peut être remplacé à tout moment par l'adresse IP.
- DNS :

Ne rien saisir ici lorsque le domaine DNS (Domain Name Server) dispose de l'affectation adéquate de l'ordinateur et de l'adresse IP. Adresse MAC : Est univoque (figure sur la NCU 710 derrière X130). Est déjà connue de la NCU et s'affiche automatiquement.

1. Appuyez sur la touche logicielle "Enregistrer" pour enregistrer les réglages de la connexion.

#### 3.2.3 Exemple : configuration du réseau

Deux possibilités de configuration sont présentées dans ce chapitre :

- 1. Un réseau local indépendant.
- 2. Un réseau d'entreprise de grande envergure.

#### Exemples

#### Réseau local

Le cas le plus simple est celui d'un petit réseau indépendant.

#### Important

La liaison point à point requiert un câble croisé spécial, car aucun concentrateur (hub) n'est utilisé.

- Si, pour DHCP, vous sélectionnez : "oui", les données de l'adresse IP, le masque de sous-réseau et la passerelle sont automatiquement transmis et affichés via un serveur DHCP. Ces données ne peuvent plus être écrasées. Vous devez entrer le nom de l'ordinateur et le domaine DNS manuellement.
- 2. Si, pour DHCP, vous sélectionnez : "non", parce que par exemple il n'y a pas de serveur, vous devez déterminer et saisir les données vous-même.
- 3. Pour les réseaux locaux indépendants, trois plages d'adresses sont prévues par le RFC 1597 pour éviter tout conflit en cas d'utilisation simultanée de l'Internet :

| 10.0.0.0    | > | 10.255.255.255  | (Réseau de classe A) |
|-------------|---|-----------------|----------------------|
| 172.16.0.0  | > | 172.31.255.255  | (Réseau de classe B) |
| 192.168.0.0 | > | 192.168.255.255 | (Réseau de classe C) |

Il est préférable de sélectionner les adresses IP pour petits réseaux dans ces plages.

#### Réseau d'entreprise

Puisqu'un réseau d'entreprise existe déjà, vous devez vous informer sur le paramétrage et les adresses auprès des administrateurs experts.

Pour avoir accès au réseau d'entreprise, une adresse IP fixe est utilisée. Cette adresse IP doit être demandée individuellement pour chaque NCU auprès de l'administrateur correspondant.

Le nom de l'ordinateur est également mis à disposition par l'administrateur et correspond à l'adresse IP paramétrée.

De plus, le masque de sous-réseau correspondant au réseau et une passerelle par défaut (routeur) sont nécessaires.

Si l'utilisation d'un serveur DNS est nécessaire, son adresse IP et le domaine DNS doivent aussi être disponibles.

#### Nom de serveur (ne doit pas obligatoirement être paramétré)

Pour la désignation des ordinateurs par un nom symbolique, il est possible de renseigner les différentes stations du réseau concernées afin que la conversion des noms puisse s'effectuer :

Exemple

| Nom de serveur : |       |
|------------------|-------|
| 192.168.0.20     | R2345 |
| 192.168.0.21     | R2346 |

Avec ces réglages, les ordinateurs R2345 et R2346 peuvent être désignés par leur nom symbolique.

#### Communication / Conditions initiales

3.2 Fonctionnement en réseau avec HMI Embedded sl

| MS                   | CHAN1             | Au             | to \MPF.<br>EXTCA | DIR<br>LL_1.MPF |       |          |
|----------------------|-------------------|----------------|-------------------|-----------------|-------|----------|
| 🥢 Reset c            | anal              |                | Progr             | amme abanc      | lonné |          |
|                      |                   |                | _                 | ROV             |       |          |
|                      |                   |                |                   |                 |       |          |
| Nom serve            | eur               |                |                   |                 |       |          |
| π                    |                   |                |                   |                 |       |          |
| "<br>192.168.0       | 0.21              | R2345¶         |                   |                 |       |          |
| 192.168.0            | 0.20              | R2345¶         |                   |                 |       |          |
| Π                    |                   |                |                   |                 |       |          |
| ==eof==              |                   |                |                   |                 |       |          |
|                      |                   |                |                   |                 |       |          |
|                      |                   |                |                   |                 |       |          |
|                      |                   |                |                   |                 |       |          |
|                      |                   |                |                   |                 |       |          |
|                      |                   |                |                   |                 |       | <br>     |
|                      |                   |                |                   |                 |       |          |
| <mark>198</mark> 168 | 0 20              |                |                   |                 |       | Abandon  |
|                      |                   |                |                   |                 |       |          |
|                      |                   |                |                   |                 |       | enregis- |
|                      |                   |                |                   |                 |       | urer     |
| Liai-<br>sons        | Config.<br>réseau | Nom<br>serveur | Types<br>fichier  |                 |       |          |

Figure 3-3 Nom de serveur

#### Utilisation:

La première entrée d'une ligne est conçue comme une adresse IP.

La deuxième entrée représente le nom de l'ordinateur. Les données déjà renseignées s'affichent dans la partie supérieure de l'écran.

Les touches logicielles "Nouveau" et "Editer" permettent de basculer à la partie inférieure de l'écran, qui sert à modifier une entrée.

On peut revenir à la partie supérieure de l'écran en activant les touches logicielles "Abandon" (les données ne sont pas appliquées) ou "Enregistrer" (les données sont appliquées).

Pour les lecteurs externes (connexions réseau), indiquez le chemin d'accès réseau complet :(\\Nom de l'ordinateur\Nom de partage\Chemin) sachant que le chemin est optionnel :

\\R4711\Pièces\Modèles

\\R4812\Pièces

Ces indications de noms doivent être disponibles sur l'ordinateur réseau. L'ordinateur réseau s'appelle par exemple "\\R4812". Le nom de partage PIECES doit être stocké sur un lecteur de disque dur quelconque de cet ordinateur.

#### Types de fichiers

Les types de fichiers doivent être créés en fonction des besoins et sont exploités et affichés par la NCU.

A l'aide de l'extension des fichiers, le gestionnaire de programmes effectue un filtrage des fichiers ; certains sont visibles, d'autres non. Ce filtrage peut se régler comme suit :

L'actionnement des touches logicielles "Nouveau" ou "Editer" fait basculer à la partie inférieure de la fenêtre ; il est alors possible de renseigner une extension supplémentaire ou d'en modifier une existante. Cette procédure de saisie prend également fin avec "Abandon" (sans modification) ou avec "Enregistrer" (avec modification).

#### 3.2.4 Configuration d'une connexion de lecteur via PM

Si vous n'avez pas besoin de plus de 4 connexions de lecteur, vous pouvez les configurer par l'intermédiaire d'un paramètre machine.

Pour obtenir l'autorisation de saisir des données de configuration, le paramètre machine d'affichage suivant doit être réglé :

PM 9509 : MM\_USER\_CLASS\_DIRECTORY\_CHG (pondération 0 ... 7)

#### Paramètres machine d'affichage

Pour obtenir l'autorisation d'utiliser les lecteurs configurés, les paramètres machine d'affichage suivants sont disponibles :

Pour les groupes fonctionnels "Programme" et "Services"

PM 9510 : MM\_USER\_CLASS\_DIRECTORY1\_P PM 9511 : MM\_USER\_CLASS\_DIRECTORY2\_P PM 9512 : MM\_USER\_CLASS\_DIRECTORY3\_P PM 9513 : MM\_USER\_CLASS\_DIRECTORY4\_P (pondération 0...7)

Pour le groupe fonctionnel "Machine"

PM 9516 : MM\_USER\_CLASS\_DIRECTORY1\_M

PM 9516 : MM\_USER\_CLASS\_DIRECTORY2\_M

PM 9516 : MM\_USER\_CLASS\_DIRECTORY3\_M

PM 9516 : MM\_USER\_CLASS\_DIRECTORY4\_M

La configuration des lecteurs réseau s'effectue dans les paramètres machines d'affichage :

PM 9676 : MM\_DIRECTORY\_SOFTKEY\_PATH1

PM 9676 : MM\_DIRECTORY\_SOFTKEY\_PATH2

PM 9676 : MM DIRECTORY SOFTKEY PATH3

PM 9676 : MM\_DIRECTORY\_SOFTKEY\_PATH4

Les paramètres machine d'affichage pour les droits d'accès sont effectifs immédiatement, autrement dit après commutation sur l'application correspondante. Aucun redémarrage n'est nécessaire.

#### 3.2.5 Configuration d'une connexion de lecteur via "logdrive.ini"

Vous pouvez aussi configurer tous les lecteurs (par ex. réseau Linux, interface USB, carte CompactFlash), qui ne requièrent aucun mot de passe, par l'intermédiaire du fichier "logdrive.ini".

Les réglages des paramètres machine d'affichage sont ignorés.

#### Remarque

La modification ou la configuration d'un lecteur Windows (préfixe : smb) est impossible dans le fichier "logdrive.ini", car le mot de passe doit être crypté. Il n'est pas possible d'effectuer une entrée cryptée dans le fichier.

#### Structure du fichier "logdrive.ini"

Tous les lecteurs logiques sont définis dans la section [CONNECTIONS].

ConnectionNum : Nombre de lecteurs logiques

Réglages pour chaque lecteur logique (remplacez le "X" par la lettre du lecteur correspondant).

| ConnectionX          | Chemin du lecteur, par ex. C:/Temp.                                                                                                    |
|----------------------|----------------------------------------------------------------------------------------------------|
| UsernameX            | Nom utilisateur (pour les lecteurs réseau)                                                                                                    |
| PasswordX            | Mot de passe correspondant à UsernameX                                                                                                    |
| SK_ConnectionX       | Texte de la touche logicielle                                                                                                    |
|                      | <ul> <li>ID de texte (uniquement pour textes de touches<br/>logicielles spécifiques à une langue)</li> </ul>                                                                                      |
|                      | • Texte                                                                                                    |
| SoftkeyIndexX        | Position de la touche logicielle sur la barre de touches<br>logicielles horizontale Index 1-8 est le premier niveau<br>d'extension, 9-16 le deuxième niveau, etc.                                 |
| SoftkeyTextContextX: | Contexte du texte correspondant à l'ID de texte<br>(uniquement pour textes de touches logicielles<br>spécifiques à une langue).                                                                   |
| SoftkeyTextFileX     | Fichier texte contenant le texte de touche logicielle<br>spécifié par l'ID de texte (cf. SK_ConnectionX, s'applique<br>uniquement aux textes de touches logicielles spécifiques<br>à une langue). |
| SoftkeyPictureX      | Nom de fichier de l'icône                                                                                                    |
| AccessProgramX       | Niveau d'accès pour le groupe fonctionnel Editeur de<br>programme                                                                                                    |
| AccessMachineX       | Niveau d'accès pour le groupe fonctionnel Machine                                                                                                    |
| AccessServicesX      | Niveau d'accès pour le groupe fonctionnel Gestionnaire<br>de programmes                                                                                                    |

#### Voies d'accès des lecteurs

Utilisez la syntaxe décrite dans le tableau ci-après pour spécifier les chemins des lecteurs.

| Lecteur logique             |                                                  |
|-----------------------------|--------------------------------------------------|
| //NC/MPF.DIR                | CN actuelle                                      |
| //NCU_1/MPF.DIR             | CN spécifique                                    |
| /SIEMENS/SINUMERIK/MPF.DIR/ | Lecteur local sur CF                             |
| /siemens/sinumerik/mpf.dir/ |                                                  |
| /card/user/data             |                                                  |
| C:/ MPF.DIR/                | Lecteurs externes sur le disque dur WinXP        |
| c:\mpf.dir                  | (version Win)                                    |
| //tcu1/X204/mpf.DIR         | Lecteur USB global sur la TCU                    |
| //tcu1/X203,1/test/mpf.dir  | -  - avec indication de la partition             |
| //usb/X204/mpf.DIR          | Lecteur USB global sur la NCU                    |
| //ACTTCU/FRONT              | Lecteur USB local sur la TCU (=périphérique USB  |
| //ACTTCU/FRONT,1            | sur la TCU active, possédant également un chemin |
|                             | -II- avec indication de la partition             |
| //ef3307/MPF DIR            | Lecteurs réseau externes (WinXP)                 |
| //ef3307/MPF DIR            | Lecteurs réseau externes (Linux)                 |
| //NC/NC_CARD/MPF DIR        | Carte CE via SSH                                 |
| //PLC/XXXXXXX               | PLC                                              |

#### 1. Exemple

Les entrées suivantes sont nécessaires pour afficher, dans le Gestionnaire de programmes, le contenu de la première partition du périphérique USB connecté sur la face avant de la TCU actuelle.

| [CONNECTIONS]                         |
|---------------------------------------|
| ConnectionNum=1                       |
| Connection1=//ACTTCU/FRONT,1          |
| SK_Connection1=Front-USB              |
| SoftkeyIndex1=3                       |
| SoftkeyTextContext1=SlPmLogicalDrives |
| SoftkeyTextFile1=slpmdialog           |
| SoftkeyPicture1=sk_usb_front.png      |
| AccessProgram1=7                      |
| AccessMachine1=7                      |
| AccessServices1=7                     |
|                                       |

Il existe alors une nouvelle touche logicielle dans le Gestionnaire de programmes à la position HSK3 (position 3 sur la barre de touches logicielles horizontale), affichant le texte "USB façade". La touche logicielle affiche en outre l'icône sk\_usb\_front.png et elle est visible dans le Gestionnaire de programmes à partir du niveau d'accès 7.

#### 2. Exemple

Les entrées suivantes sont nécessaires pour afficher, dans le Gestionnaire de programmes, le contenu de la première partition du périphérique USB connecté sur la face avant de la TCU actuelle.

[CONNECTIONS] ConnectionNum=1 Connection1=//ACTTCU/FRONT,1 SK\_Connection1=SL\_PM\_SK\_LOCAL\_TCU\_USB SoftkeyIndex1=3 SoftkeyTextContext1=SlPmLogicalDrives SoftkeyTextFile1=slpmdialog SoftkeyPicture1=sk\_usb\_front.png AccessProgram1=7 AccessMachine1=7 AccessServices1=7

Il existe alors une nouvelle touche logicielle dans le Gestionnaire de programmes à la position HSK3 (position 3 sur la barre de touches logicielles horizontale), affichant le texte ayant l'ID de texte SL\_PM\_SK\_LOCAL\_TCU\_USB, lu à partir du fichier slpmdialog\_XXX.qm. La touche logicielle affiche en outre l'icône sk\_usb\_front.png et elle est visible dans le Gestionnaire de programmes à partir du niveau d'accès 7.

#### 3.2.6 Ouverture du fichier "logdrive.ini"

#### Condition préalable

Vous devez disposer du droit d'accès 0 pour pouvoir appeler le fichier.

#### Procédure

Ouvrez le fichier comme suit :

- 1. Sélectionnez le groupe fonctionnel "Programme".
- 2. Appuyez sur la touche logicielle "Editeur".
- 3. Appuyez sur la touche logicielle verticale "Carte Flash". Le fichier "logdrive.ini" se trouve dans le répertoire : \user\sinumerik\hmi\cfg
- 4. Appuyez sur la touche "Entrée" pour ouvrir le fichier.

3.3 Ecran de diagnostic "Blue Screen"

#### 3.3 Ecran de diagnostic "Blue Screen"

#### Introduction

En cas de plantage du système, un écran de diagnostic ("Blue Screen") s'affiche avec des informations système actuelles.

L'écran de diagnostic décrit l'erreur survenue de façon succincte avec indication de tous les registres de process pertinents.

Vous pouvez transférer la mémoire image complète des données système sur la carte CompactFlash (en option).

#### Affichage des données système

En cas de plantage du système, l'écran affiche l'adresse du plantage, l'affectation du registre et les informations complémentaires nécessaires à l'analyse.

Additional information : XXXXXXXX loaded at : XXXXXXXX XXXXXXX loaded at : XXXXXXXX XXXXXXXX loaded at : XXXXXXXX XXXXXXX loaded at : XXXXXXXX XXXXXXXX loaded at : XXXXXXXX XXXXXXXX loaded at : XXXXXXXX Please send the above or saved information to the SINUMERIK Hotline! email : ad.support@siemens.com Fill in subject : "HMI-Embedded exception (SW XX.XX.XX; date)" Press 'S' to save data or press 'R' to reboot immediately

Appuyez sur les touches suivantes pour :

"S" (Save) : Enregistrement du fichier

"R" : Déclencher un redémarrage de la NCU

3.3 Ecran de diagnostic "Blue Screen"

#### Enregistrement du fichier

Vous pouvez enregistrer le fichier de données système sélectionné sur une carte CompactFlash (en option) ou sur une clé USB FlashDrive (en préparation).

Press 'L' to save exception data to the local compact flash card. You can also press 'R' to reboot immediately but we recomment to first save the data.

Si vous enregistrez le fichier, le message d'état suivant s'affiche également :

Please wait - data transmission in progress. If you have problems you can press key 'S' to stop transmission

Si le transfert des données s'est terminé correctement, le message suivant s'affiche :

Transmission finished, XXXXXX bytes saved The exception data was saved in folder /user/sinumerik/hmi Please send the saved information to the SINUMERIK Hotline! email : ad.support@siemens.com Fill in subject : "HMI-Embedded exception (SW XX.XX.XX; date)"

#### Déclenchement d'un redémarrage

Si vous déclenchez un redémarrage, Exceptionhandler essaie d'effectuer un redémarrage automatique.

Si la NCU ne réagit toujours pas après une minute, vous devez effectuer le redémarrage manuellement, en mettant l'installation hors puis sous tension.

Try rebooting - in the event of no reaction after 1 minute, please switch off/on

# Fonctions

#### 4.1 Configuration des niveaux de protection par mot de passe

#### Introduction

Les niveaux de protection utilisant un mot de passe peuvent être influencés avec des touches logicielles :

Dans le groupe fonctionnel "Mise en service", appuyez sur la touche logicielle "IHM" -> "Mot de passe". Vous disposez des touches logicielles suivantes :

- Définir mot de passe
- Modifier mot de passe
- Supprimer mot de passe

#### Définir mot de passe

- 1. Appuyez sur la touche logicielle "Définir mot de passe". La fenêtre de saisie "Entrer le mot de passe :" s'ouvre.
- Entrez l'un des mots de passe standard utilisables (voir tableau "Concept de niveaux de protection") et confirmez la saisie avec la touche logicielle "OK". Le mot de passe est activé et le niveau d'accès valable s'affiche à l'écran. Les mots de passe invalides sont rejetés.

#### Modifier mot de passe

Pour assurer la protection d'accès, il est conseillé de modifier les mots de passe définis par défaut.

- 1. Appuyez sur la touche logicielle "Modifier mot de passe". Le niveau d'accès actuel s'affiche dans la fenêtre ouverte.
- 2. Sélectionnez le groupe fonctionnel auquel vous voulez attribuer le nouveau mot de passe. Vous pouvez sélectionner les groupes fonctionnels suivants :
  - système
  - constructeur
  - maintenance
  - utilisateur
- 3. Entrez le nouveau mot de passe dans les champs de saisie "Nouveau mot de passe" et "Répéter mot de passe".
- 4. Confirmez la saisie avec la touche logicielle "OK". Si le mot de passe saisi est le même dans les deux champs, il sera enregistré comme nouveau mot de passe.

4.2 Configuration du comportement du clavier

#### Supprimer mot de passe

1. Appuyez sur la touche logicielle "Supprimer mot de passe" pour réinitialiser le droit d'accès.

Une remise sous tension n'efface pas automatiquement le droit d'accès.

#### Important

À la mise en route du système avec un chargement des paramètres machine par défaut, les mots de passe reprennent leur valeur par défaut.

#### 4.2 Configuration du comportement du clavier

La fonction CAPSLOCK permet de faire en sorte que le texte saisi sur un clavier externe est toujours entré en majuscules et non en minuscules.

Le paramètre machine d'affichage PM 9009 : KEYBOARD\_STATE permet de configurer le comportement du clavier :

- 0: CAPSLOCK désactivé
- 1: Réglage indifférent !
- 2: CAPSLOCK activé (réglage par défaut)

Si le paramètre machine d'affichage est réglé sur "CAPSLOCK activé", vous pouvez basculer entre les majuscules et les minuscules au moyen du raccourci clavier "Ctrl" + "Maj.".

Un redémarrage est nécessaire après la modification du paramètre machine.

#### 4.3 Activation de la mise en veille de l'écran

Lorsqu'une image à fort contraste est affiché pendant plus d'une heure, la fonction de mise en veille de l'écran (économiseur d'écran) doit être activée pour protéger l'écran TFT d'un "gel" de la dernière image représentée à l'écran.

#### Activation via AP

La mise en veille de l'écran peut être activée par le paramètre DB19.DBB0 de l'AP. L'AP a priorité sur l'entrée dans le paramètre machine d'affichage.

Bibliographie : /FB1/ A2 : Divers signaux d'interface

#### Activation via paramètre machine

Le paramètre machine d'affichage PM 9006 : DISPLAY\_BLACK\_TIME, permet de définir la durée (max. 60 minutes) après laquelle l'écran est automatiquement mis en veille si entretemps aucune touche du clavier n'a été enfoncée.

Dans ce paramètre machine d'affichage, la fonction "Ecran en veille" peut être lancée avec l'entrée suivante :

PM 9006 = 1 < temps en minutes, par ex. 1 > PM 9006 = 60 < temps en minutes, par ex. 60 >

PM 9006 = 0 désactivation de la fonction (réglage par défaut)

#### 4.4 Installation / Sélection de la langue

En version standard, le logiciel HMI Embedded sl est disponible en 6 langues.

#### Sélection de la langue de l'interface utilisateur

- 1. La première et la deuxième langue sont réglées dans le groupe fonctionnel "Mise en service" en appuyant sur les touches logicielles "HMI" -> "Sélection langue".
- 2. Dans le menu "Sélection langue", sélectionnez la première puis la deuxième langue. Les langues suivantes sont disponibles :
  - Chinois simplifié
  - Allemand
  - Anglais
  - Espagnol
  - Français
  - Italien

#### **Basculement entre langues**

Pendant le fonctionnement, la commutation d'une langue sélectionnée à l'autre s'effectue dans le groupe fonctionnel "Mise en service" avec la touche logicielle "Change Language".

#### Réglage de la langue du démarrage

La langue affichée lors du démarrage de la commande est déterminée par le paramètre machine d'affichage PM 9003 : FIRST\_LANGUAGE

4.5 Activation / Désactivation de l'aide de la calculette

#### 4.5 Activation / Désactivation de l'aide de la calculette

#### Procédure

Le paramètre machine d'affichage PM 9991 : HMI\_HELP\_SYSTEMS permet d'activer et de désactiver l'aide de la calculette.

- Bit 0 = 0 Page d'aide inactive
- Bit 0 = 1 Page d'aide active (réglage par défaut)

#### 4.6 Réglage de la date et de l'heure

Vous disposez des possibilités suivantes :

- Réglage manuel de la date et de l'heure de l'AP
- Synchronisation de la date et de l'heure de l'AP et de HMI Embedded sl

#### Procédure

1. Dans le groupe fonctionnel "MES", appuyez sur les touches logicielles "AP" → "Date / Heure".

Dans la partie "actuel" de la fenêtre la date (jour de la semaine, date, année) et l'heure sont affichées par HMI Embedded sl.

Dans la partie "nouvelle" de la fenêtre saisir les nouvelles données :

- Date : jour, mois, année
- Heure : h., min., sec.
- Temps de synchronisation (0-99 minutes) ; 10 minutes est spécifié en tant que temps par défaut.
- 2. Lorsque vous appuyez sur la touche logicielle "Valider" la date et l'heure de HMI Embedded sl sont transférées dans l'AP.
- Appuyez sur la touche logicielle "Synchron AUTO/ON" ou "Synchron AUTO/OFF" afin d'activer ou de désactiver le temps de synchronisation cyclique.
- 4. Si vous n'avez pas réglé de synchronisation automatique, vous pouvez synchroniser l'heure immédiatement par le biais de la touche logicielle "Synchronisation manuelle". Les nouvelles données s'affichent dans le champ d'affichage "actuel".

#### Remarque

Les opérandes AP sont modifiables uniquement avec le mot de passe approprié.

Les valeurs réglées sont conservées au redémarrage de la commande.
# 4.7 Paramétrage de l'éditeur

L'éditeur est disponible dans les groupes fonctionnels "Programme" et Mise en service "MES".

Vous pouvez déterminer les réglages de l'éditeur ainsi :

- Dans le paramètre machine d'affichage PM 9460 : PROGRAM\_SETTINGS
- Par l'intermédiaire de l'interface de HMI Embedded sI

## Réglage dans le paramètre machine d'affichage

| Bit 2 | = 0 | Pas d'autorisation automatique pour les programmes.                                                                                                    |
|-------|-----|----------------------------------------------------------------------------------------------------|
|       | = 1 | Autorisation automatique pour les programmes créés avec la touche logicielle "Nouveau".                                                                                                    |
| Bit 4 | = 0 | Le saut de ligne (line feed) s'affiche dans la zone de texte d'un fichier ouvert.                                                                                                    |
|       | = 1 | Le symbole LF (Line feed) est masqué dans la zone de texte d'un fichier<br>ouvert.                                                                                                    |
| Bit 5 | = 0 | Les lignes masquées identifiées par "*HD" (hidden) seront affichées.                                                                                                    |
|       | = 1 | Les lignes masquées idnetifiées par "*HD" (hidden) restent masquées.                                                                                                    |
| Bit 6 | = 0 | Programme d'édition actif bloqué.                                                                                                    |
|       | = 1 | Débloquer le programme d'édition actif.                                                                                                    |
| Bit 7 | = 0 | Effectuer le contrôle des lignes                                                                                                    |
|       | = 1 | Désactiver le contrôle des lignes de l'aide à la programmation des<br>cycles pour les programmes dont les fichiers dépassent la taille définie<br>dans le paramètre machine d'affichage PM 9464 :<br>MAX_PROGRAMM_SIZE_CHECK. La taille est indiquée en Koctets. Il<br>est également possible d'insérer de nouvelles lignes dans le code G |

Le paramétrage dans le groupe fonctionnel "Programme" / "MES" est conservé après une remise à zéro.

généré par l'"assistant" ou par le processeur de géométrie.

#### Réglage par l'intermédiaire de l'interface de HMI Embedded sl

Procédez de la manière suivante :

- 1. Ouvrez un programme à éditer dans le groupe fonctionnel "Programme".
- Appuyez sur la touche logicielle horizontale "Réglages" et sur la touche logicielle verticale "Réglages éditeur", pour obtenir le masque de configuration. Vous pouvez sélectionner les fonctions suivantes dans le champ avec "oui".
  - Autoriser de nouveaux programmes
  - Masquer LF dans le programme
  - Afficher les lignes masquées dans le programme
  - Autoriser les programmes d'édition actifs
  - Utilisation particulière pour l'usinage de moules, spécification de la taille de fichier en Koctets

4.8 Processeur de géométrie

# 4.8 Processeur de géométrie

Vous avez deux possibilités de définir la sortie de texte à la fin d'un contour et de régler l'apparence des éléments de contour :

- Par l'intermédiaire de l'interface de HMI Embedded sl
- Dans le paramètre machine d'affichage PM 9460 : PROGRAM\_SETTINGS

#### Réglage via l'interface

- 1. Appuyez sur la touche logicielle verticale "Réglages prg.cont.". Le volet : "Paramétrage Programmation libre contour" s'ouvre.
- 2. Après "Sortie texte en quittant la programmation contour" saisissez le texte qui doit s'afficher après chaque contour, par ex. "Fin de contour".
- 3. Vous pouvez sélectionner ou désélectionner d'autres paramètres :
  - Préréglage technologique : "Tournage"
  - Représentation graphique des touches logicielles pour éléments géométriques

#### Réglage dans le paramètre machine d'affichage

Bit 0 = 1 Technologie Tournage (prise en charge de contours)

Bit 3 = 0 Les touches logicielles de sélection des éléments de contour sont munies d'une légende.

= 1 Les touches logicielles de sélection des éléments de contour sont munies d'une icône.

# 4.9 Définition d'un répertoire par défaut

Parmi tous les lecteurs paramétrés, vous pouvez définir une connexion en tant que répertoire par défaut.

Vous pouvez définir le lecteur comme suit :

- Dans le paramètre machine d'affichage PM 9005 : PRG\_DEFAULT\_DIR
- Par l'intermédiaire de l'interface de HMI Embedded sl

## Réglage dans le paramètre machine d'affichage

La touche Select permet de sélectionner toutes les connexions de lecteur configurées (1 à 8 max.).

# Réglage par l'intermédiaire de l'interface de HMI Embedded sl

- 1. Appuyez sur la touche logicielle verticale "Réglages".
- 2. Appuyez sur la touche logicielle verticale "Liste des programmes". Tous les lecteurs configurés s'affichent.
- 3. Sélectionnez le lecteur souhaité à l'aide de la touche Select.
- 4. Appuyez sur la touche logicielle "OK". Le lecteur est enregistré.

4.10 Affichage de l'icône d'acquittement de l'alarme AP

# 4.10 Affichage de l'icône d'acquittement de l'alarme AP

Le paramètre machine d'affichage PM 9055 : PLC\_ALARM\_PICTURE permet d'activer ou de désactiver les icônes suivantes :

- Valeur : -1 aucune icône n'est affichée
- Valeur : 0 l'icône avec le libellé "AP" est affichée
- Valeur : 1 l'icône "Cancel" est affichée

Cette fonctionnalité se rapporte uniquement aux alarmes AP et non pas aux messages AP.

# 4.11 Affichage des alarmes

Lorsque plusieurs alarmes sont présentes simultanément, seule la dernière alarme s'affiche dans la ligne d'alarme et de message. Si vous souhaitez afficher en alternance les alarmes NCK, AP et IMH présentes, ceci peut être configuré dans le paramètre machine d'affichage PM 9056 : ALARM\_ROTATION\_CYCLE.

Les réglages suivants peuvent être effectués :

- < 500: Aucun changement de l'affichage des alarmes, seule la dernière alarme est affichée
- 500 10000: Durée d'affichage d'une alarme en millisecondes

Si une durée d'affichage valable est réglée, chaque alarme reste affichée pendant la durée spécifiée avant de laisser la place à l'alarme suivante.

Les messages ne s'affichent pas en alternance.

# 4.12 Basculement entre système de mesure anglo-saxon et métrique

La disponibilité de la touche logicielle et la fonctionnalité correspondante peuvent être configurées par l'intermédiaire du paramètre machine général NCK PM 10260.

Dans le groupe fonctionnel "Machine", il est possible de commuter entre le système de mesure anglo-saxon et le système de mesure métrique. Si vous souhaitez que la touche logicielle affiche "Basculer inch" ou "Basculer métrique", réglez le paramètre machine comme suit :

PM 10260 : CONVERT\_SCALING\_SYSTEM ≠ 0

Bibliographie :/FB1/A3 : Surveillances axes, zones de protection

/FB1/G2 : Vitesses, systèmes de valeurs de consigne/réelles, régulation

4.13 Configuration du canal

# 4.13 Configuration du canal

# 4.13.1 Configuration du menu Canal

#### Introduction

Par l'intermédiaire de l'interface utilisateur de HMI Embedded sI, vous pouvez établir une connexion entre HMI Embedded sI et l'AP dans tous les groupes fonctionnels.

La configuration du menu Canal s'effectue par l'extension du fichier "netnames.ini". Ce fichier se trouve sur la carte CompactFlash sous le chemin suivant : user/sinumerik/hmi/cfg.

#### Procédure

Pour modifier le fichier pour votre application, procédez de la manière suivante :

- 1. Dans le groupe fonctionnel Mise en service "MES", appuyez sur la touche logicielle "HMI".
- 2. Appuyez sur la touche logicielle "Editeur (seul.HMI)", puis sur la touche logicielle verticale "Edit.net-names.ini". Vous obtenez un menu avec les questions suivantes :
  - "Voulez-vous éditer vos modifications pas encore activées ?"
  - "Voulez-vous éditer les données actuelles ?" •
- 3. Appuyez sur touche logicielle verticale "pas le fichier actuel". Le fichier ini s'ouvre et vous pouvez définir vos paramètres.
- 4. Appuyez sur la touche logicielle "Fermer l'éditeur". Les entrées sont vérifiées et le volet "Contrôle terminé" s'ouvre avec indication du nombre d'erreurs et de messages.
- 5. Appuyez sur la touche logicielle "Données activées" pour déclencher une réinitialisation et terminer la configuration.

## 4.13.2 Fichier "netnames.ini"

#### Généralités

- Les groupes (8 max.) sont définis dans "logChanSetList"
- Les noms univoques des groupes et des canaux (NCK) sont définis dans "log-ChanList"
- Un nom de CN univoque est défini dans "logNCName " pour les canaux (max. 8/groupe).

## Exemple

Tableau 4-1 Pupitre opérateur en tant que pupitre principal

```
; NETNAMES.INI, Version 04, 03.11 30.01.05
[own]
                     MMC_1
owner=
; Description of possible connections
[conn MMC_1]
                     NCU_1
conn_1=
; Description of significant net-parameters
[param network]
                     mpi
bus=
[param MMC_1]
                     ;seul la première lettre N ou H est utilisée pour l'évaluation
mmc_address= 1
                     ;NCU -> connexion via IP sur 710, ip=doit être spécifiée
name=VNC
                     ;HT8 -> connexion via SPC2 sur PCU avec Linux, ip est ignorée
                     ;VNC -> ou sans nom, connexion sur 710 avec un IMH interne, ip est ignorée
[param NCU_1]
                     ,ip=127.0.0.1
nck_address= 3
                     ,ip=127.0.0.1
plc_address= 2
name = NCU710
; Description of a standard channel configuration
[chan MMC_1]
                         = TRUE
ShowChanMenu
                        ChannelArea1
DEFAULT_logChanSet =
                         Channel11
DEFAULT_logChan =
                         ChannelArea1
logChanSetList =
[ChannelArea1]
                         = Channell1, Channell2, Channell3
logChanList
[Channel11]
                         = NCU_1
logNCName
                         = 1
ChanNum
[Channel12]
                         = NCU_1
logNCName
                         = 2
ChanNum
[Channel13]
                         = NCU_1
logNCName
                         = 3
ChanNum
```

4.13 Configuration du canal

# 4.13.3 Insertion de textes en langue étrangère

#### Généralités

Le fichier "chan.txt", spécifique au menu Canal, existe en différentes langues. Il est stocké sur la carte CompactFlash dans les répertoires suivants en fonction de la langue :

- pour les textes en allemand, sous : card/user/sinumerik/hmi/lng/deu",
- pour les textes en anglais, sous : card/user/sinumerik/hmi/lng/eng, etc.

Les fichiers "chan.txt" ne contenant pas encore de texte se présentent de la manière suivante :

#### Exemple :

| // CP = 1252       |                    |                                         |
|--------------------|--------------------|-----------------------------------------|
| // IDEO = NO       |                    |                                         |
| // ANSI = YE       | S                  |                                         |
| // UNICODE =       | NO                 |                                         |
| // VERSION =       | \$VERSION          |                                         |
| [SWITCHES]/N.      | ATIVE              |                                         |
| File with OE       | M name specificati | ons for channel areas and channels      |
| //* Lengths        | of softkey text 2  | * 9 characters */                       |
| //* For next       | line use %n in th  | e string */                             |
| //* You must<br>*/ | not change any nu  | mber but only insert the texts!         |
| */                 |                    |                                         |
| //* text def       | initions for softk | eys in channel switch menu */           |
| //* name of */     | channel area 1 and | channel names of channel area 1         |
| 3080193            | "NCU_1"            | //2x9 T_CHAN_AREA_1                     |
| 3080194            | "CHANNEL_1"        | //2x9 T_CHAN_AREA_1_CHANNEL_1           |
| 3080195            | "CHANNEL_2"        | //2x9 T_CHAN_AREA_1_CHANNEL_2           |
| 3080196            | "CHANNEL_3"        | //2x9 T_CHAN_AREA_1_CHANNEL_3           |
| 3080197            | н п                | //2x9 T_CHAN_AREA_1_CHANNEL_4           |
| 3080198            |                    | //2x9 T_CHAN_AREA_1_CHANNEL_5           |
| 3080199            |                    | //2x9 T_CHAN_AREA_1_CHANNEL_6           |
| 3080200            |                    | //2x9 T_CHAN_AREA_1_CHANNEL_7           |
| 3080201            |                    | //2x9 T_CHAN_AREA_1_CHANNEL_8           |
| //* name of        | channel area 2 and | channel names of channel area 2 $^{*/}$ |
| 3080202            |                    | /2x9 T_CHAN_AREA_2                      |
| 3080203            |                    | $/2x9$ T_CHAN_AREA_2_CHANNEL_1          |
| 3080204            |                    | $/2x9$ T_CHAN_AREA_2_CHANNEL_2          |
| 3080205            |                    | $/2x9$ T_CHAN_AREA_2_CHANNEL_3          |
| 3080206            |                    | $/2x9$ T_CHAN_AREA_2_CHANNEL_4          |
| 3080207            | " "                | /2x9 T_CHAN_AREA_2_CHANNEL_6            |

| 3080208     |         |        |     | /2x9  | T_CHAN_AREA_2_CHANNEL_7        |
|-------------|---------|--------|-----|-------|--------------------------------|
| 3080209     | " "     |        |     | /2x9  | T_CHAN_AREA_2_CHANNEL_8        |
| //* name of | channel | area 3 | and | chanı | nel names of channel area 3 */ |
| 3080210     |         |        |     | /2x9  | T_CHAN_AREA_3                  |
| 3080211     | " "     |        |     | /2x9  | T_CHAN_AREA_3_CHANNEL_1        |
| 3080212     |         |        |     | /2x9  | T_CHAN_AREA_3_CHANNEL_2        |
| 3080213     |         |        |     | /2x9  | T_CHAN_AREA_3_CHANNEL_3        |
| 3080214     |         |        |     | /2x9  | T_CHAN_AREA_3_CHANNEL_4        |
| 3080215     |         |        |     | /2x9  | T_CHAN_AREA_3_CHANNEL_5        |
| 3080216     | " "     |        |     | /2x9  | T_CHAN_AREA_3_CHANNEL_6        |
| 3080217     | " "     |        |     | /2x9  | T_CHAN_AREA_3_CHANNEL_7        |
| 3080218     | " "     |        |     | /2x9  | T_CHAN_AREA_3_CHANNEL_8        |
| //* name of | channel | area 4 | and | chanı | nel names of channel area 4 */ |
| 3080219     |         |        |     | /2x9  | T_CHAN_AREA_4                  |
| 3080220     | " "     |        |     | /2x9  | T_CHAN_AREA_4_CHANNEL_1        |
| 3080221     |         |        |     | /2x9  | T_CHAN_AREA_4_CHANNEL_2        |
| 3080222     |         |        |     | /2x9  | T_CHAN_AREA_4_CHANNEL_3        |
| 3080223     |         |        |     | /2x9  | T_CHAN_AREA_4_CHANNEL_4        |
| 3080224     |         |        |     | /2x9  | T_CHAN_AREA_4_CHANNEL_5        |
| 3080225     | " "     |        |     | /2x9  | T_CHAN_AREA_4_CHANNEL_6        |
| 3080226     | " "     |        |     | /2x9  | T_CHAN_AREA_4_CHANNEL_7        |
| 3080227     |         |        |     | /2x9  | T_CHAN_AREA_4_CHANNEL_8        |
| //* name of | channel | area 5 | and | chanı | nel names of channel area 5 */ |
| 3080228     | " "     |        |     | /2x9  | T_CHAN_AREA_5                  |
| 3080229     | " "     |        |     | /2x9  | T_CHAN_AREA_5_CHANNEL_1        |
| 3080230     | " "     |        |     | /2x9  | T_CHAN_AREA_5_CHANNEL_2        |
| 3080231     | " "     |        |     | /2x9  | T_CHAN_AREA_5_CHANNEL_3        |
| 3080232     |         |        |     | /2x9  | T_CHAN_AREA_5_CHANNEL_4        |
| 3080233     |         |        |     | /2x9  | T_CHAN_AREA_5_CHANNEL_5        |
| 3080234     |         |        |     | /2x9  | T_CHAN_AREA_5_CHANNEL_6        |
| 3080235     |         |        |     | /2x9  | T_CHAN_AREA_5_CHANNEL_7        |
| 3080236     | " "     |        |     | /2x9  | T_CHAN_AREA_5_CHANNEL_8        |
| //* name of | channel | area 6 | and | chan  | nel names of channel area 6 */ |
| 3080237     |         |        |     | /2x9  | T_CHAN_AREA_6                  |
| 3080238     | " "     |        |     | /2x9  | T_CHAN_AREA_6_CHANNEL_1        |
| 3080239     |         |        |     | /2x9  | T_CHAN_AREA_6_CHANNEL_2        |
| 3080240     |         |        |     | /2x9  | T_CHAN_AREA_6_CHANNEL_3        |
| 3080241     |         |        |     | /2x9  | T_CHAN_AREA_6_CHANNEL_4        |
| 3080242     |         |        |     | /2x9  | T_CHAN_AREA_6_CHANNEL_5        |
| 3080243     |         |        |     | /2x9  | T_CHAN_AREA_6_CHANNEL_6        |
| 3080244     |         |        |     | /2x9  | T_CHAN_AREA_6_CHANNEL_7        |
| 3080245     |         |        |     | /2x9  | T_CHAN_AREA_6_CHANNEL_8        |
| //* name of | channel | area 7 | and | chan  | nel names of channel area 7 */ |
| 3080246     |         |        |     | /2x9  | T_CHAN_AREA_7                  |
|             |         |        |     | 1229  | T CHAN AREA 7 CHANNEL 1        |

Mise en service HMI Embedded sl Manuel de mise en service, 11/2006, 6FC5397-8CP10-0DA0 4.14 Sélection de la gestion d'outils

| 1           |              |                                          |
|-------------|--------------|------------------------------------------|
| 3080248     |              | /2X9 I_CHAN_AREA_/_CHANNEL_Z             |
| 3080249     |              | /2x9 T_CHAN_AREA_7_CHANNEL_3             |
| 3080250     |              | /2x9 T_CHAN_AREA_7_CHANNEL_4             |
| 3080251     |              | $/2x9$ T_CHAN_AREA_7_CHANNEL_5           |
| 3080252     |              | $/2x9$ T_CHAN_AREA_7_CHANNEL_6           |
| 3080253     |              | /2x9 T_CHAN_AREA_7_CHANNEL_7             |
| 3080254     |              | /2x9 T_CHAN_AREA_7_CHANNEL_8             |
| //* name of | channel area | 8 and channel names of channel area 8 */ |
| 3080255     | ""           | /2x9 T_CHAN_AREA_8                       |
| 3080256     |              | /2x9 T_CHAN_AREA_8CHANNEL_1              |
| 3080257     |              | /2x9 T_CHAN_AREA_8CHANNEL_2              |
| 2080257     |              | /2x9 T_CHAN_AREA_8CHANNEL_3              |
| 3080258     |              | /2x9 T_CHAN_AREA_8CHANNEL_4              |
| 3080259     |              | /2x9 T CHAN AREA 8CHANNEL 5              |
| 3080260     |              | /2x9 T CHAN AREA 8CHANNEL 6              |
| 3080261     |              | , 2119 1_01m1(_111211_00011111121_0      |
| 3080262     | " "          | /2x9 T_CHAN_AREA_8CHANNEL_7              |
| 3080263     |              | /2x9 T_CHAN_AREA_8CHANNEL_8              |

Dans les chaînes de caractères vides (voir "" ci-dessus), vous pouvez saisir vos propres textes utilisateur, par ex. "NCU\_1". Jusqu'à 8 caractères sont possibles par ligne de touche logicielle, le saut de ligne est créé avec les caractères "%n" : par ex. "CN3Tourn%nCanal1".

# 4.14 Sélection de la gestion d'outils

La gestion d'outils ShopTurn, ShopMill est activée par le biais du paramètre machine d'affichage PM 9414 : TM\_KIND\_OF\_TOOLMANAGEMENT pour la représentation de ShopMill/ShopTurn.

- PM 9414 = 1 Gestion d'outils ShopMill/ShopTurn
- PM 9414 = 0 Gestion d'outils standard (réglage par défaut)

Vous trouverez toutes les informations nécessaires à la mise en service dans :

#### Bibliographie :

/FBW/ Description de fonctions Gestion d'outils

/FBSP/ Description de fonctions ShopMill /

/FBT/ Description de fonctions ShopTurn /

# 4.15 Correction fine d'outil

Les valeurs limites de la correction fine d'outil sont définies dans le paramètre machine d'affichage PM 9450 : WRITE\_TOA\_FINE\_LIMIT.

En cas de saisie fine pour l'usure de l'outil, la différence entre la valeur précédente et la nouvelle valeur ne doit pas dépasser la valeur limite indiquée ici.

Le PM 9450 est uniquement modifiable si un niveau de protection autorisé est défini dans le paramètre machine d'affichage PM 9202 : U-SER\_CLASS\_TOA\_WEAR.

Bibliographie /FB1/A2 : Divers signaux d'interface

/FBW/ Description de fonctions Gestion d'outils

/FBSP/ Description de fonctions ShopMill

/FBT/ Description de fonctions ShopTurn

# 4.16 Activation immédiate du correcteur d'outil

L'activation immédiate du correcteur d'outil est définie dans le paramètre machine d'affichage PM 9440 : ACTIVATE\_SEL\_USER\_DATA.

Le programme pièce se trouve à l'état "Reset" ou "Arrêt".

Afin que le correcteur d'outil ne soit pas réinitialisé lors d'un "Reset", le paramètre machine spécifique au canal PM 20110 : RESET\_MODE\_MASK Bit 0 = mode Reset, doit être réglé en conséquence.

# 4.17 Sélection d'outils avec numéro D

Le paramètre machine général PM 18102 : MM\_TYPE\_OF\_CUTTING\_EDGE permet d'activer la "gestion des numéros D".

- Valeur = 0 NCK gère les numéros T et D = réglage par défaut
- Valeur = 1 Seuls les outils de structure à numéro D sont sélectionnés.

Le numéro D ne peut être attribué qu'une seule fois à un outil, autrement dit chaque numéro D correspond exactement à un bloc de données de correction.

Bibliographie : /FB1/W1 : Correction d'outil

# 4.18 Broches analogiques

La charge de broche de 0 à 100 % peut être visualisée dans la fenêtre de broche pour jusqu'à 2 broches analogiques.

Dans le DB 19 activez les octets suivants :

- Broche analogique : DB19.DBB 6
- Broche analogique : DB19.DBB 7

# 4.19 Modèle de pièce

Pour les programmes, vous pouvez utiliser des modèles de pièce qui servent de modèle pour des programmes similaires. Pour cela, créez une pièce nommée \_TEMPL\_, copiez-la et attribuez-lui un nouveau nom.

# Exemple

On doit générer un modèle de pièce contenant "Daten.ini" et "TEST.MPF" : Pièce : \_TEMPL\_ \_TEMPL\_.MPF DATEN.INI TEST.MPF

## Procédure

- 1. Appuyez sur la touche logicielle "Nouveau".
- 2. Attribuez le nouveau nom, par ex. "AXE".
- La nouvelle pièce "AXE" est créée avec les fichiers suivants : AXE.MPF DATEN.INI TEST.MPF

# 4.20 Décalage d'origine

# 4.20.1 Protection d'accès sur la touche logicielle "Décalage de base"

#### Groupe fonctionnel Paramètres

Le paramètre machine d'affichage PM 9248 : MM\_USER\_CLASS\_BASE\_ZERO\_OFF\_MA permet de définir le niveau d'accès dans le groupe fonctionnel Machine, à partir duquel la touche logicielle "DO de base" est disponible dans la fonction "Effleurement" ou à partir duquel l'entrée G500 est admise dans le champ décalage d'origine.

Simultanément, les frames de base sont aussi affichés ou masqués dans la fenêtre "Décalage d'origine" et dans la fenêtre "DO actif + corrections".

#### Remarque

Le paramètre machine d'affichage PM\_ 9210 USER\_CLASS\_WRITE\_ZOA (Ecrire le décalage grossier) n'est pas appliqué au "décalage d'origine actif" dans le groupe fonctionnel "Paramètres".

#### **Groupe fonctionnel Machine**

Le paramètre machine d'affichage PM 9247 : MM\_USER\_CLASS\_BASE\_ZERO\_OFF\_PA permet de définir le niveau d'accès à partir duquel la touche logicielle "DO de base" est disponible dans le groupe fonctionnel "Paramètres" de la fenêtre "Décalage d'origine".

# 4.20.2 Décalage d'origine fin et décalage de base

#### Décalage d'origine

Cette fonction se rapporte au décalage dans les masques "Décalage d'origine paramétrable" et "Décalage d'origine de base". Une nouvelle colonne pour le décalage fin est insérée à côté de la colonne permettant de saisir les décalages.

Les valeurs saisies sont vérifiées par rapport aux paramètres machine d'affichage suivants :

PM 9203 : USER\_CLASS\_WRITE\_FINE (définition du niveau d'accès)

PM 9451 : MM\_WRITE\_ZOA\_FINE\_LIMIT (valeur de la saisie éventuelle)

Le décalage d'origine de base (DO de base) s'affiche comme un décalage d'origine paramétrable et peut être sélectionné et modifié à l'aide de la touche logicielle "DO de base" dans le masque "Aperçu des décalages d'origine".

4.20 Décalage d'origine

## Décalage fin

Le décalage fin pour tous les FRAMES paramétrables et pour le frame de base est activé par le biais du paramètre machine d'affichage suivant :

PM 18600 : MM\_FRAME\_FINE\_TRANS = 1

Bibliographie : /FB1/K2 : Axes, systèmes de coordonnées, frames,...décalage d'origine externe.

# 4.20.3 Préréglage des mémoires de valeurs réelles, Preset, Effleurement

## Généralités

Le comportement des fonctions Effleurement, Préréglage des mémoires de valeurs réelles et PRESET est influencé par plusieurs paramètres machine. Les réglages sélectionnés agissent également sur les fonctionnalités de conduite, par ex. affichage de touches logicielles et valeurs, ainsi que leur enregistrement.

Avec l'introduction des frames système, il existe deux variantes de fonctions. Ces variantes se distinguent par le paramètre machine spécifique au canal suivant MD 28082 : MM\_SYSTEM\_FRAME\_MASK :

#### Bit

- 0 Préréglage des mémoires de valeurs réelles, Effleurement
- 1 Décalage d'origine externe
- 2 TCARR, PAROT
- 3 TOROT, TOFRAME
- 4 Points de référence de la pièce
- 5 Cycles
- 6 Transformation frame

Variante 1 sans frame système :

Le paramètre machine n'existe pas (anciennes versions du logiciel NCK) ou le bit 0 pour frame système n'est pas mis à "1" pour l'effleurement ou le préréglage des mémoires de valeurs réelles.

Variante 2 avec frame système :

Dans le paramètre machine, le bit 0 correspondant au frame système pour préréglage des mémoires de valeurs réelles, effleurement est mis à "1".

## **Fonction PRESET**

Dans le mode de fonctionnement "JOG", le paramètre machine d'affichage MD 9422 : MA\_PRESET\_MODE permet de définir ce qui suit pour la fonction PRESET / Décalage de base :

Bit

- 0 Pas de touche logicielle
- 1 L'ancien PRESET dans le groupe fonctionnel "Machine" (valeur par défaut).
- 2 Préréglage des mémoires de valeurs réelles

NCK **sans** frame système : Mise à un uniquement possible lorsque G500 est actif dans le décalage de base, sinon affichage d'un message d'erreur.

NCK avec frame système : Mise à un possible dans le frame système.

Avec G500 dans le frame système, le frame de base n'est plus utilisé.

3 Préréglage des mémoires de valeurs réelles

NCK avec/sans frame système. Mise à "1" possible dans le frame actuellement actif.

#### Remarque

Pour masquer les touches logicielles PRESET, Préréglage des mémoires de valeurs réelles et Effleurement, le paramètre machine d'affichage PM 9220 : MM\_USER\_CLASS\_PRESET doit être réglé en conséquence.

#### Préréglage des mémoires de valeurs réelles

Préréglage des mémoires de valeurs réelles **avec** frame système

G500 actifLes valeurs sont écrites dans le frame système.G500 pas actifUn message d'erreur est émis.

Préréglage des mémoires de valeurs réelles sans frame système

G500 actif(frames réglables réinitialisés)Les valeurs sont écrites dans le frame de base paramétré, en fonction<br/>de l'entrée dans le paramètre machine d'affichagePM 9245 MA\_PRESET\_FRAMEIDX = indice du frame de base

4.20 Décalage d'origine

# Effleurement

| Effleurement avec  | Effleurement <b>avec</b> frame système                                                                                  |  |  |  |  |
|--------------------|----------------------------------------------------------------------------------------------------|--|--|--|--|
| G500 actif         |                                                                                                    |  |  |  |  |
|                    | Les valeurs sont écrites dans le frame système.                                                                         |  |  |  |  |
| G500 pas actif     |                                                                                                    |  |  |  |  |
|                    | Les valeurs sont écrites dans le frame actuellement actif.                                                              |  |  |  |  |
| Sélectionnez uniq  | uement l'outil qui se trouve dans la broche.                                                                            |  |  |  |  |
| Si la broche ne co | ontient aucun outil, vous pouvez sélectionner l'outil librement.                                                        |  |  |  |  |
| Effleurement sans  | s frame système                                                                                                    |  |  |  |  |
| G500 actif         | (frames réglables réinitialisés)                                                                                        |  |  |  |  |
|                    | Les valeurs sont écrites dans le frame de base paramétré, en fonction de l'entrée dans le paramètre machine d'affichage |  |  |  |  |
|                    | PM 9245 MA_PRESET_FRAMEIDX = indice du frame de base                                                                    |  |  |  |  |
| G500 pas actif     |                                                                                                    |  |  |  |  |
|                    | Les valeurs sont écrites dans le frame actuellement actif.                                                              |  |  |  |  |
| Vous pouvez séle   | ectionner l'outil librement.                                                                                            |  |  |  |  |

# 4.20.4 Masquage des axes machine

# Généralités

Le paramètre machine spécifique au canal PM 20098 : DISPLAY\_AXIS permet de masquer des axes dans le groupe fonctionnel "Machine". Par défaut, tous les axes sont affichés. Les réglages suivants peuvent être effectués :

| Bit    |                                                                                        |
|--------|----------------------------------------------------------------------------------------|
| 16 = 1 | Affichage de l'axe machine dans les fenêtres de valeurs réelles (valeur par défaut).   |
| 16 = 0 | Masquage de l'axe machine dans les fenêtres de valeurs réelles.                        |
| 17     | Non affectée                                                                           |
| 18 = 1 | Affichage de l'axe machine dans la fenêtre Décalage de base (valeur par défaut).       |
| 18 = 0 | Masquage de l'axe machine dans la fenêtre Décalage de base.                            |
| 19 = 1 | Affichage de l'axe machine dans la fenêtre Sélection de manivelle (valeur par défaut). |
| 19 = 0 | Masquage de l'axe machine dans la fenêtre Sélection de manivelle.                      |

4.21 Définir de la position de la machine et de l'axe rotatif

#### **Cas particuliers**

Prise de référence et Safety Integrated

Le paramètre machine spécifique au canal PM 20098 : DISPLAY\_AXIS n'est pas exploité dans les vues du mode de fonctionnement Prise de référence "REF", c'est-à-dire dans les vues Point de référence de l'axe et Acquittement position sûre. Les axes machine sont tous systématiquement affichés.

Sans les droits d'accès correspondants, vous ne pouvez pas modifier les valeurs du décalage d'origine de base. Renseignez le droit d'accès 7 en que valeur par défaut dans les paramètres machine d'affichage PM 9247 et 9248.

# 4.20.5 Affichage des axes géométriques

Afin d'afficher les axes géométriques en première position (par ex. avant les axes auxiliaires), réglez le paramètre machine d'affichage PM 9421 : MA\_AXES\_SHOW\_GEO\_FIRST comme suit :

PM 9421 = 1 Afficher les axes géométriques en première position

PM 9421 = 0 Ne pas afficher les axes géométriques en première position (réglage par défaut)

# 4.21 Définir de la position de la machine et de l'axe rotatif

#### Particularités concernant les cinématiques spéciales et les robots

Lors d'un déplacement cartésien point-à-point (PTP) dans les coordonnées pièce, la position des axes machine peut être équivoque à certains endroits. Afin de pouvoir décrire ces particularités sans équivoque, pour ce type de transformation (par ex. transformation 5 axes), outre les coordonnées pièce, il convient de décrire la position machine STAT et la position des axes TU.

#### Réglage de la base de nombres

Les valeurs STAT et TU sont affichées dans les masques des axes (fenêtre des valeurs réelles, fenêtre large des valeurs réelles avec avance et affichage zoom) et reprises dans l'éditeur MDA en mode apprentissage. La représentation des valeurs de STAT et de TU en binaire, décimal ou hexadécimal est paramétrée par le biais des paramètres machines d'affichage suivants :

| PM 9242 : MA_STAT_DISPLAY_BASE | Base de nombres pour l'affichage de la position des articulations STAT |
|--------------------------------|------------------------------------------------------------------------|
| PM 9243 : MA_TU_DISPLAY_BASE   | base de nombres pour l'affichage de la position des axes rotatifs TU   |

4.21 Définir de la position de la machine et de l'axe rotatif

Les valeurs possibles sont :

- 02 Représentation en valeur binaire
- 10 Représentation en valeur décimale
- 16 Représentation en valeur hexadécimale

Ces réglages s'appliquent à la fois à la fenêtre des valeurs réelles et à la fenêtre de l'éditeur.

#### Exemple

En cas de représentation binaire, le déplacement des axes de X120 Y20 Z-50 à X200 Y200 Z-120 apparaît de la façon suivante dans le programme CN :

X=120 Y=20 Z=-50 STAT='B010' TU'B011101'

X=200 Y200 Z=-120 STAT'B110' TU='B011111'

## Affichage/masquage de STAT et TU

Les valeurs STAT et TU s'affichent dans les masques d'axes (fenêtre des valeurs réelles) et pendant l'apprentissage (insertion d'un bloc).

Avec les paramètres machines d'affichage suivants, vous pouvez paramétrer si les valeurs STAT et TU doivent être affichées ou non :

Pas d'affichage

| PM 9242 : MA_STAT_DISPLAY_BASE | = 0 | à partir de la position de l'articulation STAT |
|--------------------------------|-----|------------------------------------------------|
| PM 9243 : MA_TU_DISPLAY_BASE   | = 0 | à partir de la position de l'axe rotatif TU    |

Affichage des valeurs :PM 9242 : MA\_STAT\_DISPLAY\_BASE= 1à partir de la position de l'articulation STATPM 9243 : MA\_TU\_DISPLAY\_BASE= 1à partir de la position de l'axe rotatif TU

# 4.22 Simulation de programme

# 4.22.1 Simulation de tournage et test de programme

#### Condition préalable

Au début de la simulation, le signal AP DB19.DBB20.6 est mis à "1". Ce signal peut être évalué pour commuter dans le test de programme ainsi que pour retirer le déblocage des axes ou régulateurs (empêchement des mouvements d'axe pendant la simulation). En quittant la simulation, le signal est remis à 0.

Afin de pouvoir effectuer certaines simulations en marche d'essai malgré l'activation d'un blocage des impulsions, la transmission à la CN de l'état "blocage des impulsions ext. actif, Bo663 ouverte" doit être empêché. Le constructeur de la machine peut aussi évaluer le signal AP précité et simultanément activer la marche d'essai au démarrage de la CN.

Si par ailleurs le bit 2 du paramètre machine d'entraînement PM 1012 : FUNC\_SWITCH, est mis à "0", l'état "blocage des impulsions ext. actif, Bo663 ouverte" n'est pas transmis à la CN.

Bibliographie : /FBA/DB1 : Messages d'état/Réactions d'alarme

# 4.22.2 Simulation de tournage/fraisage

Le paramètre machine d'affichage PM 9020 : TECHNOLOGY permet de définir la configuration de base pour la programmation libre du contour de tournage/fraisage.

PM 9020 = 1 Configuration des machines de tournage

PM 9020 ≠ 1 Configuration des machines de fraisage

# 4.22.3 Graphique 3D pour simulation de fraisage

Cette fonction est une option logicielle appelée "Simulation de fraisage" et dont le numéro de référence est le suivant : 6FC5253-0AE02-0AA0.

Lorsque cette option est activée, vous obtenez la touche logicielle "Simulation 3D" qui vous permet de sélectionner cette fonction.

L'utilisation de la simulation de machines de fraisage est décrite dans :

Bibliographie : /BEM/ Notice d'utilisation HMI Embedded

*4.23 Aide à la programmation de cycles de mesure dans l'éditeur de codes G* 

# 4.23 Aide à la programmation de cycles de mesure dans l'éditeur de codes G

#### Généralités

Dans HMI Embedded sl, vous pouvez ajouter des masques dans l'éditeur de codes G qui offrent une assistance lors de la programmation de cycles de mesure. Automatiquement, la décompilation de ces cycles est aussi possible.

La fonction "Cycles de mesure" est une option logicielle, portant le n° de référence 6FC520-0BX00-0AB0.

Vous trouverez des informations plus détaillées au sujet de l'aide à la programmation des cycles de mesure dans :

Bibliographie : /BNM/Manuel utilisateur de cycles de mesure

#### Procédure

Lors de la mise en service de la fonction, procédez de la manière suivante :

- 1. Enregistrez le fichier "common.com" dans le répertoire suivant sur la carte CompactFlash : /user/sinumerik/hmi/cfg
- 2. Ouvrez le fichier dans l'éditeur.
- 3. Effacez le point-virgule ";" devant les lignes suivantes :
  - ;SC326 = AEDITOR.COM ;Cycles de mesure Tournage (touche logicielle horizontale 6 sur la barre de touches logicielles étendue de l'éditeur de codes G)
  - ;SC327 = AEDITOR.COM ;Cycles de mesure Fraisage (touche logicielle horizontale 7 sur la barre de touches logicielles étendue de l'éditeur de codes G)
     Vous établissez ainsi la liaison entre les touches logicielles, avec lesquelles vous appelez l'aide à la programmation des cycles de mesure, et le fichier de configuration des masques d'aide à la programmation.
- 4. Effacez le point-virgule ";" devant la ligne suivante :
  - ;SC617 = STARTUP.COM ;Groupe fonctionnel Mise en service (touche logicielle horizontale 7 sur la barre de touches logicielles étendue de l'éditeur de code G)
     Vous pouvez ainsi modifier les propriétés de l'aide à la programmation des cycles de mesure dans le groupe fonctionnel Mise en service.

Vous pouvez apporter d'autres modifications aux propriétés de l'aide à la programmation des cycles de mesure via l'interface de HMI Embedded sI : Dans le groupe fonctionnel Mise en service "MES", appuyez sur la touche d'extension ">", puis sur la touche logicielle "Cycles de mesure".

# 4.24 Complément des images utilisateur via l'interface utilisateur

La fonction "Extension de l'interface utilisateur" est réalisée à l'aide d'un interpréteur et des fichiers de configuration qui contiennent la description des interfaces utilisateur. A l'aide de la fonction "Extension de l'interface utilisateur", il est possible de créer des interfaces utilisateur qui représentent les extensions de fonctions spécifiques au constructeur de la machine ou à l'utilisateur final ou encore de réaliser ses propres masques.

Les interfaces utilisateur configurées par Siemens ou par le constructeur de la machine peuvent être modifiées ou remplacées. L'interpréteur est disponible de façon standard dans HMI Embedded sl, ShopMill et ShopTurn, sur la NCU.

Les nouvelles interfaces utilisateur créées permettent par exemple de modifier des programmes pièce. Les masques peuvent être réalisés directement au niveau de la commande.

La création de graphiques/d'images requiert la disquette d'application et PaintShopPro (http://www.jasc.com).

Des exemples de réalisation de nouveaux écrans se trouvent dans la boîte à outils fournie ; ceux-ci peuvent servir de base pour créer des écrans personnalisés.

Les boîtes de dialogues définies par l'utilisateur ne peuvent pas être appelées simultanément dans différents canaux, autrement dit l'utilisation de la commande MMC est uniquement autorisée avec un couplage 1:1.

La procédure exacte est décrite dans le fascicule :

Bibliographie : BE1, Extension de l'interface utilisateur.

# 4.25 Systèmes de coordonnées

# 4.25.1 Afficheur de valeurs réelles

Le paramètre machine d'affichage PM 9424 : MA\_COORDINATE\_SYSTEM permet d'effectuer les réglages suivants :

- les positions du système de coordonnées de la pièce (position programmée, correspond au réglage par défaut), ou
- l'affichage de la position de réception de l'outil actif par rapport à l'origine de la pièce dans l'afficheur de valeurs réelles.

| PM 9424 = 0 | Affichage dans le système de coordonnées de la pièce, SCP (par défaut)                          |
|-------------|-------------------------------------------------------------------------------------------------|
| PM 9424 = 1 | Affichage dans le système de coordonnées réglable, SCR (position de réception de l'outil actif) |

**Bibliographie :**/FB1/K2 : Axes, systèmes de coordonnées, frames,... décalage d'origine externe.

4.25 Systèmes de coordonnées

# 4.25.2 Position du système de coordonnées

## Fraisage

La position du système de coordonnées pour le fraisage est réglée dans le paramètre machine d'affichage PM 9650 : CMM\_POS\_COORDINATE\_SYSTEM.

| Numéro PM 9650        | CMM_POS_COORDINATE_SYSTEM<br>Position du système de coordonnées                                                                                                    |                                                                |  |
|-----------------------|----------------------------------------------------------------------------------------------------|----------------------------------------------------------------|--|
| Par défaut 0          | Limite de saisie min. : 0                                                                                                    | Unité : -                                                      |  |
| Type de données OCTET |                                                                                                    | Valable à partir de la version de<br>logiciel :<br>SW 05.01.13 |  |
| Signification         | Ce paramètre machine adapte le système de coordonnées de<br>l'interface utilisateur au système de coordonnées de la machine.<br>Le système de coordonnées peut prendre les positions suivantes. |                                                                |  |

| Tableau 4-2  | Paramètre machine | 9650 |
|--------------|-------------------|------|
| i ableau 4-2 | Falametre machine | 9000 |

## Technologie

La position du système de coordonnées pour la technologie est réglée dans le paramètre machine d'affichage

PM 9610 : CTM\_POS\_COORDINATE\_SYSTEM.

Bibliographie : /FB1/K1 : GMF, canal, mode programme

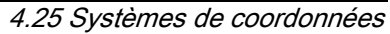

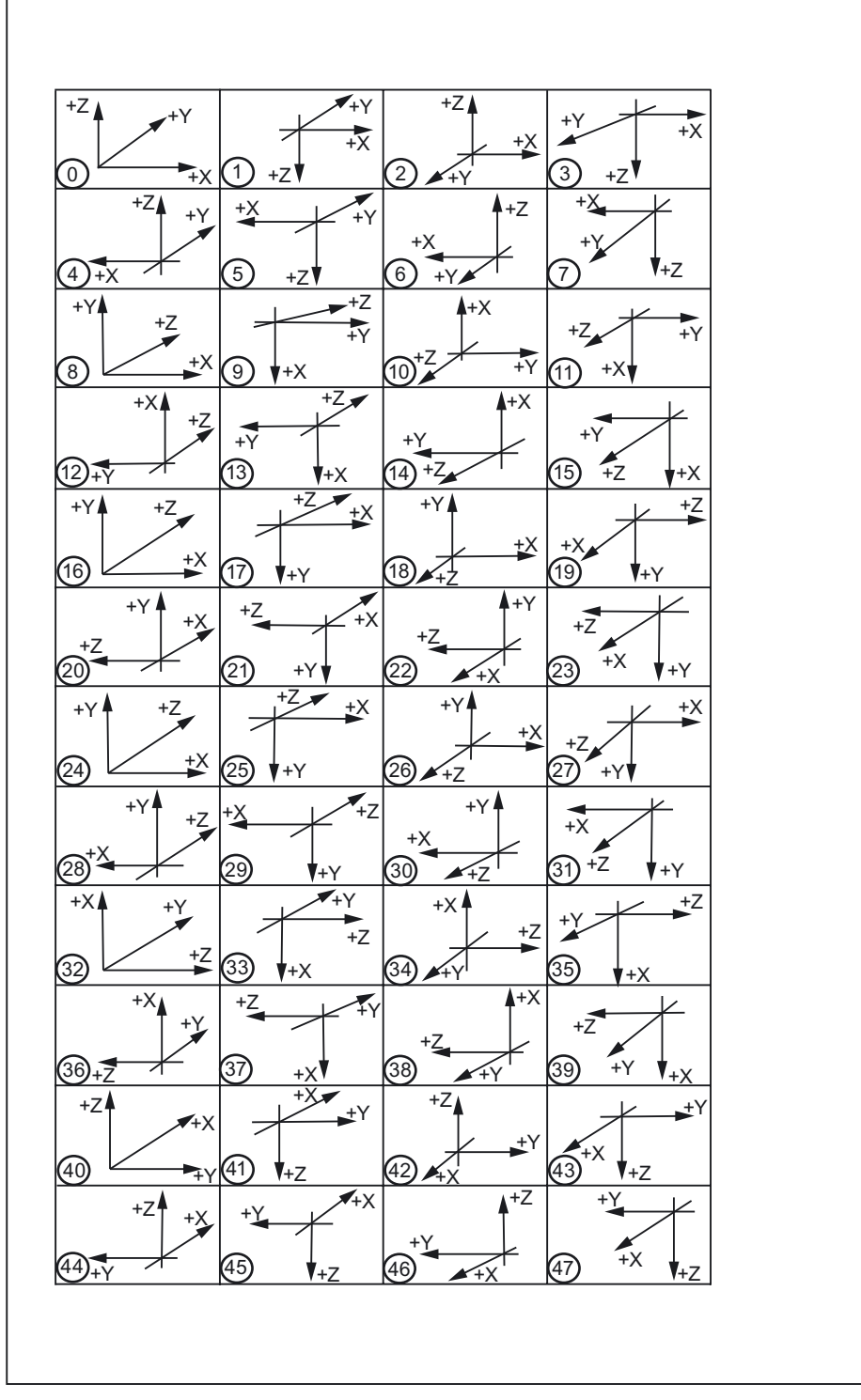

Figure 4-1 Systèmes de coordonnées

Mise en service HMI Embedded sl Manuel de mise en service, 11/2006, 6FC5397-8CP10-0DA0

4.26 Affichage et modification des ressources du système

# 4.26 Affichage et modification des ressources du système

Pour les groupes fonctionnels NCK et HMI Embedded sl, vous pouvez afficher les ressources système suivantes (affichage du taux d'utilisation) et également les modifier.

## Condition préalable

Etant donné que différents niveaux de protection sont affectés par défaut aux paramètres machine, il est nécessaire de paramétrer un droit d'accès suffisant pour leur modification. Selon le niveau d'accès, on peut intervenir sur les données, telles que les cycles et les paramètres machine.

#### Procédure

- 1. Dans le groupe fonctionnel Mise en service "MES", appuyez sur la touche d'extension ">".
- Appuyez sur la touche logicielle "Mémoire CN". Vous obtenez le masque de la vue d'ensemble de la mémoire avec l'occupation actuelle de la mémoire utilisateur CN pour les programmes et les données. Les groupes fonctionnels sont à votre disposition pour visualiser de façon plus détaillée la mémoire de paramètres machine à configurer ou pour la modifier :
  - Mémoire utilisateur statique (SRAM)
  - Mémoire utilisateur dynamique (DRAM)

# 4.26.1 Mémoire utilisateur statique (SRAM)

#### Affectation SRAM

Après activation de la touche logicielle "SRAM", toute l'occupation de la mémoire s'affiche dans la zone supérieure de la fenêtre. La valeur mémorisée peut être modifiée directement dans le champ d'affichage.

Les mémoires de paramètres machine à configurer sont répartis dans les groupes suivants :

- Gestion des outils
- Données utilisateur globales
- Tables de courbes
- Compensations
- Système de fichiers / Mémoire programme
- Zones de protection

| MS                                         | CHAN1            | Auto       | \MPF.DIR<br>EXTCALL_1.MPF     |                |    |  |
|--------------------------------------------|------------------|------------|-------------------------------|----------------|----|--|
| 🥢 Reset 🛛                                  | canal            |            | Programme abandonné           |                | 1  |  |
|                                            |                  |            | ROV                           |                |    |  |
|                                            |                  |            |                               |                |    |  |
| SRAM uti                                   | ilisée en octets | (mémoire   | utilis. pour progr. et donnée | :5)            |    |  |
| Mémoire                                    | SRAM utilisateur | · après re | set CN (en octets)            |                |    |  |
| Total                                      |                  |            | 728                           | 3712           |    |  |
| libres                                     |                  |            | 1                             | 17631          |    |  |
|                                            |                  |            |                               |                |    |  |
| Mémoire                                    | inutilisée (en d | ctets)—    |                               |                |    |  |
| Gestion                                    | d'outils         |            | 4                             | 10960          |    |  |
| Données                                    | utilisateur glob | ales       | 12                            | 26976<br>Détai | 15 |  |
| Tables de courbes   0                      |                  |            |                               |                |    |  |
| Compensations 0                            |                  |            |                               |                |    |  |
| Systeme de fichiers / Memoire programmes 0 |                  |            |                               |                |    |  |
| Zones de protection 0                      |                  |            |                               |                | đ  |  |
|                                            |                  |            |                               |                |    |  |
|                                            |                  |            |                               |                |    |  |
|                                            |                  |            |                               |                |    |  |
|                                            |                  |            |                               |                |    |  |
| Opercu                                     |                  |            |                               |                |    |  |
| mémoire                                    | SRAM DR          | AM         |                               |                |    |  |

Figure 4-2 Mémoire utilisateur statique (SRAM)

## Vue détaillée

Après sélection du domaine souhaité avec le curseur et activation de la touche logicielle "Détails", les valeurs actuelles s'affichent.

- Dans le titre du bloc sont indiqués le numéro et le nom du paramètre machine.
- Les valeurs momentanément paramétrées sont données dans les lignes suivantes.
- La modification de la mémoire peut être saisie dans le champ gris à côté du champ avec la valeur réelle actuelle, après "Nouvelle valeur" ou "Nouveau nombre". Cette nouvelle valeur est introduite temporairement. Lors de la saisie, le respect des valeurs limite est déjà contrôlé et, en cas de saisie erronée, un message à ce sujet est émis dans la ligne de dialogue.
- Dans la partie inférieure de l'écran toute la mémoire libre est actualisée en prenant en compte les valeurs modifiées.
  - Pour les paramètres machine spécifiques aux axes s'affichent les touches logicielles "Axe+", "Axe-".
  - Pour les paramètres machine spécifiques aux canaux s'affichent les touches logicielles "Canal+" et "Canal-".

#### Sauvegarde des données

Après activation de la touche logicielle "Application", les valeurs temporaires du paramètre machine affiché sont transférées vers la CN.

Après activation de la touche logicielle "Abandon" ou de la touche de rappel "^", vous quittez la vue de détail.

#### Remarque

Après activation de la touche logicielle "Application", la touche logicielle "Abandon" ne peut plus être utilisée. Les modifications ne peuvent plus être annulées.

Après la modification d'une mémoire s'affiche l'alarme 4400 "Une modification de PM provoque une réorganisation de la mémoire bufférisée (perte de données)".

Aucune sauvegarde automatique des données n'est effectuée. Afin d'éviter une éventuelle perte de données, les données doivent être sauvegardées avant l'application d'une modification de PM par une remise à zéro NCK.

#### Occupation de la mémoire : Gestion des outils

Après sélection du groupe fonctionnel "Gestion des outils" et activation de la touche logicielle verticale "Détails", la fenêtre suivante s'affiche :

| MS        | CHAN1              | Jog        | Ref M        | PF0      |                    |         |        |      |                     |
|-----------|--------------------|------------|--------------|----------|--------------------|---------|--------|------|---------------------|
| 🥢 Reset c | anal               |            | P            | rogra    | mme abando         | onné    |        |      |                     |
|           |                    |            |              |          | ROV                |         |        |      |                     |
|           |                    |            |              |          |                    |         |        |      |                     |
| Gestion o | 'outils            |            |              |          |                    |         |        |      |                     |
| _18082 MM | NUM_TOOL           |            |              |          |                    |         |        |      |                     |
|           |                    |            |              |          | Modificat          | ion mér | noire  |      |                     |
| Nombre r  | églé actuell       | ement      |              | 200      | Nouv. nom          | bre 🛛   | 200    |      |                     |
| Nombre u  | tilisé actue       | llement    |              | 58       | Modif. SR          | AM      | 0      | oct. |                     |
| -18088 MM | NUM TOOL CA        | RRIER      |              |          |                    |         |        |      |                     |
|           |                    |            |              |          | Modificat          | ion mér | noire  |      |                     |
| Nombre r  | églé actuell       | ement      |              | 9        | Nouv. nom          | bre     | 9      |      |                     |
| Nombre u  | tilisé actue       | llement    |              | 9        | Modif. SR          | AM      | 0      | oct. |                     |
|           |                    |            |              |          |                    |         |        |      |                     |
|           |                    |            |              |          |                    |         |        |      |                     |
|           |                    |            |              |          |                    |         |        |      |                     |
|           |                    |            |              |          |                    |         |        |      |                     |
|           |                    |            |              |          |                    |         |        |      | Abandon             |
| Mémoire   | utilisateur        | libre      |              |          |                    | SRAM    | 115176 | oct. |                     |
| Mémoire   | utilisateur        | libre aprè | s reset      | : CN     |                    | SRAM    | 12788  | oct. | Valider             |
| Nb d'ou   | itils dans NO      | CK (SRAM)  |              |          |                    |         |        |      |                     |
| Outils    | Tranchant<br>outil | Magasins   | Magas<br>OEM | ins<br>1 | Paramètre<br>outil |         |        |      | Gestion<br>d'outils |

Figure 4-3 Outils SRAM

Les touches logicielles horizontales permettent la visualisation ou la modification des valeurs mémorisées des paramètres machine généraux par d'autres sous-groupes.

| "Outils" :               | PM 18082 : MM_NUM_TOOL                 |
|--------------------------|----------------------------------------|
|                          | PM 18088 : MM_NUM_TOOL_CARRIER         |
| "Tranchants d'outil" :   | PM 18100 : MM_NUM_CUTTING_EDGES_IN_TOA |
|                          | PM 18104 : MM_NUM_TOOL_ADAPTER         |
| "Magasin d'outils" :     | PM 18084 : MM_NUM_MAGAZINE             |
|                          | PM 18086 : MM_NUM_MAGAZINE_LOCATION    |
| "Magasin d'outils OEM" : | PM 18090 : MM_NUM_CC_MAGAZINE_PARAM    |
|                          | PM 18092 : MM_NUM_CC_MAGLOC_PARAM      |
| "Paramètres d'outil" :   | PM 18094 : MM_NUM_CC_TOA_PARAM         |
|                          | PM 18096 : MM_ NUM_CC_TDA_PARAM        |
|                          | PM 18098 : MM_ NUM_CC_MON_PARAM        |
| "Gestion d'outils" :     | PM 18080 : MM_TOOL_MANAGEMENT_MASK     |

## Occupation de la mémoire : données utilisateur globales

| "Fichiers GUD" :        | PM 18118 : MM_NUM_GUD_MODULES<br>PM 18150 : MM_GUD_VALUES_MEM       |
|-------------------------|---------------------------------------------------------------------|
| "Nombre de variables" : | PM 18120 : MM_NUM_GUD_NAMES_NCK<br>PM 18130 : MM_NUM_GUD_NAMES_CHAN |

## Occupation de la mémoire : Tables de courbes

PM 18400 : MM\_NUM\_CURVE\_TABS PM 18402 : MM\_NUM\_CURVE\_SEGMENTS PM 18404 : MM\_NUM\_CURVE\_POLYNOMS

## Occupation de la mémoire : Compensations

"Compens. de flèche" : PM 18342 : MM\_NUM\_CEC\_MAX\_POINTS[]

Avec ces paramètres machine à configurer, il s'agit de paramètres machine indicés. C'est dans la zone supérieure du masque que l'indice est paramétré.

"Compens. erreur G: PM 38000 : MM\_ENC\_COMP\_MAX\_ POINTS[0] PM 38000 : MM\_ENC\_COMP\_MAX\_ POINTS[1] Pour les points intermédiaires de la compensation de capteur/broche, il p'v a que

Pour les points intermédiaires de la compensation de capteur/broche, il n'y a que deux tableaux. La sélection de l'index est annulée.

"Compens. erreur Q." : PM 38010 : MM\_QEC\_MAX\_POINTS[0]

Pour la compensation des défauts aux transitions entre quadrants, il n'existe qu'un seul tableau. La sélection de l'index est annulée.

#### Occupation de la mémoire : Système de fichiers / Mémoire programme

| "Répertoires" : | PM 18310 : MM_NUM_DIR_IN_FILESYSTEM<br>PM 18270 : MM_NUM_SUBDIR_PER_DIR  |
|-----------------|--------------------------------------------------------------------------|
| "Fichiers" :    | PM 18320 : MM_NUM_FILES_IN_FILESYSTEM<br>PM 18280 : MM_NUM_FILES_PER_DIR |

#### Occupation de la mémoire : Zones de protection

| "Zon. protec. globales" :  | PM 18190 : MM_NUM_PROTECT_AREA_NCK    |
|----------------------------|---------------------------------------|
| "Zon. Prot. spéc. canal" : | PM 28200 : MM_NUM_PROTECT_AREA_CHAN   |
|                            | PM 28210 : MM_NUM_PROTECT_AREA_ACTIVE |

# 4.26.2 Mémoire utilisateur dynamique (DRAM)

#### Affectation DRAM

Après activation de la touche logicielle "DRAM", toute l'occupation de la mémoire s'affiche dans la zone supérieure de la fenêtre. La valeur mémorisée peut être modifiée directement dans le champ d'affichage.

Pour permettre une optimisation ciblée de la mémoire, les mémoires des paramètres machine à configurer sont réparties dans les groupes suivants :

- Données utilisateur locales
- REORG
- Cycles
- Tampon d'interpolation
- Exécution externe
- Synchronisations
- Macros
- Gestion des outils
- Zones de protection

| MS                | CHAN1             | Auto     | \MPF.DIR<br>EXTCALL_1.MPF |          |         |
|-------------------|-------------------|----------|---------------------------|----------|---------|
| 🥢 Reset d         | canal             |          | Programme abandonné       |          |         |
|                   |                   |          | ROV                       |          |         |
|                   |                   |          |                           |          |         |
| DRAM uti          | lisée en octets   | (mémoire | utilisateur pour données) |          |         |
| Mémoire           | DRAM utilisateur  | après re | eset CN (en octets)       |          |         |
| Total             |                   |          |                           | 12449792 |         |
| libres            |                   |          |                           | 547758   |         |
|                   |                   |          |                           |          |         |
| Mémoire           | inutilisée (en c  | ctets)—  |                           |          |         |
| Données           | utilisateur loca  | les      |                           | 147845   |         |
| REORG             |                   |          |                           | 64417    | Détaile |
| Cycles            |                   |          |                           | 53216    | Details |
| Tampon d          | 'interpolation    |          |                           | 1245545  |         |
| Exécutio          | on progr. externe | •        |                           | 0        |         |
| Actions           | synchrones        |          |                           | 165      |         |
| Macros            |                   |          |                           | 28803    |         |
| Gestion           | d'outils          |          |                           | 0        |         |
| Zones de          | e protection      |          |                           | 0        | -       |
|                   |                   |          |                           |          |         |
|                   |                   |          |                           |          |         |
| Aperçu<br>mémoire | SRAM DRI          | AM       |                           |          |         |

Figure 4-4 Mémoire utilisateur dynamique DRAM

4.26 Affichage et modification des ressources du système

## Vue détaillée

Après sélection du domaine souhaité avec le curseur et activation de la touche logicielle "Détails", les valeurs actuelles s'affichent.

## Valeurs crête

Eléments supplémentaires de l'occupation de mémoire DRAM :

Comme certains groupes fonctionnels sont occupés par des procédures dynamiques, leur besoin en mémoire est plus ou moins important. La touche logicielle "Valeurs crête=0" permet de mettre à zéro les valeurs des paramètres machine affichés.

#### Occupation de la mémoire : Données utilisateur locales

PM 28020 : MM\_NUM\_LUD\_NAMES\_TOTAL PM 28040 : MM\_LUD\_VALUES\_MEM

#### Occupation de la mémoire : Réorganisation

PM 28000 : MM\_REORG\_LOG\_FILE\_MEM PM 28010 : MM\_NUM\_REORG\_LUD\_MODULES

Occupation de la mémoire : Cycles

PM 18170 : MM\_NUM\_MAX\_FUNC\_NAMES PM 18170 : MM\_NUM\_MAX\_FUNC\_PARAM

#### Occupation de la mémoire : Tampon d'interpolation

PM 18360 : MM\_EXT\_PROG\_BUFFER\_SIZE PM 28070 : MM\_NUM\_BLOCKS\_IN\_PREP

Occupation de la mémoire : Exécution externe

PM 18360 : MM\_EXT\_PROG\_BUFFER\_SIZE PM 18362 : MM\_EXT\_PROG\_NUM

4.26 Affichage et modification des ressources du système

## Occupation de la mémoire : Actions synchrones

| "Action synchrone 1" : | PM 28250 : MM_NUM_SYNC_ELEMENTS   |
|------------------------|-----------------------------------|
|                        | PM 28252 : MM_NUM_FCTDEF_ELEMENTS |
|                        | PM 28258 : MM_NUM_AC_TIMER        |
|                        |                                   |
| "Action synchrone 2" : | PM 28254 : MM_NUM_AC_PARAM        |
|                        | PM 28256 : MM_NUM_AC_MARKER       |
|                        |                                   |

Occupation de la mémoire : Macros

PM 18160 : MM\_NUM\_USER\_MACROS

Occupation de la mémoire : Gestion des outils

PM 18105 : MM\_MAX\_CUTTING\_EDGE\_NO PM 18106 : MM\_MAX\_CUTTING\_EDGE\_PERTOOL

#### Occupation de la mémoire : Zones de protection

Voir chapitre : Mémoire utilisateur statique (SRAM), occupation de la mémoire : Zones de protection.

# 4.27 Télédiagnostic "RCS Host-Embedded / RCS Viewer-Embedded"

Les techniciens de maintenance ont la possibilité, à partir d'un PC distant (PC distant = Viewer), d'observer et d'influencer le fonctionnement d'une commande. Autrement dit le PC distant affiche le même écran HMI Embedded sI que sur l'écran du pupitre opérateur.

Ce télédiagnostic comprend différents services :

- Accès direct à HMI Embedded sI via le réseau
- Echange de données (transfert de fichier)

Le logiciel de télédiagnostic "RCS Viewer Embedded V1.1" pour PC (Windows) peut être obtenu sur le CD "RCS Viewer Embedded" ayant le n° de réf. : 6FC6000-6DC81-1BA0.

#### Condition préalable

Afin de pouvoir utiliser le logiciel de télédiagnostic "RCS Host Embedded" sur la NCU, vous avez besoin d'une licence (droit d'utilisation) ayant le n° de réf. 6FC5800-0AP30-0YB0.

Voir chapitre 3 : Attribution de licences

Equipement matériel et logiciel requis :

- Etablir une connexion tunnel entre NCU 7x0 (port Ethernet X130) (machine) et PC distant (Viewer), par ex. via un routeur matériel avec une fonctionnalité RPV (réseau privé virtuel), par ex. Cisco 803
- PC avec Windows (XP/ NT 4/ 95/ 98) et connexion réseau
- Application "Viewer" (mmcR.exe) du CD de télédiagnostic (PC distant)
- Câble Ethernet
- Lecteur logique pour l'échange de données (transfert de fichier)

## Établissement de la connexion

L'exemple illustre la connexion par l'intermédiaire du réseau RNIS (64 kbps). Ce réseau téléphonique permet de relier par un tunnel deux LAN distants avec un protocole point-à-point (PPP). La NCU 7x0 est raccordée au réseau RNIS par l'intermédiaire de l'interface Ethernet avec un routeur matériel (avec fonctionnalité RPV).

Exemple de structure d'une connexion RNIS :

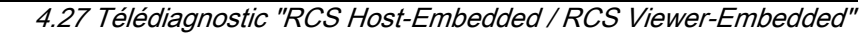

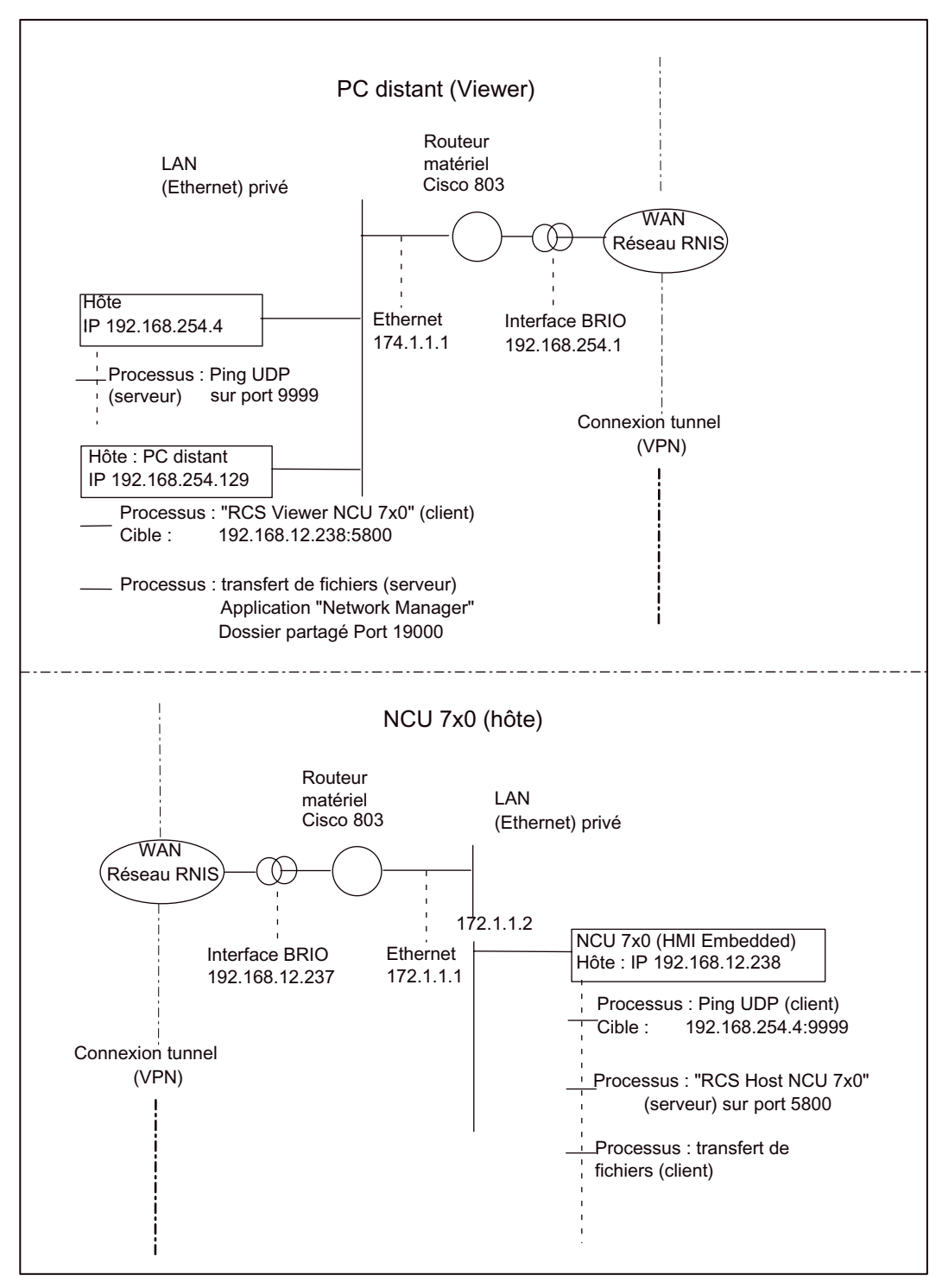

Figure 4-5 Exemple : Etablissement de la connexion de télédiagnostic

#### Déroulement du télédiagnostic

Un constructeur de machine qui propose ce service après-vente a préalablement sélectionné une topologie adéquate pour une connexion tunnel et apportera une assistance lors de l'installation du télédiagnostic.

Un serveur ping correspondant doit être activé côté distant. Ce serveur a pour tâche de recevoir les données "Ping" (par ex. le numéro de série) de la machine qui effectue la demande et d'enregistrer l'adresse IP de la machine qui effectue la demande. Si ce serveur n'est pas mis à disposition par le fournisseur de services après-vente, l'application RCS Viewer peut être configurée de façon à ce qu'un simple processus de serveur ping démarre sur le RCS Viewer.

L'adresse IP, le port et le protocole utilisé pour ce serveur ping sont donnés par le fournisseur de service après-vente et doivent être réglés chez le client final (machine).

L'initiative d'un télédiagnostic revient à la machine. La NCU 7x0 est reliée par un câble Ethernet au routeur configuré en conséquence et lance le télédiagnostic via l'interface utilisateur. Sur ce, la NCU 7x0 envoie de façon cyclique des données Ping prédéfinies au PC distant et attend sa réponse. L'émission de "Pings" permet au routeur d'établir la connexion (par ex. connexions RNIS par réseau commuté).

L'arrivée d'une réponse du PC distant indique la disponibilité de la NCU 7x0 pour la communication des données effectives de commande à distance. Un processus de serveur est ensuite lancé sur la NCU 7x0 ; ce processus est responsable de l'échange d'informations graphiques vers le PC distant et des événements du clavier du PC distant.

L'échange s'effectue via un protocole TCP/IP et un port spécifié de manière "fixe". Une installation dite "Viewer" est installée (mmcR.exe) sur un PC distant en tant que central correspondant pour cette communication. Toutes les autres activités s'effectuent désormais à partir du PC distant.

Avec l'arrivée des "Pings" sur le PC, l'adresse IP de la NCU 7x0 effectuant la demande est connue et l'application "Viewer" (mmcR.exe) peut maintenant être lancée sur un PC avec cette adresse IP de destination. Cette application s'exécute en tant que client. Ce PC distant permet la conduite et la supervision de la machine.

Le transfert de fichiers entre le PC distant et la machine est géré par l'intermédiaire de "lecteurs logiques" (voir chapitre 3 : Fonctionnement en réseau avec HMI Embedded sl).

# 4.27.1 Configuration de "RCS Host Embedded"

## Adaptation de NCU 7x0 au routeur (réseau RPV)

La NCU 7x0 (port Ethernet X130) et le routeur sont reliés par un câble Ethernet.

Adaptez la configuration réseau de la NCU 7x0 à la configuration de l'interface Ethernet du routeur.

- 1. Sauvegardez la configuration réseau actuelle lorsque la NCU 7x0 se trouve déjà dans le réseau.
- 2. Démarrez la machine.
- 3. Appuyez sur les touches logicielles "MES" -> "IHM" -> "Config. réseau".
- 4. Saisissez les valeurs suivantes :

| HMI-           | embedded-        | WIN32 |      |       |              | 12               |             |   |           |
|----------------|------------------|-------|------|-------|--------------|------------------|-------------|---|-----------|
| IBN            | Kana             | 1 X   |      |       | Jog          |                  |             |   |           |
| Kanal          | Reset            |       |      |       | 97 - 274<br> |                  |             |   | 1         |
| 10065          | () Keine         | NC/P  | LC : | jefun | dent N       | C/PLC wird simul | iert!       | 8 |           |
| Netzu          | erk-Konf         | igura | tio  | n -   |              |                  |             |   |           |
| HMI H          | ochlauf:         |       |      | 🛛 mi  | t Netz       | ohne Bestätigur  | 9           |   |           |
| Proto<br>DHCP: | koll:            | D TC  | p/   | IP    |              | Rechnernane :    |             |   |           |
| IP Ad          | resse :          | 172   | 1    | 1     | 2            |                  |             |   |           |
| Subne          | t Mask:          | 255   | 255  | 255   | 0            | Benutzer:        | TELESERVICE |   | <u> </u>  |
| Gatev          | ay:              | 172   | 1    | 1     | 1            |                  |             |   |           |
| DNS            | 1:               | 8     | 0    | 0     | 8            | Passwort:        |             |   |           |
|                | 3:               | 0     | 0    | 9     | 0            | bestatigen       |             |   |           |
| DNS D          | onain:           |       |      |       |              | MAC Adresse:     |             |   | _         |
| Überw          | .Zeit:           | 3     | 10 S | sk.   |              |                  |             |   |           |
|                | _                |       |      |       |              |                  |             |   | Speicherr |
| $\sim$         |                  |       | 1700 |       | 1            | 28               |             |   |           |
| Verbi          | in- Na<br>en Kor | stz-  | 8    | Naner | r D.         | atei-<br>ypen    |             |   |           |

- 5. Configuration de l'interface Ethernet "Routeur-NCU 7x0"
- 6. Les renseignements suivants sont déjà définis par la configuration du routeur et ne figurent dans l'illustration ci-dessus qu'à titre d'exemple.
  - Adresse IP
  - Masque de sous-réseau
  - Passerelle
- 7. Appuyez sur la touche logicielle "Enregistrer". Un redémarrage de la NCU 7x0 est effectué.

```
Fonctions
```

## Adaptation de la machine au PC distant

- 1. Dans le groupe fonctionnel "MES", appuyez sur la touche d'extension ">".
- 2. Appuyez sur la touche logicielle "Télédiagnostic". La fenêtre suivante s'affiche :

| 🔜 HMI Embedded (RCS                 | Viewer PCU20              | 0]                  |                                                   |    | _ 🗆 ×           |
|-------------------------------------|---------------------------|---------------------|---------------------------------------------------|----|-----------------|
| Start-up CHAN1                      |                           | JOG                 | \WKS.DIR\CONTOLR.WPD<br>ABSP_E_10.MPF             |    | 4.14<br>1433292 |
| Channel reset                       |                           |                     |                                                   |    |                 |
| Program aborted                     |                           |                     |                                                   |    |                 |
|                                     |                           |                     |                                                   |    |                 |
| Settings for remu                   | ute diagnos               | sis (RC             | 5)                                                |    |                 |
| 5000                                | Remote di                 | iagnosi:            | s port (default 5000)                             |    |                 |
| U Option: RCS set                   | rvice part                | ner ope             | orates a ping server                              |    | -               |
| HNI Embedded ser<br>Ask RES service | nds pings f<br>partner fo | for con<br>ar fall  | nection build-up and monitorin<br>owing settings: | ng |                 |
| 9999                                | Ping serv                 | ver por             | t                                                 |    |                 |
| 192 168 254 4                       | Ping serv                 | ver IP              | address                                           |    |                 |
| UDP                                 | Protocol                  |                     |                                                   |    |                 |
| 30                                  | Connectio                 | on tim <del>e</del> | [min]                                             |    |                 |
| 10                                  | Send inte                 | erval t             | ime[sec]                                          |    |                 |
| Ping send data:                     |                           |                     |                                                   |    |                 |
| emachine [2222]                     |                           |                     |                                                   |    |                 |
| ∧Select option w                    | ith select                | t key               |                                                   |    | Save            |
|                                     |                           |                     |                                                   |    |                 |

Figure 4-6 Paramétrage du serveur de connexion

 Le champ de saisie "Port pour télédiagnostic (5800 par défaut)" contient le numéro de port, 5800 par défaut, pour le serveur de process (télédiagnostic). Le même numéro de port doit figurer dans l'application "Viewer" sur le PC distant.

## Option : "La maintenance RCS exploite un serveur ping" sélectionnée

En sélectionnant l'option "La maintenance RCS exploite un serveur ping", vous choisissez que la maintenance distante exploite un serveur ping. Informez-vous sur les réglages suivant auprès de la maintenance exploitant un serveur ping :

- Port de serveur Ping
- Adresse IP du serveur "Ping" en cours
- Sélection de protocole entre UDP et TCP/IP
- Durée de la connexion (min) : renseignement de la durée maximale d'un télédiagnostic. La connexion est coupée dès que ce temps est écoulé.
- Intervalle d'émission (s) : Les données Ping sont envoyées de façon cyclique de la NCU 7x0 au PC distant à cet intervalle. Cela sert à la surveillance de la connexion.
- Données d'envoi Ping : renseignement d'une chaîne de données librement définie

## Option : "La maintenance RCS exploite un serveur ping" désactivée

Il est préférable que cette option ne soit désélectionnée que lorsque l'initiative de télédiagnostic doit venir du PC distant (par ex. lorsque le PC distant et la NCU 7x0 se trouvent dans le même Intranet et que des accès d'un PC à une NCU 7x0 individuelle doivent être effectués dans le LAN).

Lorsque cette option est désactivée, aucune autre saisie n'est possible.

1. Appuyez sur la touche logicielle "Enregistrer" afin d'achever la configuration du serveur.

## Connexions pour l'échange de données (transfert de fichiers)

Pour permettre un transfert de fichier, le système effectue automatiquement des entrées de connexion (\\<remote\_ip>\<share foldername>) lors du télédiagnostic. Ces entrées de connexion sont utilisées par les "lecteurs logiques".

Si aucune connexion n'est libre parmi les huit "lecteurs logiques" possible, basculez dans le groupe fonctionnel "MES", puis appuyez sur la touche logicielle "Connexions" et supprimez l'entrée de connexion.

# 4.27.2 Configuration de "RCS Viewer Embedded"

#### Condition préalable

- CD de télédiagnostic avec le logiciel "RCS Viewer Embedded"
- Lecteur logique pour l'échange de données (transfert de fichier)

## Installation

- 1. Lancez l'installation du télédiagnostic en exécutant "Setup.exe".
- 2. Le message suivant s'affiche :

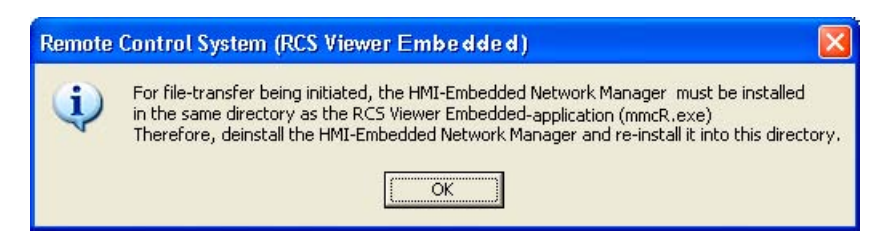

3. Acquittez le message.

#### Remarque

Le gestionnaire de réseau (Network Manager) est nécessaire avec SINUMERIK 840D sl.

## Configuration

- 1. Démarrez l'application "Viewer" (mmcR.exe) sur le PC distant.
- 2. Si le paramétrage par défaut du port de télédiagnostic devait être modifié, par ex. du fait du paramétrage du pare-feu lorsque le port n'est débloqué que pour les paquets entrants, dans la fenêtre "RCS Viewer Embedded (Remote Control System)" (cf. figure 4-6), sélectionnez le bouton "Configuration". La fenêtre suivante s'affiche :

| RCS-Configuration                          |                                                                                                    | × |
|--------------------------------------------|----------------------------------------------------------------------------------------------------|---|
| Option<br>Operating a Ping-S               | ervice on RSC Viewer                                                                                                    |   |
| - Mode Configuration -                     |                                                                                                    |   |
| G Graphic Emulation                        |                                                                                                    |   |
| Graphic Frame                              |                                                                                                    |   |
| 🔽 Extendet Cor                             | npressed                                                                                                    |   |
| Port Configuration<br>5800<br>5800<br>9999 | Port for remote diagnosis<br>(Service on RCS Host Embedded)<br>Port for file-transfer via share folder<br>(Service on RCS Viewer Embedded<br>Port for Ping-Server<br>(Service on RCS Viewer Embedded | ] |
| <u> </u>                                   | Cance                                                                                                    |   |

Figure 4-7 Paramétrage du port

- Dans la zone "Option", vous définissez que sur un serveur RCS Viewer un processus de "serveur ping" est créé pour attendre les "pings" entrants.
- Dans le groupe fonctionnel "Configuration du port", saisissez les numéros de port.

## Autres réglages

#### Réglage du mode de transmission des graphiques

 Le groupe fonctionnel "Mode Configuration" permet de paramétrer le mode de transmission des copies d'écran. Le paramétrage standard et la vitesse de transmission la plus rapide pour cette version de télédiagnostic, correspondent à la sélection de "Graphic Frame" et "Extended Compressed".

#### Remarque

Le champ "Graphic Emulation" n'est pas pris en charge pour SINUMERIK 840D sl.
1. Enregistrez les réglages en confirmant par "OK". Dans la fenêtre suivante vous obtenez le dialogue :

"The port-number has been stored. Please, restart your application."

2. Appuyez de nouveau sur "OK" pour effectuer un redémarrage.

#### Remarque

Après chaque modification de la configuration sur le PC distant, vous devez également effectuer un redémarrage de la NCU.

## 4.27.3 Lancement du télédiagnostic

#### NCU 7x0 (hôte)

- Activez le "RCS Host Embedded" du groupe fonctionnel "Diagnostic" par l'intermédiaire des touches logicielles "Télédiagnostic" et "Démarrer". Des messages d'état informent de l'état en cours.
- Lorsque la connexion au PC distant est établie, la NCU 7x0 attend que l'application "Viewer" (mmcR.exe) soit démarrée sur le PC distant et que la communication soit activée pour l'échange de données. Le message : "Réponse du serveur ping" s'affiche.
- 3. Cette communication s'effectue par le port pour télédiagnostic (numéro de port par défaut 5800).
- 4. Lorsque le message "Communication en cours" s'affiche, la conduite de la machine est possible à partir du PC distant.

4.27 Télédiagnostic "RCS Host-Embedded / RCS Viewer-Embedded"

## PC distant (Viewer)

- 1. Lancez le visualiseur RCS Viewer soit directement par le biais du menu Démarrer, soit par un double-clic sur le fichier "mmcR.exe".
  - Lorsqu'un serveur "Ping" est en service, le PC distant connaît l'adresse IP de la NCU 7x0 (port Ethernet X130) après le premier "Ping" entrant (par ex. : 147.54.235.46).
  - Si aucun serveur ping n'est présent, vos devez saisir cette adresse manuellement.

| RCS Viewer Embedded (Remote Control System)                                                                          |                                   |
|----------------------------------------------------------------------------------------------------|-----------------------------------|
| Address                                                                                                    | Connect                           |
| Configuration                                                                                                    | Cancel                            |
| 16:39:28 :: Ping-Service on this host 10.10.10.3 was activated:<br>Status: Waiting for incomming pings from RCS Embe | on port 9999, protoco 🔊<br>Idded. |

- 2. RCS Viewer attend les "Pings" entrants.
- Appuyez sur le bouton "Connect". La connexion avec la machine est activée via le port de télédiagnostic. Des messages d'état correspondants sont affichés dans le champ au-dessous. Lorsque ceux-ci sont terminés, le dialogue est réduit et l'interface de HMI Embedded sl s'affiche.
- 4. Lorsque vous appuyez sur la touche logicielle "Configuration", vous obtenez la fenêtre "RCS Configuration", voir fig. : Paramétrage du port

## Transfert de fichiers

- 1. Le transfert de fichier s'effectue dans le groupe fonctionnel "Programme".
- Actionnez la touche logicielle définie par l'intermédiaire des "lecteurs logiques". Le contenu du dossier sélectionné est représenté et le transfert peut être effectué par l'intermédiaire des touches logicielles verticales.

| Programm              | CHAN1                   | Auto                       | MPF.DIR<br>TEST_ULI | .NPF             |                          |                       |
|-----------------------|-------------------------|----------------------------|---------------------|------------------|--------------------------|-----------------------|
| 🛈 Kanal a             | ktiv                    | 1993                       | Programm            | läuft            |                          | Neu                   |
| <mark> Genauha</mark> | lt nicht er             | reicht                     |                     | ROV              |                          | Heu                   |
|                       |                         |                            |                     |                  |                          |                       |
| Netz La               | ufverk                  | \127.0.0.                  | 1\file_ser          | ver              |                          | Kopieren              |
| Nane                  |                         | Тур                        | Länge               | Datum            | Freigabe                 |                       |
| ACHSTAL               | ISCH                    | MPF                        | 39                  | 05.09.05         | ×                        | Einfügen              |
| archive               | 3                       | DIR                        |                     | 05.09.05         |                          |                       |
| TEST                  |                         | MPF                        | 152                 | 05.09.05         | ×                        |                       |
|                       |                         |                            |                     |                  |                          | Unbe-<br>nennen       |
|                       |                         |                            |                     |                  |                          | Abarbeite<br>v.Extern |
| Zun Edit<br>Freier S  | ieren des P<br>peicher: | rogrannes die<br>4.0 GByte | INPUT-Tas           | te drücken       | •                        |                       |
| Werk-<br>stücke       | Teile-<br>programme     | Unter-<br>programe         | USB 10<br>Front La  | okales<br>ufwerk | USB Netz<br>(203 Laufver | -k                    |

Figure 4-8 Dossier commun pour le transfert de fichiers

4.28 Paramètre machine d'affichage disponibles

## 4.28 Paramètre machine d'affichage disponibles

Vous trouverez la description de tous les paramètres machine d'affichage dans la documentation suivante sur le DOCONCD :

Bibliographie : /AMD/ Description détaillée des paramètres machine

## Légende

Systèmes cibles :

- Adv : HMI-Advanced
- $\mathsf{Emb}:\mathsf{HMI}\text{-}\mathsf{Embedded}$
- HT6 : Handheld Terminal 6
- OP30 : Pupitre opérateur OP 030
- MT : Manual Turn
- SM : ShopMill
- ST : ShopTurn

## Filtre :

- H01 : ShopMill
- H02 : ShopTurn
- H03 : ManualTurn
- H04 : Niveaux d'accès
- H05 : Machine standard

| Numéro PM     | Identificateur    |             |             | Filtre             | Références<br>croisées :              |
|---------------|-------------------|-------------|-------------|--------------------|---------------------------------------|
| Unité         | Name              |             |             | Type de<br>données | Protection en<br>écriture/<br>lecture |
| Système cible | Valeur par défaut | Valeur min. | Valeur max. | Prise d'effet      | Version de<br>logiciel                |

| 9000           | LCD_CONTRAST                  |          |     | H05      | RC : A2 |
|----------------|-------------------------------|----------|-----|----------|---------|
| -              | Contraste                     |          |     | BYTE     | 3/4     |
| OP30, Adv, Emb | OP30 : 7, Adv : 7,<br>Emb : 7 | Power On | -   |          |         |
| 9001           | DISPLAY_TYPE                  |          | H05 | RC : A2  |         |
| -              | Type de tableau de c          | ommande  |     | BYTE     | 0/0     |
|                | 9002 Moniteur extern          | e        |     |          |         |
| OP30, Adv, Emb | OP30 : 1, Adv : 1,<br>Emb : 1 | 0        | 2   | Power On |         |

| 9002           | DISPLAY_MODE                               |                                                                              |                    | RC : A2            |         |
|----------------|--------------------------------------------|------------------------------------------------------------------------------|--------------------|--------------------|---------|
| -              | (1 : monochrome, 2 :                       | couleur)                                                                     |                    | BYTE               | 3/4     |
| OP30,          | OP30 : 0,                                  | 0                                                                            | 2                  | Power On           | 1       |
| 9003           | FIRST_LANGUAGE                             |                                                                              |                    | H05                | RC : A2 |
| -              | Langue du premier p                        | lan                                                                          |                    | BYTE               | 3/4     |
| OP30, Emb      | OP30 : 1, Emb : 1                          | 1                                                                            | 2                  | Power On           | 1.1     |
| 9004           | DISPLAY_RESOLUT                            | ΓΙΟΝ                                                                         |                    | H05                | RC : A2 |
| -              | Résolution de visuali                      | sation                                                                       |                    | BYTE               | 3/4     |
| OP30, Adv, Emb | OP30 : 3, Adv : 3,<br>Emb : 3              | 0                                                                            | 5                  | Power On           | -       |
| 9005           | PRG_DEFAULT_DIF                            | 2                                                                            |                    | H05                | RC : A2 |
| -              | Etat initial répertoire                    | Programme                                                                    | BYTE               | 3/4                |         |
| OP30, Emb      | OP30 : 1, Emb : 1                          | 1                                                                            | IMMEDIATE-<br>MENT | -                  |         |
| 9006           | DISPLAY_BLACK_T                            | IME                                                                          |                    | H05                | RC : A2 |
| -              | Délai d'activation de                      | la mise en ve                                                                | ille de l'écran    | BYTE               | 3/4     |
| OP30, Emb      | OP30 : 15, Emb : 15                        | 0                                                                            | 60                 | Power On           | SW2     |
| 9007           | TABULATOR_SIZE                             |                                                                              |                    | H05                | RC : A2 |
| -              | Taille du tabulateur                       |                                                                              |                    | BYTE               | 3/4     |
| OP30, Emb      | OP30 : 4, Emb : 4                          | 0                                                                            | 30                 | IMMEDIATE-<br>MENT | SW2     |
| 9008           | KEYBOARD_TYPE                              |                                                                              |                    | H05                | RC : A2 |
| -              | Type de clavier                            | RTY)                                                                         |                    | BYTE               | 3/4     |
| Adv Emb        | Adv: 0 Emb: 0                              | 0                                                                            | 1                  | Power On           | SW3.6   |
| 9009           | KEYBOARD STATE                             | <u>  ~</u>                                                                   | L ·                | H05                | RC : A2 |
| -              | Comportement de la<br>(0: Single, 2: CAPSL | Comportement de la touche Maj. lors du démarrage<br>(0: Single, 2: CAPSLOCK) |                    |                    | 3/4     |
| Adv, Emb       | Adv : 0, Emb : 2                           | 0                                                                            | 2                  | Power On           | SW3.6   |

| 9011     | DISPLAY_RESOLUT                                            | ION_INCH              |                  | H05      | RC : A2         |
|----------|------------------------------------------------------------|-----------------------|------------------|----------|-----------------|
| -        | Résolution de visualis                                     | sation, système de me | sure anglo-saxon | BYTE     | 3/4             |
| Adv, Emb | Adv : 4, Emb : 4                                           | 0                     | 6                | Power On | SW5.1           |
| 9012     | ACTION_LOG_MODI                                            | E                     |                  | H05      | RC : IM2, IM4   |
| -        | Définition du mode d'action de l'enregistreur d'événements |                       |                  | INTEGER  | 1/1             |
| Adv, Emb | Adv : 0xFE,<br>Emb : 254                                   | 0                     | 0xFFFF           | Power On | SW5.2           |
| 9013     | SYS_CLOCK_SYNC                                             | _TIME                 |                  | H05      | <b>RC</b> : IM1 |
| -        | Temps de synchronisation MMC/Temps HMI avec AP             |                       |                  | REAL     | 0/0             |
|          | Synchro. pour temps IHM / AP                               |                       |                  |          |                 |
| Emb      | Emb:0                                                      | 0                     | 199              | Power On | SW5.3           |

| 9014      | USE_CHANNEL_D         | USE_CHANNEL_DISPLAY_DATA |                 |                    | RC : FBT,<br>FBSP, EMB,<br>ADV |
|-----------|-----------------------|--------------------------|-----------------|--------------------|--------------------------------|
| -         | Utilisation de PM d'a | affichage spécific       | lues aux canaux | INTEGER            | 3/4                            |
| Adv, Emb  | Adv : 0, Emb : 0      | 0                        | 1               | IMMEDIATE-<br>MENT | SW6.3                          |
| 9015      | DARKTIME_TO_PL        | С                        |                 | RC : -             |                                |
| -         |                       |                          | BOOL            | 3/4                |                                |
| OP30,     | OP30 : 0,             | ***                      | ***             | Power On           | SW5                            |
| 9016      | SWITCH_TO_ARE         | 4                        |                 | H05                | RC : IAM, BE1                  |
| -         | Menu de démarrage     | e par défaut au c        | hoix            | INTEGER            | 3/4                            |
| OP30, Emb | OP30 : 20, Emb : -1   | -1                       | 10000           | Power On           | SW6.3                          |
| 9017      | PLC_HOTKEY            |                          |                 | RC :               |                                |
| -         |                       |                          |                 |                    | 3/4                            |
| OP30,     | OP30 :<br>DB0.DBB0.0, | ***                      | ***             | Power On           |                                |

| 9020           | TECHNOLOGY             |                     |      | H05      | RC : A2, FBT  |
|----------------|------------------------|---------------------|------|----------|---------------|
| -              | Technologie pour pro   | g. CN et simulation |      | BYTE     | 3/4           |
|                | 0: Pas d'affectation s | pécifique           |      |          |               |
|                | 1: Configuration de la | machine de tournage |      |          |               |
|                | <>1: Configuration de  | e fraiseuses        |      |          |               |
| Adv, Emb       | Adv : 0, Emb : 1       | 0                   | 2    | Power On | SW6, ST SW6.1 |
| 9021           | LAYOUT_MODE            |                     |      | H05      | RC :          |
| -              | Design de l'interface  | utilisateur         | BYTE | 3/4      |               |
| Adv, Emb, HT 6 | Adv : 1, Emb : 0,      | 0                   | 1    | Power On | SW6.3         |
|                | HT 6:1                 |                     |      |          |               |

| 9025 | DISPLAY_BACKLIGH                                | ЧТ          |          | RC : IM2 |       |
|------|-------------------------------------------------|-------------|----------|----------|-------|
| -    | Niveau de luminosité du rétroéclairage          |             |          | BYTE     | 3/4   |
|      | HT6 : 15                                        | 0           | Power On | SW5.3    |       |
| 9026 | TEACH_MODE                                      |             |          | RC : IM2 |       |
| -    | Mode d'apprentissag                             | e à activer |          | REAL     | 3/4   |
|      | HT6 : 1                                         | ***         | ***      | Power On | SW5.3 |
| 9027 | NUM_AX_SEL                                      | ·           |          | RC : IM2 |       |
| -    | Nbre groupes d'axes pour touches de déplacement |             |          | REAL     | 3/4   |
|      | HT6 : 0                                         | 0           | 4        | Power On | SW5.3 |

| 9030 | EXPONENT_LIMIT       | H05               | RC : A2 |          |         |
|------|----------------------|-------------------|---------|----------|---------|
| -    | Nombre de positions  | BYTE              | 3/4     |          |         |
| Emb  | Emb : 6              | 0                 | 20      | Power On | SW5.1   |
| 9031 | EXPONENT_SCIENC      | Æ                 |         | H05      | RC : A2 |
| -    | Exposant en représer | ntation technique | BYTE    | 3/4      |         |
| Emb  | Emb : 1              | 0                 | 1       | Power On | SW5.1   |

Fonctions

| 9032     | HMI_MONITOR         |                       |        | H05      | RC : FBT,<br>FBSP, EMB,<br>ADV |
|----------|---------------------|-----------------------|--------|----------|--------------------------------|
| -        | Déterminer donnée A | P pour info image IHN | STRING | 2/4      |                                |
| Adv, Emb | Adv : ", Emb : 0    | ***                   | ***    | Power On | SW6.2                          |

| 9050     | STARTUP_LOGO                   |   |   | H05      | <b>RC :</b> FBT,<br>FBSP, EMB,<br>ADV |
|----------|--------------------------------|---|---|----------|---------------------------------------|
| -        | Activer image de démarrage OEM |   |   | BYTE     | 1/4                                   |
| Adv, Emb | Adv : 0, Emb : 0               | 0 | 1 | Power On | SW6.2                                 |

| 9052     | SHOW_CHANNEL_S                                | PANNING_STATE           |           | H05                | RC : FBT, FBSP |
|----------|-----------------------------------------------|-------------------------|-----------|--------------------|----------------|
| -        | Modifier l'affichage d'                       | état englobant tous les | s canaux  | BYTE               | 2/4            |
| Adv, Emb | Adv : 0, Emb : 0                              | 0                       | 1         | Power On           | SW6.3          |
| 9053     | PLC_SYMBOL_SOR                                | Т                       |           | H05                | RC :           |
| -        | Algorithme de tri pour                        | r mnémoniques AP        |           | INTEGER            | 3/4            |
| Adv, Emb | Adv : 0, Emb : 0                              | 0                       | 4 IN<br>N |                    | SW6.3          |
| 9054     | PLC_SYMBOL_FILTI                              | ER                      |           | H05                | RC :           |
| -        | Réglages de filtre pou                        | ur mnémoniques AP       |           | REAL               | 3/4            |
| Adv, Emb | Adv : 0, Emb : 0                              | 0                       | 0xFFFF    | IMMEDIATE-<br>MENT | SW6.3          |
| 9055     | PLC_ALARM_PICTU                               | RE                      |           | H05                | RC :           |
| -        | Sélection icône d'acq                         | uit. pour alarmes AP    |           | INTEGER            | 3/4            |
| Adv, Emb | Adv : 1, Emb : 1                              | -1                      | 1         | Power On           | SW6.3          |
| 9056     | ALARM_ROTATION_                               | _CYCLE                  |           | H05                | RC :           |
| -        | Tps de cycle rotation pour affichage d'alarme |                         |           | INTEGER            | 3/4            |
| Emb      | Emb : 0                                       | 0                       | 10000     | IMMEDIATE-<br>MENT | SW6.4          |

| 9180 | USER_CLASS_READ_TCARR                  |                         |      | H04, H05           | RC : A2  |
|------|----------------------------------------|-------------------------|------|--------------------|----------|
| -    | Niveau protec. lecture                 | e correcteurs porte-out | il   | BYTE               | 3/4      |
| Emb  | Emb : 7                                | D 7 IN M                |      | IMMEDIATE-<br>MENT | SW6.1    |
| 9181 | USER_CLASS_WRIT                        | TE_TCARR                |      | H04, H05           | RC : A2  |
| -    | Niveau protec. écritur                 | re correcteurs porte-ou | ıtil | BYTE               | 3/4      |
| Emb  | Emb : 7                                | 0                       | 7    | IMMEDIATE-<br>MENT | SW6.1    |
| 9182 | USER_CLASS_INCH                        | _METRIC                 |      | H04, H05           | RC : Emb |
| -    | Niveau protec. basculem. inch/métrique |                         |      | BYTE               | 3/4      |
| Emb  | Emb : 7                                | 0                       | 7    | IMMEDIATE-<br>MENT | SW6.2    |

| 9183     | USER_WRITE_TOO                        | LFRAME                   |            | H04, H05           | RC :  |
|----------|---------------------------------------|--------------------------|------------|--------------------|-------|
| -        | Niveau de protection                  | écriture porte-outil     |            | BYTE               | 3/4   |
| Adv, Emb | Adv : 7, Emb : 0                      | 0                        | 7          | IMMEDIATE-<br>MENT | SW6.4 |
| 9184     | USER_WRITE_PART                       | FRAME                    |            | H04, H05           | RC :  |
| -        | Niveau de protection                  | écriture point de référe | ence outil | BYTE               | 3/4   |
| Adv, Emb | Adv : 7, Emb : 0                      | 0                        | 7          | IMMEDIATE-<br>MENT | SW6.4 |
| 9185     | USER_WRITE_WPF                        | RAME                     |            | H04, H05           | RC :  |
| -        | Niveau de protection                  | écriture point de référe | ence pièce | BYTE               | 3/4   |
| Adv, Emb | Adv : 7, Emb : 0                      | 0                        | 7          | IMMEDIATE-<br>MENT | SW6.4 |
| 9186     | USER_WRITE_CYCI                       | RAME                     |            | H04, H05           | RC :  |
| -        | Niveau de protection                  | écriture frame de cycle  | es         | BYTE               | 3/4   |
| Adv, Emb | Adv : 7, Emb : 0                      | 0                        | 7          | IMMEDIATE-<br>MENT | SW6.4 |
| 9187     | USER_WRITE_TRAF                       | RAME                     |            | H04, H05           | RC :  |
| -        | Niveau de protection                  | écriture frame de trans  | sformation | BYTE               | 3/4   |
| Adv, Emb | Adv : 7, Emb : 0                      | 0                        | 7          | IMMEDIATE-<br>MENT | SW6.4 |
| 9188     | USER_WRITE_EXTR                       | RAME                     |            | H04, H05           | RC :  |
| -        | Niveau protection écriture DO externe |                          |            | BYTE               | 3/4   |
| Adv, Emb | Adv : 7, Emb : 0                      | 0                        | 7          | IMMEDIATE-<br>MENT | SW6.4 |

| 9200           | USER_CLASS_READ               | D_TOA                    |        | H04, H05           | RC : A2 |
|----------------|-------------------------------|--------------------------|--------|--------------------|---------|
| -              | Niveau protection lec         | ture corrections d'outil |        | BYTE               | 3/4     |
| OP30, Adv, Emb | OP30 : 7, Adv : 7,<br>Emb : 7 | 0                        | 7      | IMMEDIATE-<br>MENT | -       |
| 9201           | USER_CLASS_WRIT               | E_TOA_GEO                |        | H04, H05           | RC : A2 |
| -              | Niveau protection écr         | iture géométrie outil    |        | BYTE               | 3/4     |
| OP30, Adv, Emb | OP30 : 7, Adv : 7,<br>Emb : 7 | 0                        | 7      | IMMEDIATE-<br>MENT | -       |
| 9202           | USER_CLASS_WRIT               | E_TOA_WEAR               |        | H04, H05           | RC : A2 |
| -              | Niveau protection écr         | iture données d'usure    | outils | BYTE               | 3/4     |
| OP30, Adv, Emb | OP30 : 7, Adv : 7,<br>Emb : 7 | 0                        | 7      | IMMEDIATE-<br>MENT | -       |
| 9203           | USER_CLASS_WRIT               | E_FINE                   |        | H04, H05           | RC : A2 |
| -              | Niveau de protection fin      |                          |        | BYTE               | 3/4     |
| Adv, Emb       | Adv : 7, Emb : 7              | 0                        | 7      | IMMEDIATE-<br>MENT | -       |

| 9206     | USER_CLASS_WRITE_TOA_SUPVIS |                         |                      | H04, H05           | RC : A2 |
|----------|-----------------------------|-------------------------|----------------------|--------------------|---------|
| -        | Niveau de protection        | surveillance outil Modi | fier val. limite Fin | BYTE               | 3/4     |
| Adv, Emb | Adv : 7, Emb : 0            | 0                       | 7                    | IMMEDIATE-<br>MENT | SW5     |

| 9209           | USER_CLASS_WRI                | FE_TOA_ADAPT              |               | H04, H05           | RC : A2              |
|----------------|-------------------------------|---------------------------|---------------|--------------------|----------------------|
| -              | Niveau de protection          | écriture données ada      | ptateur outil | BYTE               | 3/4                  |
| OP30, Adv, Emb | OP30 : 7, Adv : 7,<br>Emb : 7 | 0                         | 7             | IMMEDIATE-<br>MENT | SW5                  |
| 9210           | USER_CLASS_WRI                | TE_ZOA                    |               | H04, H05           | RC : A2              |
| -              | Niveau de prot. écritu        | re DO réglable            |               | BYTE               | 3/4                  |
| OP30, Adv, Emb | OP30 : 7, Adv : 7,<br>Emb : 7 | 0                         | 7             | IMMEDIATE-<br>MENT | -                    |
| 9211           | USER_CLASS_REA                | D_GUD_LUD                 |               | H04, H05           | RC : A2              |
| -              | Niveau de protec. lec         | ture variables utilisate  | ur            | BYTE               | 3/4                  |
| OP30, Adv, Emb | OP30 : 7, Adv : 7,<br>Emb : 7 | 0                         | 7             | IMMEDIATE-<br>MENT | SW6.1                |
| 9212           | USER_CLASS_WRI                | re_gud_lud                |               | H04, H05           | RC : IM2, IM4,<br>A2 |
| -              | Niveau de protection          | écriture variables utilis | sateur.       | BYTE               | 3/4                  |
| OP30, Adv, Emb | OP30 : 7, Adv : 7,<br>Emb : 7 | 0                         | 7             | IMMEDIATE-<br>ENT  | SW6.1                |
| 9213           | USER_CLASS_OVE                | RSTORE_HIGH               |               | H04, H05           | RC : A2              |
| -              | Niveau de protec. éc          | rasement en mémoire       | étendu        | BYTE               | 3/4                  |
| OP30, Adv, Emb | OP30 : 7, Adv : 7,<br>Emb : 7 | 0                         | 7             | IMMEDIATE-<br>MENT | -                    |
| 9214           | USER_CLASS_WRI                | FE_PRG_CONDIT             |               | H04, H05           | RC : A2              |
| -              | Niveau de protection          | influence sur program     | ime           | BYTE               | 3/4                  |
| OP30, Adv, Emb | OP30 : 7, Adv : 7,<br>Emb : 7 | 0                         | 7             | IMMEDIATE-<br>MENT | -                    |
| 9215           | USER_CLASS_WRI                | TE_SEA                    |               | H04, H05           | RC : A2              |
| -              | Niveau de protection          | écriture des données      | de réglage    | BYTE               | 3/4                  |
| OP30, Adv, Emb | OP30 : 7, Adv : 7,<br>Emb : 7 | 0                         | 7             | IMMEDIATE-<br>MENT | -                    |
| 9216           | USER_CLASS_REA                | D_PROGRAM                 |               | H04, H05           | RC : A2              |
| -              | Niveau de protection          | lecture du programme      | e pièce       | BYTE               | 3/4                  |
| OP30, Adv, Emb | OP30 : 7, Adv : 7,<br>Emb : 7 | 0                         | 7             | IMMEDIATE-<br>MENT | -                    |
| 9217           | USER_CLASS_WRI                | FE_PROGRAM                |               | H04, H05           | RC : A2              |
| -              | Niveau de protec. éc          | riture programme pièc     | e             | BYTE               | 3/4                  |
| OP30, Adv, Emb | OP30 : 7, Adv : 7,<br>Emb : 7 | 0                         | 7             | IMMEDIATE-<br>MENT | -                    |
| 9218           | USER_CLASS_SELE               | ECT_PROGRAM               |               | H04, H05           | RC : A2              |
| -              | Niveau de protection          | sélection du programi     | me            | BYTE               | 3/4                  |
| OP30, Adv, Emb | OP30 : 7, Adv : 7,<br>Emb : 7 | 0                         | 7             | IMMEDIATE-<br>MENT | -                    |

| 9219           | USER_CLASS_TEACH_IN           |                        |        | H04, H05           | RC : A2        |
|----------------|-------------------------------|------------------------|--------|--------------------|----------------|
| -              | Niveau de protection          | TEACH IN               |        | BYTE               | 3/4            |
| OP30, Adv, Emb | OP30 : 7, Adv : 7,<br>Emb : 7 | 0                      | 7      | IMMEDIATE-<br>MENT | -              |
| 9220           | USER_CLASS_PRES               | SET                    |        | H04, H05           | RC : A2        |
| -              | Niveau de protection          | PRESET                 |        | BYTE               | 3/4            |
| OP30, Adv, Emb | OP30 : 7, Adv : 7,<br>Emb : 7 | 0                      | 7      | IMMEDIATE-<br>MENT | -              |
| 9221           | USER_CLASS_CLEA               | AR_RPA                 |        | H04, H05           | RC : A2        |
| -              | Niveau de protection          | effacer paramètres R   |        | BYTE               | 3/4            |
| OP30, Adv, Emb | OP30 : 7, Adv : 7,<br>Emb : 7 | 0                      | 7      | IMMEDIATE-<br>MENT | -              |
| 9222           | USER_CLASS_WRIT               | E_RPA                  |        | H04, H05           | RC : A2        |
| -              | Niveau de protection          | écriture des paramètre | es R   | BYTE               | 3/4            |
| OP30, Adv, Emb | OP30 : 7, Adv : 7,<br>Emb : 7 | 0                      | 7      | IMMEDIATE-<br>MENT | -              |
| 9223           | USER_CLASS_SET_               | _V24                   |        | H04, H05           | RC : A2        |
| -              | Niveau de protection          | paramétrage d'interfac | ce V24 | BYTE               | 3/4            |
| OP30, Emb      | OP30 : 7, Emb : 7             | 0                      | 7      | IMMEDIATE-<br>MENT | -              |
| 9224           | USER_CLASS_READ               | D_IN                   |        | H04, H05           | RC : A2        |
| -              | Niveau de protection          | chargement de donné    | es     | BYTE               | 3/4            |
| OP30, Emb      | OP30 : 7, Emb : 7             | 0                      | 7      | IMMEDIATE-<br>MENT | -              |
| 9225           | USER_CLASS_READ               | D_CST                  |        | H04, H05           | RC : A2        |
| -              | Niveau de protection          | cycles standard        |        | BYTE               | 3/4            |
| OP30, Emb      | OP30 : 7, Emb : 7             | 0                      | 7      | IMMEDIATE-<br>MENT | SW2            |
| 9226           | USER_CLASS_READ               | D_CUS                  |        | H04, H05           | RC : A2        |
| -              | Niveau de protection          | cycles utilisateur     |        | BYTE               | 3/4            |
| OP30, Emb      | OP30 : 7, Emb : 7             | 0                      | 7      | IMMEDIATE-<br>MENT | SW2            |
| 9227           | USER_CLASS_SHO                | W_SBL2                 |        | H04, H05           | <b>RC</b> : A2 |
| -              | Masquer Single Block          | <2(SBL2)               |        | BYTE               | 3/4            |
| Emb            | Emb : 7                       | 0                      | 7      | IMMEDIATE-<br>MENT | SW3.5          |
| 9228           | USER_CLASS_REAL               | D_SYF                  |        | H04, H05           | <b>RC</b> : A2 |
| -              | Niveau d'accès pour           | choix du répertoire SY | F      | BYTE               | 3/4            |
| Emb            | Emb : 7                       | 0                      | 7      | IMMEDIATE-<br>MENT | SW4.2          |
| 9229           | USER_CLASS_REAL               | D_DEF                  |        | H04, H05           | RC : A2        |
| -              | Niveau d'accès pour           | choix du répertoire DE | F      | BYTE               | 3/4            |
| Emb            | Emb : 7                       | 0                      | 7      | IMMEDIATE-<br>MENT | SW4.2          |

| 9230 | USER_CLASS_READ_BD  |                                            |   | H04, H05           | RC : A2 |
|------|---------------------|--------------------------------------------|---|--------------------|---------|
| -    | Niveau d'accès pour | Viveau d'accès pour choix du répertoire BD |   |                    | 3/4     |
| Emb  | Emb : 3             | 0                                          | 7 | IMMEDIATE-<br>MENT | SW4.2   |

| 9242     | MA_STAT_DISPLAY_BASE |                                 |    | H05                | RC : K2 |
|----------|----------------------|---------------------------------|----|--------------------|---------|
| -        | Base de nombres affi | ores affichage pos. artic. STAT |    |                    | 3/4     |
| Adv, Emb | Adv : 10, Emb : 0    | 0                               | 16 | IMMEDIATE-<br>MENT | SW6.1   |
| 9243     | MA_TU_DISPLAY_B      | ASE                             |    | H05                | RC : K2 |
| -        | Base de nombres affi | chage pos. axe rot. Tl          | J  | МОТ                | 3/4     |
| Adv, Emb | Adv : 10, Emb : 0    | 0                               | 16 | IMMEDIATE-<br>MENT | SW6.1   |

| 9246     | USER_CLASS_SYS_ZERO_OFF                             |                      |            | H04, H05           | RC :                      |
|----------|-----------------------------------------------------|----------------------|------------|--------------------|---------------------------|
| -        | Niveau d'accès écritu                               | re de frames système |            | BYTE               | 2/2                       |
| Adv, Emb | Adv : 7, Emb : 7                                    | 0                    | 7          | IMMEDIATE-<br>MENT | Adv. SW6.3,<br>Emb. SW6.2 |
| 9247     | USER_CLASS_BASE                                     | E_ZERO_OFF_PA        |            | H04, H05           | RC : K2                   |
| -        | Niveau d'accès décal                                | age de base PA       |            | BYTE               | 2/2                       |
| Adv, Emb | Adv : 7, Emb : 7                                    | 0                    | 7          | IMMEDIATE-<br>MENT | SW5.3                     |
| 9248     | USER_CLASS_BASE                                     | E_ZERO_OFF_MA        |            | H04, H05           | RC : IAM, IM1             |
| -        | Niveau d'accès décal                                | age de base MA       |            | BYTE               | 2/2                       |
| Adv, Emb | Adv : 7, Emb : 7                                    | 0                    | 7          | IMMEDIATE-<br>MENT | SW5.3                     |
| 9249     | USER_CLASS_VER                                      | I_MODE_SK            |            | H04, H05           | RC : K2                   |
| -        | Niveau de protection TL verticales des TL du groupe |                      |            | DOUBLE             | 3/4                       |
|          | Protection pour TL verticales                       |                      |            |                    |                           |
| Emb      | Emb : 2004318071                                    | 0                    | 0x77777777 | IMMEDIATE-<br>MENT | SW6.1                     |

| 9251 | USER_CLASS_TM_S          | USER_CLASS_TM_SKTLLIST                       |          |          | RC : FBW |
|------|--------------------------|----------------------------------------------|----------|----------|----------|
| -    | Affichage liste d'outils | 3                                            |          | BYTE     | 3/4      |
| Emb  | Emb:7                    | 0                                            | 7        | Power On | S 4.1    |
| 9252 | USER_CLASS_TM_S          | SKTOOLLOAD                                   |          | H04, H05 | RC : FBW |
| -    | Niveau de protec. cha    | argement d'outils                            |          | BYTE     | 3/4      |
| Emb  | Emb : 7                  | 0                                            | 7        | Power On | SW4.1    |
| 9253 | USER_CLASS_TM_S          | SKTOOLUNLOAD                                 |          | H04, H05 | RC:FBW   |
| -    | Niveau de protec. déc    | chargement d'outils                          |          | BYTE     | 3/4      |
| Emb  | Emb:7                    | 0                                            | 7        | Power On | SW4.1    |
| 9254 | USER_CLASS_TM_S          | SKTOOLMOVE                                   | H04, H05 | RC:FBW   |          |
| -    | Niveau de protect. po    | Niveau de protect. pour déplacement d'outils |          |          | 3/4      |
| Emb  | Emb:7                    | 0                                            | 7        | Power On | SW4.1    |

| 9256 | USER_CLASS_TM_S                     | KMGLREPR2                | H04, H05        | RC : FBW |          |
|------|-------------------------------------|--------------------------|-----------------|----------|----------|
| -    | Niveau de protection                | pour affichage 2e liste  | magasin         | BYTE     | 3/4      |
| Emb  | Emb : 7                             | 0                        | 7               | Power On | SW4.1    |
| 9257 | USER_CLASS_TM_S                     | SKMGLREPR3               |                 | H04, H05 | RC : FBW |
| -    | Niveau de protection                | pour affichage 3e liste  | magasin         | BYTE     | 3/4      |
| Emb  | Emb : 7                             | 0                        | 7               | Power On | SW4.1    |
| 9258 | USER_CLASS_TM_S                     | SKNCNEWTOOLE             |                 | H04, H05 | RC : FBW |
| -    | Niveau de protec. por               | ur création de nouveau   | ux tranchants   | BYTE     | 3/4      |
| Emb  | Emb : 7                             | 0                        | 7               | Power On | SW4.1    |
| 9259 | USER_CLASS_TM_S                     | SKNCDELTOOL              |                 | H04, H05 | RC : FBW |
| -    | Niveau de protect. po               | our effacement d'outils  |                 | BYTE     | 3/4      |
| Emb  | Emb : 7                             | 0                        | 7               | Power On | SW4.1    |
| 9260 | USER_CLASS_TM_S                     | SKMGBUFFER               |                 | H04, H05 | RC : FBW |
| -    | Niveau de protection tampon         | pour activation/désact   | ivation mémoire | BYTE     | 3/4      |
| Emb  | Emb : 7                             | 0                        | 7               | Power On | SW4.1    |
| 9261 | USER_CLASS_TM_S                     | SKMGFIND                 |                 | H04, H05 | RC : FBW |
| -    | Niveau de protec. pour la recherche |                          |                 | BYTE     | 3/4      |
| Emb  | Emb : 7                             | 0                        | 7               | Power On | SW4.1    |
| 9262 | USER_CLASS_TM_S                     | SKMGLISTPOS              |                 | H04, H05 | RC : FBW |
| -    | Niveau de protec. pr                | positionnement           |                 | BYTE     | 3/4      |
| Emb  | Emb : 7                             | 0                        | 7               | Power On | SW4.1    |
| 9263 | USER_CLASS_TM_S                     | SKMGNEXT                 |                 | H04, H05 | RC : FBW |
| -    | Niveau protec. pour p               | asser au magasin suiv    | vant            | BYTE     | 3/4      |
| Emb  | Emb : 7                             | 0                        | 7               | Power On | SW4.1    |
| 9264 | USER_CLASS_TM_S                     | SKTLNEWTOOL              |                 | H04, H05 | RC : FBW |
| -    | Niveau de protect. po               | ur création d'outils     |                 | BYTE     | 3/4      |
| Emb  | Emb : 7                             | 0                        | 7               | Power On | SW4.1    |
| 9265 | USER_CLASS_TM_S                     | SKTLLREPR1               |                 | H04, H05 | RC : FBW |
| -    | Niveau de protection                | pour affichage 1re liste | e d'outils      | BYTE     | 3/4      |
| Emb  | Emb:7                               | 0                        | 7               | Power On | SW4.1    |
| 9266 | USER_CLASS_TM_S                     | SKTLLREPR2               |                 | H04, H05 | RC : FBW |
| -    | Niveau de protection                | pour affichage 2e liste  | d'outils        | BYTE     | 3/4      |
| Emb  | Emb:7                               | 0                        | 7               | Power On | SW4.1    |
| 9267 | USER_CLASS_TM_S                     | SKTLLREPR3               |                 | H04, H05 | RC : FBW |
| -    | Niveau de protection                | pour affichage 3e liste  | d'outils        | BYTE     | 3/4      |
| Emb  | Emb : 7                             | 0                        | 7               | Power On | SW4.1    |

| 9269 | USER_CLASS_TM_SKFINDPLACE |                          |   | H04, H05 | RC : FBW |
|------|---------------------------|--------------------------|---|----------|----------|
| -    | TL emplacement libre      | e, aff. liste des outils |   | BYTE     | 3/4      |
| Emb  | Emb : 7                   | 0                        | 7 | Power On | SW4.1    |

| 9270 | USER_CLASS_TM_S                                  | KACTPLACE                                     |              | H04, H05           | RC : FBW |
|------|--------------------------------------------------|-----------------------------------------------|--------------|--------------------|----------|
| -    | Niveau de protection                             | pour chargement emp                           | lac. courant | BYTE               | 3/4      |
| Emb  | Emb : 7                                          | 0                                             | 7            | Power On           | SW4.1    |
| 9271 | USER_CLASS_TM_S                                  | KLDTOOLDAT                                    |              | H04, H05           | RC : FBW |
| -    | Visualisation et éditio                          | Visualisation et édition des données d'outils |              |                    | 3/4      |
| Emb  | Emb : 7                                          | 0                                             | 7            | Power On           | SW4.1    |
| 9272 | USER_CLASS_APPL                                  | ICATION                                       |              | H04, H05           | RC :     |
| -    | Niv. de protec. pr sélect. du groupe fonctionnel |                                               |              | BYTE               | 3/4      |
| Emb  | Emb : 7                                          | 0                                             | 7            | IMMEDIATE-<br>MENT | SW6.4    |

| 9300      | V24_USER_XON                                             | V24_USER_XON                           |       |                    | <b>RC</b> : K4 |
|-----------|----------------------------------------------------------|----------------------------------------|-------|--------------------|----------------|
| -         | Utilisateur : caractère                                  | X on                                   |       | REAL               | 3/4            |
| OP30, Emb | OP30 : 17, Emb : 17                                      | 0                                      | 0xFF  | IMMEDIATE-<br>MENT | -              |
| 9301      | V24_USER_XOFF                                            |                                        |       | H05                | <b>RC</b> : K4 |
| -         | Utilisateur : caractère                                  | e X off                                |       | REAL               | 3/4            |
| OP30, Emb | OP30 : 19, Emb : 19                                      | 0                                      | 0xFF  | IMMEDIATE-<br>MENT | -              |
| 9302      | V24_USER_EOF                                             |                                        |       | H05                | <b>RC</b> : K4 |
| -         | Utilisateur : caractère                                  | e de fin de transmissio                | on    | REAL               | 3/4            |
| OP30, Emb | OP30 : 26, Emb : 26                                      | 0                                      | 0xFF  | IMMEDIATE-<br>MENT | -              |
| 9303      | V24_USER_CONTRO                                          | OLS                                    |       | H05                | RC : K4        |
| -         | Utilisateur : bits spéci                                 | iaux                                   |       | REAL               | 3/4            |
| OP30, Emb | OP30 : 76, Emb : 76                                      | 0                                      | 0x3FF | IMMEDIATE-<br>MENT | -              |
| 9304      | V24_USER_RTS                                             |                                        |       | H05                | <b>RC</b> : K4 |
| -         | Utilisateur : command                                    | de filaire                             |       | BYTE               | 3/4            |
| OP30, Emb | OP30 : 1, Emb : 0                                        | 0                                      | 1     | IMMEDIATE-<br>MENT | -              |
| 9305      | V24_USER_BAUD                                            |                                        |       | H05                | <b>RC</b> : K4 |
| -         | Utilisateur : vitesse de<br>(300, 600, 1200, 2400<br>0 1 | e transmission<br>0, 4800, 9600, 19200 | ))    | BYTE               | 3/4            |
| OP30, Emb | OP30 : 4, Emb : 5                                        | 0                                      | 8     | IMMEDIATE-<br>MENT | -              |
| 9306      | V24_USER_DATABI                                          | TS                                     |       | H05                | <b>RC</b> : K4 |
| -         | Utilisateur : bits de do                                 | onnées                                 |       | BYTE               | 3/4            |
| OP30, Emb | OP30 : 1, Emb : 1                                        | 0                                      | 1     | IMMEDIATE-<br>MENT | -              |
| 9307      | V24_USER_PARITY                                          | ·                                      | ·     | H05                | RC : K4        |
| -         | Utilisateur : bits de pa                                 | arité                                  |       | BYTE               | 3/4            |
| OP30, Emb | OP30 : 0, Emb : 0                                        | 0                                      | 2     | IMMEDIATEM<br>ENT  | -              |

| 9308      | V24_USER_STOPBIT                                    |                                          |       | H05                | <b>RC</b> : K4 |
|-----------|-----------------------------------------------------|------------------------------------------|-------|--------------------|----------------|
| -         | Utilisateur : bits d'arré                           | êt                                       |       | BYTE               | 3/4            |
| OP30, Emb | OP30 : 0, Emb : 0                                   | 0                                        | 1     | IMMEDIATE-<br>MENT | -              |
| 9309      | V24_USER_LINE                                       |                                          |       | H05                | <b>RC</b> : K4 |
| -         | Utilisateur : interface<br>(COM1/COM2)              | V24 (COM1/COM2)                          |       | BYTE               | 3/4            |
| Emb       | Emb : 1                                             | 1                                        | 2     | IMMEDIATE-<br>MENT | SW5            |
| 9310      | V24_PRINTER_XON                                     |                                          |       | H05                | <b>RC</b> : K4 |
| -         | Imprimante : caractèr                               | re X on                                  |       | REAL               | 3/4            |
| OP30, Emb | OP30 : 17, Emb : 17                                 | 0                                        | 0xFF  | IMMEDIATE-<br>MENT | -              |
| 9311      | V24_PRINTER_XOF                                     | F                                        |       | H05                | <b>RC</b> : K4 |
| -         | Imprimante : caractèr                               | re X off                                 |       | REAL               | 3/4            |
| OP30, Emb | OP30 : 19, Emb : 19                                 | 0                                        | 0xFF  | IMMEDIATE-<br>MENT | -              |
| 9312      | V24_PRINTER_EOF                                     |                                          |       | H05                | <b>RC</b> : K4 |
| -         | Imprimante : caractèr                               | e de fin de transmission                 | on    | REAL               | 3/4            |
| OP30, Emb | OP30 : 12, Emb : 12                                 | 0                                        | 0xFF  | IMMEDIATE-<br>MENT | -              |
| 9313      | V24_PRINTER_CON                                     | TROLS                                    |       | H05                | <b>RC</b> : K4 |
| -         | Imprimante : bits spé                               | ciaux                                    |       | REAL               | 3/4            |
| OP30, Emb | OP30 : 76, Emb : 76                                 | 0                                        | 0x3FF | IMMEDIATE-<br>MENT | -              |
| 9314      | V24_PRINTER_RTS                                     |                                          |       | H05                | <b>RC</b> : K4 |
| -         | Imprimante : commar                                 | nde filaire                              |       | BYTE               | 3/4            |
| OP30, Emb | OP30 : 0, Emb : 0                                   | 0                                        | 1     | IMMEDIATE-<br>MENT | -              |
| 9315      | V24_PRINTER_BAU                                     | D                                        |       | H05                | <b>RC</b> : K4 |
| -         | Imprimante : vitesse<br>(300, 600, 1200, 240<br>0 1 | de transmission<br>0, 4800, 9600, 19200) |       | BYTE               | 3/4            |
| OP30, Emb | OP30 : 5, Emb : 5                                   | 0                                        | 8     | IMMEDIATE-<br>MENT | -              |
| 9316      | V24_PRINTER_DAT                                     | ABITS                                    |       | H05                | <b>RC</b> : K4 |
| -         | Imprimante : bits de c                              | données                                  |       | BYTE               | 3/4            |
| OP30, Emb | OP30 : 1, Emb : 1                                   | 0                                        | 1     | IMMEDIATE-<br>MENT | -              |
| 9317      | V24_PRINTER_PAR                                     | ITY                                      |       | H05                | <b>RC</b> : K4 |
| -         | Imprimante : bits de p                              | parité                                   |       | BYTE               | 3/4            |
| OP30, Emb | OP30 : 0, Emb : 0                                   | 0                                        | 2     | IMMEDIATE-<br>MENT | -              |

| 9318      | V24_PRINTER_STOPBIT                                    |                           |                    | H05                | RC : K4        |
|-----------|--------------------------------------------------------|---------------------------|--------------------|--------------------|----------------|
| -         | Imprimante : bits d'ar                                 | rêt                       |                    | BYTE               | 3/4            |
| OP30, Emb | OP30 : 0, Emb : 0                                      | 0                         | 1                  | IMMEDIATE-<br>MENT | -              |
| 9319      | V24_PRINTER_LINE                                       |                           |                    | H05                | <b>RC</b> : K4 |
| -         | Imprimante : interface<br>(COM1/COM2)                  | e V24 (COM1/COM2)         |                    | BYTE               | 3/4            |
| Emb       | Emb : 1                                                | 1                         | IMMEDIATE-<br>MENT | -                  |                |
| 9320      | V24_PG_PC_XON                                          |                           |                    | H05                | <b>RC</b> : K4 |
| -         | PG : caractère X on<br>9321 PG : caractère X           | X off                     |                    | REAL               | 3/4            |
| OP30, Emb | OP30 : 17, Emb : 17                                    | 0                         | 0xFF               | IMMEDIATE-<br>MENT | -              |
| 9321      | V24_PG_PC_XOFF                                         |                           |                    | H05                | <b>RC</b> : K4 |
| -         |                                                        |                           |                    | REAL               | 3/4            |
| OP30, Emb | OP30 : 19, Emb : 19                                    | 0                         | 0xFF               | IMMEDIATE-<br>MENT | -              |
| 9322      | V24_PG_PC_EOF                                          |                           |                    | H05                | <b>RC</b> : K4 |
| -         | PG : caractère de fin                                  | de transmission           |                    | REAL               | 3/4            |
| OP30, Emb | OP30 : 26, Emb : 26                                    | 0                         | 0xFF               | IMMEDIATE-<br>MENT | -              |
| 9323      | V24_PG_PC_CONTF                                        | ROLS                      |                    | H05                | RC : K4        |
| -         | PG : bits spéciaux<br>9324 PG : commande               | e filaire                 |                    | REAL               | 3/4            |
| OP30, Emb | OP30 : 144,<br>Emb : 144                               | 0                         | 0x3FF              | IMMEDIATE-<br>MENT | -              |
| 9324      | V24_PG_PC_RTS                                          |                           |                    | H05                | <b>RC</b> : K4 |
| -         |                                                        |                           |                    | BYTE               | 3/4            |
| OP30, Emb | OP30 : 0, Emb : 0                                      | 0                         | 1                  | IMMEDIATE-<br>MENT | -              |
| 9325      | V24_PG_PC_BAUD                                         |                           |                    | H05                | <b>RC</b> : K4 |
| -         | PG : vitesse de transi<br>(300, 600, 1200, 2400<br>0 1 | mission<br>), 4800, 9600) |                    | BYTE               | 3/4            |
| OP30, Emb | OP30 : 5, Emb : 5                                      | 0                         | 8                  | IMMEDIATE-<br>MENT | -              |
| 9326      | V24_PG_PC_DATAB                                        | ITS                       |                    | H05                | <b>RC</b> : K4 |
| -         | PG : bits de données                                   |                           |                    | BYTE               | 3/4            |
| OP30, Emb | OP30 : 1, Emb : 1                                      | 0                         | 1                  | IMMEDIATE-<br>MENT | -              |
| 9327      | V24_PG_PC_PARITY                                       | 1                         |                    | H05                | RC : K4        |
| -         | PG : bits de parité                                    |                           |                    | BYTE               | 3/4            |
| OP30, Emb | OP30 : 0, Emb : 0                                      | 0                         | 2                  | IMMEDIATE-<br>MENT | -              |

| 9328      | V24_PG_PC_STOPBIT                             |   |   | H05                | RC : K4        |
|-----------|-----------------------------------------------|---|---|--------------------|----------------|
| -         | PG : bits d'arrêt                             |   |   | BYTE               | 3/4            |
| OP30, Emb | OP30 : 0, Emb : 0                             | 0 | 1 | IMMEDIATE-<br>MENT | -              |
| 9329      | V24_PG_PC_LINE                                |   |   | H05                | <b>RC</b> : K4 |
| -         | PG : interface V24 (COM1/COM2)<br>(COM1/COM2) |   |   | BYTE               | 3/4            |
| Emb       | Emb : 1                                       | 1 | 2 | IMMEDIATE-<br>MENT | -              |

| 9400      | TOOL_REF_GEO_A>                            | (IS1                  |     | H05                | RC : BA |
|-----------|--------------------------------------------|-----------------------|-----|--------------------|---------|
| -         | Cote absolue corr. lor                     | ng. d'outil axe GEO 1 |     | DOUBLE             | 3/4     |
| OP30, Emb | OP30 : 0, Emb : 0                          | ***                   | *** | IMMEDIATE-<br>MENT | -       |
| 9401      | TOOL_REF_GEO_A>                            | (IS2                  |     | H05                | RC : BA |
| -         | Cote absolue corr. lor                     | ng. d'outil axe GEO 2 |     | DOUBLE             | 3/4     |
| OP30, Emb | OP30 : 0, Emb : 0                          | ***                   | *** | IMMEDIATE-<br>MENT | -       |
| 9402      | TOOL_REF_GEO_A>                            | KIS3                  |     | H05                | RC : BA |
| -         | Cote absolue corr. long. d'outil axe GEO 3 |                       |     | DOUBLE             | 3/4     |
| OP30, Emb | OP30 : 0, Emb : 0                          | ***                   | *** | IMMEDIATE-<br>MENT | -       |

| 9410      | TM_LOAD_PLACE      | TM_LOAD_PLACE                             |        |                    | RC : BA  |
|-----------|--------------------|-------------------------------------------|--------|--------------------|----------|
| -         | Numéro de l'empla  | cement de char                            | gement | INTEGER            | 3/4      |
| OP30, Emb | OP30 : 0, Emb : 0  | ***                                       | ***    | Power On           | -        |
| 9411      | TM_NUM_MAG         |                                           |        | H05                | RC : BA  |
| -         | Numéro du magasi   | n de travail                              |        | INTEGER            | 3/4      |
| OP30, Emb | OP30 : 0, Emb : 0  | ***                                       | ***    | Power On           | -        |
| 9412      | TM_DEFAULT_TO      | OLSIZE                                    | ·      | H05                | RC : FBW |
| -         | Paramètres par déf | Paramètres par défaut pour taille d'outil |        |                    | 3/4      |
| Emb       | Emb : 1111         | 1111                                      | 7777   | IMMEDIATE-<br>MENT | SW4.1    |

| 9414        | TM_KIND_OF_TOOL                               | MANAGEMENT                                |    | H01, H02, H05      | RC : FBW |
|-------------|-----------------------------------------------|-------------------------------------------|----|--------------------|----------|
| -           | Type de représentation de la gestion d'outils |                                           |    | BYTE               | 3/4      |
|             | 0: ancien, 1 : nouvea                         | u (à partir de SW 5.2)                    |    |                    |          |
| SM, ST, Emb | SM : 1, ST : 1,<br>Emb : 0                    | 0                                         | 1  | Power On           | SW5      |
| 9415        | TM_DEFAULT_TOO                                | TM_DEFAULT_TOOLPLACESPEC                  |    |                    | RC : FBW |
| -           | Valeur par défaut pou                         | Valeur par défaut pour type d'emplacement |    |                    | 3/4      |
| Emb         | Emb : 1                                       | 1                                         | 99 | IMMEDIATE-<br>MENT | SW4.2    |

| 9416 | TM_DEFAULT_TOOLTYPE                           |                     |     | H05                | RC : FBW |
|------|-----------------------------------------------|---------------------|-----|--------------------|----------|
| -    | Paramètres par défaut pour type d'emplacement |                     |     | REAL               | 3/4      |
| Emb  | Emb : 120                                     | 100                 | 900 | IMMEDIATE-<br>MENT | SW4.1    |
| 9417 | TM_DEFAULT_TOOL                               | _STATE              |     | H05                | RC : FBW |
| -    | Param. par défaut ch                          | argement état outil |     | INTEGER            | 3/4      |
| Emb  | Emb : 2                                       | 0                   | 255 | IMMEDIATE-<br>MENT | SW4.1    |

| 9419     | TM_DEFAULT_DELE              | TE_TOOL                   |                     | H05                | RC : FBW       |
|----------|------------------------------|---------------------------|---------------------|--------------------|----------------|
| -        | Param. par défaut su         | ppr. auto. des donnée     | s d'outils          | BYTE               | 3/4            |
| Emb      | Emb : 0                      | 0                         | 1                   | IMMEDIATE-<br>MENT | SW4.1          |
| 9420     | MA_ONLY_MKS_DIS              | ST_TO_GO                  |                     | H05                | RC : FBW       |
| -        | Affichage parcours ré        | siduel dans fenêtre S     | CP                  | BYTE               | 3/4            |
|          | 0: Valeur SCP                |                           |                     |                    |                |
|          | 1: Valeur SCM                |                           | 1                   |                    |                |
| Emb      | Emb : 0                      | 0                         | 1                   | IMMEDIATE-<br>MENT | SW4.1          |
| 9421     | MA_AXES_SHOW_G               | EO_FIRST                  |                     | H05                | RC : K1        |
| -        | Affich. val. réelles ave     | ec axes géo. en tête      |                     | BYTE               | 3/4            |
| Adv, Emb | Adv : 1, Emb : 1             | 0                         | 1                   | IMMEDIATE-<br>MENT | SW2            |
| 9422     | MA_PRESET_MODE               | MA_PRESET_MODE            |                     |                    | <b>RC</b> : K1 |
| -        | Sélection PRESET/D           | écalage de base dans      | JOG                 | BYTE               | 3/4            |
|          | 0 pas de Preset, pas réelles | de préréglage des mé      | moires de valeurs   |                    |                |
|          | 1 PRESET                     |                           |                     |                    |                |
|          | 2 Préréglage des mé          | moires de valeurs réel    | les                 |                    |                |
|          | 3 Préréglage des mé<br>ligne | moires de valeurs réel    | les, voir l'aide en |                    |                |
| Adv, Emb | Adv : 1, Emb : 1             | 0                         | 3                   | IMMEDIATE-<br>MENT | SW5            |
| 9423     | MA_MAX_SKP_LEVE              | EL                        |                     | H05                | <b>RC</b> : K1 |
| -        | Nbre maxi. niveaux m         | nasqués dans progr. C     | N                   | BYTE               | 3/4            |
| Adv, Emb | Adv : 1, Emb : 1             | 1                         | 8                   | Power On           | SW5            |
| 9424     | MA_COORDINATE_               | SYSTEM                    |                     | H05                | RC : K2        |
| -        | Syst. de coord. pour a       | afficheur de val. réelles | S                   | BYTE               | 3/4            |
|          | 0: SCP                       |                           |                     |                    |                |
|          | 1: SCR (système de d         | coordonnées réglables     | <u>s)</u>           |                    |                |
| Adv, Emb | Adv : 0, Emb : 0             | 0                         | 1                   | Power On           | SW5            |
| 9425     | MA_SCRATCH_DEF               | AULT_MODE                 |                     | H05                | RC : K2        |
| -        | Prise en cpte correcti       | on d'outil d'effleureme   | nt                  | DOUBLE             | 3/4            |
| Emb      | Emb : 0                      | 0                         | 2236962             | IMMEDIATE-<br>MENT | 5.3            |

| 9426  | MA_AX_DRIVELOAD_FROM_PLC1                    |                          |        | H01, H02, H05 | RC :      |
|-------|----------------------------------------------|--------------------------|--------|---------------|-----------|
| -     | Indice axe mach. broo                        | ch. anal. données puis   | S.     | BYTE          | 3/4       |
| Emb   | Emb:0                                        | 0                        | 31     | Power On      | Emb 6.5   |
| 9427  | MA_AX_DRIVELOAD                              | FROM_PLC2                |        | H01, H02, H05 | RC :      |
| -     | Indice axe mach. broo                        | ch. anal. données puis   | S.     | BYTE          | 3/4       |
| Emb   | Emb: 0 0 31                                  |                          |        | Power On      | Emb 6.5   |
| 9428  | MA_SPIND_MAX_PC                              | WER                      |        | H01, H02, H05 | RC : IAM4 |
| -     | Valeur maximale pou                          | r l'affichage de la broc | he     | REAL          | 3/4       |
| Emb   | Emb : 100                                    | 100                      | 0xFFFF | Power On      | Emb 6.5   |
| 9429  | MA_SPIND_POWER                               | _RANGE                   |        | H01, H02, H05 | RC : IAM4 |
| -     | Valeur maximale pou                          | r l'affichage de la broc | he     | REAL          | 3/4       |
| Emb   | Emb : 100                                    | 100                      | 0xFFFF | Power On      | Emb 6.5   |
| 9430  | TM_UNLOAD_AND_I                              | DELETE                   |        | RC : FBO      |           |
| -     |                                              |                          |        | BOOL          | 3/4       |
| OP30, | OP30 : 0,                                    | ***                      | ***    | Power On      | SW5       |
| 9431  | TM_LOAD_TOOL_NE                              | EW                       |        |               | RC : FBO  |
| -     |                                              |                          |        | BOOL          | 3/4       |
| OP30, | OP30 : 1,                                    | ***                      | ***    | Power On      | SW5       |
| 9432  | TM_TOOL_STATE_D                              | DEF_VAL                  |        |               | RC :      |
| -     |                                              | ſ                        | ſ      | BYTE          | 3/4       |
| OP30, | OP30 : 2,                                    | ***                      | ***    | Power On      |           |
| 9433  | TM_ACT_SEARCH_4                              | AND_POS                  |        |               | RC :      |
| -     |                                              | ſ                        | ſ      | BOOL          | 3/4       |
| OP30, | OP30 : 0,                                    | ***                      | ***    | Power On      |           |
| 9434  | TM_LOAD_LOC1                                 |                          |        |               | RC : FBW  |
| -     |                                              |                          |        | INTEGER       | 3/7       |
| 0000  | 0 :Determination auto                        | matique pour un maga     |        | Device On     | C) 1/4 D  |
| 0435  |                                              |                          |        | Power On      |           |
| 9435  |                                              |                          |        |               |           |
| -     | 0 :Détermination auto                        | matique pour un mag      | asin   | INTEGER       | 5/7       |
| OP30. | OP30 : 0.                                    | ***                      | ***    | Power On      | SW4.2     |
| 9436  | TM LOAD LOC3                                 |                          |        |               | RC : FBW  |
| -     |                                              |                          |        | INTEGER       | 3/7       |
|       | 0 :Détermination auto                        | matique pour un maga     | asin   |               |           |
| OP30, | OP30 : 0,                                    | ***                      | ***    | Power On      | SW4.2     |
| 9437  | TM_LOAD_LOC4                                 |                          |        |               | RC : FBW  |
| -     | 0 :Détermination automatique pour un magasin |                          |        | INTEGER       | 3/7       |
| OP30, | OP30 : 0,                                    | ***                      | ***    | Power On      | SW4.2     |
| 9438  | TM_LOAD_LOC5                                 |                          |        |               | RC : FBW  |
| -     | 0 :Détermination auto                        | matique pour un mag      | asin   | INTEGER       | 3/7       |
| OP30, | OP30 : 0,                                    | ***                      | ***    | Power On      | SW4.2     |

| 9440     | ACTIVATE_SEL_USER_DATA |                        |   | H05                | RC : K2 |
|----------|------------------------|------------------------|---|--------------------|---------|
| -        | Appliquer immédiater   | ment un décalage actif |   | BYTE               | 3/4     |
| Adv, Emb | Adv : 1, Emb : 0       | 0                      | 1 | IMMEDIATE-<br>MENT | SW4.3   |

| 9442 | MA_AUXFU_GROUPS      |                      |     | H01, H02, H05 | RC :  |
|------|----------------------|----------------------|-----|---------------|-------|
| -    | Groupes de fonctions | auxiliaires affichés |     | SRING         | 3/7   |
| Emb, | Emb:0                | ***                  | *** | Power On      | SW4.2 |

| 9450     | WRITE_TOA_FINE_LIMIT  |                       |     | H05                | RC : K2 |
|----------|-----------------------|-----------------------|-----|--------------------|---------|
| mm       | Seuil pour usure fine | Seuil pour usure fine |     |                    | 3/4     |
| Adv, Emb | Adv : 0, Emb : 0.999  | *** ***               |     | IMMEDIATE-<br>MENT | SW4.2   |
| 9451     | WRITE_ZOA_FINE_L      | .IMIT                 |     | H05                | RC : K2 |
| mm       | Seuil pour décalage f | in                    |     | DOUBLE             | 3/4     |
| Adv, Emb | Adv : 0, Emb : 0.999  | ***                   | *** | IMMEDIATE-<br>MENT | SW4.2   |

| 9459     | PA_ZOA_MODE                                   |                                                    |     | H05                | RC : K2, IM2 |
|----------|-----------------------------------------------|----------------------------------------------------|-----|--------------------|--------------|
| -        | Mode d'affichage du                           | décalage d'origine                                 |     | BYTE               | 3/4          |
| Emb      | Emb : 1                                       | 0                                                  | 1   | IMMEDIATE-<br>MENT | SW6.1        |
| 9460     | PROGRAM_SETTIN                                | PROGRAM_SETTINGS                                   |     |                    | RC : A2      |
| -        | Paramétrage dans la                           | Paramétrage dans la groupe fonctionnel "Programme" |     |                    | 3/4          |
| Adv, Emb | Adv : 0, Emb : 5                              | ***                                                | *** | IMMEDIATE-<br>MENT | SW5.1        |
| 9461     | CONTOUR_END_TE                                | XT                                                 |     | H05                | RC : A2      |
| -        | Chaîne de caract. à insérer en fin de contour |                                                    |     | STRING             | 3/4          |
| Emb      | Emb : "                                       | ***                                                | *** | IMMEDIATE-<br>MENT | SW5.1        |

| 9464 | MAX_PROGRAMM_SIZE_CHECK  |                          |                        | H05                | RC :  |
|------|--------------------------|--------------------------|------------------------|--------------------|-------|
| -    | Taille de fichier, à pai | rtir de laquelle aucun c | ontrôle n'est effectué | INTEGER            | 3/4   |
| Emb  | Emb : 0                  | ***                      | ***                    | IMMEDIATE-<br>MENT | SW6.4 |

| 9477        | TO_TRACE                    |   |        | H01, H02, H05 | RC : |
|-------------|-----------------------------|---|--------|---------------|------|
| -           | A des fins de test internes |   |        | REAL          | 3/4  |
| SM, ST, Emb | SM : 0, ST : 0,<br>Emb : 0  | 0 | 0xFFFF | Power On      |      |
| 9478        | TO_OPTION_MASK              |   |        | H01, H02, H05 | RC : |
| -           | A des fins internes         |   |        | INTEGER       | 2/2  |
| SM, ST, Emb | SM : 1, ST : 1,<br>Emb : 0  | 0 | 0xFFFF | Power On      |      |

| 9479    | TO_MAG_PLACE_DI        | STANCE                                 |         | H02, H05           | RC :  |
|---------|------------------------|----------------------------------------|---------|--------------------|-------|
| mm      | Distance entre empla   | Distance entre emplacements de magasin |         |                    | 3/4   |
| ST, Emb | ST : Emb : 0           | 0                                      | 10000   | Power On           | SW6.3 |
| 9480    | MA_SIMULATION_M        | MA_SIMULATION_MODE                     |         |                    | RC :  |
| -       | Type de simulation     |                                        |         | BYTE               | 3/4   |
| Adv     | Adv : -1               | -1                                     | 2       | IMMEDIATE-<br>MENT | SW6.4 |
| 9481    | MA_STAND_SIMULA        | TION_LIMIT                             |         | H05                | RC :  |
| -       | Limite de la simulatio | n standard en Ko                       |         | INTEGER            | 3/4   |
| Adv     | Adv : 200              | 200                                    | 2000000 | IMMEDIATE-<br>MENT | SW6.4 |

| 9500      | NC_PROPERTIES                                 |   |      | H05                | RC : A2 |
|-----------|-----------------------------------------------|---|------|--------------------|---------|
| -         | Propriétés CN                                 |   |      | BYTE               | 3/4     |
|           | Bit 0 : Entraînements numériques              |   |      |                    |         |
|           | Bit 1 : Sélecteur de mise en service logiciel |   |      |                    |         |
|           | Bit 24 : Réservé                              |   |      |                    |         |
| OP30, Emb | OP30 : 255, Emb :<br>255                      | 0 | 0xFF | IMMEDIATE-<br>MENT | SW2     |

| 9509     | USER_CLASS_DIRECTORY_CHG                            |                         |           | H04, H05           | <b>RC :</b> FBT,<br>FBSP, Emb |
|----------|-----------------------------------------------------|-------------------------|-----------|--------------------|-------------------------------|
| -        | Niveau de protection                                | pour la configuration r | éseau     | BYTE               | 3/4                           |
| Emb      | Emb : 1                                             | 0                       | 7         | IMMEDIATE-<br>MENT | SW6.2                         |
| 9510     | USER_CLASS_DIRE                                     | CTORY1_P                | ·         | H04, H05           | RC : A2                       |
| -        | Niveau de protection                                | pour lecteur de réseau  | u 1 Prog. | BYTE               | 3/4                           |
| Adv, Emb | Adv : 7, Emb : 1                                    | 0                       | 7         | IMMEDIATE-<br>MENT | SW6.1                         |
| 9511     | USER_CLASS_DIRECTORY2_P                             |                         |           | H04, H05           | RC : A2                       |
| -        | Niveau de protection                                | pour lecteur de réseau  | ı 2 Prog. | BYTE               | 3/4                           |
| Adv, Emb | Adv : 7, Emb : 1                                    | 0                       | 7         | IMMEDIATE-<br>MENT | SW6.1                         |
| 9512     | USER_CLASS_DIRE                                     | CTORY3_P                | ·         | H04, H05           | RC : A2                       |
| -        | Niveau de protection                                | pour lecteur de réseau  | u 3 Prog. | BYTE               | 3/4                           |
| Adv, Emb | Adv : 7, Emb : 1                                    | 0                       | 7         | IMMEDIATE-<br>MENT | SW6.1                         |
| 9513     | USER_CLASS_DIRECTORY4_P                             |                         |           | H04, H05           | RC : A2                       |
| -        | Niveau de protection pour lecteur de réseau 4 Prog. |                         |           | BYTE               | 3/4                           |
| Adv, Emb | Adv : 7, Emb : 1                                    | 0                       | 7         | IMMEDIATE-<br>MENT | 6.1                           |

| 9516     | USER_CLASS_DIRECTORY1_M |                        |           | H04, H05           | RC : A2 |
|----------|-------------------------|------------------------|-----------|--------------------|---------|
| -        | Niveau de protection    | pour lecteur de réseau | I 1 Mach. | BYTE               | 3/4     |
| Adv, Emb | Adv : 7, Emb : 0        | 0                      | 7         | IMMEDIATE-<br>MENT | 6.1     |

| 9517     | USER_CLASS_DIRECTORY2_M |                                                     |           | H04, H05           | RC : A2 |
|----------|-------------------------|-----------------------------------------------------|-----------|--------------------|---------|
| -        | Niveau de protection    | pour lecteur de réseau                              | u 2 Mach. | BYTE               | 3/4     |
| Adv, Emb | Adv : 7, Emb : 0        | 0                                                   | 7         | IMMEDIATE-<br>MENT | 6.1     |
| 9518     | USER_CLASS_DIRE         | CTORY3_M                                            |           | H04, H05           | RC : A2 |
| -        | Niveau de protection    | e protection pour lecteur de réseau 3 Mach.         |           |                    | 3/4     |
| Adv, Emb | Adv : 7, Emb : 0        | 0                                                   | 7         | IMMEDIATE-<br>MENT | 6.1     |
| 9519     | USER_CLASS_DIRE         | CTORY4_M                                            |           | H04, H05           | RC : A2 |
| -        | Niveau de protection    | Niveau de protection pour lecteur de réseau 4 Mach. |           |                    | 3/4     |
| Adv, Emb | Adv : 7, Emb : 0        | 0                                                   | 7         | IMMEDIATE-<br>MENT | 6.1     |

| 9600            | CTM_SIMULATION_I                                  | DEF_X                  |       | H01, H02,<br>H03, H05 | RC : FBMA,<br>FBSP          |
|-----------------|---------------------------------------------------|------------------------|-------|-----------------------|-----------------------------|
| -               | Simulation valeur par                             | défaut X               |       | INTEGER               | 3/4                         |
| SM, ST, MT, Emb | SM : 0, ST : 0, MT :<br>0, Emb : 0                | -10000                 | 10000 | Power On              | SW2.1 (810D),<br>4.3 (840D) |
| 9601            | CTM_SIMULATION_I                                  | DEF_Y                  |       | H01, H02,<br>H03, H05 | <b>RC :</b> FBMA,<br>FBSP   |
| -               | Simulation valeur par                             | défaut Z               |       | INTEGER               | 3/4                         |
| SM, ST, MT, Emb | SM : 0, ST : 0, MT :<br>0, Emb : 0                | -10000                 | 10000 | Power On              | SW2.1 (810D),<br>4.3 (840D) |
| 9602            | CTM_SIMULATION_I                                  | DEF_VIS_AREA           |       | H01, H02,<br>H03, H05 | <b>RC :</b> FBMA,<br>FBSP   |
| -               | Simulation valeur par                             | défaut plage d'afficha | ge    | INTEGER               | 3/4                         |
| SM, ST, MT, Emb | SM : 100, ST : 100,<br>MT : 100, Emb : 100        | -10000                 | 10000 | Power On              | SW2.1 (810D),<br>4.3 (840D) |
| 9603            | CTM_SIMULATION_MAX_X                              |                        |       | H01, H02,<br>H03, H05 | <b>RC :</b> FBMA,<br>FBSP   |
| -               | Simulation d'affichage                            | e maximum de X         |       | INTEGER               | 3/4                         |
| SM, ST, MT, Emb | SM : 0, ST : 0, MT :<br>0, Emb : 0                | -10000                 | 10000 | Power On              | SW2.1 (810D),<br>4.3 (840D) |
| 9604            | CTM_SIMULATION_I                                  | MAX_Y                  |       | H01, H02,<br>H03, H05 | <b>RC :</b> FBMA,<br>FBSP   |
| -               | Simulation d'affichage                            | e maximum de Z         |       | INTEGER               | 3/4                         |
| SM, ST, MT, Emb | SM : 0, ST : 0, MT :<br>0, Emb : 0                | -10000                 | 10000 | Power On              | 840D SW4.3,<br>810D SW2.1   |
| 9605            | CTM_SIMULATION_MAX_VIS_AREA                       |                        |       | H01, H02,<br>H03, H05 | <b>RC :</b> FBMA,<br>FBSP   |
| -               | Simulation plage d'affichage maximale             |                        |       | INTEGER               | 3/4                         |
| SM, ST, MT, Emb | SM : 1000, ST :<br>1000, MT : 1000,<br>Emb : 1000 | -10000                 | 10000 | Power On              | 840D SW4.3,<br>810D SW2.1   |

| 9606            | CTM_SIMULATION_TIME_NEW_POS                   |   | H01, H02,<br>H03, H05 | <b>RC</b> : FBMA,<br>FBT |                                        |
|-----------------|-----------------------------------------------|---|-----------------------|--------------------------|----------------------------------------|
| -               | Simulation taux d'actualisation valeur réelle |   |                       | INTEGER                  | 3/4                                    |
| SM, ST, MT, Emb | SM : 250, ST : 350,<br>MT : 250, Emb : 100    | 0 | 4000                  | Power On                 | 840D SW4.3,<br>810D SW2.1,<br>ST SW6.1 |

| 9610         | CTM_POS_COORDINATE_SYSTEM                           |                         |              | H03, H05           | RC : FBMA                            |
|--------------|-----------------------------------------------------|-------------------------|--------------|--------------------|--------------------------------------|
| -            | Position du système de coordonnées pour le tournage |                         |              | BYTE               | 3/4                                  |
| MT, Adv, Emb | MT : 2, Adv : 2,<br>Emb : 2                         | 0                       | 7            | IMMEDIATE-<br>MENT | 840D SW4.3,<br>810D SW2.1            |
| 9611         | CTM_CROSS_AX_DIAMETER_ON                            |                         |              | H02, H03, H05      | <b>RC :</b> FBMA,<br>FBT             |
| -            | Affichage du diamètre                               | e pour les axes transve | ersaux actif | BYTE               | 3/4                                  |
| ST, MT, Emb  | ST : 1, MT : 1,<br>Emb : 1                          | 0                       | 1            | IMMEDIATE-<br>MENT | 840D SW4.3,<br>810D SW2.1,<br>ST 6.1 |

| 9619        | CTM_G91_DIAMETER_ON        |   |   | H02, H03, H05      | <b>RC :</b> FBMA,<br>FBT               |
|-------------|----------------------------|---|---|--------------------|----------------------------------------|
| -           | Pénétration incrémentale   |   |   | BYTE               | 3/4                                    |
| ST, MT, Emb | ST : 0, MT : 0,<br>Emb : 1 | 0 | 1 | IMMEDIATE-<br>MENT | 840D SW4.3,<br>810D SW2.1,<br>ST SW6.1 |

| 9626        | CTM_TRACE                                 |   |        | H02, H03, H05      | RC : FBMA                 |
|-------------|-------------------------------------------|---|--------|--------------------|---------------------------|
| -           | Indicateurs diagnostic interne ManualTurn |   |        | REAL               | 3/4                       |
| ST, MT, Emb | ST : 1, MT : 1,<br>Emb : 0                | 0 | 0xFFFF | IMMEDIATE-<br>MENT | 840D SW4.3,<br>810D SW2.1 |

| 9632    | CTM_ANGLE_REFERENCE_AXIS   |   |   | H03, H05           | RC : FBMA                 |
|---------|----------------------------|---|---|--------------------|---------------------------|
| -       | Axe de référence angulaire |   |   | REAL               | 3/4                       |
|         | 1: 1. Axe                  |   |   |                    |                           |
|         | 2: 2. Axe                  |   |   |                    |                           |
| MT, Emb | MT : 1, Emb : 1            | 0 | 1 | IMMEDIATE-<br>MENT | 840D SW4.4,<br>810D SW2.4 |

| 9650             | CMM_POS_COORDINATE_SYSTEM            |                                           |   | H01, H02, H05 | RC: FBSP, FBT   |
|------------------|--------------------------------------|-------------------------------------------|---|---------------|-----------------|
| -                | Position du système de coordonnées   |                                           |   | BYTE          | 3/4             |
| SM, ST, Adv, Emb | SM : 0, ST : 34,<br>Adv : 0, Emb : 0 | SM : 0, ST : 34, 0 47<br>Adv : 0, Emb : 0 |   |               | SW4.3, ST SW6.1 |
| 9651             | CMM_TOOL_MANAG                       | SEMENT                                    |   | H01, H02, H05 | RC : FBSP, FBT  |
| -                | Concept de gestion d                 | 'outils                                   |   | BYTE          | 3/4             |
| SM, ST, Adv, Emb | SM : 4, ST : 4, Adv :<br>4, Emb : 4  | 1                                         | 4 | Power On      | SW6.1, ST SW6.1 |

| 9652             | CMM_TOOL_LIFE_CONTROL               |                      |   | H01, H02, H05 | RC : FBSP, FBT |
|------------------|-------------------------------------|----------------------|---|---------------|----------------|
| -                | Surveillance d'outil                | Surveillance d'outil |   |               | 3/4            |
| SM, ST, Adv, Emb | SM : 1, ST : 1, Adv :<br>1, Emb : 1 | 0                    | 1 | Power On      | SW6.1          |

| 9661             | CMM_ENABLE_CUS                         | TOMER_M_CODES | H01, H02,<br>H05 | RC : FBSP |                           |
|------------------|----------------------------------------|---------------|------------------|-----------|---------------------------|
| -                | Saisie d'instructions M personnalisées |               |                  | BYTE      | 3/4                       |
| SM, ST, Adv, Emb | SM : 0, ST : 0, Adv :<br>4, Emb : 0    | 0             | 4                | Power On  | 840D SW4.3,<br>810D SW2.3 |

| 9663             | CMM_TOOL_DISPLAY_IN_DIAM            |   |   | H01, H02,<br>H05 | RC : FBSP, FBT                         |
|------------------|-------------------------------------|---|---|------------------|----------------------------------------|
| -                | Affichage du rayon/diamètre d'outil |   |   | BYTE             | 3/4                                    |
| SM, ST, Adv, Emb | SM : 1, ST : 1, Adv :<br>1, Emb : 1 | 0 | 1 | Power On         | 840D SW4.3,<br>810D SW2.3, ST<br>SW6.1 |

| 9672             | CMM_FIXED_TOOL_PLACE                |                  |   | H01, H02,<br>H05 | RC : FBSP, FBT                         |
|------------------|-------------------------------------|------------------|---|------------------|----------------------------------------|
| -                | Codage d'emplaceme                  | ent fixe         |   | BYTE             | 3/4                                    |
| SM, ST, Adv, Emb | SM : 0, ST : 1, Adv :<br>0, Emb : 0 | T : 1, Adv : 0 1 |   | Power On         | 840D SW4.4,<br>810D SW2.4, ST<br>SW6.1 |
| 9673             | CMM_TOOL_LOAD_STATION               |                  |   | H01, H02,<br>H05 | RC : FBSP, FBT                         |
| -                | Numéro de la station                | de chargement    |   | BYTE             | 3/4                                    |
| SM, ST, Adv, Emb | SM : 1, ST : 1, Adv :<br>1, Emb : 1 | 1                | 2 | Power On         | 840D SW4.4,<br>810D SW2.4, ST<br>SW6.1 |
| 9674             | CMM_ENABLE_TOO                      | L_MAGAZINE       |   | H01, H02,<br>H05 | RC : FBSP, FBT                         |
| -                | Affichage de la liste de magasin    |                  |   | BYTE             | 3/4                                    |
| SM, ST, Adv, Emb | SM : 1, ST : 1, Adv :<br>1, Emb : 1 | 0                | 1 | Power On         | 840D SW4.4,<br>810D SW2.4, ST<br>SW6.1 |

| 9676             | CMM_DIRECTORY_SOFTKEY_PATH1         |                                                  |     | H01, H02,<br>H05 | RC : FBSP, FBT                       |
|------------------|-------------------------------------|--------------------------------------------------|-----|------------------|--------------------------------------|
| -                | Chemin vers les nom                 | Chemin vers les noms de lecteurs dans gest. rép. |     |                  | 3/4                                  |
| SM, ST, Adv, Emb | SM : ", ST : ",<br>Adv : ", Emb : 0 | ***                                              | *** | Power On         | 840D SW4.4,<br>810D SW2.4 avec<br>SM |

| 9677             | CMM_DIRECTORY_SOFTKEY_PATH2                      |                                |                  | H01, H02,<br>H05 | RC : FBSP, FBT                       |
|------------------|--------------------------------------------------|--------------------------------|------------------|------------------|--------------------------------------|
| -                | Chemin vers les nom                              | s de lecteurs dans ges         | it. rép.         | STRING           | 3/4                                  |
| SM, ST, Adv, Emb | SM : ", ST : ",<br>Adv : ", Emb : 0              | I : ", ST : ", *** *** *** *** |                  |                  | 840D SW4.4,<br>810D SW2.4 avec<br>SM |
| 9678             | CMM_DIRECTORY_                                   | SOFTKEY_PATH3                  | H01, H02,<br>H05 | RC : FBSP, FBT   |                                      |
| -                | Chemin vers les nom                              | s de lecteurs dans ges         | it. rép.         | STRING           | 3/4                                  |
| SM, ST, Adv, Emb | SM : ", ST : ",<br>Adv : ", Emb : 0              | ***                            | ***              | Power On         | 840D SW4.4,<br>810D SW2.4 avec<br>SM |
| 9679             | CMM_DIRECTORY_                                   | SOFTKEY_PATH4                  |                  | H01, H02,<br>H05 | RC : FBSP, FBT                       |
| -                | Chemin vers les noms de lecteurs dans gest. rép. |                                |                  | STRING           | 3/4                                  |
| SM, ST, Adv, Emb | SM : ", ST : ",<br>Adv : ", Emb : 0              | ***                            | ***              | Power On         | 840D SW4.4,<br>810D SW2.4 avec<br>SM |

| 9900           | MD_TEXT_SWITCH                             |     |     | H05               | RC : - |
|----------------|--------------------------------------------|-----|-----|-------------------|--------|
| -              | Textes en clair au lieu de descripteurs PM |     |     | BOOL              | 3/4    |
| OP30, Adv, Emb | OP30 : 0, Adv : 0,<br>Emb : 0              | *** | *** | IMMEDIATE<br>MENT | SW2    |

| 9950 | MD_NC_TEA_FILTE         | R                                                 |             | H05      | RC : |
|------|-------------------------|---------------------------------------------------|-------------|----------|------|
| -    | Options d'affichage p   | our paramètres machi                              | ne généraux | INTEGER  | 0/0  |
| Emb  | Emb : 67108865          | ***                                               | ***         | Power On |      |
| 9951 | MD_NC_TEA_IDX_LI        | МІТ                                               |             | H05      | RC : |
| -    | Filtres d'indice pour p | aramètres machine gé                              | enéraux     | INTEGER  | 0/0  |
| Emb  | Emb:0                   | ***                                               | ***         | Power On |      |
| 9952 | MD_AX_TEA_FILTE         | ર                                                 |             | H05      | RC : |
| -    | Options d'affichage p   | our paramètres machi                              | ne d'axe    | INTEGER  | 0/0  |
| Emb  | Emb : 67108865          | ***                                               | ***         | Power On |      |
| 9952 | MD_AX_TEA_FILTE         | MD_AX_TEA_FILTER                                  |             |          | RC : |
| -    | Options d'affichage p   | Options d'affichage pour paramètres machine d'axe |             |          | 0/0  |
| Emb  | Emb : 67108865          | ***                                               | ***         | Power On |      |
| 9953 | MD_AX_TEA_IDX_LI        | МІТ                                               |             | H05      | RC : |
| -    | Filtres d'indice pour p | aramètres machine d'a                             | axe         | INTEGER  | 0/0  |
| Emb  | Emb:0                   | ***                                               | ***         | Power On |      |
| 9954 | MD_CH_TEA_FILTE         | R                                                 |             | H05      | RC : |
| -    | Options d'affichage p   | our paramètres machi                              | ne de canal | INTEGER  | 0/0  |
| Emb  | Emb : 33554433          | ***                                               | ***         | Power On |      |
| 9955 | MD_CH_TEA_IDX_LI        | МІТ                                               |             | H05      | RC : |
| -    | Filtres d'indice pour p | aramètres machine de                              | canal       | INTEGER  | 0/0  |
| Emb  | Emb:0                   | ***                                               | ***         | Power On |      |

| 9956 | MD_DRV_TEA_FILTE                                           | MD_DRV_TEA_FILTER |     |          | RC : |
|------|------------------------------------------------------------|-------------------|-----|----------|------|
| -    | Options d'affichage pour paramètres machine d'entraînement |                   |     | INTEGER  | 0/0  |
| Emb  | Emb : 8388609                                              | ***               | *** | Power On |      |
| 9957 | MD_DRV_TEA_IDX_LIMIT                                       |                   |     | H05      | RC : |
| -    | Filtres d'indice pour paramètres machine d'entraînement    |                   |     | INTEGER  | 0/0  |
| Emb  | Emb:0                                                      | ***               | *** | Power On |      |

| 9980 | LANGUAGE_SETTINGS           |     | H05 | RC :     |     |
|------|-----------------------------|-----|-----|----------|-----|
| -    | Réglages de langue internes |     |     | INTEGER  | 0/0 |
| Emb  | Emb : 513                   | *** | *** | Power On |     |

| 9990     | SW_OPTIONS               |                        |             | H05      | RC : FBSP, FBT         |
|----------|--------------------------|------------------------|-------------|----------|------------------------|
| -        | Valider les options log  | g. MMC/HMI             |             | INTEGER  | 2/2                    |
| Adv, Emb | Adv : 0, Emb : 0         | ***                    | ***         | Power On | SW5.3                  |
| 9991     | HMI_HELP_SYSTEM          | S                      |             | H05      | RC : FBSP, FBT         |
| -        | Débloquer systèmes       | d'aide MMC/HMI         |             | INTEGER  | 2/2                    |
|          | Bit 0 = 1 Aide pour ca   | lculateur débloquée (p | oar défaut) |          |                        |
| Emb      | Emb : 1                  | ***                    | ***         | Power On | SW6.1                  |
| 9992     | HMI_TESTAUTOMAT_OPTION   |                        |             | H05      | RC : FBT, FBSP,<br>EMB |
| -        | Options pour test auto   | omatique HMI           |             | INTEGER  | 2/2                    |
| Emb      | Emb : 0                  | ***                    | ***         | Power On | SW6.3                  |
| 9993     | HMI_WIZARD_OPTION        |                        |             | H05      | RC : FBT, FBSP,<br>EMB |
| -        | Options pour l'assistant |                        |             | INTEGER  | 2/2                    |
| Emb      | Emb : 0                  | ***                    | ***         | Power On | SW6.3                  |

| 9999           | TRACE                         |                                     | H05    | RC : -   |     |
|----------------|-------------------------------|-------------------------------------|--------|----------|-----|
| -              | Indicateurs pour diag         | Indicateurs pour diagnostic interne |        | INTEGER  | 2/2 |
| OP30, Adv, Emb | OP30 : 0, Adv : 0,<br>Emb : 0 | 0                                   | 0xFFFF | Power On | -   |

```
Fonctions
```

# Textes personnalisés

## 5.1 Fichiers texte d'alarmes, utilisateur et messages

### 5.1.1 Introduction

#### Généralités

Ce chapitre décrit la procédure et les principes de base pour le mise en œuvre de fichiers texte personnalisés, par ex. pour des textes d'alarmes de cycles, d'alarmes AP ou des messages AP personnalisés. Pour Sinumerik 840D sl, tous les fichiers texte d'alarmes sont stockés dans le système de fichiers de la carte CompactFlash.

Le système de fichiers est subdivisé en répertoires (arborescences partielles) pour "siemens", "addon", "oem" et "user". On retrouve la même structure dans les différents répertoires.

#### Remarque

Dans l'arborescence "siemens", aucun fichier ne peut être modifié !

Les arborescences "oem" pour les constructeurs de machines et "user" pour les clients finaux, permettent d'ajouter de nouveaux fichiers texte ou de modifier les fichiers existants.

#### Accès à la carte CompactFlash (optionnelle)

Vous avez la possibilité de modifier ou d'ajouter des fichiers texte dans le système de fichiers de la carte CompactFlash, au moyen des fonctions correspondantes dans le groupe fonctionnel Mise en service "MES", par l'intermédiaire des touches logicielles "HMI" → "Editeur" → "Carte Flash" (voir chapitre : Edition de fichiers texte personnalisés).

#### Remarque

Il n'est possible d'accéder à la carte CompactFlash que lorsque la NCU est en service.

5.1 Fichiers texte d'alarmes, utilisateur et messages

## 5.1.2 Stockage des fichiers texte

#### Structure des répertoires

Les fichiers texte d'alarmes et de messages sont stockés dans les sous-répertoires correspondants des arborescences suivantes :

| "siemens" | (/ <b>siemens</b> /sinumerik/ <b>hmi</b> /lng/) |
|-----------|-------------------------------------------------|
| "addon"   | (/ <b>addon/</b> sinumerik/ <b>hmi</b> /lng/)   |
| "oem"     | (/ <b>oem</b> /sinumerik/ <b>hmi</b> /lng/)     |
| "user"    | (/ <b>user</b> /sinumerik/ <b>hmi</b> /lng/)    |

Les fichiers texte de l'arborescence "siemens" constituent l'état d'origine et ne sont pas modifiables. Les fichiers stockés dans le répertoire "Ing" sont classés par langue dans des sous-répertoires individuels. Les noms des sous-répertoires correspondent aux identificateurs respectifs des langues listés dans le tableau : ID de langue. Ainsi, les fichiers texte en allemand sont accessibles par le chemin suivant : /siemens/sinumerik/hmi/Ing/**deu** 

Les fichiers texte des cycles sont stockés dans un répertoire "cycles" parallèle à "hmi" :

- "siemens" (/siemens/sinumerik/cycles/lng/)
- "addon" (/addon/sinumerik/cycles/lng/)
- "oem" (/oem/sinumerik/cycles/lng/)
- "user" (/user/sinumerik/cycles/lng/)

Le répertoire "siemens" contient les sous-répertoires correspondant aux langues installées.

Vous devez éventuellement les configurer sous "oem" et "user".

#### Création d'un répertoire

Vous pouvez créer les répertoires deu, eng, fra, etc. (cf. tableau 5-5) correspondant aux langues requises dans les répertoires "oem" et "user".

Appuyez sur les touches logiciel "MES"  $\rightarrow$  "HMI"  $\rightarrow$  "Editeur"  $\rightarrow$  "Fonction fichier"  $\rightarrow$  "Nouveau".

#### Remarque

Les noms de fichiers doivent obligatoirement être saisis en minuscules, par ex. fra.

Un clavier externe est nécessaire pour l'écriture en minuscules.

5.2 Plage de numéros des fichiers texte

#### Fichiers texte d'alarmes modifiables

Les fichiers suivants permettent l'introduction de textes personnalisés. Les fichiers ainsi créés sont alors stockés dans les répertoires "oem"/ "user".

Dans le sous-répertoire "hmi", par ex. (/oem/sinumerik/hmi/lng/deu) :

- alpu.txt Textes d'alarmes AP / de message
- alsi.txt Textes d'alarmes Safety Integrated
- alc.txt Texte d'alarmes de cycles de compilation

Dans le sous-répertoire "cycles" (/oem/sinumerik/cycles/lng/deu) :

- aluc.txt Textes de cycles utilisateur et de gestion d'outils Compléter les textes pour l'interface utilisateur (assistant)
- alzu.txt Textes d'alarmes de cycles utilisateur

## 5.2 Plage de numéros des fichiers texte

### Numéros d'alarme

Les numéros d'alarmes suivants sont disponibles pour les alarmes de cycles, de cycles de compilation et AP :

| Tableau 5-1 | Numéros | d'alarmes pour | alarmes de cycles, | de cycles | de compilation et AP |
|-------------|---------|----------------|--------------------|-----------|----------------------|
|-------------|---------|----------------|--------------------|-----------|----------------------|

| Plage de n°     | Désignation                                                                                                    | Effet                                                                                        | Suppression | Nom du<br>fichier |
|-----------------|----------------------------------------------------------------------------------------------------|----------------------------------------------------------------------------------------------|-------------|-------------------|
| 000000 - 000320 | Alarmes Safety                                                                                                    |                                                                                              |             | alsi.txt          |
| 085000 - 089990 | Textes de cycles utilisateur et de<br>gestion d'outils, compléter les<br>textes pour l'interface utilisateur<br>(assistant) |                                                                                              |             | aluc.txt          |
| 065000 - 065999 | Alarmes de cycles (utilisateur)                                                                                             | Affichage, verrouillage Départ<br>CN                                                         | Reset       | alzu.txt          |
| 066000 - 066999 |                                                                                                    | Affichage, verrouillage Départ<br>CN, immobilisation après<br>exécution des blocs prédécodés | Reset       |                   |
| 067000 - 067999 |                                                                                                    | Affichage                                                                                    | Cancel      |                   |
| 068000 - 069000 | Réservé                                                                                                    |                                                                                              |             |                   |
| 070000 - 079999 | Alarmes de cycles de<br>compilation                                                                                         |                                                                                              |             | alc.txt           |
| 400000 - 499999 | Alarmes AP générales                                                                                                    |                                                                                              |             | alpu.txt          |
| 500000 - 599999 | Alarmes AP pour axe et broche                                                                                               |                                                                                              |             |                   |
| 700000 - 709999 | Alarmes AP pour utilisateur                                                                                                 |                                                                                              |             | ]                 |
| 800000 – 899999 | Alarmes AP pour chaînes<br>séquentielles / graphiques                                                                       |                                                                                              |             |                   |
| 810000 - 810009 | Messages du système dans l'AP                                                                                               |                                                                                              |             |                   |

La plage de numéros énumérée dans la liste n'est pas disponible pour chaque numéro.

Bibliographie : /DA/ Manuel de diagnostic

## 5.3 Syntaxe du fichier texte

## 5.3.1 Nom du fichier

Seuls les noms de fichiers spécifiés au chapitre précédent sous "Fichiers texte d'alarmes modifiables" peuvent être utilisés.

## 5.3.2 Exemple de fichier alpu.txt

```
// CP = 1252
// IDEO = NO
// ANSI = YES
// UNICODE = NO
// VERSION = $VERSION
[SWITCHES]/ALARM
```

#### En-tête

Les fichiers texte commencent avec plusieurs commentaires contenant des informations pour le système runtime.

Vous pouvez introduire des textes librement affectables après "[SWITCHES]/ALARM".

| // CP = XXXX | Numéro de la page de codes utilisée pour générer le fichier (table ANSI, voir tableau 5-5). |
|--------------|---------------------------------------------------------------------------------------------|
| // IDEO =    | Utilisation d'un texte asiatique :<br>Yes: Langue idéographique                             |
|              | No: Langue à un octet (par défaut : No)                                                     |
| // ANSI =    | Format du fichier texte                                                                     |
|              | Yes: Page de codes ANSI                                                                     |
|              | No: Page de codes OEM (par défaut : No)                                                     |
| // UNICODE = | Format du fichier texte                                                                     |
|              | Yes: Unicode                                                                                |
|              | No: Un octet (par défaut : No)                                                              |
| // VERSION = | Code de version                                                                             |
|              |                                                                                             |

### Commentaire

Vous pouvez insérer des commentaires avant chaque ligne du fichier texte d'alarme. Ceux-ci doivent commencer par "//".

#### Format du fichier texte pour les alarmes AP

Le fichier ASCII pour textes d'alarmes AP est structuré comme suit :

| Numéro de<br>l'alarme | Affichage | ID de<br>l'aide | Texte ou numéro d'alarme             | Texte affiché sur<br>HMI Embedded sl  |
|-----------------------|-----------|-----------------|--------------------------------------|---------------------------------------|
| 510000                | 1         | 0               | "Canal %K bloc. av. tot."            | Canal 1 bloc. av.<br>tot              |
| 600124                | 1         | 0               | "Blocage avance axe %A"              | Blocage avance<br>axe 1               |
| 600224                | 0         | 0               | 600124                               | Blocage avance<br>axe 2               |
| 600324                | 1         | 0               | 600224                               | Blocage avance<br>axe 3               |
|                       |           |                 |                                      |                                       |
| 702463                | 0         | 0               | "Indice de groupe :%A<br>Numéro :%N" | Indice de<br>groupe :24<br>Numéro :63 |

Tableau 5-2 Structure du fichier texte pour les alarmes AP

// Fichier texte pour alarmes AP

#### Numéro de l'alarme

Liste des numéros d'alarme

#### Affichage

Le type d'affichage de l'alarme est défini ici :

- 0: Affichage dans la barre des alarmes
- 1: Affichage dans une boîte de dialogue

#### ID de l'aide

Comme avec HMI Embedded sl l'aide ne s'affiche pas, un "0" doit toujours être introduit.

#### Texte ou numéro d'alarme

Dans les textes d'alarmes, les caractères " et # sont prohibés. Le caractère % est réservé à l'affichage des paramètres.

Lorsqu'un texte existant doit être employé, cela peut se faire avec un renvoi sur l'alarme correspondante. Numéro d'alarme à 6 chiffres au lieu d'un "texte".

 Le texte d'alarme contient 110 caractères au maximum, affichés sur 2 lignes. Si le texte est trop long, il est coupé et identifié par le symbole "/\*/". Les valeurs saisies doivent être systématiquement entrecoupées d'espaces de séparation.

#### 5.3 Syntaxe du fichier texte

| Paramètre           | = 0, par ex. numéro de canal pour FC10                                                                                                    |
|---------------------|----------------------------------------------------------------------------------------------------|
| "%K" :              | (Pour remplacer %K, on introduit le 2e chiffre du numéro d'alarme qui en comporte 6 dans le texte d'alarme). Décompte de gauche à droite.                                                         |
| Paramètre<br>"%A" : | = 24, le paramètre est remplacé par le numéro de groupes de signaux<br>(par ex. n° d'axe, n° de grpe fctionnel, n° de chaîne séquentielle)                                                        |
|                     | (Pour remplacer %A, on introduit les 3e et 4e chiffres du numéro d'alarme dans le texte d'alarme).                                                                                                |
| Paramètre           | = 63, par ex. numéro de signal                                                                                                    |
| "%N" :              | (Pour remplacer %N, on introduit les 5e et 6e chiffres du numéro d'alarme dans le texte d'alarme).                                                                                                |
| Paramètre           | par ex. numéro d'état pour Higraph                                                                                                    |
| "%Z" :              | (Pour remplacer %Z, on introduit l'information complémentaire du numéro d'alarme dans le texte d'alarme. Ce paramètre n'est pertinent qu'en relation avec la programmation HIGRAPH 800000899999). |

#### Remarque

Le numéro d'alarme sort de l'AP par le bloc de programme de base FC 10. (Ce bloc utilise la fonction système d'AP SFC 52 pour l'envoi d'alarmes à HMI Embedded sl). Aucune information complémentaire n'est prise en charge ici.

Le numéro d'alarme peut cependant aussi être transmis avec la fonction système AP SFC 17, SFC 18 (ALARM S, ALARM SQ) à HMI Embedded sl. Ces mécanismes sont par exemple utilisés par l'outil de configuration PDIAG.

Le numéro d'alarme (affiché par HMI Embedded sI) est transmis via le paramètre SFC EV\_ID. L'information complémentaire du numéro d'alarme est transmise par le paramètre SFC SD.

#### Format du fichier texte pour les alarmes de cycles

Zone pour les textes librement affectables par ex. pour les alarmes de cycles

| Numéro de<br>l'alarme | Affichage | ID de l'aide | Texte ou numéro d'alarme                        |
|-----------------------|-----------|--------------|-------------------------------------------------|
| 065100                | 1         | 0            | "Aucun numéro D %1 programmé"                   |
| 065101                | 1         | 0            | 600100                                          |
| 065202                | 0         | 0            | "L'axe %2 dans le canal %1 n'est pas à l'arrêt" |

Le numéro d'alarme, l'affichage et l'identifiant de l'aide sont décrits comme dans l'exemple précédent.

#### Texte ou numéro d'alarme

La structure du texte d'alarme / numéro d'alarme est la même que celle décrite dans l'exemple précédent, mis à part l'affectation des paramètres :

Paramètre "%1" : numéro de canal

Paramètre "%2" : numéro de bloc

Textes personnalisés

5.4 Langues prises en charge

## Textes d'alarmes indicés

Les alarmes indicées permettent d'afficher des commentaires en complément dans la barre des alarmes, par exemple l'explication de "Action =%"

| Tableau 5-3 | Evennle · |
|-------------|-----------|
| Tableau J-J | LACINPIC. |

| Numéro de<br>l'alarme | Affichage | ID de l'aide | Texte                                                                             |
|-----------------------|-----------|--------------|-----------------------------------------------------------------------------------|
| 010203                | 0         | 0            | "Canal %1 Départ CN sans point de référence<br>(Action=%2 <alnx>)"</alnx>         |
| 016903                | 1         | 0            | "Canal %1 Action=%2 <alnx>non autorisé dans l'état<br/>actuel"</alnx>             |
| 016912                | 0         | 0            | Canal %1 Action=%2 <alnx>uniquement possible en<br/>état de remise à zéro"</alnx> |

Bibliographie :/DA/ Manuel de diagnostic

## 5.4 Langues prises en charge

| Tableau 5-4 | Langues | prises | en | charge |
|-------------|---------|--------|----|--------|
|-------------|---------|--------|----|--------|

| Langue               | Abréviation de la langue | Langues standard | Page de codes<br>Tableau ANSI<br>(Windows) |
|----------------------|--------------------------|------------------|--------------------------------------------|
| Chinois simplifié    | chs                      | Х                | 1252                                       |
| Chinois traditionnel | cht                      |                  | 1252                                       |
| Danois               | dan                      |                  | 1252                                       |
| Allemand             | deu                      | Х                | 1252                                       |
| Anglais              | eng                      | Х                | 1252                                       |
| Finnois              | fin                      |                  | 1252                                       |
| Français             | fra                      | Х                | 1252                                       |
| Italien              | ita                      | Х                | 1252                                       |
| Japonais             | jpn                      |                  | 1252                                       |
| Coréen               | kor                      |                  | 1252                                       |
| Néerlandais          | nld                      |                  | 1252                                       |
| Polonais             | plk                      |                  | 1250                                       |
| Portugais            | ptb                      |                  | 1252                                       |
| Russe                | rus                      |                  | 1251                                       |
| Suédois              | sve                      |                  | 1252                                       |
| Espagnol             | esp                      | Х                | 1252                                       |
| Tchèque              | csy                      |                  | 1250                                       |
| Turc                 | trk                      |                  | 1254                                       |
| Hongrois             | hun                      |                  | 1250                                       |

## 5.5 Bitmaps et icônes

## 5.5.1 Stockage des bitmaps et icônes

#### Structure d'archivage

Sur la carte CompactFlash, les bitmaps et les icônes sont stockés dans les dossiers suivants en fonction de leur résolution et selon le pupitre opérateur :

| Dossier de sauvegarde | Formats             | Résolution | Pupitre opérateur (OP) |
|-----------------------|---------------------|------------|------------------------|
| ico640                | *.ico, *.png, *.bmp | 640 x 480  | OP10                   |
| ico800                | *.ico, *.png, *.bmp | 800 x 600  | OP12                   |
| ico1024               | *.ico, *.png, *.bmp | 1024 x 768 | OP15                   |

En outre, elles se trouvent dans des chemins différents, réparties en domaines protégés en écriture (standard) et spécifiques à l'utilisateur.

#### Standard (protégé en écriture)

Les dossiers (icoxxx) des images standard protégées en écriture se trouvent dans le chemin suivant :

/siemens/sinumerik/hmi/ico/icoxxx/

xxx correspond à la résolution "640", "800", "1024", voir tableau ci-dessus.

#### Utilisateur

Les dossiers (icoxxx) des images spécifiques à l'utilisateur se trouvent dans les trois sous-répertoires suivants :

| Extension standard (projets AddOn) |
|------------------------------------|
| Constructeur                       |
| Utilisateur                        |

/addon/sinumerik/hmi/ico/icoxxx /oem/sinumerik/hmi/ico/icoxxx /user/sinumerik/hmi/ico/icoxxx

### Configuration personnalisée

Les fichiers contenant les définitions de masques configurés "Extension de l'interface utilisateur" (assistant "com-files" avec icônes) se trouvent dans les dossiers :

/oem/sinumerik/hmi/proj

/user/sinumerik/hmi/proj

Voir le fascicule : IAM, BE1 : Extension de l'interface utilisateur

## 5.5.2 Configuration de l'affichage d'état défini par l'utilisateur

#### Généralités

Dans la barre d'état du programme, les états de la machine commandés par l'AP peuvent s'afficher avec des icônes personnalisées.

L'affichage des icônes personnalisées doit être activé via le PM d'affichage 9052 SHOW\_CHANNEL\_SPANNING\_STATE.

Le chemin d'accès du programme sélectionné s'affiche dans la ligne au-dessous avec le nom du programme.

Dans la barre d'état du programme, 16 positions d'affichage sont définies.

Les icônes personnalisées doivent remplir les conditions suivantes :

- Couleurs : Mode 16 couleurs
- Dimensions : OP010/ OP010C/ OP010S : 16 x 16 Pixel (hauteur x largeur) OP012 : 20 x 20 pixels OP015 : 27 x 26 pixels
- Nom du fichier : 8 caractères
- Format : BMP

#### Procédure

L'affectation de l'affichage d'état, qui englobe tous les canaux, est définie dans le fichier HEADER.INI et configurée avec les icônes personnalisées.

Sur la carte CompactFlash, le fichier HEADER.INI se trouve dans le répertoire suivant :

siemens/sinumerik/hmi/cfg/

- 1. Copiez le fichier HEADER.INI dans le répertoire oem\sinumerik\hmi\cfg.
- 2. Ouvrez le fichier avec l'éditeur et affectez les positions souhaitées aux icônes personnalisées.
- 3. Dans le fichier HEADER.INI, section "Userlcons", introduisez les noms des icônes personnalisées et le signal pour la commande de la sélection de l'icône.

#### [Userlcons]

UI\_0= <lcone\_00.bmp>, <Position>

| UI_0 :         | Identificateur                   |
|----------------|----------------------------------|
| Icone_00.bmp : | Nom de l'icône personnalisée     |
| Position :     | Position de l'affichage (1 à 16) |

...

UI\_31= <Icone\_31.bmp>, <Position> USER\_ICON\_BASE = DBx.DBBy

DBx.DBBy

Signal défini par l'utilisateur pour la commande de la sélection de l'icône.

5.6 Edition de fichiers texte personnalisés

Les icônes personnalisées sont activées bit par bit, autrement dit si le bit n est mis à "1" dans le signal DBx.DBBy, l'icône personnalisée s'affiche avec le descripteur UI\_n.

Si le bit est remis à zéro par l'AP, l'icône associée est supprimée de l'affichage d'état programme.

Lorsque plusieurs icônes personnalisées sont affectées à la même position, l'icône personnalisée présentant le numéro de descripteur le plus élevé est affichée. Il n'est pas nécessaire d'indiquer les positions vides.

## 5.6 Edition de fichiers texte personnalisés

Il existe deux façons d'éditer ou de générer des fichiers texte d'alarmes.

- Vous pouvez copier et modifier les fichiers standard sur la carte CompactFlash à partir de l'arborescence "siemens" et les stocker dans une arborescence personnalisée "oem" ou "user".

#### Important

Etant donné que les contenus des fichiers dans les diverses sous-arborescences ne sont pas comparées, il est nécessaire de toujours sauvegarder les fichiers complets.

#### Remarque

Si vous tentez de sauvegarder sur la carte CompactFlash un fichier copié en écrasant un fichier du même nom, le message "Erreur interne" s'affiche.

Supprimez l'ancien fichier du même nom, puis insérez le nouveau fichier.

#### Copie de fichier, par ex. à partir de la clé USB FlashDrive

- 1. Si vous souhaitez copier des données à partir d'une clé USB FlashDrive, enfichez d'abord la clé USB FlashDrive dans le port USB en façade du pupitre opérateur.
- 2. Appuyez sur la touche logicielle "MES".
- 3. Appuyez sur la touche logicielle "HMI".
- 4. Sélectionnez la connexion, par ex. USB FlashDrive, par l'intermédiaire des touches logicielles verticales.
- 5. Sélectionnez le fichier texte en pointant les répertoires à l'aide des touches fléchées, puis en les ouvrant avec la touche "Entrée".
- 6. Appuyez sur la touche logicielle "Fonction de fichier".
- 7. Appuyez sur la touche logicielle "Copier".
- 8. Activez la touche logicielle "Retour" pour sélectionner le chemin de sauvegarde.
5.7 Textes en clair pour paramètres machine de l'AP

# Insertion de fichiers, par ex. sur la carte CompactFlash

- 1. Appuyez sur la touche logicielle, par ex. "Carte Flash".
- Sélectionnez le répertoire correspondant (voir chapitre : Stockage des fichiers texte), en pointant les répertoires au moyen des touches fléchées, puis en les ouvrant avec la touche "Entrée".
- 3. Appuyez sur la touche logicielle "Fonction de fichier".
- 4. Appuyez sur la touche logicielle "Insérer".

# Edition de fichiers

- 1. Pour éditer le fichier sélectionné, ouvrez le fichier avec la touche "Entrée".
- 2. Refermez le fichier avec la touche logicielle "Fermer l'éditeur".

#### Remarque

Les textes utilisateur doivent uniquement être stockés dans les répertoires "oem" ou "user".

# 5.7 Textes en clair pour paramètres machine de l'AP

Selon la version [Indice] des paramètres machine AP, il est possible de configurer des textes en clair personnalisés et spécifiques aux langues.

| 14510[i] donnée utilisateur (INT)   | i = 0 255 |
|-------------------------------------|-----------|
| 14512[i] donnée utilisateur (HEX)   | i = 0 255 |
| 14514[i] donnée utilisateur (FLOAT) | i = 0 31  |

#### Archivage

Les fichiers texte nommés **NCTEA\_xx.TXT** (xx = ID de langue deu, eng, ...) peuvent être sauvegardés dans les répertoires suivants de la carte CompactFlash :

user\lng,

addon\Ing ou

oem\lng

#### Textes personnalisés

5.7 Textes en clair pour paramètres machine de l'AP

## Syntaxe

Numéro Texte en clair

Numéro : Numéro du paramètre machine Texte en clair : Texte en clair du paramètre machine, 62 caractères maximum (Le texte en clair ne doit pas figurer entre apostrophes.)

Paramètres machine avec des indices différents :

Numéro [x] Texte en clair

x : Indice du paramètre machine

#### Remarque

Lorsqu'un paramètre machine possède plusieurs indices, et si vous ne définissez aucun indice lors de la saisie du texte en clair, ce texte apparaît pour tous les indices du paramètre machine.

#### Remarque

Les textes en clair pour les paramètres machine AP sont créés et traités de la même manière que les textes d'alarmes.

# Affichage

Dans le groupe fonctionnel Mise en service "MES", le texte du paramètre machine sélectionné s'affiche sous la liste de paramètres machine.

# Mise en service de série

# 6.1 Introduction

La génération de fichiers de mise en service de série est prévue pour transférer simplement une certaine configuration complète sur d'autres commandes qui fonctionnent avec la même version du logiciel, par exemple sur le même type de machine.

- 1. Mise en service de série avec ou sans données de compensation
- 2. Archivage par domaine :
  - Données AP
  - Paramètres d'entraînement

Ces types de fichiers ne sont pas modifiables en externe (avec un éditeur ASCII) !

# 6.2 Edition des données

#### Procédure

- 1. Sélectionnez le groupe fonctionnel "Services".
- 2. Appuyez sur la touche d'extension ">".
- Appuyez sur la touche logicielle horizontale "MES de série".
   Une fenêtre s'ouvre dans laquelle vous pouvez effectuer la sélection suivante :
  - Données NCK avec données de compensation
  - Paramètres d'entraînement
  - Données AP
- 4. Avec les touches fléchées, choisissez le domaine (.arc) et sélectionnez-le avec la touche "Select".
- 5. Lancez la procédure Edition de données en appuyant sur la touche logicielle "Créer archive".
- Dans la partie basse de la fenêtre, vous obtenez le volet "Enregistrer sous..." les lecteurs paramétrés s'affichent comme emplacement de sauvegarde.
- Sélectionnez (à l'aide des touches fléchées) l'emplacement de stockage, par ex. "Carte Flash" (carte CompactFlash) ou "Face avant" (clé USB FlashDrive) et appuyez sur la touche logicielle "OK".
- 8. Le répertoire de stockage, par ex. : sur la carte : card/user/sinumerik/data/archive et le fichier, par ex. "PLC.ARC", s'affichent. Appuyez sur la touche logicielle "OK".
- 9. Vous pouvez à présent attribuer un autre nom.
- 10. Appuyez de nouveau sur "OK" pour lancer le transfert.

6.3 Transfert des données dans la mémoire CN

#### Remarque

Lors de la sélection des données d'entraînement, l'entraînement met 1 à 2 minutes pour sauvegarder les données sur la carte CompactFlash après avoir appuyé sur la touche logicielle "Créer archive".

#### Remarque

Lors de l'enregistrement de fichiers volumineux sur la carte CompactFlash, le message "Patientez SVP, écriture fichier en mém. flash" s'affiche. Acquittez le message en appuyant sur la touche "Recall".

# 6.3 Transfert des données dans la mémoire CN

Pour importer les données sauvegardées sur une autre commande, procédez de la manière suivante :

#### Procédure

- Dans le groupe fonctionnel "Services", sélectionnez l'archive générée (arc.) et appuyez sur la touche logicielle verticale "Lire archive". Le volet "Lire archive de mise à niveau" s'ouvre.
- 2. Appuyez sur la touche logicielle "OK" pour lancer la lecture.
- 3. La touche "^" vous ramène à la fenêtre précédente.
- 4. Après avoir importé une archive de mise en service de série CN, vous devez redémarrer HMI Embedded sl. Dans le groupe fonctionnel "Mise en service", appuyez sur la touche logicielle verticale "NCK Reset" ou sur les touches CRT et Q, puis sur Entrée.

#### Journal

La touche logicielle "Journal" permet de visualiser l'évaluation de la transmission.

# Sauvegarde des données

# 7.1 Introduction

# Exécution

Une sauvegarde des données est nécessaire

- après une mise en service,
- après modification de paramètres spécifiques aux machines,
- en cas de maintenance (par ex. après le remplacement d'un matériel ou d'un logiciel), afin de pouvoir reprendre rapidement le fonctionnement,
- lors de la mise en service, avant chaque modification de la configuration de la mémoire.

Les données modifiées peuvent être sauvegardées par l'intermédiaire des connexions lecteur configurées.

#### Accessoires nécessaires

Pour effectuer une sauvegarde de données, vous avez besoin des accessoires suivants :

- USB FlashDrive
- Clavier (pour écriture en majuscules et en minuscules)

Tableau 7-1 Structure du nom de fichier des données NCK

#### Condition préalable

- Pour sauvegarder des données sur la carte CompactFlash, vous devez posséder la licence pour la mémoire utilisateur HMI additionnelle de 256 Mo.
- Tous les lecteurs réseau configurés doivent être continuellement accessibles pendant le fonctionnement de HMI Embedded sl.

# Structure du nom de fichier

| _N_ | Domaine | Unité | - | Туре |
|-----|---------|-------|---|------|

- Le domaine indique quelles données sont sauvegardées ou lues (générales, spécifiques à un axe ou à un canal).
- L'unité définit le canal, l'axe ou la zone TOA. L'unité est annulée si le domaine entier a été sélectionné.
- Le type définit le type de données. En cas de sauvegarde des données, les noms de fichiers sont automatiquement générés et sortis en même temps.

7.1 Introduction

| Domaines        |                                                                             |
|-----------------|-----------------------------------------------------------------------------|
| CN              | Données générales spécifiques à la CN                                       |
| СН              | Données spécifiques au canal (l'unité correspond au numéro de canal)        |
| AX              | Données spécifiques à l'axe (l'unité correspond au numéro de l'axe machine) |
| ТО              | Données d'outil spécifiques au client                                       |
| COMPLETE        | Toutes les données d'un domaine                                             |
| INITIAL         | Données de tous les domaines (_N_INITIAL_INI)                               |
| Types           |                                                                             |
| TEA             | Paramètres machine                                                          |
| SEA             | Données de réglage                                                          |
| OPT             | Données optionnelles                                                        |
| TOA             | Données d'outil spécifiques au client                                       |
| UFR             | User Input Frames : DO réglables, tournages, etc.                           |
| EEC             | Compensation des erreurs du système de mesure                               |
| CEC             | Compensation de flèche/ d'angularité                                        |
| QEC             | Compensation des défauts aux transitions entre quadrants                    |
| PRO             | Domaines de protection                                                      |
| RPA             | Paramètres R                                                                |
| GUD             | Données utilisateur globales                                                |
| INI             | Programme général d'initialisation (toutes les données du                   |
|                 | système de fichiers actif)                                                  |
| _N_COMPLETE_TEA | Archivage de tous les paramètres machine                                    |
| _N_AX_TEA       | Archivage de tous les paramètres machine d'axe                              |
| _N_CH1_TEA      | Archivage des paramètres machine pour le canal 1                            |
| _N_CH1_GUD      | Archivage des données globales utilisateur pour le canal 1                  |
| _N_INITIAL_INI  | Archivage de toutes les données du système de fichier actif                 |
|                 |                                                                             |

Bibliographie : //IDsl/ Manuel de mise en service CNC Partie 1 (NCK, AP, entraînement)

Sauvegarde des données

7.2 Sauvegarde des données via HMI Embedded sl

# 7.2 Sauvegarde des données via HMI Embedded sl

La sauvegarde de données de divers composants SINUMERIK 840D sI est répartie de la manière suivante :

- 1. Sauvegarde des données pour NCK
- 2. Sauvegarde des données pour AP
- 3. Paramètres d'entraînement

La procédure à suivre pour cette sauvegarde de données est décrite au chapitre précédent : "Mise en service de série".

Outre la sauvegarde des données "MES de série", vous avez la possibilité de sauvegarder des fichiers et dossiers individuels dans le groupe fonctionnel "Services", en utilisant les touches logicielles "Copier" et "Insérer".

Ces fichiers peuvent non seulement être stockés sur la carte CompactFlash, mais aussi, par le biais des connexions réseau configurées, sur d'autres supports de stockage, comme par exemple sur une clé USB FlashDrive.

# 7.3 Sauvegarde de paramètres machine modifiés

#### Sauvegarde de valeurs modifiées PM 11210

Le paramètre machine général

PM : 11210 UPLOAD\_MD\_CHANGES\_ONLY (Sauvegarde PM uniquement pour PM modifiés) permet de définir si toutes données ou uniquement les données divergeant du paramétrage par défaut doivent être prises en compte lors de la sauvegarde des paramètres machine et de réglage.

Si, dans un paramètre sauvegardé sous forme de tableau, une valeur est modifiée, le tableau du PM sort toujours en entier (par ex. PM 10000 : AXCONF\_MA-CHAX\_NAME\_TAB).

| 11210     | UPLOAD_MD_CHANGES_ONLY                    |
|-----------|-------------------------------------------|
| Numéro PM | Sauvegarde PM uniquement pour PM modifiés |

7.3 Sauvegarde de paramètres machine modifiés

| Valeur par défaut : 0             |                          | Limite de saisie min. : 0                                                                                    | Limite de saisie max. : 255                                      |
|-----------------------------------|--------------------------|----------------------------------------------------------------------------------------------------|------------------------------------------------------------------|
| Modification valable : immédiatem | ent                      | Niveau de protection : 2/4                                                                                   | Unité : –                                                        |
| Type de données : BYTE            |                          |                                                                                                    |                                                                  |
| Signification :                   | Sélection                | n de mise à jour de PM différentielle                                                                        | :                                                                |
|                                   | Bit 0 (LS<br>(archivag   | B) Prise d'effet de la mise à jour diffe<br>ge par domaine)                                                  | érentielle avec des fichiers TEA                                 |
|                                   | • 0: to                  | utes les données sont sorties                                                                                |                                                                  |
|                                   | • 1: se<br>(saut         | uls les paramètres machine qui diffè<br><sup>;</sup> pour INITIAL_INI)                                       | rent des paramètres par défaut sont sortis                       |
|                                   | Si, da<br>le tat<br>(par | ans un paramètre sauvegardé sous f<br>oleau du PM est toujours sorti en ent<br>ex. PM 10000 : AXCONF_MACHAX_ | forme de tableau, une valeur est modifiée,<br>ier<br>_NAME_TAB). |
|                                   | Bit 1 Effe               | et de la mise à jour différentielle avec                                                                     | c des fichiers INI                                               |
|                                   | • 0: tou                 | utes les données sont sorties                                                                                |                                                                  |
|                                   | • 1: se                  | ules les données qui diffèrent du par                                                                        | amétrage par défaut sont sorties                                 |
|                                   | (par                     | ex. INITIAL_INI)                                                                                             |                                                                  |
|                                   | Bit 2 Mo                 | dification d'un élément de champ                                                                             |                                                                  |
|                                   | • 0: le                  | tableau complet est sorti                                                                                    |                                                                  |
|                                   | • 1: se<br>sont          | uls les éléments de champ modifiés sortis                                                                    | d'un tableau                                                     |
|                                   | Bit 3 Par                | amètres R (uniquement pour INITIA                                                                            | L_INI)                                                           |
|                                   | • 0: tou                 | us les paramètres R sont sortis                                                                              |                                                                  |
|                                   | • 1: se                  | uls les paramètres R différents de 0                                                                         | sont sortis                                                      |
|                                   | Bit 4 Fra                | mes ((uniquement pour INITIAL_INI)                                                                           |                                                                  |
|                                   | • 0: to                  | us les frames sont sortis                                                                                    |                                                                  |
|                                   | • 1: se                  | uls les frames différents de la valeur                                                                       | 0 sont sortis                                                    |
|                                   | Bit 5 Doi                | nnées d'outils, paramètres des tranc                                                                         | hants (uniquement pour INITIAL_INI)                              |
|                                   | • 0: tou                 | utes les données d'outils sont sorties                                                                       |                                                                  |
|                                   | • 1: se                  | ules les données d'outils non nulles                                                                         | sont sorties                                                     |
|                                   | Bit 6 Var<br>(\$AC_M     | iables système bufférisées<br>ARKER [ ]; \$AC_PARAM [ ] uniquem                                              | ent pour INITIAL_INI)                                            |
|                                   | • 0: to                  | utes les variables système sont sorti                                                                        | es                                                               |
|                                   | • 1: se                  | ules les variables système différente                                                                        | s de zéro sont sorties                                           |
|                                   | Bit 7 GU                 | D d'action synchrone (uniquement p                                                                           | our INITIAL_INI)                                                 |
|                                   | • 0: tou                 | us les GUD d'act. sync. sont sortis                                                                          |                                                                  |
|                                   | • 1: se                  | ules les GUD d'act. sync. non nulles                                                                         | sont sortis                                                      |
|                                   | Prise d'e<br>jour de c   | iffet : La modification du paramètre d<br>lu domaine suivant.                                                | levient active au lancement de la mise à                         |

7.3 Sauvegarde de paramètres machine modifiés

#### Remarque

La sauvegarde des seuls paramètres machine modifiés peut s'avérer judicieuse avant une mise à jour de logiciel au cas où, dans la nouvelle version de logiciel, des modifications du paramétrage par défaut des paramètres machine ont été effectuées. Cela vaut en particulier pour les paramètres machine de niveau de protection SIEMENS 0.

#### Remarque

De préférence, le PM 11210 UPLOAD\_MD\_CHANGES\_ONLY ou les bits correspondants devraient être mis à "1". Les fichiers transmis ne contiennent alors que les divergences par rapport au paramétrage par défaut.

Sauvegarde des données

7.3 Sauvegarde de paramètres machine modifiés

# Diagnostic

# 8.1 Enregistreur d'événements

# 8.1.1 Paramétrage de l'enregistreur d'événements

# Généralités

Afin que vous puissiez vérifier différentes séquences opératoires ultérieurement, vous disposez de la fonction "Enregistreur d'événements".

Par l'intermédiaire de l'interface HMI, vous définissez les fonctions et événements qui doivent être journalisées.

# Condition préalable

L'enregistreur d'événements est verrouillé par un mot de passe (niveau de protection inférieur ou égal à 3).

Le groupe fonctionnel Mise en service "MES" doit être installé.

# Activation ou désactivation de fonctions via l'interface HMI

Dans le groupe fonctionnel Mise en service "MES", appuyez sur les touches logicielles "HMI" → "Enregistreur d'événements" pour obtenir le menu "Enregistreur d'événements Réglages". Les informations et les possibilités suivantes sont à votre disposition :

- Enregistrement activé
- Chemin fichier journal : /card/user/sinumerik/hmi/action.com (non modifiable)
- Taille du fichier journal 5000000 (réglage par défaut, indication en octets)
- Interv. écrit. Fichier :
  - 1: (paramétrage par défaut) Les entrées du journal ne sont écrites sur la carte CompactFlash que lorsque la mémoire tampon interne est pleine. Lors de la mise hors tension de la commande, certaines entrées de la mémoire tampon interne peuvent être perdues.
     Dans le cas du signal de plantage de l'AP et de l'activation / la désactivation de

Dans le cas du signal de plantage de l'AP et de l'activation / la désactivation de l'enregistreur d'événements, les données sont toujours sauvegardées.

- 0: Les entrées du journal sont continuellement enregistrées sur la carte CompactFlash. Ceci implique des pertes de performance et durée de vie réduite de la carte CompactFlash.
- >0: Indication en secondes de l'intervalle entre deux écritures de la mémoire tampon interne sur la carte CompactFlash Card.
- Etat du programme en cas d'alarme : saisie d'alarmes. Ces alarmes déclenchent alors immédiatement l'enregistrement immédiat du journal de l'enregistreur d'événements sur la carte CompactFlash. Lors de la saisie de plusieurs numéros d'alarme, séparer les numéros par des virgules.

```
Diagnostic
```

8.1 Enregistreur d'événements

# Evénements de journalisation

Lorsque l'enregistreur d'événements est enclenché, les événements de journalisation suivants sont activés :

| Alarmes                                     | Journalisation de tous les alarmes/messages entrants et sortants de la CN / de l'AP et de HMI Embedded sl.                                                                                                    |
|---------------------------------------------|----------------------------------------------------------------------------------------------------|
| Touches                                     | Journalisation de tous les actionnements de touches                                                                                                    |
| État du canal                               | Les états CN/AP sont journalisées par les informations état du canal. Ces<br>états permettent de vérifier partiellement, dans la mesure où le temps peut<br>être enregistré, l'utilisation du tableau de commande machine. |
| Changement de<br>fenêtre                    | Journalisation de tous les changements de fenêtre (groupe fonctionnel actuel, numéro d'identification).                                                                                                    |
| Ecriture de données<br>NCK / AP             | Journalisation de toutes les valeurs NCK et AP modifiées.<br>Les accès modifiés à des données géométriques, telles que correction d'outil<br>et décalage d'origine.                                                        |
| Services PI<br>(invocation de<br>programme) | Journalisation de tous les services PI, ayant une influence sur l'exécution du<br>programme CN. Par exemple, sélection de programme, suppression de<br>fichier, suppression d'outil, etc.                                  |

Sous "Etat act. du programme", les états actuels suivants du programme sont journalisés :

| Alarmes critiques           | Etat act. du canal                                                             |
|-----------------------------|--------------------------------------------------------------------------------|
| (Acquittement >= Reset CN), | Niveau de programme act.                                                       |
|                             | Valeurs réelles act. des axes                                                  |
| Signal de plantage de l'AP  | Outil act.                                                                     |
|                             | Fonction G act.                                                                |
|                             | Fonction M act.                                                                |
|                             | Décalage d'origine act.                                                        |
| Reset canal CN              | Seuls des sous-ensembles des événements mentionnés ci-dessus sont journalisés. |
| Changement d'outil          | Seuls des sous-ensembles des événements mentionnés ci-dessus sont journalisés. |

# Remarque

Les modifications de correction de vitesse ne sont journalisées avec la trace IPO qu'en cas de plantage de l'AP ou d'alarme critique.

# Remarque

# Remarque

En cas d'exploitation de plus d'une IHM sur une NCU (par ex. HMI Embedded sl et HMI Advanced), l'enregistreur d'événements ne doit être activé que pour une seule IHM.

# 8.1.2 Structure du fichier journal

# Vue d'ensemble

Lorsque l'enregistreur d'événements est activé, les fichiers journaux suivant sont créés :

- fichier journal "action.com"
- fichier journal "crash.com"

Les deux fichiers sont des fichiers binaires et sont cycliquement écrasés en tant que tampon en anneau. Lors de l'affichage des fichiers journaux, ceux-ci sont convertis en fichiers lisibles "action.log" ou "crash.log". Les entrées figurent en anglais et sont indépendantes de la langue. Après des informations générales, les événements sont énumérés en commençant par le plus récent.

#### Fichier journal "crash.com"

Le fichier "crash.com" est disponible sous forme de fichier vide. Il est renseigné après les événements suivants :

- Le signal d'interface DB19.DBX0.6 "Sauvegarde protocole télex" passe de 0 à 1.
- L'alarme renseignée dans le champ "Etat du programme en cas d'alarme" est déclenchée.
- Même lorsque l'enregistreur d'événements est désactivé, les alarmes sont journalisées dans le fichier journal "alarm.com".

# Contenu des fichiers journaux

Les fichiers journaux contiennent les informations suivantes :

- Versions HMI et NCK
- Versions de ActionLog et de Logfile
- Types d'entrées journalisées. Les données suivantes sont enregistrées pour l'événement journalisé :
  - Date et heure
  - Nom de l'utilisateur
  - Niveau de l'entrée
  - Désignation du type d'entrée
- La description de l'événement est effectué en texte en clair

```
Diagnostic
```

8.1 Enregistreur d'événements

## Exemple de fichier "action.log" :

```
HMI-Version: V07.20.01.00
                                NCK-Version: 660000
ActionLog-Version: x
                                 Logfile-Version: y
Activated Entries: HMI_START HMI_EXIT PLC_CRASH PLC_CRASH_ALARM
KEY_PRESSED KEY_PRESSED KEY_PRESSED KEY_RELEASED KEY_RELEASED
KEY_RELEASED ALARM ALARM_QUIT OPEN_WINDOW OPEN_WINDOW
OPEN WINDOW CLOSE WINDOW CLOSE WINDOW CLOSE WINDOW
CH_STATE_CHANGED OPMODE_CHANGED TOOL_CHANGED OVERRIDE PI_CMD
DOM_CMD DOM_CMD DOM_CMD WRITE_VAR WRITE_VAR WRITE_VAR FINDBL_CMD
OVERSTORE FILE_ACCESS AREA_CHANGED PROG_CONTROL_CHANGED ALARM
USER ACTIVATED DEACTIVATED SUSPEND RESUME
          Time
                                                  L Entry-Id
--- Date
                                 User
Entry
        _____
--- 04.10.2006 09:35:40 HMI-Emb 0 CLOSE WINDOW
Window closed: "Overview (program / work piece)" (Id 35100, Appl.
3)
--- 04.10.2006 09:35:40 HMI-Emb 0 CLOSE_WINDOW
Window closed: "Dummy-Window" (Id 1000, Appl. 3)
--- 04.10.2006 09:35:40 HMI-Emb 0 KEY_PRESSED
Key pressed: KEY_F5 (RELEASED) (e0/3f)
--- 04.10.2006 09:35:39 HMI-Emb 0 KEY_PRESSED
Key pressed: KEY_F5 ( 0/3f)
--- 04.10.2006 09:35:38 <default> 0 ALARM
NCK-Alarm: 8080, cleartype Alarm-Cancel
7 option(s) is/are activated without setting the license key
--- 04.10.2006 09:35:38 HMI-Emb 0 OPEN_WINDOW
Window opened: "Dummy-Window" (Id 1000, Appl. 3)
--- 04.10.2006 09:35:38 HMI-Emb 0 CLOSE_WINDOW
Window closed: "Notebooks screen" (Id 5421, Appl. 3)
--- 04.10.2006 09:35:38 HMI-Emb 0 KEY_PRESSED
Key pressed: KEY SELECT MODE (0/44)
--- 04.10.2006 09:35:32 HMI-Emb 0 PI_CMD
PI-Command executed: _N_F_XFER "/_N_MPF_DIR"
--- 04.10.2006 09:35:31 HMI-Emb 0 CLOSE_WINDOW
Window closed: "Program editor" (Id 35200, Appl. 3)
--- 04.10.2006 09:35:31 HMI-Emb 0 KEY_PRESSED
Key pressed: KEY_F8_V ( 0/5b)
--- 04.10.2006 09:35:27 HMI-Emb 0 PI_CMD
PI-Command executed: _N_F_OPEN "/_N_MPF_DIR/_N_NEUE_DATEI_MPF",
 N_1EDI
--- 04.10.2006 09:35:26 HMI-Emb 0 OPEN WINDOW
Window opened: "Program editor" (Id 35200, Appl. 3)
--- 04.10.2006 09:35:26 HMI-Emb 0 CLOSE_WINDOW
Window closed: "Overview (program / work piece)" (Id 35100, Appl.
3)
--- 04.10.2006 09:35:26 HMI-Emb 0 CLOSE_WINDOW
Window closed: "Dummy-Window" (Id 36070, Appl. 3)
--- 04.10.2006 09:35:25 HMI-Emb 0 WRITE_VAR
NCK-/PLC-Var. wrote: PLC:/DB19.DBX20.1 = 0
--- 04.10.2006 09:25:01 HMI-Emb 0 TOOL CHANGED
Active tool in channel 1 changed to T0, D1
```

Diagnostic 8.1 Enregistreur d'événements

```
Active tool in channel 1 changed to T0, D1
Mode: AUTO Program: running Channel: active
Program-Level information:
Level Program Invoc Offset
running:
1 /_N_MPF_DIR/_N_RALF_MPF 1 5
stopped:
1 /_N_MPF_DIR/_N_RALF_MPF 1 #
Actual Block:
t0
x1
t1
Number of Machine axis: 5
Increment: continous Increment
MCS-Name Position DistToGo
X1 1.000 0.000
Y1 0.000 0.000
Z1 0.000 0.000
A1 0.000 0.000
B1 0.000 0.000
WCS-Name Position DistToGo Position ENS DistToGo ENS
X 1.000 0.000 1.000 0.000
Y 0.000 0.000 0.000 0.000
z 0.000 0.000 0.000 0.000
A 0.000 0.000 0.000 0.000
B 0.000 0.000 0.000 0.000
Feed Rate: 0.000 Set: 0.000
Spindle Rate: 0.000 Set: 0.000
Actual Tool T0, D1, Type 0
Geometry -- tool type 0
Geometry -- tool point direction 0.000
Geometry -- length 1 0.000
Geometry -- length 2 0.000
Geometry -- length 3 0.000
Geometry -- radius 0.000
Geometry -- corner radius 0.000
Geometry -- length 4 0.000
Geometry -- length 5 0.000
Geometry -- angle 1 0.000
Geometry -- angle 2 0.000
Wear -- length 1 0.000
Wear -- length 2 0.000
Wear -- length 3 0.000
Wear -- radius 0.000
Wear -- slot width b 0.000
Wear -- proj. length k 0.000
Wear -- length 5 0.000
Wear -- angle 1 0.000
Wear -- angle 2 0.000
```

8.1 Enregistreur d'événements

```
Adapter -- length 1 0.000
Adapter -- length 2 0.000
Adapter -- length 3 0.000
Relief angle 0.000
Manual Turn: Cutting rate 0.000
Transformation active:
Active toolholder 0
Active G-Codes: G01 STARTFIFO G17 G40 G500 G60 G601 G71 G90 G94
 CFC NORM G450 BNAT ENAT BRISK CUT2D CDOF FFWOF ORIWKS RMI ORIC
 WALIMON DIAMOF COMPOF G810 G820 FTOCOF OSOF SPOF PDELAYON
 FNORM SPIF1 CPRECOF CUTCONOF LFOF TCOABS G140 G340 SPATH LFTXT
 G290 G462 CP ORIEULER ORIVECT PAROTOF TOROTOF ORIROTA RTLION
 TOWSTD FENDNORM RELIEVEON DYNNORM WALCSO
Active M-Codes:
--- 04.10.2006 09:24:57 HMI-Emb 0 CH STATE CHANGED
Channel State of Channel 1 changed to active
--- 04.10.2006 09:24:57 HMI-Emb 0 OPEN WINDOW
Window opened: "Machine configuration" (Id 13392, Appl. 6)
--- 04.10.2006 09:24:57 HMI-Emb 0 CLOSE WINDOW
Window closed: "Dummy-Window" (Id 20005, Appl. 1)
--- 04.10.2006 09:24:57 HMI-Emb 0 CLOSE_WINDOW
Window closed: "Position - Work" (Id 20040, Appl. 1)
--- 04.10.2006 09:24:57 HMI-Emb 0 CLOSE_WINDOW
Window closed: "Transformation/G functions" (Id 20220, Appl. 1)
--- 04.10.2006 09:24:57 HMI-Emb 0 CLOSE_WINDOW
Window closed: "Feedrate" (Id 20280, Appl. 1)
--- 04.10.2006 09:24:56 HMI-Emb 0 CLOSE WINDOW
Window closed: "Tool" (Id 20300, Appl. 1)
--- 04.10.2006 09:24:56 HMI-Emb 0 CLOSE_WINDOW
Window closed: "Actual block" (Id 20190, Appl. 1)
--- 04.10.2006 09:24:56 HMI-Emb 0 CLOSE WINDOW
Window closed: "Dummy-Window" (Id 21010, Appl. 1)
--- 04.10.2006 09:24:56 HMI-Emb 0 CLOSE_WINDOW
Window closed: "Dummy-Window" (Id 1000, Appl. 1)
--- 04.10.2006 09:24:56 HMI-Emb 0 KEY_PRESSED
Key pressed: KEY F6 (RELEASED) (e0/40)
--- 04.10.2006 09:24:56 HMI-Emb 0 KEY_PRESSED
Key pressed: KEY_F6 ( 0/40)
--- 04.10.2006 09:24:53 <default> 0 ALARM QUIT
Alarm quit: 100014
--- 04.10.2006 09:24:53 HMI-Emb 0 OPEN WINDOW
Window opened: "Dummy-Window" (Id 1000, Appl. 1)
--- 04.10.2006 09:24:53 HMI-Emb 0 CLOSE WINDOW
Window closed: "Notebooks screen" (Id 5421, Appl. 1)
--- 04.10.2006 09:24:53 HMI-Emb 0 KEY_PRESSED
Key pressed: KEY_SELECT_MODE ( 0/44)
--- 04.10.2006 09:24:51 <default> 0 ALARM
NCK-Alarm: 8080, cleartype Alarm-Cancel
7 option(s) is/are activated without setting the license key
--- 04.10.2006 09:24:50 HMI-Emb 0 KEY_PRESSED
Key pressed: KEY_F5 (RELEASED) (e0/3f)
```

# 8.1.3 Enregistrement et affichage du fichier journal

L'affichage des fichiers journaux est verrouillé par un mot de passe (niveau d'accès : constructeur).

Les fichiers journaux (aussi bien les variantes binaires que lisibles) sont enregistrés sur un lecteur configuré, par ex. sur la face avant (clé USB FlashDrive). Le paramétrage correspondant est effectué au moyen de l'interface utilisateur de HMI Embedded sl.

# Lecture du fichier journal "action.log" à partir de HMI Embedded sl

- 1. Dans le groupe fonctionnel "Diagnostic", appuyez sur la touche logicielle "Visualis. mainten.".
- 2. Appuyez sur la touche logicielle "Enregistreur d'événements".
- Appuyez sur la touche logicielle "Données actuelles" dans la barre verticale de touches logicielles. Vous obtenez la fenêtre "Enregistreur d'événements". Les données sont au format ASCII.
- Appuyez sur la touche logicielle "Enregistrer sous...". Si vous souhaitez enregistrer les enregistrements au format binaire, appuyez sur la touche logicielle "Enregistrer binaire...".
- 5. Sélectionnez un lecteur logique configuré par ex. "USB face avant"/"Lecteur local".

# Lecture du fichier journal "crash.log" à partir de HMI Embedded sl

- 1. Dans le groupe fonctionnel "Diagnostic", appuyez sur la touche logicielle "Visualis. mainten.".
- 2. Appuyez sur la touche logicielle "Enregistreur d'événements".
- Appuyez sur la touche logicielle "Données de plantage" dans la barre verticale de touches logicielles. Vous obtenez la fenêtre "Enregistreur d'événements données de plantage". Les données sont au format ASCII.
- Appuyez sur la touche logicielle "Enregistrer sous...". Si vous souhaitez enregistrer les enregistrements au format binaire, appuyez sur la touche logicielle "Enregistrer binaire...".
- 5. Sélectionnez un lecteur logique configuré par ex. "USB face avant"/"Lecteur local".

# Fichier journal à partir de la carte CompactFlash

En cas de plantage de la NCU et d'impossibilité de redémarrer le système, vous pouvez télécharger le fichier journal directement à l'aide du programme "WinSCP" à partir de la carte CompactFlash.

1. Les fichiers journaux sont stockés dans le répertoire suivant sur la carte CompactFlash : /card/user/sinumerik/hmi/

8.2 Indication de la version du logiciel

# 8.2 Indication de la version du logiciel

Les données de version du système d'exploitation intégré sont indiquées dans un masque de version.

# Procédure

- 1. Sélectionnez le groupe fonctionnel "Diagnostic".
- 2. Appuyez sur les touches logicielles "Affichages de maintenance"  $\rightarrow$  "Version".
- 3. Les touches logicielles horizontales permettent d'afficher les données de version des domaines suivants :
  - Données relatives à la version de la NCU
  - Données relatives à la version de l'IHM
  - Données relatives à la version des cycles (cycles utilisateur, cycles constructeur, cycles par défaut)
  - Définitions
  - Cycles de compilation

# Index

\_TEMPL\_, 40

# Α

Abréviation de la langue, 97 action.com, 111 action.log Enregistrement, 115 Exemple, 112 Lecture, 115 ACTION\_LOG\_MODE PM 9012, 70 ACTIVATE\_SEL\_USER\_DATA PM 9440, 83 Activation des événements de journalisation, 110 Affectation DRAM, 56 Vue détaillée, 57 Affectation SRAM, 51 Vue détaillée, 52 Affichage des données de version, 115 Affichage du taux d'utilisation, 51 Affichage/masquage de STAT, 45 Affichage/masquage de valeurs TU, 45 ALARM\_ROTATION\_CYCLE PM 9056, 72 Attribution de licences Licences manquantes, 14 Attribution de licences Toutes les options, 14 Vue d'ensemble, 13 Attribution de licences - généralités, 8

# В

Bitmaps Répertoire d'enregistrement, 98 Blue Screen, 25

# С

Carte CompactFlash Logement, 11 Structure des répertoires, 92 Change Language, 29 Cinématiques spéciales, 44 CMM\_DIRECTORY\_SOFTKEY\_PATH1 PM 9676, 88 CMM\_DIRECTORY\_SOFTKEY\_PATH2 PM 9677, 89 CMM\_DIRECTORY\_SOFTKEY\_PATH3 PM 9678, 89 CMM\_DIRECTORY\_SOFTKEY\_PATH4 PM 9679, 89 CMM\_ENABLE\_CUSTOMER\_M\_CODES PM 9661, 88 CMM\_ENABLE\_TOOL\_MAGAZINE PM 9674, 88 CMM\_FIXED\_TOOL\_PLACE PM 9672, 88 CMM\_POS\_COORDINATE\_SYSTEM PM 9650, 87 CMM\_TOOL\_DISPLAY\_IN\_DIAM PM 9663, 88 CMM\_TOOL\_LIFE\_CONTROL PM 9652, 88 CMM\_TOOL\_LOAD\_STATION PM 9673, 88 CMM\_TOOL\_MANAGEMENT PM 9651, 87 common.com, 47 Configuration de RCS Host Embedded, 61 Configuration du répertoire par défaut dans le PM, 32 via interface de l'IMH, 33 Configuration d'un réseau d'entreprise, 19 Configuration d'un réseau local, 19 configurer Réseau entreprise, 19 Réseau local, 19 Connexion de lecteur Configuration via l'interface IMH, 15 Configurer via PM, 21

CONTOUR\_END\_TEXT PM 9461, 84 crash.com, 111 crash.log Enregistrement, 115 Lecture, 115 Création d'un modèle de pièce, 40 CTM\_ANGLE\_REFERENCE\_AXIS PM 9632, 87 CTM\_CROSS\_AX\_DIAMETER\_ON PM 9611, 87 CTM\_G91\_DIAMETER\_ON PM 9619, 87 CTM\_POS\_COORDINATE\_SYSTEM PM 9610, 87 CTM\_SIMULATION\_DEF\_VIS\_AREA PM 9602, 86 CTM\_SIMULATION\_DEF\_X PM 9600, 86 CTM\_SIMULATION\_DEF\_Y PM 9601, 86 CTM\_SIMULATION\_MAX\_VIS\_AREA PM 9605, 86 CTM SIMULATION MAX X PM 9603, 86 CTM\_SIMULATION\_MAX\_Y PM 9604, 86 CTM\_SIMULATION\_TIME\_NEW\_POS PM 9606, 86 CTM\_TRACE PM 9626, 87 Cycles de mesure, 47

# D

DARKTIME\_TO\_PLC PM 9015, 70 Déblocage de licence, 8 Définir mot de passe, 27 DISPLAY\_BACKLIGHT PM 9025, 71 DISPLAY\_BLACK\_TIME PM 9006, 69 DISPLAY\_MODE PM 9002, 69 DISPLAY RESOLUTION PM 9004, 69 DISPLAY RESOLUTION INCH PM 9011, 70 DISPLAY TYPE PM 9001, 69 DO de base

Représentation des touches logicielles, 41

# Ε

Effleurement, 43 Eléments de contour Sortie de texte / apparence, 32 Enregistreur d'événements Sélection de fonctions via l'interface de HMI Embedded sl, 109 EXPONENT\_LIMIT PM 9030, 71 EXPONENT\_SCIENCE PM 9031, 71 Extension de l'interface utilisateur, 48 Extension de mémoire de la carte CF, 8

# F

Fichier texte Structure, 94 FIRST\_LANGUAGE PM 9003, 69

# G

Gestion des numéros D, 39

# Η

HEADER.INI, 99 HMI\_HELP\_SYSTEMS PM 9991, 90 HMI\_MONITOR PM 9032, 71 HMI\_TESTAUTOMAT\_OPTION PM 9992, 90 HMI\_WIZARD\_OPTION PM 9993, 90

# I

Icône Répertoire d'enregistrement, 98

# Κ

KEYBOARD\_STATE PM 9009, 70 KEYBOARD\_STATE, 28 KEYBOARD\_TYPE PM 9008, 70

# L

LANGUAGE\_SETTINGS PM 9980, 90 LAYOUT\_MODE PM 9021, 71 LCD\_CONTRAST PM 9000, 69 Lecteur logique, 15 Lecteurs logiques, 14

# Μ

MA\_AUXFU\_GROUPS PM 9442, 83 MA\_AX\_DRIVELOAD\_FROM\_PLC1 PM 9426, 82 MA\_AX\_DRIVELOAD\_FROM\_PLC2 PM 9427, 82 MA\_AXES\_SHOW\_GEO\_FIRST PM 9421, 82 MA\_COORDINATE\_SYSTEM PM 9424, 82 MA\_MAX\_SKP\_LEVEL PM 9423, 82 MA ONLY MKS DIST TO GO PM 9420, 82 MA\_PRESET\_MODE PM 9422, 82 MA\_SCRATCH\_DEFAULT\_MODE PM 9425, 82 MA\_SIMULATION\_MODE PM 9480, 84 MA\_SPIND\_MAX\_POWER PM 9428, 82 MA\_SPIND\_POWER\_RANGE PM 9429, 82 MA STAND SIMULATION LIMIT PM 9481, 85 MA\_STAT\_DISPLAY\_BASE PM 9242, 75 MA\_TU\_DISPLAY\_BASE PM 9243, 75 Masquage des axes, 43 Matériel (hardware), 7 MAX\_PROGRAMM\_SIZE\_CHECK PM 9464, 84

MCP.7 MD\_AX\_TEA\_FILTER PM 9952, 89 MD\_AX\_TEA\_IDX\_LIMIT PM 9953, 89 MD CH TEA FILTER PM 9954, 89 MD\_CH\_TEA\_IDX\_LIMIT PM 9955, 90 MD\_DRV\_TEA\_FILTER PM 9956, 90 MD\_DRV\_TEA\_IDX\_LIMIT PM 9957, 90 MD NC TEA FILTER PM 9950, 89 MD\_NC\_TEA\_IDX\_LIMIT PM 9951, 89 MD\_TEXT\_SWITCH PM 9900, 89 Mémoire utilisateur **DRAM**, 56 **SRAM. 51** Mémoire utilisateur 256 Mo, 8 Menu Canal Configurer, 34 Textes en langue étrangère, 36 Mise en veille de l'écran via DB19.DBB0, 28 via PM, 29 Modifier mot de passe, 27

# Ν

NC\_PROPERTIES PM 9500, 85 NCU sl, 7 netnames.ini, 34 Network Carte CompactFlash, 15 Interface USB, 15 Niveaux de protection Influence avec les touches logicielles, 27 NUM\_AX\_SEL PM 9027, 71

# 0

OP, 7 Ouvrir logdrive.ini, 25

# Ρ

PA\_ZOA\_MODE PM 9459, 84 Paramétrage de l'éditeur dans le PM, 31 via interface de l'IMH, 31 Paramètres machine d'affichage, 68 PLC\_ALARM\_PICTURE PM 9055, 72 PLC HOTKEY PM 9017, 70 PLC\_SYMBOL\_FILTER PM 9054, 72 PLC\_SYMBOL\_SORT PM 9053, 72 PM 1012 FUNC SWITCH, 46 PM 10260 CONVERT\_SCALING\_SYSTEM, 33 PM 18102 MM TYPE OF CUTTING EDGE, 39 PM 18600 MM\_FRAME\_FINE\_TRANS, 41 PM 20098 DISPLAY\_AXIS, 43 PM 20110 RESET MODE MASK, 39 PM 28082 MM\_SYSTEM\_FRAME\_MASK, 41 PM 9003 FIRST LANGUAGE, 29 PM 9005 PRG\_DEFAULT\_DIR, 32 PM 9006 DISPLAY\_BLACK\_TIME, 29 PM 9009 **KEYBOARD STATE, 28** PM 9020 **TECHNOLOGY**, 46 PM 9052, 99 PM 9055 PLC ALARM PICTURE, 33 PM 9056 ALARM\_ROTATION\_CYCLE, 33 PM 9203 **USER CLASS WRITE FINE, 41** PM 9242 MA STAT DISPLAY BASE, 45 PM 9243 MA\_TU\_DISPLAY\_BASE, 45 PM 9247 MM\_USER\_CLASS\_BASE\_ZERO\_OFF\_PA, 41

PM 9248 MM USER CLASS BASE ZERO OFF MA, 40 PM 9414 TM\_KIND\_OF\_TOOLMANAGEMENT, 38 PM 9421 MA AXES SHOW GEO FIRST, 44 PM 9422 MA\_PRESET\_MODE, 42 PM 9424 MA COORDINATE SYSTEM, 48 PM 9440 ACTIVATE SEL USER DATA, 39 PM 9450 WRITE TOA FINE LIMIT, 38 PM 9451 MM\_WRITE\_ZOA\_FINE\_LIMIT, 41 PM 9460 PROGRAM\_SETTINGS, 31, 32 PM 9509 MM\_USER\_CLASS\_DIRECTORY\_CHG, 21 PM 9510 MM USER CLASS DIRECTORY1 P, 22 PM 9511 MM USER CLASS DIRECTORY2 P, 22 PM 9512 MM\_USER\_CLASS\_DIRECTORY3\_P, 22 PM 9513 MM\_USER\_CLASS\_DIRECTORY4\_P, 22 PM 9516 MM\_USER\_CLASS\_DIRECTORY1\_M, 22 MM USER CLASS DIRECTORY2 M, 22 MM USER CLASS DIRECTORY3 M. 22 MM USER CLASS DIRECTORY4 M, 22 PM 9610 CTM POS COORDINATE SYSTEM, 49 PM 9650 CMM\_POS\_COORDINATE\_SYSTEM, 49 PM 9676 MM DIRECTORY SOFTKEY PATH1, 22 MM\_DIRECTORY\_SOFTKEY\_PATH2, 22 MM\_DIRECTORY\_SOFTKEY\_PATH3, 22 MM DIRECTORY SOFTKEY PATH4, 22 Préréglage des mémoires de valeurs réelles, 43 PRESET, 42 PRG\_DEFAULT\_DIR PM 9005, 69 Prise de référence, 44 PROGRAM\_SETTINGS PM 9460, 84 Programmation libre de contour, 46

# Q

QWERTY, 8

# R

Réglage du clavier, 28 Réglage du nom de serveur, 20 Régler la date, 30 Régler l'heure, 30 Robots, 44

# S

Safety Integrated, 44 Sauvegarde des données Accessoires, 105 sur carte CompactFlash, 105 sélection de la langue,, 29 SHOW\_CHANNEL\_SPANNING\_STATE PM 9052, 71 Simulation de fraisage, 46 STARTUP\_LOGO PM 9050, 71 Supprimer mot de passe, 28 SW\_OPTIONS PM 9990, 90 SWITCH TO AREA PM 9016, 70 SYS\_CLOCK\_SYNC\_TIME PM 9013, 70 Système de mesure anglo-saxon, 33 Système de mesure métrique, 33

# Т

TABULATOR\_SIZE PM 9007, 69 TCU, 7 TEACH\_MODE PM 9026, 71 TECHNOLOGY PM 9020, 70 Textes d'alarme Création d'un répertoire, 92 Textes des alarmes de cycles Structure, 97 TM\_ACT\_SEARCH\_AND\_POS PM 9433, 83 TM\_DEFAULT\_DELETE\_TOOL PM 9419, 81

TM\_DEFAULT\_TOOLPLACESPEC PM 9415, 81 TM\_DEFAULT\_TOOLSIZE PM 9412, 81 TM\_DEFAULT\_TOOLSTATE PM 9417, 81 TM\_DEFAULT\_TOOLTYPE PM 9416, 81 TM\_KIND\_OF\_TOOLMANAGEMENT PM 9414, 81 TM LOAD LOC1 PM 9434, 83 TM LOAD LOC2 PM 9435.83 TM\_LOAD\_LOC3 PM 9436, 83 TM LOAD LOC4 PM 9437, 83 TM\_LOAD\_LOC5 PM 9438, 83 TM LOAD PLACE PM 9410, 81 TM LOAD TOOL NEW PM 9431, 83 TM NUM MAG PM 9411, 81 TM\_TOOL\_STATE\_DEF\_VAL PM 9432, 83 TM UNLOAD AND DELETE PM 9430, 82 TO\_MAG\_PLACE\_DISTANCE PM 9479, 84 TO OPTION MASK PM 9478, 84 TO TRACE PM 9477, 84 TOOL REF GEO AXIS1 PM 9400, 80 TOOL\_REF\_GEO\_AXIS2 PM 9401, 81 TOOL\_REF\_GEO\_AXIS3 PM 9402, 81 TRACE PM 9999, 90

# U

USB FlashDrive, 8 USE\_CHANNEL\_DISPLAY\_DATA PM 9014, 70 USER\_CLASS\_APPLICATION PM 9272, 77 USER\_CLASS\_BASE\_ZERO\_OFF\_MA

PM 9248, 76 USER\_CLASS\_BASE\_ZERO\_OFF\_PA PM 9247, 76 USER\_CLASS\_CLEAR\_RPA PM 9221, 74 USER\_CLASS\_DIRECTORY\_CHG PM 9509, 85 USER\_CLASS\_DIRECTORY1\_M PM 9516, 85 USER\_CLASS\_DIRECTORY1\_P PM 9510, 85 USER\_CLASS\_DIRECTORY2\_M PM 9517, 85 USER\_CLASS\_DIRECTORY2\_P PM 9511, 85 USER\_CLASS\_DIRECTORY3\_M PM 9518, 86 USER\_CLASS\_DIRECTORY3\_P PM 9512, 85 USER\_CLASS\_DIRECTORY4\_M PM 9519, 86 USER\_CLASS\_DIRECTORY4\_P PM 9513, 85 USER CLASS INCH METRIC PM 9182, 72 USER\_CLASS\_OVERSTORE\_HIGH PM 9213, 74 USER CLASS PRESET PM 9220, 74 USER\_CLASS\_READ\_BD PM 9230, 75 USER\_CLASS\_READ\_CST PM 9225, 75 USER\_CLASS\_READ\_CUS PM 9226, 75 USER\_CLASS\_READ\_DEF PM 9229, 75 USER\_CLASS\_READ\_GUD\_LUD PM 9211, 73 USER\_CLASS\_READ\_IN PM 9224, 75 USER CLASS READ PROGRAM PM 9216, 74 USER\_CLASS\_READ\_SYF PM 9228, 75 USER\_CLASS\_READ\_TCARR PM 9180, 72 USER\_CLASS\_READ\_TOA PM 9200, 73 USER\_CLASS\_SELECT\_PROGRAM PM 9218, 74 USER\_CLASS\_SET\_V24

PM 9223, 75 USER CLASS SHOW SBL2 PM 9227, 75 USER\_CLASS\_SYS\_ZERO\_OFF PM 9246, 76 USER\_CLASS\_TEACH\_IN PM 9219, 74 USER\_CLASS\_TM\_SKACTPLACE PM 9270, 77 USER\_CLASS\_TM\_SKFINDPLACE PM 9269, 77 USER\_CLASS\_TM\_SKLDTOOLDAT PM 9271, 77 USER\_CLASS\_TM\_SKMGBUFFER PM 9260, 77 USER\_CLASS\_TM\_SKMGFIND PM 9261, 77 USER\_CLASS\_TM\_SKMGLISTPOS PM 9262, 77 USER\_CLASS\_TM\_SKMGLREPR2 PM 9256, 76 USER\_CLASS\_TM\_SKMGLREPR3 PM 9257, 76 USER\_CLASS\_TM\_SKMGNEXT PM 9263, 77 USER\_CLASS\_TM\_SKNCDELTOOL PM 9259, 76 USER\_CLASS\_TM\_SKNCNEWTOOLE PM 9258, 76 USER\_CLASS\_TM\_SKTLLIST PM 9251, 76 USER\_CLASS\_TM\_SKTLLREPR1 PM 9265, 77 USER\_CLASS\_TM\_SKTLLREPR2 PM 9266, 77 USER\_CLASS\_TM\_SKTLLREPR3 PM 9267, 77 USER\_CLASS\_TM\_SKTLNEWTOOL PM 9264, 77 USER\_CLASS\_TM\_SKTOOLLOAD PM 9252, 76 USER CLASS TM SKTOOLMOVE PM 9254, 76 USER\_CLASS\_TM\_SKTOOLUNLOAD PM 9253, 76 USER\_CLASS\_VERT\_MODE\_SK PM 9249, 76 USER\_CLASS\_WRITE\_FINE PM 9203, 73 USER\_CLASS\_WRITE\_GUD\_LUD PM 9212, 74 USER\_CLASS\_WRITE\_PRG\_CONDIT

PM 9214, 74 USER\_CLASS\_WRITE\_PROGRAM PM 9217, 74 USER\_CLASS\_WRITE\_RPA PM 9222, 74 USER\_CLASS\_WRITE\_SEA PM 9215, 74 USER\_CLASS\_WRITE\_TCARR PM 9181, 72 USER\_CLASS\_WRITE\_TOA\_ADAPT PM 9209, 73 USER\_CLASS\_WRITE\_TOA\_GEO PM 9201, 73 USER\_CLASS\_WRITE\_TOA\_WEAR PM 9202, 73 USER\_CLASS\_WRITE\_ZOA PM 9210, 73 USER\_WRITE\_CYCFRAME PM 9186, 72 USER\_WRITE\_EXTFRAME PM 9188, 73 USER\_WRITE\_PARTFRAME PM 9184, 72 USER WRITE TOOLFRAME PM 9183, 72 USER\_WRITE\_TRAFRAME PM 9187, 73 USER\_WRITE\_WPFRAME PM 9185, 72

# V

V24\_PG\_PC\_BAUD PM 9325, 80 V24\_PG\_PC\_CONTROLS PM 9323, 80 V24 PG PC DATABITS PM 9326, 80 V24\_PG\_PC\_EOF PM 9322, 80 V24\_PG\_PC\_LINE PM 9329, 80 V24 PG PC PARITY PM 9327, 80 V24\_PG\_PC\_RTS PM 9324, 80 V24\_PG\_PC\_STOPBIT PM 9328, 80 V24 PG PC XOFF PM 9321, 80

V24\_PG\_PC\_XON PM 9320, 79 V24 PRINTER BAUD PM 9315, 79 V24\_PRINTER\_CONTROLS PM 9313, 79 V24\_PRINTER\_DATABITS PM 9316, 79 V24\_PRINTER\_EOF PM 9312, 79 V24 PRINTER LINE PM 9319, 79 V24 PRINTER PARITY PM 9317, 79 V24\_PRINTER\_RTS PM 9314, 79 V24 PRINTER STOPBIT PM 9318, 79 V24\_PRINTER\_XOFF PM 9311, 79 V24 PRINTER XON PM 9310, 78 V24 USER BAUD PM 9305, 78 V24\_USER\_CONTROLS PM 9303, 78 V24\_USER\_DATABITS PM 9306, 78 V24\_USER\_EOF PM 9302, 78 V24 USER LINE PM 9309, 78 V24 USER PARITY PM 9307, 78 V24 USER RTS PM 9304, 78 V24\_USER\_STOPBIT PM 9308, 78 V24 USER XOFF PM 9301, 78 V24\_USER\_XON PM 9300, 78

# W

WRITE\_TOA\_FINE\_LIMIT PM 9450, 84 WRITE\_ZOA\_FINE\_LIMIT PM 9451, 84 Index

# SIEMENS

| Fonctionnalités                                     | 1 |
|-----------------------------------------------------|---|
| Programmation                                       | 2 |
| Gestion de la programmation                         | 3 |
| Configurer les touches<br>dédiées et les touches AP | 4 |
| Groupe fonctionnel "Custom"                         | 5 |
| Environnement de<br>configuration                   | 6 |
| Pièces jointes                                      | Α |
| Liste des abréviations                              | В |
|                                                     |   |

4

# SINUMERIK 840D sl

Extension de l'interface utilisateur

Manuel de mise en service

Valable pour Commande SINUMERIK 840D sl/840DE sl

LogicielVersionLogiciel système NCU1.4avec HMI Embedded sl7.2

**11/2006** 6FC5397-8CP10-0DA0

#### Consignes de sécurité

Ce manuel donne des consignes que vous devez respecter pour votre propre sécurité et pour éviter des dommages matériels. Les avertissements servant à votre sécurité personnelle sont accompagnés d'un triangle de danger, les avertissements concernant uniquement des dommages matériels sont dépourvus de ce triangle. Les avertissements sont représentés ci-après par ordre décroissant de niveau de risque.

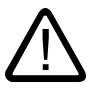

#### Danger

signifie que la non-application des mesures de sécurité appropriées entraîne la mort ou des blessures graves.

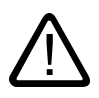

# Attention

signifie que la non-application des mesures de sécurité appropriées **peut entraîner** la mort ou des blessures graves.

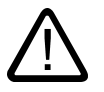

# Prudence

accompagné d'un triangle de danger, signifie que la non-application des mesures de sécurité appropriées peut entraîner des blessures légères.

#### Prudence

non accompagné d'un triangle de danger, signifie que la non-application des mesures de sécurité appropriées peut entraîner un dommage matériel.

#### Important

signifie que le non-respect de l'avertissement correspondant peut entraîner l'apparition d'un événement ou d'un état indésirable.

En présence de plusieurs niveaux de risque, c'est toujours l'avertissement correspondant au niveau le plus élevé qui est reproduit. Si un avertissement avec triangle de danger prévient des risques de dommages corporels, le même avertissement peut aussi contenir un avis de mise en garde contre des dommages matériels.

#### Personnes qualifiées

L'installation et l'exploitation de l'appareil/du système concerné ne sont autorisées qu'en liaison avec la présente documentation. La mise en service et l'exploitation d'un appareil/système ne doivent être effectuées que par des **personnes qualifiées**. Au sens des consignes de sécurité figurant dans cette documentation, les personnes qualifiées sont des personnes qui sont habilitées à mettre en service, à mettre à la terre et à identifier des appareils, systèmes et circuits en conformité avec les normes de sécurité.

#### Utilisation conforme à la destination

Tenez compte des points suivants:

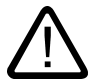

#### Attention

L'appareil/le système ne doit être utilisé que pour les applications spécifiées dans le catalogue ou dans la description technique, et uniquement en liaison avec des appareils et composants recommandés ou agréés par Siemens s'ils ne sont pas de Siemens. Le fonctionnement correct et sûr du produit implique son transport, stockage, montage et mise en service selon les règles de l'art ainsi qu'une utilisation et maintenance soigneuses.

#### Marques de fabrique

Toutes les désignations repérées par ® sont des marques déposées de Siemens AG. Les autres désignations dans ce document peuvent être des marques dont l'utilisation par des tiers à leurs propres fins peut enfreindre les droits de leurs propriétaires respectifs.

#### Exclusion de responsabilité

Nous avons vérifié la conformité du contenu du présent document avec le matériel et le logiciel qui y sont décrits. Ne pouvant toutefois exclure toute divergence, nous ne pouvons pas nous porter garants de la conformité intégrale. Si l'usage de ce manuel devait révéler des erreurs, nous en tiendrons compte et apporterons les corrections nécessaires dès la prochaine édition.

Siemens AG Automation and Drives Postfach 48 48 90437 NÜRNBERG ALLEMAGNE No de référence 6FC5397-8CP10-0DA0 (P) 02/2007 Copyright © Siemens AG 2006. Sous réserve de modifications techniques

# Sommaire

| 1 | Fonctio | nnalités                                                                                     | 7  |  |  |
|---|---------|----------------------------------------------------------------------------------------------|----|--|--|
| 2 | Program | Programmation                                                                                |    |  |  |
|   | 2.1     | Mise en route                                                                                | 9  |  |  |
|   | 2.1.1   | Bases pour la configuration                                                                  | 9  |  |  |
|   | 2.1.2   | Fichiers de configuration et fichiers d'accès                                                | 10 |  |  |
|   | 2.1.3   | Structure du fichier de configuration                                                        | 11 |  |  |
|   | 2.1.4   | Traitement des erreurs (journal de bord)                                                     | 12 |  |  |
|   | 2.2     | Structure et éléments d'un dialogue                                                          | 14 |  |  |
|   | 2.2.1   | Définir un dialogue                                                                          | 14 |  |  |
|   | 2.2.2   | Exemple : Appel de la boîte de dialogue                                                      | 16 |  |  |
|   | 2.2.3   | Propriétés du dialogue                                                                       | 18 |  |  |
|   | 2.2.4   | Eléments de dialogue                                                                         | 21 |  |  |
|   | 2.2.5   | Dialogues à plusieurs colonnes                                                               | 23 |  |  |
|   | 2.2.6   | Homogénéisation de la présentation du dialogue                                               | 23 |  |  |
|   | 2.2.7   | Utiliser des images ou des graphiques                                                        | 25 |  |  |
|   | 2.3     | Variables                                                                                    | 27 |  |  |
|   | 2.3.1   | Propriétés des variables                                                                     | 27 |  |  |
|   | 2.3.2   | Programmation des variables                                                                  | 29 |  |  |
|   | 2.3.3   | Particularités concernant le type de variables [1]                                           | 32 |  |  |
|   | 2.3.4   | Particularités concernant le champ Toggle [2]                                                | 35 |  |  |
|   | 2.3.5   | Particularités concernant les valeurs par défaut [3]                                         | 36 |  |  |
|   | 2.3.6   | Particularités concernant la position du texte court [8], la position du champ de saisie et  |    |  |  |
|   |         | de visualisation [9]                                                                         | 37 |  |  |
|   | 2.3.7   | Particularités concernant l'aide [11] (HMI Advanced uniquement)                              | 38 |  |  |
|   | 2.3.8   | Exemples d'application                                                                       | 38 |  |  |
|   | 2.3.9   | Exemple 1 : attribution de type de variable, de texte, d'aide, de couleurs                   | 40 |  |  |
|   | 2.3.10  | Exemple 2 : attribution de type de variable, de valeurs limites, d'attributs, de position du | 11 |  |  |
|   | 2 2 1 1 | Texte court                                                                                  | 41 |  |  |
|   | 2.5.11  | utilisateur de position du champ de saisie et de visu                                        | 41 |  |  |
|   | 2312    | Exemples de champ Toggle, d'appel d'aide et d'affichage d'image                              | 42 |  |  |
|   | 2.3.13  | Utilisation de chaînes de caractères                                                         |    |  |  |
|   | 2.3.14  | Variable CURPOS                                                                              | 45 |  |  |
|   | 2.3.15  | Variable CURVER                                                                              | 46 |  |  |
|   | 2.3.16  | Variable ENTRY                                                                               | 47 |  |  |
|   | 2.3.17  | Variable ERR                                                                                 | 48 |  |  |
|   | 2.3.18  | Variable FILE_ERR                                                                            | 49 |  |  |
|   | 2.3.19  | Variable FOC                                                                                 | 50 |  |  |
|   | 2.3.20  | Variable S_CHAN                                                                              | 51 |  |  |
|   | 2.4     | Eléments de dialogue complexes                                                               | 51 |  |  |
|   | 2.4.1   | Array                                                                                        | 51 |  |  |
|   | 2.4.2   | Accéder à la valeur d'un élément de l'array                                                  | 52 |  |  |
|   | 2.4.3   | Exemple : Accès à un élément de l'array                                                      | 54 |  |  |
|   | 2.4.4   | Interrogation de l'état d'un élément de l'array                                              | 56 |  |  |
|   | 2.4.5   | Grille de tableau (grid)                                                                     | 57 |  |  |

| 2.4.6<br>2.4.7<br>2.4.8<br>2.4.9<br>2.4.10                                  | Définition de la grille de tableau<br>Définition des colonnes<br>Commande d'interaction dans la grille de tableau<br>Exemple : Définition des colonnes<br>Exemple : Charger différentes grilles de tableau                                                                    | 58<br>59<br>61<br>61<br>64                                     |
|-----------------------------------------------------------------------------|----------------------------------------------------------------------------------------------------|----------------------------------------------------------------|
| 2.5<br>2.5.1<br>2.5.2<br>2.5.3<br>2.5.4<br>2.5.5                            | Barres de touches logicielles<br>Description des touches logicielles<br>Définir la barre de touches logicielles<br>Modifier les propriétés des touches logicielles en cours d'exécution<br>Définir la touche logicielle d'accès<br>Fonctions pour touches logicielles d'accès | 65<br>65<br>66<br>68<br>70<br>71                               |
| 2.6<br>2.6.1<br>2.6.2<br>2.6.3<br>2.6.4<br>2.6.5<br>2.6.6<br>2.6.7<br>2.6.8 | Méthodes<br>CHANGE<br>FOCUS<br>LOAD GRID<br>LOAD<br>UNLOAD<br>OUTPUT<br>PRESS<br>Exemple : Gestion de version avec les blocs OUTPUT                                                                                                    | 72<br>73<br>74<br>75<br>75<br>75<br>76<br>77<br>77<br>78<br>79 |
| 2.7<br>2.7.1<br>2.7.2<br>2.7.3<br>2.7.4<br>2.7.5<br>2.7.6                   | Activate Program (AP)<br>Définition de bloc (//B)<br>Appel du sous-programme (CALL)<br>Vérifier la variable (CVAR)<br>Copy Program (CP)<br>Dialog Line (DLGL)                                                                                                    | 81<br>82<br>83<br>83<br>84<br>85<br>86<br>86                   |
| 2.7.7<br>2.7.8<br>2.7.9<br>2.7.10<br>2.7.11<br>2.7.12                       | Delete Program (DP)<br>Evaluate (EVAL)<br>Execute (EXE)<br>Exist Program (EP)<br>Quitter le dialogue (EXIT)<br>Exit Loading Softkey (EXITLS)                                                                                                    | 87<br>87<br>89<br>90<br>91<br>92                               |
| 2.7.13<br>2.7.14<br>2.7.15<br>2.7.16<br>2.7.17<br>2.7.18                    | Load Array (LA)<br>Load Block (LB)<br>Load Mask (LM)<br>Load Softkey (LS)<br>Passivate Program (PP)                                                                                                    | 93<br>95<br>97<br>98<br>98<br>99<br>101                        |
| 2.7.19<br>2.7.20<br>2.7.21<br>2.7.22<br>2.7.23<br>2.7.24                    | Read NC PLC (RNP), Write NC PLC (WNP)<br>Multiple Read NC PLC (MRNP)<br>REFRESH<br>Registre (REG)<br>RETURN<br>Décompilation                                                                                                    |                                                                |
| 2.7.25<br>2.7.26<br>2.7.27<br>2.7.28<br>2.7.29<br>2.7.30                    | Search Forward, Search Backward (SF, SB)<br>Select Program (SP)<br>Fonctions STRING<br>Services PI<br>Fonctions externes (uniquement HMI-Advanced)<br>Exemple de programmation                                                                                                |                                                                |
| 2.8<br>2.8.1                                                                | Opérateurs<br>Opérateurs mathématiques                                                                                                    |                                                                |

|   | 2.8.2          | Opérateurs de bit                                                   | 123 |
|---|----------------|---------------------------------------------------------------------|-----|
| 3 | Gestion        | de la programmation                                                 | 125 |
|   | 3.1            | Quelles sont les fonctions de l'aide à la programmation ?           | 125 |
|   | 3.2            | Aide à la programmation des cycles de mesure et d'usinage           | 126 |
|   | 3.3            | Activer le dialogue depuis le programme CN                          |     |
|   | 3.3.1          | Structure de l'instruction "MMC"                                    | 129 |
|   | 3.3.2          | Exemple avec instruction MMC :                                      | 131 |
|   | 3.3.3          | Exemple 1 : Instruction MMC sans acquittement                       |     |
|   | 3.3.4          | Exemple 2 : Arrêt temporisé et variables de texte optionnelles      |     |
|   | 3.3.3          | Exemple 3 : Instruction MMC avec mode d'acquittement synchrone      | 135 |
|   | 337            | Exemple 4 : Fositionnement du champ de saisle et de visualisation   | 130 |
|   | 3.3.8          | Exemple 6 : Affichage des variables OPI                             | 139 |
|   | 3.3.9          | Exemple 7 : Mode d'acquittement asynchrone avec touches logicielles | 140 |
| 4 | Configu        | rer les touches dédiées et les touches AP                           | 143 |
|   | 4 1            | Introduction                                                        | 143 |
|   | 4.1.1          | Touches dédiées des OP                                              |     |
|   | 4.1.2          | Fonctions des touches dans l'état à la livraison                    | 145 |
|   | 12             | Configuration                                                       | 146 |
|   | 4.2            | Vue d'ensemble de la configuration                                  | 146 |
|   | 4.2.2          | Configuration dans le fichier KEYS.INI                              |     |
|   | 4.2.3          | Programmer un Hotkey-Event                                          |     |
|   | 4.2.4          | Extensions et cas particuliers                                      | 153 |
|   | 4.2.5          | Extensions pour touches AP                                          | 154 |
|   | 4.3            | Interface AP                                                        | 155 |
|   | 4.3.1          | Structure de l'interface                                            |     |
|   | 4.3.2          | Description de la selection d'image de l'AP                         |     |
|   | 4.3.3          |                                                                     |     |
|   | 4.4            | Sélectionner des dialogues / barres de touches logicielles          |     |
|   | 4.4.1          | Affectation des fichiers INI aux groupes fonctionnels               |     |
|   | 4.4.2          |                                                                     |     |
|   | 4.5            | Liste des états sélectionnables                                     |     |
|   | 4.5.1          | Etats selectionnables dans HMI-Advanced                             |     |
|   | 4.J.Z<br>4.5.3 | Etats selectionnables avec ShonMill sur NCU                         | 104 |
|   | 4.5.4          | Etats sélectionnables avec ShopTurn sur NCU                         |     |
| 5 | Groupe         | fonctionnel "Custom"                                                |     |
|   | 5.1            | Etat à la livraison et utilisation                                  | 171 |
|   | 5.2            | Activation du groupe fonctionnel                                    | 172 |
|   | 5.3            | Définition du dialogue de démarrage                                 |     |
| 6 | Environ        | nement de configuration                                             |     |
| - | 6.1            | Etendue de livraison                                                |     |
|   | 6.2            | Génération de fichiers de configuration                             | 176 |
|   | 6.2.1          | Utilisation du fichier COMMON COM                                   | 176 |
|   | 6.2.2          | Structure du fichier COMMON.COM                                     |     |
|   | 6.2.3          | Configuration de touches logicielles d'accès                        | 179 |

|   | 6.2.4                          | Texte localisé                                                                                                    | . 181                    |  |
|---|--------------------------------|----------------------------------------------------------------------------------------------------|--------------------------|--|
|   | 6.3<br>6.3.1<br>6.3.2          | Structure d'archivage des fichiers de configuration<br>HMI-Embedded sI<br>HMI-Advanced                                                                                                    | 182<br>182<br>183        |  |
|   | 6.4<br>6.4.1<br>6.4.2<br>6.4.3 | Stratégie de recherche pour une plate-forme matérielle commune pour les systèmes HMI<br>Principe de la stratégie de recherche<br>Stratégie de recherche pour COMMON.COM<br>Stratégie de recherche pour les images | 184<br>184<br>187<br>187 |  |
| Α | Pièces jointes                 |                                                                                                    |                          |  |
|   | A.1                            | Liste des touches logicielles d'accès                                                                                                    | . 189                    |  |
|   | A.2                            | Liste des couleurs                                                                                                    | . 193                    |  |
|   | A.3                            | Liste des variables système accessibles                                                                                                    | 194                      |  |
|   | A.4                            | Liste des services PI                                                                                                    | . 206                    |  |
| В | Liste de                       | s abréviations                                                                                                    | 209                      |  |
|   | B.1                            | Abréviations                                                                                                    | . 209                    |  |
|   | Index                          |                                                                                                    | . 213                    |  |

# Fonctionnalités

# Vue d'ensemble

L' "Extension de l'interface utilisateur" est réalisée à l'aide d'un interpréteur et des fichiers de configuration qui contiennent la description des interfaces utilisateur. L' "Extension de l'interface utilisateur" est configurée à l'aide de fichiers ASCII : Ces fichiers de configuration comportent la description de l'interface utilisateur. La syntaxe nécessaire à la création des fichiers est décrite dans les chapitres suivants.

La fonction "Extension de l'interface utilisateur" permet de créer des interfaces utilisateur qui représentent les extensions fonctionnelles spécifiques au constructeur de la machine ou à l'utilisateur final, ou encore de réaliser ses propres dialogues. Les interfaces utilisateur configurées par Siemens ou par le constructeur de la machine peuvent être modifiées ou remplacées.

L'interpréteur est disponible de façon standard dans HMI-Embedded sl, ShopMill/ShopTurn comme dans HMI-Advanced.

Les nouvelles interfaces utilisateur créées permettent par exemple de modifier des programmes pièce. La réalisation de dialogues peut se faire directement dans la commande.

# Condition

Pour la création de graphiques ou d'images, un logiciel graphique est requis. Pour HMI-Embedded sl, la disquette d'application et Paint Shop Pro ( www.jasc.com ) est requise. Des exemples de réalisation de nouveaux dialogues se trouvent dans la boîte à outils fournie ; ces derniers peuvent servir de base pour créer des dialogues personnalisés.

# Utilisation

Les fonctions suivantes sont disponibles :

- 1. Affichage de dialogues et mise à disposition de :
  - touches logicielles
  - variables, tableaux
  - texte et texte d'aide
  - graphiques et images d'aide
- 2. Appel de dialogues par :
  - actionnement de touches logicielles (d'accès)
  - sélection d'AP
- 3. Modification dynamique des dialogues :
  - modifier, supprimer les touches logicielles
  - définir et réaliser des champs de variable
  - afficher, remplacer, supprimer les textes d'affichage (localisés ou non)
  - afficher, remplacer ou supprimer des graphiques

- 4. Déclenchement d'actions en :
  - affichant les dialogues
  - saisissant des valeurs (variables)
  - actionnant des touches logicielles
  - quittant les dialogues
- 5. Échange de données entre dialogues
- 6. Variables
  - lecture (variables CN, AP, utilisateur)
  - écriture (variables CN, AP, utilisateur)
  - combinaison par opérateurs mathématiques, de comparaison ou logiques
- 7. Exécution de fonctions :
  - sous-programmes
  - fonctions de fichier
  - services PI
  - fonctions externes (HMI-Advanced)
- 8. Prise en compte des niveaux de protection en fonction des groupes d'utilisateurs

## **Conditions marginales**

Les conditions suivantes sont à respecter :

- Des changements de dialogues ne sont possibles qu'au sein d'un groupe fonctionnel HMI.
- L'initialisation des paramètres utilisateurs, des données de réglage et des paramètres machine s'effectue sur demande dans HMI-Advanced.
- Les variables utilisateur ne doivent pas avoir le même nom que les variables système ou AP.
- Les dialogues activés par l'AP forment, dans HMI-Advanced, un groupe fonctionnel distinct (analogue aux images de cycles de mesure).

#### Remarque

L'aide à la programmation du chapitre du même nom et les interfaces utilisateur des cycles Siemens sont créées à l'aide de la fonction "Extension de l'interface utilisateur". Ils sont par conséquent modifiables par le constructeur de la machine ou par l'utilisateur final dans le cadre décrit ici.

# Voir aussi

Vous trouverez les données concernant les fichiers de configuration au chapitre "Environnement de configuration".

# Programmation

# 2.1 Mise en route

# 2.1.1 Bases pour la configuration

#### Fichiers de configuration

La description des nouvelles interfaces utilisateur est enregistrée dans des fichiers de configuration. Ces fichiers sont automatiquement interprétés et le résultat est affiché à l'écran. Les fichiers de configuration ne sont pas disponibles lors de la livraison et ils doivent être créés.

Un éditeur ASCII est employé pour créer des fichiers de configuration (par ex. Notepad ou l'éditeur HMI).

#### Principe de l'arborescence de commande

Plusieurs dialogues liés entre eux forment une arborescence de commande. Un lien existe lorsqu'il est possible de passer d'un dialogue à l'autre. A l'aide des nouvelles touches logicielles horizontales ou verticales définies dans ce dialogue, il est possible de passer au dialogue précédent ou à tout autre dialogue désiré.

Pour chaque touche logicielle d'accès, il est possible de créer une arborescence de commande :

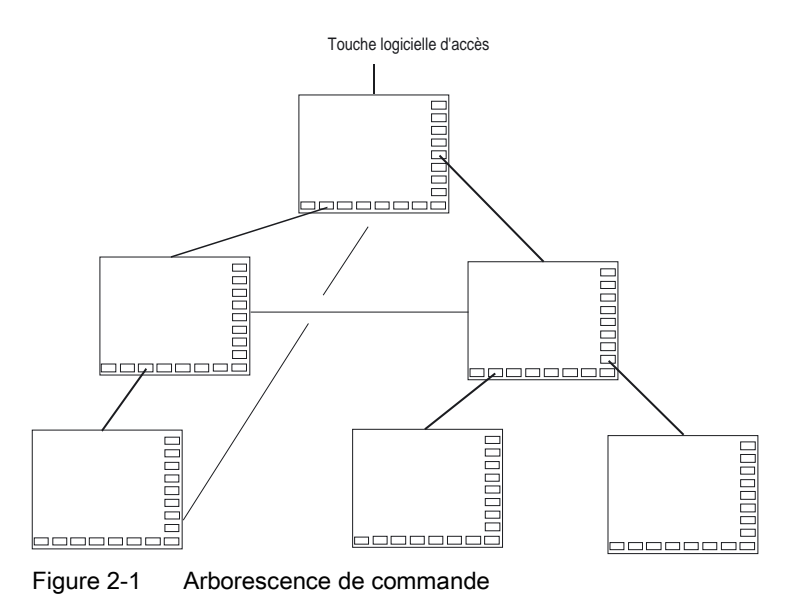

Extension de l'interface utilisateur (BE1) Manuel de mise en service, 11/2006, 6FC5397-8CP10-0DA0 2.1 Mise en route

## Touches logicielles d'accès

Dans l'un des fichiers de configuration donnés sont définies une ou plusieurs touches logicielles (touches logicielles d'accès) devant être le point de départ des séquences opératoires particulières.

La définition de la touche logicielle est liée à l'ouverture d'un dialogue personnalisé ou à une nouvelle barre de touches logicielles permettant d'effectuer d'autres actions.

En appuyant sur la touche logicielle d'accès, le dialogue affecté est chargé. Les touches logicielles correspondant au dialogue sont alors activées. Les variables sont affichées sur les positions standard si aucune position spécifique n'a été configurée.

#### Retourner à l'application standard

Vous pouvez quitter les interfaces utilisateur reconfigurées et revenir à l'application standard.

La touche <RECALL> vous permet de quitter les interfaces utilisateur reconfigurées dès lors que rien d'autre n'a été configuré pour cette touche.

# Appeler ses propres dialogues depuis l'AP

Le choix d'un dialogue peut se faire à partir des touches logicielles mais également à partir de l'AP. Il existe une interface pour l'échange de signaux entre l'AP et HMI (dans le DB19).

#### Voir aussi

Structure de l'interface (Page 155) Configuration de touches logicielles d'accès (Page 179)

# 2.1.2 Fichiers de configuration et fichiers d'accès

#### Vue d'ensemble

Chaque application dispose de touches logicielles d'accès fixes (HMI-Embedded sl, ShopMill et ShopTurn sur NCU) ou préconfigurées (HMI-Advanced) permettant d'accéder aux masques nouvellement créés. Avec HMI-Advanced, il est possible de configurer des touches logicielles d'accès supplémentaires.

#### Fichiers supplémentaires :

En ouvrant un dialogue (LM) ou une barre de touches logicielles (LS) dans un fichier de configuration, il est possible de renommer le fichier dans lequel se trouve l'objet ouvert. Ainsi, la configuration peut être divisée en plusieurs catégories, par exemple toutes les fonctions d'un niveau de commande dans un fichier de configuration propre.
## Créer un fichier de configuration sous forme de fichier ASCII

Les dialogues peuvent par exemple comporter les éléments suivants :

- des champs de saisie/visu (variables) avec
  - texte court
  - texte du graphique
  - texte des unités
- des images
- des tableaux
- des barres de touches logicielles

#### Ordre de recherche pour fichiers de configuration

#### • HMI-Embedded sl sur NCU

Avec HMI-Embedded sI comme avec ShopMill/ShopTurn sur NCU, l'accès s'accompagne de la recherche des fichiers de configuration dans les répertoires correspondants de la carte CF.

Dans le fichier COMMON.COM du répertoire de cycle standard / du répertoire de cycles utilisateur de HMI-Embedded sl, il est possible de paramétrer si les fichiers de configuration doivent être recherchés à chaque nouvel accès (applicable uniquement en phase de création des dialogues directement sur la commande) ou si un fichier préalablement trouvé et copié en mémoire tampon doit être réutilisé (correspond au cas standard).

## HMI-Advanced

Dans HMI-Advanced, les fichiers de configuration sont tout d'abord recherchés dans le répertoire de cycles utilisateur, puis dans le répertoire de cycles du constructeur et enfin dans le répertoire de cycles standard lors de l'accès.

#### Voir aussi

Principe de la stratégie de recherche (Page 184)

# 2.1.3 Structure du fichier de configuration

#### Vue d'ensemble

Un fichier de configuration se compose des éléments suivants :

- description des touches logicielles d'accès
- définition des dialogues
- définition des variables
- description des blocs
- définition des barres de touches logicielles

2.1 Mise en route

Exemple :

| //s (start)  | définition des touches logicielles d'accès (facultatif) |
|--------------|---------------------------------------------------------|
|              |                                                         |
| //END        |                                                         |
| //M ()       | définition du dialogue                                  |
| DEF;         | définition des variables                                |
| LOAD ;       | description des blocs                                   |
|              |                                                         |
| END_LOAD     |                                                         |
| UNLOAD       |                                                         |
|              |                                                         |
| END_UNLOAD   |                                                         |
| ACTIVATE     |                                                         |
|              |                                                         |
| END_ACTIVATE |                                                         |
|              |                                                         |
| //END        |                                                         |
| //s ()       | définition d'une barre de touches logicielles           |
| //END        |                                                         |

# 2.1.4 Traitement des erreurs (journal de bord)

# Vue d'ensemble

Le journal Log est un fichier (Error.com), dans lequel sont consignés les messages d'erreur qui se produisent lors de l'interprétation de la syntaxe. Le fichier doit être créé par l'utilisateur dans le répertoire de commentaire (HMI-Advanced).

Exemple :

DEF VAR1 = (R) DEF VAR2 = (R) LOAD VAR1 = VAR2 + 1 ; Un message d'erreur est consigné dans le journal Log, car VAR2 n'a pas de valeur

## Syntaxe

L'interprétation de la syntaxe débute lorsque la touche logicielle d'accès est définie et qu'un dialogue est configuré avec les identifiants de début et de fin ainsi qu'une ligne de définition.

```
//S(Start)
HS6=("ler dialogue")
PRESS(HS6)
LM("Dialoguel")
END_PRESS
//END
//M(Dialoguel)
DEF Var1=(R)
//END
```

## Contenu du fichier ERROR.COM

Lorsque "Extension de l'interface utilisateur" reconnaît des erreurs lors de l'interprétation des fichiers de configuration, ces erreurs sont consignées dans le fichier ASCII ERROR.COM.

Le fichier contient les informations suivantes :

- pour quelle action une erreur est survenue
- le numéro de ligne et de colonne du premier caractère erroné
- la totalité de la ligne erronée du fichier de configuration

Lorsque la création du dialogue est effectuée avec l'aide de l'environnement de test PC, ce fichier se trouve dans le répertoire auquel renvoie la variable environnement RAMDISK (HMI-Embedded sl).

Le fichier ERROR.COM est uniquement généré lorsque des erreurs surviennent effectivement lors de l'interprétation des fichiers de configuration.

Chemin d'archivage du fichier ERROR.COM :

- · dans HMI-Embedded sI : dans le répertoire /tmp/hmiemb sur la carte CF
- dans HMI-Advanced : dans le répertoire \DH\COM.DIR\

Ce fichier est effacé à chaque redémarrage de HMI-Embedded sI / HMI-Advanced.

#### Afficher le fichier ERROR.COM

HMI Advanced :

- Appelez l'éditeur dans le groupe fonctionnel "Service" ou "Mise en service".
- HMI-Embedded sl :
- Groupe fonctionnel "Mise en service" → "HMI" → "Editor" → "Lecteur Temp" (4e TL sur la barre de TL verticale. Cette TL ne s'affiche pas avec le mot de passe du constructeur mais réagit cependant (avec le mot de passe système, il s'affiche aussi).
- Sélectionner ERROR.COM
- Actionner la touche <INPUT>
- La TL "Fonctions de fichier" permet de copier aussi le fichier sur un PC via un lecteur réseau paramétré.

2.2 Structure et éléments d'un dialogue

# 2.2 Structure et éléments d'un dialogue

# 2.2.1 Définir un dialogue

#### Définition

Un dialogue est une partie de l'interface utilisateur qui se compose d'une ligne de titre, d'éléments du dialogue et/ou de graphique, d'une ligne d'affichage de messages ainsi que de 8 touches logicielles horizontales et 8 verticales.

Les éléments du dialogue sont les suivants :

- Variables
  - Valeurs limites
  - Valeurs par défaut des variables
- Image d'aide
- Textes
- Attributs
- Variable système ou utilisateur
- Position texte court
- Position champ de saisie et de visualisation
- Couleurs
- Aide (HMI Advanced seulement)

Propriétés d'un dialogue :

- Titre
- Graphique
- Dimension
- Variable système ou utilisateur
- Position Graphique
- Attributs

2.2 Structure et éléments d'un dialogue

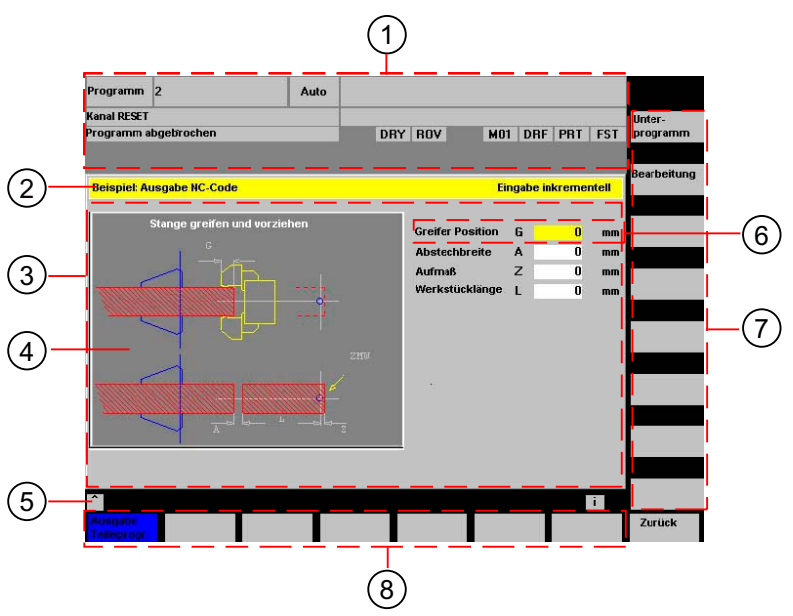

Figure 2-2 Structure du dialogue

- 1 Affichage de l'état de la machine (en-tête)
- 2 Ligne de titre du dialogue avec titre et texte long
- 3 Dialogue
- 4 Graphique
- 5 Sortie des alarmes
- 6 Elément de dialogue
- 7 8 touches logicielles verticales
- 8 8 touches logicielles horizontales

## Vue d'ensemble

Généralement, la description d'un dialogue (bloc de description) est structurée de la façon suivante :

| Bloc de description | Commentaire                            | Renvoi au chapitre                  |
|---------------------|----------------------------------------|-------------------------------------|
| //M                 | ;ldentifiant de début du dialogue      |                                     |
| DEF Var1=           | ;Variables                             | Voir le chapitre "Variables"        |
| HS1=()              | ;Touches logicielles                   | Voir le chapitre "Barres de touches |
| •••                 |                                        | logicielles"                        |
| PRESS(HS1)<br>LM    | ;Identifiant de début de la<br>méthode | Voir le chapitre "Méthodes"         |
| END_FRESS           | ;Actions                               |                                     |
|                     | ;ldentifiant de fin de la méthode      |                                     |
| //END               | ;ldentifiant de fin du dialogue        |                                     |

Le bloc de description de dialogue contient d'abord la définition de différentes variables signalées comme élément de dialogue, ainsi que celle des touches logicielles horizontales et verticales. Puis, différentes actions sont configurées dans les méthodes.

2.2 Structure et éléments d'un dialogue

# 2.2.2 Exemple : Appel de la boîte de dialogue

### Programmation

A partir du groupe fonctionnel "Paramètre", un nouveau dialogue est appelé à l'aide de la touche logicielle d'accès "Exemple".

```
//S(Start)
HS7=("Exemple", ac7, se1)
PRESS(HS7)
  LM("Dialoguel")
END_PRESS
//END
//M(Dialogue1/"Cycles")
HS1=("")
HS2=("")
HS3=("")
HS4=("")
HS5=("")
HS6=("")
HS7=("")
HS8=("")
VS1=("")
VS2=("")
VS3=("")
VS4=("")
VS5=("")
VS6=("")
VS7=("")
VS8=("")
. . .
//END
```

Méthodes

:

2.2 Structure et éléments d'un dialogue

# Résultat

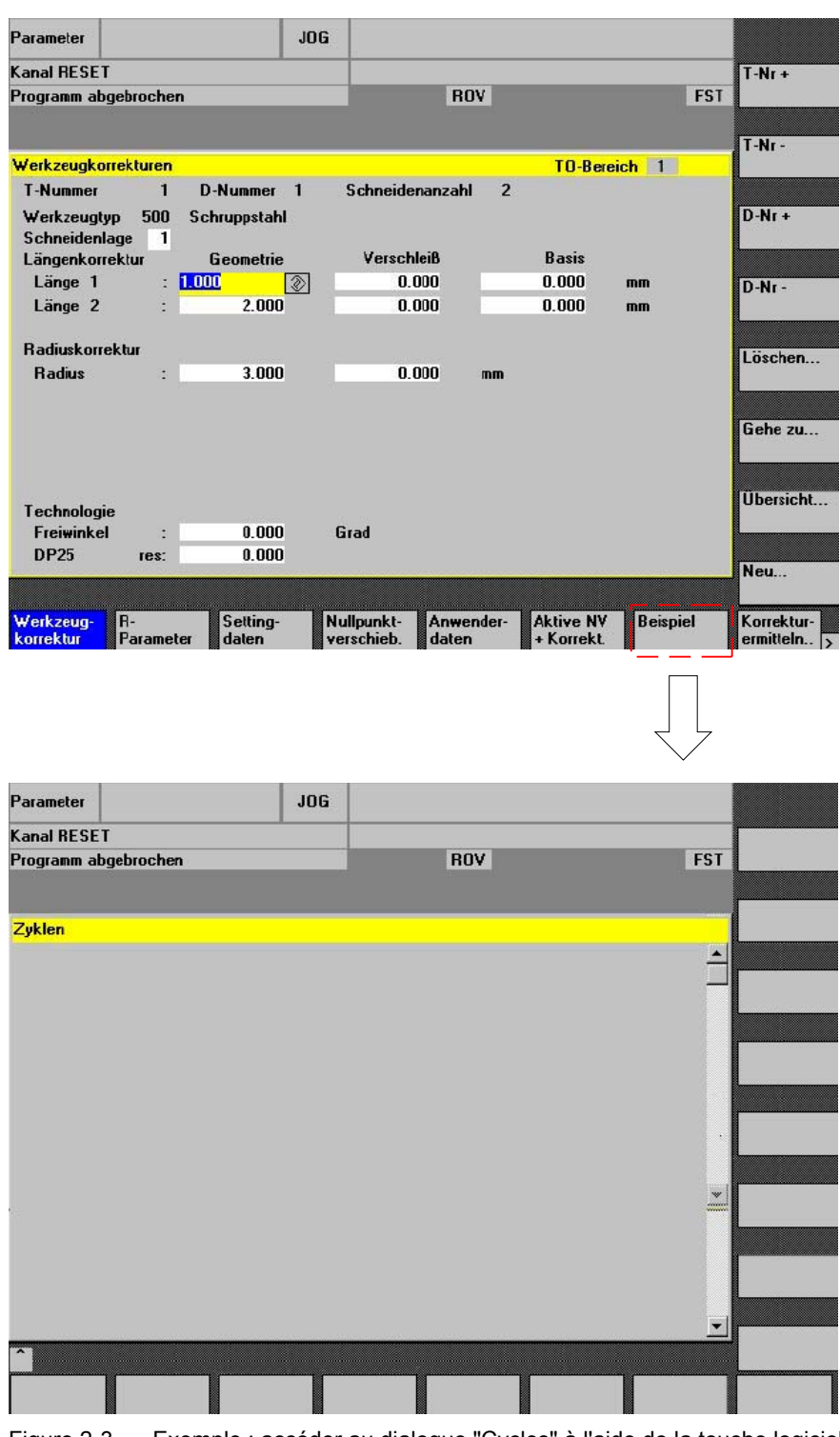

Figure 2-3 Exemple : accéder au dialogue "Cycles" à l'aide de la touche logicielle d'accès "Exemple"

2.2 Structure et éléments d'un dialogue

# 2.2.3 Propriétés du dialogue

# Description

L'identifiant de début du dialogue définit en même temps les caractéristiques du dialogue.

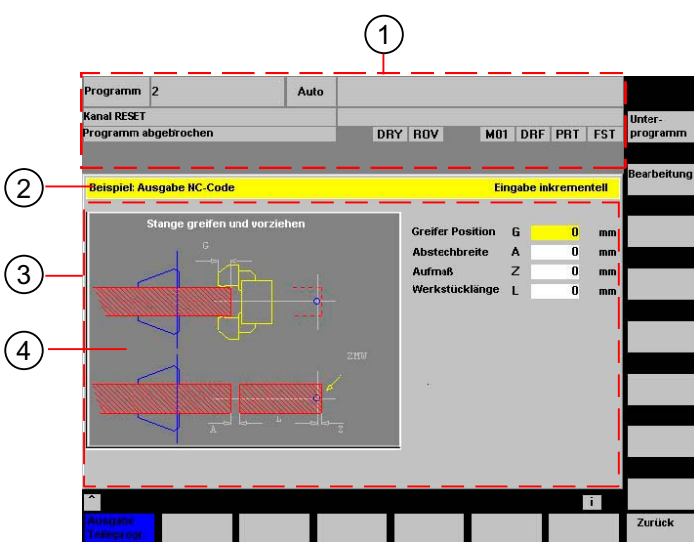

Figure 2-4 Propriétés d'un dialogue

| 1 | Affichage de l'état de la machine (en-tête)         |
|---|-----------------------------------------------------|
| 2 | Ligne de titre du dialogue avec titre et texte long |
| 3 | Dialogue                                            |
| 4 | Graphique                                           |
|   |                                                     |

# Programmation

| Syntaxe :     | // <b>M</b> (Descripteur/[Titi<br>utilisateur]/[Position | re]/[Graphique]/[Dimension]/[Variable système ou<br>Graphique]/[Attributs])                                                                                                    |
|---------------|----------------------------------------------------------|----------------------------------------------------------------------------------------------------|
| Description : | Définir un dialogue                                      |                                                                                                    |
| Paramètres :  | descripteur                                              | Nom du dialogue                                                                                                    |
|               | Titre                                                    | Titre du dialogue sous forme de texte ou de lien vers<br>un texte (par ex. \$85011) d'un fichier texte localisé                                                                                      |
|               | Graphique                                                | Fichier graphique avec chemin entre doubles quotes                                                                                                    |
|               | Dimension                                                | Position et dimensions du dialogue en pixels<br>(marge à gauche, marge en haut, largeur, hauteur),<br>par rapport au coin supérieur gauche de l'écran.<br>Les données sont séparées par une virgule. |

| Variable système<br>ou utilisateur | Variable système ou utilisateur affectée à la position<br>actuelle du curseur. La position du curseur peut être<br>indiquée à la CN ou à l'AP à l'aide de variables<br>système ou utilisateur. La première variable possède<br>l'indice 1. L'ordre correspond à l'ordre de configuration<br>des variables. |
|------------------------------------|----------------------------------------------------------------------------------------------------|
| Position<br>Graphique              | Position du graphique en pixels (marge à gauche,<br>marge en haut), par rapport au coin supérieur gauche<br>du dialogue. La marge minimale en haut est de 18<br>pixels. Les données sont séparées par une virgule.                                                                                         |
| Attributs                          | Les indications des attributs sont séparées par des virgules.                                                                                                    |
|                                    | Les attributs possibles sont :                                                                                                    |
| CMx                                | Column Mode : disposition des colonnes                                                                                                    |
| CM0                                | Préréglage : la répartition des colonnes est effectuée séparément pour chaque ligne.                                                                                                    |
| CM1                                | La répartition des colonnes de la ligne comportant<br>le plus grand nombre de colonnes est appliquée à<br>l'ensemble des lignes.                                                                                                    |
| СВ                                 | Bloc CHANGE : comportement à l'ouverture du dialogue : les attributs cb, indiqués pour une définition de variables, ont la priorité pour la variable par rapport aux données globales de la définition du dialogue.                                                                                        |
| CB0                                | Préréglage : Tous les blocs CHANGE du dialogue<br>sont exécutés lors de l'ouverture.                                                                                                    |
| CB1                                | Les blocs CHANGE ne sont exécutés que lorsque<br>la valeur correspondante change.                                                                                                    |
| System                             | La propriété "System" ne peut être lue qu'au cours de l'exécution :                                                                                                    |
| 0:                                 | HMI_Embedded                                                                                                    |
| 1:                                 | HMI_Advanced                                                                                                    |

## Accès aux caractéristiques du dialogue

Au sein des méthodes (par ex. Bloc PRESS), il est possible d'accéder aux propriétés du dialogue suivantes en lecture et en écriture :

- Hd = Titre (en-tête)
- Hlp = Image d'aide
- Var = Variable système ou utilisateur

2.2 Structure et éléments d'un dialogue

# Exemple

```
//S(Start)
HS7=("Exemple", sel, ac7)
PRESS(HS7)
  LM("Dialoguel")
END PRESS
//END
//M(Dialogue1/"Exemple 2 : afficher le
graphique"/"MCP.BMP")
HS1=("nouvel%nen-tête")
HS2=("")
HS3=("")
HS4=("")
HS5=("")
HS6=("")
HS7=("")
HS8=("")
VS1=("")
VS2=("")
VS3=("")
VS4=("")
VS5=("")
VS6=("")
VS7=("")
VS8=("")
PRESS(HS1)
  Hd= "nouvel en-tête"
END_PRESS
. . .
//END
```

2.2 Structure et éléments d'un dialogue

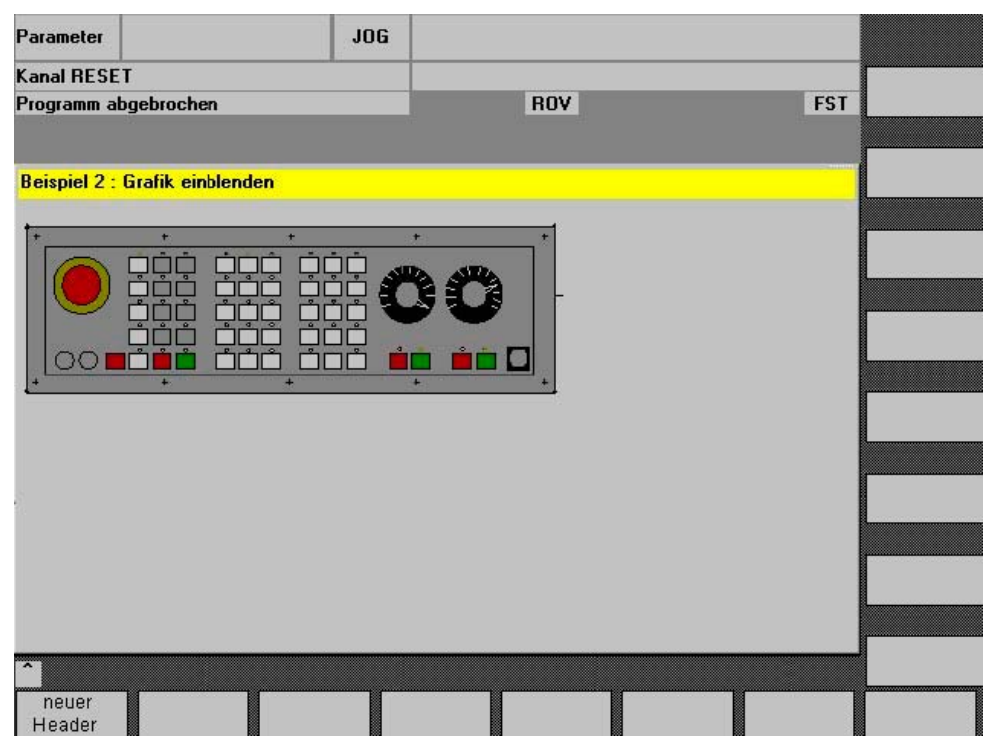

Figure 2-5 "Exemple 2 : afficher le graphique"

#### Voir aussi

Utiliser des images ou des graphiques (Page 25) Texte localisé (Page 181)

# 2.2.4 Eléments de dialogue

#### Elément de dialogue

L'élément de dialogue est la partie visible d'une variable, c'est-à-dire le texte court, le texte graphique, les champs de saisie et de visualisation et le texte d'unité. Les éléments de dialogue sont affichés dans les lignes de la partie principale du dialogue. Un ou plusieurs éléments de dialogue peuvent être définis par ligne.

#### Propriétés des variables

Toutes les variables sont valables uniquement pour le dialogue actif. Ces caractéristiques sont affectées à l'aide de la définition d'une variable. Au sein des méthodes (par ex. Bloc PRESS), il est possible d'accéder aux valeurs des caractéristiques du dialogue.

2.2 Structure et éléments d'un dialogue

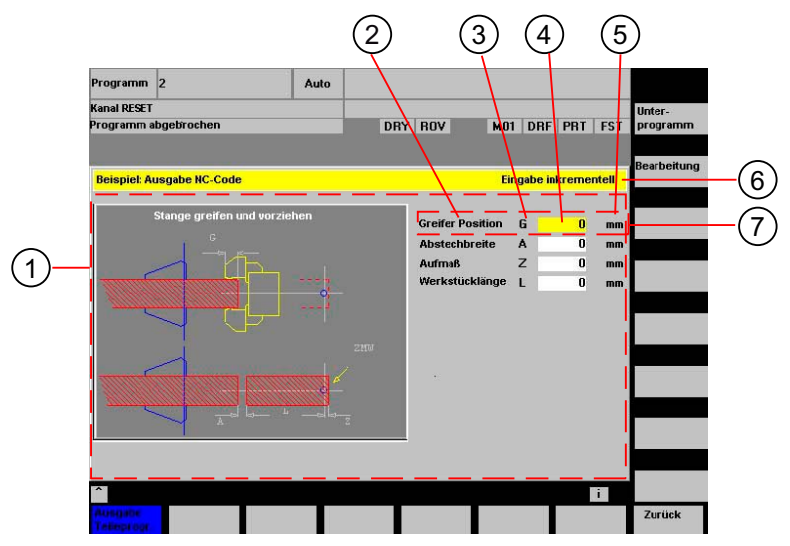

Figure 2-6 Eléments d'un dialogue

- 1 Partie principale du dialogue
- 2 Texte court
- 3 Texte du graphique
- 4 Champ de saisie et de visualisation
- 5 Texte des unités
- 6 Ligne de titre du dialogue avec titre et texte long
- 7 Elément de dialogue

## Programmation - vue d'ensemble

Les paramètres individuels séparés par des virgules sont placés entre parenthèses.

| DEF <i>Descripteur</i> = | Descripteur = Nom de la variable                                                 |               |    |
|--------------------------|----------------------------------------------------------------------------------|---------------|----|
|                          | Type de variable                                                                 | $\rightarrow$ | 1  |
|                          | /[Valeurs limites ou champ Toggle ou descripteur de tableau]                     | $\rightarrow$ | 2  |
|                          | /[Valeur par défaut]                                                             | $\rightarrow$ | 3  |
|                          | /[Texte(texte long, texte court image, texte graphique, texte d'unité)]          | →             | 4  |
|                          | /[Attributs]                                                                     | $\rightarrow$ | 5  |
|                          | /[Image d'aide]                                                                  | $\rightarrow$ | 6  |
|                          | /[Variable système ou utilisateur]                                               | $\rightarrow$ | 7  |
|                          | /[Position texte court]                                                          | $\rightarrow$ | 8  |
|                          | /[Position champ de saisie et de visualisation (gauche, haut, largeur, hauteur)] | $\rightarrow$ | 9  |
|                          | /[Couleurs]                                                                      | $\rightarrow$ | 10 |
|                          | /[Aide] (uniquement pour HMI-Advanced)                                           | $\rightarrow$ | 11 |

# Voir aussi

Dialogues à plusieurs colonnes (Page 23) Propriétés des variables (Page 27)

# 2.2.5 Dialogues à plusieurs colonnes

#### Vue d'ensemble

Dans un dialogue, plusieurs variables peuvent être représentées dans une ligne. Les variables sont toutes définies dans ce cas dans une seule ligne de définition du fichier de configuration.

DEF VAR11 = (S///"Var11"), VAR12 = (I///"Var12")

Afin d'afficher plus clairement les différentes variables dans le fichier de configuration, les lignes de définition peuvent être coupées après chaque définition de variable et chaque virgule consécutive.

Le mot-clé "DEF" désigne toujours le début d'une nouvelle ligne :

```
DEF Tnr1=(I///"","T ",""/wr1///,10/20,50),
TOP1=(I///,"Type="/WR2//"$TC_DP1[1,1]"/80,30/120,50),
TOP2=(R3///,"L1="/WR2//"$TC_DP3[1,1]"/170,30/210,70),
TOP3=(R3///,"L2="/WR2//"$TC_DP4[1,1]"/280,30/320,70),
TOP4=(R3///,"L3="/WR2//"$TC_DP5[1,1]"/390,30/420,70)
DEF Tnr2=(I//2/"","T ",""/wr1///,10/20,50),
TOP21=(I///,"Type="/WR2//"$TC_DP1[2,1]"/80,30/120,50),
TOP22=(R3///,"L1="/WR2//"$TC_DP3[2,1]"/170,30/210,70),
TOP23=(R3///,"L2="/WR2//"$TC_DP4[2,1]"/280,30/320,70),
TOP24=(R3///,"L3="/WR2//"$TC_DP4[2,1]"/280,30/320,70),
TOP24=(R3///,"L3="/WR2//"$TC_DP5[2,1]"/390,30/420,70)
```

Lors de la réalisation de dialogues à plusieurs colonnes, les capacités du matériel utilisé doivent être prises en compte, par ex. HMI-Embedded sI est limité à un maximum de 10 colonnes et de 60 instructions DEF.

# 2.2.6 Homogénéisation de la présentation du dialogue

#### Conditions complémentaires

Si, sur un tableau de commande, HMI-Advanced est installé conjointement avec ShopMill ou ShopTurn, ces deux systèmes utilisent différents types de police.

HMI-Advanced dispose de polices proportionnelles (proportional fonts), les produits JobShop et HMI-Embedded sl ont une police à chasse fixe (fixed font).

Si, sur HMI-Embedded sl et sur HMI-Advanced, l' "Extension de l'interface utilisateur" est utilisée, les dialogues configurés de la même manière ont une présentation différente.

2.2 Structure et éléments d'un dialogue

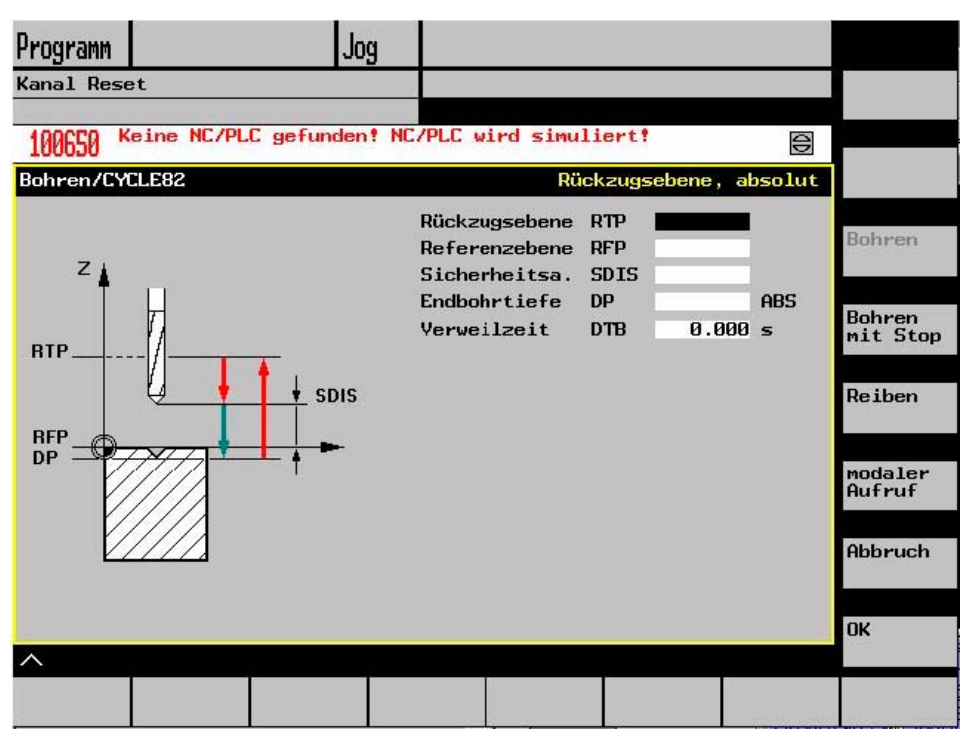

Figure 2-7 Présentation avec HMI-Embedded sl

L'image suivante montre comment le même contenu configuré s'affiche dans HMI-Advanced.

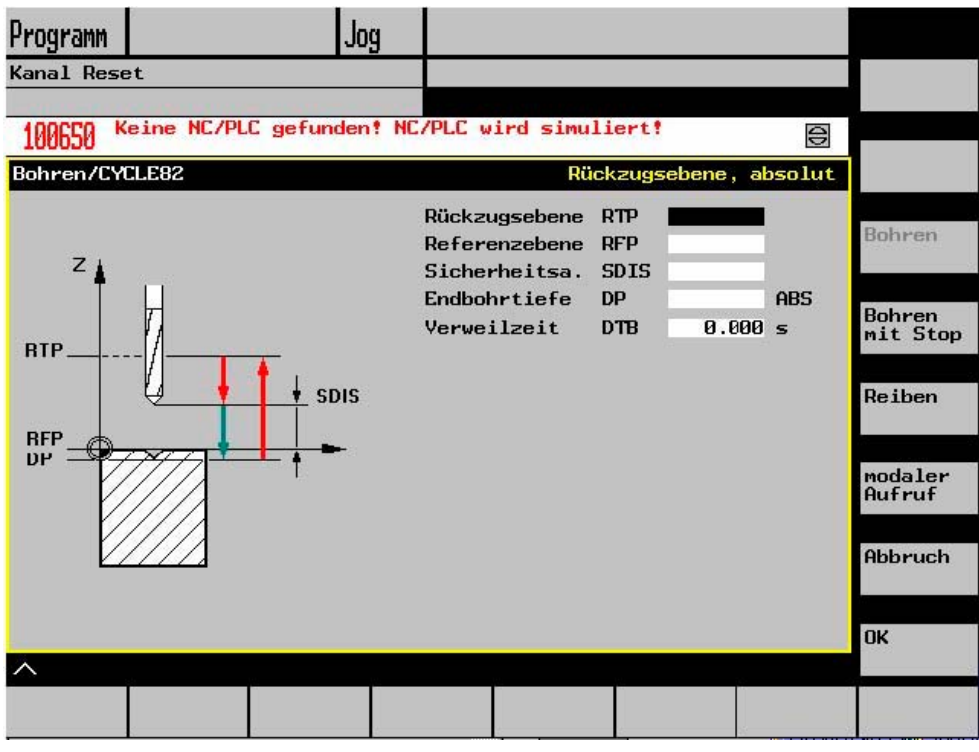

Figure 2-8 Présentation avec HMI-Advanced

#### Paramétrage pour une image d'accueil identique

Pour que la présentation de HMI-Advanced corresponde à celle de HMI-Embedded sl, une police à chasse fixe doit être définie dans le fichier de configuration WIZARD.INI :

[FONT]

FixedFont=1

Les textes dans la langue courante sont affichés en police Fixed Font. Sauf le texte des touches logicielles. Le champ de saisie de HMI-Advanced possède, contrairement à HMI-Embedded sI, un pictogramme de représentation du mode de saisie. Le champ est donc plus petit que pour HMI-Embedded sI.

Comme le montrent les images ci-dessus, la longueur du texte court, du texte graphique, du champ de saisie et du texte d'unité est à peu près similaire ainsi que le contenu des informations.

Cependant, si des champs individuels doivent être insérés, les positions peuvent être différentes dans les variantes HMI en raison de la longueur du texte à afficher et du champ de texte.

Pour réaliser un fichier de configuration commun pour les deux systèmes, la caractéristique de dialogue SYSTEM a été créée. Dans la caractéristique de dialogue SYSTEM, il est possible de consulter l'environnement de fonctionnement. Ainsi, il est possible d'utiliser pour les deux systèmes cible une configuration commune.

# 2.2.7 Utiliser des images ou des graphiques

#### Utilisation de graphiques

Il faut distinguer :

- les images ou graphiques dans une zone graphique
- les images d'aide qui peuvent par exemple illustrer différentes variables et qui apparaissent en fondu enchaîné dans la zone graphique.
- les autres images d'aide qui peuvent être configurées à la place de texte court ou du champ E/S et qui peuvent être librement positionnées.

| Taille maximale  | Système                        |  |
|------------------|--------------------------------|--|
| 560 * 326 pixels | HMI-Advanced / HMI-Embedded sl |  |
| 688 * 376 pixels | PCU 50 avec OP012              |  |

#### Création d'images HMI-Embedded sl

Créez des images, par exemple avec MS Paint.

HMI-Embedded sl peut aussi bien traiter des graphiques convertis que des fichiers BMP. Les graphiques, créés avec le programme de conversion BMP2BIN, peuvent être utilisés. La conversion des couleurs s'effectue en ligne pour les fichiers BMP. La section [BMP] est ajoutée aux fichiers qui contiennent la palette de couleurs (syscol.col, sysbw.col,...). Cette section attribue une couleur BMP en pixels à une couleur de HMI-Embedded sl. 2.2 Structure et éléments d'un dialogue

#### Emplacement de stockage

HMI-Embedded sl recherche automatiquement la résolution du moniteur raccordé et recherche l'image souhaitée en premier dans le répertoire de résolution. Si elle n'y est pas trouvée, l'image sera recherchée dans le répertoire de résolution directement inférieur, et ce - si elle n'a pas été trouvée avant - jusqu'au répertoire ico640.

#### Procédure

Procédure pour intégrer les bitmaps (images de client) :

- 1. Intégration sur HMI-Embedded sl
- 2. Créer les fichiers BMP avec Microsoft Paint Version 4.0 ou supérieure
- Archiver les fichiers BMP avec le programme arj.exe fourni (version 2.41) dans l'archive CUS.ARJ ou archiver chaque fichier BMP dans une archive séparée avec le nom du fichier BMP et l'extension ".BM\_"

Exemple :

- plusieurs fichiers par archive :
  - arj a cus.arj my\_file1.bmp my\_file2.bmp my\_file3.bmp my\_file4.bmp
- un fichier par archive :
  - arj a my\_file1.bm\_ my\_file1.bmp

#### Seuils

L'archivage est facultatif. Il faut cependant veiller à ce qu'il y ait au moins 10 Mo de libre sur la carte CF.

Un bitmap peut être affecté à une touche logicielle de votre choix en ajoutant 2 barres obliques inverses au début du texte de la touche logicielle. Le texte après les barres obliques inverses est interprété comme le nom du fichier que le bitmap contient.

Par exemple dans ALUC.TXT 85000 0 0 "\\mybitmap.bmp"

#### Remarque

Les couleurs des images peuvent s'afficher différemment dans HMI-Embedded/HT6 que dans PaintShopPro.

#### Création d'image HMI-Advanced

Le programme graphique peut être librement choisi dans la mesure où il permet de créer un des formats ci-dessus. Les graphiques, les images et les images d'aide peuvent être aux formats suivants :

- bitmap (BMP)
- métafichier windows (WMF)
- icône (ICO)

## "Image dans l'image"

Des images supplémentaires peuvent être affichées dans l'arrière-plan (image d'aide) de l'écran, également en fonction des valeurs des variables. Comme pour les touches logicielles, un champ d'affichage peut être affecté au fichier graphique.

Exemples :

- Le champ texte court affiche un graphique en fondu enchaîné :
  - DEF VAR1=(S///,"\\image1.bmp" ////160,40,50,50) ; le type S n'a pas d'importance ici
- Le champ Toggle affiche un graphique qui peut être sélectionné via un octet de mémentos de AP :

DEF

VAR1=(IDB/\*1="\\image1.bmp",2="\\image2.bmp"//,\$85000/wr1//"MB[0]"//160,40,50,50)

La hauteur du graphique affiché (du champ de saisie et de visualisation) est le quatrième paramètre indiqué pour les positions. Il est également possible d'indiquer des bitmaps dans les champs (texte court, champ de saisie et de visualisation).

#### Voir aussi

Stratégie de recherche pour les images (Page 188) Liste des couleurs (Page 193)

# 2.3 Variables

# 2.3.1 Propriétés des variables

#### Valeur de la variable

La principale caractéristique d'une variable est la valeur de la variable.

Il est possible d'affecter la valeur des variables par :

- préréglage lors de la définition des variables
- affectation d'une variable système ou utilisateur
- une méthode

# Programmation

| Syntaxe :     | descripteur. <b>val =</b> valeur de variable |                            |  |
|---------------|----------------------------------------------|----------------------------|--|
|               | descripteur = valeu                          | ır de variable             |  |
| Description : | valeur de variable val (value)               |                            |  |
| Paramètres :  | descripteur :                                | nom de la variable         |  |
|               | valeur de                                    | valeur de la variable      |  |
|               | variable :                                   |                            |  |
| Exemple :     | VAR3 = VAR4 +<br>VAR3.VAL = VAR              | SIN(VAR5)<br>4 + SIN(VAR5) |  |

# État de la variable

La caractéristique État de la variable permet de demander en cours d'exécution si une variable contient une valeur valide. Cette caractéristique est lisible et inscriptible avec la valeur FALSE = 0.

## Programmation

| Syntaxe :     | descripteur.vld                      |                                       |
|---------------|--------------------------------------|---------------------------------------|
| Description : | état de la variable vld (validation) |                                       |
| Paramètres :  | descripteur : nom de la variable     |                                       |
|               |                                      | Le résultat de la demande peut être : |
|               | FALSE =                              | valeur non valide                     |
|               | TRUE =                               | valeur valide                         |
| Exemple :     | IF VAR1.VLD ==<br>VAR1 = 84<br>ENDIF | FALSE                                 |

#### Variable : modifier les caractéristiques

Lors d'une modification, une nouvelle valeur est affectée aux variables avec la séquence *descripteur.propriété = valeur* L'expression située à droite du signe d'égalité est évaluée et attribuée à la variables ou à la propriété de la variable.

#### Exemples :

| descripteur. <b>ac =</b> niveau d'accès           | (ac: access level) |
|---------------------------------------------------|--------------------|
| descripteur.al = orientation du texte             | (al: alignment)    |
| descripteur. <b>bc =</b> couleur d'arrière-plan   | (bc: back color)   |
| descripteur. <b>fc =</b> couleur d'avant-plan     | (fc: front color)  |
| descripteur. <b>fs</b> = taille de la police      | (fs: font size)    |
| descripteur. <b>gt =</b> texte du graphique       | (gt: graphic text) |
| descripteur. <b>hlp</b> = image d'aide            | (hlp: help)        |
| descripteur. <b>htx =</b> texte d'aide            | (htx: help text)   |
| descripteur.li = valeur limite                    | (li: limit)        |
| descripteur.lt = texte long                       | (It: long text)    |
| descripteur. <b>max =</b> valeur limite MAX       | (max: maximum)     |
| descripteur. <b>min =</b> valeur limite MIN       | (min: minimum)     |
| descripteur. <b>st</b> = texte court              | (st: short text)   |
| descripteur. <b>typ</b> = type de variable        | (typ: type)        |
| descripteur. <b>ut =</b> texte d'unité            | (ut: unit text)    |
| descripteur. <b>val</b> = valeur de variable      | (val: value)       |
| descripteur.var = variable système ou utilisateur | (var: variable)    |
| descripteur. <b>vld =</b> état de la variable     | (vld: validation)  |
| descripteur. <b>wr</b> = mode de saisie           | (wr: write)        |

# 2.3.2 Programmation des variables

# Programmation

Dans la vue d'ensemble suivante, les paramètres des variables sont brièvement présentés. Vous trouverez une description détaillée dans les chapitres suivants.

| Paramètres             | Description                                                                                                    |               |                                                   |
|------------------------|----------------------------------------------------------------------------------------------------|---------------|---------------------------------------------------|
| 1 Type de variable     | Le type de variable doit être indiqué.                                                                                                    |               |                                                   |
|                        | R[x] : REAL (+ chiffre après la virgule)                                                                                                    |               |                                                   |
|                        | 1:                                                                                                    | INTEGER       |                                                   |
|                        | S[x] :                                                                                                    | STRING (+ o   | chiffre pour longueur d'une chaîne de caractères) |
|                        | C :                                                                                                    | CHARACTE      | R (caractère unique)                              |
|                        | B :                                                                                                    | BOOL          |                                                   |
|                        | V :                                                                                                    | VARIANT       |                                                   |
| 2 Valeurs limites      | Valeur limite                                                                                                    | MIN, valeur l | imite MAX                                         |
|                        | Préréglage :                                                                                                    | vide          |                                                   |
|                        | Les valeurs limites sont séparées par une virgule. Les valeurs limites peuvent être indiquées au format décimal ou sous forme de caractères du type "A", "F", pour les types I, C et R.                                                                                                    |               |                                                   |
| Champ Toggle           | Liste avec des entrées indiquées dans le champ de saisie et de visualisation :<br>La liste est introduite par *, les entrées sont séparées par des virgules. Une valeur peut<br>être affectée aux entrées.                                                                                                    |               |                                                   |
|                        | L'entrée pour la valeur limite est interprétée comme une liste par le champ Toggle.<br>Si seulement une * est saisie, un champ Toggle variable est créé.                                                                                                    |               |                                                   |
|                        | Préréglage : Aucun                                                                                                    |               |                                                   |
| Descripteur de tableau | Descripteur d'un tableau de mêmes valeurs de NCK/AP qui peuvent être adressées via<br>un module d'un canal. Le descripteur de tableau est différencié des valeurs limites ou du<br>champ Toggle par le préfixe %. Un nom de fichier peut suivre le descripteur de tableaux<br>séparé par une virgule qui indique le fichier dans lequel est défini la description de<br>tableaux. |               |                                                   |
| 3 Valeur par défaut    | Si une valeur par défaut est configurée et si aucune variable système ou utilisateur n'est affectée aux variables, le premier élément du champ Toggle est attribué. Si aucun champ Toggle n'est défini, aucun préréglage n'a lieu. La variable prend l'état "non calculée".                                                                                                    |               |                                                   |
|                        | Préréglage : pas de valeur par défaut                                                                                                    |               |                                                   |
| 4 Textes               | L'ordre est défini à l'avance. A la place du texte court, une image peut également être affichée.                                                                                                    |               |                                                   |
|                        | Préréglage : vide                                                                                                    |               |                                                   |
|                        | Texte long :                                                                                                    |               | texte de la ligne d'affichage                     |
|                        | Texte court:                                                                                                    |               | nom de l'élément de dialogue                      |
|                        | Texte graph                                                                                                    | ique :        | le texte se rapporte aux termes du graphique      |
|                        | Texte d'unite                                                                                                    | é :           | unité de l'élément de dialogue                    |

# 2.3 Variables

| Paramètres  | Description                                                                                                    |                                                                                                    |  |
|-------------|----------------------------------------------------------------------------------------------------|----------------------------------------------------------------------------------------------------|--|
| 5 Attributs | Les attributs influencent les caractéristiques suivantes :                                                                                                    |                                                                                                    |  |
|             | Mode de saisie                                                                                                    |                                                                                                    |  |
|             | Niveau d'accès                                                                                                    |                                                                                                    |  |
|             | Orientation du texte court                                                                                                    |                                                                                                    |  |
|             | Taille des caractères                                                                                                    |                                                                                                    |  |
|             | Valeurs limites                                                                                                    |                                                                                                    |  |
|             | Comportement à l'ouverture du dialogue concernant le bloc CHANGE                                                                                                    |                                                                                                    |  |
|             | Les attributs sont séparés par une virgule, l'ordre n'a pas d'importance. Les attributs ne s'appliquent pas aux champs Toggle. Il est possible de paramétrer individuellement chaque composant. |                                                                                                    |  |
|             | Mode de saisie                                                                                                    | wr0 : champ de saisie et de visualisation non visible, texte court visible                                                                                                    |  |
|             |                                                                                                    | wr1 : lire (aucun focus possible pour la saisie)                                                                                                    |  |
|             |                                                                                                    | wr2 : lire et écrire (la ligne apparaît en blanc)                                                                                                    |  |
|             |                                                                                                    | wr3 : wr1 avec focus                                                                                                    |  |
|             |                                                                                                    | wr4 : tous les éléments des variables non visibles, aucun focus possible                                                                                                    |  |
|             |                                                                                                    | wr5 : la valeur saisie est immédiatement enregistrée après<br>chaque activation de touche (contrairement à wr2, où<br>l'enregistrement a lieu après avoir quitté le champ ou avec<br>l'activation de la touche RETURN).              |  |
|             |                                                                                                    | Préréglage : wr2                                                                                                    |  |
|             | Niveau d'accès                                                                                                    | vide : toujours inscriptible                                                                                                    |  |
|             |                                                                                                    | ac0ac7 : Niveaux de protection                                                                                                    |  |
|             |                                                                                                    | Si le niveau d'accès n'est pas suffisant, la ligne apparaît en gris,<br>paramétrage par défaut : ac7                                                                                                    |  |
|             | Orientation du texte                                                                                                    | al0 : justifié à gauche                                                                                                    |  |
|             | court                                                                                                    | al1 : justifié à droite                                                                                                    |  |
|             |                                                                                                    | al2 : centré                                                                                                    |  |
|             |                                                                                                    | Préréglage : al0                                                                                                    |  |
|             | Taille des                                                                                                    | fs1 : Taille des caractères par défaut (8 Pt)                                                                                                    |  |
|             | caractères                                                                                                    | fs2 : Taille des caractères double                                                                                                    |  |
|             |                                                                                                    | Préréglage : fs1                                                                                                    |  |
|             |                                                                                                    | L'espacement entre les lignes est défini. Pour la taille des<br>caractères standard, le dialogue peut contenir 16 lignes.<br>Le texte du graphique et des unités peut être configuré<br>uniquement en taille standard de caractères. |  |
|             | Valeurs limites                                                                                                    | Permet de vérifier si la valeur de la variable se trouve entre les limites MIN et MAX indiquées.                                                                                                    |  |
|             |                                                                                                    | Préréglage : en fonction des valeurs limites indiquées                                                                                                    |  |
|             |                                                                                                    | li0 : pas de contrôle                                                                                                    |  |
|             |                                                                                                    | li1 : contrôle par rapport à Min                                                                                                    |  |
|             |                                                                                                    | li2 : contrôle par rapport à Max                                                                                                    |  |
|             |                                                                                                    | li3 : contrôle par rapport à Min et Max                                                                                                    |  |

| Paramètres                           | Description                                                                                                    |                                                                                                    |  |
|--------------------------------------|----------------------------------------------------------------------------------------------------|----------------------------------------------------------------------------------------------------|--|
|                                      | Comportement lor<br>de l'ouverture                                                                                                    | nt lors Les attributs cb, indiqués pour une définition de variables,<br>ont la priorité pour la variable par rapport aux données globales<br>cb de la définition du dialogue. Lorsqu'il y a plusieurs attributs,<br>ils sont séparés par des virgules. |  |
|                                      | ct                                                                                                    | <ul> <li>D : Le bloc CHANGE défini pour cette variable est traité lors de<br/>l'ouverture du dialogue (préréglage). Lorsqu'il y a plusieurs<br/>attributs, ils sont séparés par des virgules.</li> </ul>                                               |  |
|                                      | cb                                                                                                    | 1 : Le bloc CHANGE défini pour cette variable n'est traité que<br>lorsque la valeur de la variable est modifiée.                                                                                                    |  |
| 6 Image d'aide                       | Fichier de l'image<br>d'aide :                                                                                                    | Nom du fichier PDF<br>Préréglage : vide                                                                                                    |  |
|                                      | Le nom du fichier<br>automatiquement<br>lorsque le curseur                                                                                                    | de l'image d'aide est indiqué entre doubles quotes. L'image est<br>du graphique affichée (à la place du graphique utilisé jusqu'à présent)<br>passe sur cette variable.                                                                                |  |
| 7 Variable système ou<br>utilisateur | Des paramètres système ou utilisateur de la CN ou de l'AP peuvent être affectées aux variables. La variable système ou utilisateur est indiquée entre doubles quotes.                                                                                                    |                                                                                                    |  |
|                                      | Bibliographie : Ta                                                                                                    | bles de paramètres, "Liste des variables système" /PGA1/                                                                                                    |  |
| 8 Position texte court               | Position du texte court (marge à gauche, marge en haut, largeur)                                                                                                    |                                                                                                    |  |
|                                      | Les positions sont données en pixels par rapport au coin supérieur gauche de la partie principale du dialogue. Les indications sont séparées par une virgule.                                                                                                    |                                                                                                    |  |
| 9 Position champ de<br>saisie/visu   | Position du champ de saisie et de visualisation (marge à gauche, marge en haut, largeur)                                                                                                    |                                                                                                    |  |
|                                      | Les positions sont données en pixels par rapport au coin supérieur gauche de la partie principale du dialogue. Les indications sont séparées par une virgule. Si cette position est modifiée, les positions du texte court, du texte graphique et du texte d'unité sont également modifiées. |                                                                                                    |  |
| 10 Couleurs                          | Couleur d'avant-plan, couleur d'arrière-plan : Les couleurs sont séparées par une virgule. Le paramétrage des couleurs ne concerne que le champ de saisie et de visualisation. Pour les autres textes, aucune couleur ne peut être paramétrée.                                               |                                                                                                    |  |
|                                      | Plage de valeurs : 110                                                                                                    |                                                                                                    |  |
|                                      | Préréglage :<br>Couleur d'avant-plan : noire, couleur d'arrière-plan : blanc                                                                                                    |                                                                                                    |  |
|                                      | Les couleurs standard du champ de saisie et de visualisation dépendent du mode<br>d'écriture : :                                                                                                    |                                                                                                    |  |
|                                      | wr0 : Couleur d'avant-plan et d'arrière-plan : Couleur d'arrière-plan de<br>wr1 · la fenêtre                                                                                                    |                                                                                                    |  |
|                                      | wr2 :                                                                                                    | wr2 : Couleur du texte : noire, couleur d'arrière-plan de la fenêtre                                                                                                    |  |
|                                      | wr3 :                                                                                                    | wr3 : Couleur du texte : noire, couleur d'arrière-plan : blanc                                                                                                    |  |
|                                      | wr4 :                                                                                                    | vr4: comme wr0                                                                                                    |  |
|                                      | wr5 :                                                                                                    | 5 : comme wr1                                                                                                    |  |
|                                      |                                                                                                    | comme wr2                                                                                                    |  |
| 11 Aide                              | Fichier d'aide :                                                                                                    | Indication de chemin du fichier pdf                                                                                                    |  |
| (HMI-Advanced uniquement)            | Indice :                                                                                                    | Index dans le fichier de texte d'aide vers le texte d'aide                                                                                                    |  |
|                                      | Texte d'aide :                                                                                                    | Texte d'aide pour l'affichage dans le fichier de texte d'aide                                                                                                    |  |

| Paramètres | Description                                                                                                    |
|------------|----------------------------------------------------------------------------------------------------|
|            | Les données sont séparées par une virgule, l'ordre est défini. Le fichier d'aide et le texte d'aide sont indiqués entre doubles quotes.                                                                                                    |
|            | Les fichiers PDF doivent être enregistrés dans le répertoire CUS.DIR\hlp.dir ou dans<br>le répertoire CST.DIR\hlp.dir Les fichiers PDF et textes correspondants doivent porter<br>le même nom. Dans le fichier txt, le nom du fichier PDF doit être écrit en majuscules. |
|            | Pour chaque élément de dialogue, plusieurs renvois d'aide (boucle d'aide) sont<br>configurés en boucle, c'est-à-dire que les aides sont ouvertes les unes après les autres<br>et à la fin de la dernière aide, la première aide est de nouveau affichée.                 |
|            | Si les appels d'aide ultérieurs renvoient au même fichier/indice/texte d'aide, l'indication<br>de ces données n'est plus requise.                                                                                                    |
|            | L'aide s'affiche lorsque le curseur se trouve sur ce champ et que la touche d'information est enfoncée.                                                                                                    |

# 2.3.3 Particularités concernant le type de variables [1]

## Type de variable INTEGER

Les extensions suivantes sont possibles pour le type "INTEGER" pour la détermination de la représentation dans le champ de saisie et de visualisation et de l'utilisation de la mémoire.

• 2nd caractère dans le type de données d'extension

| Format d'affichage |                 |
|--------------------|-----------------|
| В                  | binaire         |
| D                  | décimal à signe |
| Н                  | hexadécimal     |
| Pas d'indication   | décimal à signe |

• 3ème et/ou 4ème caractère dans le type de données d'extension

| Utilisation de la mémoire |                       |
|---------------------------|-----------------------|
| В                         | Octet                 |
| W                         | Mot                   |
| D                         | Double mot            |
| BU                        | Octets sans signe     |
| WU                        | Mot sans signe        |
| DU                        | Double mot sans signe |

# Ordre des caractères pour le type de données INTEGER

- 1. "I" Identification systématique en tant qu'INTEGER
- 2. Format d'affichage
- 3. Utilisation de la mémoire
- 4. "U" sans signe

| Définitions de type INTEGER valide : |                                                   |  |  |
|--------------------------------------|---------------------------------------------------|--|--|
| IB                                   | Variable entier 32 bits format binaire            |  |  |
| IBD                                  | Variable entier 32 bits format binaire            |  |  |
| IBW                                  | Variable entier 16 bits format binaire            |  |  |
| IBB                                  | Variable entier 8 bits format binaire             |  |  |
| 1                                    | Variable entier 32 bits format décimal avec signe |  |  |
| IDD                                  | Variable entier 32 bits format décimal avec signe |  |  |
| IDW                                  | Variable entier 16 bits format décimal avec signe |  |  |
| IDB                                  | Variable entier 8 bits format décimal avec signe  |  |  |
| IDDU                                 | Variable entier 32 bits format décimal sans signe |  |  |
| IDWU                                 | Variable entier 16 bits format décimal sans signe |  |  |
| IDBU                                 | Variable entier 8 bits format décimal sans signe  |  |  |
| IH                                   | Variable entier 32 bits format hexadécimal        |  |  |
| IHDU                                 | Variable entier 32 bits format hexadécimal        |  |  |
| IHWU                                 | Variable entier 16 bits format hexadécimal        |  |  |
| IHBU                                 | Variable entier 8 bits format hexadécimal         |  |  |

# Type de variable VARIANT

Le type de variable VARIANT est déterminé par le type de données de la dernière affectation de valeur. Il peut être appelé à l'aide de la fonction ISNUM ou ISSTR. Le type VARIANT est principalement adapté à l'écriture en code CN de noms de variables ou de valeur numériques.

#### Programmation

Il est possible de vérifier le type de données des variables :

| Syntaxe :    | ISNUM(VAR)  |                                                               |
|--------------|-------------|---------------------------------------------------------------|
| Paramètres : | VAR         | Nom de la variable dont le type de données doit être vérifié. |
|              |             | Le resultat de la demande peut être :                         |
|              | FALSE =     | aucune variable numérique (type de données = STRING)          |
|              | TRUE =      | variable numérique (type de données = REAL)                   |
|              |             |                                                               |
| Syntaxe :    | ISSTR (VAR) |                                                               |
| Paramètres : | VAR         | Nom de la variable dont le type de données doit être vérifié. |
|              |             | Le résultat de la demande peut être :                         |
|              | FALSE =     | variable numérique (type de données = REAL)                   |
|              | TRUE =      | aucune variable numérique (type de données = STRING)          |

Exemple: IF ISNUM(VAR1) == TRUE IF ISSTR(REG[4]+2) == TRUE

Il est possible de modifier le mode d'affichage des variables :

• Pour le type INTEGER, le type d'affichage peut être modifié.

| В | binaire         |
|---|-----------------|
| D | décimal à signe |
| Н | hexadécimal     |
|   |                 |

sans signe

avec un U pour unsigned

Pour le type Real, seul le nombre de chiffre après la virgule peut être modifié.

Une modification du type n'est pas autorisée et entraîne la création d'un message d'erreur dans le fichier ERROR.COM.

Exemple :

Var1.typ = "IBW" Var2.typ = "R3"

#### Format des nombres

Les chiffres peuvent être représentés sous forme binaire, décimale, hexadécimale ou exponentielle. Les valeurs numériques au format binaire, hexadécimal et exponentiel sont indiquées entre apostrophes :

| binaire     | 'B01110110'            |
|-------------|------------------------|
| décimal     | 123.45                 |
| hexadécimal | 'HF1A9'                |
| exponentiel | '-1.23EX-3'            |
| Exemples :  |                        |
| VAR1 =      | = 'HF1A9'              |
| REG[0]      | ]= 'B01110110'         |
| DEF VA      | AR7 = (R//'-1.23EX-3') |

#### Remarque

Lors de la génération de code par la fonction "GC", seules les valeurs numériques décimales ou exponentielles sont prises en compte et **non** les valeurs binaires et hexadécimales.

# 2.3.4 Particularités concernant le champ Toggle [2]

## Description

Avec les extensions du champ Toggle, des textes (entrées dans le champ Toggle) peuvent être affichés en fonction des variables CN/AP. Une variable qui utilise une extension de champ Toggle, ne peut être que lue.

# Programmation

| Syntaxe :     | descripteur DEF =(type de variable /+ \$numéro de texte   *<br>valeur="\\image"[,valeur="\\image2.bmp"][,]                                                                                                    |                                                                                                    |  |
|---------------|----------------------------------------------------------------------------------------------------|----------------------------------------------------------------------------------------------------|--|
|               | /[Valeur par défaut]                                                                                                    |                                                                                                    |  |
|               | /[Texte(texte long, texte court, texte graphique, texte d'unité)]                                                                                                    |                                                                                                    |  |
|               | /[Attributs]                                                                                                    |                                                                                                    |  |
|               | /[Image d'aide]                                                                                                    |                                                                                                    |  |
|               | /[Variable système ou utilisateur]                                                                                                    |                                                                                                    |  |
|               | /[Position texte co                                                                                                    | urt]                                                                                                    |  |
|               | /[Position champ de saisie et de visualisation(gauche, haut, largeur, hauteur)]                                                                                                    |                                                                                                    |  |
|               | /[Couleurs]                                                                                                    |                                                                                                    |  |
|               | /[Aide])                                                                                                    |                                                                                                    |  |
| Description : | En affichant le dialogue, le contenu du numéro de texte \$85015 est<br>affiché dans le champ de saisie et de visualisation. Dans les variables<br>système DB90.DBB5, la valeur par défaut 15 est introduite. Si la valeur se<br>modifie dans la variable système DB90.DBB5, le numéro de texte affiché<br>change à chaque modification \$(85000 + <db90.dbb5>).</db90.dbb5> |                                                                                                    |  |
| Paramètres :  | Type de variable                                                                                                    | Type de la variable spécifiée dans variable système<br>ou utilisateur                                                            |  |
|               | Numéro de texte                                                                                                    | Numéro (base) du texte dépendant de la langue qui<br>est valable en tant que numéro de base                                      |  |
|               | Variable système<br>ou utilisateur                                                                                                    | Variable système ou utilisateur (offset), à l'aide de<br>laquelle le numéro de texte définitif (base + offset) est<br>constitué. |  |
| Exemple :     | DEF VAR1=(IB/·                                                                                                    | + \$85000/15////"DB90.DBB5")                                                                                                    |  |

# Champ Toggle variables

Il est possible d'attribuer un champ Toggle variable à un élément de dialogue, c'est-à-dire, en actionnant la touche Toggle, une valeur configurée dans une méthode CHANGE est affectée aux variables.

Un champ Toggle variable est indiqué par une astérisque \* saisi dans la caractéristique Valeurs limites ou Champ Toggle lors de la définition des variables.

Exemple: DEF VAR1=(S/\*)

# Images dépendant du champ Toggle

Le champ Toggle affiche alternativement des deux graphiques : Si le l'octet de mémento possède la valeur 1, "image1.bmp" s'affiche. Si l'octet de mémento possède la valeur 2, "image2.bmp" s'affiche.

DEF VAR1=(IDB/\*1="\\image1.bmp",

2="\\image2.bmp"//,\$85000/wr1//"MB[0]"//160,40,50,50)

La position et la taille de l'image sont indiquées sous "Position champ de saisie et de visualisation (gauche, haut, largeur, hauteur)"

# 2.3.5 Particularités concernant les valeurs par défaut [3]

### Vue d'ensemble

En fonction de l'affectation du champ de variable (champ de saisie et de visualisation ou champ Toggle) qui peut être une valeur par défaut, une variable système/utilisateur, ou les deux, différents états de la variable peuvent être ainsi obtenus (non calculée : Toggle n'est possible que si une valeur valide a été affectée à la variable).

## Incidence des valeurs par défaut

| si               |            |                                    | alors                                                                         |
|------------------|------------|------------------------------------|-------------------------------------------------------------------------------|
| Type de<br>champ | Préréglage | Variable système ou<br>utilisateur | Réaction du type de champ                                                     |
| Champ d'E/S      | oui        | oui                                | Écriture de la valeur par défaut dans la variable système ou utilisateur      |
|                  | non        | oui                                | Utiliser la variable système ou utilisateur comme valeur par défaut           |
|                  | Erreur     | oui                                | Non calculée, la variable système ou utilisateur n'est<br>pas écrite/utilisée |
|                  | oui        | non                                | Préréglage                                                                    |
|                  | non        | non                                | non calculée                                                                  |
|                  | Erreur     | non                                | non calculée                                                                  |
|                  | oui        | Erreur                             | non calculée                                                                  |
|                  | non        | Erreur                             | non calculée                                                                  |
|                  | Erreur     | Erreur                             | non calculée                                                                  |
| Toggle           | oui        | oui                                | Écriture de la valeur par défaut dans la variable système ou utilisateur      |
|                  | non        | oui                                | Utiliser la variable système ou utilisateur comme valeur par défaut           |
|                  | Erreur     | oui                                | non calculée,                                                                 |
|                  |            |                                    | la variable système ou utilisateur n'est pas<br>écrite/utilisée               |
|                  | oui        | non                                | Préréglage                                                                    |
|                  | non        | non                                | Valeur par défaut = le premier élément du champ<br>Toggle                     |

| si |        |        | alors        |
|----|--------|--------|--------------|
|    | Erreur | non    | non calculée |
|    | oui    | Erreur | non calculée |
|    | non    | Erreur | non calculée |
|    | Erreur | Erreur | non calculée |

# 2.3.6 Particularités concernant la position du texte court [8], la position du champ de saisie et de visualisation [9]

### Vue d'ensemble

Le texte court et le texte graphique ainsi que le champ de saisie et de visualisation et le texte d'unité forment chacun une unité. Ainsi, les indications de position pour le texte court s'appliquent également au texte graphique et aux indications pour le champ de saisie et de visualisation et au texte d'unité.

#### Programmation

L'indication de position configurée écrase la valeur par défaut, c'est-à-dire qu'il ne peut y avoir modification que d'une seule valeur. Si aucune indication de position n'est configurée pour les éléments de dialogue suivants, les indications de l'élément précédent sont reprises.

Si les positions ne sont indiquées pour aucun élément de dialogue, les valeurs par défaut sont utilisées. Par défaut, la largeur de colonne pour le texte court et le champ de saisie et de visualisation est définie pour chaque ligne à partir du nombre de colonnes et de la largeur de ligne maximale, ainsi la largeur de colonne = largeur de ligne maximale/nombre de colonnes.

La largeur du texte graphique et d'unité est fixe et optimisée pour les demandes de la gestion de programmation. Lorsque le texte de graphique ou d'unité a été configuré, la largeur du texte court ou du champ de saisie et de visualisation est conformément réduite.

L'ordre du texte court et du champ de saisie et de visualisation peut être interverti en indiquant la position.

# 2.3.7 Particularités concernant l'aide [11] (HMI Advanced uniquement)

# Description

La boucle d'aide d'un élément de dialogue peut en cours d'exécution être étendue ou supprimée. En appelant plusieurs fois la fonction; la boucle d'aide peut être étendue comme vous le souhaitez.

# Programmation

| Syntaxe :     | ADDHTX (Descripteur, fichier d'aide, index, texte d'aide) |                                                               |
|---------------|-----------------------------------------------------------|---------------------------------------------------------------|
| Description : | Etendre la boucle d'aide                                  |                                                               |
| Paramètres :  | descripteur                                               | Nom des variables dont la boucle d'aide doit être<br>étendue. |
|               | Fichier d'aide :                                          | Chemin du fichier (format PDF)                                |
|               | Indice :                                                  | Index dans le fichier de texte d'aide vers le texte d'aide    |
|               | Texte d'aide :                                            | Texte d'aide pour l'affichage dans le fichier de texte d'aide |
| Exemple :     | ADDHTX(VAR1, machine")                                    | "C:\OEM\HLP\MYHLP.PDF",15,"Paramètres                         |
| Syntaxe :     | CLRHTX (Descr                                             | ipteur)                                                       |
| Description : | Supprimer la boucle d'aide                                |                                                               |
| Paramètres :  | descripteur                                               | Nom de la variable dont la boucle d'aide doit être supprimée. |
|               | Fichier d'aide :                                          | Chemin du fichier (format PDF)                                |
|               | Indice :                                                  | Index dans le fichier de texte d'aide vers le texte d'aide    |
|               | Texte d'aide :                                            | Texte d'aide pour l'affichage dans le fichier de texte d'aide |
| Exemple :     | CLRHTX (VAR1)                                             |                                                               |

# 2.3.8 Exemples d'application

# Variables auxiliaires

Les variables auxiliaires sont des variables de calcul internes. Les variables de calcul sont définies comme les variables, mais ne possèdent aucune caractéristique en dehors de la valeur de variable et de l'état. Ainsi, les variables auxiliaires ne sont pas visibles dans le dialogue. Les variables auxiliaires sont de type VARIANT.

| Syntaxe :     | <i>Descripteur</i> DEF                                              |                                                          |
|---------------|---------------------------------------------------------------------|----------------------------------------------------------|
| Description : | Les variables de cal                                                | cul internes sont de type VARIANT.                       |
| Paramètres :  | Descripteur :                                                       | Nom de la variable auxiliaire                            |
| Exemple :     | DEF PAUL ;Défi                                                      | nition d'une variable auxiliaire                         |
| Syntaxe :     | Descripteur.val = <i>Va</i><br>Descripteur = <i>Valeu</i>           | nleur de variable auxiliaire<br>r de variable auxiliaire |
| Description : | La valeur d'une variable auxiliaire est attribuée dans une méthode. |                                                          |
| Paramètres :  | Descripteur :                                                       | Nom de la variable auxiliaire                            |
|               | Valeur de variable<br>auxiliaire :                                  | Contenu de la variable auxiliaire                        |

#### Exemple :

```
LOAD

PAUL = "Test" ; Affecter la valeur "Test" à la variable auxiliaire Paul

END_LOAD

PAUL = REG[9].VAL ; Affecter la valeur de registre à la variable auxiliaire

END_LOAD
```

#### Calcul avec des variables

Les variables sont calculées après chaque sortie d'un champ de saisie et de visualisation (à l'aide de la touche ENTER ou Toggle). Le calcul est configuré dans une méthode CHANGE et lancé à chaque modification de la valeur.

Si une variable possède une valeur valide, il est possible d'interroger l'état de la variable, par exemple :

```
Var1 = Var5 + SIN(Var2)
Paul = PI * Var4
```

#### Indiquer le chemin d'une variable système de façon indirecte

Le chemin d'une variable système peut également être indiqué indirectement, c'est-à-dire en fonction d'une autre variable :

```
PRESS(HS1)
   AXE=AXE+1
   DIST.VAR="$AA_DTBW["<<AXE<<"]" ;Adresser l'adresse de l'axe via
la variable
END_PRESS</pre>
```

#### Modifier l'inscription des touches logicielles

```
Exemple:
HS3.st = "Nouveau texte" ;Modifier la légende des touches
logicielles
```

# 2.3.9 Exemple 1 : attribution de type de variable, de texte, d'aide, de couleurs

## Exemple 1

Attribuer les caractéristiques de type de variable, texte, aide, couleurs

#### DEF Var1 = (R///,"Valeur réelle",,"mm"//"Var1.bmp"////8,2)

| Type de                                           | e variables:                     | REAL                                 |
|---------------------------------------------------|----------------------------------|--------------------------------------|
| Valeurs<br>Toggle                                 | limites ou entrées de champ<br>: | aucune                               |
| Valeur                                            | par défaut :                     | aucune                               |
| Textes                                            | :                                |                                      |
|                                                   | Texte long :                     | aucun                                |
|                                                   | Texte court:                     | valeur réelle                        |
|                                                   | Texte graphique :                | aucun                                |
|                                                   | Texte d'unité :                  | mm                                   |
| Attribut                                          | s :                              | aucun                                |
| Image of                                          | d'aide :                         | Var1.bmp                             |
| Variable                                          | e système ou utilisateur :       | aucune                               |
| Positior                                          | n texte court :                  | aucune indication, position standard |
| Position du champ de saisie et de visualisation : |                                  | aucune indication, position standard |
| Couleu                                            | rs :                             |                                      |
|                                                   | Couleur d'avant-plan :           | 8                                    |
|                                                   | Couleur d'arrière-plan :         | 2                                    |
| Aide :                                            |                                  | aucune                               |
|                                                   |                                  |                                      |

# 2.3.10 Exemple 2 : attribution de type de variable, de valeurs limites, d'attributs, de position du texte court

## Exemple 2

Attribuer les caractéristiques de type de variable, valeurs limites, attributs, position du texte court

| Type de variables:                                | INTEGER                                       |
|---------------------------------------------------|-----------------------------------------------|
| Valeurs limites ou entrées de                     | MIN: 0                                        |
| champ Toggle :                                    | MAX : 10                                      |
| Valeur par défaut :                               | aucune                                        |
| Textes :                                          | aucun                                         |
| Attributs :                                       |                                               |
| Mode de saisie                                    | lecture seule                                 |
| Orientation du texte court                        | justifié à droite                             |
| Image d'aide :                                    | aucune                                        |
| Variable système ou utilisateur :                 | aucune                                        |
| Position texte court :                            |                                               |
| Marge à gauche                                    | aucune                                        |
| Marge supérieure                                  | aucune, marge supérieure gauche par<br>défaut |
| Largeur :                                         | 300                                           |
| Position du champ de saisie et de visualisation : | aucune indication, position standard          |
| Couleurs :                                        | aucune indication, valeur par défaut          |
| Aide :                                            | aucune                                        |
|                                                   |                                               |

| DEF Var2 = | (I/0,10///wr1 | ,al1/// , | ,300) |
|------------|---------------|-----------|-------|
|------------|---------------|-----------|-------|

# 2.3.11 Exemple 3 : attribution de type de variable, de valeurs par défaut, de variable système ou utilisateur, de position du champ de saisie et de visu

# Exemple 3

Attribuer les caractéristiques de type de variable, valeurs par défaut, variable système ou utilisateur, position du champ de saisie et de visu

| DEF Var3 =(S//10////"\$R[1]"//300,10,2 | 200//"Help.pdf",1,"Aide1") |
|----------------------------------------|----------------------------|
|----------------------------------------|----------------------------|

| Type de variables:            | STRING |
|-------------------------------|--------|
| Valeurs limites ou entrées de | aucune |
| champ Toggle :                |        |

| (                                                 |                                                                                                    |
|---------------------------------------------------|----------------------------------------------------------------------------------------------------|
| Valeur par défaut :                               | 10                                                                                                    |
| Textes :                                          | aucun                                                                                                    |
| Attributs :                                       | aucun                                                                                                    |
| Image d'aide :                                    | aucune                                                                                                    |
| Variable système ou utilisateur :                 | \$R[1] (Paramètre R 1)                                                                                                    |
| Position texte court :                            | Position standard par rapport au champ de saisie et de visualisation                                                                        |
| Position du champ de saisie et de visualisation : |                                                                                                    |
| Marge à gauche                                    | 300                                                                                                    |
| Marge supérieure                                  | 10                                                                                                    |
| Largeur :                                         | 200                                                                                                    |
| Couleurs :                                        | aucune indication, valeur par défaut                                                                                                    |
| Aide :                                            | Dans le fichier Help.pdf, l'aide avec<br>le texte d'aide "Aide1" est ouverte en<br>pressant la touche <i> sur la page de<br/>l'index 1.</i> |

DEF Var3 =(S//10////"\$R[1]"//300,10,200//"Help.pdf",1,"Aide1")

# 2.3.12 Exemples de champ Toggle, d'appel d'aide et d'affichage d'image

#### Exemple 4

Différentes entrées avec le champ Toggle :

Valeurs limites ou entrées de champ Toggle : DEF Var1 = (I/\* 0,1,2,3) DEF Var2 = (S/\* "On", "Off") DEF Var3 = (B/\* 1="On", 0="Off") DEF Var4 = (R/\* ARR1)

;1 et 0 sont des valeurs, "On" et "Off" s'affichent. ;ARR1 est le nom d'un tableau (array).

# Exemple 5 (HMI-Advanced uniquement)

Plusieurs appels d'aide par élément de dialogue :

Type de variables: Valeurs limites ou entrées de champ Toggle : REAL aucun

2.3 Variables

| Valeur par défaut :                               | aucune                             |                |
|---------------------------------------------------|------------------------------------|----------------|
| Textes :                                          | aucun                              |                |
| Attributs :                                       | aucun                              |                |
| Image d'aide :                                    | aucune                             |                |
| Variable système ou utilisateur :                 | aucune                             |                |
| Position texte court :                            | néant                              |                |
| Position du champ de saisie et de visualisation : | aucune                             |                |
| Couleurs :                                        | aucune indication, vale            | eur par défaut |
| Aide :                                            | 1. Entrée dans<br>la boucle d'aide |                |
|                                                   | Fichier d'aide :                   | HELP1.PDF      |
|                                                   | Indice :                           | 1              |
|                                                   | Texte d'aide :                     | Aide1          |
|                                                   | 2. Entrée dans<br>la boucle d'aide |                |
|                                                   | Fichier d'aide :                   | HELP2.PDF      |
|                                                   | Indice :                           | 2              |
|                                                   | Texte d'aide :                     | Aide2          |
|                                                   | 3. Entrée dans<br>la boucle d'aide |                |
|                                                   | Fichier d'aide :                   | HELP3.PDF      |
|                                                   | Indice :                           | 3              |
|                                                   | Texte d'aide :                     | Aide3          |

# Exemple 6

Afficher une image à la place d'un texte court : La taille et la position de l'image sont indiquées sous "Position champ de saisie et de visualisation (gauche, haut, largeur, hauteur)"

## DEF VAR6= (V///,"\\image1.bmp" ////160,40,50,50)

| Type de variables:                              | VARIANT    |
|-------------------------------------------------|------------|
| Valeurs limites ou entrées de champ<br>Toggle : | aucune     |
| Valeur par défaut :                             | aucun      |
| Textes :                                        | aucun      |
| Attributs :                                     | aucun      |
| Image d'aide :                                  | aucune     |
| Variable système ou utilisateur :               | aucune     |
| Position texte court :                          | image1.bmp |

## DEF VAR6= (V///,"\\image1.bmp" ////160,40,50,50)

| Position champ de saisie et de visualisation |                    |                                      |
|----------------------------------------------|--------------------|--------------------------------------|
|                                              | Marge à gauche :   | 160                                  |
|                                              | Marge supérieure : | 40                                   |
|                                              | Largeur :          | 50                                   |
|                                              | Hauteur :          | 50                                   |
| Couleurs :                                   |                    | aucune indication, valeur par défaut |
| Aide :                                       |                    | aucune                               |

# 2.3.13 Utilisation de chaînes de caractères

#### Chaînes

Lors de la configuration, il est possible d'utiliser des chaînes (strings) afin d'élaborer l'affichage de texte de façon dynamique ou de concaténer différents textes pour la génération de code.

#### Règles

Lors de l'utilisation de variables de chaîne, les règles suivantes doivent être respectées :

- Les combinaisons sont traitées de gauche à droite.
- Les expressions imbriquées sont résolues de l'intérieur vers l'extérieur.
- L'emploi des majuscules et minuscules n'a pas d'importance.

Les chaînes peuvent être supprimées en renvoyant à une chaîne vide.

Les chaînes peuvent être ajoutées à droite du signe d'égalité par l'opérateur "<<". Des doubles quotes (") dans une chaîne sont caractérisés par deux doubles quotes successives. L'égalité des chaînes peut être vérifiée dans les instructions IF.

#### Exemple

Valeur par défaut pour les exemples suivants :

VAR1.VAL = "Ceci est un" VAR8.VAL = 4 VAR14.VAL = 15 VAR2.VAL = "défaut" \$85001 = "Ceci est un" \$85002 = "texte d'alarme" Edition de chaînes :

```
    Concaténation de chaînes :

  VAR12.VAL = VAR1 << " défaut." ;résultat : "Ceci est un défaut"

    Suppression d'une variable :

  VAR10.VAL = ""
                     ;Résultat : Chaîne vide

    Placer une variable avec une variable de texte :

  VAR11.VAL = VAR1.VAL
                           ;Résultat : "Ceci est un"

    Adaptation de type de données :

  VAR13.VAL ="Ceci est le " << (VAR14 - VAR8) << ". défaut"
                ;Résultat : "Ceci est le 11. défaut"

    Traitement des valeurs numériques :

  VAR13.VAL = "Défaut " << VAR14.VAL << " : " << $T80001 << $T80002
            ;Résultat : "Défaut 15 : Ceci est un texte d'alarme"
  IF VAR15 == "Défaut"
                          ;Chaînes d'instruction IF
    VAR16 = 18.1234
            ;Résultat : VAR16 égale à 18.1234,
            ;si VAR15 est égal à "Défaut".
  ENDIF
• Doubles quotes dans une chaîne :
  VAR2="Bonjour ceci est un "" Test"
      ;Résultat : Bonjour ceci est un " Test"
```

 Chaînes de variable système ou utilisateur dépendant des contenus de variable : VAR2.Var = "\$R[" << VAR8 << "]" ;Résultat : \$R[4]</li>

# 2.3.14 Variable CURPOS

#### Description

La variable CURPOS permet d'interroger ou de modifier la position du curseur dans la zone de saisie active du dialogue courant. La variable indique combien de caractères sont situés avant le curseur. Si le curseur est placé au début du champ de saisie, CURPOS affiche la valeur 0. Si on modifie la valeur de CURPOS, le curseur est placé dans le champ de saisie à l'emplacement correspondant.

Afin de pouvoir réagir aux modifications de valeur de variable, il est possible de surveiller les changements à l'aide d'un bloc CHANGE. Si la valeur de CURPOS se modifie, le bloc CHANGE apparaît et les instructions contenues sont exécutées.

# 2.3.15 Variable CURVER

## Description

La caractéristique CURVER (Current Version) permet d'adapter la programmation pour traiter les différentes versions. La variable CURVER n'est accessible qu'en lecture seule.

#### Remarque

Lors de la génération de code, il est automatiquement généré avec la version la plus récente même s'il a été auparavant décompilée avec une version plus ancienne. La commande "GC" génère toujours la version la plus récente. Dans le code généré, un identifiant supplémentaire de la version générée est ajoutée dans le commentaire utile pour les versions > 0.

#### Règles

C'est toujours le dialogue le plus récent avec toutes ses variables qui est affiché.

- Les variables existantes ne doivent pas être modifiées.
- Les nouvelles variables sont ajoutées dans la programmation (de cycle) existante dans l'ordre souhaité.
- Il n'est pas possible de retirer des variables d'un dialogue d'une version à la suivante.
- Le dialogue doit contenir toutes les variables de toutes les versions.

# Exemple

(IF CURVER==1 ...)

; CURVER reçoit automatiquement la version du code décompilé en cas de décompilation.
# 2.3.16 Variable ENTRY

# Description

La variable ENTRY permet de vérifier comment le dialogue a été appelé.

# Programmation

| Syntaxe :           | ENTRY                                             |                                                                                       |  |  |  |
|---------------------|---------------------------------------------------|---------------------------------------------------------------------------------------|--|--|--|
| Description :       | La variable ENTRY n'est accessible qu'en lecture. |                                                                                       |  |  |  |
| Valeur de<br>retour |                                                   | Le résultat de la demande peut être :                                                 |  |  |  |
|                     | 0 =                                               | aucune aide à la programmation                                                        |  |  |  |
|                     | 1 =                                               | aide à la programmation (Le dialogue est appelé par l'aide à la programmation.)       |  |  |  |
|                     | 2 =                                               | aide à la programmation + valeurs par défaut du dialogue<br>précédent (sous-dialogue) |  |  |  |
|                     | 3 =                                               | aide à la programmation + décompilation                                               |  |  |  |
|                     | 4 =                                               | aide à la programmation + décompilation avec commentaires générés, avec le préfixe #  |  |  |  |
|                     | 5 =                                               | aide à la programmation + décompilation avec commentaires générés, sans le préfixe #  |  |  |  |

```
IF ENTRY == 0
DLGL("Le dialogue n'a pas été appelé par programmation")
ELSE
DLGL("Le dialogue a été appelé par programmation")
ENDIF
```

2.3 Variables

# 2.3.17 Variable ERR

# Description

La variable ERR permet de vérifier si les lignes précédentes ont été exécutées sans erreur.

# Programmation

| Syntaxe :           | ERR                                                         |
|---------------------|-------------------------------------------------------------|
| Description :       | La variable ERR n'est accessible qu'en lecture.             |
| Valeur de<br>retour | Le résultat de la demande peut être :                       |
|                     | FALSE = la ligne précédente a été exécutée sans erreur      |
|                     | TRUE = la ligne précédente n'a pas été exécutée sans erreur |

# Exemple

ĺ

| VAR4 = Filet[VAR1,"KDM",3]       | ; | Lire la valeur dans l'array                                                                                                    |
|----------------------------------|---|----------------------------------------------------------------------------------------------------|
| IF ERR == TRUE                   | ; | Demande si la valeur a été trouvée dans l'array                                                                                |
| VAR5 = "Erreur lors de l'accès à |   |                                                                                                    |
| l'array"                         |   |                                                                                                    |
|                                  | ; | Si la valeur n'a pas été trouvée dans l'array, la valeur<br>"Erreur lors de l'accès à l'array" est attribuée à<br>la variable. |
| ELSE                             |   |                                                                                                    |
| VAR5 = "Tout OK"                 | ; | ;Si la valeur a été trouvée dans l'array, la valeur<br>"Tout OK" est attribuée à la variable.                                  |
| ENDIF                            |   |                                                                                                    |

# 2.3.18 Variable FILE\_ERR

## Description

La variable FILE\_ERR permet de vérifier si la commande GC ou CP précédente a été exécutée sans erreur.

# Programmation

| Syntaxe :           | FILE_ERR                                              |  |  |  |
|---------------------|-------------------------------------------------------|--|--|--|
| Description :       | La variable FILE_ERR peut uniquement être lue.        |  |  |  |
| Valeur de<br>retour | Les résultats possibles sont :                        |  |  |  |
|                     | 0 = Opération en ordre                                |  |  |  |
|                     | 1 = Lecteur/chemin inexistant                         |  |  |  |
|                     | 2 = Erreur d'accès au chemin / au fichier             |  |  |  |
|                     | 3 = Lecteur pas prêt                                  |  |  |  |
|                     | 4 = Nom de fichier erroné                             |  |  |  |
|                     | 5 = Fichier déjà ouvert                               |  |  |  |
|                     | 6 = Accès refusé                                      |  |  |  |
|                     | 7 = Chemin de destination inexistant ou non autorisé  |  |  |  |
|                     | 8 = La source de la copie correspond à la destination |  |  |  |

10 = Erreur interne : Avec FILE\_ERR = 10, il s'agit d'une erreur ne pouvant pas être classée dans les autres catégories.

| CP("D:\source.mpf","E:\target.mpf | <b>!"</b> ) |                                                                                              |
|-----------------------------------|-------------|----------------------------------------------------------------------------------------------|
|                                   | ;           | Copier de source.mpf vers E:\target.mpf                                                      |
| IF FILE_ERR > 0                   | ;           | Interrogation si une erreur est survenue                                                     |
| IF FILE_ERR == 1                  | ;           | Interrogation de numéros d'erreurs particuliers et sortie<br>du texte d'erreur correspondant |
| VAR5 = "Lecteur/chemin inexis     | stant       | n                                                                                            |
| ELSE                              |             |                                                                                              |
| IF FILE_ERR == 2                  |             |                                                                                              |
| VAR5 = "Erreur d'accès au c       | hemi        | n / au fichier"                                                                              |
| ELSE                              |             |                                                                                              |
| IF FILE_ERR == 3                  |             |                                                                                              |
| VAR5 = "Nom de fichier er         | roné        | "                                                                                            |
| ENDIF                             |             |                                                                                              |
| ENDIF                             |             |                                                                                              |
| ENDIF                             |             |                                                                                              |
| ELSE                              |             |                                                                                              |
| VAR5 = "Tout OK"                  | ;           | lorsque aucune erreur n'est sortie dans CP (ou GC),<br>afficher "Tout OK"                    |
| ENDIF                             |             |                                                                                              |

2.3 Variables

# 2.3.19 Variable FOC

## Description

La variable FOC permet de piloter le pointeur de saisie (champ de saisie et de visualisation actuel actif) dans un dialogue. La réaction du curseur à gauche, à droite, en haut, en bas, ainsi que PGUP, PGDN sont prédéfinis.

#### Remarque

La commande FOC ne doit pas être déclenchée par un événement de navigation. La position de curseur ne doit être modifiée que dans les blocs PRESS, blocs CHANGE, ... des touches logicielles.

Les variables avec le mode d'entrée wr = 0 et wr = 4 et les variables auxiliaires ne peuvent pas recevoir le focus.

#### Programmation

| Syntaxe :        | FOC                                  |                                                                                                    |  |
|------------------|--------------------------------------|----------------------------------------------------------------------------------------------------|--|
| Description :    | La variable peut être lue et écrite. |                                                                                                    |  |
| Valeur de retour | Lecture                              | Le nom de la variable ayant le focus est fourni en tant que résultat.                                                                                             |  |
|                  | Écriture                             | Une chaîne ou une valeur numérique peut être<br>affectée. Une chaîne est interprétée comme nom de<br>variable et une valeur numérique comme index de<br>variable. |  |

### Exemple

1

| IF FOC == "Var1" | ; | Lire le focus                                                                 |
|------------------|---|-------------------------------------------------------------------------------|
| REG[1] = Var1    |   |                                                                               |
| ELSE             |   |                                                                               |
| REG[1] = Var2    |   |                                                                               |
| ENDIF            |   |                                                                               |
|                  |   |                                                                               |
| FOC = "Var1"     | ; | Le pointeur de saisie est affecté à la variable 1.                            |
| FOC = 3          | ; | Le pointeur de saisie est affecté au 3ème élément de<br>dialogue avec WR ≥ 2. |

# 2.3.20 Variable S\_CHAN

#### Description

Avec la variable S\_CHAN, le numéro du canal courant peut être transmis pour l'affichage ou pour une évaluation.

# 2.4 Eléments de dialogue complexes

## 2.4.1 Array

### Définition

Un array permet de sauvegarder des données de type standard dans la mémoire de manière à pouvoir y accéder à l'aide d'un index.

## Description

Les arrays peuvent être unidimensionnels ou bidimensionnels. Un array unidimensionnel est considéré comme un array bidimensionnel avec une ligne ou une colonne.

Les arrays sont définis avec l'identifiant //A et se terminent par //END. Le nombre de lignes et de colonnes est librement paramétrables. Un array possède la structure suivante :

#### Programmation

| Syntaxe :     | IIA(Descripteur)<br>(a/b)<br>(c/d) |                                                                             |
|---------------|------------------------------------|-----------------------------------------------------------------------------|
|               | <br>//END                          |                                                                             |
| Description : | Définir l'array                    |                                                                             |
| Paramètres :  | descripteur                        | Nom de l'array                                                              |
|               | a, b, c, d                         | Valeur de l'array                                                           |
|               |                                    | Les valeurs de type STRING doivent être indiquées entre doubles quotes ("). |

2.4 Eléments de dialogue complexes

L

#### Exemple

| //A(1 | //A(Filetage) |       |   |        |  |  |
|-------|---------------|-------|---|--------|--|--|
| (0.3  | /             | 0.075 | / | 0.202) |  |  |
| (0.4  | /             | 0.1   | / | 0.270) |  |  |
| (0.5  | /             | 0.125 | / | 0.338) |  |  |
| (0.6  | /             | 0.15  | / | 0.406) |  |  |
| (0.8  | /             | 0.2   | / | 0.540) |  |  |
| (1.0  | /             | 0.25  | / | 0.676) |  |  |
| (1.2  | /             | 0.25  | / | 0.676) |  |  |
| (1.4  | /             | 0.3   | / | 1.010) |  |  |
| (1.7  | /             | 0.35  | / | 1.246) |  |  |
| //ENI | D             |       |   |        |  |  |

Dimensions/Pas du filetage/Diamètre à fond de filet

## 2.4.2 Accéder à la valeur d'un élément de l'array

### Description

Avec la propriété valeur (descripteur.val), la valeur d'un accès d'array peut être transmis.

;

L'indice de ligne (numéro de ligne de l'array) et l'indice de colonne (numéro de colonne de l'array) commencent par 0. Si l'indication de l'indice de ligne ou de colonne se trouve hors de l'array, la valeur 0 ou une chaîne vide est émise et la variable ERR est mis à la valeur TRUE. La variable ERR est également TRUE lorsque le terme recherché n'a pas été trouvé.

## Programmation

| Syntaxe :     | Descripteur [Z,[M[,C]]].val ou                          |
|---------------|---------------------------------------------------------|
|               | Descripteur [Z,[M[,C]]]                                 |
| Description : | Accès à un array unidimensionnel avec une seule colonne |
| Syntaxe :     | Descripteur [S,[M[,C]]].val ou                          |
|               | Descripteur [S,[M[,C]]]                                 |
| Description : | Accès à un array unidimensionnel avec une seule ligne   |
| Syntaxe :     | Descripteur [Z,S,[M[,C]]].val ou                        |
|               | Descripteur [Z,S,[M[,C]]]                               |
| Description : | Accès à un array bidimensionnel                         |
| Paramètres :  | Descripteur : Nom de l'array                            |
|               | D: Valeur de ligne (indice de ligne ou terme recherché) |
|               | S : Valeur de colonne (indice de colonne ou terme       |

S: Valeur de colonne (indice de colonne ou terme recherché)

#### 2.4 Eléments de dialogue complexes

|           | M :             | Mode   | e d'accès                                                                                   |  |  |
|-----------|-----------------|--------|---------------------------------------------------------------------------------------------|--|--|
|           |                 | 0      | direct                                                                                      |  |  |
|           |                 | 1      | recherche par ligne, accès direct à la colonne                                              |  |  |
|           |                 | 2      | accès direct à la ligne, recherche par colonne                                              |  |  |
|           |                 | 3      | recherche                                                                                   |  |  |
|           |                 | 4      | recherche de l'indice de ligne                                                              |  |  |
|           |                 | 5      | recherche de l'indice de colonne                                                            |  |  |
|           | <b>C</b> :      | Mode   | e de comparaison                                                                            |  |  |
|           |                 | 0      | le terme recherché doit être situé dans la plage<br>de valeurs de la ligne ou de la colonne |  |  |
|           |                 | 1      | le terme recherché doit être trouvé de façon exacte                                         |  |  |
| Exemple : | VAR1 = MET_G[RE | EG[3], | 1,0].VAL ;Affecter à Varl une<br>valeur à partir de Array<br>MET G                          |  |  |

### Mode d'accès

#### • Mode d'accès "direct"

En mode d'accès "direct" (M = 0), l'accès est effectué sur l'array avec l'indice de ligne dans Z et l'indice de colonne dans S. Le mode de comparaison C n'est pas évalué.

#### • Mode d'accès "recherche"

En mode d'accès M = 1, 2 ou 3, la recherche s'effectue toujours dans la ligne 0 ou la colonne 0.

| Mode M | Valeur de ligne Z                                                         | Valeur de colonne S                                                 | Valeur de sortie                                       |
|--------|---------------------------------------------------------------------------|---------------------------------------------------------------------|--------------------------------------------------------|
| 0      | Indice de ligne                                                           | Indice de colonne                                                   | Valeur de la ligne Z et de<br>la colonne S             |
| 1      | Terme recherché :<br>recherche dans la colonne<br>0                       | Indice de la colonne à partir<br>de laquelle la valeur est lue      | Valeur de la ligne trouvée et<br>de la colonne S       |
| 2      | Indice de la ligne à partir<br>de laquelle la valeur de<br>retour est lue | Terme recherché :<br>recherche dans la ligne 0                      | Valeur de la ligne Z et de<br>la colonne trouvée       |
| 3      | Terme recherché :<br>recherche dans la colonne<br>0                       | Terme recherché :<br>recherche dans la ligne 0                      | Valeur de la ligne trouvée et<br>de la colonne trouvée |
| 4      | Terme recherché :<br>recherche dans la colonne<br>S                       | Indice de la colonne dans<br>laquelle la recherché est<br>effectuée | Indice de ligne                                        |
| 5      | Indice de la ligne dans<br>laquelle la recherché est<br>effectuée.        | Terme recherché :<br>recherche dans la ligne Z                      | Indice de colonne                                      |

#### Mode de comparaison

En utilisant le mode de comparaison C = 0, le contenu de la ligne de recherche ou de la colonne de recherche est trié par ordre croissant. Si le terme de recherche est inférieur au premier élément ou supérieur au dernier, la recherche fournit la valeur 0 ou un string vide et la variable d'erreur ERR est TRUE.

En utilisant le mode de comparaison C = 1, le terme recherché doit être trouvé dans la ligne de recherche ou la colonne de recherche. Si le terme recherché n'est pas trouvé, la recherche fournit la valeur 0 ou un string vide et la variable d'erreur ERR est TRUE.

## 2.4.3 Exemple : Accès à un élément de l'array

## Condition préalable

Deux arrays sont définis ci-dessous qui sont la condition pour les exemples suivants.

```
//A(Filetage
```

| (0.3 | / | 0.075 | / | 0.202) |
|------|---|-------|---|--------|
| (0.4 | / | 0.1   | / | 0.270) |
| (0.5 | / | 0.125 | / | 0.338) |
| (0.6 | / | 0.15  | / | 0.406) |
| (0.8 | / | 0.2   | / | 0.540) |
| (1.0 | / | 0.25  | / | 0.676) |
| (1.2 | / | 0.25  | / | 0.676) |
| (1.4 | / | 0.3   | / | 1.010) |
| (1.7 | / | 0.35  | / | 1.246) |

//END

| //A(Array2) |          |         |         |
|-------------|----------|---------|---------|
|             | ("BEZ" / | "STG" / | "KDM" ) |
|             | (0.3 /   | 0.075 / | 0.202 ) |
|             | (0.4 /   | 0.1 /   | 0.270)  |
|             | (0.5 /   | 0.125 / | 0.338 ) |
|             | (0.6 /   | 0.15 /  | 0.406 ) |
|             | (0.8 /   | 0.2 /   | 0.540 ) |
|             | (1.0 /   | 0.25 /  | 0.676 ) |
|             | (1.2 /   | 0.25 /  | 0.676)  |
|             | (1.4 /   | 0.3 /   | 1.010 ) |
|             | (1.7 /   | 0.35 /  | 1.246 ) |
|             |          |         |         |

//END

#### **Exemples**

#### • Mode d'accès, exemple 1 :

Le terme recherché se trouve dans Z. Ce terme est toujours recherché dans la colonne 0. La valeur de la colonne S est indiquée avec l'indice de ligne du terme trouvé :

VAR1 = Filetage[0.5,1,1] ;VAR1 vaut 0.125

Signification des paramètres :

Recherche de la valeur 0.5 dans la colonne 0 de l'array "Filet" et indication de la valeur trouvée dans la colonne 1 de la même ligne.

#### Mode d'accès, exemple 2 :

Le terme recherché se trouve dans S. Ce terme est toujours recherché dans la ligne 0. La valeur de la ligne Z est indiquée avec l'indice de colonne du terme trouvé :

VAR1 = ARRAY2[3,"STG",2] ;VAR1 vaut 0.125

Signification des paramètres :

Recherche de la colonne avec le contenu "STG" dans la ligne 0 de l'array "Array2". Indication de la valeur à partir de la colonne trouvée et de la ligne avec l'indice 3.

#### Mode d'accès, exemple 3 :

Z et S contiennent chacun un terme recherché. La recherche est effectuée dans la colonne 0 de l'indice de ligne pour le terme situé dans Z et dans la colonne 0 de l'indice de colonne pour le terme situé dans S. La valeur de l'array est indiquée avec l'indice de ligne et l'indice de colonne trouvés :

VAR1 = ARRAY2[0.6, "STG", 3] ; VAR1 vaut 0.15

Signification des paramètres :

Recherche de la ligne avec le contenu 0.6 dans la colonne 0 de l'array "Array2", recherche de la colonne avec le contenu "STG" dans la ligne 0 de l'array2. Indication de la valeur à partir de la ligne et de la colonne trouvées d'après VAR1.

#### Mode d'accès, exemple 4 :

Le terme recherché se trouve dans Z. L'indice de colonne dans laquelle la recherche est effectuée, est situé dans S. L'indice de ligne du terme trouvé est indiqué :

VAR1 = Filetage[0.125,1,4] ;VAR1 vaut 2

Signification des paramètres :

Recherche de la valeur 0.125 dans la colonne 1 de l'array "Filet" et indication de l'indice de ligne de la valeur trouvée selon VAR1.

#### Mode d'accès, exemple 5 :

L'indice de ligne dans laquelle la recherché est effectuée, est situé dans Z. Le terme recherché est situé dans S. L'indice de colonne du terme trouvé est indiqué :

VAR1 = Filetage[4,0.2,5,1] ;VAR1 vaut 1

Signification des paramètres :

Recherche de la valeur 0.2 dans la ligne 4 de l'array "Filet" et indication de l'indice de colonne de la valeur trouvée selon VAR1. Le mode de comparaison 1 a été sélectionné car les valeurs de la ligne 4 de sont pas triées par ordre croissant.

# 2.4.4 Interrogation de l'état d'un élément de l'array

## Description

La caractéristique Etat permet de demander si un accès d'array fournit une valeur valide.

## Programmation

| Syntaxe :        | Descripteur [Z, S, [M[,C]]].vld                       |                |
|------------------|-------------------------------------------------------|----------------|
| Description :    | Cette caractéristique n'est accessible qu'en lecture. |                |
| Paramètres :     | descripteur                                           | Nom de l'array |
| Valeur de retour | FALSE = valeur non valide                             |                |
|                  | TRUE =                                                | valeur valide  |

```
DEF MPIT = (R///"MPIT", "MPIT", ""/wr3)
DEF PIT = (R///"PIT", "PIT", ""/wr3)
PRESS(VS1)
MPIT = 0.6
IF MET_G[MPIT, 0, 4, 1].VLD == TRUE
PIT = MET_G[MPIT, 1, 0].VAL
REG[4] = PIT
REG[1] = "OK"
ELSE
REG[1] = "OK"
ENDIF
END PRESS
```

# 2.4.5 Grille de tableau (grid)

#### Définition

Les valeurs d'une grille de tableau (grid) sont actualisées lors du fonctionnement, contrairement à l'array. Il s'agit d'une représentation sous forme de tableau des valeurs de variables système qui peuvent être adressées via un bloc dans un canal.

### Affectation

Une définition de variables est attribuée à la définition des éléments du tableau à l'aide d'un descripteur de tableau :

- La définition de variable détermine les valeurs à afficher et la définition des éléments du tableau détermine l'apparence et l'agencement à l'écran. La grille de tableau reprend les propriétés du champ de saisie et de visualisation à partir de la ligne de définition de la variable.
- La zone visible de la grille est définie par la largeur et la hauteur du champ de saisie et de visualisation. Lorsque le nombre de lignes ou de colonnes dépasse la capacité de visualisation de la zone visible, un défilement vertical ou horizontal est possible.

### Description

Le renvoi à une description de tableau est défini dans la description de la variable :

| DEF <i>Descripteur</i> = | Descripteur = Nom de la variable                                                 |               |    |
|--------------------------|----------------------------------------------------------------------------------|---------------|----|
|                          | Type de variable                                                                 | $\rightarrow$ | 1  |
|                          | /[Valeurs limites ou Champ Toggle ou Descripteur de tableau]                     | $\rightarrow$ | 2  |
|                          | /[Valeur par défaut]                                                             | $\rightarrow$ | 3  |
|                          | /[Texte(texte long, texte court image, texte graphique, texte d'unité)]          | $\rightarrow$ | 4  |
|                          | /[Attributs]                                                                     | $\rightarrow$ | 5  |
|                          | /[Image d'aide]                                                                  | $\rightarrow$ | 6  |
|                          | /[Variable système ou utilisateur]                                               | $\rightarrow$ | 7  |
|                          | /[Position texte court]                                                          | $\rightarrow$ | 8  |
|                          | /[Position champ de saisie et de visualisation (gauche, haut, largeur, hauteur)] | $\rightarrow$ | 9  |
|                          | /[Couleurs]                                                                      | $\rightarrow$ | 10 |
|                          | /[Aide] (uniquement pour HMI-Advanced)                                           | $\rightarrow$ | 11 |

#### Descripteur de tableau [2]

Des descripteurs d'un tableau de mêmes valeurs de NCK ou AP qui peuvent être adressées via un module d'un canal. Le descripteur de tableau est différencié des valeurs limites ou du champ Toggle par le préfixe %. Le descripteur de tableau peut être suivi d'un nom de fichier séparé par une virgule, qui indique le fichier dans lequel la description de tableau est définie.

## Variable système ou utilisateur [7]

Ce paramètre reste vide pour la grille de tableau car les variables à afficher sont détaillées dans les lignes de définition de colonne. Voir ci-dessous. La description de tableau peut être effectuée de façon dynamique.

## 2.4.6 Définition de la grille de tableau

## Description

Le bloc de tableau se compose de :

- Description de l'en-tête
- 1 à n descriptions de colonne

### Programmation

| Syntaxe :     | IIG (Descripteur de tableau/Type de tableau/Nombre de lignes /<br>[Attribut ligne fixe],[ Attribut colonne fixe]) |                                                                                                    |                                                                                                    |  |
|---------------|----------------------------------------------------------------------------------------------------|----------------------------------------------------------------------------------------------------|----------------------------------------------------------------------------------------------------|--|
| Description : | Définition de la grille de tableau                                                                                |                                                                                                    |                                                                                                    |  |
| Paramètres :  | Descripteur de<br>tableau                                                                                         | Le descripteur de tableau est utilisé ici sans préfixe<br>%. Il ne peut être utilisé qu'une seule fois dans un<br>dialogue. |                                                                                                    |  |
|               | Type de tableau                                                                                                   | 0 (préréglages)                                                                                                    | Tableau pour des données AP<br>ou utilisateur (données<br>spécifiques NCK et spécifiques<br>au canal) |  |
|               |                                                                                                    | 1                                                                                                    | et d'autres réservées                                                                                 |  |
|               | Nombre de lignes                                                                                                  | Nombre de lignes y                                                                                                    | / compris la ligne d'en-tête                                                                          |  |
|               |                                                                                                    | Il n'est pas possible<br>la colonne fixe. Le<br>colonnes configuré                                                          | e de faire défiler la ligne fixe ou<br>nombre de colonnes est celui des<br>es.                        |  |
|               | Attribut ligne fixe                                                                                               | 1: en cours                                                                                                    |                                                                                                    |  |
|               |                                                                                                    | 0: inactif                                                                                                    |                                                                                                    |  |
|               | Attribut colonne                                                                                                  | 1: en cours                                                                                                    |                                                                                                    |  |
|               | fixe                                                                                                    | 0: inactif                                                                                                    |                                                                                                    |  |

# 2.4.7 Définition des colonnes

### Description

Pour les grilles de tableau, il peut être utile d'utiliser les variables avec l'indice. Le numéro d'indice est significatif pour les variables AP ou CN avec un ou plusieurs indices.

Les valeurs affichées dans une grille de tableau peuvent être directement modifiées par l'utilisateur dans le cadre des droits déterminés par les attributs et des limites éventuellement définies.

#### Programmation

| Syntaxe :     | (Type/valeurs limites/vide/Texte long,titre de la colonne/attributs/image<br>d'aide/ |                                                                                                    |  |
|---------------|--------------------------------------------------------------------------------------|----------------------------------------------------------------------------------------------------|--|
|               | variable système ou<br>offset3)                                                      | utilisateur/largeur de colonne/offset1, offset2,                                                                                              |  |
| Description : | Définition des colonr                                                                | nes                                                                                                    |  |
| Paramètres :  | similaires aux variab                                                                | les                                                                                                    |  |
|               | type                                                                                 | Type de données                                                                                                    |  |
|               | Valeurs limites                                                                      | Valeur limite MIN, valeur limite MAX                                                                                                    |  |
|               | Texte long, Titre de colonne                                                         |                                                                                                    |  |
|               | Attributs                                                                            |                                                                                                    |  |
|               | Image d'aide                                                                         |                                                                                                    |  |
|               | Variable système<br>ou utilisateur                                                   | Il faut entrer la variable AP ou CN comme variable, entre doubles quotes.                                                                     |  |
|               | Largeur de colonne                                                                   | Indication en pixels                                                                                                    |  |
|               | Offset                                                                               | Les incréments avec lesquels l'indice doit être<br>augmenté afin de remplir les colonnes, sont<br>indiqués dans le paramètre Offset affecté : |  |
|               |                                                                                      | Offset1 : Incrément pour le 1er indice                                                                                                    |  |
|               |                                                                                      | Offset2 : Incrément pour le 2ème indice                                                                                                    |  |

• Offset3 : Incrément pour le 3ème indice

#### Variables de type STRING

Si la variable est de type STRING, la longueur doit être indiquée dans le type, par exemple : DEF CHAN STRING [16] TEXT[41]

La définition de colonne pour la variable CHAN commence ensuite, par exemple (S16/...)

#### Titre de la colonne à partir du fichier texte

Le titre de la colonne peut être indiqué sous forme de texte ou de numéro de texte (\$8xxxx) ; il n'est pas possible de le faire défiler.

#### Modifier les caractéristiques de colonne

Les caractéristiques de colonne modifiables (inscriptibles) de façon dynamique se nomment :

- valeurs limites (min,max),
- titre de colonne (st),
- attributs (wr, ac et li),
- image d'aide (hlp) et
- variables OPI (var).

La modification d'une propriété de colonne s'effectue par le descripteur des variables à partir de la ligne de définition et par l'indice de colonne (commençant par 1).

Exemple:VAR1[1].st="Colonne 1"

La lecture des caractéristiques de colonne n'est pas possible dans le bloc LOAD.

Les attributs wr, ac et li peuvent être indiqués pour la définition de colonne.

## Voir aussi

Eléments de dialogue (Page 21)

Liste des variables système accessibles (Page 194)

2.4 Eléments de dialogue complexes

## 2.4.8 Commande d'interaction dans la grille de tableau

#### Description

Les caractéristiques Row et Col permettent de définir le focus dans un tableau :

- descripteur.Row
- descripteur.Col

#### Programmation

Chaque cellule d'un tableau possède les caractéristiques Val et Vld.

Pour l'écriture et la lecture des propriétés de cellule, il faut indiquer en plus du descripteur des variables de la ligne de définition, un indice de ligne et de colonne.

| Syntaxe :     | Descripteur[indice de ligne, indice de colonne].Val ou |
|---------------|--------------------------------------------------------|
|               | Descripteur[indice de ligne, indice de colonne]        |
| Description : | Caractéristiques Val                                   |
| Syntaxe :     | Descripteur[indice de ligne, indice de colonne].Vld    |
| Description : | Caractéristiques VId                                   |
|               |                                                        |

#### Exemple

```
Var1[2,3].val=1.203
```

Si aucun indice de ligne ou de colonne n'est donné, les indices de la cellule ayant le focus sont valables, ce qui correspond à :

```
Var1.Row =2
Var1.Col=3
Var1.val=1.203
```

# 2.4.9 Exemple : Définition des colonnes

#### Vue d'ensemble

Les trois exemples suivants montrent l'affectation entre les cellules et les variables AP dans un tableau standard (type de tableau =0).

#### Exemple 1:

La première ligne affiche le titre de la colonne :

//G(MB\_TAB/0/4/,1)
(I///, "MB 1 à MB 3"///"MB1"/100/1)
(I///, "MB 4 à MB 6"///"MB1"/100/1)

#### Résultat :

| MB 1 à MB 3 | MB 4 à MB 6 |
|-------------|-------------|
| Valeur(MB1) | Valeur(MB4) |
| Valeur(MB2) | Valeur(MB5) |
| Valeur(MB3) | Valeur(MB6) |

### Exemple 2 :

offset > 1 dans la définition de colonne, d'où l'affectation suivante pour les lignes et les colonnes :

```
//G(MB_TAB/0/4/,1)
(I///," MB1, MB3, MB5"///"MB1"/100/2)
(I///," MB2, MB4, MB6"/// "MB2"/100/2)
```

Résultat : Dans chaque ligne, l'indice de la variable est augmenté de l'offset (=2).

| MB1, MB3, MB5 | MB2, MB4, MB6 |
|---------------|---------------|
| Valeur(MB1)   | Valeur(MB2)   |
| Valeur(MB3)   | Valeur(MB4)   |
| Valeur(MB5)   | Valeur(MB6)   |

#### Exemple 3:

offset et numéro d'indice dans la définition de colonne :

- Dans la première colonne, le premier indice de la variable est augmenté de 1 pour chaque ligne : Offset1 = 1
- Dans la seconde colonne, le second indice de la variable est augmenté de 1 pour chaque ligne : Offset2 = 1

```
//G (MB_TAB/0/4/,1)
(IB///,"M1.1, M2.1, M3.1"/// "M1.1"/100/1)
(IB///,"M1.1, M1.2, M1.3"/// "M1.1"/100/,1)
```

### Résultat :

| M1.1, M2.1, M3.1 | M1.1, M1.2, M1.3 |
|------------------|------------------|
| Valeur(M1.1)     | Valeur(M1.1)     |
| Valeur(M2.1)     | Valeur(M1.2)     |
| Valeur(M3.1)     | Valeur(M1.3)     |

2.4 Eléments de dialogue complexes

#### Autres possibilités :

- La première colonne peut être remplie avec des chiffres croissants :
   Exemple : (I///, "Ligne"///"0"/60/1)
- La première colonne peut être remplie avec des textes se succédant à partir des fichiers de langue :

```
Exemple: (S///,"ligne"///"$80000"/60/1)
```

# 2.4.10 Exemple : Charger différentes grilles de tableau

## Description

Dans cet exemple, le tableau "dummygrid" est d'abord affecté à la variable "VAR1". Le tableau "grid1" ou le tableau "grid2" est chargé dans le bloc LOAD en fonction du contenu du paramètre R, R[0]. Les tableaux sont définis dans le même fichier que la variable "VAR1" :

```
//M(DIALOGUE1/"GRID")
DEF VAR1=(R/% dummygrid/////200,75,300,85)
HS1=("")
HS2=("")
HS3=("")
HS4=("")
HS5=("")
HS6=("")
HS7=("")
HS8=("")
VS1=("")
VS2=("")
VS3=("")
VS4=("")
VS5=("")
VS6=("")
VS7=("EXIT",ac7,sel)
VS8=("")
LOAD
 REG[0] = RNP ("$R[0]")
    IF (REG[0] == 0)
      LG ("grid1", "var1")
 ELSE
      LG ("grid2", "var1")
 ENDIF
END_LOAD
PRESS(VS7)
 EXIT
END_PRESS
//END
//G(grid1/0/5/1,1)
```

; (nom/type/lignes...)

2.5 Barres de touches logicielles

| (R///"Texte long1","R1 à                                                                                                    | ; 1. colonne, titre "R1 à R4", à partir de R1 avec offset1 |
|----------------------------------------------------------------------------------------------------|------------------------------------------------------------|
| R4"/wr2//"\$R[1]"/80/1)                                                                                                    |                                                            |
|                                                                                                    | · 2 colonne à nartir de R5                                 |
| (R///"Texte long2", "R5 a                                                                                                    |                                                            |
| R8"/wr2//"\$R[5]"/80/1)                                                                                                    |                                                            |
| (R///"Texte long3","R9 à                                                                                                    | ; 3. colonne à partir de R9 avec offset2, R9 11 13 15      |
| R15"/wr2//"\$R[9]"/80/2)                                                                                                    |                                                            |
|                                                                                                    |                                                            |
| //END                                                                                                    |                                                            |
|                                                                                                    |                                                            |
| //G(grid2/0/5/1,1)                                                                                                    | ; (nom/type/lignes)                                        |
| (R///"Texte long1" "R1 à                                                                                                    | : 1. colonne, titre "R1 à R4", à partir de R1 avec offset1 |
| $\frac{1}{1} \frac{1}{1} \frac{1}$ | ,,,,,,,,,                                                  |
| R4 /WI2// \$R[I] /00/1)                                                                                                    |                                                            |
| (R///"Texte long2","R5 à                                                                                                    | ; 2. colonne à partir de R5                                |
| R8"/wr2//"\$R[5]"/60/1)                                                                                                    |                                                            |
| (R///"Texte long3"."R9 à                                                                                                    | : 3. colonne à partir de R9 avec offset2. R9 11 13 15      |
| R15''/Wr2//''SR[9]''/60/2)                                                                                                    | ,                                                          |
| N15 / W12// VR[J] / 00/2)                                                                                                    |                                                            |
| (R///"Texte long4","R9 à                                                                                                    | ; 3. colonne a partir de R9 avec offsetz, R9 11 13 15      |
| R15"/wr2//"\$R[9]"/60/2)                                                                                                    |                                                            |
| //END                                                                                                    |                                                            |
|                                                                                                    |                                                            |
|                                                                                                    |                                                            |
| //G(dummygrid/0/5/1,1)                                                                                                    | ; (nom/type/lignes)                                        |
| (R///"Texte long1","R1 à                                                                                                    | ; 1. colonne, titre "R1 à R4", à partir de R1 avec offset1 |
| R4"/wr2//"\$R[1]"/80/1)                                                                                                    |                                                            |
|                                                                                                    | · 2 colonno à nortir do PE                                 |
| (R///"Texte long2","R5 a                                                                                                    |                                                            |
| R8"/wr2//"\$R[5]"/80/1)                                                                                                    |                                                            |
| //END                                                                                                    |                                                            |
|                                                                                                    |                                                            |
|                                                                                                    |                                                            |

# 2.5 Barres de touches logicielles

# 2.5.1 Description des touches logicielles

#### Vue d'ensemble

Le nom des touches logicielles est fixe. Il n'est pas nécessaire de programmer toutes les touches logicielles.

HSx x 1 - 8, touches logicielles horizontales 1 à 8

VSy y 1 - 8, touches logicielles verticales 1 à 8

L'ensemble des touches logicielles horizontales et verticales est désigné sous le terme de barre de touches logicielles. En plus des barres de touches logicielles, il est possible de définir d'autres barres qui remplacent partiellement ou entièrement les barres existantes.

Par principe, la description d'une barre de touches logicielles (bloc de description) est structurée ainsi :

2.5 Barres de touches logicielles

| Bloc de description           | Commentaire                                                                          | Renvoi au chapitre          |
|-------------------------------|--------------------------------------------------------------------------------------|-----------------------------|
| //s                           | ;ldentifiant de début de la barre de touches logicielles                             |                             |
| HSx=                          | ;Définir les touches logicielles                                                     |                             |
| PRESS(HSx)<br>LM<br>END_PRESS | ;Identifiant de début de la méthode<br>;Actions<br>;Identifiant de fin de la méthode | Voir le chapitre "Méthodes" |
| //END                         | ;ldentifiant de fin de la barre de touches logicielles                               |                             |

# 2.5.2 Définir la barre de touches logicielles

## Description

Avec la définition de la barre de touches logicielles, des caractéristiques sont également attribuées à une touche logicielle.

# Programmation

| Syntaxe :     | IIS(Descripteur)    | ;Identifiant de début de la barre de touches<br>logicielles                                                                                              |  |  |
|---------------|---------------------|----------------------------------------------------------------------------------------------------|--|--|
|               | //END               |                                                                                                    |  |  |
|               |                     | ;Identifiant de fin de la barre de touches<br>logicielles                                                                                                |  |  |
| Description : | Définir la barre de | touches logicielles                                                                                                    |  |  |
| Paramètres :  | descripteur         | Nom de la barre de touches logicielles                                                                                                    |  |  |
| Syntaxe :     | SK = (texte[, nivea | au d'accès][, état])                                                                                                    |  |  |
| Description : | Définir une touche  | Définir une touche logicielle                                                                                                    |  |  |
| Paramètres :  | SK                  | Touche logicielle, par ex. HS1 à HS8, VS1 à VS8                                                                                                    |  |  |
|               | Texte               | Saisir du texte                                                                                                    |  |  |
|               | Nom du fichier      | "\\my_pic.bmp"                                                                                                    |  |  |
|               | image               | ou à l'aide d'un fichier texte différent \$85199 par<br>ex. avec le texte suivant dans le fichier texte<br>(localisé) : 85100 0 0 "\\c:\pic\my_pic.bmp". |  |  |
|               |                     | Taille de l'image pour la représentation sur une<br>touche logicielle :<br>max. 80 x 34 pixels                                                           |  |  |
|               | Niveau d'accès      | ac0 à ac7 (ac7 : par défaut)                                                                                                    |  |  |

Etat

se1 : visible (par défaut)se2 : non activé (écriture grisée)se3 : présélectionné (dernière touche logicielle utilisée)

#### Remarque

Pour effectuer un retour à la ligne dans le texte de la légende de la touche, il faut utiliser %n

Avec HMI-Advanced, un maximum de 2 lignes de 10 caractères chacune sont disponibles. Avec HMI-Embedded sl, un maximum de 2 lignes de 9 caractères chacune sont disponibles.

#### Affecter des niveaux de protection

L'opérateur a uniquement accès aux informations qui correspondent à ce niveau de protection et aux informations des niveaux de protection les plus bas.

Les différents niveaux de protection ont la signification suivante : ac0 est le niveau de protection le plus élevé, ac7 le moins élevé.

| Niveau de<br>sécurité | Verrouillage par              | Zone                             |
|-----------------------|-------------------------------|----------------------------------|
| ac0                   | Kennwort                      | Siemens                          |
| ac1                   | Kennwort                      | Constructeur de la machine-outil |
| ac2                   | Kennwort                      | Maintenance                      |
| ac3                   | Kennwort                      | Utilisateur                      |
| ac4                   | Commutateur à clé, position 3 | Programmeur, régleur             |
| ac5                   | Commutateur à clé, position 2 | Opérateur qualifié               |
| ac6                   | Commutateur à clé, position 1 | Opérateur formé                  |
| ac7                   | Commutateur à clé, position 0 | Opérateur spécialisé             |

| //S(Barrel)                  | ; | Identifiant de début de la barre de touches logicielles                                                                         |
|------------------------------|---|----------------------------------------------------------------------------------------------------|
| HS1=("NOUVEAU",ac6,se2)      | ; | Définir la touche logicielle HS1, affecter la légende "OK", le niveau de protection 6 et l'état "non activé"                    |
| HS3=("\\image1.bmp")         | ; | Affecter un graphique à la touche logicielle                                                                                    |
| HS5=("Exit")                 |   |                                                                                                    |
| VS2=("Sous-dialogue")        |   |                                                                                                    |
| VS3=(\$85011, ac7, se2)      |   |                                                                                                    |
| VS7=("Annulation", ac1, se3) | ; | Définir la touche logicielle VS7, affecter la légende<br>"Annulation", le niveau de protection 1 et l'état<br>"présélectionné". |

2.5 Barres de touches logicielles

I

| VS8=("OK", ac6, se2) | Définir la touche logicielle VS8, affecter la légende "OK", le niveau de protection 6 et l'état "visible" |
|----------------------|----------------------------------------------------------------------------------------------------|
| PRESS(HS1);          | Identifiant de début de la méthode                                                                        |
| HS1.st="Calculer";   | Affecter un texte de légende à la touche logicielle                                                       |
|                      |                                                                                                    |
| END_PRESS ;          | Identifiant de fin de la méthode                                                                          |
| PRESS (RECALL) ;     | Identifiant de début de la méthode                                                                        |
| LM("Dialogue21") ;   | Charger le dialogue                                                                                       |
| END PRESS            | Identifiant de fin de la méthode                                                                          |
|                      | Identifiant de fin de la barre de touches logicielles                                                     |
| //LNU ,              |                                                                                                    |

## Touche <RECALL>

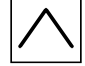

En plus des touches logicielles, la touche <RECALL> est aussi disponible pour la commande.

Contrairement aux touches logicielles, la touche ne doit pas être définie. En cours d'exécution, il est possible d'affecter à la touche les caractéristiques "État" et "Niveau d'accès".

Si aucune action (fonction, calcul de variables, modification de propriétés) n'est affectée à la touche, vous pouvez quitter les interfaces utilisateur nouvellement configurées avec <RECALL> et retourner dans l'application standard.

#### Exemple

```
PRESS(RECALL)
RECALL.ac = 1
LM("Dialogue5")
END_PRESS
```

# 2.5.3 Modifier les propriétés des touches logicielles en cours d'exécution

#### Description

Les caractéristiques Texte, Niveau d'accès et Etat d'une touche logicielle peuvent être modifiées en cours d'exécution.

#### Programmation

| Syntaxe : | SK.st = "Texte""       | ;Touche logicielle avec légende   |
|-----------|------------------------|-----------------------------------|
|           | SK.ac = niveau d'accès | ;Touche logicielle avec niveau de |
|           | SK.se = état           | protection                        |
|           |                        | :Touche logicielle avec état      |

2.5 Barres de touches logicielles

| Description : | Affecter des prop | ffecter des propriétés         |                                            |  |
|---------------|-------------------|--------------------------------|--------------------------------------------|--|
| Paramètres :  | Texte             | Texte de légende entre apostro |                                            |  |
|               | Niveau d'accès    |                                | Plage de valeurs : 0 7                     |  |
|               | Etat              | 1:                             | visible et activé                          |  |
|               |                   | 2:                             | non activé (écriture grisée)               |  |
|               |                   | 3:                             | présélectionné (dernière touche logicielle |  |

utilisée)

| //S(Start)                                                                         |
|------------------------------------------------------------------------------------|
| HS7=("Exemple", ac7, sel)                                                          |
|                                                                                    |
| PRESS(HS7)                                                                         |
| LM("Dialogue3")                                                                    |
| END_PRESS                                                                          |
|                                                                                    |
| //END                                                                              |
|                                                                                    |
| <pre>//M(Dialogue3/"Exemple 3 : Graphique et touches logicielles"/"MST.BMP")</pre> |
| HS1=("")                                                                           |
| HS2=("")                                                                           |
| HS3=("")                                                                           |
| HS4=("")                                                                           |
| HS5=("")                                                                           |
| HS6=("")                                                                           |
| HS7=("")                                                                           |
| HS8=("")                                                                           |
| VS1=("")                                                                           |
| VS2=("")                                                                           |
| VS3=("")                                                                           |
| VS4=("")                                                                           |
| VS5=("")                                                                           |
| VS6=("")                                                                           |
| VS7=("")                                                                           |
| VS8=("OK", AC7, SE1)                                                               |
| PRESS (VS8)                                                                        |
| EXIT                                                                               |
| END_PRESS                                                                          |
| //END                                                                              |

2.5 Barres de touches logicielles

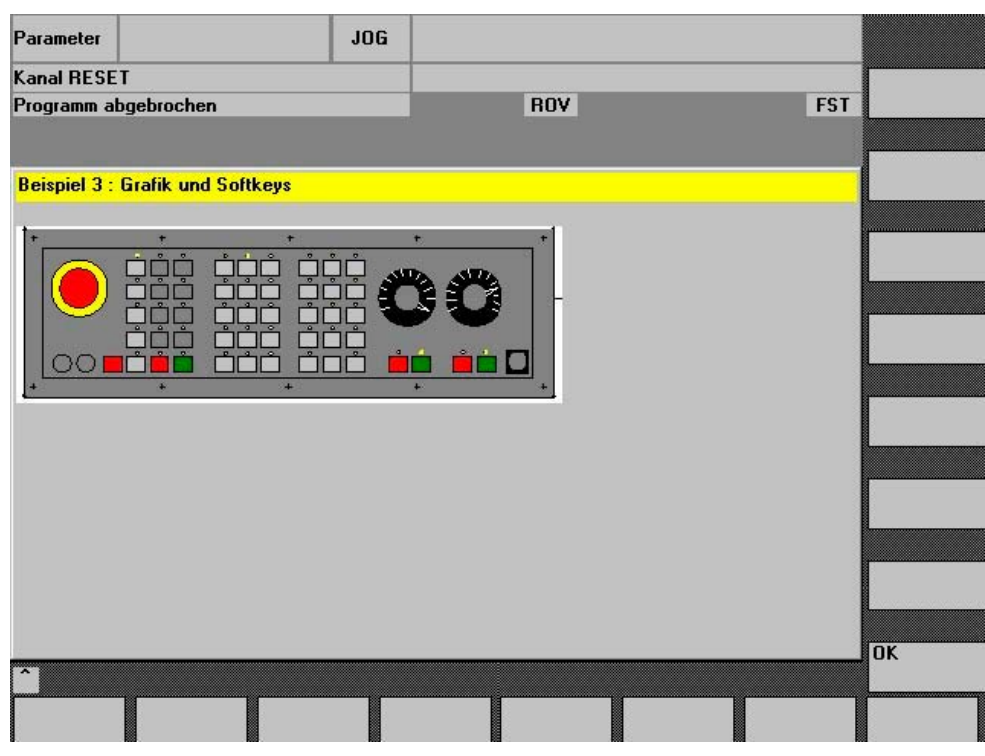

Figure 2-9 Exemple 3 : Graphique et touches logicielles

# 2.5.4 Définir la touche logicielle d'accès

## Touche logicielle indépendante du dialogue

I

Les touches logicielles d'accès sont des touches logicielles indépendantes du dialogue qui ne sont pas appelées à partir d'un dialogue mais qui sont plutôt configurées **avant** le premier dialogue. Afin d'accéder au dialogue d'accueil ou à une barre de touches logicielles d'accès, la touche logicielle d'accès correspondante doit être définie.

#### Programmation

Le bloc de description d'une touche logicielle d'accès est le suivant :

| //S(Start) | ; | Identifiant de début de touche logicielle d'accès       |
|------------|---|---------------------------------------------------------|
| HS1=()     | ; | Définir la touche logicielle d'accès : TL horizontale 1 |
| PRESS(HS1) | ; | Méthode                                                 |
| LM         | ; | Fonction LM ou LS                                       |
| END_PRESS  | ; | Fin de méthode                                          |
| //END      | ; | Identifiant de fin de touche logicielle d'accès         |
|            |   |                                                         |

# 2.5.5 Fonctions pour touches logicielles d'accès

### Fonctions pour touches logicielles indépendantes du dialogue

Les touches logicielles d'accès permettent uniquement de déclencher certaines fonctions.

Les fonctions admises sont les suivantes :

- La fonction LM permet de charger un autre dialogue : LM("Descripteur"[, "Fichier"])
- La fonction LS permet d'afficher une autre barre de touches logicielles : LS ("Descripteur"[, "Fichier"][, Merge])
- Avec la fonction "EXIT", vous pouvez quitter la nouvelle interface utilisateur réalisée et revenir à l'application standard.
- La fonction "EXITLS" permet de quitter l'interface utilisateur courante et de charger une TL définie.
- Dans HMI-Advanced, la fonction "EXE" permet d'ouvrir un programme qui a été créé en tant qu'application avec le paquetage OEM de HMI-Advanced, ou d'ouvrir la programmation simplifiée du contour. Avec HMI-Embedded sl, seule la programmation simplifiée du contour peut être lancée avec "EXE".

## Méthode PRESS

I

La touche logicielle est définie au sein du bloc de description et la fonction "LM" ou "LS" est attribuée dans la méthode PRESS.

Si la définition est signalée comme commentaire (point-virgule ; au début de la ligne) ou si le fichier de configuration est supprimé, la touche logicielle d'accès n'a pas de fonction.

| he        |
|-----------|
| zontale 6 |
| it être   |
|           |
| che       |
| zontale 7 |
| it être   |
|           |
|           |
|           |

2.6 Méthodes

## Exemple

```
HS1=("nouvelle barre de touches
logicielles")
HS2=("aucune fonction")
PRESS(HS1)
LS("barre1")
END_PRESS
PRESS (HS2)
END PRESS
```

; charger la nouvelle barre de touches logicielles

; Méthode PRESS vide

## Voir aussi

Load Softkey (LS) (Page 99) Load Mask (LM) (Page 98)

# 2.6 Méthodes

#### Vue d'ensemble

Dans les dialogues et dans les barres de touches logicielles dépendant des dialogues (barres de touches logicielles appelées par un dialogue nouvellement configuré), des actions définies peuvent être déclenchées par différents événements (quitter le champ de saisie, activation de touches logicielles). Ces actions sont configurées dans des méthodes.

La programmation de base d'une méthode se présente de la façon suivante :

| Bloc de description            | Commentaire                            | Renvoi au chapitre                                                                             |
|--------------------------------|----------------------------------------|------------------------------------------------------------------------------------------------|
| PRESS(HS1)                     | ;Identifiant de début de la<br>méthode |                                                                                                |
| LM<br>LS                       | ;Fonctions                             | Voir le chapitre "Fonctions"                                                                   |
| Var1.st =                      | ;Modification des propriétés           | Voir le chapitre "Barre de touches<br>logicielles"<br>et le chapitre "Eléments de<br>dialogue" |
| Var2 = Var3 + Var4<br><br>EXIT | ;Calcul avec des variables             | Voir le chapitre "Définir les variables"                                                       |
| END_PRESS                      | ;Identifiant de fin de la méthode      |                                                                                                |

# 2.6.1 CHANGE

#### Description

Les méthodes CHANGE sont utilisées lorsqu'une valeur de variable se modifie. Ainsi, les calculs de variable qui sont utilisés immédiatement lors de la modification de variable, sont configurés au sein d'une méthode CHANGE.

On distingue la méthode CHANGE globale et spécifique à l'élément :

- La méthode CHANGE spécifique à l'élément est utilisée lorsque la valeur des variables spécifiques change. Si une variable système ou utilisateur est affectée à une variable, la valeur de variable est régulièrement actualisée dans une méthode CHANGE.
- La méthode CHANGE globale est utilisée lorsque la valeur d'une variable quelconque change et qu'aucune méthode CHANGE spécifique à l'élément n'est configurée.

#### Programmation "spécifique à l'élément"

Ì

| Syntaxe :     | CHANGE (Descripteur) |                                      |  |
|---------------|----------------------|--------------------------------------|--|
|               |                      |                                      |  |
|               | END_CHANGE           |                                      |  |
| Description : | Modification de      | e la valeur des variables spécifiées |  |
| Paramètres :  | descripteur          | Nom de la variable                   |  |

| DEF VAR1=(S/////"DB20.DBB1") | ; | Une variable système attribuée à Var1                                                                               |
|------------------------------|---|----------------------------------------------------------------------------------------------------|
| CHANGE (VAR1)                |   |                                                                                                    |
| IF VAR1.Val <> 1             |   |                                                                                                    |
| VAR1.st="Outil OK !"         | , | Si la valeur des variables système est ≠ 1,<br>le texte court de la variable est le suivant :<br>Outil OK !         |
| paul=1                       |   |                                                                                                    |
| ELSE                         |   |                                                                                                    |
| VAR1.st="Attention erreur !" | ; | Si la valeur des variables système est = 1,<br>le texte court de la variable est le suivant :<br>Attention erreur ! |
| paul=2                       |   |                                                                                                    |
| ENDIF                        |   |                                                                                                    |
| VAR2.Var=2                   |   |                                                                                                    |
| END CHANGE                   |   |                                                                                                    |

2.6 Méthodes

#### Programmation "globale"

1

| Syntaxe :                     | CHANGE()                                                      |  |
|-------------------------------|---------------------------------------------------------------|--|
|                               | <br>END_CHANGE                                                |  |
| Description :<br>Paramètres : | Modification d'une valeur de variable quelconque<br>- aucun - |  |

## Exemple

| CHANGE ()  |                                                      |
|------------|------------------------------------------------------|
| EXIT       | ; Si une valeur de variable quelconque est modifiée, |
|            | le dialogue se ferme.                                |
| END_CHANGE |                                                      |

# 2.6.2 FOCUS

### Description

La méthode FOCUS est utilisée si le focus (curseur) est placé dans un autre champ du dialogue.

La méthode FOCUS ne doit pas être déclenchée par un événement de navigation. La position de curseur ne doit être modifiée que dans les blocs PRESS, blocs CHANGE, ... des touches logicielles. La réaction des mouvements du curseur est prédéfinie.

#### Remarque

Au sein du bloc FOCUS, il ne faut pas se positionner sur une autre variable et ne pas charger de nouveau dialogue.

## Programmation

Syntaxe :

Description : Paramètres : FOCUS

...

END\_FOCUS Positionnement du curseur - aucun -

> Extension de l'interface utilisateur (BE1) Manuel de mise en service, 11/2006, 6FC5397-8CP10-0DA0

## Exemple

```
FOCUS
DLGL("Le focus a été placé sur la variable"<< FOC <<.) <sup>0</sup> <sup>0</sup>
END_FOCUS
```

# 2.6.3 LOAD GRID

#### Description

La description de tableau peut être effectuée de façon dynamique dans le bloc LOAD à l'aide de la méthode LG.

Afin qu'un tableau puisse être affecté à l'aide de la méthode LG, la variable doit être déjà définie comme variable de grille et renvoyer à un tableau existant et valide.

## Programmation

| Syntaxe :     | LG (nom de grille, nom de variable [,nom de fichier]) |                                                                                                    |  |
|---------------|-------------------------------------------------------|----------------------------------------------------------------------------------------------------|--|
| Description : | Charger un tableau                                    |                                                                                                    |  |
| Paramètres :  | Nom de grille                                         | Nom du tableau (grille) entre doubles quotes (")                                                                                                    |  |
|               | Nom de variable                                       | Nom de la variable à laquelle le tableau doit être affecté, entre doubles quotes (")                                                                                                    |  |
|               | Nom du fichier                                        | Nom du fichier dans lequel le tableau (grille) est<br>défini, entre doubles quotes (") Il ne doit être indiqué<br>que si le tableau n'est pas défini dans le fichier dans<br>lequel la variable est également définie. |  |

# 2.6.4 LOAD

#### Description

La méthode LOAD est utilisée lorsque les définitions de variables et de touches logicielles ont été interprétées ( DEF Var1= ..., HS1= ...). Le dialogue ne s'affiche pas encore à ce moment.

# Programmation

Syntaxe :

LOAD

|               | END_LOAD   |
|---------------|------------|
| Description : | Chargement |
| Paramètres :  | - aucun -  |
|               |            |

2.6 Méthodes

## Exemple

LOAD dialogue1.Hd = \$85111 VAR1.Min = 0 VAR1.Max = 1000 END LOAD

Identifiant de début

; Affecter le texte de titre du dialogue à partir du fichier de langue

; Affecter la valeur limite de la variable MIN

; Affecter la valeur limite de la variable MAX

; Identifiant de fin

# 2.6.5 UNLOAD

## Description

La méthode UNLOAD est utilisée avant qu'un dialogue ne soit déchargé.

;

## Programmation

| Syntaxe :     | UNLOAD       |
|---------------|--------------|
|               |              |
|               | END_UNLOAD   |
| Description : | Déchargement |
| Paramètres :  | - aucun -    |

## Exemple

UNLOAD REG[1] = VAR1 ; Archiver la variable dans le registre END UNLOAD

# 2.6.6 OUTPUT

#### Description

La méthode OUTPUT est utilisée lorsque la fonction "CG" est appelée. Au sein d'une méthode OUTPUT, les variables et les variables d'aide sont configurées comme code CN. L'enchaînement des différents éléments d'une ligne de code est effectué avec un espace.

#### Remarque

Le code CN peut être généré avec les fonctions de fichier dans un fichier à part et déplacé dans la CN.

#### Programmation

| Syntaxe :     | OUTPUT (Descripteur) |                               |
|---------------|----------------------|-------------------------------|
|               |                      |                               |
|               | END_OUTPU            | Г                             |
| Description : | Prendre des va       | ariables dans le programme CN |
| Paramètres :  | descripteur          | Nom de la méthode OUTPUT      |

#### Numéros de bloc et identifiants de masquage

Le bloc OUTPUT ne doit pas contenir de numéros de lignes ni d'identifiants de masquage si les numéros de lignes directement spécifiés à l'aide de la gestion de programmation dans le programme pièce et les identifiants de masquage doivent être conservés lors de décompilations.

Les modifications avec l'éditeur dans le programme pièce entraînent le comportement suivant :

| Condition                         | Comportement                                              |
|-----------------------------------|-----------------------------------------------------------|
| Le nombre de blocs ne change pas. | Les numéros de bloc sont conservés.                       |
| Le nombre de blocs diminue.       | Les plus grands numéros de bloc sont barrés.              |
| Le nombre de blocs augmente.      | Les nouveaux blocs ne deviennent pas des numéros de bloc. |

```
OUTPUT(CODE1)

"CYCLE82(" Var1.val "," Var2.val "," Var3.val ","Var4.val "," Var5.val

"," Var6.val ")"

END_OUTPUT
```

2.6 Méthodes

# 2.6.7 PRESS

## Description

La méthode PRESS est utilisée lorsque la touche logicielle correspondante est pressée.

## Programmation

| Syntaxe :     | PRESS(Tou            | PRESS(Touche logicielle)             |                                   |  |
|---------------|----------------------|--------------------------------------|-----------------------------------|--|
|               |                      |                                      |                                   |  |
|               | END_PRES             | END_PRESS                            |                                   |  |
| Désignation : | Actionnemer          | Actionnement d'une touche logicielle |                                   |  |
| Paramètres :  | Touche<br>logicielle | Nom de la touche lo                  | ogicielle: HS1 - HS8 et VS1 - VS8 |  |
|               | RECALL               | Touche <recall></recall>             |                                   |  |
|               | PU                   | Page préc                            | Image en haut                     |  |
|               | PD                   | Page suiv                            | Image en bas                      |  |
|               | SL                   | Défilement vers la<br>gauche         | Curseur vers la gauche            |  |
|               | SR                   | Défilement vers la<br>droite         | Curseur vers la droite            |  |
|               | SU                   | Défilement vers le<br>haut           | Curseur vers le haut              |  |
|               | SD                   | Défilement vers le<br>bas            | Curseur vers le bas               |  |

```
HS1 = ("autre barre de touches logicielles")

HS2=("aucune fonction")

PRESS(HS1)

LS("barre1") ; charger une autre barre de touches

logicielles

Var2 = Var3 + Var1

END_PRESS

PRESS (HS2)

END_PRESS

PRESS (PU)

INDEX = INDEX -7

CALL("UP1")

END_PRESS
```

# 2.6.8 Exemple : Gestion de version avec les blocs OUTPUT

## Vue d'ensemble

Les dialogues existants peuvent être complétés par des variables supplémentaires dans le cadre des extensions. La version est indiquée entre parenthèses dans les définitions des variables supplémentaires après le nom de la variable : (0 = d'origine, n'est pas mentionné), 1 = version 1, 2 = version 2, ...

#### Exemple :

1

1

| DEF var100=(R//1)                         | ; | D'origine, correspond à la version 0 |
|-------------------------------------------|---|--------------------------------------|
| <pre>DEF var101(1) = (S//"Bonjour")</pre> | ; | Extension à partir de la version 1   |

Lors de la rédaction d'un bloc OUTPUT, il est possible de se référer à une version spécifique, par rapport à la totalité des définitions.

#### Exemple :

| OUTPUT (NC1)    | Seules les variables de la version originale sont proposées dans le bloc OUTPUT.                                                   |
|-----------------|----------------------------------------------------------------------------------------------------|
| OUTPUT (NC1, 1) | : Les variables de la version originale et les extensions avec<br>l'indication de version 1 sont proposées dans le bloc<br>OUTPUT. |

Le bloc OUTPUT pour la version originale n'a pas besoin d'indication de version, il est cependant possible d'écrire 0. OUTPUT(NC1) correspond à OUTPUT(NC1,0). L'indication de version n dans le bloc OUTPUT permet d'englober toutes les variables des versions 0, 1, 2, ... jusqu'à n.

```
Programmation
```

2.6 Méthodes

# Programmation avec identificateur de version

```
; Version 0 (par défaut)
//M(XXX)
DEF var100=(R//1)
DEF var101=(S//"Bonjour")
DEF TMP
VS8=("GC")
PRESS (VS8)
GC("NC1")
END PRESS
OUTPUT (NC1)
var100",,"var101
END OUTPUT
//M(XXX)
DEF var100=(R//1)
DEF var101=(S//"Bonjour")
DEF var102(1) = (V / "HUGO")
DEF TMP
VS8=("GC")
PRESS(VS8)
GC("NC1")
END PRESS
. . .
                               ; D'origine et en plus la nouvelle version
OUTPUT (NC1)
var100","var101
END OUTPUT
. . .
                               ; Version 1
OUTPUT (NC1, 1)
var100","var101"," var102
END OUTPUT
```

# 2.7 Fonctions

#### Vue d'ensemble

Dans des dialogues et dans les barres de touches logicielles relatives au dialogue, il y a plusieurs fonctions qui peuvent être lancées par différents événements, par exemple quitter le champ de saisie, appuyer sur une touche logicielle, et qui sont configurées dans les méthodes.

#### Sous-programmes

Il est possible de configurer dans des sous-programmes des instructions de configuration qui se répètent ou non et qui regroupent une procédure particulière. Les sous-programmes peuvent à tout moment être chargés dans un programme principal ou dans un autre sous-programme puis être traités aussi souvent que souhaité ; c'est pourquoi les instructions ne doivent pas être configurées plusieurs fois. Les blocs de description des dialogues ou des barres de touches logicielles sont considérés comme un programme principal.

#### Services PI

La fonction PI\_SERVICE (services d'instance de programme) permet de démarrer des services PI de l'AP dans le domaine CN.

#### Fonctions externes (uniquement HMI-Advanced)

A l'aide des fonctions externes, des fonctions supplémentaires et spécifiques à l'utilisateur peuvent être ajoutées. Les fonctions externes sont placées dans un fichier DLL et déclarées par une entrée dans les lignes de définition du fichier de configuration.

### Voir aussi

Liste des services PI (Page 206)

Fonctions externes (uniquement HMI-Advanced) (Page 116)

2.7 Fonctions

# 2.7.1 Activate Program (AP)

## Description

La fonction AP (Activate Program) transfère un fichier du système de fichier HMI passif vers le système de fichier actif de la CN. Le fichier est chargé et partagé dans la CN, puis est supprimé du système de fichier HMI. Avec HMI-Embedded sI, cette fonction agit comme une validation.

## Programmation

| Syntaxe :     | AP("Fichier")                                                                                |                                                          |  |
|---------------|----------------------------------------------------------------------------------------------|----------------------------------------------------------|--|
| Description : | Transférer un fichier du système de fichiers HMI passif vers le système de fichiers CN actif |                                                          |  |
| Paramètres :  | Fichier                                                                                      | Indication de chemin complet du fichier HMI à transférer |  |

| //M(TestGC/"Génération de code:") |   |                                                                                        |
|-----------------------------------|---|----------------------------------------------------------------------------------------|
| DEF VAR1 = $(R//1)$               |   |                                                                                        |
| DEF VAR2 = $(R//2)$               |   |                                                                                        |
| DEF D_NAME                        |   |                                                                                        |
| LOAD                              |   |                                                                                        |
| VAR1 = 123                        |   |                                                                                        |
| VAR2 = -6                         |   |                                                                                        |
| END_LOAD                          |   |                                                                                        |
| OUTPUT (CODE1)                    |   |                                                                                        |
| "Cycle123(" VAR1 "," VAR2 ")"     |   |                                                                                        |
| "M30"                             |   |                                                                                        |
| END_OUTPUT                        |   |                                                                                        |
| PRESS(VS1)                        |   |                                                                                        |
| D_NAME = "\MPF.DIR\MESURE.MPF"    |   |                                                                                        |
| GC("CODE1",D_NAME)                | , | Ecrire le code dans le fichier<br>\MPF.DIR\MESURE.MPF à partir de la méthode<br>OUTPUT |
| END_PRESS                         |   |                                                                                        |
| PRESS(HS8)                        |   |                                                                                        |
| D_NAME = "\MPF.DIR\MESURE.MPF"    |   |                                                                                        |
| AP(D_NAME)                        | ; | Charger le fichier dans la CN                                                          |
| END PRESS                         |   |                                                                                        |
# 2.7.2 Définition de bloc (//B)

## Description

Les sous-programmes sont désignés dans un fichier de programme par l'identifiant de bloc //B et se terminent par //END. Pour chaque identifiant de bloc, plusieurs sous-programmes peuvent être définis.

#### Remarque

Les variables utilisées dans les sous-programmes doivent être définies dans le dialogue à l'aide duquel le sous-programme a été appelé.

## Programmation

Un bloc possède la structure suivante :

| Syntaxe :     | I/B(Nom de bloc)           |                              |  |
|---------------|----------------------------|------------------------------|--|
|               | SUB(Descripteur)           |                              |  |
|               | END_SUB                    |                              |  |
|               | [SUB( <i>Descripteur</i> ) |                              |  |
|               |                            |                              |  |
|               | END_SUB]                   |                              |  |
|               |                            |                              |  |
|               | //END                      |                              |  |
| Description : | Définir un sous-prograr    | nme                          |  |
| Paramètres :  | Nom de bloc                | Nom de l'identifiant de bloc |  |
|               | descripteur                | Nom du sous-programme        |  |

# Exemple

| //B(PROG1)          | ; | Début du bloc                      |
|---------------------|---|------------------------------------|
| SUB(UP1)            | ; | Début du sous-programme            |
|                     |   |                                    |
| REG[0] = 5          | ; | Affecter la valeur 5 au registre 0 |
|                     |   |                                    |
| END_SUB             | ; | Fin de sous-programme              |
| SUB(UP2)            | ; | Début du sous-programme            |
| IF VAR1.val=="Paul" |   |                                    |
| VAR1.val="Jules"    |   |                                    |
| RETURN              |   |                                    |
| ENDIF               |   |                                    |
| VAR1.val="Paul"     |   |                                    |
| END_SUB             | ; | Fin de sous-programme              |
| //END               | ; | Fin du bloc                        |

# 2.7.3 Appel du sous-programme (CALL)

# Description

La fonction CALL permet d'appeler un sous-programme chargé depuis n'importe quel emplacement d'une méthode. L'imbrication, c'est-à-dire l'appel d'un sous-programme par un sous-programme, est permise.

# Programmation

| Syntaxe :     | CALL("Descripteur") |                       |  |
|---------------|---------------------|-----------------------|--|
| Description : | Appel d'un sous     | -programme            |  |
| Paramètres :  | descripteur         | Nom du sous-programme |  |

# Exemple

| //M(DIALOGUE1) |   |                                       |
|----------------|---|---------------------------------------|
| VAR1 =         |   |                                       |
| VAR2 =         |   |                                       |
| LOAD           |   |                                       |
|                |   |                                       |
| LB("PROG1")    | ; | Charger le bloc                       |
|                |   |                                       |
| END_LOAD       |   |                                       |
| CHANGE ()      |   |                                       |
|                |   |                                       |
| CALL("UP1")    | ; | Appeler et exécuter le sous-programme |
|                |   |                                       |
| END_CHANGE     |   |                                       |
|                |   |                                       |
| //END          |   |                                       |

# 2.7.4 Vérifier la variable (CVAR)

### Description

A l'aide de la fonction CVAR (Check Variable), il est possible de demander si toutes ou certaines variables ou variables d'aide d'un dialogue sont correctes.

Une demande pour savoir si des variables contiennent une valeur correcte peut être utile par exemple avant de créer un code CN avec la fonction GC.

Une variable est parfaite lorsque l'état de la variable est descripteur .vld = 1

# Programmation

| Syntaxe :     | CVAR(Var     | TM)   |                                                                                                    |
|---------------|--------------|-------|----------------------------------------------------------------------------------------------------|
| Description : | Vérifier que | e les | variables ont un contenu correct                                                                                                    |
| Paramètres :  | VarN         |       | Liste des variables à vérifier.                                                                                                    |
|               |              |       | Il est possible de vérifier jusqu'à 29 variables<br>séparées par des virgules. Il faut alors respecter<br>la longueur de ligne maximale de 500. |
|               |              |       | Le résultat de la demande peut être :                                                                                                    |
|               |              | 1 =   | TRUE (toutes les variables ont un contenu correct)                                                                                              |
|               |              | 0 =   | FALSE (une variable au moins n'a pas un contenu correct)                                                                                        |

# Exemple

| IF CVAR == TRUE       ;       Vérification de toutes les variables         VS8.SE = 1       ;       Si toutes les variables sont correctes, la touche logicie         VS8.SE = 2       ;       Si une variable contient une valeur incorrecte, la touche logicielle VS8 n'est pas activée         ENDIF       ;       Vérification des variables VAR1 et VAR2         DLGL ("VAR1", "VAR2") ==       ;       Vérification des variables VAR1 et VAR2         DLGL ("VAR1 et VAR2 sont       ;       Si VAR1 et VAR2 sont renseignées sans erreur, la ligr dialogue "VAR1 et VAR2 sont OK"         ELSE       DLGL ("VAR1 et VAR2 ne sont pas OK")       ;       Si VAR1 et VAR2 ont été renseignées de façon incorrela ligne de dialogue "VAR1 et VAR2 ne sont pas OK" |                             | _   |                                                                                                    |
|----------------------------------------------------------------------------------------------------|-----------------------------|-----|----------------------------------------------------------------------------------------------------|
| VS8.SE = 1       ;       Si toutes les variables sont correctes, la touche logicie         ELSE       VS8.SE = 2       ;       Si une variable contient une valeur incorrecte, la touch logicielle VS8 n'est pas activée         ENDIF       :       Si une variable contient une valeur incorrecte, la touch logicielle VS8 n'est pas activée         ENDIF       :       Vérification des variables VAR1 et VAR2         DLGL ("VAR1 et VAR2 sont ok")       ;       Si VAR1 et VAR2 sont renseignées sans erreur, la ligr dialogue "VAR1 et VAR2 sont OK"         ELSE       DLGL ("VAR1 et VAR2 ne sont pas OK")       ;       Si VAR1 et VAR2 ont été renseignées de façon incorre la ligne de dialogue "VAR1 et VAR2 ne sont pas OK"                             | IF CVAR == TRUE             | ;   | Vérification de toutes les variables                                                                           |
| ELSE<br>VS8.SE = 2 ; Si une variable contient une valeur incorrecte, la touch<br>logicielle VS8 n'est pas activée<br>ENDIF<br>IF CVAR("VAR1", "VAR2") ==<br>TRUE ; Vérification des variables VAR1 et VAR2<br>DLGL ("VAR1 et VAR2 sont<br>OK") ; Si VAR1 et VAR2 sont renseignées sans erreur, la ligr<br>dialogue "VAR1 et VAR2 sont OK"<br>ELSE<br>DLGL ("VAR1 et VAR2 ne sont pas OK")<br>; Si VAR1 et VAR2 ont été renseignées de façon incorre<br>la ligne de dialogue "VAR1 et VAR2 ne sont pas OK"                                                                                                    | VS8.SE = 1                  | ;   | Si toutes les variables sont correctes, la touche logicielle<br>VS8 est visible                                |
| VS8.SE = 2       ;       Si une variable contient une valeur incorrecte, la touch logicielle VS8 n'est pas activée         ENDIF       IF CVAR("VAR1", "VAR2") ==         TRUE       ;       Vérification des variables VAR1 et VAR2         DLGL ("VAR1 et VAR2 sont       ;       Si VAR1 et VAR2 sont renseignées sans erreur, la lign dialogue "VAR1 et VAR2 sont OK"         ELSE       DLGL ("VAR1 et VAR2 ne sont pas OK")       ;       Si VAR1 et VAR2 ont été renseignées de façon incorre la ligne de dialogue "VAR1 et VAR2 ne sont pas OK"                                                                                                    | ELSE                        |     |                                                                                                    |
| ENDIF<br>IF CVAR("VAR1", "VAR2") ==<br>TRUE<br>DLGL ("VAR1 et VAR2 sont<br>OK")<br>; Si VAR1 et VAR2 sont renseignées sans erreur, la ligr<br>dialogue "VAR1 et VAR2 sont OK"<br>ELSE<br>DLGL ("VAR1 et VAR2 ne sont pas OK")<br>; Si VAR1 et VAR2 ont été renseignées de façon incorre<br>la ligne de dialogue "VAR1 et VAR2 ne sont pas OK"                                                                                                    | VS8.SE = 2                  | ;   | Si une variable contient une valeur incorrecte, la touche logicielle VS8 n'est pas activée                     |
| IF CVAR("VAR1", "VAR2") ==<br>TRUE ; Vérification des variables VAR1 et VAR2<br>DLGL ("VAR1 et VAR2 sont<br>OK") ; Si VAR1 et VAR2 sont renseignées sans erreur, la ligr<br>dialogue "VAR1 et VAR2 sont OK"<br>ELSE<br>DLGL ("VAR1 et VAR2 ne sont pas OK")<br>; Si VAR1 et VAR2 ont été renseignées de façon incorre<br>la ligne de dialogue "VAR1 et VAR2 ne sont pas OK"<br>ENDIF                                                                                                    | ENDIF                       |     |                                                                                                    |
| IF CVAR("VAR1", "VAR2") ==<br>TRUE ; Vérification des variables VAR1 et VAR2<br>DLGL ("VAR1 et VAR2 sont<br>OK") ; Si VAR1 et VAR2 sont renseignées sans erreur, la ligr<br>dialogue "VAR1 et VAR2 sont OK"<br>ELSE<br>DLGL ("VAR1 et VAR2 ne sont pas OK")<br>; Si VAR1 et VAR2 ont été renseignées de façon incorre<br>la ligne de dialogue "VAR1 et VAR2 ne sont pas OK"<br>ENDIF                                                                                                    |                             |     |                                                                                                    |
| TRUE ; Vérification des variables VAR1 et VAR2<br>DLGL ("VAR1 et VAR2 sont<br>OK") ; Si VAR1 et VAR2 sont renseignées sans erreur, la lign<br>dialogue "VAR1 et VAR2 sont OK"<br>ELSE<br>DLGL ("VAR1 et VAR2 ne sont pas OK")<br>; Si VAR1 et VAR2 ont été renseignées de façon incorre<br>la ligne de dialogue "VAR1 et VAR2 ne sont pas OK"<br>ENDIF                                                                                                    | IF CVAR("VAR1", "VAR2") ==  |     |                                                                                                    |
| ; Vérification des variables VAR1 et VAR2<br>DLGL ("VAR1 et VAR2 sont<br>OK")<br>; Si VAR1 et VAR2 sont renseignées sans erreur, la ligr<br>dialogue "VAR1 et VAR2 sont OK"<br>ELSE<br>DLGL ("VAR1 et VAR2 ne sont pas OK")<br>; Si VAR1 et VAR2 ont été renseignées de façon incorre<br>la ligne de dialogue "VAR1 et VAR2 ne sont pas OK"<br>ENDIF                                                                                                    | TRUE                        |     |                                                                                                    |
| DLGL ("VAR1 et VAR2 sont<br>OK")<br>; Si VAR1 et VAR2 sont renseignées sans erreur, la ligr<br>dialogue "VAR1 et VAR2 sont OK"<br>ELSE<br>DLGL ("VAR1 et VAR2 ne sont pas OK")<br>; Si VAR1 et VAR2 ont été renseignées de façon incorre<br>la ligne de dialogue "VAR1 et VAR2 ne sont pas OK"<br>ENDIF                                                                                                    |                             | ;   | Vérification des variables VAR1 et VAR2                                                                        |
| OK")       ; Si VAR1 et VAR2 sont renseignées sans erreur, la ligr         dialogue "VAR1 et VAR2 sont OK"         ELSE         DLGL ("VAR1 et VAR2 ne sont pas OK")         ; Si VAR1 et VAR2 ont été renseignées de façon incorre la ligne de dialogue "VAR1 et VAR2 ne sont pas OK"         ENDIF                                                                                                    | DLGL ("VAR1 et VAR2 sont    |     |                                                                                                    |
| ; Si VAR1 et VAR2 sont renseignées sans erreur, la ligr<br>dialogue "VAR1 et VAR2 sont OK"<br>ELSE<br>DLGL ("VAR1 et VAR2 ne sont pas OK")<br>; Si VAR1 et VAR2 ont été renseignées de façon incorre<br>la ligne de dialogue "VAR1 et VAR2 ne sont pas OK"<br>ENDIF                                                                                                    | OK")                        |     |                                                                                                    |
| ELSE<br>DLGL ("VAR1 et VAR2 ne sont pas OK")<br>; Si VAR1 et VAR2 ont été renseignées de façon incorre<br>la ligne de dialogue "VAR1 et VAR2 ne sont pas OK"<br>ENDIF                                                                                                    |                             | ;   | Si VAR1 et VAR2 sont renseignées sans erreur, la ligne de dialogue "VAR1 et VAR2 sont OK"                      |
| DLGL ("VAR1 et VAR2 ne sont pas OK")<br>; Si VAR1 et VAR2 ont été renseignées de façon incorre<br>la ligne de dialogue "VAR1 et VAR2 ne sont pas OK"<br>ENDIF                                                                                                    | ELSE                        |     |                                                                                                    |
| ; Si VAR1 et VAR2 ont été renseignées de façon incorre<br>la ligne de dialogue "VAR1 et VAR2 ne sont pas OK"                                                                                                    | DLGL ("VAR1 et VAR2 ne sont | pas | OK")                                                                                                    |
| ENDIF                                                                                                    |                             | ;   | Si VAR1 et VAR2 ont été renseignées de façon incorrecte,<br>la ligne de dialogue "VAR1 et VAR2 ne sont pas OK" |
|                                                                                                    | ENDIF                       |     |                                                                                                    |

# 2.7.5 Copy Program (CP)

# Description

La fonction CP (Copy Program) copie des fichiers dans le système de fichier HMI ou CN.

#### Remarque

Avec HMI-Embedded sur NCU, la copie est uniquement possible au sein du système de fichier CN.

### Programmation

| Syntaxe :     | CP("Fichier source", "Fichier cible") |                                                |  |
|---------------|---------------------------------------|------------------------------------------------|--|
| Description : | Copier fichier                        |                                                |  |
| Paramètres :  | Fichier source                        | Indication de chemin complet du fichier source |  |
|               | Fichier cible                         | Indication de chemin complet du fichier cible  |  |

## Exemple

CP("\MPF.DIR\CFI.MPF ", "\spf.dir\cfi.nc")

# 2.7.6 Dialog Line (DLGL)

### Description

Dans la barre de dialogue du dialogue, des textes succincts peuvent être affichés dans certaines situations (messages ou aides).

Nombre de caractères possibles en taille de police standard :

- HMI-Embedded sl : environ 50 caractères
- HMI Advanced : environ 100 caractères

# Programmation

Syntaxe :**DLGL**("Chaîne")Description :Transférer le texte dans la ligne d'affichage

```
Paramètres : chaîne de Texte qui apparaît dans la barre de dialogue caractères
```

# Exemple

```
IF Var1 > Var2

DLGL("Valeur trop grande !") ; Le texte "Valeur trop grande !" apparaît dans la ligne de

dialogue si la variable1 est supérieure à la variable2.

ENDIF
```

# 2.7.7 Delete Program (DP)

#### Description

La fonction DP (Delete Program) supprime un fichier dans le système de fichier HMI passif ou dans le système de fichier CN actif.

### Programmation

| Syntaxe :     | DP("Fichier")      |                                                     |
|---------------|--------------------|-----------------------------------------------------|
| Description : | Effacer le fichier |                                                     |
| Paramètres :  | Fichier            | Indication de chemin complet du fichier à supprimer |

### Exemple

DP("\MPF.DIR\CFI.MPF")

# 2.7.8 Evaluate (EVAL)

# Description

La fonction EVAL évalue une expression transmise et l'exécute ensuite. Ainsi, des expressions peuvent être créées en cours d'exécution. Cela peut être utile pour des accès indexés à des variables.

# Programmation

2.7 Fonctions

# Programmation

| Syntaxe :     | EVAL(exp)        |                    |
|---------------|------------------|--------------------|
| Description : | Evaluer l'expres | sion               |
| Paramètres :  | exp              | Expression logique |

# Exemple

| VAR1=(S)                                                         |                                                                                                    |
|------------------------------------------------------------------|----------------------------------------------------------------------------------------------------|
| VAR2=(S)                                                         |                                                                                                    |
| VAR3=(S)                                                         |                                                                                                    |
| VAR4=(S)                                                         |                                                                                                    |
| CHANGE ()                                                        |                                                                                                    |
| <pre>REG[7] = EVAL("VAR"&lt;<reg[5]);< pre=""></reg[5]);<></pre> | L'expression entre parenthèses donne VAR3 si<br>la valeur de REG[5] est égale à 3. REG[7] se voit<br>affecter la valeur de VAR3. |
| IF REG[5] == 1                                                   |                                                                                                    |
| REG[7] = VAR1                                                    |                                                                                                    |
| ELSE                                                             |                                                                                                    |
| IF REG[5] == 2                                                   |                                                                                                    |
| REG[7] = VAR2                                                    |                                                                                                    |
| ELSE                                                             |                                                                                                    |
| IF REG[5] == 3                                                   |                                                                                                    |
| REG[7] = VAR3                                                    |                                                                                                    |
| ELSE                                                             |                                                                                                    |
| IF REG[5] == 4                                                   |                                                                                                    |
| REG[7] = VAR4                                                    |                                                                                                    |
| ENDIF                                                            |                                                                                                    |
| ENDIF                                                            |                                                                                                    |
| ENDIF                                                            |                                                                                                    |
| ENDIF                                                            |                                                                                                    |
| END CHANGE                                                       |                                                                                                    |

# 2.7.9 Execute (EXE)

## Description

Dans HMI-Advanced, la fonction EXE permet d'ouvrir un programme qui a été créé en tant qu'application avec le paquetage OEM de HMI-Advanced, ou de représenter la programmation simplifiée du contour.

Sur HMI-Embedded sl, seule la programmation simplifiée du contour peut être lancée avec EXE.

#### Remarque

La fonction EXE existe uniquement dans l'éditeur de programme pièce. Au démarrage du programme, il est nécessaire de saisir dans le fichier INI d'application sous [CHILDS] l'indice de tâche du programme tel qu'il a été créé dans REGIE.INI

## Programmation

| Syntaxe :     | EXE(nom du pr       | <i>rogramme)</i> ; HMI-Advanced        |
|---------------|---------------------|----------------------------------------|
|               | EXE(GPROC)          | ; HMI-Embedded sl                      |
| Description : | Exécuter le prog    | gramme                                 |
| Paramètres :  | Nom du<br>programme | Nom du programme qui doit être exécuté |

### Exemple

 PRESS (VS3)

 EXE (GPROC)
 ;

 Démarrage de GPROC.EXE (programmation simplifiée du contour)

 END\_PRESS

# 2.7.10 Exist Program (EP)

## Description

La fonction EP (Exist Program) vérifie si un programme CN particulier se trouve dans le système de fichier CN ou HMI sous le chemin indiqué.

# Programmation

| Syntaxe :        | EP("Fichie    | r")                                                                                                    |
|------------------|---------------|----------------------------------------------------------------------------------------------------|
| Description :    | Vérifier l'ex | istence du programme CN                                                                                          |
| Paramètres :     | Fichier       | Indication de chemin complet du fichier pour le système<br>de fichier CN ou HMI                                  |
| Valeur de retour |               | Nom d'une variable à laquelle le résultat de la demande doit être affecté. Le résultat de la demande peut être : |
|                  |               | <ul> <li>M = Fichier se situe dans HMI</li> </ul>                                                                |
|                  |               | <ul> <li>N = Fichier se situe dans la CN</li> </ul>                                                              |
|                  |               | <ul> <li>Chaîno vido – Lo fichior n'ovisto pas dans HMI ni dan</li> </ul>                                        |

 Chaîne vide = Le fichier n'existe pas dans HMI ni dans la CN

# Exemple

| EP("\MPF.DIR\CFI.MPF", VAR1)          | ; Vérification de l'existence du fichier CFI.MPF<br>dans le système de fichiers HMI. |
|---------------------------------------|--------------------------------------------------------------------------------------|
| IF VAR1 == "M"                        |                                                                                      |
| DLGL("Le fichier se trouve dans le    | système de fichiers HMI")                                                            |
| ELSE                                  |                                                                                      |
| IF VAR1 == "N"                        |                                                                                      |
| DLGL("Le fichier se trouve dans ]     | le répertoire de fichier CN")                                                        |
| ELSE                                  |                                                                                      |
| DLGL("Le fichier ne se trouve ni      | dans le répertoire de fichier                                                        |
| HMI, ni dans le répertoire de fichier | CN")                                                                                 |
| ENDIF                                 |                                                                                      |
| ENDIF                                 |                                                                                      |

# 2.7.11 Quitter le dialogue (EXIT)

### Description

La fonction EXIT permet de quitter un dialogue et de revenir au dialogue principal. S'il n'existe pas de dialogue principal, vous quittez la nouvelle interface utilisateur et vous revenez dans l'application standard.

## Programmation (sans paramètres)

1

| Syntaxe :     | EXIT                |
|---------------|---------------------|
| Description : | Quitter un dialogue |
| Paramètres :  | - aucun -           |

### Exemple

| PRESS(HS1) |  |
|------------|--|
| EXIT       |  |
| END PRESS  |  |

### Description

Si le dialogue actuel est appelé avec la variable de transfert, la valeur des variables peut être modifiée et être retournée dans le dialogue de sortie.

Les valeurs des variables sont affectées aux variables transférées du dialogue de sortie au dialogue consécutif à l'aide de la fonction "LM". Il est possible de transmettre jusqu'à 20 variables séparées par des virgules.

#### Remarque

L'ordre des variables ou des valeurs de variables doit être effectué conformément à l'ordre des variables de transfert de la fonction LM afin que l'affectation soit sans équivoque. Si certaines valeurs de variable ne sont pas indiquées, ces variables de transfert ne sont pas modifiées. Les variables de transfert modifiées sont immédiatement valables dans le dialogue de sortie dès que la fonction LM a été utilisée.

### Programmation avec variable de transfert

| Syntaxe :     | EXIT[(VARx)]        |                                             |
|---------------|---------------------|---------------------------------------------|
| Description : | Quitter le dialogue | avec transfert d'une ou plusieurs variables |
| Paramètres :  | VARx                | Désignation des variables                   |

### Programmation

2.7 Fonctions

## Exemple

```
//M(Dialogue1)
. . .
PRESS(HS1)
  LM("DIALOGUE2","CFI.COM",1, POSX, POSY, DIAMÈTRE)
                                     ; Interrompre le dialogue1 et afficher le dialogue 2;
                                        Transférer les variables POSX, POSY et DIAMÈTRE.
                                      ; Après le retour de l'dialogue2, la ligne de dialogue de
  DLGL("Dialogue2 terminé")
                                         l'dialogue1 affiche le texte : Dialogue2 terminé.
END PRESS
. . .
//END
//M(Dialogue2)
. . .
PRESS(HS1)
  EXIT(5, , DIAMÈTRE CALCULÉ)
                                      ; Quitter l'dialogue2 et revenir à l'dialogue1 dans la ligne
                                         après LM. La valeur 5 est affectée à la variable POSX et
                                         la valeur de la variable DIAMÈTRE_CALCULÉ est affectée
                                         à la variable DIAMÈTRE. La variable POSY garde sa
                                         valeur actuelle.
END PRESS
. . .
//END
```

# 2.7.12 Exit Loading Softkey (EXITLS)

## Description

La fonction EXITLS permet de quitter l'interface utilisateur courante et de charger une barre de TL définie.

| Syntaxe :     | EXITLS ("Barre de TL"[, "Nom de chemin"])                    |                                                  |  |
|---------------|--------------------------------------------------------------|--------------------------------------------------|--|
| Description : | charger la barre de touches logicielles en quittant          |                                                  |  |
| Paramètres :  | Barre de touches Nom de la barre de TL à charger logicielles |                                                  |  |
|               | Chemin                                                       | Chemin du répertoire de la barre de TL à charger |  |

# Exemple

```
PRESS(HS1)
    EXITLS( "Barrel", "AEDITOR.COM" )
END_PRESS
```

# 2.7.13 Generate Code (GC)

# Description

La fonction GC (Generate Code) génère le code CN à partir de la méthode OUTPUT.

| Syntaxe :     | GC("Descripte | GC("Descripteur"[,"Fichier cible"][,Opt],[Append])                                                                                                    |  |  |
|---------------|---------------|----------------------------------------------------------------------------------------------------|--|--|
| Description : | Générer un co | Générer un code CN                                                                                                    |  |  |
| Paramètres :  | descripteur   | Nom du bloc OUTPUT qui sert de base à la<br>génération de code                                                                                                    |  |  |
|               | Fichier cible | Indication de chemin du fichier cible pour le système<br>de fichier HMI ou CN.                                                                                                    |  |  |
|               |               | Si le fichier cible n'est pas indiqué (seulement possible<br>dans l'aide à la programmation), le code est écrit à<br>l'emplacement du curseur dans le fichier actuellement<br>ouvert. |  |  |
|               | opt           | Option pour la génération de commentaire                                                                                                    |  |  |
|               | 0:            | (par défaut) Créer le code avec le commentaire pour<br>la tâche de décompilation.                                                                                                    |  |  |
|               | 1:            | Ne pas créer de commentaire avec le code généré.                                                                                                    |  |  |
|               |               | Remarque : Ce code ne peut être décompilé.                                                                                                    |  |  |
|               | Append        | Ce paramètre est pris en compte que si un fichier cible est indiqué.                                                                                                    |  |  |
|               | 0:            | (par défaut) Si le fichier existe déjà, l'ancien contenu<br>est supprimé.                                                                                                    |  |  |
|               | 1:            | Si le fichier existe déjà, le nouveau code est écrit au<br>début du fichier.                                                                                                    |  |  |
|               | 2:            | Si le fichier existe déjà, le nouveau code est ajouté à la fin.                                                                                                    |  |  |

### Programmation

2.7 Fonctions

### Exemple

```
//M(TestGC/"Génération de code:")
DEF VAR1 = (R//1)
DEF VAR2 = (R//2)
DEF D_NAME
LOAD
VAR1 = 123
VAR2 = -6
END_LOAD
OUTPUT(CODE1)
    "Cycle123(" VAR1 "," VAR2 ")"
    "M30"
END_OUTPUT
PRESS(VS1)
D_NAME = "MPF.DIR\MESURE.MPF"
GC("CODE1", D_NAME)
```

; Ecrire le code CN dans le fichier C:\MPF.DIR\MESURE.MPF à partir de la méthode OUTPUT : Cycle123(123, -6) M30

END PRESS

### **Décompilation**

#### • Aucune indication du fichier cible :

La fonction GC ne peut être utilisée que dans l'aide à la programmation et elle inscrit le code CN dans le fichier ouvert actuellement dans l'éditeur. La décompilation du code CN est possible. Si la fonction GC est configurée dans "Extension de l'interface utilisateur" sans indication du fichier cible, un message d'erreur s'affiche lors de l'exécution.

• Indication du fichier cible :

Le code généré à partir du bloc OUTPUT est entré dans le fichier cible. Si le fichier cible n'est pas disponible, il est créé dans le système de fichier CN. Si le fichier cible est situé dans le système de fichier HMI, le fichier est archivé sur le disque dur (seulement HMI-Advanced). Les lignes de commentaires utiles (informations utiles pour la décompilation) ne sont pas créées, c'est-à-dire qu'une décompilation n'est pas possible.

### Particularités pour l'indication du fichier cible

Il existe trois manières possibles d'indiquer un fichier cible :

• NC-Notation: /\_N\_MPF\_DIR/\_N\_MY\_FILE\_MPF

Uniquement possible avec HMI-Embedded sl.

Le fichier est créé dans le répertoire MPF sur la CN.

DH-Notation: /MPF.DIR\MY\_FILE.MPF

Possible avec HMI-Advanced et HMI-Embedded sl.

Avec HMI-Embedded sl, l'indication du fichier cible est convertie dans la notation CN et le fichier est stocké sur la NCU.

Dans HMI-Advanced ou HMI-Embedded WIN32, le fichier est créé dans le chemin d'archivage des données.

DOS-Notation: d:\abc\my\_file.txt ou \\RemoteRechner\files\my\_file.txt

Possible avec HMI-Advanced et HMI-Embedded sl.

Le fichier est écrit dans le répertoire indiqué du disque dur ou dans l'ordinateur indiqué à condition que le répertoire existe sur le disque dur ou sur un ordinateur distant.

Avec HMI-Embedded sl, il est uniquement possible d'écrire sur le RAM-drive ou sur un ordinateur du réseau – à condition qu'une liaison au réseau soit configurée.

#### Remarque

Les variables non valides génèrent une chaîne vide dans le code CN généré et un message d'erreur dans le journal Log lorsqu'elles sont lues.

## Particularités lors de la décompilation

La fonction GC ne peut pas être appelée dans les sous-dialogues ils peuvent contenir des variables provenant du dialogue principal et qui ne seraient pas disponibles par un appel direct.

En cas modifications manuelles sur le code généré avec l'éditeur, le nombre de signes des valeurs créées par la génération de code, ne doit pas être modifié. Cela empêcherait une décompilation.

Aide :

- 1. Décompilation
- 2. Modification à l'aide du dialogue configuré (par ex. 99 → 101)
- 3. GC

#### Voir aussi

Décompilation (Page 108)

## 2.7.14 Load Array (LA)

#### Description

La fonction LA (Load Array) permet de charger un array à partir d'un autre fichier.

### Programmation

| Syntaxe :     | LA(descripteur [, fichier]) |                                        |  |
|---------------|-----------------------------|----------------------------------------|--|
| Description : | Charger l'array             | à partir du fichier                    |  |
| Paramètres :  | descripteur                 | Nom de l'array à recharger             |  |
|               | Fichier                     | Fichier dans lequel l'array est défini |  |

#### Remarque

Si un array du fichier courant de configuration doit être remplacé par un array d'un autre fichier de configuration, les arrays doivent porter le même nom.

#### Exemple

```
A partir du fichier dialogue.com
                                       ;
DEF VAR2 = (S/*ARR5/"Off"/,"Champ Toggle")
PRESS(HS5)
                                           Charger array ARR5 à partir du fichier arrayext.com
 LA("ARR5","arrayext.com")
                                       ;
                                          Au lieu de "Off"/"On", le champ Toggle de VAR2
 VAR2 = ARR5[0]
                                       ;
                                           "Haut"/"Bas"/"Droite"/"Gauche"
END PRESS
//A(ARR5)
("Off"/"On")
//END
                                          A partir du fichier arrayext.com
//A(ARR5)
("Haut"/"Bas"/"Droite"/"Gauche")
//END
```

#### Remarque

Notez qu'une valeur valide doit être attribuée à une variable lorsqu'un autre array a été affecté au champ Toggle de la variable avec la fonction LA.

# 2.7.15 Load Block (LB)

## Description

La fonction LB (Load Block) permet de charger des blocs dans les sous-programmes en cours d'exécution. Il est préférable de configurer LB dans une méthode LOAD pour que les sous-programmes chargés puissent être appelés à tout moment.

### Remarque

Les sous-programmes peuvent également être définis directement dans un dialogue et ils n'ont alors pas besoin d'être chargés.

## Programmation

| Syntaxe :     | LB("Nom de bloc"[,"Fichier"])            |                                                  |  |  |
|---------------|------------------------------------------|--------------------------------------------------|--|--|
| Description : | Charger le sous                          | Charger le sous-programme en cours d'exécution   |  |  |
| Paramètres :  | Nom de bloc Nom de l'identifiant de bloc |                                                  |  |  |
|               | Fichier                                  | Indication de chemin du fichier de configuration |  |  |
|               |                                          | par défaut = fichier de configuration actuel     |  |  |

### Exemple

| LOAD                 |                                                                                          |
|----------------------|------------------------------------------------------------------------------------------|
| LB("PROG1")          | ; Le bloc "PROG1" est recherché dans le fichier de<br>configuration courant puis chargé. |
| LB("PROG2","XY.COM") | ; Le bloc "PROG2" est recherché dans le fichier de<br>configuration XY.COM puis chargé.  |
| END_LOAD             |                                                                                          |

# 2.7.16 Load Mask (LM)

## Description

La fonction LM permet de charger un nouveau dialogue.

## Dialogue principal / sous-dialogue

Un dialogue qui appelle un autre dialogue et qui ne se ferme pas, est appelé dialogue principal. Un dialogue qui est appelé à partir d'un dialogue principal, est appelé sous-dialogue.

| LM("Descripteur"[,"Fichier"] [,MSx [, VARx] ] ) |                                                                                                    |  |
|-------------------------------------------------|----------------------------------------------------------------------------------------------------|--|
| Charger le dialogue                             |                                                                                                    |  |
| descripteur                                     | Nom du dialogue à charger                                                                                                    |  |
| Fichier                                         | Indication de chemin (système de fichier HMI ou CN) du fichier de configuration ; réglage par défaut : fichier de configuration actuel                                                                                                    |  |
| MSx                                             | Mode du changement de dialogue                                                                                                    |  |
| 0:                                              | (par défaut) Le dialogue actuel est déplacé et le<br>nouveau dialogue est chargé et affiché. EXIT permet de<br>revenir à l'application standard. Le paramètre MSx<br>permet de déterminer si le dialogue actuel doit être<br>fermé ou non en cas de changement de dialogue.<br>Si le dialogue actuel est conservé, les variables peuvent<br>être reprises dans le nouveau dialogue. |  |
|                                                 | n'ont pas besoin d'être en permanence réinitialisé en<br>cas de changement ainsi les données et la structure du<br>dialogue actuel sont conservées et le transfert de<br>données est facilité.                                                                                                    |  |
| 1:                                              | Le dialogue principal est interrompu à partir de la<br>fonction LM et le nouveau sous-dialogue est chargé et<br>affiché. En appuyant sur EXIT, le sous-dialogue est<br>fermé et l'utilisateur revient au dialogue principal dans<br>l'état où il se trouvait au moment de l'interruption.<br>En cas d'interruption du bloc UNLOAD, le traitement                                    |  |
| VARx                                            | n'est plus effectue dans le dialogue principal.<br>Condition : MS1                                                                                                    |  |
|                                                 | Liste des variables pouvant être reprises du dialogue<br>principal vers le sous-dialogue. Il est possible de<br>transmettre jusqu'à 20 variables séparées par des<br>virgules.                                                                                                    |  |
|                                                 | LM("Descript<br>Charger le di<br>descripteur<br>Fichier<br>MSx<br>0:<br>1:                                                                                                    |  |

#### Remarque

Le paramètre VARx ne fait que de transférer la valeur des variables, c'est-à-dire que les variables peuvent être lues et écrites dans le sous-dialogue, mais n'y sont pas visibles. La restitution des variables du sous-dialogue vers le dialogue principal est possible à l'aide de la fonction EXIT.

## Exemple

```
PRESS(HS1)
LM("DIALOGUE2", "CFI.COM", 1, POSX, POSY, DIAMÈTRE)
; Interrompre le dialogue1 et afficher le dialogue 2 :
Les variables POSX, POSY et DIAMETRE sont ainsi
transférées.
DLGL("Dialogue2 terminé")
; Après le retour de l'dialogue2, la ligne de dialogue de
l'dialogue1 affiche le texte : Dialogue2 terminé.
END_PRESS
```

# 2.7.17 Load Softkey (LS)

### Description

La fonction LS permet d'afficher une autre barre de touches logicielles.

| Syntaxe :     | LS("Descripte   | LS("Descripteur"[, "Fichier"][, Merge])                                                                                                    |  |  |
|---------------|-----------------|----------------------------------------------------------------------------------------------------|--|--|
| Description : | Afficher la bai | Afficher la barre de touches logicielles                                                                                                    |  |  |
| Paramètres :  | descripteur     | Nom de la barre de touches logicielles                                                                                                    |  |  |
|               | Fichier         | Indication de chemin (système de fichier HMI ou CN)<br>du fichier de configuration                                                                    |  |  |
|               |                 | Préréglage : fichier de configuration actuel                                                                                                    |  |  |
|               | Merge           |                                                                                                    |  |  |
|               | (               | <ol> <li>Toutes les touches logicielles existantes sont<br/>supprimées, les touches logicielles nouvellement<br/>configurées sont entrées.</li> </ol> |  |  |

 (Par défaut) Seules les touches logicielles nouvellement configurées écrasent les touches logicielles existantes. Les autres touches logicielles (= touches logicielles standard de HMI ou ShopMill/ShopTurn) conservent leur fonctionnalité et leur texte.

### Exemple

```
PRESS(HS4)
LS("Barre2",,0)
```

; Barre2 écrase les barres existantes ; toutes les touches logicielles existantes sont supprimées

END\_PRESS

#### Important

Tant que l'interpréteur n'a pas encore ouvert de dialogue (c'est-à-dire qu'aucune fonction LM n'a été utilisée), la seule action possible est de configurer une commande LS ou LM dans les méthodes PRESS du bloc de description de touches logicielles d'accès et de la barre d'affichage.

Les fonctions LS et LM ne peuvent être appelées qu'au sein du bloc PRESS des touches logicielles et ne peuvent servir en tant que réaction aux touches de navigation (PU, PD, SL, SR, SU, SD)

#### Voir aussi

Fonctions pour touches logicielles d'accès (Page 71)

# 2.7.18 Passivate Program (PP)

## Description

La fonction PP (Passivate Program) transfère un fichier depuis le système de fichier actif de la CN dans le système de fichier passif de HMI-Advanced. Le fichier n'est plus disponible dans le système de fichier actif de la CN après l'exécution de la fonction PP. Avec HMI-Embedded sI, cette fonction agit comme une suppression de validation.

# Programmation

| Syntaxe :     | PP("Fichier")                     |                                                                               |
|---------------|-----------------------------------|-------------------------------------------------------------------------------|
| Description : | transférer un t<br>de fichiers pa | fichier du système de fichiers CN actif dans le système ssif de HMI-Advanced. |
| Paramètres :  | Fichier                           | Indication de chemin complet du fichier CN à<br>transférer                    |

## Exemple

PP("\MPF.DIR\MESURE.MPF")

# 2.7.19 Read NC PLC (RNP), Write NC PLC (WNP)

## Description

La commande RNP (Read NC PLC) permet de lire des variables CN ou AP ou des paramètres machines.

| Syntaxe :     | RNP (" Variable système ou utilisateur", Valeur) |                                                                                   |  |  |
|---------------|--------------------------------------------------|-----------------------------------------------------------------------------------|--|--|
| Description : | Lire des variables (                             | Lire des variables CN ou AP ou des paramètres machine                             |  |  |
| Paramètres :  | Variable système<br>ou utilisateur               | Nom des variables CN ou AP                                                        |  |  |
|               | Valeur                                           | Valeur qui doit être écrite dans la variable<br>système ou utilisateur.           |  |  |
|               |                                                  | Si la valeur est de type String, elle doit être<br>inscrite entre doubles quotes. |  |  |

#### Programmation

2.7 Fonctions

## Exemple

VAR2=RNP("\$AA\_IN[2]")

Lire la variable CN

## Description

La commande WNP (Write NC PLC) permet d'écrire des variables CN ou AP ou des paramètres machines.

Les accès aux variables CN et AP sont réexécutés pour chaque traitement de la fonction WNP. C'est-à-dire qu'un accès CN ou AP est toujours exécuté dans une méthode CHANGE. Ceci présente de l'intérêt lorsqu'une variable système ou utilisateur change souvent de valeur. Si un accès CN/AP ne doit être effectué qu'une seule fois, il faut le configurer dans la méthode LOAD ou UNLOAD.

;

## Programmation

| Syntaxe :     | WNP("Variable système ou utilisateur", Valeur)          |                                                                                   |  |
|---------------|---------------------------------------------------------|-----------------------------------------------------------------------------------|--|
| Description : | Ecrire des variables CN ou AP ou des paramètres machine |                                                                                   |  |
| Paramètres :  | Variable système ou<br>utilisateur                      | Nom des variables CN ou AP                                                        |  |
|               | Valeur                                                  | Valeur qui doit être écrite dans la variable système ou utilisateur.              |  |
|               |                                                         | Si la valeur est de type String, elle doit être<br>inscrite entre doubles quotes. |  |

;

# Exemple

WNP("DB20.DBB1",1)

Ecrire la variable AP

# 2.7.20 Multiple Read NC PLC (MRNP)

# Description

Avec la commande MRNP, il est possible de transmettre plusieurs variables système ou OPI avec un accès au registre. Cet accès est nettement plus rapide que la lecture par accès individuel. Les variables système ou OPI doivent provenir de la même zone dans une même commande MRNP.

Les zones des variables système ou OPI sont structurées de la façon suivante :

- Données générales CN (\$MN..., \$SN.., /nck/...)
- Données CN spécifiques à un canal (\$MC..., \$SC.., /channel/...)
- Données AP (DB..., MB.., /plc/...)
- Données CN spécifiques au même axe (\$MA..., \$SA..)

## Programmation

| MRNP(nom de variable1*nom de variable2[*], index registre)                                                                                                    |  |  |
|----------------------------------------------------------------------------------------------------|--|--|
| Lire plusieurs variables                                                                                                    |  |  |
| Pour les noms de variable, "*" est le séparateur. Les valeurs sont reprises dans le registre REG[Registerindex] dans l'ordre d'apparition des noms de variables dans la commande.<br>Ainsi : |  |  |
| La valeur de la première variable se trouve dans REG[indice de registre].                                                                                                    |  |  |
| La valeur de la deuxième variable se trouve dans REG[indice de registre + 1] etc.                                                                                                    |  |  |
|                                                                                                    |  |  |

#### Important

Important : la liste de variables est limitée à 500 lignes et le nombre de registres est limité.

;

### Exemple

MRNP("\$R[0]\*\$R[1]\*\$R[2]\*\$R[3]",1)

REG[1] à REG[4] est décrit avec la valeur des variables \$R[0] à \$R[3].

#### Lire les paramètres machine d'affichage :

Les paramètres machine d'affichage peuvent être lus avec RNP (\$MM...) dans le bloc LOAD.

Un accès général de lecture/écriture pour les paramètres machine d'affichage n'est pas prévu par "Extension de l'interface utilisateur".

#### Remarque

Les variables utilisateur ne doivent pas avoir le même nom que les variables système ou AP.

## Variable CN

Tous les paramètres machine, données de réglage et paramètres R sont disponibles, mais aussi seulement certaines variables système (voir la liste en annexe). Dans HMI-Advanced, vous trouverez les variables système accessibles dans le groupe fonctionnel "Paramètres"/"Variables système"/"Editer la vue"/"Insérer une variable".

Toutes les variables utilisateur globales et spécifiques au canal (GUD) sont accessibles. Les variables utilisateur locales et globales ne peuvent pas être traitées.

| Paramètres machine                    |      |
|---------------------------------------|------|
| Paramètre machine globale             | \$MN |
| Paramètre machine spécifique à l'axe  | \$MA |
| Paramètre machine spécifique au canal | \$MC |

| Données de réglage                       |      |
|------------------------------------------|------|
| Paramètre de réglage global              | \$SN |
| Paramètre de réglage spécifique à l'axe  | \$SA |
| Paramètre de réglage spécifique au canal | \$SC |

| Variables système |        |
|-------------------|--------|
| Paramètres R 1    | \$R[1] |

### Variable AP

Toutes les données AP sont disponibles :

| données AP                         |            |
|------------------------------------|------------|
| Octet y Bit z du bloc de données x | DBx.DBXy.z |
| Octet y du bloc de données x       | DBx.DBBy   |
| Mot y du bloc de données x         | DBx.DBWy   |
| Double mot y du bloc de données x  | DBx.DBDy   |

| données AP                                             |              |
|--------------------------------------------------------|--------------|
| Real y du bloc de données x                            | DBx.DBRy     |
| Octet de mémentos x Bit y                              | Mx.y         |
| Octet de mémentos x                                    | MBx          |
| Mot de mémentos x                                      | MWx          |
| Double mot de mémentos x                               | MDx          |
| Octet d'entrée x Bit y                                 | lx.y ou Ex.y |
| Octet d'entrée x                                       | IBx ou EBx   |
| Mot d'entrée x                                         | IWx ou EWx   |
| Double mot d'entrée x                                  | IDx ou EDx   |
| Octet de sortie x Bit y                                | Qx.y ou Ax.y |
| Octet de sortie x                                      | QBx ou ABx   |
| Mot de sortie x                                        | QWx ou AWx   |
| Double mot de sortie x                                 | QDx ou ADx   |
| String y avec longueur z à partir du bloc de données x | DBx.DBSy.z   |

# 2.7.21 REFRESH

## Description

La fonction REFRESH peut être appelée dans tous les blocs. La fonction n'a pas de paramètre.

Mode d'action :

- Tous les contenus de variables activés dans la zone d'affichage (champ de saisie et de visualisation) sont de nouveau sortis avec l'arrière-plan et l'avant-plan.
- Tous les textes succincts, les textes graphiques et les textes des unités affichés sont de nouveau sortis sans supprimer au préalable l'arrière-plan de ces textes.

| Syntaxe :     | REFRESH                                                                              |
|---------------|--------------------------------------------------------------------------------------|
| Description : | Actualiser le contenu des champs de saisie et de visualisation et la sortie de texte |
| Paramètres :  | - aucun -                                                                            |

# 2.7.22 Registre (REG)

### Description du registre

Les registres sont nécessaires pour échanger des données entre différents dialogues. Les registres sont affectés à un dialogue. Ils sont générés lors du chargement du premier dialogue, contant par défaut la valeur 0 ou une chaîne vide.

#### Remarque

Les registres ne doivent pas être directement utilisés dans un bloc OUTPUT pour la génération de code CN.

#### Programmation

| Syntaxe :     | REG[x]              |                                                                  |
|---------------|---------------------|------------------------------------------------------------------|
| Description : | Définir le registre |                                                                  |
| Paramètres :  | x                   | Indice registre avec x = 019;<br>Type : REAL ou STRING = VARIANT |
|               |                     | Les registres avec x ≥ 20 sont déjà utilisés par Siemens.        |

## Description de la valeur de registre

L'affectation des valeurs dans les registres est configurée dans une méthode.

#### Remarque

Si un nouveau dialogue est créé à partir d'un dialogue avec la fonction LM, le contenu des registres est repris automatiquement dans le nouveau dialogue et est disponible pour de nouveaux calculs dans le second dialogue.

| Syntaxe :     | <i>Descripteur</i> .val = <i>valeur du registre</i> |                    |  |  |
|---------------|-----------------------------------------------------|--------------------|--|--|
|               | ou bien                                             |                    |  |  |
|               | Descripteur = valeur du registre                    |                    |  |  |
| Description : |                                                     |                    |  |  |
| Paramètres :  | descripteur                                         | Nom de registre    |  |  |
|               | Valeur de registre                                  | Valeur de registre |  |  |

# Exemple

| UNLOAD<br>REG[0] = VAR1 | ; | Attribuer la valeur de variable1 au registre 0                                                                              |
|-------------------------|---|----------------------------------------------------------------------------------------------------|
| END_ONLOAD              |   |                                                                                                    |
|                         |   |                                                                                                    |
| UNLOAD                  |   |                                                                                                    |
| REG[9].VAL = 84         | ; | Attribuer la valeur 84 au registre 9                                                                                        |
| END_UNLOAD              |   |                                                                                                    |
|                         | ; | Dans les dialogues suivants, ces registres peuvent<br>être de nouveau affectés à des variables locales dans<br>une méthode. |
| LOAD                    |   |                                                                                                    |
| VAR2 = REG[0]           |   |                                                                                                    |
| END LOAD                |   |                                                                                                    |

## Description de l'état du registre

La caractéristique État permet de demander au cours de la configuration si un registre contient une valeur valide.

L'interrogation de l'état de registre peut servir notamment à écrire une valeur dans un registre si un dialogue est utilisé comme dialogue principal.

## Programmation

| Syntaxe :        | <i>descripteur</i> .vld                               |                                       |  |  |
|------------------|-------------------------------------------------------|---------------------------------------|--|--|
| Description :    | Cette caractéristique n'est accessible qu'en lecture. |                                       |  |  |
| Paramètres :     | descripteur Nom de registre                           |                                       |  |  |
| Valeur de retour |                                                       | Le résultat de la demande peut être : |  |  |
|                  | FALSE =                                               | valeur non valide                     |  |  |
|                  | TRUE =                                                | valeur valide                         |  |  |

# Exemple

| IF REG[15].VLD == FALSE | ; | Interroger la validité des valeurs du registre                    |
|-------------------------|---|-------------------------------------------------------------------|
| REG[15] = 84            |   |                                                                   |
| ENDIF                   |   |                                                                   |
| VAR1 = REG[9].VLD       | ; | Affecter à Var1 la valeur de l'interrogation de l'état de REG[9]. |

# 2.7.23 RETURN

# Description

La fonction RETURN permet d'annuler le traitement d'un sous-programme en cours et de revenir à l'emplacement de la dernière instruction CALL.

Si RETURN n'est pas configuré dans le sous-programme, le sous-programme est exécuté jusqu'à la fin et l'annulation revient ensuite à l'emplacement d'appel.

# Programmation

| Syntaxe :     | RETURN                          |
|---------------|---------------------------------|
| Description : | revenir à l'emplacement d'appel |
| Paramètres :  | - aucun -                       |

## Exemple

| //B(PROG1)          | ; Début du bloc                                                                                                    |
|---------------------|----------------------------------------------------------------------------------------------------|
| SUB(UP2)            | ; Début du sous-programme                                                                                                    |
| IF VAR1.val=="Paul" |                                                                                                    |
| VAR1.val="Jules"    |                                                                                                    |
| RETURN              | ; Si la valeur de la variable est = à Paul, la valeur "Jules<br>est affectée à la variable et le sous-programme se<br>termine à cet endroit. |
| ENDIF               |                                                                                                    |
| VAR1.val="Paul"     | ; Si la valeur de variable est ≠ Paul, la valeur "Paul" est<br>affectée à la variable.                                                       |
| END_SUB             | ; Fin de sous-programme                                                                                                    |
| //END               | ; Fin du bloc                                                                                                    |

# 2.7.24 Décompilation

### Description

L'aide à la programmation permet de **décompiler** le code CN créé avec la fonction GC et d'afficher de nouveau les valeurs de variable dans le champ de saisie et de visualisation du dialogue de saisie correspondant.

#### Programmation

Les variables à partir du code CN sont reprises dans le dialogue. Les valeurs de variable à partir du code CN sont comparées aux valeurs de variables calculées à partir du fichier de configuration S'il n'y a pas de concordance, un message d'erreur est consigné dans le journal Log car les valeurs ont été modifiées dans le code CN généré.

Si une variable existe plusieurs fois en code CN, c'est toujours la dernière occurrence de cette variable qui est exploitée lors de la décompilation. Une alarme est consignée dans le journal Log.

Les variables qui n'ont pas été utilisées en code CN lors de la génération de code, sont enregistrées comme commentaire utile. Ce commentaire utile permet de décrire toutes les informations nécessaires à la décompilation. Le commentaire utile ne doit pas être modifié.

#### Remarque

Le bloc du code CN et du commentaire utile peut être décompilé uniquement s'il commence au début d'une ligne.

#### Exemples :

Dans le programme figure le code CN suivant :

```
DEF VAR1 = (I//101)
OUTPUT(CODE1)
    "X" VAR1 " Y200"
    "X" VAR1 " Y0"
END_OUTPUT
```

Dans le programme pièce, le code suivant est créé :

;NCG#TestGC#\cus.dir\aeditor.com#CODE1#1#3#
x101 y200
x101 y0
;#END#

L'éditeur lit lors de la décompilation :

| X101 Y200 |                                                                         |
|-----------|-------------------------------------------------------------------------|
| X222 Y0   | ; La valeur pour X a été modifiée dans le programme pièce (X101 → X222) |

Dans le dialogue de saisie, la valeur suivante est indiquée pour VAR1 : VAR1 = 222

#### Voir aussi

Generate Code (GC) (Page 93)

# 2.7.25 Search Forward, Search Backward (SF, SB)

## Description

La fonction SF, SB (Search Forward, Search Backward) permet de rechercher dans le programme CN actuel de l'éditeur une chaîne (string) à partir de la position actuelle du curseur. La valeur de cette chaîne est ensuite éditée.

# Programmation

| Syntaxe :     | SF("Chaîne")                                                                         |  |  |  |
|---------------|--------------------------------------------------------------------------------------|--|--|--|
| Désignation : | Search Forward : recherche vers le bas à partir de la position actuelle du curseur   |  |  |  |
| Syntaxe :     | SB("Chaîne")                                                                         |  |  |  |
| Désignation : | Search Backward : recherche vers le haut à partir de la position actuelle du curseur |  |  |  |
| Paramètres :  | String (chaîne texte à rechercher de caractères)                                     |  |  |  |

### Règles lors de la recherche

- Dans le programme CN actuel, il faut placer un espace avant et après l'unité à partir de laquelle la chaîne doit être recherchée ainsi que sa valeur.
- Le terme n'est pas recherché dans les commentaires ni au sein d'une chaîne.
- La valeur à éditer doit être numérique car les expressions de type "X1=4+5" ne sont pas reconnues.
- Les constantes hexadécimales de type X1='HFFFF', les constantes binaires de type X1='B10010' et les constantes exponentielles de type X1='-.5EX-4' sont reconnues.
- La valeur d'une chaîne peut être éditée à condition qu'entre la chaîne et la valeur figure :
  - rien

1

- un espace
- un signe d'égalité (=)

### Exemple

Les notations suivantes sont possibles :

| X100 Y200     | ; | la | variable | Abc | obtient | la | valeur | 200 |
|---------------|---|----|----------|-----|---------|----|--------|-----|
| Abc = SB("Y") |   |    |          |     |         |    |        |     |
| X100 Y 200    | ; | la | variable | Abc | obtient | la | valeur | 200 |
| Abc = SB("Y") |   |    |          |     |         |    |        |     |
| X100 Y=200    | ; | la | variable | Abc | obtient | la | valeur | 200 |
| Abc = SB("Y") |   |    |          |     |         |    |        |     |

# 2.7.26 Select Program (SP)

# Description

La fonction SP (Select Program) sélectionne un fichier du système de fichier CN actif afin de le traiter. Ainsi, le fichier doit être au préalable chargé dans la CN.

# Programmation

| Syntaxe :     | SP("Fichier")  |                                            |
|---------------|----------------|--------------------------------------------|
| Désignation : | Select Program |                                            |
| Paramètres :  | "Fichier"      | Indication de chemin complet du fichier CN |

# Exemple

| //M(TestCC/"Cénération de code:")                                                                                                    |                                                                                          |
|----------------------------------------------------------------------------------------------------|------------------------------------------------------------------------------------------|
| $\frac{1}{2} \sum_{i=1}^{n} \frac{1}{2} \sum_{i=1}^{n} \frac{1}$ |                                                                                          |
| DEF VARI = $(R//I)$                                                                                                    |                                                                                          |
| DEF VAR2 = (R//2)                                                                                                    |                                                                                          |
| DEF D_NAME                                                                                                    |                                                                                          |
| LOAD                                                                                                    |                                                                                          |
| VAR1 = 123                                                                                                    |                                                                                          |
| VAR2 = -6                                                                                                    |                                                                                          |
| END_LOAD                                                                                                    |                                                                                          |
| OUTPUT (CODE1)                                                                                                    |                                                                                          |
| "Cycle123(" VAR1 "," VAR2 ")"                                                                                                    |                                                                                          |
| "МЗО"                                                                                                    |                                                                                          |
| END_OUTPUT                                                                                                    |                                                                                          |
| PRESS(VS1)                                                                                                    |                                                                                          |
| D_NAME = "\MPF.DIR\MESURE.MPF"                                                                                                    |                                                                                          |
| GC("CODE1",D_NAME)                                                                                                    | ; Ecrire le code dans le fichier<br>\MPF.DIR\MESURE.MPF à partir de<br>la méthode OUTPUT |
| END_PRESS                                                                                                    |                                                                                          |
| PRESS(HS8)                                                                                                    |                                                                                          |
| AP("\MPF.DIR\MESURE.MPF")                                                                                                    | ; Charger le fichier dans la CN                                                          |
| SP("\MPF.DIR\MESURE.MPF")                                                                                                    | ; Sélectionner un fichier                                                                |
| END_PRESS                                                                                                    |                                                                                          |

# 2.7.27 Fonctions STRING

## Vue d'ensemble

Les fonctions suivantes permettent les traitements des chaînes de caractère :

- Détermination des longueurs de chaînes
- Recherche d'un signe dans une chaîne
- Extraire une partie de chaîne depuis la gauche
- Extraire une partie de chaîne depuis la droite
- Extraire une partie de chaîne à partir du milieu de chaîne
- Remplacement de parties de chaîne

## Fonction LEN : Longueur d'une chaîne de caractères

| Syntaxe :                                                     | LEN(string   varname)                           |                                                                              |  |
|---------------------------------------------------------------|-------------------------------------------------|------------------------------------------------------------------------------|--|
| Description :                                                 | Déterminer le nombre de caractères d'une chaîne |                                                                              |  |
| Paramètres : string (cha<br>caractère<br>varname<br>Seul un d | string (chaîne de<br>caractères)                | Chaque expression de chaîne valide. Pour une chaîne vide, NULL est retourné. |  |
|                                                               | varname                                         | Chaque nom de variable valide et déclaré                                     |  |
|                                                               | Seul un des paramètres possibles est autorisé.  |                                                                              |  |

# Exemple

| DEF VAR01        |   |              |
|------------------|---|--------------|
| DEF VAR02        |   |              |
|                  |   |              |
| LOAD             |   |              |
| VAR01="HALLO"    |   |              |
| VAR02=LEN(VAR01) | ; | Résultat = 5 |
| END_LOAD         |   |              |

### Fonction INSTR : Rechercher des caractères dans une chaîne

| Syntaxe :                      | INSTR(départ, String1, String2 [,sens])                                                                                                    |                                                               |  |  |
|--------------------------------|----------------------------------------------------------------------------------------------------|---------------------------------------------------------------|--|--|
| Description :                  | Rechercher des caractères                                                                                                    |                                                               |  |  |
| Paramètres : Départ<br>String1 | La position de départ, à partir de laquelle<br>la recherche de string1 s'effectue dans string2.<br>Si la recherche doit commencer au début de<br>string2, il faut saisir 0. |                                                               |  |  |
|                                | String1                                                                                                    | Caractère recherché.                                          |  |  |
|                                | String2                                                                                                    | Chaîne de caractères dans laquelle la recherche est effectuée |  |  |

Direction (option) Direction dans laquelle la recherche est effectuée 0: de gauche à droite (par défaut) 1: de droite à gauche Si string1 n'est pas contenu dans string2, le résultat retourné est 0.

# Exemple

I

I

| DEF VAR01               |   |              |  |
|-------------------------|---|--------------|--|
| DEF VAR02               |   |              |  |
|                         |   |              |  |
| LOAD                    |   |              |  |
| VAR01="HALLO/MONDE"     |   |              |  |
| VAR02=INST(1,"/",VAR01) | ; | Résultat = 6 |  |
| END_LOAD                |   |              |  |
|                         |   |              |  |

# Fonction LEFT : Traiter la chaîne à partir de la gauche

| Syntaxe :                       | LEFT (string, longueur)                                                                                                    |                                                                         |  |
|---------------------------------|----------------------------------------------------------------------------------------------------|-------------------------------------------------------------------------|--|
| Description :                   | LEFT retourne une chaîne de caractères qui doit contenir le nombre de caractères indiqué en partant de la gauche d'une chaîne. |                                                                         |  |
| Paramètres : string (chaîne) Ch |                                                                                                    | Chaîne de caractères ou variable avec la chaîne de caractères à traiter |  |
|                                 | longueur                                                                                                    | Nombre de caractères à extraire                                         |  |

# Exemple

| DEF VAR01           |                      |
|---------------------|----------------------|
| DEF VAR02           |                      |
| LOAD                |                      |
| VAR01="HALLO/MONDE" |                      |
| VAR02=LEFT(VAR01,5) | ; Résultat = "HALLO" |
| END_LOAD            |                      |

# Fonction RIGHT : Traiter la chaîne à partir de la droite

| Syntaxe :     | RIGHT (string, longueur)                                            |
|---------------|---------------------------------------------------------------------|
| Description : | RIGHT retourne une chaîne de caractères qui doit contenir le nombre |
|               | de caractères indiqué en partant de la droite d'une chaîne.         |

| Paramètres : string (chaîne de caractères) | Chaîne de caractères ou variable avec la chaîne de caractères à traiter |                                 |
|--------------------------------------------|-------------------------------------------------------------------------|---------------------------------|
|                                            | longueur                                                                | Nombre de caractères à extraire |

# Exemple

| DEF VAR01           |                     |
|---------------------|---------------------|
| DEF VAR02           |                     |
| LOAD                |                     |
| VAR01="HALLO/MONDE" |                     |
| VAR02=LEFT(VAR01,4) | ; Résultat = "ONDE" |
| END_LOAD            |                     |

# Fonction MIDS : Milieu de la chaîne

| Syntaxe :     | MIDS(string, départ [, longueur])                                                                                                |                                                                         |  |
|---------------|----------------------------------------------------------------------------------------------------|-------------------------------------------------------------------------|--|
| Description : | MIDS retourne une chaîne de caractères qui doit contenir le nombre de caractères indiqué à partir du point indiqué d'une chaîne. |                                                                         |  |
| Paramètres :  | string (chaîne<br>de caractères)                                                                                                 | Chaîne de caractères ou variable avec la chaîne de caractères à traiter |  |
|               | départ                                                                                                    | Point à partir duquel une chaîne de caractères doit<br>être extraite    |  |
|               | longueur                                                                                                    | Nombre de caractères à extraire                                         |  |

# Exemple

| DEF VAR01             |                     |
|-----------------------|---------------------|
| DEF VAR02             |                     |
| LOAD                  |                     |
| VAR01="HALLO/MONDE"   |                     |
| VAR02=LEFT(VAR01,4,4) | ; Résultat = "LO/M" |
| END_LOAD              |                     |

# Fonction REPLACE : Remplacement de caractères

| Syntaxe :     | <b>REPLACE</b> ( <i>string</i> , <i>FindString</i> , <i>ReplaceString</i> [, <i>départ</i> [, <i>nombre</i> ]])                              |
|---------------|----------------------------------------------------------------------------------------------------|
| Description : | La fonction REPLACE permet de remplacer un caractère/chaîne de<br>caractères dans une chaîne par un autre caractère/chaîne de<br>caractères. |

Programmation

| Paramètres :     | string (chaîne<br>de caractères) | Chaîne, da<br>par Repla  | ans laquelle FindString doit être remplacé ceString.                                      |
|------------------|----------------------------------|--------------------------|-------------------------------------------------------------------------------------------|
|                  | FindString                       | Chaîne à                 | remplacer                                                                                 |
|                  | ReplaceString                    | Chaîne de                | e remplacement (remplace FindString)                                                      |
|                  | départ                           | Position d<br>la recherc | e départ à partir de laquelle sont effectués<br>he et le remplacement                     |
|                  | nombre                           | Nombre d<br>FindString   | e caractères qui doivent rechercher<br>) à partir de la position de départ                |
| Valeur de retour |                                  |                          |                                                                                           |
|                  | string = chaîne vi               | ide                      | Copie de String                                                                           |
|                  | FindString = Cha                 | îne vide                 | Copie de String                                                                           |
|                  | ReplaceString = vide             | Chaîne                   | Copie de String, dans laquelle toutes<br>les occurrences de FindString sont<br>supprimées |
|                  | départ > Len(Stri                | ng)                      | Chaîne vide                                                                               |
|                  | nombre = 0                       |                          | Copie de String                                                                           |

# 2.7.28 Services PI

# Description

La fonction PI\_SERVICE permet de démarrer des services d'instance de programme (services PI) de l'AP dans le domaine CN.

# Programmation générale

| Syntaxe :     | PI_SERVICE (service, paramètre n) |                                              |  |
|---------------|-----------------------------------|----------------------------------------------|--|
| Description : | Exécuter un service PI            |                                              |  |
| Paramètres :  | Service Identifiant du service PI |                                              |  |
|               | Paramètre n                       | Liste des paramètres n du service PI.        |  |
|               |                                   | Les paramètres sont séparés par une virgule. |  |

# Exemple

```
PRESS (HS2)

PI_SERVICE("_N_CREATO",55)

END_PRESS

PRESS(VS4)

PI_SERVICE("_N_CRCEDN",17,3)

END_PRESS
```

## Lancement de services OEM

La commande PI\_START exécute un service PI conformément à la documentation OEM.

# Programmation

| Syntaxe :     | PI_START("Chaîne         | e de transfert')                                                                                             |
|---------------|--------------------------|----------------------------------------------------------------------------------------------------|
| Description : | Exécuter un service      | e PI                                                                                                    |
| Paramètres :  | "Chaîne de<br>transfert" | La chaîne de transfert doit être placée entre<br>doubles quotes (") contrairement à<br>la documentation OEM. |

#### Exemple

PI\_START("/NC,001,\_N\_LOGOUT")

#### Remarque

Les services PI dépendant du canal se réfèrent toujours au canal actuel.

Les services PI des fonctions d'outils (zone TO) se rapportent toujours à la zone TO à laquelle le canal actuel est attribué.

#### Voir aussi

Liste des services PI (Page 206)

# 2.7.29 Fonctions externes (uniquement HMI-Advanced)

#### Description

Cet appel permet d'utiliser d'autres fonctions spécifiques à l'utilisateur. Les fonctions externes sont placées dans un fichier DLL et déclarées par une entrée dans les lignes de définition du fichier de configuration.

#### Remarque

Une fonction externe doit avoir au moins un paramètre de retour.

# Programmation

| Syntaxe :     | FCT Nom de fonction = ("Fichier"/Type de retour/Type de paramètre<br>d'appel fixe/Type de paramètre d'appel variable) |                                                                                                    |
|---------------|----------------------------------------------------------------------------------------------------|----------------------------------------------------------------------------------------------------|
| Description : | déclarer d'autres fonctions externes                                                                                  |                                                                                                    |
| Paramètres :  | Nom de la fonction                                                                                                    | Nom de la fonction externe                                                                                                    |
|               | Fichier                                                                                                    | Indication de chemin complet du fichier DLL                                                                                         |
|               | Type de retour                                                                                                    | Type de données de la valeur de retour de la fonction                                                                               |
|               | R, I, S, C, B.                                                                                                    | Type de données des valeurs de retour et<br>paramètres d'appel <b>fixes</b> . Les types de données<br>sont séparés par une virgule. |
|               | Variable ou registre                                                                                                  | Type des données des paramètres d'appel<br>variables                                                                                |
| Syntaxe :     | FCT Nom de fonction (Paramètre d'appel)                                                                               |                                                                                                    |
|               | Paramètre d'appel                                                                                                    | Liste de tous les paramètres d'appel.<br>Les paramètres sont séparés par une virgule.                                               |

# Exemple

//M(DIALOGUE1) DEF VAR1 = (R)DEF VAR2 = (I)DEF RET = (I)FCT InitConnection = ("c:\user\mydll.dll"/I/R,I,S/I,S) ; La fonction externe "InitConnection" est déclarée. Les types de données sont déclarés. Le type de données de la valeur de retour est Integer, les types de données des paramètres d'appel fixes sont Real, Integer et String, les types de données des paramètres d'appel sont Integer et String. LOAD RET = InitConnection(VAR1+SIN(VAR3),13, "Bonjour", VAR2, REG[2]) RET est affecté à la valeur de la fonction externe "InitConnection" ; avec les paramètres d'appel VAR1+SIN(VAR3), 13, Bonjour, VAR2 et REG[2]. END\_LOAD

# A partir du fichier DLL

void \_\_export WINAPI InitConnection(ExtFctStructPtr FctRet, ExtFctStructPtr
FctPar, char cNrFctPar)
FctRet->value.i Valeur de retour de la fonction

FctPar[0]->value.r1er paramètre (VAR1+SIN(VAR3))FctPar[1]->value.i2nd paramètre (13)FctPar[2]->value.s3ème paramètre ("Bonjour")FctPar[4]->value.i4ème paramètre (référence à VAR2)FctPar[5]->value.s5ème paramètre (référence à REG[2])cNrFctParNombre de paramètres (5)

# 2.7.30 Exemple de programmation

| //S(Start)                                                                                                    |
|----------------------------------------------------------------------------------------------------|
| HS7=("Exemple", sel, ac7)                                                                                                    |
| PRESS (HS7)                                                                                                    |
| LM("Dialogue4")                                                                                                    |
| END_PRESS                                                                                                    |
| //END                                                                                                    |
| <pre>//M(Dialogue4/"Exemple 4 : tableau de commande machine"/"MST.BMP")</pre>                                                                                                    |
| DEF octet=(I/0/0/"Octet d'entrée, standard=0","Octet<br>n° :",""/wr1,li1///380,40,100/480,40,50)                                                                                                    |
| <pre>DEF Feed=(IBB//0/"", "Corr.<br/>d'avance", ""/wr1//"EB3"/20,180,100/130,180,100),<br/>Axistop=(B//0/"", "Arrêt<br/>avance", ""/wr1//"E2.2"/280,180,100/380,180,50/0,11)</pre>                   |
| <pre>DEF Spin=(IBB//0/"", "Correction de vitesse de<br/>broche", ""/wr1//"EB0"/20,210,100/130,210,100),<br/>spinstop=(B//0/"", "Arrêt<br/>broche", ""/wr1//"E2.4"/280,210,100/380,210,50/0,11)</pre> |
| DEF custom1=(IBB//0/"","Touches utilisateur<br>1",""/wr1//"EB6"/20,240,100/130,240,100)                                                                                                    |
| <pre>DEF custom2=(IBB//0/"","Touches utilisateur 2",""/wr1//"EB7"/20,270,100/130,270,100)</pre>                                                                                                    |
| DEF By1                                                                                                    |
| DEF By2                                                                                                    |
| DEF By3                                                                                                    |
| DEF By6                                                                                                    |
| DEF By7                                                                                                    |
|                                                                                                    |
| HS1=("Octet d'entrée", SE1, AC4)                                                                                                    |
| HS2=("")                                                                                                    |
| HS3=("")                                                                                                    |
| HS4=("")                                                                                                    |
Programmation

2.7 Fonctions

| ſ | HS5=("")                                          |
|---|---------------------------------------------------|
|   | HS6=("")                                          |
|   | HS7=( <b>""</b> )                                 |
|   | HS8=("")                                          |
|   | VS1=("")                                          |
|   | VS2=("")                                          |
|   | VS3=("")                                          |
|   | VS4=("")                                          |
|   | VS5=("")                                          |
|   | VS6=("")                                          |
|   | VS7=("")                                          |
|   | VS8=("OK", SE1, AC7)                              |
|   |                                                   |
|   | LOAD                                              |
|   | By1=1                                             |
|   | By2=2                                             |
|   | By3=3                                             |
|   | By6=6                                             |
|   | By7=7                                             |
|   | END_LOAD                                          |
|   |                                                   |
|   | PRESS(HS1)                                        |
|   | Byte.wr=2                                         |
|   | END_PRESS                                         |
|   |                                                   |
|   | Rv1=octet+1                                       |
|   | By2=octet+2                                       |
|   | By3=octet+3                                       |
|   | By6=octet+6                                       |
|   | By7=octet+7                                       |
|   | Feed.VAR="EB"< <bv3< th=""></bv3<>                |
|   | Spin.VAR="EB"< <octet< th=""></octet<>            |
|   | -<br>Custom1.VAR="EB"< <by6< th=""></by6<>        |
|   | Custom2.VAR="EB"< <by7< th=""></by7<>             |
|   | Axisstop.VAR="E"< <by2<<".2"< th=""></by2<<".2"<> |
|   | Spinstop.VAR="E"< <by2<<".4"< th=""></by2<<".4"<> |
|   | Byte.wr=1                                         |
|   | END_CHANGE                                        |
|   |                                                   |
|   | CHANGE (Axis stop)                                |
|   | IF Axistop==0                                     |
|   | Axistop.BC=9                                      |
| l | ET2E                                              |

Extension de l'interface utilisateur (BE1) Manuel de mise en service, 11/2006, 6FC5397-8CP10-0DA0

# Programmation

2.7 Fonctions

| Axistop.BC=11      |
|--------------------|
| ENDIF              |
| END_CHANGE         |
|                    |
| CHANGE (Spin stop) |
| IF Spinstop==0     |
| Spinstop.BC=9      |
| ELSE               |
| Spinstop.BC=11     |
| ENDIF              |
| END_CHANGE         |
|                    |
| PRESS (VS8)        |
| EXIT               |
| END_PRESS          |

# Résultat

| Parameter            | JOG           | i             |            |                              |    |
|----------------------|---------------|---------------|------------|------------------------------|----|
| Kanal RESET          |               |               |            |                              |    |
| Programm abgebroch   | en            | ROV           |            | FST                          |    |
| Beispiel 4: Maschine | ensteuertafel |               | Eingangsby | <mark>vte, Standard=0</mark> |    |
|                      |               |               | Byte Nr.:  | D                            |    |
| Vorschub Ovrd.       | 00011000      | Vorschub stop | 1          |                              |    |
| Spindel Override     | 10100000      | Spindel stop  | 1          |                              |    |
| Kundentasten 1       | 0000000       |               |            |                              |    |
| Kundentasten 2       | 0000000       |               |            |                              |    |
| <b>^</b>             |               |               |            |                              | OK |
| Eingangs-<br>byte    |               |               |            |                              |    |

Figure 2-10 Pupitre de commande de la machine

# Remarque

Vous trouverez d'autres exemples dans la boîte à outils fournie.

# 2.8 Opérateurs

# Vue d'ensemble

En programmation, il est possible d'utiliser les opérateurs suivants :

- Opérateurs mathématiques
- Opérateurs relationnels
- Opérateurs logiques (booléens)
- Opérateurs de bit
- Fonctions trigonométriques

# 2.8.1 Opérateurs mathématiques

# Vue d'ensemble

| Opérateurs mathématiques | Désignation                    |
|--------------------------|--------------------------------|
| +                        | Addition                       |
| -                        | Soustraction                   |
| *                        | Multiplication                 |
| /                        | Division                       |
| MOD                      | Opération modulo               |
| ()                       | Parenthèses                    |
| AND                      | Opérateur ET                   |
| OR                       | Opérateur OU                   |
| NOT                      | Opérateur NOT                  |
| ROUND                    | Arrondir les nombres à virgule |

**Exemple:** VAR1.VAL = 45 \* (4 + 3)

# ROUND

L'opérateur ROUND est utilisé pour arrondir des nombres ayant jusqu'à 12 chiffres après la virgule pendant l'exécution d'une configuration d'un dialogue. Les chiffres après la virgule ne peuvent pas être repris par les champs de variables dans l'affichage.

# Utilisation

ROUND est piloté par l'utilisateur par deux paramètres :

VAR1 = 5,2328543 VAR2 = ROUND(VAR1, 4) **Résultat**:VAR2 = 5,2339

VAR1 contient le nombre à arrondir. Le paramètre "4" indique le nombre de chiffres après la virgule dans le résultat à mémoriser dans VAR2.

2.8 Opérateurs

# Fonctions trigonométriques

| Fonctions trigonométriques | Désignation           |
|----------------------------|-----------------------|
| SIN(x)                     | Sinus de x            |
| COS(x)                     | Cosinus de x          |
| TAN(x)                     | Tangente de x         |
| ATAN(x, y)                 | Arc cotangente de x/y |
| SQRT(x)                    | Racine carrée de x    |
| ABS(x)                     | Valeur absolue de x   |
| SDEG(x)                    | Conversion en degré   |
| SRAD(x)                    | Conversion en radian  |

#### Remarque

Les fonctions fonctionnent avec des valeurs d'arc. Pour la conversion, les fonctions SDEG() et SRAD() peuvent être utilisées.

**Exemple:** VAR1.VAL = SQRT(2)

# **Des constantes**

| des constantes |                        |
|----------------|------------------------|
| PI             | 3.14159265358979323846 |
| FALSE          | 0                      |
| TRUE           | 1                      |

**Exemple:** VAR1.VAL = PI

# **Opérateurs relationnels**

| Opérateurs relationnels |                     |
|-------------------------|---------------------|
| ==                      | égal à              |
| <>                      | différent de        |
| >                       | supérieur à         |
| <                       | inférieur à         |
| >=                      | supérieur ou égal à |
| <=                      | inférieur ou égal à |

#### Exemple :

IF VAR1.VAL == 1 VAR2.VAL = TRUE ENDIF

# Conditions

La profondeur d'imbrication est illimitée.

| Condition avec un ordre :    | IF              |
|------------------------------|-----------------|
| Condition avec deux ordres : | <br>ENDIF<br>IF |
|                              | <br>Else        |
|                              | <br>Endif       |

# 2.8.2 Opérateurs de bit

# Vue d'ensemble

| Opérateurs de bit | Désignation            |
|-------------------|------------------------|
| BOR               | OU bit à bit           |
| BXOR              | XOR bit à bit          |
| BAND              | ET bit à bit           |
| BNOT              | NI bit à bit           |
| SHL               | Décalage bits à gauche |
| SHR               | Décalage bits à droite |

# **Opérateur SHL**

L'opérateur SHL (SHIFT LEFT) permet de décaler les bits vers la gauche. Il est possible d'indiquer la valeur à décaler et le nombre de pas de décalage directement ou sous forme de variable. Lorsque la limite du format de données est atteinte, les bits sont décalés au-delà sans message d'erreur.

# Utilisation

| Syntaxe :     | variable = <i>vale</i>  | eur SHLnombre de pas      |
|---------------|-------------------------|---------------------------|
| Description : | Décalage vers la gauche |                           |
| Paramètres :  | valeur                  | valeur à décaler          |
|               | nombre de<br>pas        | nombre de pas de décalage |

### Programmation

2.8 Opérateurs

# Exemple

 PRESS (VS1)
 ; Résultat = 64

 VAR01 = 16 SHL 2
 ; Le contenu de VAR02 est converti en 32 bits unsigned et des bits sont décalés à gauche de la valeur de VAR04 bits. Puis, la valeur de 32 bits est de nouveau convertie au format de la variable VAR02.

END\_PRESS

# **Opérateur SHR**

L'opérateur SHR (SHIFT RIGHT) permet de décaler les bits vers la droite. Il est possible d'indiquer la valeur à décaler et le nombre de pas de décalage directement ou sous forme de variable. Lorsque la limite du format de données est atteinte, les bits sont décalés au-delà sans message d'erreur.

# Utilisation

| Syntaxe :     | variable = <i>valeu</i> | r SHR <i>nombre de pas</i> |
|---------------|-------------------------|----------------------------|
| Description : | Décalage vers la        | a droite                   |
| Paramètres :  | valeur                  | valeur à décaler           |
|               | nombre de pas           | nombre de pas de décalage  |

# Exemple

| PRESS(VS1)              |                                                                                                    |
|-------------------------|----------------------------------------------------------------------------------------------------|
| VAR01 = 16 SHR 2        | ; Résultat = 4                                                                                                    |
| VAR02 = VAR02 SHR VAR04 | <ul> <li>Le contenu de VAR02 est converti en 32 bits unsigned et<br/>des bits sont décalés à droite de la valeur de VAR04 bits.<br/>Puis, la valeur de 32 bits est de nouveau convertie au<br/>format de la variable VAR02.</li> </ul> |
| END_PRESS               |                                                                                                    |

# 3

# Gestion de la programmation

# 3.1 Quelles sont les fonctions de l'aide à la programmation ?

# Vue d'ensemble

L'aide à la programmation permet d'assister le programmeur lors de la création d'un programme CN avec l'éditeur ASCII. L'aide à la programmation permet aussi de créer des interfaces utilisateur personnalisées. La création d'interfaces utilisateur est effectuée à l'aide de l'éditeur ASCII et de "Extension de l'interface utilisateur".

Les outils suivants sont disponibles en standard :

- Aide à la programmation des cycles de mesure et d'usinage
- Programmation de contour libre
- Programmation libre d'un contour
- Décompilation
- Simulation

#### Remarque

Pour des raisons de compatibilité, l'aide à la programmation des cycles (//C...) continue à être gérée dans la langue de description utilisée jusqu'à présent et non avec la syntaxe de "Extension de l'interface utilisateur".

# Création de nouveaux dialogues

La création de nouvelles interfaces utilisateur est généralement effectuée au moyen de "Extension de l'interface utilisateur". Cependant, l'aide à la programmation diffère sur certains points décrits dans ce chapitre.

# Fichier de configuration

La description de nouveaux dialogues pour l'aide à la programmation est définie dans le fichier de configuration AEDITOR.COM.

• Les nouveaux dialogues créés peuvent être affichés dans l'image de base Editor via 5 touches logicielles d'accès (touches logicielles horizontales 2, 3, 4, 5, 6).

3.2 Aide à la programmation des cycles de mesure et d'usinage

- Les touches logicielles horizontales 2 à 5 sont par défaut occupées par "Contour", "Perçage", "Fraisage" et "Tournage".
- Les touches logicielles horizontales 14 et 15 (TL 6 et 7 de la barre étendue) sont affectées par défaut à "Mesure tournage" et "Mesure fraisage".

| Programm    | #              | AUTO                                                       | 1 12      | ?                                                                                                 |                                                                                                    |             |                                                              |        |                        |         |                    |
|-------------|----------------|------------------------------------------------------------|-----------|---------------------------------------------------------------------------------------------------|----------------------------------------------------------------------------------------------------|-------------|--------------------------------------------------------------|--------|------------------------|---------|--------------------|
| Kanal unter | brochen        |                                                            | Ha        | lt: kein                                                                                          | NC - Re                                                                                                    | eady        |                                                              |        |                        | 1       |                    |
| Programm a  | ngehalten      |                                                            |           | DI                                                                                                | RY ROV                                                                                                    | /           | M01                                                          | DRF    | PRT                    | FST     |                    |
| CYCLE83     |                |                                                            |           |                                                                                                   |                                                                                                    |             | Rückz                                                        | ugseb  | <mark>ene, ab</mark> : | solut ( |                    |
| G           | ) →G1          | G4<br>RTP<br>RFP+SDIS<br>RFP<br>FDEP=RFP-FU<br>RFP-2FDPR+U | PR<br>DAM | Rückzı<br>Refere<br>Sicher<br>Endbol<br>Bohrtie<br>Degres<br>Verwei<br>Verwei<br>Verwei<br>Bearbe | ugseben<br>enzebene<br>heitsa.<br>hrtiefe<br>efe_1<br>ssion<br>ilzeit<br>ilzeit<br>ilzeit<br>nubfaktor<br>eitungsar | e<br>;<br>t | RTP<br>RFP<br>SDIS<br>abs<br>DAM<br>DTB<br>DTS<br>FRF<br>Spä | nebrea | chen                   |         | modaler<br>Aufruf  |
| * Keine Z   | eile im Zyklus | projektiert! BOHRI                                         | EN        |                                                                                                   | _                                                                                                    | _           | _                                                            | _      | (i                     |         | , OK               |
| Edit        | Kontur         | Bohren F                                                   | räser     | n                                                                                                 | Drehen                                                                                                    |             |                                                              |        | Simulat                | ion     | Rück<br>übersetzen |
| Figure 3    | -1 Affic       | hage du pré                                                | égla      | age                                                                                               |                                                                                                    |             |                                                              |        |                        |         |                    |

# 3.2 Aide à la programmation des cycles de mesure et d'usinage

# Utilisation

En cas d'utilisation de l'aide à la programmation des cycles de mesure et d'usinage, des lignes de commentaires supplémentaires servant à la décompilation sont générées devant et derrière l'appel de cycle. Ces lignes commencent par ;# ... .

En cas d'appels de cycles qui ont été directement notés avec l'éditeur (aussi désignés comme "anciens" cycles), ces informations manquent. La façon dont les informations contenues dans les lignes ;#- peuvent être préparées pour des cycles à l'aide de configuration de fichiers INI est décrite ci-dessous. Pour les cycles Siemens, les fichiers de configuration nécessaires sont fournis à la livraison.

Ainsi, il est possible après la décompilation via la gestion de dialogue de travailler avec :

- des appels de cycles directement notés
- des appels de cycle Siemens
- des appels de cycle utilisateur

3.2 Aide à la programmation des cycles de mesure et d'usinage

# Condition préalable

Pour ces cycles, il faut disposer d'une configuration créée avec les moyens de "Extension de l'interface utilisateur" ou en créer une.

Pour les dialogues créés avec "Extension de l'interface utilisateur" pour la gestion des cycles utilisateur, il est possible pour cette procédure de placer les informations dans les fichiers de description de dialogue.

Il est possible de déterminer pour chaque cycle de la configuration s'il faut travailler dans le programme pièce pour des cycles avec des lignes ;# ou s'il faut effectuer la conversion avec les fichiers de configuration.

Avec la procédure, il est possible pour la gestion de dialogue d'ajouter le nombre souhaité de lignes ;# dans le programme pièce pour les cycles "anciens" notés directement.

#### Configuration

Les répertoires suivants peuvent contenir le fichier WIZARD.INI. La recherche dans les répertoires sera effectuée dans cet ordre :

..\user

..\oem

..∖hmi\_adv

..\mmc2

Les entrées suivantes renvoient à des paquets de cycles d'usinage, par exemple :

```
INI_1=perçage.ini
INI_2=tournage.ini
...
```

INI\_n=paquet.ini

Les informations de la section [MMC\_CycleWizard] sont réunies.

Dans les fichiers PAQUET.INI, des entrées spécifiques au cycle figurent sous la forme :

| [cycleName] | ; | nom du cycle | comme section propre                                             |
|-------------|---|--------------|------------------------------------------------------------------|
| Mname=      | ; | obligatoire  | nom du dialogue                                                  |
| Dir=        | ; | obligatoire  | répertoire du fichier comportant<br>les informations de dialogue |
| Dname=      | ; | obligatoire  | fichier comportant les informations<br>du dialogue               |
| Output=     | ; | obligatoire  | nom du bloc OUTPUT                                               |
| Anzp=       | ; | obligatoire  | nombre de paramètres (variables<br>définies)                     |
| Version=    | ; | optionnel    | version de cycle, sans indication O                              |
| Code_typ=   | ; | optionnel    | édition avec = 0 ou sans = 1<br>;lignes #                        |

#### Exemple :

```
[CYCLE83]
Mname=CYC83
Dir=cst.dir
Output=perçage.ini
Anzp=17
Version=3
Code typ=0
```

#### Versions de cycles différentes

Les cycles de différentes versions portant le même nom sont différenciés au moyen du numéro de version. Les numéros de bloc complet, secondaire et de séquence avant l'appel de cycle restent inchangés.

Cycles ligne d'appel dans programme pièce :

```
/1234 :44 CYCLE94(, , )
Après extension de chaîne et lignes ;# :
;NCG#CYC94#\CST.DIR\DREHEN.COM#NC1#1#*NCG;*RO*;*HD*
;############*NCG;*RO*;*HD*
/1234 :44 CYCLE94(,,"",)
;#END#*NCG;*RO*;*HD*
```

# Voir aussi

Décompilation (Page 108) Search Forward, Search Backward (SF, SB) (Page 110)

# 3.3 Activer le dialogue depuis le programme CN

#### Introduction

HMI-Advanced et HMI-Embedded sI permettent d'afficher des dialogues définis par l'utilisateur : L'apparence des dialogues est déterminée par configuration (modification du fichier COM dans le répertoire des cycles).

Le dialogue est ouvert et refermé par des appels de fonction du programme pièce. Le logiciel HMI (interface utilisateur) n'est pas modifié par cette fonction. Les dialogues définis par l'utilisateur ne peuvent pas être appelés en même temps dans différents canaux.

#### Canal de commande

La fonction d'activation du dialogue depuis le programme CN est également désignée comme "canal de commande".

# Activation du canal de commande

Les dialogues définis par l'utilisateur peuvent par ex. servir à affecter des valeurs définies à des variables utilisateur (GUD) avant le déroulement d'un programme pièce.

• Jusqu'à 2 canaux :

Le "canal de commande" est activé par défaut pour les canaux 1 et 2.

• Plus de 2 canaux :

Pour HMI Advanced, le "canal de commande" doit être activé (si les cycles de mesure Siemens ne sont pas encore installés). Il faut pour cela effectuer une modification dans le fichier F:\MMC2\ COMIC.NSK dans le groupe fonctionnel "Mise en service" :

Sélectionner le fichier F:\MMC2\COMIC.NSK dans le groupe fonctionnel "Mise en service" avec les touches logicielles "HMI"  $\rightarrow$  "Editor" et ajouter le texte suivant (après les entrées CHANNEL 1 et 2) :

REM CHANNEL TOPIC(machineswitch) COMIC\_START(COMIC001MachineSwitch"...) [voir le texte pour le 1er et le 2nd canal]

Le canal de commande est activé pour le canal correspondant après le redémarrage de la commande (OFF / ON).

#### Activation dans HMI-Advanced

Contenu du fichier COMIC.NSK :

```
REM ---- TYPICAL COMIC START
REM CHANNEL 1
TOPIC(machineswitch) COMIC_START("COMIC001MachineSwitch
",/Channel/Configuration/mmcCmd[u1],
/Channel/Configuration/mmcCmdQuit[u1])
REM CHANNEL 2
TOPIC(machineswitch) COMIC_START("COMIC002MachineSwitch
",/Channel/Configuration/mmcCmd[u2],
/Channel/Configuration/mmcCmdQuit[u2])
```

# 3.3.1 Structure de l'instruction "MMC"

# Programmation

Syntaxe

**MMC** ("groupe fonctionnel, commande, fichier COM, nom de la boîte de dialogue, fichier de définition données utilisateur, fichier graphique, durée d'affichage ou variable d'acquittement, variable de texte...", "mode d'acquittement")

| Paramètres : | Groupe fonctionnel           | Nom de la touche logicielle avec laquelle les boîtes de dialogue utilisateur configurées peuvent être appelées.              |                                                                                                    |  |  |  |  |
|--------------|------------------------------|----------------------------------------------------------------------------------------------------|----------------------------------------------------------------------------------------------------|--|--|--|--|
|              |                              | Préréglage :<br>CYCLES, affichée<br>logicielle 14 et acce                                                                    | en tant que "Cycles" sur la touche<br>essible par la touche <etc>.</etc>                                                                                                    |  |  |  |  |
|              | Fonction                     | PICTURE_ON                                                                                                    | Sélection d'image                                                                                                    |  |  |  |  |
|              |                              | PICTURE_OFF                                                                                                    | Désélection de l'image                                                                                                    |  |  |  |  |
|              | Fichier COM :                | Nom du fichier de l<br>maxi, dans le réper<br>constructeur et stat<br>dialogue y est défir<br>commentaires peur<br>dialogue. | a boîte de dialogue (8 caractères<br>rtoire cycles utilisateur,<br>ndard). L'aspect des boîtes de<br>ni. Les variables utilisateur et/ou les<br>vent être affichés dans la boîte de |  |  |  |  |
|              | nom du dialogue              | La sélection des di<br>leurs noms.                                                                                           | fférents dialogues s'effectue par                                                                                                    |  |  |  |  |
|              | Fichier GUD                  | Fichier de définition des données utilisateur<br>lequel les variables sont lues/écrites.                                     |                                                                                                    |  |  |  |  |
|              | Fichier graphique            | Nom de fichier du g                                                                                                    | graphique BMP devant être affiché                                                                                                    |  |  |  |  |
|              | (HMI-Advanced<br>uniquement) |                                                                                                    |                                                                                                    |  |  |  |  |
|              | Variable<br>d'acquittement   | Variable<br>d'acquittement                                                                                                   | en mode d'acquittement "A"                                                                                                    |  |  |  |  |
|              | (HMI-Advanced<br>uniquement) | Durée d'affichage                                                                                                    | en mode d'acquittement "N"                                                                                                    |  |  |  |  |
|              | ou durée<br>d'affichage      |                                                                                                    |                                                                                                    |  |  |  |  |
|              | Variable de texte            | Titre du dialogue ou commentaire d'une variable de texte du fichier COM                                                      |                                                                                                    |  |  |  |  |
|              | Mode<br>d'acquittement :     | "S" pour<br><b>S</b> ynchron                                                                                                 | acquittement à l'aide de la touche<br>logicielle "OK"                                                                                                    |  |  |  |  |
|              |                              | "A" pour<br><b>A</b> synchron                                                                                                | Acquittement à l'aide de touches logicielles configurées                                                                                                    |  |  |  |  |
|              |                              | "N" pour <b>N</b> o Quit                                                                                                    | Aucun acquittement, mais durée<br>d'affichage                                                                                                    |  |  |  |  |

# Structure d'archivage des graphiques

Les fichiers \*.bmp sont sauvegardés dans des sous-répertoires spécifiques à la résolution :

• Pour les cycles standard :

\CST.DIR\HLP.DIR\640.DIR \CST.DIR\HLP.DIR\800.DIR \CST.DIR\HLP.DIR\1024.DIR pour une résolution de 640 dpi pour une résolution de 800 dpi pour une résolution de 1024 dpi

Gestion de la programmation

3.3 Activer le dialogue depuis le programme CN

• Pour les cycles utilisateur :

\CUS.DIR\HLP.DIR\640.DIR \CUS.DIR\HLP.DIR\800.DIR \CUS.DIR\HLP.DIR\1024.DIR

• Pour les cycles constructeur :

\CMA.DIR\HLP.DIR\640.DIR \CMA.DIR\HLP.DIR\800.DIR \CMA.DIR\HLP.DIR\1024.DIR pour une résolution de 640 dpi pour une résolution de 800 dpi pour une résolution de 1024 dpi

pour une résolution de 640 dpi pour une résolution de 800 dpi pour une résolution de 1024 dpi

# 3.3.2 Exemple avec instruction MMC :

# Instruction MMC dans le programme pièce

```
MMC("CYCLES, PICTURE_ON, T_SK.COM, IMAGE1, MGUD.DEF, IMAGE3.BMP,
TEST_1,A1", "S")
```

| CYCLES     | Groupe fonctionnel                                                     |
|------------|------------------------------------------------------------------------|
| PICTURE_ON | Sélection du dialogue                                                  |
| T_SK.COM   | Nom du fichier dans le répertoire des cycles                           |
| IMAGE1     | nom du dialogue                                                        |
| MGUD.DEF   | Fichier de définition données utilisateur                              |
| IMAGE3.BMP | Nom du fichier graphique (HMI-Advanced uniquement)                     |
| TEST_1     | Variable d'acquittement (HMI-Advanced uniquement)                      |
|            | ou délai d'affichage en mode "N"                                       |
| BI1        | Titre du dialogue ou commentaire d'une variable de texte (fichier COM) |
| S          | Mode d'acquittement : Synchrone                                        |

# Variables utilisateur du répertoire de définition

```
%_N_UGUD_DEF
; $PATH=/_N_DEF_DIR
DEF CHAN REAL TEST_1
CHAN Domaine de validité spécifique au canal
REAL Type de données
TEST_1 Nom de la variable utilisateur
```

#### Fichier de boîte de dialogue dans le répertoire des cycles (\*.COM)

```
//C3(Image2)
R/ 15
          75 / 5 /COMMENT, %1 %2 %3/ W,RJ / TEST 1 / ...
R
                          Type de variables: Real, Integer ou String
15
       75
                          Plage admissible : 15 à 75
5
                          Préréglage de la variable utilisateur
COMMENT, %1 %2 %3
                          Commentaire avec variables de texte optionnelles
W,RJ
                          Mode
                                      W = en lecture et en écriture
                          d'accès :
                                      R = en lecture seulement
                                      W,RJ = en lecture et en écriture avec commentaire
                                      J = justifié à droite par rapport au champ de saisie
                                      et de visualisation
                                       <sans> = justifié à gauche par rapport au champ
                                      de saisie et de visualisation
TEST 1
                          Variable utilisateur
```

# Variable de texte

```
[Variables de texte]
A1 = Exemple2 : Instruction MMC sans acquittement
BI1
Exemple 2 : Instruction MMC sans
acquittement
I Titre du dialogue ou commentaire
```

#### Remarque

Le nom de variable, les variables de texte et le nom de cycle doivent être écrits en majuscules.

#### Configuration de la touche logicielle pour appel de dialogue

Paramétrage de la touche logicielle pour commande MMC avec mode d'acquittement asynchrone.

[IMAGE3] SK1 = FIN SK2 = Image2 Les touches logicielles SK0 à SK15 sont configurables

# 3.3.3 Exemple 1 : Instruction MMC sans acquittement

# Programme pièce

```
N10 MMC("CYCLES, PICTURE_ON, T_SK.COM, IMAGE1, GUD4.DEF,,, A1", "N")
N20 TEST_1 = 1
N25 G4 F10
N30 MMC("CYCLES, PICTURE_OFF", "N")
M30
```

#### Paramètres :

| Fichier du dialogue<br>(*.COM) | <pre>//C1(IMAGE1) (R///VAR UT. TEST_1/W/TEST_1///)</pre> |
|--------------------------------|----------------------------------------------------------|
| Variable de texte              |                                                          |
|                                | [VARIABLES_DE_TEXTE]                                     |
|                                | A1 =Exemple1 : Commande MMC sans acquittement            |

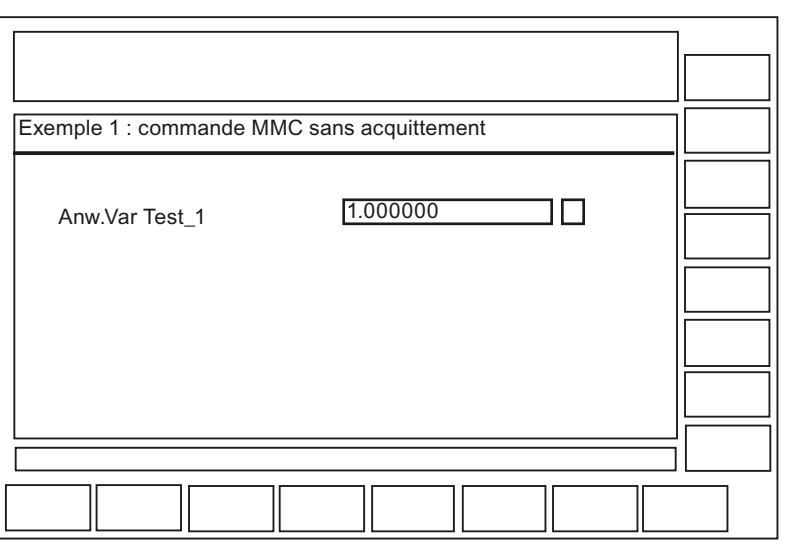

Figure 3-2 Exemple 1 sans acquittement

# Exécution

La variable utilisateur TEST\_1 de GUD4.DEF s'affiche un court instant avec le titre A1. La temporisation est réglée par le bloc de programme pièce N25.

# 3.3.4 Exemple 2 : Arrêt temporisé et variables de texte optionnelles

## Programme pièce

```
N10 MMC("CYCLES,PICTURE_ON,T_SK.COM,IMAGE6,GUD4.DEF,,10,T1,G1","N")
N15 G4 F15
N30 MMC("CYCLES,PICTURE_OFF","N")
M30
```

# Paramètres :

| Fichier du dialogue<br>(*.COM) | //C6(Image6)<br>(R///VAR UT. TEST_1.%1/W/TEST_1///)              |
|--------------------------------|------------------------------------------------------------------|
| Variable de texte              |                                                                  |
|                                | [VARIABLES DE TEXTE]                                             |
|                                | T1 = Exemple2 : Temporisation et variables de texte optionnelles |

G1 = Variable de texte optionnelle

Le septième paramètre est interprété ici comme durée d'affichage pour le mode sans acquittement (10 secondes). Le contenu du tableau est ensuite effacé. Le dialogue demeure affiché jusqu'à PICTURE\_OFF. Le 8ème paramètre (T1) est la variable texte pour le titre. Si aucune entrée n'est saisie, le nom du groupe fonctionnel "Cycles" s'affiche. Les paramètres 9 à 23 sont des variables de texte optionnelles ("G1=Variable de texte optionnelle"). Les variables de texte optionnelles doivent être prédéfinies dans ce fichier COM, à la section [Variables de texte].

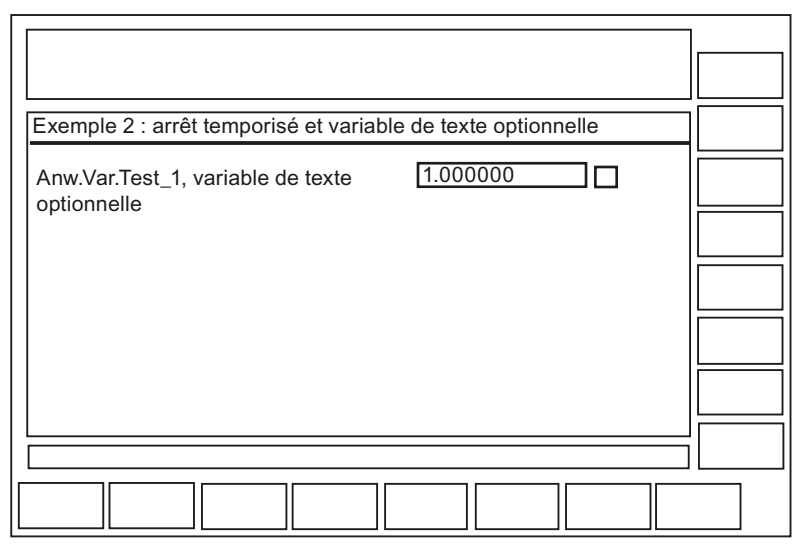

Figure 3-3 Exemple 2 arrêt temporisé

# Exécution

Dans cet exemple, le contenu de la variable de texte "G1=Variable de texte optionnelle" est inséré à la place du premier caractère de substitution (%1) dans le texte de commentaire du fichier COM (ANW.VAR TEST\_1). Les appels de variables de texte de la commande MMC (paramètres 9 à 23) permettent ainsi de "combiner" des messages ou des noms.

# 3.3.5 Exemple 3 : Instruction MMC avec mode d'acquittement synchrone

#### Programme pièce

```
N15 MMC("CYCLES,PICTURE_ON,T_SK.COM,IMAGE1,GUD4.DEF,,,F1","S")
N18 STOPRE
N20 TEST_1 = 5
N25 MMC("CYCLES,PICTURE_OFF","N")
M30
```

#### Paramètres :

| Fichier du dialogue | //C1(IN<br>(R///VA | MAGE1)<br>Ar ut. | TEST  | 1/W/TEST | 1///) |      |   |
|---------------------|--------------------|------------------|-------|----------|-------|------|---|
| Variable de texte   |                    |                  | _     | _        |       |      |   |
|                     | F1 =               | Evemn            | 103 . | Commande | MMC   | avec | m |

F1 = ...Exemple3 : Commande MMC avec mode
d'acquittement synchrone...

| Exemple 3 : commande MM | IC avec mode d'acquittement synchrone |    |
|-------------------------|---------------------------------------|----|
| Anw.Var.Test_1          | [1.000000]                            |    |
|                         |                                       | ОК |
|                         |                                       |    |

Figure 3-4 Exemple 3 mode d'acquittement synchrone

# Exécution

La variable utilisateur Test\_1 reste affichée jusqu'à ce que la TL "OK" ait été activée. La variable utilisateur a de plus été écrasée dans le programme avec la valeur 5.

Sans STOPRE, cette assignation aurait lieu **avant** la saisie au clavier (avec STOPRE après !).

# 3.3.6 Exemple 4 : Positionnement du champ de saisie et de visualisation

## Description

L'indication des paramètres de positionnement dans le fichier COM permet de visualiser le champ de commentaires, le champ de saisie et de visualisation à un emplacement quelconque dans la plage de visualisation.

#### Programme pièce

```
N15 MMC("CYCLES,PICTURE_ON, T_SK.COM; Image2,GUD4.DEF,,,C1","S")
N20 TEST_3 = 5
N30 MMC("CYCLES,PICTURE_OFF","N")
N40 M30
```

#### Paramètres :

Les deux paramètres sont composés de trois valeurs numériques chacun mentionnant la position et la longueur du champ. Les valeurs sont indiquées en twips, 15 twips correspondants à environ un pixel. La hauteur du champ est fixée à 250 twips.

| Fichier du dialogue<br>(*.COM) | //C2(Image12)<br>(R///Var.Name/R/TEST_3/6000,2800,8000/<br>200,3000,7500) |               |                                                  |  |  |
|--------------------------------|---------------------------------------------------------------------------|---------------|--------------------------------------------------|--|--|
|                                | /6000,2800,8000                                                           |               | Position du champ de commentaires                |  |  |
|                                | /200,3000,7500                                                            |               | Position champ de saisie et de visualisation     |  |  |
|                                | première valeur = 0                                                       | $\rightarrow$ | positionnement automatique sur le<br>préréglage  |  |  |
|                                | aucune indication                                                         | →             | Positionnement comme pour PCU 20<br>(par défaut) |  |  |
|                                |                                                                           |               |                                                  |  |  |

## Signification des valeurs :

| (./6000,2800,8000/) |      |                                             |
|---------------------|------|---------------------------------------------|
|                     | 6000 | Distance à la bordure gauche de l'image     |
|                     | 2800 | Distance à la bordure supérieure de l'image |
|                     | 8000 | Longueur du champ                           |
|                     |      |                                             |

# Exécution

La configuration graphique est prévue pour 16 champs de commentaire et pour 16 champs de saisie et de visualisation. S'il y a plus de 16 champs, ils peuvent être commandé à l'aide de barres de défilement.

| Exemple 4 : paramètre de positionnement |    |
|-----------------------------------------|----|
|                                         |    |
|                                         |    |
|                                         |    |
|                                         |    |
|                                         |    |
| Anw.Var.Test_2                          |    |
|                                         |    |
|                                         | OK |
|                                         |    |

Figure 3-5 Exemple 4a, Paramètre de positionnement

Afin que la commande du curseur fonctionne sans interruption, les champs configurés doivent se chevaucher :

| Exemple 4 : paramètre de positionnement |    |
|-----------------------------------------|----|
| 1.000000                                |    |
| 1.000000                                |    |
| 1.000000                                |    |
|                                         |    |
| 1.000000                                |    |
|                                         | ОК |
|                                         |    |

Figure 3-6 Exemple 4b, Paramètre de positionnement

# 3.3.7 Exemple 5 : Affichage d'un graphique dans la boîte de dialogue

# Description

Il est possible d'afficher des graphiques créés dans le dialogue par ex. avec Paintbrush.

Le texte de commentaire relatif au graphique peut être prédéfini dans le fichier COM. Le texte de commentaire peut ici aussi être positionné via le paramètre de positionnement.

#### Remarque

Le graphique lui-même est uniquement positionnable par un décalage dans le programme graphique.

## Programme pièce

```
N10
MMC("CYCLES, PICTURE_ON, T_SK.COM, IMAGE8, GUD4.DEF, GRA.BMP,, M1", "S")
N20 MMC("CYCLES, PICTURE_OFF", "N")
N30 M30
```

# Paramètres :

| Fichier du dialogue | //C8(Image8)                                                                                                    |
|---------------------|----------------------------------------------------------------------------------------------------|
| (*.COM)             | (I/// Affichage de boîte de dialogue<br>n° 2///4000,3000,7500)                                                                          |
|                     | (I/// Créé avec Paintbrush ///4000,3250,7500)                                                                                           |
| Variable de texte   | M1 =Exemple5 : Affichage de boîte de dialogue                                                                                           |
|                     | Les images sont par ex. créées avec le programme "Paintbrush".<br>Taille de l'image : 300 x 500 pixels, la taille de l'image ne pouvant |
|                     | être modifiée que dans le programme graphique.                                                                                          |

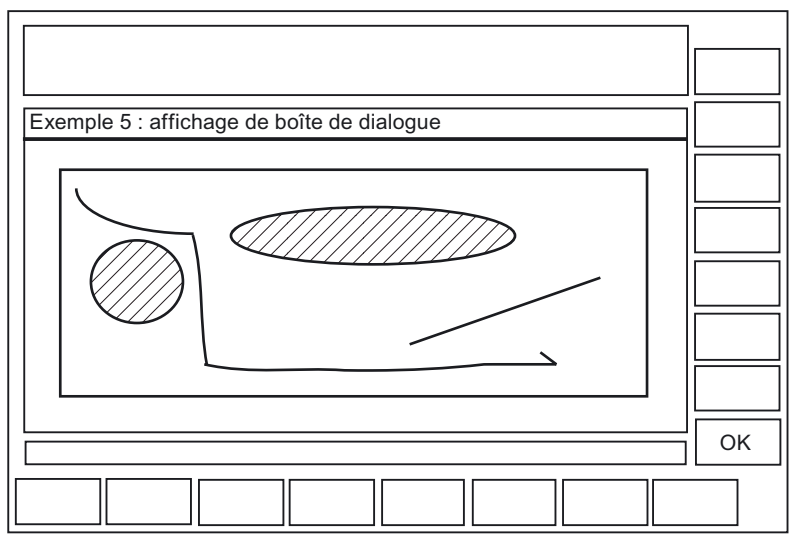

Figure 3-7 Exemple 5 avec graphique

# 3.3.8 Exemple 6 : Affichage des variables OPI

# Description

Plusieurs valeurs OPI peuvent être affichées.

# Programme pièce

MMC("CYCLES, PICTURE\_ON, T\_SK.COM, IMAGE7, GUD4.DEF,, TEST\_1, J1", "S")

#### Paramètres :

| Fichier du dialogue<br>(*.COM) | <pre>//C7(Bild7) (R///Test_1/R/Test_1) (I//); (interprété comme une ligne vide) (R///Valeur réelle de l'axe 1/R/\$valeur réelle) (R//1/Paramètre R 12/W/\$R[12])</pre> |
|--------------------------------|----------------------------------------------------------------------------------------------------|
| Variable de texte              | J1 =Exemple7 : Variables OPI                                                                                                    |
|                                | [BTSSVar]<br>\$Valeur_réelle=/Channel/machineaxis/actToolbasePos<br>[u1,1]<br>\$R[12]=/Channel/Parameter/rpa[u1,12]                                                    |

| Exemple 6 : variables OPI |          |    |
|---------------------------|----------|----|
| ANW.VAR TEST_1            | 1.000000 |    |
| Valeur réelle d'Axe1      | 20000    |    |
| Paramètres R 12           | 1.000000 |    |
|                           |          | ОК |
|                           |          |    |

Figure 3-8 Exemple 6 avec variable OPI

# Exécution

Une ligne vide est générée dans les variables TEST\_1. La valeur de l'axe peut uniquement être lue. R12 est prédéfini sur 1.

# 3.3.9 Exemple 7 : Mode d'acquittement asynchrone avec touches logicielles

# Description

Grâce à un réglage dans le fichier COM, les touches logicielles peuvent être affichées en mode asynchrone, reliées à la variable d'acquittement et évaluées dans le programme pièce.

# Programme pièce

```
N10 QUIT_1 = "START"
N20 MMC("CYCLES,PICTURE_ON,T_SK.COM,IMAGE3,GUD4.DEF,"QUIT_1,K1","A")
N30 LABEL0:
N40 STOPRE
N50 IF MATCH (QUIT_1,"SK1") >= 0 GOTOF LABEL1
N60 IF MATCH (QUIT_1,"SK2") >= 0 GOTOF LABEL2
N70 GOTOB LABEL0
N80 LABEL2:
N90 MMC("CYCLES,PICTURE_ON,T_SK.COM,IMAGE1,GUD4.DEF,"N1","N")
N100 G4F10
N110 LABEL1:
N120 MMC("CYCLES,PICTURE_OFF","N")
N130 M30
```

# Paramètres :

| Fichier du dialogue<br>(*.COM) | <pre>//C3(Image3) (R///VAR UT. QUIT_1/W/QUIT_1///)</pre>                                                              |
|--------------------------------|----------------------------------------------------------------------------------------------------|
| Variable de texte              |                                                                                                    |
| Touche logicielle              | <pre>[VARIABLES_DE_TEXTE] K1 =Exemple8 : Commande MMC avec mode d'acquittement asynchrone N1 =Exemple8 : Image2</pre> |
|                                | [IMAGE3]<br>SK1 = FIN<br>SK2 = Image2                                                                                 |

# Structure du programme

La variable d'acquittement est définie comme étant une chaîne de caractère.

Longueur de la chaîne de caractères : >= 20 ;(les valeurs < 20 ne sont évaluées qu'en interne, à la position 17...20 est inscrite la confirmation d'une touche logicielle SK0 ... SK15).

Dans le programme pièce, une valeur est attribuée à la chaîne de caractères et une information de TL obsolète éventuelle est effacée.

Avant que le programme pièce ne soit redirigé en fonction des variables d'acquittement, la recherche de bloc doit être stoppée par la commande STOPRE.

```
IF Match (Quit_1," SK1") >= 0 GotoF Label1
```

;effectue une recherche au sein de la chaîne d'une chaîne.

Si une touche logicielle est activée, la boucle est à nouveau utilisée.

|                                                                                                    | Touche logicielle 8  |
|----------------------------------------------------------------------------------------------------|----------------------|
| Exemple 7 : commandes MMC avec mode d'acquittement asynchrone                                       | Touche logicielle 9  |
| ANW.VAR TEST_1                                                                                      | Touche logicielle 10 |
|                                                                                                    | Touche logicielle 11 |
|                                                                                                    | Touche logicielle 12 |
|                                                                                                    | Touche logicielle 13 |
|                                                                                                    | Touche logicielle 14 |
| ОК                                                                                                  | Touche logicielle 15 |
|                                                                                                    |                      |
| Touche Touche Touche Touche Touche Touche Touche Touche Logicialla logicialla logicialla logicialla | ]                    |
| 0 $1$ $2$ $3$ $4$ $5$ $6$ $7$                                                                       |                      |

Figure 3-9 Exemple 7 : Mode d'acquittement asynchrone

# Exécution

La boîte de dialogue appelée par la commande MMC asynchrone s'affiche jusqu'à ce que l'une des deux touches logicielles configurées soit activée :

- Avec la TL "FIN", le dialogue utilisateur prend aussitôt fin.
- La touche logicielle "Image2" génère l'affichage d'un autre dialogue pendant une durée de 10 s.

| Exemple 7 : Image2 |    |
|--------------------|----|
| ANW.VAR TEST_1     |    |
|                    |    |
|                    |    |
|                    | ОК |
|                    |    |

Figure 3-10 Exemple 7 : Figure 2

# Configurer les touches dédiées et les touches AP

# 4.1 Introduction

# Vue d'ensemble

Ce chapitre décrit la configuration des éléments de commande suivants :

- 6 touches dédiées sur OP 010, OP 010C et sur les claviers SINUMERIK avec pavé de touches dédiées, ainsi que les touches <Machine> et <MENU SELECT>, dont l'affectation peut être modifiée en option.
- touches évaluées par l'AP, par ex. des touches du tableau de commande de la machine
- événements évalués par l'AP en tant que touches AP ou "touches virtuelles" et pouvant déclencher les séquences opératoires configurées dans le programme HMI.

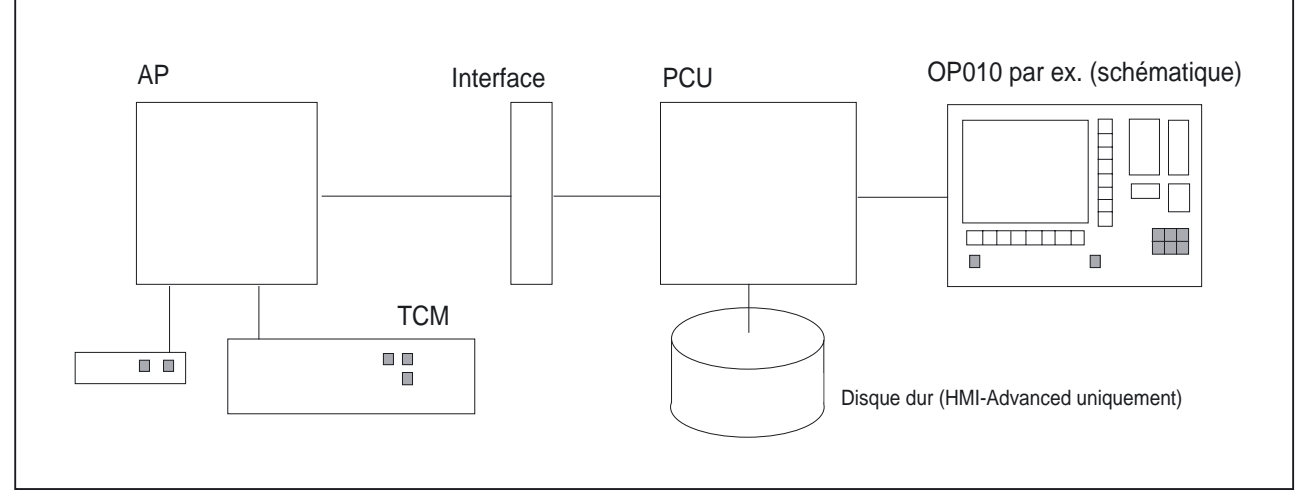

Figure 4-1 Configuration avec OP010

# Application

Les touches dédiées et les touches peuvent être utilisés pour les tâches :

- Choix des groupes fonctionnels (par exemple machine, paramètre, ...)
- Déclenchement des actions (par exemple choisir la liste d'outils et valider avec la touche logicielle HS3 dans la zone Paramètre)

4.1 Introduction

- Choix ciblé des menus créés avec "Extension de l'interface utilisateur"
- Choix d'autres images créées avec "Extension de l'interface utilisateur" en fonction de la commande actuelle des images.

# Configuration

La configuration s'effectue avec la fonctionnalité de "Extension de l'interface utilisateur".

- Chacune des 6 touches dédiées de l'OP permet l'affichage direct d'une commande de HMI. Le mode de sélection habituel via le menu de base est ainsi raccourci. L'affectation standard des 6 touches dédiées est ainsi modifiée.
- L'interface entre AP et HMI permet le transfert d'une touche AP. Les actions ainsi déclenchées sur HMI sont configurables. Pour une utilisation par l'AP, les numéros de touches 50 à 254 sont disponibles.
- Les touches <Machine> et <MENU SELECT> peuvent être configurées de la même façon en option comme les 6 touches dédiées de l'OP et passent alors pour HK7 et HK8.

# 4.1.1 Touches dédiées des OP

# Agencement (préréglages)

Les 6 touches dédiées de l'OP sont réparties par 3 sur 2 lignes :

| Ligne 1 : Légende (sans symbole) |          | Configuré comme |
|----------------------------------|----------|-----------------|
| en fonction de l'OP :            |          |                 |
| OP10                             | Machine  | HK1             |
| OP10C                            | Machine  | HK1             |
| OP10S                            | Position | HK1             |
| Programme                        |          | HK2             |
| Offset                           |          | НКЗ             |

| Ligne 2 : Légende (sans symbole) | Configuré comme |
|----------------------------------|-----------------|
| Gestionnaire de programmes       | HK4             |
| Alarme                           | HK5             |
| Custom                           | HK6             |

## HK7 et HK8 facultatives :

Les touches OP <Machine> et <MENU SELECT> peuvent être configurées comme HK1 jusqu'à HK6. Ceci permet d'annuler l'effet des valeurs par défaut de ces touches et d'activer de nouvelles fonctions propres.

| Légende (sans symbole) | Configuré comme |
|------------------------|-----------------|
| Machine                | НК7             |
| MENU SELECT            | НК8             |

4.1 Introduction

Vous trouverez des détails sur HK7 et HK8 au chapitre "Configurer la touche <M>et <MENU-SELECT> comme HK7, HK8".

#### Remarque

Les touches dédiées 1 et 7 (touche <M>) de l'OP10S (légende "Position") ne peuvent pas être différenciées au plan matériel. L'appui sur l'une des deux touches déclenche toujours la touche dédiée HK7. Si HK1 est configurée, cet événement peut uniquement être déclenché par un clavier MF2 externe.

# Affectation de touches dédiées sur le clavier MF2

| Touche dédiée | Légende sur OP | Touche sur MF2                               |
|---------------|----------------|----------------------------------------------|
| HK1           | Position       | <shift+f11></shift+f11>                      |
| HK2           | Programme      | <end> (NB)*</end>                            |
| НК3           | Offset         | <page down=""> (NB)*</page>                  |
| HK4           | Gestionn.prg.  | <home> (NB)*</home>                          |
| HK5           | Alarme         | <page up=""> (NB)*</page>                    |
| HK6           | Custom         | <shift+f12> ou Cursor Down (NB)*</shift+f12> |
| HK7           | M Machine      | <shift+f10></shift+f10>                      |
| HK8           | Menu Select    | <f10></f10>                                  |

\*) Cette touche se trouve sur le pavé numérique : <NumLock> doit être désactivé.

# 4.1.2 Fonctions des touches dans l'état à la livraison

# État à la livraison

L'affectation des fonctions aux touches dédiées se trouve à la livraison du système dans le fichier KEYS.INI.

Le fichier peut être présent pour HMI-Advanced dans d'autres répertoires :

- user
- oem
- add\_on \*)
- mmc0w32 \*)
- mmc2 \*)
- hmi\_adv \*)

\*) les répertoires ainsi signalés sont réservés à Siemens.

Les fichiers sont traités dans l'ordre indiqué ici. Les entrées du premier répertoire désactivent les entrées des répertoires suivants.

A la livraison, les affectations pour HK1 à HK6 sont définies comme suit dans KEYS.INI dans le répertoire **mmc2** pour le système standard :

| Touche |                              | Fonction                                             |
|--------|------------------------------|------------------------------------------------------|
| HK1    | Position                     | Groupe fonctionnel Machine, dernière image           |
| HK2    | Programme                    | Groupe fonctionnel Programme, dernière image         |
| HK3    | Offset                       | Groupe fonctionnel Paramètre, dernière image         |
| HK4    | Gestionnaire de<br>programme | Programmation image de base                          |
| HK5    | Alarme                       | Groupe fonctionnel Diagnostic, image d'alarme        |
| HK6    | Custom                       | Groupe fonctionnel Default-Custom, dernière image    |
|        |                              | (interface utilisateur configurée par l'utilisateur) |

Pour les applications ShopMill/ShopTurn, l'affectation est la suivante :

| Touche |                           | Fonction                                             |
|--------|---------------------------|------------------------------------------------------|
| HK1    | Position                  | Groupe fonctionnel Machine, dernière image           |
| HK2    | Programme                 | Éditeur de programme, dernier état                   |
| HK3    | Offset                    | Zone Offset, dernier état                            |
| HK4    | Gestionnaire de programme | Répertoire de programme, dernier état                |
| HK5    | Alarme                    | Groupe fonctionnel Diagnostic, image d'alarme        |
| HK6    | Custom                    | Groupe fonctionnel Default-Custom, dernière image    |
|        |                           | (interface utilisateur configurée par l'utilisateur) |

# 4.2 Configuration

# 4.2.1 Vue d'ensemble de la configuration

# Vue d'ensemble

La figure suivante est une représentation schématique des relations entre les touches dédiées configurées de l'OP ou les touches AP et la configuration selon "Extension de l'interface utilisateur".

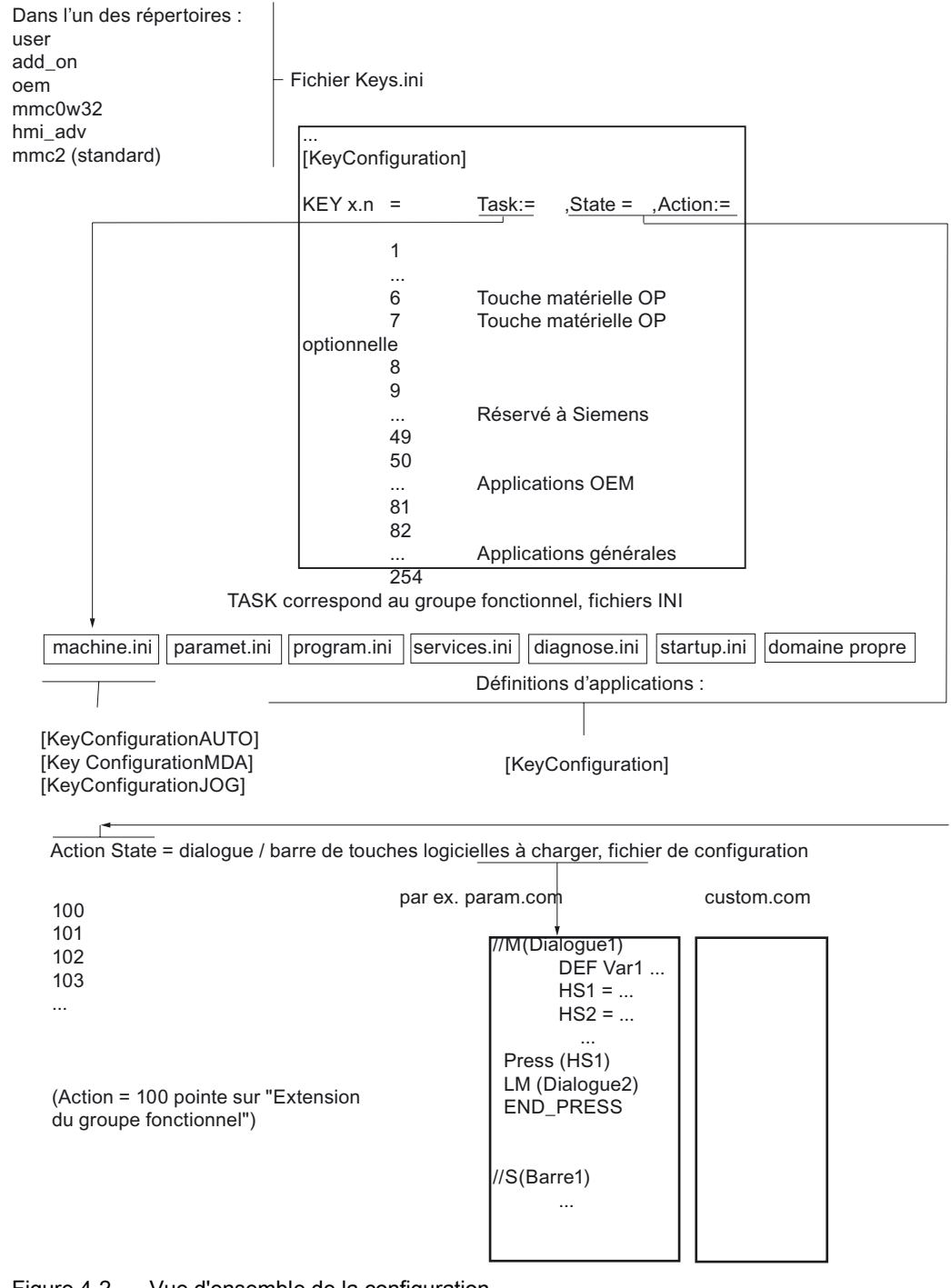

Figure 4-2 Vue d'ensemble de la configuration

# 4.2.2 Configuration dans le fichier KEYS.INI

# Vue d'ensemble

Chaque catégorie de fichier de configuration KEYS.INI dans les répertoires précités entraîne les réactions de TL dans une section [KeyConfiguration]. Chaque entrée (ligne) définit l'action du système en cas d'actionnement (actionnement multiple) d'une touches dédiée spécifique, désigné ci-après comme Hotkey-Event.

# Fichier de configuration KEYS.INI

Le fichier de configuration KEYS.INI contient une section indépendante pour l'affectation des fichiers ini pour les touches AP. Sans ces entrées, les fichiers ini ne sont pas reconnus.

Les entrées suivantes sont disponibles par défaut :

[HMI\_INI\_FILES] Task0 = machine.ini Task1 = paramet.ini Task2 = program.ini Task3 = services.ini Task4 = diagnose.ini Task5 = startup.ini Task6 = shopmill.ini

(ou : Task6 = shopturn.ini en fonction du système, obligatoire !)

Task11=custom.ini

# Remarque

Pour que les modifications dans KEYS.INI soient effectives, un Power On est nécessaire.

# Forme des entrées

La forme des entrées est déclarée dans "Hotkey Event". Pour comprendre l'actionnement répété de la même touche dédiée, on décrira d'abord l'actionnement multiple.

# Actionnement multiple

Une extension de fonction détermine le déroulement d'un actionnement multiple d'une touche dédiée: En raison du nombre "n" de répétitions croissantes, il est possible d'attribuer pour chaque actionnement de touche dédiée une combinaison Task/State/Action autonome dans l'entrée Key du fichier KEYS.INI. Ainsi, à chaque actionnement de touche, un changement d'état, une sélection d'écran et une sélection de touche logicielle sont possibles.

Le passage dans un autre groupe fonctionnel supprime l'état actuel de la touche dédiée en cas d'actionnement multiple. Ainsi, la touche dédiée est considérée comme non actionnée. La façon dont le passage à un autre groupe fonctionnel (menu de groupe fonctionnel, etc) est effectué n'a pas d'importance. De plus, chaque actionnement d'une touche de fonction (par ex. touche logicielle, touche de commutation de zone, touche de commutation de canal...) entraîne la suppression de l'état actuel.

Des saisies effectuées dans le dialogue actuel n'annulent pas le système de répétition. L'actionnement d'une touche logicielle dans le dialogue courant interrompt le concept de répétition avec la TL avec laquelle on a appelé le dialogue courant.

#### Remarque

L'actionnement multiple est possible pour les touches HK1 - HK8 ainsi que pour les touches réservées à Siemens HK9 - HK49.

#### Exemple d'actionnement multiple d'une touche dédiée :

Lors du premier actionnement d'un Hotkey, la zone correspondante est activée et un état/action est éventuellement déclenché dans cette zone (entrée 1). En appuyant de nouveau sur la touche dédiée, les entrées suivantes pour cette touche dédiée sont effectuées et il n'y a plus de changement de zone. Si toutes les entrées configurées pour une touche dédiée ont été effectuées, le cycle se répète. Les entrées sont toujours effectuées par ordre croissant ( de 0-9 ). Un déroulement en sens inverse n'est pas prévu. Il ne doit pas y avoir de "trous d'événement" (entrées manquantes) dans la configuration. En effet, un trou est considéré comme la fin d'une chaîne, et le traitement commence à la pression suivante de la touche de nouveau par Key x.0.

#### **Configuration :**

| [KeyConfiguration]                                    |                                       |
|-------------------------------------------------------|---------------------------------------|
| <pre>KEY1.0 = Task:=0, State:=10,<br/>Action:=2</pre> | ; Touche dédiéel, ler<br>actionnement |
| <pre>KEY1.1 = State:=10, Action:=3</pre>              | ; Touche dédiée 1, 2nd actionnement   |
| KEY1.2 = Action:=4                                    | ; Touche dédiée 1, 3ème actionnement  |

Entrée dans le fichier KEYS.INI pour sélectionner le groupe fonctionnel Machine :

| KEY1.0 = Task:=0                          | ; dans la dernière image avec la lère activation de touche                                                                                                    |
|-------------------------------------------|----------------------------------------------------------------------------------------------------|
| <pre>KEY1.1 = Task:=0, State:=0</pre>     | ; dans la vue de démarrage à la 2e activation de touche                                                                                                    |
| <pre>KEY1.2 = State:=0, Action:=3</pre>   | ; dans la vue de démarrage à<br>la 3e activation de touche et<br>choix de la 3ème touche<br>logicielle                                                                                    |
| <pre>KEY1.3 = State:=0, Action:=100</pre> | dans la vue de démarrage à<br>la 4e activation de touche et<br>sélection de la fonction<br>"Extension de l'interface<br>utilisateur" avec l'action<br>≤100 configurée dans<br>MACHINE.INI |

# Affectation des touches logicielles aux valeurs d'action

| Touches logicielles horizontales (SKHi) | Action |
|-----------------------------------------|--------|
| SKH1                                    | 0      |
| SKH2                                    | 1      |
| SKH3                                    | 2      |
| SKH4                                    | 3      |
| SKH5                                    | 4      |
| SKH6                                    | 5      |
| SKH7                                    | 6      |
| SKH8                                    | 7      |

| Touches logicielles verticales (SKVi) | Action |
|---------------------------------------|--------|
| SKV1                                  | 8      |
| SKV2                                  | 9      |
| SKV3                                  | 10     |
| SKV4                                  | 11     |
| SKV5                                  | 12     |
| SKV6                                  | 13     |
| SKV7                                  | 14     |
| SKV8                                  | 15     |

| Touche                                   | Action |
|------------------------------------------|--------|
| <recall></recall>                        | 16     |
| <etc> (uniquement HMI-Embedded sl)</etc> | 17     |

# 4.2.3 Programmer un Hotkey-Event

# Description

Un Hotkey-Event se compose de 4 attributs max. L'attribut clé KEY identifie l'événement (Event) et doit toujours être placé en première position. Tous les autres attributs sont facultatifs mais il faut indiquer encore au moins un attribut. L'ordre de ces attributs dans la ligne n'a pas d'importance.

# Programmation d'un Hotkey-Event

| Syn  | taxe :    | KEYx.n = Task:=Tâche, State:=Etat, Action:=Action |                                                                                                    |  |
|------|-----------|---------------------------------------------------|----------------------------------------------------------------------------------------------------|--|
| Para | amètres : | <b>Key</b> (HotKey)                               | La valeur x.n contient le numéro de la touche dédiée<br><b>x</b> et un événement discret <b>n</b> , qui doit correspondre<br>au nombre d'actionnements n-fois (en cas<br>d'actionnement multiple).                                                                                                    |  |
|      |           |                                                   | La plage de valeurs du numéro de touche dédiée<br>s'étend de 1 à 254.                                                                                                    |  |
|      |           |                                                   | La plage de valeurs de l'événement n s'étend de 0 à<br>9 (10 activations de touche).                                                                                                    |  |
|      |           |                                                   | Les touches dédiées 1 – 8 sont affectées aux<br>touches de l'OP. Les touches dédiées 9 – 49 sont<br>réservées pour Siemens. Il existe également des<br>touches spécifiques à AP de 50 à 254. Ces touches<br>ne sont pas à proprement parler des touches<br>dédiées mais elles sont utilisées pour le choix des<br>images via AP (touches virtuelles). Les touches<br>50 – 254 peuvent être configurées sans tâche<br>(Task). Dans ce cas, la tâche actuelle est toujours<br>affectée à l'événement (Event). |  |
|      |           | Task (groupe<br>fonctionnel)                      | L'affectation d'une touche dédiée à un groupe<br>fonctionnel (tâche) s'effectue par un numéro de<br>tâche. Le numéro de tâche définit simultanément<br>la TL horizontale à laquelle est affecté le groupe<br>fonctionnel dans le menu de commutation de<br>groupe. Il existe donc un rapport fixe entre un<br>numéro de tâche et la TL correspondante. Dans<br>le système HMI, trois (deux pour HMI-Embedded sl)<br>barres de touches logicielles sont réservées à la<br>commutation de groupe.             |  |
|      |           |                                                   | L'affectation suivante est appliquée :<br>Après actionnement de la touche de commutation de<br>groupe, la barre de TL 1 est sélectionnée.<br>SK1 → Task0<br>SK8 → Task7<br>L'actionnement de la touche <etc> active la barre</etc>                                                                                                    |  |
|      |           |                                                   | de TL 2.<br>SK1 → Task8<br>SK8 → Task15                                                                                                    |  |
|      |           |                                                   | L'actionnement de la touche <etc> active la barre<br/>de TL 3 (uniquement possible pour HMI-Advanced) :<br/>SK1 → Task16<br/>SK8 → Task23</etc>                                                                                                    |  |
|      |           |                                                   |                                                                                                    |  |

Une nouvelle pression sur la touche <ETC> permet de revenir à la barre de touches logicielles 1. Ainsi, la plage de valeurs dans HMI-Advanced se situe pour le numéro de tâche entre 0 et 23, dans HMI-Embedded sl entre 0 et 15. Si la tâche (Task) n'est pas indiquée, l'événement (Event) applique la tâche actuelle (à la zone d'interface actuelle).

Le numéro de tâche peut être réalisé :

- A partir du fichier REGIE.INI pour HMI-Advanced.
- Avec l'outil SCK (Software-Configuration-Kit) avec HMI-Embedded sl.

Il est possible de configurer une affectation spécifique entre les touches logicielles et les zones d'interface (Task) :

- HMI Advanced : Section [TaskConfiguration] dans le fichier REGIE.INI
- HMI-Embedded sI : SCK "Modify configuration"

L'attribut State (état) permet de sélectionner une image spécifique dans une tâche. La plage de valeurs dépend de l'application et se situe entre 0 et 65534 (65535 est occupé par le système).

L'attribut Action permet de sélectionner une touche logicielle spécifique dans une tâche. L'attribut est utilisé à propos si on se trouve dans un état défini par ex. le menu de base.

La plage de valeurs dépend de l'application et se situe entre 0 et 17. L'attribut Action avec une valeur ≥100 joue un rôle particulier. Une sélection d'image est déclenchée dans ce cas via "Extension de l'interface utilisateur".

Il n'y a pas d'action dans la plage de valeurs 0 - 99 pour ShopMill/ShopTurn.

Voir aussi

Chapitre "Liste des états sélectionnables"

State

Action

#### 4.2.4 Extensions et cas particuliers

# Configurer les touche M et Menu-Select comme HK7, HK8

La touche <M> (machine) et la touche <MENU-SELECT> peuvent être configurées en option comme une touche dédiée. Ces touches perdent alors leur signification et leur fonction d'origine. La nouvelle fonctionnalité est définie par le fichier de configuration KEYS.INI. Si une définition existe dans le fichier de configuration pour cette touche, mais qu'aucune action n'a été définie, la touche reste sans fonction.

Affectation de touches aux touches dédiées (Hotkeys) :

|                |                                    | Clavier MF2 | Touche dédiée |
|----------------|------------------------------------|-------------|---------------|
| MACHINE        | Touche <machine></machine>         | SHIFT+F10   | HK7           |
| MENU<br>SELECT | Touche <menu-select></menu-select> | F10         | HK8           |

Lorsque, pour la touche dédiée 7 ou la touche dédiée 8, aucune entrée n'existe dans le fichier de configuration keys.ini, alors la touche n'est pas représentée sur les touches dédiées et conserve sa fonction d'origine (mode compatible). Une définition de touche sans action est indiquée par l'attribut <empty>.

#### Exemple :

```
[KeyConfiguration]
Key7.0 = Task:= 3, State := 10 ; Activer la duplication de la
touche <M> sur la touche dédiée 7
et déterminer une nouvelle action
de la touche
                                                               Activer la duplication de la
touche <MENU SELECT> (F10) sur la
touche dédiée 8, touche sans
                                                                 fonction
Key8.0 = \langle empty \rangle
                                                            ; aucune action attribuée
```

# Extensions pour HMI-Advanced

Le constructeur de la machine a la possibilité de charger les entrées dans KEYS.INI du répertoire mmc2 avec ses propres réglages. Il peut de plus saisir ses définitions dans l'un des répertoires préalablement parcourus lors de l'exécution, \user et \oem. Il faut seulement intégrer ce qui est différent et non l'ensemble des définitions.

# Cas spéciaux pour Action avec HMI-Advanced :

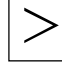

La touche <ETC> Action 17 est sans fonction.

#### Cas spéciaux dans HMI-Embedded sl

Cas spéciaux tâche, état et action :

- La plage de valeurs pour la tâche (Task) va seulement de 0 à 15.
- HMI-Embedded sl sélectionne toujours la dernière combinaison d'image qui était active avant le changement de tâche (état non configuré).

- La plage de valeurs pour l'état (State) est limitée à 0. Seul le menu de base de la zone d'interface peut être sélectionné.
- La plage de valeurs pour Action est limitée de 0 à 17 pour :
  - TL horizontales 1 à 8
  - TL verticales 1 à 8
  - Recall
  - ETC

# 4.2.5 Extensions pour touches AP

# Vue d'ensemble

Pour les touches AP, il est possible de configurer un changement de tâche et d'état.

| Plage de numéros pour Action :                      |        |
|-----------------------------------------------------|--------|
| Applications standard                               | 0 – 17 |
| Applications "Extension de l'interface utilisateur" | ≥100   |

Les touches spécifiques AP ont des numéros de 50 à 254. Les numéros 50 à 81 sont réservés aux applications OEM.

# Exemples :

• La configuration affichée ici n'effectue aucun changement de tâche ou d'état ; on reste donc dans la tâche courante, dans l'image courante et une action 100 est retransmise :

```
[KeyConfiguration]
HK50.0 = Action:=100
```

• Un changement d'état ou de tâche pourrait tout aussi bien être configuré ici.

```
HK50.0 = Task:=1, State:=10, Action:=100
```
#### 4.3 Interface AP

#### 4.3 Interface AP

#### 4.3.1 Structure de l'interface

#### Vue d'ensemble

Dans l'interface AP, la zone DB19.octet10 est prévue pour la sélection d'une touche. L'AP peut y définir directement une touche entre 50 et 254.

(Les touches 1 à 49 sont réservées à Siemens, les touches 50 à 254 sont des touches spécifiques à l'AP.)

#### Remarque

Avec un fonctionnement M:N, la plage pour la 2nde interface HMI est DB19.octet60.

# Acquittement

L'acquittement par le système HMI s'effectue en deux étapes :

- Dans la première étape, l'information de commande 255 est transmise par le logiciel HMI dans DB19.Byte10.
- Dans la deuxième étape, l'acquittement réel est effectué par rapport à AP en supprimant DB19.Byte10.

Cela est nécessaire afin que le même code de touche puisse être reconnu par HMI deux fois de suite malgré le comportement asynchrone de HMI et AP. Chaque séquence de touche d'AP peut être clairement reconnue par cette pression de touche virtuellement définie. L'information de commande ne concerne pas le programme AP (transparent) et ne doit pas être modifiée.

# Attribution d'une touche suivante

Si 0 est affiché dans l'octet de transfert, le programme AP peut attribuer une nouvelle touche. En même temps, la demande de la touche actuelle est traitée dans le système HMI. La demande entraîne le passage dans la tâche correspondante ou déclenche une commande State/action dans la tâche actuelle.

Si le passage dans la tâche ne peut pas être effectué, l'interface utilisateur édite un message correspondant.

## Demandes au programme AP

Une nouvelle demande ne doit être activée que si le système HMI a acquitté la demande précédente (0 dans l'interface). Si le programme AP génère la touche à partir d'une touche du tableau de commande de la machine ou de plusieurs sources, il faut veiller à une mise en tampon temporaire suffisante de la touche pour qu'aucun actionnement de touche ne soit perdu en cas de manipulation rapide.

4.3 Interface AP

# Sélectionner des dialogues à partir de l'interface AP

Entre l'AP et HMI-Embedded sI, il existe une interface de sélection de dialogues. Les moyens d'affichage et les fonctions existant pour les dialogues sélectionnés par les touches logicielles sont également disponibles pour les dialogues AP.

# 4.3.2 Description de la sélection d'image de l'AP

## Description de l'interface

L'interface comporte le numéro d'image, les bits de commande transmis de l'AP à l'HMI et de l'HMI à l'AP. L'interface a besoin de 8 octets au total dans le DB19 ; 4 octets par HMI-Embedded sl.

Comme chaque NCU peut être activée dans le cadre de "Plusieurs pupitres opérateur et plusieurs NCU" par un ou deux HMI-Embedded sl simultanément, cette interface existe aussi deux fois.

Bibliographie : /FB2/, "Plusieurs panneaux de commande sur plusieurs NCU" (B3)

## Structure de l'interface

L'interface entre HMI-Embedded sI et l'AP utilise les données suivantes :

| HMI 1 : | DB19.DBW28:                                                  | Numéro d'image                                    |  |
|---------|--------------------------------------------------------------|---------------------------------------------------|--|
|         | DB19.DBB30 :                                                 | Bits de commande AP → HMI, octet AP               |  |
|         | DB19.DBB31 :                                                 | Bits de commande HMI → AP , octet HMI             |  |
| HMI 2 : | 2: DB19.DBW78: Numéro d'image                                |                                                   |  |
|         | DB19.DBB80 : Bits de commande AP $\rightarrow$ HMI, octet AP |                                                   |  |
|         | DB19.DBB81 :                                                 | Bits de commande HMI $\rightarrow$ AP , octet HMI |  |

| Octet AP :  | Bit0 | Sélection d'image                                   |  |
|-------------|------|-----------------------------------------------------|--|
|             | Bit1 | Sélection d'image                                   |  |
| Octet HMI : | Bit0 | Sélection d'image ou désactivation d'image acceptée |  |
|             | Bit1 | L'image est sélectionnée ou désactivée              |  |
|             | Bit2 | L'image est sélectionnée                            |  |
|             | Bit3 | L'image est désélectionnée                          |  |
|             | Bit4 | Erreur, sélection d'image impossible                |  |
|             | Bit7 | Bit inactif                                         |  |

Deux octets sont utilisés par le **numéro d'image** à transmettre à l'AP, un pour AP et pour HMI pour la **coordination** de la sélection d'image.

# Commande de l'interface

|        | AP → HMI          | Sélection | Désélection | HMI → AP                      | Sélection | Désélection |
|--------|-------------------|-----------|-------------|-------------------------------|-----------|-------------|
| DBW 28 | Numéro d'image    | (1)       |             |                               |           |             |
| Bit    | DBB 30            |           |             | DBB 31                        |           |             |
| 0      | Sélection d'image | 1 (2)     |             | Sélection /                   | 1 (3)     | 1 (2)       |
|        |                   | 0 (4)     |             | désélection acceptée          | 0 (6)     | 0 (3)       |
| 1      | Désélection de    |           | 1 (1)       | Image est                     | 0 (3)     | 0 (3)       |
|        | l'image           |           | 0 (4)       | sélectionnée                  |           |             |
|        |                   |           |             | L'image est<br>désélectionnée | 1 (5)     |             |
| 2      |                   |           |             | L'image est<br>sélectionnée   | 0 (3)     | 0 (3)       |
|        |                   |           |             |                               | 1 (7)     |             |
| 3      |                   |           |             | L'image est<br>désélectionnée | 0 (3)     | 0 (2)       |
|        |                   |           |             |                               |           | 1 (3)       |
| 4      |                   |           |             | Erreur, sélection             | 0         | 0 (2)       |
|        |                   |           |             | d'image impossible            |           |             |
| 5      |                   |           |             | -                             |           |             |
| 6      |                   |           |             | -                             |           |             |
| 7      |                   |           |             | inactive                      | 0         |             |

L'interface est commandée par le programme AP du constructeur à l'aide des fonctions suivantes (extrait du DB 19, première interface HMI) :

# Sélection d'image

Dans le tableau ci-dessus, les différentes étapes sont indiquées par des chiffres entre parenthèses (numéro d'étape).

- L'AP contient le numéro d'image dans le mot de numéro.
- L'AP met à "1" le bit0 dans l'octet AP pour la sélection d'image lorsque bit0 et bit7 indiquent zéro dans l'octet HMI.
- HMI-Embedded sl acquitte à l'AP l'acceptation de la sélection d'image avec la mise à "1" du bit0 dans l'octet HMI. Dans l'octet HMI, bit3 et bit4 sont simultanément mis à "0".
- L'AP réinitialise bit0 dans l'octet AP.
- HMI-Embedded sI acquitte à l'AP le lancement de l'interpréteur avec la mise à "1" du bit1 dans l'octet HMI.
- Le HMI remet à zéro le bit0 dans l'octet HMI-Embedded sl.
- Dans l'octet HMI, bit2 est mis à "1" lorsque l'image correspondante est affichée.

4.3 Interface AP

# Désélection de l'image

Dans le tableau ci-dessus, les différentes étapes sont indiquées par des chiffres entre parenthèses (numéro d'étape).

- L'AP met à "1" le bit1 dans l'octet AP pour la désactivation d'image lorsque bit1 et bit2 sont mis à "1" et que bit7 est mis à "0" dans l'octet HMI.
- HMI-Embedded sI acquitte à l'AP l'acceptation de la désactivation d'image avec la mise à "1" du bit0 dans l'octet HMI. Dans l'octet HMI, bit3 et bit4 sont simultanément mis à "0".
- HMI-Embedded sI acquitte à l'AP la désactivation de l'image avec la mise à "1" du bit3 et la réinitialisation de bit0, bit1 et bit2 dans l'octet HMI lorsque l'interpréteur a pris fin.
- L'AP réinitialise bit1 dans l'octet AP.
- HMI-Embedded sI commute sur la désactivation d'image par l'AP ou par la commande EXIT dans la dernière image HMI sélectionnée.

## Erreur lors de la sélection d'image

Bit4 mis à "1" dans l'octet HMI si l'interpréteur ne se signale pas au bout de 20 secondes ou si l'image souhaitée ne peut pas être affichée.

Avec le bit7 dans l'octet HMI s'affichent les états AP de HMI dans lesquels aucune sélection d'image AP ne peut s'effectuer, par exemple dans HMI-Embedded sI à la commutation entre l'interface standard et l'interface ShopMill/ShopTurn.

#### **Groupes fonctionnels**

Les images s'affichent avec **HMI-Advanced** dans un groupe fonctionnel propre de façon analogue aux images de cycles de mesure. Ce groupe fonctionnel peut être sélectionné manuellement avec la sixième touche logicielle (image AP) dans la deuxième barre de groupes fonctionnels. Si aucune image AP n'est activée lors de la sélection du groupe fonctionnel, le texte "Aucune image AP actuellement activée" apparaît dans le bandeau. La sélection ou la désactivation manuelle du groupe est signalée à l'AP dans le bit2 de l'octet HMI.

Ce groupe fonctionnel spécifique permet d'accéder à un autre groupe fonctionnel après la sélection d'image par l'AP.

Avec **HMI-Embedded sI**, aucune sélection ou désactivation manuelle par un groupe fonctionnel n'est possible pour les images sélectionnées par l'AP. L'image AP reste toujours au premier plan, même après un changement de groupe fonctionnel.

# 4.3.3 Configuration de la sélection de dialogue

# Description

L'interface est activée par l'existence de la section [PLC\_SELECT] dans le fichier COMMON.COM au lancement de HMI. Dans le fichier COMMON.COM, sous la section [PLC\_SELECT], est définie l'affectation de numéros d'image à l'image configurée.

# Configuration

| Syntaxe :     | PC <i>i</i> = nom de l'image, fichier, commentaire |                                               |  |
|---------------|----------------------------------------------------|-----------------------------------------------|--|
| Description : | Affectation du numéro d'image à l'image configurée |                                               |  |
| Paramètres :  | i                                                  | Numéro d'image dans l'interface               |  |
|               | Nom d'image                                        | Identifiant du dialogue                       |  |
|               | Fichier                                            | Fichier dans lequel le dialogue est configuré |  |
|               | Commentaire                                        | Commentaire concernant le dialogue            |  |

# Exemple

```
[PLC_SELECT]
PC1= CYC82, perçage.com ; Ligne d'affectation
PC2= CYKLE90, gewfraes.com
PC3= ...
```

# Voir aussi

Stratégie de recherche pour COMMON.COM (Page 187)

4.4 Sélectionner des dialogues / barres de touches logicielles

# 4.4 Sélectionner des dialogues / barres de touches logicielles

# 4.4.1 Affectation des fichiers INI aux groupes fonctionnels

# Vue d'ensemble

Le logiciel HMI accède en cas de valeur d'Action ≥ 100 aux opérations de "Extension de l'interface utilisateur".

Si l'action ≥100, alors sont configurés dans les **fichiers INI** quelle barre de touches logicielles ou quel dialogue doit être affiché dans quel état ("State").

# HMI-Advanced / HMI-Embedded sl

Dans les fichiers INI et les sections suivants, la configuration pour l'accès à Extension de l'interface utilisateur peut être effectuée:

| Groupe fonctionnel | Fichier      | Section                |
|--------------------|--------------|------------------------|
| Machine            | machine.ini  | [KeyConfigurationAuto] |
|                    |              | [KeyConfigurationMDA]  |
|                    |              | [KeyConfigurationJOG]  |
| Paramètres         | paramet.ini  | [KeyConfiguration]     |
| Programme          | program.ini  | [KeyConfiguration]     |
| Services           | services.ini | [KeyConfiguration]     |
| Diagnostic         | diagnose.ini | [KeyConfiguration]     |
| Mise en service    | startup.ini  | [KeyConfiguration]     |
| Custom             | custom.ini   | [KeyConfiguration]     |

# ShopMill sur NCU/ ShopTurn sur NCU

Pour ShopMill et ShopTurn sur NCU, le fichier INI est nommé SHOPMILL.INI ou SHOPTURN.INI selon le cas. Ils comportent les sections suivantes dans lesquelles des fonctions "Extension de l'interface utilisateur" peuvent être configurées.

```
[MachineManual]
...
[MachineAutomatic]
...
[Programmanager]
...
[Program]
...
[MessagesAlarms]
...
[ToolsZeroOffset]
...
[MachineMDI]
```

# 4.4.2 Configuration de fonctions "Extension de l'interface utilisateur"

# Description

Pour chaque action (≥100), il est possible de configurer un ou plusieurs états (en fonction de la liste d'état) et quelle fonction "Extension de l'interface utilisateur" doit être déclenchée. Si, dans ces fichiers INI, rien n'est configuré, aucun dialogue ni aucune barre de TL ne s'affiche.

# Programmation de Action.State

| Syntaxe :    | Action.State = dialogue/barre de TL à charger, fichier de configuration |                                                       |  |
|--------------|-------------------------------------------------------------------------|-------------------------------------------------------|--|
| Paramètres : | Action                                                                  | L'action est l'action ≥100 configurée dans KEYS.INI.  |  |
|              | State                                                                   | Etat dans lequel l'application se trouve actuellement |  |
|              | Fichier de<br>configuration                                             | Fichier dans lequel la configuration est sauvegardée. |  |
|              | LS/LM                                                                   | Commande de "Extension de l'interface utilisateur"    |  |

# Exemples

```
[KeyConfiguration]
100.10=LS("Touche_logicielle1","param.com")
100.30=LM("Ecran1","param.com")
101.10=LS("Touche_logicielle2","param.com")
101.30=LM("Ecran2","param.com")
102=LM("Ecran2","param1.com")
```

#### Explications

• Pour la première ligne, cela signifie par ex. :

Si une action 100 est déclenchée et que l'état actuel est 10, la barre d'affichage de touches logicielles configurée dans le fichier param.com s'affiche et son nom est Touche\_logicielle1.

• Pour la dernière ligne, cela signifie par ex. :

Si l'action 102 est déclenchée, le dialogue appelé Ecran2 et configuré dans le fichier param1.com est ouvert dans l'image actuelle.

# 4.5.1 Etats sélectionnables dans HMI-Advanced

## Vue d'ensemble

Généralités valables pour toutes les tâches avec HMI-Advanced :

| Pas de configuration : | L'état actuel est conservé.                      |
|------------------------|--------------------------------------------------|
| Configuration avec 0 : | Retour à l'état de base d'un groupe fonctionnel. |

# **Groupe fonctionnel Machine**

Dans Machine, l'état dépend toujours de l'état de la machine (AUTO, MDA, JOG, REF). Pour la sélection directe par touche AP, il existe au choix :

• L'image de base du type de fonctionnement

| Etat | GMFC | Fonction machine | affichage               |
|------|------|------------------|-------------------------|
| 0    | JOG  | REF              | Image de base JOG/REF   |
| 0    | JOG  | none             | Image de base JOG       |
| 0    | JOG  | REPOS            | Image de base REPOS     |
| 0    | MDA  | none             | Image de base MDA       |
| 0    | MDA  | TEACH            | Image de base MDA/Teach |
| 0    | MDA  | REF              | Image de base MDA/REF   |
| 0    | AUTO | none             | Image de base Auto      |

• Les grandes images de valeur réelle (touche logicielle verticale 6)

| Etat | GMFC | Fonction machine | affichage                 |
|------|------|------------------|---------------------------|
| 10   | JOG  | none             | Zoom valeurs réelles JOG  |
| 20   | MDA  | none             | Zoom valeurs réelles MDA  |
| 30   | AUTO | none             | Zoom valeurs réelles Auto |

• Eventuellement encore dans Jog / MDA

La commutation entre WKS et MKS est possible par AP.

| Etat | GMFC | Fonction machine | affichage               |
|------|------|------------------|-------------------------|
| 60   | JOG  | none             | Manivelle sélection JOG |
| 70   | JOG  | none             | Incrément sélection JOG |
| 80   | MDA  | none             | Manivelle sélection MDA |

# Groupe fonctionnel Paramètres

Il est seulement possible ici de rester dans l'image actuelle.

# **Groupe fonctionnel Programme**

| Etat | Fonction             |  |
|------|----------------------|--|
| 10   | Sélection de données |  |
| 20   | Gérer les programmes |  |
| 70   | Journal              |  |

# **Groupe fonctionnel Services**

| Etat | Fonction                 |  |
|------|--------------------------|--|
| 10   | Intro données            |  |
| 20   | Sortie données           |  |
| 40   | Gérer des données        |  |
| 60   | Sélection de données     |  |
| 80   | Lecteurs externes        |  |
| 90   | Mise en service de série |  |
| 100  | Mise à niveau            |  |

# Groupe fonctionnel Diagnostic

L'image de base diagnostic est l'aperçu des alarmes.

Dans cet état, on peut atteindre d'autres états via les touches logicielles horizontales suivantes :

| Etat | Fonction             |  |
|------|----------------------|--|
| 10   | Alarmes              |  |
| 20   | Messages             |  |
| 30   | Journal des alarmes  |  |
| 40   | Affichage de service |  |
| 50   | Etat de l'AP         |  |

Messages, journal d'alarme et affichage de maintenance sont toujours accessibles.

#### Groupe fonctionnel Mise en service

L'image de base Mise en service est un aperçu des axes CN et des entraînements existants.

| Etat | Fonction                 |                    |  |
|------|--------------------------|--------------------|--|
| 0    | Axes et entraînements CN |                    |  |
| 10   | Paramètres machine       |                    |  |
| 40   | Etat de l'AP             |                    |  |
| 50   | Optimisation/Test        | (à partir de V7.1) |  |
| 60   | НМІ                      |                    |  |

# Groupe fonctionnel Custom

Voir le chapitre "Groupe fonctionnel Custom".

# 4.5.2 Etats sélectionnables dans HMI-Embedded sl

# Vue d'ensemble

Dans HMI-Embedded sI, il existe les possibilités de configuration suivantes pour l'état :

| une configuration :    | L'état actuel est conservé.                      |
|------------------------|--------------------------------------------------|
| Configuration avec 0 : | Retour à l'état de base d'un groupe fonctionnel. |

# 4.5.3 Etats sélectionnables avec ShopMill sur NCU

# **Machine Manuel**

| Légende :          |                                                                                                    |
|--------------------|----------------------------------------------------------------------------------------------------|
| *                  | Si l'option existe (PM d'affichage activé)                                                                                      |
| Masque utilisateur | Les fonctions sélectionnées peuvent être configurées avec "Extension de l'interface utilisateur".                               |
|                    | S'il existe une telle configuration, elle est activée, sinon c'est l'image par<br>défaut ShopMill correspondante qui s'affiche. |

| Etat | Fonction                                                   |
|------|------------------------------------------------------------|
| 19   | Ecran de base                                              |
| 2    | T, S, M,                                                   |
| 30   | Origine pièce                                              |
| 5    | Origine pièce – Réglage de l'arête                         |
| 7    | Origine pièce – /Ecran utilisateur                         |
| 31   | Origine pièce – Réglage de l'arête /Ecran utilisateur      |
| 32   | Origine pièce – Distance entre 2 arêtes /Ecran utilisateur |
| 33   | Origine pièce – Coin orthogonal                            |
| 8    | Origine pièce – Coin quelconque /Ecran utilisateur         |
| 34   | Origine pièce – Poche rectangulaire                        |
| 9    | Origine pièce – 1 trou /Ecran utilisateur                  |
| 35   | Origine pièce – 2 trous                                    |
| 36   | Origine pièce – 3 trous                                    |
| 37   | Origine pièce – 4 trous                                    |

| Etat | Fonction                                                       |
|------|----------------------------------------------------------------|
| 38   | Origine pièce – Tourillon rectangulaire                        |
| 10   | Origine pièce – 1 tourillon circulaire /Ecran utilisateur      |
| 39   | Origine pièce – 2 tourillons circulaires                       |
| 40   | Origine pièce – 3 tourillons circulaires                       |
| 41   | Origine pièce – 4 tourillons circulaires                       |
| 42   | Origine pièce – Réglage du plan*                               |
| 11   | Origine pièce – Ajust. palpeur longueur* /Ecran utilisateur    |
| 12   | Origine pièce – Ajust. palpeur rayon*                          |
| 50   | Mesure d'outil                                                 |
| 16   | Mesure d'outil – Longueur manuelle /Ecran utilisateur          |
| 17   | Mesure d'outil – Diamètre /Ecran utilisateur                   |
| 13   | Mesure d'outil – Longueur auto* /Ecran utilisateur             |
| 14   | Mesure d'outil – Diamètre auto* /Ecran utilisateur             |
| 51   | Mesure d'outil – /Ecran utilisateur                            |
| 15   | Mesure d'outil – Palpeur de mesure calibré* /Ecran utilisateur |
| 52   | Mesure d'outil – Ajust. point fixe /Ecran utilisateur          |
| 60   | Pivotement*                                                    |
| 4    | Positionnement                                                 |
| 18   | Surfaçage                                                      |
| 1    | Paramétrage ShopMill                                           |
| 90   | – /Ecran utilisateur                                           |

# MDA

| Etat | Fonction |
|------|----------|
| 20   | MDA      |

# Machine Auto

| Etat | Fonction                             |
|------|--------------------------------------|
| 200  | Ecran de base                        |
| 210  | Influence sur le programme           |
| 220  | Recherche de bloc                    |
| 230  | – /Ecran utilisateur                 |
| 242  | Dessin simultané – Vue de dessus*    |
| 243  | Dessin simultané – vue 3 plans*      |
| 244  | Dessin simultané – Modèle volumique* |
| 250  | Réglages                             |

# Gestionnaire de programmes

| Etat | Fonction                  |
|------|---------------------------|
| 300  | Répertoire CN             |
| 310  | Programmes pièce*         |
| 320  | Sous-programmes*          |
| 330  | Répertoire utilisateur 1* |
| 340  | Répertoire utilisateur 2* |
| 350  | Répertoire utilisateur 3* |
| 360  | Répertoire utilisateur 4* |
| 380  | Cycles standard*          |
| 381  | Cycles constructeur*      |
| 382  | Cycles utilisateur*       |
| 383  | Répertoire utilisateur 5* |
| 384  | Répertoire utilisateur 6* |
| 385  | Répertoire utilisateur 7* |
| 386  | Répertoire utilisateur 8* |

# Programme

| Etat | Fonction                           |
|------|------------------------------------|
| 400  | Plan de travail/éditeur de codes G |
| 412  | Simulation – Vue de dessus*        |
| 413  | Simulation – vue 3 plans*          |
| 414  | Simulation – Modèle volumique*     |

# **Messages Alarmes**

| Etat | Fonction             |
|------|----------------------|
| 500  | Messages             |
| 510  | – /Ecran utilisateur |
| 520  | – /Ecran utilisateur |

# Décalages d'origine outils

| Etat | Fonction                      |
|------|-------------------------------|
| 600  | Liste des outils              |
| 610  | Usure d'outil                 |
| 620  | Liste des outils utilisateur* |
| 630  | Magasin                       |
| 640  | Décalage d'origine            |
| 650  | Paramètres R                  |
| 660  | – /Ecran utilisateur          |
| 680  | Données utilisateur           |
| 690  | Paramètres machine            |

# 4.5.4 Etats sélectionnables avec ShopTurn sur NCU

# Machine Manuel (sans option "Machine manuel")

| Légende :          |                                                                                                    |
|--------------------|----------------------------------------------------------------------------------------------------|
| *                  | Si l'option existe (PM d'affichage activé)                                                                                      |
| Masque utilisateur | Les fonctions sélectionnées peuvent être configurées avec "Extension de l'interface utilisateur".                               |
|                    | S'il existe une telle configuration, elle est activée, sinon c'est l'image par<br>défaut ShopMill correspondante qui s'affiche. |

| Etat | Fonction                                                       |
|------|----------------------------------------------------------------|
| 19   | Ecran de base                                                  |
| 2    | T, S, M,                                                       |
| 30   | Origine pièce                                                  |
| 31   | Origine pièce – /Ecran utilisateur                             |
| 34   | Origine pièce – /Ecran utilisateur                             |
| 35   | Origine pièce – /Ecran utilisateur                             |
| 36   | Origine pièce – /Ecran utilisateur                             |
| 37   | Origine pièce – /Ecran utilisateur                             |
| 38   | Origine pièce – /Ecran utilisateur                             |
| 40   | Origine pièce – /Ecran utilisateur                             |
| 5    | Origine pièce – Mesure de l'arête Z                            |
| 50   | Mesure d'outil                                                 |
| 51   | Mesure d'outil – Longueur manuelle X /Ecran utilisateur        |
| 52   | Mesure d'outil – Longueur manuelle Z /Ecran utilisateur        |
| 53   | Mesure d'outil – Loupe* /Ecran utilisateur                     |
| 54   | Mesure d'outil – /Ecran utilisateur                            |
| 55   | Mesure d'outil – /Ecran utilisateur                            |
| 56   | Mesure d'outil – Palpeur de mesure calibré* /Ecran utilisateur |
| 57   | Mesure d'outil – /Ecran utilisateur                            |
| 58   | Mesure d'outil – Z autom.*                                     |
| 59   | Mesure d'outil – X autom.*                                     |
| 4    | Position                                                       |
| 18   | Surfaçage*                                                     |
| 80   | Chariotage*                                                    |
| 90   | – /Ecran utilisateur (contre-poupée)                           |
| 1    | Paramétrage ShopTurn                                           |

# Machine manuel (avec l'option "Machine manuel")

| Etat | Fonction                                                       |
|------|----------------------------------------------------------------|
| 19   | Ecran de base                                                  |
| 50   | Mesure d'outil                                                 |
| 51   | Mesure d'outil – Longueur manuelle X /Ecran utilisateur        |
| 52   | Mesure d'outil – Longueur manuelle Z /Ecran utilisateur        |
| 53   | Mesure d'outil – Loupe* /Ecran utilisateur                     |
| 54   | Mesure d'outil – /Ecran utilisateur                            |
| 55   | Mesure d'outil – /Ecran utilisateur                            |
| 56   | Mesure d'outil – Palpeur de mesure calibré* /Ecran utilisateur |
| 57   | Mesure d'outil – /Ecran utilisateur                            |
| 58   | Mesure d'outil – Z autom.*                                     |
| 59   | Mesure d'outil – X autom.*                                     |
| 1300 | complétée                                                      |
| 1400 | Perçage                                                        |
| 1410 | Perçage – au centre                                            |
| 1420 | Perçage – filetage au centre                                   |
| 1433 | Perçage – centrage*                                            |
| 1434 | Perçage – Perçage*                                             |
| 1435 | Perçage – alésage*                                             |
| 1440 | Perçage – Perçage de trous profonds*                           |
| 1453 | Perçage – Taraudage*                                           |
| 1454 | Perçage – Fraisage de filetages*                               |
| 1500 | Tournage                                                       |
| 1513 | Tournage – Chariotage 1                                        |
| 1514 | Tournage – Chariotage 2                                        |
| 1515 | Tournage – Chariotage 3                                        |
| 1523 | Tournage – Plongée 1                                           |
| 1524 | Tournage – Plongée 2                                           |
| 1525 | Tournage – Plongée 3                                           |
| 1533 | Tournage – Dégagement forme E                                  |
| 1534 | Tournage – Dégagement forme F                                  |
| 1535 | Tournage – Dégagement filetage DIN                             |
| 1536 | Tournage – Dégagement filetage                                 |
| 1543 | Tournage – Filetage cylindrique                                |
| 1544 | Tournage – Filetage sur corps conique                          |
| 1545 | Tournage – Filetage plan                                       |
| 1550 | Tournage – Tronçonnage                                         |
| 1600 | Fraisage*                                                      |
| 1613 | Fraisage – Poche rectangulaire*                                |
| 1614 | Fraisage – Poche circulaire*                                   |
| 1623 | Fraisage – Tourillon rectangulaire*                            |

| Etat | Fonction                             |
|------|--------------------------------------|
| 1624 | Fraisage – Tourillon circulaire*     |
| 1633 | Fraisage – Rainure longitudinale*    |
| 1634 | Fraisage – Rainure circulaire*       |
| 1640 | Fraisage – Polyèdre*                 |
| 1670 | Fraisage – Gravure*                  |
| 1730 | Simulation – vue à 3 fenêtres*       |
| 1740 | Simulation – Vue de côté*            |
| 1750 | Simulation – Vue de face*            |
| 90   | – /Ecran utilisateur (contre-poupée) |
| 1    | Paramétrage ShopTurn                 |

# MDA

| Etat | Fonction |
|------|----------|
| 20   | MDA      |

# Machine Auto

| Etat | Fonction                             |
|------|--------------------------------------|
| 200  | Affichage du bloc courant            |
| 210  | Programme influence                  |
| 220  | Recherche de bloc                    |
| 230  | – /Ecran utilisateur                 |
| 242  | Dessin simultané – vue à 3 fenêtres* |
| 243  | Dessin simultané – Vue de côté*      |
| 244  | Dessin simultané – Vue de face*      |
| 250  | Réglages                             |

# Gestionnaire de programmes

| Etat | Fonction                  |
|------|---------------------------|
| 300  | Répertoire CN             |
| 310  | Programmes pièce*         |
| 320  | Sous-programmes*          |
| 330  | Répertoire utilisateur 1* |
| 340  | Répertoire utilisateur 2* |
| 350  | Répertoire utilisateur 3* |
| 360  | Répertoire utilisateur 4* |
| 380  | Cycles standard*          |
| 381  | Cycles constructeur*      |
| 382  | Cycles utilisateur*       |

| Etat | Fonction                  |
|------|---------------------------|
| 383  | Répertoire utilisateur 5* |
| 384  | Répertoire utilisateur 6* |
| 385  | Répertoire utilisateur 7* |
| 386  | Répertoire utilisateur 8* |

# Programme

| Etat | Fonction                           |
|------|------------------------------------|
| 400  | Plan de travail/éditeur de codes G |
| 412  | Simulation – vue à 3 fenêtres*     |
| 413  | Simulation – Vue de côté*          |
| 414  | Simulation – Vue de face*          |

# **Messages Alarmes**

| Etat | Fonction             |
|------|----------------------|
| 500  | Messages             |
| 510  | – /Ecran utilisateur |
| 520  | – /Ecran utilisateur |

# Décalages d'origine outils

| Etat | Fonction              |
|------|-----------------------|
| 600  | Liste des outils      |
| 610  | Usure d'outil         |
| 620  | Liste des outils OEM* |
| 630  | Magasin               |
| 640  | Décalage d'origine    |
| 650  | Paramètres R          |
| 660  | – /Ecran utilisateur  |
| 670  | Broches               |
| 680  | Données utilisateur   |
| 690  | Paramètres machine    |

# 5

# Groupe fonctionnel "Custom"

# 5.1 Etat à la livraison et utilisation

## Vue d'ensemble

Les groupes fonctionnels décrits jusqu'à présent peuvent être étendus et modifiés à l'aide de "Extension de l'interface utilisateur". Les extensions peuvent être ajoutées uniquement aux touches logicielles restées non utilisées.

Les moyens décrits dans la suite permettent de configurer un groupe fonctionnel autonome, dans HMI-Embedded sI et dans HMI-Advanced, dans lequel l'ensemble des 8 touches logicielles horizontales et 8 touches logicielles verticales est disponible pour une interface utilisateur spécifique à l'utilisateur.

Le nom par défaut de ce groupe fonctionnel est "Custom".

Pour des OP avec pavé de touches dédiées (par ex. OP 010, OP 010C), le groupe fonctionnel "Custom" est sélectionné directement avec :

- la touche dédiée "Custom"
- la touche logicielle 4 de la première barre étendue horizontale (par défaut)

## Propriétés à l'état de livraison

Le groupe fonctionnel "Custom" est une fenêtre vide à la livraison située au-dessus de la zone du menu local avec un titre paramétrable. Le groupe fonctionnel "Custom" permet de saisir un texte paramétrable dans le champ d'affichage du groupe fonctionnel du menu global.

Toutes les TL sont vierges et peuvent être affectées arbitrairement par le client avec la fonctionnalité de "Extension de l'interface utilisateur".

En sortant puis en revenant dans le groupe fonctionnel "Custom", l'image qui s'affiche est celle qui était affichée avant de quitter le groupe fonctionnel "Custom".

#### • HMI-Advanced

Le groupe fonctionnel "Custom" est déjà disponible à la livraison et peut être désactivé en effectuant une entrée dans le fichier REGIE.INI ou peut être placée dans une autre touche logicielle horizontale de votre choix.

#### • HMI-Embedded sl

Le groupe fonctionnel "Custom" est disponible par défaut. Il est fourni avec la disquette d'application et peut être affecté par le client à une TL horizontale de son choix à l'aide du kit de configuration logicielle (SCK.exe).

5.2 Activation du groupe fonctionnel

# 5.2 Activation du groupe fonctionnel

#### HMI-Advanced

Le groupe fonctionnel est partagé dans le fichier REGIE.INI et placé sur une touche logicielle.

#### Exemple :

activation à l'aide de la touche logicielle 4 de la première barre étendue (par défaut).

• La saisie doit s'effectuer dans la section [TaskConfiguration] :

```
[TaskConfiguration]
Task11 = name := custom, Timeout := 12000
```

 Ce groupe fonctionnel peut être également sélectionné dans le fichier REGIE.INI pour le démarrage standard. La saisie doit s'effectuer dans la section [Miscellaneous] :

```
[Miscellaneous]
PoweronTaskIndex = 11
```

Les lignes correspondantes peuvent être désactivées par le caractère de commentaire ";" placé en début de ligne lorsque le groupe fonctionnel "Custom" ne doit pas être sélectionné ou ne doit pas être activé au démarrage. En modifiant le numéro de tâche, le groupe fonctionnel peut être placé sur une autre touche logicielle.

#### HMI-Embedded sl

Le paramètre machine d'affichage PM 9016: MM\_SWITCH\_TO\_AREA définit dans quel groupe fonctionnel HMI-Embedded sI doit démarrer, sachant que le groupe fonctionnel "Custom" peut aussi être indiqué.

La valeur dans les paramètres machine indique le numéro de la touche logicielle sur laquelle le groupe fonctionnel souhaité est situé.

| Préréglage :                              | 12     |
|-------------------------------------------|--------|
| Touches logicielles horizontales 1 – 8 :  | 1 – 8  |
| Touches logicielles de la barre étendue : | 9 – 16 |

Le logiciel HMI appartenant à l'application "Custom" évalue le fichier CUSTOM.INI et détermine si le groupe fonctionnel doit être affiché. Il existe une section à cet effet pour HMI-Embedded sl [Activate] :

[Activate] Activate=True

Le groupe fonctionnel est placé à l'aide du Software Configuration Kit (SCK.exe), menu "modify configuration" par le client sur la touche logicielle horizontale souhaitée.

Afin d'employer le groupe fonctionnel Custom pour le démarrage standard, le numéro de TL doit être saisi dans le paramètre d'affichage PM 9016: MM\_SWITCH\_TO\_AREA.

Si ce PM d'affichage possède la valeur -1, HMI-Embedded sl démarre dans le groupe fonctionnel spécifié par le SCK comme groupe de démarrage. A l'état de livraison, la touche logicielle 1 de la barre principale se trouve dans le groupe fonctionnel "Machine".

#### Activation par touches

#### Touche dédiée

A l'aide de la touche dédiée "Custom" du pupitre opérateur OP 010, OP 010C, ce groupe fonctionnel est toujours activé (par défaut). Il est également possible de choisir ou de créer d'autres configurations.

#### • Touche logicielle horizontale

L'activation à l'aide de la touche logicielle 4 de la première barre étendue est prédéfinie. Le paramétrage de la touche logicielle peut être modifié pour HMI-Advanced et, à l'aide d'un Software Configuration Kit (SCK), pour HMI-Embedded sl.

#### Comportement au changement de groupe fonctionnel

En revenant dans le groupe fonctionnel "Custom" après l'avoir quitté pour un autre groupe fonctionnel, la zone ou l'image affichée est celle qui était activée avant de quitter le groupe fonctionnel "Custom".

# 5.3 Définition du dialogue de démarrage

# Vue d'ensemble

Pour la conception du dialogue de démarrage, les entrées sont prévues dans le fichier CUSTOM.INI et pour les noms de groupes fonctionnels pour HMI-Advanced dans le fichier RE\_xx.INI.

#### • Titre du dialogue

Dans la section [Header], un texte peut être entré comme titre de dialogue. Cela peut se faire sous forme de texte ou à l'aide d'un numéro de texte d'alarme, afin de réaliser un titre localisé :

```
[Header]
Text="XY-fonctions spécifiques"
Text=$80XXX
Préréglage: Text="Custom"
```

#### Image dans le dialogue de démarrage

Dans la section [Picture], un chemin peut être saisi pour l'image qui sera affichée au démarrage de l'application.

```
[Picture]
Picture=\directory\bild.bmp
```

5.3 Définition du dialogue de démarrage

#### • Nom du groupe fonctionnel

| HMI-Advanced                                                        | HMI-Embedded sl                                                        |
|---------------------------------------------------------------------|------------------------------------------------------------------------|
| Le nom saisi est affiché en haut à gauche du dialogue de démarrage. | Le nom saisi est affiché en haut à gauche du<br>dialogue de démarrage. |
| [HSoftkeyTexts]<br>HSK11 = "Custom"                                 | [Taskname]<br>Notation : Text = \$80xxx                                |

#### • Légende des touches logicielles

| HMI-Advanced                                                                                                    | HMI-Embedded sl                                                                                                    |  |
|----------------------------------------------------------------------------------------------------|----------------------------------------------------------------------------------------------------|--|
| Le nom du groupe fonctionnel indiqué dans le fichier RE_xx.INI est affiché sur la touche logicielle configurée. | Le texte indiqué est affiché sur la touche logicielle<br>affectée. Si rien n'est indiqué, "Custom" est par<br>défaut affiché. |  |
| "xx" est le code langue.                                                                                        |                                                                                                    |  |
|                                                                                                    | [Softkey]<br>Text = \$80xxx                                                                                                   |  |

Tous les autres éléments du groupe fonctionnel "Custom", comme par exemple les barres de touches logicielles ou des champs de saisie et de visualisation et les fonctions correspondantes, doivent être configurés à l'aide de "Extension de l'interface utilisateur".

Dans l'application "Custom", **toutes** les touches logicielles sont disponibles comme touches logicielles de "Extension de l'interface utilisateur".

La configuration de ces touches s'effectue dans le fichier CUSTOM.COM (comme pour AEDITOR.COM compris dans la fourniture) conformément à la description fournie.

Avec HMI-Embedded sI doivent figurer dans le fichier COMMON.COM des renvois à CUSTOM.COM pour les TL d'accès du client. Le fichier COMMON.COM est fourni de telle façon que toutes les TL du groupe fonctionnel "Custom" renvoient à CUSTOM.COM.

# 6

# Environnement de configuration

# 6.1 Etendue de livraison

#### Vue d'ensemble

Le logiciel qui interprète les fichiers de configuration pour les interfaces utilisateur et qui met à disposition ou active les fonctions décrites fait partie de l'étendue de la livraison du logiciel HMI ainsi qu'un éditeur ASCII pour la création du contenu des fichiers de configuration (éditeur de programme).

# **Produits**

Les produits ShopMill sur NCU et ShopTurn sur NCU se basent sur HMI-Embedded sl. Il est possible de faire fonctionner en parallèle HMI-Embedded WIN32 et HMI-Advanced sur une même plate-forme HW. Ainsi, les systèmes de commande de ces produits sont disponibles à la place de HMI-Advanced sur une plate-forme HW.

## Différences système

Du fait de matériels différents, la création de fichiers de configuration n'est pas la même :

- HMI-Advanced sur PCU 50 dispose d'un disque dur.
- HMI-Embedded sl ne dispose que d'une mémoire de travail et utilisateur et d'une carte CF.
- HMI-Embedded WIN32 sur PCU 50 ou PC avec Windows évalue les fichiers de configuration du disque dur, et fonctionne sinon comme HMI-Embedded sl.

## Création de l'image

Si des images doivent être utilisées dans les dialogues configurés, un outil graphique adapté (par ex. MS Paint) est en plus nécessaire.

#### Voir aussi

Principe de la stratégie de recherche (Page 184)

# 6.2 Génération de fichiers de configuration

# 6.2.1 Utilisation du fichier COMMON.COM

# Vue d'ensemble

Avec la mise de en oeuvre de HMI-Advanced, aucune entrée n'est nécessaire dans COMMON.COM.

Avec HMI-Embedded sI, ce fichier de commande central contient les informations suivantes :

- Affectation des touches logicielles d'accès aux fichiers de configuration
- Affectation des numéros d'image aux fichiers de configuration dans l'interface AP DB19.
- Entrées de commande (taille du fichier LOG, capacité de mémoire disponible sur le répertoire temporaire pour les fichiers de configuration).

Préréglage pour HMI-Advanced / HMI-Embedded sl :

| Ecran de base                        | Touche logicielle<br>horizontale | Fichier de configuration |
|--------------------------------------|----------------------------------|--------------------------|
| Machine JOG                          | 1                                | MA_JOG.COM               |
| Machine MDA                          | 1                                | MA_MDA.COM               |
| Machine Automatique                  | 2                                | MA_AUTO.COM              |
| Paramètres                           | 7                                | PARAM.COM                |
| Programme                            | 8                                | PROG.COM                 |
| Services                             | 7                                | SERVICE.COM              |
| Diagnostic                           | 7                                | DIAG.COM                 |
| Mise en service                      | 7                                | STARTUP.COM              |
| Barre de touches logicielles étendue | 6, 7                             |                          |
| Editeur (occupé)                     | 2, 3, 4, 5                       | AEDITOR.COM              |
| Editor                               | 6                                | AEDITOR.COM              |
| Barre de touches logicielles étendue | 6, 7                             |                          |

# Convention de noms et taille du fichier

HMI-Embedded sl

Tous les noms de fichier doivent suivre les conventions DOS (xxxxxxx.com).

Il est possible de créer jusqu'à 10 fichiers de configuration.

Format de couleur pour les images d'aide : Bitmaps de 256 couleurs au format bmp.

Le besoin en mémoire pour les images et les fichiers de configuration est uniquement déterminé par la taille de la carte CF utilisée. Il est impossible de prédire le nombre de fichiers maximal possible.

HMI-Advanced

Les fichiers et les noms des touches logicielles d'accès sont recherchés dans les répertoires dans l'ordre indiqué ci-dessus. Si des fichiers portant le même nom sont archivés dans plusieurs répertoires, c'est le fichier trouvé en premier dans l'ordre de recherche qui est interprété. La taille des fichiers de configuration n'est pas limitée. Il faut cependant tenir compte du fait qu'un fichier de taille élevée ralentit la vitesse de traitement.

6.2.2 Structure du fichier COMMON.COM

# Vue d'ensemble

Le fichier COMMON.COM est fourni avec les cycles. Il contient plusieurs sections pour les réglages matériels spécifiques. Pour HMI-Embedded sl, la section [MMC\_DOS] est pertinente pour "Extension de l'interface utilisateur".

# Configuration COMMON.COM

| Syntaxe     | Paramètre=valeur                       | r ;                                                                                                    | Il peut y avoir de nombreux espaces entre paramètre, "=" et <i>valeur</i> .                                                                                                    |
|-------------|----------------------------------------|----------------------------------------------------------------------------------------------------|----------------------------------------------------------------------------------------------------|
| Description | [MMC_DOS]                              | ;                                                                                                    | Début de la section DOS                                                                                                    |
|             |                                        | ;                                                                                                    | Le texte est placé dans une ligne derrière un point virgule ; est un commentaire et n'est pas exploité.                                                                                                    |
| Paramètres  | Tous les paramèti                      | res so                                                                                                    | nt facultatifs.                                                                                                    |
|             | SCxxx= <i>fichier</i>                  | Touche logicielle Connection : Relation entre touche logicielle et fichier de configuration                                                                                                    |                                                                                                    |
|             |                                        | "xxx"<br>logici<br>être p<br>logici<br>Conn                                                                                                    | représente une identité interne de la touche<br>elle d'accès. L'identité de la touche logicielle doit<br>blacée directement après SC Seules les touches<br>elles pour lesquelles une touche logicielle<br>ection a été définie, sont affichées. |
|             | HCyyy= <i>fichier</i>                  | Toucl<br>et fich                                                                                                    | he dédiée Connection : Relation entre touche réelle<br>nier de configuration                                                                                                    |
|             |                                        | "yyy" représente une identité interne de la touche dédiée<br>d'accès. L'identité de la touche dédiée doit être placée<br>directement après HCSeules les touches dédiées pour<br>lesquelles une Hotkey Connection a été définie, sont<br>activées. |                                                                                                    |
|             | act<br>Fichier Le<br>tou<br>peu<br>L'e |                                                                                                    | hier de configuration qui contient les définitions de<br>le logicielle et de dialogue. Les noms de fichiers<br>ent comporter au maximum 8 caractères.<br>ension de fichier est introduite par un point (.).                                     |
|             |                                        | NC)                                                                                                    |                                                                                                    |

## Remarque

Il faut effectuer un redémarrage pour que les modifications dans COMMON.COM soient effectives.

# Entrées de commande

| Syntaxe :     | CHK_FILE_EXIST= <i>ram</i>                                                                                                    |  |  |
|---------------|----------------------------------------------------------------------------------------------------|--|--|
| Désignation : | Cet indicateur de commande : indique si les fichiers de configuration<br>doivent être copiés à chaque fois de la CN ou s'il faut vérifier si ces<br>données se trouvent déjà sur le RAM-Drive du HMI.                                                                                                    |  |  |
| Paramètres :  | ram Valeurs possibles :                                                                                                    |  |  |
|               | <ul> <li>0: La présence du fichier dans le répertoire temporaire<br/>n'est pas vérifiée. Ce mode est paramétré seulement<br/>pendant la phase de création en ligne des fichiers de<br/>configuration sur CN. Les modifications dans<br/>les fichiers de configuration de la CN sont ainsi<br/>directement actives sur HMI-Embedded sl, ce qui<br/>entraîne un ralentissement de l'affichage de l'image.</li> <li>1: Préréglage (si CHK_FILE_EXIST n'est pas indiqué) :<br/>Les fichiers de configuration ne sont lus qu'une seule<br/>fois dans le répertoire temporaire puis exécutés à partir<br/>de là. Ceci signifie : l'exécution est améliorée mais cela<br/>n'a aucun impact sur les modifications dans les fichiers<br/>de configuration de CN.</li> </ul> |  |  |
| Syntaxe :     | _OGSIZE= <i>Ko</i>                                                                                                    |  |  |
| Désignation : | Un fichier LOG est créé sur un répertoire temporaire du HMI nommé<br>ERROR.COM dont la taille est déterminée par ce paramètre.                                                                                                    |  |  |
| Paramètres :  | Ko Taille du fichier LOG en kilooctets (au plus 64 Ko).                                                                                                    |  |  |
| Syntaxe :     | RAMDISK_SIZE = <i>kBrd</i>                                                                                                    |  |  |
| Désignation : | RAMDISK_SIZE peut être placé au choix dans ou en dehors des<br>sections. Si l'élément se présente plusieurs fois, c'est la <b>première</b><br>occurrence qui est retenue.                                                                                                    |  |  |
|               | orsque, <b>après</b> une opération de copie, la taille paramétrée est<br>dépassée, tous les fichiers COM sont supprimés du répertoire temporaire<br><b>avant</b> l'opération de copie suivante. (Les fichiers de dialogues en arrière-<br>blan sont conservés en cas de changement de groupe fonctionnel.                                                                                                    |  |  |
| Paramètres :  | Brd Taille du disque RAM (RAMDISK) disponible en Ko                                                                                                    |  |  |
|               | Préréglage : 300 Ko<br>(lorsque l'élément RAMDISK_SIZE n'a pas été donné)                                                                                                    |  |  |

# Exemple pour COMMON.COM

| [MMC_DOS]                  |   |                                                           |
|----------------------------|---|-----------------------------------------------------------|
| sc101=verzahn.com          | ; | MACHINE                                                   |
| sc111=mda.com              | ; | Les fichiers se trouvent dans la mémoire<br>Flash de HMI. |
| sc122=auto.com             |   |                                                           |
| sc207=param.com            | ; | PARAMETRE                                                 |
| sc314=aeditor.com          | ; | PROGRAMME, éditeur                                        |
| sc315=aeditor.com          |   |                                                           |
| sc316=aeditor.com          |   |                                                           |
| sc407=dienste.com          | ; | SERVICES                                                  |
| sc507=diagnose.com         | ; | DIAGNOSTIC                                                |
| sc607=inbetrn.com          | ; | MISE EN SERVICE                                           |
| sc826=cmm.com              | ; | ShopMill, Machine, AUTO                                   |
| sc857=cmm.com              | ; | Messages/alarmes                                          |
| sc858=cmm.com              |   |                                                           |
| sc867=cmm.com              | ; | Outils, NPV                                               |
| CHK_COMMON.COM=1           | ; | Exécution plus rapide de HMI                              |
| LOGSIZE=30                 | ; | Taille du journal d'erreur (fichier LOG) 30 Ko            |
|                            |   |                                                           |
| [PLC_SELECT]               | ; | Affichage des images pouvant être appelées par l'AP       |
| PC1= CYC82 perçage.com     | ; | Figure 1                                                  |
| PC2= CYCLE90, gewfraes.com | ; | Figure 2                                                  |
|                            |   |                                                           |

# 6.2.3 Configuration de touches logicielles d'accès

# Vue d'ensemble

Les touches logicielles d'accès indiquées ici permettent d'activer les fichiers de configuration affectés. Les touches logicielles d'accès possibles pour les dialogues sont définies de manière fixe. Les touches logicielles d'accès supplémentaires ne sont pas possibles. Les touches logicielles d'accès sont spécifiques au groupe fonctionnel.

# Programmation

| Syntaxe     | SCxxx= <i>fichier</i>                                                                       |                                                           |  |
|-------------|---------------------------------------------------------------------------------------------|-----------------------------------------------------------|--|
| Désignation | Touche logicielle Connection : Relation entre touche logicielle et fichier de configuration |                                                           |  |
|             | "xxx" représ                                                                                | ente une identité interne de la touche logicielle d'accès |  |
| Paramètres  | Fichier                                                                                     | Nom du fichier de configuration                           |  |

## Points d'accès dans les groupes fonctionnels

| Groupe fonctionnel | SCxxx | Dialogue de sortie          |                  |
|--------------------|-------|-----------------------------|------------------|
| MACHINE            | SC101 | MASCHINE-JOG                | TL horizontale 1 |
|                    | SC111 | MASCHINE-MDA                | TL horizontale 1 |
|                    | SC122 | MASCHINE-AUTO               | TL horizontale 2 |
| PARAMETRE          | SC207 | Image de base de PARAMETRE  | TL horizontale 7 |
| PROGRAMME          | SC308 | Image de base de PROGRAMME  | TL horizontale 8 |
|                    | SC312 | 1. Ligne de TL de l'éditeur | TL horizontale 2 |
|                    | SC313 | 1. Ligne de TL de l'éditeur | TL horizontale 3 |
|                    | SC314 | 1. Ligne de TL de l'éditeur | TL horizontale 4 |
|                    | SC315 | 1. Ligne de TL de l'éditeur | TL horizontale 5 |
|                    | SC316 | 1. Ligne de TL de l'éditeur | TL horizontale 6 |
|                    | SC326 | 2. Barre de TL de l'éditeur | TL horizontale 6 |
|                    | SC327 | 2. Barre de TL de l'éditeur | TL horizontale 7 |
| SERVICES           | SC407 | Image de base SERVICES      | TL horizontale 7 |
| DIAGNOSTIC         | SC507 | Image de base DIAGNOSTIC    | TL horizontale 7 |
| MS SC607           |       | Image de base IBN           | TL horizontale 7 |
|                    | SC616 | 2. Barre de TL de l'éditeur | TL horizontale 6 |
|                    | SC617 | 2. Barre de TL de l'éditeur | TL horizontale 7 |

Les noms de fichier donnés au chapitre "Liste des TL d'accès" existent déjà comme paramétrage par défaut. Les fichiers correspondants doivent cependant être créés par l'utilisateur sur CN ou HMI.

# Voir aussi

Liste des touches logicielles d'accès (Page 189)

# 6.2.4 Texte localisé

#### Vue d'ensemble

Les textes localisés pour les dialogues sont sauvegardés dans des fichiers texte ASCII. La syntaxe correspond à celle d'un fichier texte d'alarme.

Les textes localisés, c'est-à-dire qui changent d'une langue à l'autre, peuvent être utilisés pour :

- légendes des touches logicielles
- titres
- Textes d'aide
- tout autre texte souhaité

## Noms de fichiers admis

Les noms de fichiers sont déterminés de la façon suivante :

| Alsc.txt | textes localisés pour les cycles standard Siemens |
|----------|---------------------------------------------------|
| Almc.txt | textes localisés pour les cycles constructeurs    |
| Aluc.txt | textes utilisateur localisés                      |

## Forme d'une entrée de texte

| Syntaxe     | 8xxxx 0 0 "Texte"                                          |             |                                                                                                    |
|-------------|------------------------------------------------------------|-------------|----------------------------------------------------------------------------------------------------|
| Description | Affectation de numéro de texte et de texte dans le fichier |             |                                                                                                    |
| Paramètres  | XXXX                                                       | 5000 à 9899 | Plage de numéros d'identification de texte réservée à l'utilisateur. L'attribution des numéros doit être univoque. |
|             | "Texte"                                                    |             | Texte apparaissant dans le dialogue                                                                                |

Les deux paramètres 2 et 3 séparés par un espace sont des caractères de commande pour l'édition du texte d'alarme. Ils doivent avoir la valeur zéro en raison de l'uniformité du format de texte avec les textes d'alarme.

Les caractères de commande suivants sont possibles dans les textes :

| %n | Saut de ligne |
|----|---------------|
|----|---------------|

%@x Nom du x-ième axe (x est le numéro de l'axe), pour HMI-Embedded sl uniquement

Afficher le nom de l'axe (HMI-Embedded sI et HMI-Advanced) :

Accès CN au paramètre machine correspondant contenant le nom de l'axe ; structure du texte à l'aide des fonctions de chaînes intégrées.

#### Exemples :

| "Plan de référence"     |
|-------------------------|
| "Profondeur de perçage" |
| "Pas de filetage"       |
| "Rayon de la poche"     |
|                         |

6.3 Structure d'archivage des fichiers de configuration

# 6.3 Structure d'archivage des fichiers de configuration

# 6.3.1 HMI-Embedded sl

# Archivage

En environnement Linux, les configurations utilisateurs sont copiées sur la carte CF dans le répertoire **/user/sinumerik/hmi/proj** (pour dialogues utilisateurs "normaux", autrement dit tout sauf l'aide à la programmation de cycles). Des configurations utilisateurs qui aident à la programmation de cycles utilisateurs sont copiées sur la carte CF dans le **répertoire /user/sinumerik/cycles/proj**. Par principe, tous les fichiers sont copiés **sans compression** dans le répertoire correspondant.

De façon analogue, les configurations constructeur sont copiées dans le répertoire **/oem/**sinumerik/.....

| Chemin d'accès                        | Sommaire                                                                                                    |  |
|---------------------------------------|----------------------------------------------------------------------------------------------------|--|
| /card/oem/sinumerik/hmi/proj          | Configurations utilisateurs (fichiers com pour<br>dialogues utilisateurs "normaux", autrement dit, tout<br>sauf l'aide à la programmation de cycles) |  |
| /card/user/sinumerik/cycles/proj      | Configurations utilisateurs qui servent à l'assistance à<br>la programmation de cycles                                                               |  |
| /card/oem/sinumerik/cycles/proj       | Configurations constructeur                                                                                                    |  |
| /card/oem/sinumerik/hmi/proj          |                                                                                                    |  |
| /card/user/sinumerik/cycles/proj      | Bitmaps                                                                                                    |  |
| /card/oem/sinumerik/cycles/ico/icoxxx |                                                                                                    |  |
| /card/user/sinumerik/hmi/ico/icoxxx   |                                                                                                    |  |
| /card/oem/sinumerik/hmi/ico/icoxxx    |                                                                                                    |  |
| /card/user/sinumerik/hmi/cfg          | Fichiers Ini                                                                                                    |  |
| /card/oem/sinumerik/hmi/cfg           |                                                                                                    |  |
| /card/user/sinumerik/hmi/ico/icoxxx   | Pictogramme Header                                                                                                    |  |
| /card/oem/sinumerik/hmi/ico/icoxxx    |                                                                                                    |  |
| /card/user/sinumerik/cycles/Ing/xxx   | Les textes correspondants (aluc.txt ou aluctx.s0x),<br>où xxx correspond à la langue                                                                 |  |
| /card/oem/sinumerik/cycles/Ing/xxx    |                                                                                                    |  |
| /card/user/sinumerik/hmi/lng/xxx      |                                                                                                    |  |

Dans l'état à la livraison, trois lecteurs USB et l'accès à la carte CF sont réglés dans le groupe fonctionnel PROGRAMME.

6.3 Structure d'archivage des fichiers de configuration

Sur la mémoire USB, la structure de répertoire suivante est réglée :

\cycles

| \cycles\proj        | (fichiers com)                                                                                                    |
|---------------------|----------------------------------------------------------------------------------------------------|
| \cycles\prog        | (Cycles client (.spf))                                                                                                    |
| \cycles\Ing         | (Répertoire de langue – contient uniquement des sous-répertoires)                                                                              |
| \cycles\lng\xxx     | (Répertoire de langues, par ex. deu, eng – un répertoire<br>par langue. Le fichier <b>aluc.txt</b> de la langue concernée est<br>archivé ici.) |
| \cycles\ico         | (Répertoire d'images – contient uniquement des<br>sous-répertoires pour chaque résolution)                                                     |
| \cycles\ico\ico640  | Répertoire pour les images de résolution 640*480 au format .bmp ou .bin                                                                        |
| \cycles\ico\ico800  |                                                                                                    |
| \cycles\ico\ico1024 |                                                                                                    |

Pour des dialogues affectés à d'autres groupes fonctionnels :

\hmi\proj

\hmi\lng\...

\hmi\ico\...

Dans le groupe fonctionnel PROGRAMME, tout le répertoire \cycles ou \hmi de la mémoire USB est copié sur la carte CF dans le répertoire /user/sinumerik.

# 6.3.2 HMI-Advanced

# Vue d'ensemble

Aucune entrée de fichier de commande n'est nécessaire dans HMI-Advanced.

Les fichiers de configuration sont recherchés dans les répertoires dans l'ordre indiqué. Si des fichiers portant le même nom sont archivés dans plusieurs répertoires, c'est le fichier trouvé en premier dans l'ordre de recherche qui est interprété.

#### Test sur un PG/PC standard

Pour tester les dialogues configurés sir un PG/PC standard, les conditions marginales suivantes s'appliquent :

- La version PC du logiciel HMI-Advanced est installée sur le PC/PG.
- La structure de répertoire correspond à celle de HMI-Advanced.
- Le journal d'erreurs est créé dans : \DH\COM.DIR\ERROR.COM

## Stockage des fichiers texte d'alarme

Les fichiers de textes d'alarme sont archivés dans le répertoire suivant : \DH\MB.DIR\ Nom du fichier : ALUC\_*xx*.COM **Bibliographie :** Manuel de mise en service HMI-Advanced

# 6.4 Stratégie de recherche pour une plate-forme matérielle commune pour les systèmes HMI

# 6.4.1 Principe de la stratégie de recherche

## Vue d'ensemble

HMI-Embedded WIN32 recherche les fichiers de configuration pour "Extension de l'interface utilisateur" sur les mêmes chemins que HMI-Advanced. Le début est le chemin d'archivage des données.

Les ordres de recherche décrits dans ce qui suit concernent ShopMill / ShopTurn sur NCU lorsque HMI-Advanced et HMI-Embedded sl fonctionnent en parallèle sur une plate-forme matérielle. Dans ce cas, "Extension de l'interface" homme-machine accède aux mêmes fichiers de configuration sous ShopMill / ShopTurn sur NCU qui fonctionnent sous HMI-Embedded sl que pour le fonctionnement sous HMI-Advanced.

#### Conditions de base

HMI-Embedded WIN32 évalue la caractéristique "mmchome"de la section [DHSTART] du fichier de configuration DH.INI, qui contient le répertoire Root pour le chemin d'archivage des données. DH.INI doit être archivé dans le chemin du répertoire BIN où MMC0. EXE est lancé. La longueur maximale pour indiquer le chemin d'archivage de données est de 100 caractères.

## Démarrage

Au démarrage, HMI-Embedded WIN32 détermine l'emplacement d'installation de HMI-Advanced au moyen des entrées dans le registre. Dans le répertoire entré dans le registre, le fichier DH.INI est recherché dans les sous-répertoires ..\user, ..\oem, ...\add\_on, ...\mmc2 dans l'ordre indiqué. Si DH.INI n'est pas trouvé, c'est le fichier situé dans le répertoire actuellement paramétré de HMI-Embedded WIN32 qui est recherché.

# Exemple :

Si HMI-Advanced est trouvé dans F:\HMI\HMI-Advanced, DH.INI est ensuite recherché dans l'ordre suivant :

- F:\HMI\HMI-Advanced\user
- F:\HMI\HMI-Advanced\oem
- F:\HMI\HMI-Advanced\add\_on
- F:\HMI\HMI-Advanced\mmc2

# Grandeurs de commandes pour ordres de recherches

Ordre de recherche pour HMI-Advanced :

- Répertoire CUS dans le chemin d'archivage de données spécifié dans dh.ini
- Répertoire CMA dans le chemin d'archivage de données spécifié dans dh.ini
- Répertoire CST dans le chemin d'archivage de données spécifié dans dh.ini
- Répertoire COM dans le chemin d'archivage de données spécifié dans dh.ini

Répertoire sur le disque RAM (RAMDISK) :

Filename.bin

Filename.bmp.

# Nom du bitmap sans chemin

Avec HMI-Advanced, les fichiers d'extension ".bin" ne sont pas nécessaires

Il s'agit de l'ordre de recherche si aucune archive n'est indiquée et si le nom de fichier ne contient aucun chemin :

Filename.bin dans le répertoire CUS du chemin d'archivage de données

Filename.bmp dans le répertoire CUS du chemin d'archivage de données

*Filename.bin* dans l'archive *Filename.bi* dans le répertoire **CUS** du chemin d'archivage de données

*Filename.bmp* dans l'archive *Filename.bm* dans le répertoire **CUS** du chemin d'archivage de données

Filename.bin dans le répertoire CUS\Résolution du chemin d'archivage de données

Filename.bmp dans le répertoire CUS\Résolution du chemin d'archivage de données

*Filename.bin* dans l'archive *Filename.bi* dans le répertoire **CUS\Résolution** du chemin d'archivage de données

*Filename.bmp* dans l'archive *Filename.bm* dans le répertoire **CUS\Résolution** du chemin d'archivage de données

Filename.bin dans le répertoire CMA du chemin d'archivage de données

Filename.bmp dans le répertoire CMA du chemin d'archivage de données

*Filename.bin* dans l'archive *Filename.bi* dans le répertoire **CMA** du chemin d'archivage de données

*Filename.bmp* dans l'archive *Filename.bm* dans le répertoire **CMA** du chemin d'archivage de données

Filename.bin dans le répertoire CMA\Résolution du chemin d'archivage de données

Filename.bmp dans le répertoire CMA\Résolution du chemin d'archivage de données

*Filename.bin* dans l'archive *Filename.bi* dans le répertoire **CMA\Résolution** du chemin d'archivage de données

*Filename.bmp* dans l'archive *Filename.bm* dans le répertoire **CMA\Résolution** du chemin d'archivage de données

Filename.bin dans le répertoire CST du chemin d'archivage de données

Filename.bmp dans le répertoire CST du chemin d'archivage de données

*Filename.bin* dans l'archive *Filename.bi* dans le répertoire **CST** du chemin d'archivage de données

*Filename.bmp* dans l'archive *Filename.bm* dans le répertoire **CST** du chemin d'archivage de données

Filename.bin dans le répertoire CST\Résolution du chemin d'archivage de données

Filename.bmp dans le répertoire CST\Résolution du chemin d'archivage de données

*Filename.bin* dans l'archive *Filename.bi* dans le répertoire **CST\Résolution** du chemin d'archivage de données

*Filename.bmp* dans l'archive *Filename.bm* dans le répertoire **CST\Résolution** du chemin d'archivage de données

Filename.bin dans le répertoire actuel (répertoire Bin)

*Filename.bmp* dans le répertoire actuel (répertoire Bin)

Filename.bin de l'archive Filename.bi\_ dans le répertoire actuel (répertoire Bin)

Filename.bmp de l'archive Filename.bm\_ dans le répertoire actuel (répertoire Bin)

*Filename.bin* dans l'archive **CUS.ARJ** dans le répertoire **CUS** du chemin d'archivage de données

*Filename.bmp* dans l'archive **CUS.ARJ** dans le répertoire **CUS** du chemin d'archivage de données

*Filename.bin* dans l'archive **CUS.ARJ** dans le répertoire **CUS\Résolution** du chemin d'archivage de données

*Filename.bmp* dans l'archive **CUS.ARJ** dans le répertoire **CUS\Résolution** du chemin d'archivage de données

*Filename.bin* dans l'archive **CUS.ARJ** dans le répertoire **CMA** du chemin d'archivage de données

*Filename.bmp* dans l'archive **CUS.ARJ** dans le répertoire **CMA** du chemin d'archivage de données

*Filename.bin* dans l'archive **CUS.ARJ** dans le répertoire **CMA\Résolution** du chemin d'archivage de données

*Filename.bmp* dans l'archive **CUS.ARJ** dans le répertoire **CMA\Résolution** du chemin d'archivage de données

*Filename.bin* dans l'archive **CUS.ARJ** dans le répertoire **CST** du chemin d'archivage de données

*Filename.bmp* dans l'archive **CUS.ARJ** dans le répertoire **CST** du chemin d'archivage de données

*Filename.bin* dans l'archive **CUS.ARJ** dans le répertoire **CST\Résolution** du chemin d'archivage de données

*Filename.bmp* dans l'archive **CUS.ARJ** dans le répertoire **CST\Résolution** du chemin d'archivage de données

Les étapes 29 à 40 sont répétées pour CMA.ARJ

Filename.bin de l'archive CMA.ARJ dans le répertoire CUS du chemin d'archivage de données

....

. . . .

Filename.bmp de l'archive CMA.ARJ dans le répertoire CST\Résolution du chemin d'archivage de données

Les étapes 41 à 52 sont répétées pour CST.ARJ

Filename.bin de l'archive CST.ARJ dans le répertoire CUS du chemin d'archivage de données

Filename.bmp de l'archive CST.ARJ dans le répertoire CST\Résolution du chemin d'archivage de données

Filename.bin de l'archive CUS.ARJ dans le répertoire actuel (répertoire Bin)

Filename.bmp de l'archive CUS.ARJ dans le répertoire actuel (répertoire Bin)

Filename.bin de l'archive CMA.ARJ dans le répertoire actuel (répertoire Bin)

Filename.bmp de l'archive CMA.ARJ dans le répertoire actuel (répertoire Bin)

Filename.bin de l'archive CST.ARJ dans le répertoire actuel (répertoire Bin)

Filename.bmp de l'archive CST.ARJ dans le répertoire actuel (répertoire Bin)

Filename.bxx

Fichiers binaires partiels qui doivent encore être traités pour des raisons de compatibilité avec Real Mode et avec les débuts du mode Protected. Ils sont uniquement recherchés dans le répertoire actuellement paramétré.

# 6.4.2 Stratégie de recherche pour COMMON.COM

## Lieu d'archivage de COMMON.COM

Le fichier de commande central COMMON.COM doit être placé dans un des répertoires suivants :

- CUS : Répertoire de cycles utilisateur
- CMA : Répertoire de cycles constructeur
- CST : Répertoire de cycles standard
- COM : Répertoire de commentaires

COMMON.COM est recherché dans les répertoires dans l'ordre indiqué. Le premier fichier trouvé portant ce nom est utilisé.

Avec HMI-Advanced, le fichier de commande COMMON.COM peut également se trouver sous le chemin de la gestion de données :

- ..\dh\cus.dir
- ..\dh\cma.dir
- ..\dh\cst.dir
- ..\dh\com.dir

#### Remarque

Afin que les modifications deviennent effectives dans ce fichier, HMI-Embedded WIN32 doit être **redémarré** en relation avec HMI-Advanced (ShopMill / ShopTurn).

# 6.4.3 Stratégie de recherche pour les images

#### Ordre de recherche

La stratégie de recherche étendue pour les images (bitmaps) de HMI-Embedded sl s'étend aussi aux images de "Extension de l'interface utilisateur".

En cas de coexistence de HMI-Embedded WIN32 (pour ShopMill/ShopTurn) et de HMI-Advanced sur une plate-forme matérielle, un chemin d'archivage de données adéquat peut être défini.

Si un chemin d'archivage de données est défini, il est prioritaire par rapport au répertoire actuel paramétré afin que HMI-Embedded WIN32 et HMI-Advanced accèdent aux **mêmes images**.

Le nouveau système de recherche inclut également les répertoires du chemin d'archivage de données concernant "Extension de l'interface utilisateur" ainsi que les archives possibles pour les images (cus.arj, cma.arj, cst.arj).

Généralement, le système commence sa recherche par les images individuelles puis la poursuit dans les archives possibles. Il en résulte l'ordre de recherche suivant pour les images :

- Image individuelle avant les archives (la recherche commence par .bin puis par .bmp). Après les fichiers individuels, la recherche s'effectue dans les archives qui contiennent un seul fichier (.bi\_, puis .bm\_).
- Nom bitmap avec chemin puis nom bitmap sans chemin

# Voir aussi

Principe de la stratégie de recherche (Page 184)

# Pièces jointes

# A.1 Liste des touches logicielles d'accès

# Touches logicielles d'accès de ShopMill et ShopTurn

| ShopMill | SCxxx  | Dialogue de sortie                                               |                  |
|----------|--------|------------------------------------------------------------------|------------------|
|          | SC818  | Groupe fonctionnel machine manuelle (dialogue de grande taille)  | TL horizontale 8 |
|          | SC8181 | Groupe fonctionnel machine manuelle (dialogue de moyenne taille) | TL horizontale 8 |
|          | SC8182 | Groupe fonctionnel machine manuelle (dialogue de taille réduite) | TL horizontale 8 |
|          | SC8131 | Groupe fonctionnel Machine manuelle<br>Origine pièce             | TL verticale 1   |
|          | SC8132 | Groupe fonctionnel Machine manuelle<br>Origine pièce             | TL verticale 2   |
|          | SC8133 | Groupe fonctionnel Machine manuelle<br>Origine pièce             | TL verticale 3   |
|          | SC8134 | Groupe fonctionnel Machine manuelle<br>Origine pièce             | TL verticale 4   |
|          | SC8135 | Groupe fonctionnel Machine manuelle<br>Origine pièce             | TL verticale 5   |
|          | SC8136 | Groupe fonctionnel Machine manuelle<br>Origine pièce             | TL verticale 6   |
|          | SC8137 | Groupe fonctionnel Machine manuelle<br>Origine pièce             | TL verticale 7   |
|          | SC8141 | Groupe fonctionnel Machine manuelle<br>Mesure outil              | TL verticale 1   |
|          | SC8142 | Groupe fonctionnel Machine manuelle<br>Mesure outil              | TL verticale 2   |
|          | SC8143 | Groupe fonctionnel Machine manuelle<br>Mesure outil              | TL verticale 3   |
|          | SC8144 | Groupe fonctionnel Machine manuelle<br>Mesure outil              | TL verticale 4   |
|          | SC8145 | Groupe fonctionnel Machine manuelle<br>Mesure outil              | TL verticale 5   |
|          | SC8146 | Groupe fonctionnel Machine manuelle<br>Mesure outil              | TL verticale 6   |
|          | SC8147 | Groupe fonctionnel Machine manuelle<br>Mesure outil              | TL verticale 7   |

# Pièces jointes

A.1 Liste des touches logicielles d'accès

| ShopMill | SCxxx  | Dialogue de sortie                                              |                                                                       |
|----------|--------|-----------------------------------------------------------------|-----------------------------------------------------------------------|
|          | SC826  | Groupe fonctionnel machine auto<br>(dialogue de grande taille)  | TL horizontale 6                                                      |
|          | SC8261 | Groupe fonctionnel machine auto (dialogue de moyenne taille)    | TL horizontale 6                                                      |
|          | SC8262 | Groupe fonctionnel machine auto<br>(dialogue de taille réduite) | TL horizontale 6                                                      |
|          | SC8426 | Groupe fonctionnel Programme<br>Perçage                         | TL verticale 6                                                        |
|          | SC8436 | Groupe fonctionnel Programme<br>Fraisage                        | TL verticale 6                                                        |
|          | SC8454 | Groupe fonctionnel Programme Divers                             | TL verticale 4                                                        |
|          | SC8951 | Groupe fonctionnel Programme Divers<br>Origine pièce            | TL verticale 1                                                        |
|          | SC8952 | Groupe fonctionnel Programme Divers<br>Origine pièce            | TL verticale 2                                                        |
|          | SC8953 | Groupe fonctionnel Programme Divers<br>Origine pièce            | TL verticale 3                                                        |
|          | SC8954 | Groupe fonctionnel Programme Divers<br>Origine pièce            | TL verticale 4                                                        |
|          | SC8955 | Groupe fonctionnel Programme Divers<br>Origine pièce            | TL verticale 5                                                        |
|          | SC8956 | Groupe fonctionnel Programme Divers<br>Origine pièce            | TL verticale 6                                                        |
|          | SC8957 | Groupe fonctionnel Programme Divers<br>Origine pièce            | TL verticale 7                                                        |
|          | SC8961 | Groupe fonctionnel Programme Divers<br>Mesure outil             | TL verticale 1                                                        |
|          | SC8962 | Groupe fonctionnel Programme Divers<br>Mesure outil             | TL verticale 2                                                        |
|          | SC8963 | Groupe fonctionnel Programme Divers<br>Mesure outil             | TL verticale 3                                                        |
|          | SC8964 | Groupe fonctionnel Programme Divers<br>Mesure outil             | TL verticale 4                                                        |
|          | SC8965 | Groupe fonctionnel Programme Divers<br>Mesure outil             | TL verticale 5                                                        |
|          | SC8966 | Groupe fonctionnel Programme Divers<br>Mesure outil             | TL verticale 6                                                        |
|          | SC8967 | Groupe fonctionnel Programme Divers<br>Mesure outil             | TL verticale 7                                                        |
|          | SC857  | Groupe fonctionnel Messages /<br>Alarme                         | TL horizontale 7                                                      |
|          | SC858  | Groupe fonctionnel Messages /<br>Alarme                         | TL horizontale 8                                                      |
|          | SC867  | Groupe fonctionnel Outils / Décalages d'origine                 | TL horizontale 7                                                      |
|          | SC8492 | Groupe fonctionnel Programme<br>Editeur de codes G              | TL horizontale 2 (aide à la<br>programmation des cycles<br>Contour) * |
# A.1 Liste des touches logicielles d'accès

| ShopMill | SCxxx  | Dialogue de sortie                                             |                                                                        |
|----------|--------|----------------------------------------------------------------|------------------------------------------------------------------------|
|          | SC8493 | Groupe fonctionnel Programme<br>Editeur de codes G             | TL horizontale 3 (Aide à<br>la programmation des<br>cycles Perçage)    |
|          | SC8494 | Groupe fonctionnel Programme<br>Editeur de codes G             | TL horizontale 4 (Aide à<br>la programmation des<br>cycles Fraisage)   |
|          | SC8495 | Groupe fonctionnel Programme<br>Editeur de codes G             | TL horizontale 5 (Aide à<br>la programmation des<br>cycles Tournage)   |
|          | SC8496 | Groupe fonctionnel Programme<br>Editeur de codes G             | TL horizontale 6*                                                      |
|          | SC8406 | Groupe fonctionnel éditeur de code G programme (plage étendue) | TL horizontale 6 (aide à<br>la programmation des<br>cycles de mesure)* |
|          | SC8407 | Groupe fonctionnel éditeur de code G programme (plage étendue) | TL horizontale 7 (aide à la programmation des cycles de mesure)*       |

\* Il s'agit de dialogues Siemens.

| ShopTurn | SCxxx  | Dialogue de sortie                                               |                  |
|----------|--------|------------------------------------------------------------------|------------------|
|          | SC818  | Groupe fonctionnel machine manuelle (dialogue de grande taille)  | TL horizontale 8 |
|          | SC8181 | Groupe fonctionnel machine manuelle (dialogue de moyenne taille) | TL horizontale 8 |
|          | SC8182 | Groupe fonctionnel machine manuelle (dialogue de taille réduite) | TL horizontale 8 |
|          | SC8131 | Groupe fonctionnel Machine manuelle<br>Origine pièce             | TL verticale 1   |
|          | SC8132 | Groupe fonctionnel Machine manuelle<br>Origine pièce             | TL verticale 2   |
|          | SC8133 | Groupe fonctionnel Machine manuelle<br>Origine pièce             | TL verticale 3   |
|          | SC8134 | Groupe fonctionnel Machine manuelle<br>Origine pièce             | TL verticale 4   |
|          | SC8135 | Groupe fonctionnel Machine manuelle<br>Origine pièce             | TL verticale 5   |
|          | SC8136 | Groupe fonctionnel Machine manuelle<br>Origine pièce             | TL verticale 6   |
|          | SC8137 | Groupe fonctionnel Machine manuelle<br>Origine pièce             | TL verticale 7   |
|          | SC8141 | Groupe fonctionnel Machine manuelle<br>Mesure outil              | TL verticale 1   |
|          | SC8142 | Groupe fonctionnel Machine manuelle<br>Mesure outil              | TL verticale 2   |
|          | SC8143 | Groupe fonctionnel Machine manuelle<br>Mesure outil              | TL verticale 3   |
|          | SC8144 | Groupe fonctionnel Machine manuelle<br>Mesure outil              | TL verticale 4   |

A.1 Liste des touches logicielles d'accès

| ShopTurn | SCxxx  | Dialogue de sortie                                                |                                                                        |
|----------|--------|-------------------------------------------------------------------|------------------------------------------------------------------------|
|          | SC8145 | Groupe fonctionnel Machine manuelle<br>Mesure outil               | TL verticale 5                                                         |
|          | SC8146 | Groupe fonctionnel Machine manuelle<br>Mesure outil               | TL verticale 6                                                         |
|          | SC8147 | Groupe fonctionnel Machine manuelle<br>Mesure outil               | TL verticale 7                                                         |
|          | SC826  | Groupe fonctionnel machine auto (dialogue de grande taille)       | TL horizontale 6                                                       |
|          | SC8261 | Groupe fonctionnel machine auto (dialogue de moyenne taille)      | TL horizontale 6                                                       |
|          | SC8262 | Groupe fonctionnel machine auto<br>(dialogue de taille réduite)   | TL horizontale 6                                                       |
|          | SC8246 | Groupe fonctionnel Programme<br>Perçage                           | TL verticale 6                                                         |
|          | SC9436 | Groupe fonctionnel Programme<br>Tournage                          | TL verticale 6                                                         |
|          | SC9456 | Groupe fonctionnel Programme<br>Fraisage                          | TL verticale 6                                                         |
|          | SC8454 | Groupe fonctionnel Programme Divers                               | TL verticale 4                                                         |
|          | SC857  | Groupe fonctionnel Messages /<br>Alarme                           | TL horizontale 7                                                       |
|          | SC858  | Groupe fonctionnel Messages /<br>Alarme                           | TL horizontale 8                                                       |
|          | SC867  | Groupe fonctionnel Outils / Décalages d'origine                   | TL horizontale 7                                                       |
|          | SC8492 | Groupe fonctionnel Programme<br>Editeur de codes G                | TL horizontale 2 (aide à la<br>programmation des cycles<br>Contour) *  |
|          | SC8493 | Groupe fonctionnel Programme<br>Editeur de codes G                | TL horizontale 3 (Aide à la<br>programmation des cycles<br>Perçage)    |
|          | SC8494 | Groupe fonctionnel Programme<br>Editeur de codes G                | TL horizontale 4 (Aide à la<br>programmation des cycles<br>Fraisage)   |
|          | SC8495 | Groupe fonctionnel Programme<br>Editeur de codes G                | TL horizontale 5 (Aide à la<br>programmation des cycles<br>Tournage)   |
|          | SC8496 | Groupe fonctionnel Programme<br>Editeur de codes G                | TL horizontale 6*                                                      |
|          | SC8406 | Groupe fonctionnel éditeur de code G programme (plage étendue)    | TL horizontale 6 (aide à la<br>programmation des cycles<br>Tournage)*  |
|          | SC8407 | Groupe fonctionnel éditeur de code G<br>programme (plage étendue) | TL horizontale 7 (aide à la<br>programmation des cycles<br>Fraisage) * |

\* Il s'agit de dialogues Siemens.

# A.2 Liste des couleurs

# **Couleurs disponibles**

Pour HMI-Advanced et HMI-Embedded sI, un tableau de couleurs standard est disponible pour la configuration de dialogues (sous-ensemble des couleurs standard correspondantes) :

| Numéro | Couleur    |
|--------|------------|
| 1      | noir       |
| 2      | brun rouge |
| 3      | vert foncé |
| 4      | gris clair |
| 5      | gris foncé |
| 6      | bleu       |
| 7      | rouge      |
| 8      | brun       |
| 9      | jaune      |
| 10     | blanc      |

L'affichage des couleurs du programme HMI peut être légèrement différent pour :

#### **HMI-Advanced**

Pour les bitmaps dans HMI-Advanced, le tableau de couleurs courant à la livraison du logiciel doit être employé dans le programme de traçage.

### HMI-Embedded sl

Pour les bitmaps dans HMI-Embedded sl, le tableau de couleurs courant à la livraison du logiciel doit être employé dans le programme de traçage. Les tableaux de couleur dépendent de l'option "New Fashion".

Vous trouverez les tableaux de couleurs dans la boîte à outils sous 8x0d\examples\_tools\wizard.bsp\hmi\_emb\...

Les noms de fichier donnent une indication sur l'utilisation de chaque tableau :

#### • HMI\_EMB\_NEW\_FASHION.PAL :

Cette palette de couleurs est utilisée pour HMI-Embedded sl avec New Fashion.

L'index de couleur disponible est 160 à 231.

#### • HMI\_EMB\_OLD\_AND\_NEW\_FASHION.PAL :

Cette palette de couleurs est utilisée pour HMI-Embedded sl indépendamment de Old et New Fashion. Les bitmaps créées avec cette palette de couleurs ont la même apparence pour Old et New Fashion. L'index de couleur disponible est 160, 163, 184, 187, 196, 199, 204, 205, 207, 217, 219, 220, 221, 223, 226 et 228.

Le tableau de couleurs utilisé jusqu'à présent HMI\_EMB.PAL est remplacé par le tableau mentionné ci-dessus. Seules les couleurs 160 à 231 peuvent être utilisées. Ce n'est qu'ainsi que l'on peut s'assurer que les images ont la même apparence sur HMI-Embedded sI et HMI-Advanced.

A.3 Liste des variables système accessibles

#### Activation d'un tableau de couleurs sous Paint Shop Pro :

- Fichier  $\rightarrow$  Ouvrir  $\rightarrow$  ...\\*.bmp
- Couleurs  $\rightarrow$  Ouvrir palette de couleurs  $\rightarrow$  ...\\*.PAL
- Utiliser la palette à l'aide de l'option "Index de couleur : Ouvrir".

#### Couleurs du système

Pour un élément (texte, champ de saisie, arrière-plan, etc.), l'une des 10 couleurs peut être sélectionnée. Il existe des extensions de couleurs système qui différencient l'ancien et le nouveau design (par ex. la couleur d'en-tête).

Afin de distinguer les couleurs de base et les couleurs **dépendant du design**, il est défini que les couleurs de base doivent se trouver entre 0 et 128. Les couleurs dépendant du design introduites dans le cadre de cette extension sont définies à partir de l'index 128. Ainsi, cela empêche le mélange des deux types de couleurs lors de l'extension des couleurs de base (jusqu'à 128).

# Nouvelles couleurs définies

| Index | Description de couleur            | Couleur       |                |
|-------|-----------------------------------|---------------|----------------|
|       |                                   | ancien design | nouveau design |
| 128   | Couleur système de mise en relief | jaune         | orange         |
| 129   | Couleur d'arrière-plan            | gris          | gris clair     |
| 130   | Couleur en-tête (actif)           | jaune         | bleu           |
| 131   | Couleur texte d'en-tête (actif)   | noir          | blanc          |

| Nom            | Index            | Description                                     |
|----------------|------------------|-------------------------------------------------|
| \$A_DBB[x]     | x=ByteNo         | Octet de données de/vers AP                     |
| \$A_DBD[x]     | x=Offset         | Mot double de données (32 bit) de/vers AP       |
| \$A_DBR[x]     | x=Offset         | Données Real (32 bit) de/vers AP                |
| \$A_DBW[x]     | x=Offset         | Mot de données (16 bit) de/vers AP              |
| \$A_DLB[index] | index=Offset     | Octet de données dans zone lien                 |
| \$A_DLD[index] | index=Offset     | Accès aux données sur mot double dans zone lien |
| \$A_DLR[index] | index=Offset     | Données Real dans zone lien                     |
| \$A_DLW[index] | index=Offset     | Mot de données dans zone lien                   |
| \$A_IN[x]      | x=DigitalinputNo | Valeur d'entrée numérique HW                    |
| \$A_INA[x]     | x=AnaloginputNo  | Valeur d'entrée analogique HW                   |
| \$A_INCO[x]    | x=InputNo        | Entrée de comparateur CN                        |
| \$A_INSE       |                  | Logique programmable sûre :                     |
|                |                  | Entrée externe de la périphérie NCK             |

| Nom                 | Index            | Description                              |
|---------------------|------------------|------------------------------------------|
| \$A_INSED           |                  | Logique programmable sûre :              |
|                     |                  | Image d'entrée NCK externe               |
| \$A_INSEP           |                  | Logique programmable sûre :              |
|                     |                  | Entrée externe de la périphérie AP       |
| \$A_INSEPD          |                  | Logique programmable sûre :              |
|                     |                  | Image des entrées AP externes            |
| \$A_INSI            |                  | Logique programmable sûre :              |
|                     |                  | Entrée NCK interne sécurité              |
| \$A_INSID           |                  | Logique programmable sûre :              |
|                     |                  | Image d'entrée NCK interne sécurité      |
| \$A_INSIP           |                  | Logique programmable sûre :              |
|                     |                  | Entrée AP interne sécurité               |
| \$A_LINK_TRANS_RATE |                  | Lien taux de transfert                   |
| \$A_MARKERSI        |                  | Logique programmable sûre : Mémento NCK  |
| \$A_MARKERSIP       |                  | Logique programmable sûre :              |
|                     |                  | Image de mémento AP                      |
| \$A_OUT[x]          | x=DigitalinputNo | Valeur de sortie numérique HW            |
| \$A_OUTA[x]         | x=AnalogoutputNo | Valeur de sortie analogique HW           |
| \$A_OUTSE           |                  | Logique programmable sûre :              |
|                     |                  | Sortie externe de la périphérie NCK      |
| \$A_OUTSED          |                  | Logique programmable sûre :              |
|                     |                  | Image de sortie NCK externe              |
| \$A_OUTSEP          |                  | Logique programmable sûre :              |
|                     |                  | Sortie externe de la périphérie AP       |
| \$A_OUTSEPD         |                  | Logique programmable sûre :              |
|                     |                  | Image de sortie AP externe               |
| \$A_OUTSI           |                  | Logique programmable sûre :              |
|                     |                  | Sortie NCK interne sécurité              |
| \$A_OUTSID          |                  | Logique programmable sûre :              |
|                     |                  | Image de sortie NCK interne sécurité     |
| \$A_OUTSIP          |                  | Logique programmable sûre :              |
|                     |                  | Sortie AP interne sécurité 611D          |
| \$A_OUTSIPD         |                  | Logique programmable sûre :              |
|                     |                  | Image de sortie AP interne 611D sécurité |
| \$A_TIMERSI         |                  | Logique programmable sûre : Timer NCK    |
| \$A_PBB_IN[index]   | index=Offset     | IN octet de données                      |
| \$A_PBB_OUT[index]  | index=Offset     | OUT octet de données                     |
| \$A_PBD_IN[index]   | index=Offset     | IN mot double de données                 |
| \$A_PBD_OUT[index]  | index=Offset     | OUT mot double de données                |
| \$A_PBR_IN[index]   | index=Offset     | IN données Real                          |
| \$A_PBR_OUT[index]  | index=Offset     | OUT données Real                         |
| \$A_PBW_IN[index]   | index=Offset     | IN mot de données                        |
| \$A_PBW_OUT[index]  | index=Offset     | OUT mot de données                       |

| Nom                  | Index                               | Description                                                                                                    |
|----------------------|-------------------------------------|----------------------------------------------------------------------------------------------------|
| \$A_TC_FCT           |                                     | Numéro de commande                                                                                                    |
| \$A_TC_LFN           |                                     | Numéro emplacement source                                                                                                    |
| \$A_TC_LFO           |                                     | Numéro emplacement source                                                                                                    |
| \$A_TC_LTN           |                                     | Numéro emplacement cible                                                                                                    |
| \$A_TC_LTO           |                                     | Numéro emplacement cible                                                                                                    |
| \$A_TC_MFN           |                                     | Magasin source                                                                                                    |
| \$A_TC_MFO           |                                     | Numéro de magasin source                                                                                                    |
| \$A_TC_MTN           |                                     | Numéro de magasin cible                                                                                                    |
| \$A_TC_MTO           |                                     | Numéro de magasin cible                                                                                                    |
| \$A_TC_STATUS        |                                     | Statut de commande                                                                                                    |
| \$A_TC_THNO          |                                     | Numéro porte-outils                                                                                                    |
| \$A_TC_TNO           |                                     | numéro T                                                                                                    |
| \$A_TOOLMLN[x]       | x=ToolNo T                          | Emplacement courant                                                                                                    |
| \$A_TOOLMN[x]        | x=ToolNo T                          | Magasin actuel                                                                                                    |
| \$AA_COUP_ACT[x]     | x=Spindle following                 | Etat de couplage courant de la broche asservie                                                                                |
| \$AA_COUP_OFFS[x]    | x=Axis                              | Offset pour axe pilote/ vis guide, valeur nominale                                                                            |
| \$AA_COUP_OFFS[x]    | x=Spindle                           | Offset position pour broche synchrone, valeur nominale                                                                        |
| \$AA_CURR[x]         | x=Axis                              | Valeur réelle de courant de l'axe ou de la broche                                                                             |
| \$AA_DELT[x]         | x=Axis                              | Distance spécifique à l'entraînement restant à<br>parcourir dans SCP                                                          |
| \$AA_DTBB[x]         | x=Axis                              | Distance spécifique à l'entraînement du début<br>du bloc dans le système de coordonnées de<br>base                            |
| \$AA_DTBW[x]         | x=Axis                              | Distance spécifique à l'entraînement du début<br>du bloc dans SCP                                                             |
| \$AA_DTEB[x]         | x=Axis                              | Distance spécifique à l'entraînement de fin de<br>bloc dans le système de coordonnées de base                                 |
| \$AA_DTEPB[x]        | x=Axis                              | Distance spécifique à l'entraînement restant à<br>parcourir pénétration oscillation dans le<br>système de coordonnées de base |
| \$AA_DTEPW[x]        | x=Axis                              | Distance spécifique à l'entraînement restant à<br>parcourir pénétration oscillation dans SCP                                  |
| \$AA_DTEW[x]         | x=Axis                              | Distance spécifique à l'entraînement fin de bloc dans SCP                                                                     |
| \$AA_EG_ACTIVE [a,b] | a=Axe asservi<br>b=Axe pilote       | EG couplage actif                                                                                                    |
| \$AA_EG_AX[n,a]      | n=Index axe pilote<br>a=Axe asservi | EG numéro axe pilote                                                                                                    |
| \$AA_EG_DENOM [a,b]  | a=Axe asservi<br>b=Axe pilote       | EG dénominateur facteur couplage                                                                                              |
| \$AA_EG_NUM_LA[a]    | a=Axe asservi                       | EG Nombre axes guide                                                                                                    |
| \$AA_EG_NUMERA [a,b] | a=Axe asservi<br>b=Axe pilote       | EG compteur facteur couplage                                                                                                  |

| Nom                         | Index                         | Description                                                                                    |
|-----------------------------|-------------------------------|------------------------------------------------------------------------------------------------|
| \$AA_EG_SYN[a,b]            | a=Axe asservi<br>b=Axe pilote | EG position synchrone axe pilote                                                               |
| \$AA_EG_SYNCDIFF[a]         | a=Descripteur axe             | EG écart fonctionnement synchrone                                                              |
| \$AA_EG_SYNFA[a]            | a=Axe asservi                 | EG position synchrone axe asservi                                                              |
| \$AA_EG_TYPE[a,b]           | a=Axe asservi<br>b=Axe pilote | EG type valeur pilote                                                                          |
| \$AA_ESR_ENABLE[a]          | a=Axe                         | Validation d'axe ESR                                                                           |
| \$AA_ESR_ENABLE[a]          | a=Axe                         | ESR déblocage                                                                                  |
| \$AA_ESR_STAT[a]            | a=Axe                         | ESR Statut                                                                                     |
| \$AA_ETRANS[x]              | x=FrameNo                     | Décalage de frame externe                                                                      |
| \$AA_FXS[x]                 | x=Axis                        | Etat après conduite sur butée fixe                                                             |
| \$AA_IBN[x]                 | x=Axis                        | Reprise outil valeur réelle                                                                    |
| \$AA_IEN[x]                 | x=Axis                        | Reprise de l'outil actif relativement à l'origine de la pièce                                  |
| \$AA_IM[x]                  | x=Axis                        | Reprise outil                                                                                  |
| \$AA_IW[x]                  | x=Axis                        | Position reprise outil, valeur consigne                                                        |
| \$AA_LEAD_P[x]              | x=Axis                        | Valeur pilote réelle - Position                                                                |
| \$AA_LEAD_SP[x]             | x=Axis                        | Valeur pilote simulée - Position                                                               |
| \$AA_LEAD_SV[x]             | x=Axis                        | Valeur pilote simulée - vitesse                                                                |
| \$AA_LEAD_TYP[x]            | x=Axis                        | Source de la valeur pilote                                                                     |
| \$AA_LEAD_V[x]              | x=Axis                        | Valeur pilote réelle - vitesse                                                                 |
| \$AA_LOAD[x]                | x=Axis                        | Utilisation puissance en % (slt pour 611D)                                                     |
| \$AA_MM[x]                  | x=Axis                        | Valeur mesurée dans SCM                                                                        |
| \$AA_MM1[x]                 | x=Axis                        | Accès au résultat de la mesure dans SCM                                                        |
| \$AA_MM2[x]                 | x=Axis                        | Accès au résultat de la mesure dans SCM                                                        |
| \$AA_MM3[x]                 | x=Axis                        | Accès au résultat de la mesure dans SCM                                                        |
| \$AA_MM4[x]                 | x=Axis                        | Accès au résultat de la mesure dans SCM                                                        |
| \$AA_MW[x]                  | x=Axis                        | Valeur mesurée dans SCP                                                                        |
| \$AA_OFF[x]                 | x=Axis                        | Mouvement combiné pour l'axe programmé                                                         |
| \$AA_OFF_LIMIT[x]           | x=Axis                        | valeur limite spécifique à l'entraînement atteinte, correction pour \$AA_OFF                   |
| \$AA_OSCILL_REVERSE_POS1[x] | x=Axis                        | Position d'inversion courante 1 oscillations dans des actions synchrones                       |
| \$AA_OSCILL_REVERSE_POS2[x] | x=Axis                        | Position d'inversion courante 2 oscillations dans des actions synchrones                       |
| \$AA_OVR[x]                 | x=Axis                        | Correction de vitesse spécifique à<br>l'entraînement pour actions synchrones de<br>déplacement |
| \$AA_POWER[x]               | x=Axis                        | Puissance active d'entraînement en [watt]                                                      |
| \$AA_S[x]                   | x=SpindleNo                   | vitesse rot. broche, consigne                                                                  |
| \$AA_SOFTENDN[x]            | x=Axis                        | Fin de course logiciel, sens moins                                                             |
| \$AA_SOFTENDP[x]            | x=Axis                        | Fin de course logiciel, sens plus                                                              |
| \$AA_STAT[x]                | x=Axis                        | Etat d'axe                                                                                     |

| Nom               | Index                 | Description                                                                                            |
|-------------------|-----------------------|----------------------------------------------------------------------------------------------------|
| \$AA_SYNA_MEM     |                       | Mémoire libre actions synchrones de<br>déplacement                                                     |
| \$AA_SYNC[x]      | x=Axis                | Couplage de l'axe asservi pour couplage de valeur pilote                                               |
| \$AA_TORQUE[x]    | x=Axis                | Consigne de couples d'entraînement dans [Nm]                                                           |
| \$AA_TYP[x]       | x=Axis                | Type d'axe                                                                                             |
| \$AA_VACTB[x]     | x=Axis                | Avance spécifique à l'entraînement, valeur<br>réelle                                                   |
| \$AA_VACTM[x]     | x=Axis                | Avance spécifique à l'entraînement, consigne                                                           |
| \$AA_VACTW[x]     | x=Axis                | Avance spécifique à l'entraînement, valeur<br>réelle                                                   |
| \$AA_VC[x]        | x=Axis                | Avance spécifique à l'entraînement, correction d'avance tangentielle additive                          |
| \$AC_ALARM_STAT   |                       | Etat de l'alarme ESR                                                                                   |
| \$AC_AXCTSWA[CTn] | CTn=conteneur axe n°. | Etat conteneur axe                                                                                     |
| \$AC_DELT         |                       | Distance restant à parcourir trajectoire SCP                                                           |
| \$AC_DRF[x]       | x=Axis                | Valeur DRF                                                                                             |
| \$AC_DTBB         |                       | Distance du début du bloc dans le système de<br>coordonnées de base                                    |
| \$AC_DTBW         |                       | Eloignement du début du bloc dans SCP                                                                  |
| \$AC_DTEB         |                       | Eloignement de fin du bloc dans le système de coordonnées de base                                      |
| \$AC_DTEPB        |                       | Distance restant à parcourir pour pénétration<br>oscillation dans le système de coordonnées de<br>base |
| \$AC_DTEPW        |                       | Distance restant à parcourir pour pénétration<br>oscillation dans SCP                                  |
| \$AC_DTEW         |                       | Eloignement de fin de bloc dans SCP                                                                    |
| \$AC_FCT0[x]      | x=PolynomNo           | Coefficient a0 n. polynôme pour<br>synchronisation                                                     |
| \$AC_FCT1[x]      | x=PolynomNo           | Coefficient a1 n. polynôme pour<br>synchronisation                                                     |
| \$AC_FCT2[x]      | x=PolynomNo           | Coefficient a2 n. polynôme pour<br>synchronisation                                                     |
| \$AC_FCT3[x]      | x=PolynomNo           | Coefficient a3 n. polynôme pour<br>synchronisation                                                     |
| \$AC_FCTLL[x]     | x=PolynomNo           | Valeur limite inf. n. polynôme pour<br>synchronisation                                                 |
| \$AC_FCTUL[x]     | x=PolynomNo           | Valeur limite sup. n. polynôme pour<br>synchronisation                                                 |
| \$AC_FIFOx[y]     | x=FIFONo (1-10)       | Variable FIFO pour synchronisation                                                                     |
|                   | y=ParameterNo         |                                                                                                    |
| \$AC_MARKER[x]    | x=MarkerNo            | Compteur pour action de synchronisation du<br>déplacement                                              |
| \$AC_MEA          |                       | Palpeur de mesure s'est déclenché                                                                      |
| \$AC_OVR          |                       | Correction de vitesse de la trajectoire pour<br>actions de synchronisation                             |

| Nom                                  | Index                 | Description                                                                                                    |
|--------------------------------------|-----------------------|----------------------------------------------------------------------------------------------------|
| \$AC_PARAM[x]                        | x=ParameterNo         | Paramètres dynamiques pour synchronisation<br>de déplacement                                                                 |
| \$AC_PATHN                           |                       | Paramètre de contour normalisé                                                                                               |
| \$AC_PLTBB                           |                       | Trajectoire du début du bloc dans le système<br>de coordonnées de base                                                       |
| \$AC_PLTEB                           |                       | Chemin contour de bloc dans système de<br>coordination de base                                                               |
| \$AC_PRESET[x]                       | x=Axis                | Valeur PRESET                                                                                                    |
| \$AC_PROG                            |                       | Etat du programme                                                                                                    |
| \$AC_RETPOINT[x]                     | x=Axis                | Point initial du contour pour réaccostage                                                                                    |
| \$AC_SDIR[x]                         | x=SpindleNo           | Etat de tournage                                                                                                    |
| \$AC_SMODE[x]                        | x=SpindleNo           | Mode de fonctionnement de la broche                                                                                          |
| \$AC_STAT                            |                       | État du canal                                                                                                    |
| \$AC_TIME                            |                       | Temps du début du bloc en secondes<br>(avec temps pour blocs intermédiaires générés<br>en interne)                           |
| \$AC_TIMES                           |                       | Temps du début du bloc en secondes<br>(sans temps pour blocs intermédiaires générés<br>en interne)                           |
| \$AC_TIMEC                           |                       | Temps du début du bloc en secondes<br>(avec cycles pour blocs intermédiaires générés<br>en interne)                          |
| \$AC_TIMESC                          |                       | Durée de début de bloc dans la période<br>d'interpolation (sans les périodes des blocs<br>intermédiaires générés en interne) |
| \$AC_TIMER[x]                        | x=TimerNo             | Cellule de durée en secondes                                                                                                 |
| \$AC_VACTB                           |                       | Vitesse d'avance interpolation, valeur consigne                                                                              |
| \$AC_VACTW                           |                       | Vitesse tangentielle dans SCP                                                                                                |
| \$AC_VC                              |                       | Correction additive d'avance tangentielle pour actions de synchronisation                                                    |
| \$AN_AXCTAS[n]                       |                       | conteneur axe adresse réelle (position tournage)                                                                             |
| \$AN_AXCTSWA[CTn]                    | CTn=conteneur axe n°. | conteneur axe tournage actif                                                                                                 |
| \$AN_ESR_TRIGGER                     |                       | ESR signal démarrage                                                                                                    |
| \$AN_MARKER[x]                       | x=MarkerNo            | Variable mémento pour action de<br>synchronisation du déplacement                                                            |
| \$MC_DISPLAY_AXIS                    | Bit 16-31             | Ident. axe machine                                                                                                    |
| \$MC_DISPLAY_AXIS                    | Bit 0-15              | Ident. pour axe géométrie/auxiliaire                                                                                         |
| \$MC_MM_NUM_BASE_FRAMES              |                       | Nombre de frames de base dans le canal                                                                                       |
| \$MN_EXTERN_LANGUAGE                 | et                    | Langue système CNC                                                                                                    |
| \$MN_EXTERN_CNC_SYSTEM               |                       |                                                                                                    |
| \$MN_MAX_CUTTING_EDGE_NO             |                       | Valeur max de n° D                                                                                                    |
| \$MN_MAX_CUTTING_EDGE_<br>PER_TOOL   |                       | Nombre max. de tranchants par outil                                                                                          |
| \$MN_MAX_SUMCORR_<br>PERCUTTING_EDGE |                       | Nombre max. de correction totale par tranchant                                                                               |

| Nom                                | Index                    | Description                                                                             |
|------------------------------------|--------------------------|-----------------------------------------------------------------------------------------|
| \$MN_MM_KIND_OF_SUMCORR            |                          | Propriétés de corrections cumulées dans NCK                                             |
| \$MN_MM_NUM_CC_MAGAZINE_<br>PARAM  |                          | Nombre de paramètres pour un magasin<br>d'outils                                        |
| \$MN_MM_NUM_CC_MAGLOC_<br>PARAM    |                          | Nombre de paramètres pour un emplacement de magasin d'outils                            |
| \$MN_MM_NUM_CC_MON_ PARAM          |                          | Nombre de paramètres des données<br>utilisateurs de surveillance d'un tranchant d'outil |
| \$MN_MM_NUM_GLOBAL_BASE_<br>FRAMES |                          | Nombre de frames de base indépendants du<br>canal                                       |
| \$MN_MM_NUM_SUMCORR                |                          | Nombre total de corrections cumulées dans<br>NCK                                        |
| \$MN_MM_NUM_TOOL_ADAPTER           |                          | Nombre max de blocs de données<br>d'adaptateurs d'outils déplacés                       |
| \$MN_MM_TOOL_MANAGEMENT_<br>MASK   |                          | Réglages gestion outil NCK                                                              |
| \$P_UBFR[ x ,MI]                   | x=FrameNo                | Miroir Frame réglable                                                                   |
| \$P_UBFR[x,RT]                     | x=FrameNo                | Rotation Frame réglable                                                                 |
| \$P_UBFR[x,SC]                     | x=FrameNo                | Facteur cadrage Frame réglable                                                          |
| \$P_UBFR[x,SI]                     | x=FrameNo                | Décalage précis de Frames                                                               |
| \$P_UBFR[x,TR]                     | x=FrameNo                | Translation Frame réglable                                                              |
| \$P_CHBFRMASK                      |                          | Frames de base actifs spécifiques au canal                                              |
| \$P_EG_BC[a]                       |                          | EG Critère changement de bloc                                                           |
| \$P_NCBFRMASK                      |                          | Frames de base actifs indépendants du canal                                             |
| \$P_OFFN                           |                          | Offset normal                                                                           |
| \$P_PFRAME[x,TR]                   | ou bien                  | Translation Frame actif                                                                 |
| \$P_ACTFRAME                       | ou bien                  |                                                                                         |
| \$P_IFRAME                         |                          |                                                                                         |
| \$P_TOOL                           |                          | Numéro du tranchant d'outil actif                                                       |
| \$P_TOOLL[1]                       |                          | Longueur d'outil active 1                                                               |
| \$P_TOOLL[2]                       |                          | Longueur d'outil active 2                                                               |
| \$P_TOOLL[3]                       |                          | Longueur d'outil active 3                                                               |
| \$P_TOOLND[x]                      | x=ToolNo                 | Nombre de tranchants                                                                    |
| \$P_TOOLNO                         |                          | Numéro de l'outil actif                                                                 |
| \$P_TOOLR                          |                          | rayon d'outil actif                                                                     |
| \$P_UIFR[x,y,MI]                   | x=FrameNo, y=Axis        | Miroir Frame réglable                                                                   |
| \$P_UIFR[x,y,RT]                   | x=FrameNo, y=Axis        | Rotation Frame réglable                                                                 |
| \$P_UIFR[x,y,SC]                   | x=FrameNo, y=Axis        | Facteur cadrage Frame réglable                                                          |
| \$P_UIFR[x,y,SI]                   | x=FrameNo, y=Axis        | Décalage précis de Frames                                                               |
| \$P_UIFR[x,y,TR]                   | x=FrameNo, y=Axis        | Translation Frame réglable                                                              |
| \$P_UIFRNUM                        |                          | Index du frame actif paramétré                                                          |
| \$R[x]                             | x=ParameterNo            | Paramètres R                                                                            |
| \$SC_PA_ACTIV_IMMED[x]             | x=Number protection zone | actif après le référencement                                                            |
| \$SC_PA_CENT_ABS[x,0]              | x=Number protection zone | Abscisse centre cercle du 1. élément de contour                                         |

| Nom                    | Index                     | Description                                        |
|------------------------|---------------------------|----------------------------------------------------|
| \$SC_PA_CENT_ABS[x,1]  | x=Number protection zone  | Abscisse centre cercle du 2. élément de<br>contour |
| \$SC_PA_CENT_ABS[x,2]  | x=Number protection zone  | Abscisse centre cercle du 3. élément de<br>contour |
| \$SC_PA_CENT_ABS[x,3]  | x=Number protection zone  | Abscisse centre cercle du 4. élément de<br>contour |
| \$SC_PA_CENT_ABS[x,4]  | x=Number protection zone  | Abscisse centre cercle du 5. élément de contour    |
| \$SC_PA_CENT_ABS[x,5]  | x=Number protection zone  | Abscisse centre cercle du 6. élément de<br>contour |
| \$SC_PA_CENT_ABS[x,6]  | x= Number protection zone | Abscisse centre cercle du 7. élément de<br>contour |
| \$SC_PA_CENT_ABS[x,7]  | x=Number protection zone  | Abscisse centre cercle du 8. élément de contour    |
| \$SC_PA_CENT_ABS[x,8]  | x=Number protection zone  | Abscisse centre cercle du 9. élément de contour    |
| \$SC_PA_CENT_ABS[x,9]  | x=Number protection zone  | Abscisse centre cercle du 10. élément de contour   |
| \$SC_PA_CENT_ORD[x,0]  | x=Number protection zone  | Ordonnée centre cercle du 1. élément de contour    |
| \$SC_PA_CENT_ORD[x,1]  | x=Number protection zone  | Ordonnée centre cercle du 2. élément de<br>contour |
| \$SC_PA_CENT_ORD[x,2]  | x=Number protection zone  | Ordonnée centre cercle du 3. élément de contour    |
| \$SC_PA_CENT_ORD [x,3] | x=Number protection zone  | Ordonnée centre cercle du 4. élément de<br>contour |
| \$SC_PA_CENT_ORD[x,4]  | x=Number protection zone  | Ordonnée centre cercle du 5. élément de contour    |
| \$SC_PA_CENT_ORD[x,5]  | x=Number protection zone  | Ordonnée centre cercle du 6. élément de<br>contour |
| \$SC_PA_CENT_ORD[x,6]  | x=Number protection zone  | Ordonnée centre cercle du 7. élément de<br>contour |
| \$SC_PA_CENT_ORD[x,7]  | x=Number protection zone  | Ordonnée centre cercle du 8. élément de<br>contour |
| \$SC_PA_CENT_ORD[x,8]  | x=Number protection zone  | Ordonnée centre cercle du 9. élément de<br>contour |
| \$SC_PA_CENT_ORD[x,9]  | x=Number protection zone  | Ordonnée centre cercle du 10. élément de contour   |
| \$SC_PA_CONT_ABS[x,0]  | x=Number protection zone  | Abscisse extrémité du 1. élément de contour        |
| \$SC_PA_CONT_ABS[x,1]  | x=Number protection zone  | Abscisse extrémité du 2. élément de contour        |
| \$SC_PA_CONT_ABS[x,2]  | x=Number protection zone  | Abscisse extrémité du 3. élément de contour        |
| \$SC_PA_CONT_ABS[x,3]  | x=Number protection zone  | Abscisse extrémité du 4. élément de contour        |
| \$SC_PA_CONT_ABS[x,4]  | x=Number protection zone  | Abscisse extrémité du 5. élément de contour        |
| \$SC_PA_CONT_ABS[x,5]  | x=Number protection zone  | Abscisse extrémité du 6. élément de contour        |
| \$SC_PA_CONT_ABS[x,6]  | x=Number protection zone  | Abscisse extrémité du 7. élément de contour        |
| \$SC_PA_CONT_ABS[x,7]  | x=Number protection zone  | Abscisse extrémité du 8. élément de contour        |
| \$SC_PA_CONT_ABS[x,8]  | x=Number protection zone  | Abscisse extrémité du 9. élément de contour        |

| Nom                     | Index                    | Description                                                     |
|-------------------------|--------------------------|-----------------------------------------------------------------|
| \$SC_PA_CONT_ABS[x,9]   | x=Number protection zone | Abscisse extrémité du 10. élément de contour                    |
| \$SC_PA_CONT_NUM[x]     | x=Number protection zone | Nombre des éléments de contour valides                          |
| \$SC_PA_CONT_ORD[x,0]   | x=Number protection zone | Ordonnée extrémité du 1. élément de contour                     |
| \$SC_PA_CONT_ORD[x,1]   | x=Number protection zone | Ordonnée extrémité du 2. élément de contour                     |
| \$SC_PA_CONT_ORD[x,2]   | x=Number protection zone | Ordonnée extrémité du 3. élément de contour                     |
| \$SC_PA_CONT_ORD[x,3]   | x=Number protection zone | Ordonnée extrémité du 4. élément de contour                     |
| \$SC_PA_CONT_ORD[x,4]   | x=Number protection zone | Ordonnée extrémité du 5. élément de contour                     |
| \$SC_PA_CONT_ORD[x,5]   | x=Number protection zone | Ordonnée extrémité du 6. élément de contour                     |
| \$SC_PA_CONT_ORD[x,6]   | x=Number protection zone | Ordonnée extrémité du 7. élément de contour                     |
| \$SC_PA_CONT_ORD[x,7]   | x=Number protection zone | Ordonnée extrémité du 8. élément de contour                     |
| \$SC_PA_CONT_ORD[x,8]   | x=Number protection zone | Ordonnée extrémité du 9. élément de contour                     |
| \$SC_PA_CONT_ORD[x,9]   | x=Number protection zone | Ordonnée extrémité du 10. élément de contour                    |
| \$SC_PA_CONT_TYP[x,0]   | x=Number protection zone | Type contour de 1. élément de contour                           |
| \$SC_PA_CONT_TYP[x,1]   | x=Number protection zone | Type contour de 2. élément de contour                           |
| \$SC_PA_CONT_TYP[x,2]   | x=Number protection zone | Type contour de 3. élément de contour                           |
| \$SC_PA_CONT_TYP[x,3]   | x=Number protection zone | Type contour de 4. élément de contour                           |
| \$SC_PA_CONT_TYP[x,4]   | x=Number protection zone | Type contour de 5. élément de contour                           |
| \$SC_PA_CONT_TYP[x,5]   | x=Number protection zone | Type contour de 6. élément de contour                           |
| \$SC_PA_CONT_TYP[x,6]   | x=Number protection zone | Type contour de 7. élément de contour                           |
| \$SC_PA_CONT_TYP[x,7]   | x=Number protection zone | Type contour de 8. élément de contour                           |
| \$SC_PA_CONT_TYP[x,8]   | x=Number protection zone | Type contour de 9. élément de contour                           |
| \$SC_PA_CONT_TYP[x,9]   | x=Number protection zone | Type de contour du 10e élément de contour                       |
| \$SC_PA_LIM_3DIM[x]     | x=Number protection zone | Limitation de la zone de protection d'application               |
| \$SC_PA_MINUS_LIM[x]    | x=Number protection zone | Limitation inférieure de la zone de protection<br>d'application |
| \$SC_PA_ORI[x]          | x=Number protection zone | Affectation niveau de la zone de protection                     |
| \$SC_PA_PLUS_LIM[x]     | x=Number protection zone | Limitation supérieure de la zone de protection<br>d'application |
| \$SC_PA_T_W[x]          | x=Number protection zone | Zone de protection rapportée à la pièce ou à l'outil            |
| \$SN_PA_ACTIV_ IMMED[x] | x=Number protection zone | actif après le référencement                                    |
| \$SN_PA_CENT_ABS[x,0]   | x=Number protection zone | Abscisse centre cercle du 1. élément de<br>contour              |
| \$SN_PA_CENT_ABS[x,1]   | x=Number protection zone | Abscisse centre cercle du 2. élément de<br>contour              |
| \$SN_PA_CENT_ABS [x,2]  | x=Number protection zone | Abscisse centre cercle du 3. élément de<br>contour              |
| \$SN_PA_CENT_ABS[x,3]   | x=Number protection zone | Abscisse centre cercle du 4. élément de<br>contour              |
| \$SN_PA_CENT_ABS[x,4]   | x=Number protection zone | Abscisse centre cercle du 5. élément de contour                 |
| \$SN_PA_CENT_ABS[x,5]   | x=Number protection zone | Abscisse centre cercle du 6. élément de contour                 |
| \$SN_PA_CENT_ABS[x,6]   | x=Number protection zone | Abscisse centre cercle du 7. élément de contour                 |

| Nom                    | Index                    | Description                                         |
|------------------------|--------------------------|-----------------------------------------------------|
| \$SN_PA_CENT_ABS[x,7]  | x=Number protection zone | Abscisse centre cercle du 8. élément de<br>contour  |
| \$SN_PA_CENT_ABS[x,8]  | x=Number protection zone | Abscisse centre cercle du 9. élément de<br>contour  |
| \$SN_PA_CENT_ABS[x,9]  | x=Number protection zone | Abscisse centre cercle du 10. élément de<br>contour |
| \$SN_PA_CENT_ORD[x,0]  | x=Number protection zone | Ordonnée centre cercle du 1. élément de<br>contour  |
| \$SN_PA_CENT_ORD[x,1]  | x=Number protection zone | Ordonnée centre cercle du 2. élément de<br>contour  |
| \$SN_PA_CENT_ORD [x,2] | x=Number protection zone | Ordonnée centre cercle du 3. élément de<br>contour  |
| \$SN_PA_CENT_ORD[x,3]  | x=Number protection zone | Ordonnée centre cercle du 4. élément de<br>contour  |
| \$SN_PA_CENT_ORD[x,4]  | x=Number protection zone | Ordonnée centre cercle du 5. élément de<br>contour  |
| \$SN_PA_CENT_ORD[x,5]  | x=Number protection zone | Ordonnée centre cercle du 6. élément de<br>contour  |
| \$SN_PA_CENT_ORD[x,6]  | x=Number protection zone | Ordonnée centre cercle du 7. élément de<br>contour  |
| \$SN_PA_CENT_ORD[x,7]  | x=Number protection zone | Ordonnée centre cercle du 8. élément de<br>contour  |
| \$SN_PA_CENT_ORD[x,8]  | x=Number protection zone | Ordonnée centre cercle du 9. élément de<br>contour  |
| \$SN_PA_CENT_ORD[x,9]  | x=Number protection zone | Ordonnée centre cercle du 10. élément de<br>contour |
| \$SN_PA_CONT_ABS[x,0]  | x=Number protection zone | Abscisse extrémité du 1. élément de contour         |
| \$SN_PA_CONT_ABS[x,1]  | x=Number protection zone | Abscisse extrémité du 2. élément de contour         |
| \$SN_PA_CONT_ABS[x,2]  | x=Number protection zone | Abscisse extrémité du 3. élément de contour         |
| \$SN_PA_CONT_ABS [x,3] | x=Number protection zone | Abscisse extrémité du 4. élément de contour         |
| \$SN_PA_CENT_ABS[x,4]  | x=Number protection zone | Abscisse extrémité du 5. élément de contour         |
| \$SN_PA_CENT_ABS[x,5]  | x=Number protection zone | Abscisse extrémité du 6. élément de contour         |
| \$SN_PA_CONT_ABS[x,6]  | x=Number protection zone | Abscisse extrémité du 7. élément de contour         |
| \$SN_PA_CONT_ABS[x,7]  | x=Number protection zone | Abscisse extrémité du 8. élément de contour         |
| \$SN_PA_CONT_ABS[x,8]  | x=Number protection zone | Abscisse extrémité du 9. élément de contour         |
| \$SN_PA_CONT_ABS[x,9]  | x=Number protection zone | Abscisse extrémité du 10. élément de contour        |
| \$SN_PA_CONT_NUM[x]    | x=Number protection zone | Nombre des éléments de contour valides              |
| \$SN_PA_CONT_ORD[x,0]  | x=Number protection zone | Ordonnée extrémité du 1. élément de contour         |
| \$SN_PA_CONT_ORD[x,1]  | x=Number protection zone | Ordonnée extrémité du 2. élément de contour         |
| \$SN_PA_CONT_ORD[x,2]  | x=Number protection zone | Ordonnée extrémité du 3. élément de contour         |
| \$SN_PA_CONT_ORD[x,3]  | x=Number protection zone | Ordonnée extrémité du 4. élément de contour         |
| \$SN_PA_CONT_ORD[x,4]  | x=Number protection zone | Ordonnée extrémité du 5. élément de contour         |
| \$SN_PA_CONT_ORD[x,5]  | x=Number protection zone | Ordonnée extrémité du 6. élément de contour         |
| \$SN_PA_CONT_ORD[x,6]  | x=Number protection zone | Ordonnée extrémité du 7. élément de contour         |
| \$SN_PA_CONT_ORD[x,7]  | x=Number protection zone | Ordonnée extrémité du 8. élément de contour         |

| Nom                            | Index                         | Description                                                     |
|--------------------------------|-------------------------------|-----------------------------------------------------------------|
| \$SN_PA_CONT_ORD[x,8]          | x=Number protection zone      | Ordonnée extrémité du 9. élément de contour                     |
| \$SN_PA_CONT_ORD[x,9]          | x=Number protection zone      | Ordonnée extrémité du 10. élément de contour                    |
| \$SN_PA_CONT_TYP[x,0]          | x=Number protection zone      | Type contour de 1. élément de contour                           |
| \$SN_PA_CONT_TYP[x,1]          | x=Number protection zone      | Type contour de 2. élément de contour                           |
| \$SN_PA_CONT_TYP[x,2]          | x=Number protection zone      | Type contour de 3. élément de contour                           |
| \$SN_PA_CONT_TYP[x,3]          | x=Number protection zone      | Type contour de 4. élément de contour                           |
| \$SN_PA_CONT_TYP[x,4]          | x=Number protection zone      | Type contour de 5. élément de contour                           |
| \$SN_PA_CONT_TYP[x,5]          | x=Number protection zone      | Type contour de 6. élément de contour                           |
| \$SN_PA_CONT_TYP[x,6]          | x=Number protection zone      | Type contour de 7. élément de contour                           |
| \$SN_PA_CONT_TYP[x,7]          | x=Number protection zone      | Type contour de 8. élément de contour                           |
| \$SN_PA_CONT_TYP[x,8]          | x=Number protection zone      | Type contour de 9. élément de contour                           |
| \$SN_PA_CONT_TYP[x,9]          | x=Number protection zone      | Type contour de 10. élément de contour                          |
| \$SN_PA_LIM_3DIM[x]            | x=Number protection zone      | Limitation de la zone de protection d'application               |
| \$SN_PA_MINUS_LIM[x]           | x=Number protection zone      | Limitation inférieure de la zone de protection<br>d'application |
| \$SN_PA_ORI[x]                 | x=Number protection zone      | Affectation niveau de la zone de protection                     |
| \$SN_PA_PLUS_LIM[x]            | x=Number protection zone      | Limitation supérieure de la zone de protection d'application    |
| \$SN_PA_T_W[x]                 | x=Number protection zone      | Zone de protection rapportée à la pièce ou à l'outil            |
| \$TC_ADPT                      |                               | Données adaptateur                                              |
| \$TC_ADPTx                     | x=1 3                         | Nombre de paramètres par adaptateur                             |
| \$TC_ADPTT                     |                               |                                                                 |
| \$TC_DPCE                      |                               | Valeur de correction de tranchant transformée                   |
| \$TC_DPCx[y,z]                 | x=ParamNo                     | Paramètre de tranchant d'outil défini par                       |
|                                | y=ToolNo, z=EdgeNo            | l'utilisateur                                                   |
| \$TC_DPx[y,z]                  | x=ParamNo                     | Valeur de correction de tranchant                               |
|                                | y=ToolNo, z=EdgeNo            |                                                                 |
| \$TC_DPx[y,z]                  | x=ParamNo                     | Valeur de correction de tranchant transformée                   |
|                                | y=ToolNo, z=EdgeNo            |                                                                 |
| \$TC_ECP                       |                               | Correction de réglage dépendant du lieu                         |
| \$TC_MAMP3                     |                               | Stratégie composite usure                                       |
| \$TC_MAP1                      |                               | Type de magasin                                                 |
| \$TC_MAP2                      |                               | Descripteur de magasin                                          |
| \$TC_MAP3                      |                               | Etat de magasin                                                 |
| \$TC_MAP4                      |                               | Connexion 1 du magasin au magasin suivant                       |
| \$TC_MAP5                      |                               | Connexion 2 du magasin au magasin précédent                     |
| \$TC_MAP6                      |                               | Dimension du magasin                                            |
| \$TC_MAP9                      |                               | Numéro du groupe d'usure actif                                  |
| \$TC_MAPCx[y]                  | x=ParameterNo<br>y=MagazineNo | Données utilisateur de magasin pour un<br>magasin d'outils      |
| \$TC_MOP1(x,y) \$TC_MOP15(x,y) | x=ToolNo<br>y=EdgeNo          | Données de surveillance par tranchant d'outil                   |

| Nom               | Index                                        | Description                                                                    |
|-------------------|----------------------------------------------|--------------------------------------------------------------------------------|
| \$TC_MOPCx[y,z]   | x=ParamNo,<br>y=T-Number<br>z=Edge           | Données utilisateur de surveillance pour un tranchant d'outil                  |
| \$TC_MPPCx[y,z]   | x= ParamNo<br>y= MagazineNo<br>z= MagPlaceNo | Données utilisateur d'un emplacement de magasin pour un magasin d'outils       |
| \$TC_MPPx         | x=1,7                                        | Nombre de paramètre par emplacement de magasin                                 |
| \$TC_SCP          |                                              | Correction d'usure transformée dépendant du lieu                               |
| \$TC_SCP          |                                              | Correction d'usure dépendant du lieu                                           |
| \$TC_SCPx         | x=13,21,71                                   | Nombre de paramètres de corrections<br>cumulées par bloc de correction cumulée |
| \$TC_TP1          |                                              | numéro d'outil frère                                                           |
| \$TC_TP10         |                                              | Type de recherche outil pour outil de rechange                                 |
| \$TC_TP11         |                                              | Information d'outil pour HMI                                                   |
| \$TC_TP2          |                                              | Descripteur outil                                                              |
| \$TC_TP3          |                                              | Taille à gauche en demi-places                                                 |
| \$TC_TP4          |                                              | Taille à droite en demi-places                                                 |
| \$TC_TP5          |                                              | Taille en haut en demi-places                                                  |
| \$TC_TP6          |                                              | Taille en bas en demi-places                                                   |
| \$TC_TP7          |                                              | Type d'emplacement de magasin                                                  |
| \$TC_TP8          |                                              | Statut outil                                                                   |
| \$TC_TP9          |                                              | Type de surveillance d'outil                                                   |
| \$TC_TPCx[y]      | x=ParameterNo<br>y=ToolNo                    | Paramètre d'outil défini par l'utilisateur                                     |
| \$TC_TPG1         |                                              | numéro de broche                                                               |
| \$TC_TPG2         |                                              | Règle de concaténation                                                         |
| \$TC_TPG3         |                                              | diamètre minimal de la meule                                                   |
| \$TC_TPG4         |                                              | Largeur minimale de la meule                                                   |
| \$TC_TPG5         |                                              | Largeur actuelle de la meule                                                   |
| \$TC_TPG6         |                                              | Vitesse de rotation maximale de la meule                                       |
| \$TC_TPG7         |                                              | Vitesse périphérique maximale de la meule (SUG)                                |
| \$TC_TPG8         |                                              | Angle d'inclinaison de la meule oblique                                        |
| \$TC_TPG9         |                                              | Paramètre de correction pour SUG                                               |
| \$VA_COUP_OFFS[x] | x=Axis                                       | Offset pour axe pilote/ vis guide, valeur réelle                               |
| \$VA_IS[x]        | x=Axis                                       | Position réelle sûre de l'axe                                                  |
| \$VA_VACTM[x]     | x=Axis                                       | Vitesse de l'axe côté valeur réelle côté charge dans SCM                       |

# A.4 Liste des services PI

# Programmation

| Syntaxe     | PI_SERVICE(service, paramètre n)             |
|-------------|----------------------------------------------|
| Service     | Identifiant du service PI                    |
| Paramètre n | Liste des paramètres du service PI.          |
|             | Les paramètres sont séparés par une virgule. |

| Service    | Signification                                                                                                    |
|------------|----------------------------------------------------------------------------------------------------|
| Paramètres | Exemple                                                                                                    |
| _N_ASUP_   | Un numéro d'interruption est affecté à un programme pièce situé dans NCK,<br>(désigné par le nom du chemin et le nom du programme) dans un canal indiqué.<br>Ce service PI est identique à l'instruction de programme 'SETINT'.                                                                                                    |
|            | Par1 Numéro d'interruption (0 – 8)                                                                                                    |
|            | <i>Par2</i> Priorité (0 – 8)                                                                                                    |
|            | <i>Par3</i> Liftfast (0, 1)                                                                                                    |
|            | Par4 Synchronisation de bloc (0, 1)                                                                                                    |
|            | Par5 Indication de chemin avec 32 caractères max.                                                                                                    |
|            | Attribution de l'interruption 5 pour le programme MPF_DIR/TEST_MPF dans le canal actuel. L'interruption a la priorité 3 et est effectuée sans relèvement rapide pour le contour                                                                                                    |
|            | PI_SERVICE("_N_ASUP",5, 3, 0, 0,"/_N_MPF_DIR/_N_TEST_MPF")                                                                                                    |
| _N_CANCEL  | Toutes les alarmes de catégorie "Cancel-Alarm" peuvent être validées par cet<br>ordre. Une validation individuelle pour certaine alarme n'est pas possible.                                                                                                    |
|            |                                                                                                    |
|            | Toutes les alarmes de catégorie "Cancel-Alarm" peuvent être supprimées.                                                                                                    |
|            | PI_SERVICE("_N_CANCEL")                                                                                                    |
| _N_CRCEDN  | Pose d'un tranchant d'outil sous l'indication d'un numéro de tranchant.<br>Si le numéro T d'un outil existant est indiqué dans le service PI sous le paramètre<br>Numéro T, le tranchant est posé pour cet outil (dans ce cas le paramètre Numéro<br>D qui est le numéro du tranchant à poser, a une valeur entre 1 et 9) Si un numéro<br>T positif est indiqué comme paramètre et que l'outil n'existe pas pour le numéro T<br>indiqué, le service PI échoue. |
|            | Si la valeur 0 est indiquée pour le numéro T (modèle des numéros D absolus),<br>la plage de valeurs du numéro D s'étend de 1 à 31999. Le nouveau tranchant est<br>créé avec le numéro D indiqué.                                                                                                    |
|            | Si le tranchant indiqué existe déjà, le service PI échoue dans les deux cas.                                                                                                    |
|            | <i>Par1</i> Numéro T                                                                                                    |
|            | <i>Par2</i> Numéro D                                                                                                    |
|            | Numéro T == 0 ==> 1 – 31999                                                                                                    |
|            | Numéro T > 0 ==> 1 – 9                                                                                                    |
|            | Avec l'outil numéro 17, le tranchant numéro 3 est placé dans la zone TO actuelle.                                                                                                    |
|            | PI_SERVICE("_N_CRCEDN", 17,3)                                                                                                    |

| Service    | Signification                                                                                                    |
|------------|----------------------------------------------------------------------------------------------------|
| Paramètres | Exemple                                                                                                    |
| _N_CREACE  | Création d'un nouveau tranchant d'outil pour un outil spécifique. Le numéro D<br>suivant libre est automatiquement créé. Les modules suivants du système de<br>fichier actif sont concernés par ce service PI :                                                                                                    |
|            | Corrections d'outil TO : le tranchant correspondant est créé (avec le contenu NULL)                                                                                                    |
|            | Données de surveillance TS : (si disponible) le tranchant correspondant est créé (avec le contenu NULL)                                                                                                    |
|            | Données de tranchant utilisateur TUE : (si disponible) le tranchant correspondant est créé (avec le contenu NULL)                                                                                                    |
|            | (Versions logicielles NCK < 10.x)                                                                                                    |
|            | <i>Par1</i> Numéro outil 1 à 31999                                                                                                    |
|            | Lorsque l'outil numéro 55 a été créé dans la zone T 1, 2 autres tranchants sont créés pour cet outil. L'outil possède ainsi en tout 3 tranchants.                                                                                                    |
|            | PI_SERVICE("_N_CREATO",55)                                                                                                    |
|            | PI_SERVICE("_N_CREACE",55)                                                                                                    |
|            | PI_SERVICE("_N_CREACE",55)                                                                                                    |
| _N_CREATO  | Création d'un outil avec un numéro T défini.                                                                                                    |
|            | Les modules suivants du système de fichier actif sont concernés par ce service PI :                                                                                                    |
|            | Répertoire outil TV : L'outil est introduit comme existant.                                                                                                    |
|            | Corrections d'outil TO : le premier tranchant D1 (avec contenu NUL) est généré.                                                                                                    |
|            | Données de tranchant utilisateur TUE : (s'il existe) le premier tranchant D1 (avec contenu NUL) est généré.                                                                                                    |
|            | Données outil d'utilisateur TU : (s'il existe) un bloc de données vierge est mis à disposition pour l'outil.                                                                                                    |
|            | <i>Par1</i> Numéro outil 1 à 31999                                                                                                    |
|            | Lorsque l'outil numéro 55 a été créé dans la zone T 1, 2 autres tranchants sont créés pour cet outil. L'outil possède ainsi en tout 3 tranchants.                                                                                                    |
|            | $PI_SERVICE("_N_CREATO",55)$                                                                                                    |
|            | $PI_SERVICE("_N_CREACE",55)$                                                                                                    |
|            | PI_SERVICE(_N_CREACE , 55)                                                                                                    |
| _N_DELECE  | Suppression d'un tranchant d'outil :                                                                                                    |
|            | Si le numero T d'un outil existant est indique dans le service PI sous le paramètre<br>Numéro T, le tranchant est supprimé pour cet outil (dans ce cas le paramètre<br>Numéro D qui est le numéro du tranchant à supprimer, a une valeur entre 1 et 9).<br>Si un numéro T positif est indiqué comme paramètre et que l'outil n'existe pas pour<br>le numéro T indiqué, le service PI échoue. |
|            | Si la valeur 0 est indiquée pour le numéro T (modèle des numéros D absolus),<br>la plage de valeurs du numéro D s'étend de 1 à 31999. Si le tranchant indiqué<br>n'existe pas, le service PI échoue dans les deux cas.                                                                                                    |

A.4 Liste des services PI

| Service    | Signification                                                                                                    |
|------------|----------------------------------------------------------------------------------------------------|
| Paramètres | Exemple                                                                                                    |
|            | <i>Par1</i> Numéro T d'un outil pour lequel le tranchant doit être supprimé.                                                                                                    |
|            | Une valeur 0 indique qu'aucune référence à un outil ne doit exister (numéro D absolu).                                                                                                    |
|            | Par2 Numéro du tranchant qui doit être supprimé.                                                                                                    |
|            | Plage de valeurs :                                                                                                    |
|            | Numéro T == 0 ⇒ 1 – 31999                                                                                                    |
|            | Numéro T > 0 $\Rightarrow$ 1 – 9                                                                                                    |
|            | Le tranchant numéro 3 pour l'outil numéro 17 dans la zone TO actuelle est<br>supprimé :                                                                                                    |
|            | PI_SERVICE("_N_DELECE", 17,3)                                                                                                    |
| _N_DELETO  | Supprime l'outil et tous ses tranchants dans tous les modules dans lesquels il est<br>enregistré. Dans les modules suivants (si disponible), l'outil est également<br>supprimé : TO, TU, TUE, TV, TG (Type 400), TD, TS.                                                                                                    |
|            | Par1 Numéro outil 1 à 31999                                                                                                    |
|            | Suppression de l'outil numéro T 21 dans la zone T actuelle.                                                                                                    |
|            | PI_SERVICE("_N_DELETO",21)                                                                                                    |
|            | Par1 Identifiant de mode de recherche                                                                                                    |
|            | 1: Recherche de bloc sans calcul                                                                                                    |
|            | 2: Recherche de bloc avec calculs                                                                                                    |
|            | 3: Recherche avec prise en compte de l'enregistrement principal                                                                                                    |
|            | Commencer la recherche avec calcul dans le canal actuel                                                                                                    |
|            | Pour un lancement pertinent du service PI, la structure des données doit<br>auparavant être remplie pour la recherche de bloc (bloc SPRAF; adressage sur<br>HMI-Embedded sl avec services de variables via /Channel/Search/).<br><i>PI_SERVICE("_N_FINDBL",2)</i>                                                                      |
| _N_LOGIN_  | Un mot de passe est envoyé à NCK avec lequel le niveau d'accès actuel est paramétré.                                                                                                    |
|            | <i>Par1</i> Mot de passe (8 caractères exactement, s'il y a moins de 8 caractères, complétez avec des espaces)                                                                                                    |
|            | Transmet un mot de passe à NCK et paramètre ainsi le niveau d'accès.                                                                                                    |
|            | PI_SERVICE("_N_LOGIN_", "TESTWORD")                                                                                                    |
| _N_LOGOUT  | Le niveau d'accès actuel est réinitialisé.                                                                                                    |
|            |                                                                                                    |
|            | Le niveau d'accès actuel est réinitialisé.                                                                                                    |
|            | PI_SERVICE("_N_LOGOUT")                                                                                                    |
| _N_SETUFR  | Il est possible de définir jusqu'à 8 décalages d'origine par canal à l'aide des variables SYSTEME OU UTILISATEUR 'linShift', 'mirrorImgActive', 'rotation' et 'scaleFact' dans le module de donnés FU spécifique au canal. Afin d'activer les décalages d'origine définis par l'utilisateur, le service PI _N_SETUFR doit être appelé. |
|            |                                                                                                    |
|            | Activation d'un Frame utilisateur.<br><i>PI_SERVICE("_N_SETUFR")</i>                                                                                                    |

# B

# Liste des abréviations

| S     | Sortie                                                                                       |
|-------|----------------------------------------------------------------------------------------------|
| ASCII | American Standard Code for Information Interchange :                                         |
|       | Code standard américain pour l'échange d'information                                         |
| GMFC  | Groupe à mode de fonctionnement commun                                                       |
| BTSS  | Interface du tableau opérateur                                                               |
| CAO   | Conception Assistée par Ordinateur                                                           |
| CNC   | Computerized Numerical Control : commande numérique par ordinateur                           |
| CR    | Carriage Return : retour chariot                                                             |
| CNA   | Convertisseur numérique-analogique                                                           |
| DB    | Bloc de données dans l'AP                                                                    |
| DBB   | Octet de bloc de données dans l'AP                                                           |
| DBW   | Mot de bloc de données dans l'AP                                                             |
| DBX   | Bit de bloc de données dans l'AP                                                             |
| DDE   | Dynamic Data Exchange : Echange de données dynamique                                         |
| DIN   | Deutsche Industrie Norm/Norme industrielle allemande                                         |
| DIR   | Directory : Répertoire                                                                       |
| DPM   | Dual Port Memory                                                                             |
| DOS   | Disk Operating System                                                                        |
| DRAM  | Dynamic Random Access Memory                                                                 |
| DRF   | Differential resolver function : Fonction de résolveur différentiel (manivelle électronique) |
| DRY   | Dry Run : avance de marche d'essai                                                           |
| DW    | Mot de données                                                                               |
| E     | Entrée (opérande AP)                                                                         |
| EG    | Châssis d'extension                                                                          |
| ESR   | Arrêt étendu et retrait                                                                      |
| FRAME | Bloc de données (cadre)                                                                      |
| FIFO  | First In - First Out : Procédure de mémorisation et d'appel des données dans une mémoire.    |
| PB    | Programme de base                                                                            |
| GUD   | Global User Data : données globales utilisateur                                              |
| HD    | Hard Disc : Disque dur                                                                       |
| НМІ   | Human Machine Interface : Interface utilisateur de la commande                               |
| EBR   | Entraînement de la broche principale                                                         |
| HW    | Hardware : matériel                                                                          |

# Liste des abréviations

| MS     | Mise en service                                                                                              |
|--------|----------------------------------------------------------------------------------------------------|
| CIVA   | Interpolative Compensation : Compensation avec interpolation                                                 |
| INC    | Increment : déplacement en manuel incrémental                                                                |
| INI    | Initializing Data : Données d'initialisation                                                                 |
| IPO    | Interpolateur                                                                                                |
| ISO    | International Standard Organization                                                                          |
| JOG    | Jogging : mode "réglage"                                                                                     |
| K1 K4  | Canal 1 à canal 4                                                                                            |
| DEL    | Light Emitting Diode : Diode électroluminescente                                                             |
| LF     | Line Feed                                                                                                    |
| Kv     | Gain de boucle                                                                                               |
| LUD    | Local User Data : Données utilisateur locales                                                                |
| Мо     | Megabyte                                                                                                    |
| MCP    | Machine Control Panel : Tableau de commande machine ( $\rightarrow$ MSTT)                                    |
| PM     | Paramètres machine                                                                                           |
| MDA    | Manual Data Automatic : introduction manuelle                                                                |
| SCM    | Maschinen-Koordinatensystem                                                                                  |
| MLFB   | Numéro de référence. Code produit lisible par machine                                                        |
| MPF    | Fichier programme principal : programme pièce CN (programme principal)                                       |
| MPI    | Multi Point Interface : interface multipoint                                                                 |
| TCM    | Pupitre de commande de la machine                                                                            |
| CN     | Numerical Control : commande numérique                                                                       |
| NCK    | Numerical Control Kernel : noyau de la commande numérique avec préparation des blocs,<br>interpolation, etc. |
| NCU    | Numerical Control Unit : unité matérielle du NCK                                                             |
| DO     | Décalage d'origine                                                                                           |
| OEM    | Original Equipment Manufacturer                                                                              |
| OP     | Tableau de commande : terminal opérateur                                                                     |
| PCU    | Programmable Control Unit                                                                                    |
| PCMCIA | Card International Association : Normalisation de cartes mémoires                                            |
| PG     | Console de programmation                                                                                     |
| AP     | Programmable Logic Control:                                                                                  |
| REF    | Accostage de point de référence                                                                              |
| REPOS  | Fonction repositionnement                                                                                    |
| ROV    | Rapid Override : correction du rapide                                                                        |
| RPA    | R-Parameter Active : zone de mémoire de NCK pour numéros de paramètre R                                      |
| SBL    | Single Block : bloc unique                                                                                   |
| SD     | Données de réglage                                                                                           |
| SDB    | Bloc de données système                                                                                      |
| SEA    | Setting Data Active : identificateur (type de fichier) pour données de réglage                               |
| SK     | Softkey (touche logcielle)                                                                                   |
| SKP    | Skip : Saut de bloc optionnel                                                                                |
| SPF    | Sub Program File : sous-programme                                                                            |

| SRAM | Mémoire statique (secourue)                                                              |
|------|------------------------------------------------------------------------------------------|
| VPM  | Vitesse circonférentielle de meule                                                       |
| SW   | Software (logiciel)                                                                      |
| SYF  | System Files : fichiers système                                                          |
| TEA  | Testing Data Active : identificateur de paramètres machine                               |
| ТО   | Tool Offset : Correction d'outil                                                         |
| TOA  | Tool Offset Active : identificateur (type de fichier) pour corrections d'outil           |
| UFR  | User Frame                                                                               |
| EAV  | Entraînement d'avance                                                                    |
| SCP  | Système de coordonnées pièce                                                             |
| СО   | Correction d'outil                                                                       |
| WZW  | Changement d'outil                                                                       |
| ZOA  | Zero Offset Active : identificateur (type de fichier) pour données de décalage d'origine |

Liste des abréviations

# Index

# A

Action, 152 Actionnement multiple, 148 Aide, 31 Aide (HMI Advanced seulement), 38 Arborescence de commande, 9 Array définition, 51 élément, 52 état, 56 indice de colonne, 52 indice de ligne, 52 mode d'accès, 53 mode de comparaison, 53 Attributs, 30

# С

Canal de commande → Dialogue, 128 Chaînes, 44 Champ Toggle, 35 Conditions, 123 Couleur d'arrière-plan, 31 Couleur de premier plan, 31 Couleurs, 31, 193 Custom caractéristiques, 171 intégration, 172 touche dédiée, 173 CUSTOM.COM, 174

# D

Définir la barre de touches logicielles, 66 des constantes, 122 dialogue titre, 173 Dialogue à plusieurs colonnes, 23 activation, 128 bloc de description, 15 définition, 14 Numéro, 156 propriétés, 18 Dialogue principal, 98

# Ε

Elément de dialogue, 21 État de la variable, 28

# F

Fichier copier, 86 supprimer, 87 transfert, 82, 101 Fichier de configuration, 9, 10 Fichier DLL, 116 Fonction AP (Activate Program), 82 CALL (appel du sous-programme), 84 CP (Copy Program), 86 CVAR (vérifier la variable), 85 décompilation du code CN, 109 DLGL (ligne de dialogue), 86 DP (Delete Program), 87 EP (Exist Program), 90 EVAL (Evaluate), 87 EXE (Execute), 89 EXIT, 91 EXITLS (Exit Loading Softkey), 92 FCT, 116 fichier DLL, 81 GC (Generate Code), 93 INSTR (String), 112 LA (Load Array), 95 LB (Load Block), 97 LEFT (strings), 113 LEN (string), 112 LM (Load Mask), 98 LS (Load Softkey), 99 MIDS (Strings), 114 MRNP (Multiple Read NC PLC), 103 PI\_SERVICE, 115 PI\_START, 116

PP (Passivate Program), 101 REFRESH (actualiser), 105 REPLACE (strings), 114 RETURN (retour), 108 RIGHT (Strings), 113 RNP (Read NC PLC Variable), 101 SB (Search Backward), 110 SF (Search Forward), 110 SP (Select Program), 111 vue d'ensemble, 81 WNP (Write NC PLC Variable), 102 Fonctions trigonométriques, 122

# G

Générer un code CN, 93 Grid → Grille de tableau, 57 Grille de tableau définition, 57 définition des colonnes, 59 programmation, 58 Groupe fonctionnel custom, 171 des images, 158 remplacement, 173

# Η

Hotkey-Event, 148, 151

# I

Image afficher sous forme de texte court, 43 désélection, 158 sélection, 157 Image d'aide, 31 Interface AP, 155, 156

# Κ

KeyConfiguration, 161 Keys.ini, 148

# Μ

Méthode CHANGE, 73 LOAD, 75 LOAD GRID, 75 OUTPUT, 77 PRESS, 78 UNLOAD, 76 vue d'ensemble, 72 Mise en tampon temporaire, 155 Mode changement de dialogue, 98 Mode de saisie, 30 Mode d'écriture, 31

# Ν

Niveau de sécurité, 67

# 0

Octet AP :, 156 Octet HMI :, 156 Opérateur de bit, 123 mathématique, 121 Opérateurs relationnels, 122

# Ρ

Pavé de touches matérielles, 143 Pilotage du focus, 61 Plage de valeurs, 151 PM 9016 MM\_SWITCH\_TO\_AREA, 172 Position champ de saisie et de visualisation, 31, 37 texte court, 31, 37 Préréglage, 29 Programme AP, 155

# R

Registre échange de données, 106 état, 107 valeur, 106 Représentation binaire, 34 Représentation exponentielle, 34 Représentation hexadécimale, 34 Retour aux applications ShopTurn, 10

# S

Services PI, 81 Sous-dialogue, 98 Sous-programme, 81 appel, 84 identifiant de bloc, 83 interruption, 108 variable, 83 State, 152

# Т

Task, 151 Texte, 29 Texte court, 29 Texte des unités, 29 Texte du graphique, 29 Texte long, 29 Touche ETC, 152, 153 M (Machine), 144, 153 MENU SELECT, 144, 153 Recall, 68 **Touche** logicielle affecter des propriétés, 66 propriétés, 68 Touche logicielle AP, 154 Touche logicielle d'accès, 70 Touches matérielles, 143 Touches virtuelles, 151 Type de variable, 29 INTEGER, 32

VARIANT, 33

# V

Valeur de la variable, 27 Valeurs limites, 29 Variable calcul, 39 CURPOS, 45 CURVER, 46 ENTRY, 47 ERR, 48 FILE\_ERR, 49 FOC, 50 modifier la propriété, 28 S\_CHAN, 51 transférer, 91 vérifier, 85 Variable AP écrire, 102 lire, 101 Variable auxiliaire, 38 Variable CN écrire, 102 lire, 101 Variable système, 31, 39 Variable utilisateur, 31

Index

# SIEMENS

| Introduction                                      | 1 |
|---------------------------------------------------|---|
| Edition de fichiers avec Word                     | 2 |
| Saisie de texte                                   | 3 |
| Problèmes et remèdes                              | 4 |
| Bibliographie relative à la<br>création de textes | 5 |

.

# SINUMERIK 840D sl

# Création de textes en langues étrangères

Manuel de mise en service

Valable pour Commande SINUMERIK 840D sl/840DE sl

LogicielVersionLogiciel système NCU1.4avec HMI Embedded sl7.2

**11/2006** 6FC5397-8CP10-0DA0

#### Consignes de sécurité

Ce manuel donne des consignes que vous devez respecter pour votre propre sécurité et pour éviter des dommages matériels. Les avertissements servant à votre sécurité personnelle sont accompagnés d'un triangle de danger, les avertissements concernant uniquement des dommages matériels sont dépourvus de ce triangle. Les avertissements sont représentés ci-après par ordre décroissant de niveau de risque.

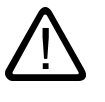

#### Danger

signifie que la non-application des mesures de sécurité appropriées entraîne la mort ou des blessures graves.

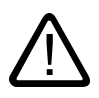

## Attention

signifie que la non-application des mesures de sécurité appropriées **peut entraîner** la mort ou des blessures graves.

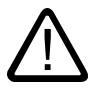

# Prudence

accompagné d'un triangle de danger, signifie que la non-application des mesures de sécurité appropriées peut entraîner des blessures légères.

#### Prudence

non accompagné d'un triangle de danger, signifie que la non-application des mesures de sécurité appropriées peut entraîner un dommage matériel.

#### Important

signifie que le non-respect de l'avertissement correspondant peut entraîner l'apparition d'un événement ou d'un état indésirable.

En présence de plusieurs niveaux de risque, c'est toujours l'avertissement correspondant au niveau le plus élevé qui est reproduit. Si un avertissement avec triangle de danger prévient des risques de dommages corporels, le même avertissement peut aussi contenir un avis de mise en garde contre des dommages matériels.

#### Personnes qualifiées

L'installation et l'exploitation de l'appareil/du système concerné ne sont autorisées qu'en liaison avec la présente documentation. La mise en service et l'exploitation d'un appareil/système ne doivent être effectuées que par des **personnes qualifiées**. Au sens des consignes de sécurité figurant dans cette documentation, les personnes qualifiées sont des personnes qui sont habilitées à mettre en service, à mettre à la terre et à identifier des appareils, systèmes et circuits en conformité avec les normes de sécurité.

#### Utilisation conforme à la destination

Tenez compte des points suivants:

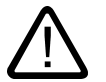

#### Attention

L'appareil/le système ne doit être utilisé que pour les applications spécifiées dans le catalogue ou dans la description technique, et uniquement en liaison avec des appareils et composants recommandés ou agréés par Siemens s'ils ne sont pas de Siemens. Le fonctionnement correct et sûr du produit implique son transport, stockage, montage et mise en service selon les règles de l'art ainsi qu'une utilisation et maintenance soigneuses.

#### Marques de fabrique

Toutes les désignations repérées par ® sont des marques déposées de Siemens AG. Les autres désignations dans ce document peuvent être des marques dont l'utilisation par des tiers à leurs propres fins peut enfreindre les droits de leurs propriétaires respectifs.

#### Exclusion de responsabilité

Nous avons vérifié la conformité du contenu du présent document avec le matériel et le logiciel qui y sont décrits. Ne pouvant toutefois exclure toute divergence, nous ne pouvons pas nous porter garants de la conformité intégrale. Si l'usage de ce manuel devait révéler des erreurs, nous en tiendrons compte et apporterons les corrections nécessaires dès la prochaine édition.

Siemens AG Automation and Drives Postfach 48 48 90437 NÜRNBERG ALLEMAGNE No de référence 6FC5397-8CP10-0DA0 (P) 02/2007 Copyright © Siemens AG 2006. Sous réserve de modifications techniques

# Sommaire

| 1 | Introduction    |                                                                                             | 5        |  |
|---|-----------------|---------------------------------------------------------------------------------------------|----------|--|
|   | 1.1             | Généralités                                                                                 | 5        |  |
|   | 1.2             | Conditions préalables                                                                       | 5        |  |
|   | 1.3             | Familles de langues                                                                         | 7        |  |
|   | 1.4             | Outils utilisés                                                                             | 8        |  |
|   | 1.5             | Termes fondamentaux                                                                         | 8        |  |
| 2 | Edition         | a de fichiers avec Word                                                                     | 11       |  |
|   | 2.1             | Vue d'ensemble                                                                              | 11       |  |
|   | 2.2             | Création de nouveaux fichiers de texte                                                      | 12       |  |
|   | 2.3             | Ouvrir un fichier existant                                                                  | 12       |  |
|   | 2.4             | Enregistrement de fichiers de texte                                                         | 14       |  |
|   | 2.5             | Codages pour SINUMERIK HMI                                                                  | 16       |  |
| 3 | Saisie de texte |                                                                                             |          |  |
|   | 3.1             | Caractères spéciaux des différentes familles de langues                                     | 17       |  |
|   | 3.2             | Saisie au moyen de la table de caractères                                                   |          |  |
|   | 3.3             | Saisie combinée                                                                             | 20       |  |
|   | 3.4<br>3.4.1    | Utilisation d'une autre disposition du clavier<br>Concept de propriété de langue du clavier | 21<br>21 |  |
|   | 3.4.2<br>3.4.3  | Utilisation                                                                                 | 21       |  |
|   | 3.5             | Saisie numérique de texte                                                                   | 25       |  |
|   | 3.6             | Propriété de langue des fichiers Word                                                       |          |  |
|   | 3.7             | Fichiers Word multilingues                                                                  |          |  |
|   | 3.8             | Particularités des textes grecs et cyrilliques                                              | 31       |  |
|   | 3.9             | Particularités des langues d'Extrême-Orient.                                                |          |  |
| 4 | Problè          | mes et remèdes                                                                              |          |  |
| 5 | Bibliog         | raphie relative à la création de textes                                                     |          |  |
|   | Index           | Index                                                                                       |          |  |
|   |                 |                                                                                             |          |  |

# Tableaux

| Tableau 1-1 | Familles de langues           | 7 |
|-------------|-------------------------------|---|
| Tableau 2-1 | Codages 1                     | 6 |
| Tableau 3-1 | Codage de fichiers de texte 1 | 9 |

# 1

# Introduction

# 1.1 Généralités

Depuis les années quatre-vingt-dix, Microsoft a fait des efforts considérables pour satisfaire aux exigences de traitement de l'information et de développement de logiciels à l'échelle mondiale.

Outre le support d'un maximum de langues, l'objectif a été de supporter, si possible, toutes les langues avec une version uniforme du système d'exploitation, contrairement aux versions spécifiques des systèmes d'exploitation qui étaient utilisés dans le passé pour les différentes langues.

Dans le cadre de ces efforts, la migration d'un grand nombre de composants système et d'applications sur la plate-forme Unicode, qui supporte toutes les langues, a été réalisée petit à petit.

Alors que ces migrations ne sont pas visibles pour l'utilisateur dans de nombreux cas, la procédure qui en résulte pour la thématique décrite dans ce manuel diffère fondamentalement selon la version du système d'exploitation utilisé.

La marche à suivre recommandée pour Windows XP est nettement plus simple que pour Windows 95 / NT4. Il est donc conseillé de migrer sur les nouveaux systèmes. Le manuel destiné aux systèmes plus anciens n'est plus mis à jour par la rédaction.

# 1.2 Conditions préalables

# **Conditions marginales**

Ce document décrit la marche à suivre pour "Créer un texte" en fonction des critères suivants :

- on veut créer le texte sur un système d'exploitation Microsoft Windows (Windows XP).
- on veut créer le texte dans une langue qui n'est pas identique à la langue du système d'exploitation (= langue par défaut);
- les exemples de cette description reposent sur l'allemand comme langue par défaut, bien que la procédure fonctionne tout autant avec une autre langue par défaut Windows;
- le texte doit être créé dans un fichier de texte, autrement dit sans formatages tel que polices de caractères, tailles de police, textes soulignés, etc. Le fichier contient donc, outre les caractères de texte, uniquement les caractères de commande ASCII comme Tab, CR et LF (tabulateur, retour de chariot et interligne).

#### 1.2 Conditions préalables

- la langue du texte exige une autre page de codes Windows que la langue par défaut, la langue cible faisant donc partie d'une autre famille de langues que la langue par défaut.
- le fichier de texte doit être codé avec cette page de codes et non pas comme fichier Unicode ;
- le texte doit être créé avec des moyens aussi simples que possible et donc, si possible, sans installation de logiciels supplémentaires ;
- ce manuel présuppose que vous avez installé Microsoft Word 2003 ou un produit plus récent et que vous en maîtrisez l'utilisation.

# Types de texte pour HMI Embedded et HMI Advanced

Les types de texte suivants sont modifiables dans les différents systèmes :

| Types de texte                                                                                          | Systèmes     |
|----------------------------------------------------------------------------------------------------|--------------|
| Textes d'alarme                                                                                         | HMI Embedded |
| Compléter les textes pour l'interface utilisateur                                                       |              |
| Textes applicatifs de tous les groupes<br>fonctionnels, y compris les textes des touches<br>logicielles |              |
| Textes d'alarme                                                                                         | HMI Advanced |
| Compléter les textes pour l'interface utilisateur                                                       |              |
| Textes d'aide de l'éditeur                                                                              |              |
| des paramètres machine                                                                                  |              |
| Textes des touches logicielles de tous les<br>groupes fonctionnels                                      |              |

# 1.3 Familles de langues

Une famille de langues est un groupe de langues pour lequel les systèmes d'exploitation Microsoft utilisent la même page de codes. Microsoft utilise le terme "language group".

| Famille de langues           | Page de codes<br>Windows | Langues                                                                                                    |
|------------------------------|--------------------------|----------------------------------------------------------------------------------------------------|
| Langues d'Europe<br>centrale | 1250                     | Albanais, croate, hongrois, polonais, roumain, serbe<br>(latin), slovaque, slovène, tchèque                                         |
| Cyrillique                   | 1251                     | Bulgare, biélorusse, macédonien, russe, serbe<br>(cyrillique), ukrainien                                                            |
| Caractères latins            | 1252                     | Allemand, anglais, espagnol, finlandais, français,<br>indonésien, islandais, italien, néerlandais, norvégien,<br>portugais, suédois |
| Grec                         | 1253                     | Grec                                                                                                    |
| Turc                         | 1254                     | Turc                                                                                                    |
| Langues baltiques            | 1257                     | Estonien, letton, lituanien                                                                                                    |
| Japonais                     | 932                      | Japonais                                                                                                    |
| Chinois                      | 936                      | Chinois simplifié                                                                                                    |
| Coréen                       | 949                      | Coréen                                                                                                    |
| Chinois                      | 950                      | Chinois standard (chinois traditionnel)                                                                                             |

Tableau 1-1 Familles de langues

### Système d'exploitation et langue cible faisant partie de la même famille de langues

Lorsque la langue du système d'exploitation (par ex. l'allemand) fait partie de la même famille de langues que la langue cible (par ex. le portugais), il peut éventuellement y avoir des problèmes pour **entrer** certains caractères, mais pas pour **représenter** les caractères dans un simple éditeur de texte.

Remède :

• utiliser l'outil Windows "table de caractères"

(voir le chapitre "Saisie au moyen de la table de caractères") ou

changer la disposition du clavier

(voir le chapitre "Utilisation d'une autre disposition du clavier") ou

• saisir chaque caractère avec ALT+combinaison de chiffres

(voir chapitre "Saisie numérique de texte")

Ce cas ne devrait pas présenter d'autres problèmes. Utilisez un simple éditeur de texte (par ex. Notepad) et enregistrez les textes comme d'habitude.

Ignorez le chapitre "Fichiers avec Word 2003".

### Système d'exploitation et langue cible faisant partie de familles de langues différentes

Si la langue par défaut du système d'exploitation (par ex. l'allemand) fait partie d'une autre famille de langues que la langue cible (par ex. le hongrois), des problèmes apparaissent aussi bien pour **entrer** les caractères que pour les **représenter** dans un simple éditeur de texte (Notepad).

1.4 Outils utilisés

# 1.4 Outils utilisés

## Version standard

Le présent document décrit l'utilisation de Microsoft Word 2003 et d'autres outils qui ne sont pas forcément installés sur votre PC.

Vous devriez avoir installé les composants suivants :

- Microsoft Word 2003 (installation nécessaire)
- Windows XP : support des langues d'Extrême-Orient (installation nécessaire pour ces langues)
- Windows XP : table de caractères (installation recommandée)

# Vérification de l'installation du support des langues d'Extrême-Orient

Le chapitre "Particularités des langues d'Extrême-Orient" explique comment installer le support des langues d'Extrême-Orient.

# 1.5 Termes fondamentaux

### Page de codes

Une page de codes est une liste de signes qui constitue l'ensemble des signes disponibles pour une ou plusieurs langues. Dans cette liste, un code univoque est attribué à chaque signe.

Toutes les pages de codes qui sont utilisées dans Windows ont une partie ASCII commune (codes 0 à 127).

Il existe deux types de page de codes : les pages à un octet et les pages à plusieurs octets.

Les pages de codes à un octet (toutes les langues européennes) représentent chaque signe par un seul octet et comptent donc 256 signes au maximum.

Les pages de codes à plusieurs octets (langues asiatiques) contiennent aussi bien des signes qui sont codés par un octet que des signes qui sont codés par deux (ou plusieurs) octets. La partie ASCII commune contient des signes à un octet.

Entre la page de codes Windows et la famille de langues, il existe une correspondance de 1:1.

Le chapitre "Familles de langues" donne la liste des familles de langues.

# Signe diacritique

(diacritique = distinctif)

Il s'agit généralement d'un signe complémentaire relativement petit qui est ajouté à une lettre pour lui donner une autre accentuation, une autre prononciation, voire une nouvelle signification.

Le chapitre "Caractères spéciaux des différentes familles de langues" contient une liste de signes diacritiques.

Si la combinaison d'une lettre de base et d'un signe diacritique fait partie de l'alphabet d'une langue spécifique, elle est contenue dans les jeux de caractères Windows correspondants (page de codes, Unicode) comme nouveau caractère autonome.

### Utilisation des signes diacritiques

Les signes diacritiques servent à :

- la désignation de caractères combinés (par ex., G = G cédille, Õ = O tilde),
- la saisie combinée s'il n'existe pas de touche de caractère combiné
- (voir le chapitre "Utilisation d'une autre disposition du clavier"),
- le codage normal des fichiers de texte pour le vietnamien et le thaïlandais,
- uniquement pour les textes typographiques destinés à être publiés : le signe diacritique et la lettre de base sont sortis séparément, ce qui permet toutes les combinaisons souhaitées, par ex. pour les langues anciennes et l'écriture phonétique.

Dans tous les autres cas, les lettres combinées sont considérées comme des unités indissociables.

Les lettres combinées sont parfois désignées faussement signe diacritique.

# Editeur IME (Input Method Editor)

Aide à la saisie des caractères CJC (CJC : abréviation de chinois, japonais et coréen).

### Famille de langues

Une famille de langues est un groupe de langues qui utilisent la même page de codes. Elle présuppose donc l'existence d'un alphabet de base commun (par ex. latin ou cyrillique), mais ne signifie pas que les alphabets de toutes les langues du groupe sont identiques.

Entre la page de codes Windows et la famille de langues, il existe une correspondance de 1:1.

Le chapitre "Familles de langues" donne la liste des familles de langues.

# Fichiers de police de caractères (TrueType Fonts)

Windows XP n'utilise pas de fichiers de police de caractères séparés pour chaque page de codes, mais des "Big Fonts" qui sont des polices de caractères qui contiennent l'ensemble des signes disponibles pour plusieurs pages de codes, ce qui permet de réduire la capacité mémoire nécessaire pour les signes communs.

1.5 Termes fondamentaux

Dans Word 2003, les signes sont sélectionnés dans cet ensemble des signe communs au moyen du code Unicode et non pas du code de la page de codes, afin qu'une confusion des signes dont le code est identique sur différentes pages de codes soit exclue.

#### Langue par défaut

Dans ce manuel, la langue du système d'exploitation est désignée comme langue par défaut, soit l'allemand pour un Windows allemand ou l'anglais pour un Windows anglais.

#### Disposition du clavier par défaut

Sous "Panneau de configuration" → "Options régionales et linguistiques" sur l'onglet "Langues", cliquez sous le titre "Services de texte et langues d'entrée" sur le bouton "Informations..." pour parvenir à la boîte de dialogue "Services de texte et langues d'entrée".

La disposition du clavier par défaut figure ici sur l'onglet "Paramètres" sous le titre "Langue d'entrée par défaut".

La disposition du clavier par défaut comprend une caractéristique de langue (à gauche) et une disposition du clavier (à droite).

Cette propriété de langue de la disposition du clavier par défaut ne doit pas obligatoirement concorder avec la langue par défaut.

#### Fichier de texte

Un fichier de texte est un fichier qui ne contient ni formatages (polices de caractères, tailles de police, textes soulignés, écriture grasse, italique, etc.) ni objets intégrés (images, tableaux, graphiques, notes de bas de la page, etc.).

Le fichier contient donc, outre les caractères de texte, uniquement les caractères de commande ASCII comme Tab, CR et LF (tabulateur, retour de chariot et interligne).

Les caractères de texte sont tirés d'une page de codes déterminée.

Les fichiers de texte sont parfois appelés à tort fichiers ASCII. Cette désignation est uniquement correcte si un fichier de texte ne contient que des caractères ASCII (codes 0 à 127) et est donc invariant en ce qui concerne la page de codes.

### Unicode

Unicode est un jeu de caractères 16 bits qui ne requiert plus de page de codes. Tous les codes de caractère sont univoques sans indication d'une page de codes. Les programmes Unicode tels que Word 2003 ne peuvent pas interpréter de caractères en fonction d'une page de codes et sont donc incapables de modifier l'affichage en fonction de l'attribution d'une écriture ou d'une propriété de langue.
# Edition de fichiers avec Word

# 2.1 Vue d'ensemble

Ce chapitre décrit les moyens de traitement des fichiers de texte dans Microsoft Word 2003.

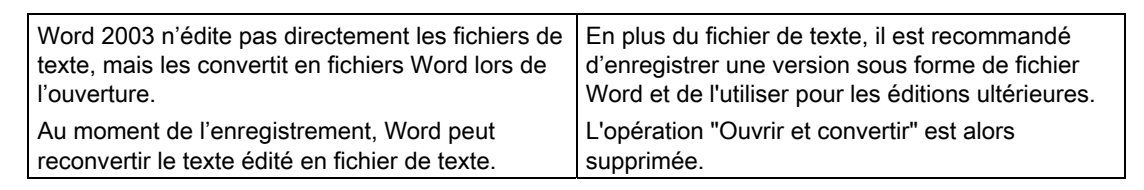

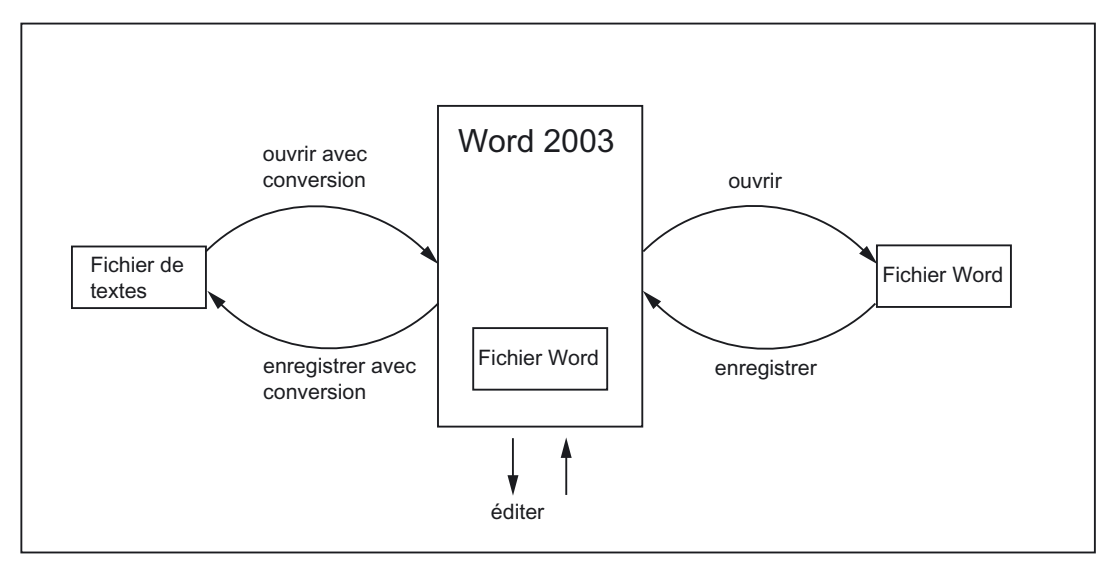

2.2 Création de nouveaux fichiers de texte

## 2.2 Création de nouveaux fichiers de texte

- 1. Vous créez un nouveau fichier de texte ainsi :
  - Dans Windows Explorer, sélectionnez la commande "Fichier" → "Nouveau" → "Document de texte".
  - Démarrez Notepad sans fichier, un fichier vierge s'ouvre, sélectionnez la commande "Fichier" → "Enregistrer sous" → "Code : ANSI"
  - Copiez un fichier de texte existant comme modèle du nouveau fichier de texte.
- Puis ouvrez le fichier de texte dans Word 2003 en vous référant aux instructions du chapitre suivant.

## 2.3 Ouvrir un fichier existant

- 1. Dans Word 2003, sélectionnez la commande "Ouvrir..." dans le menu "Fichier".
- Dans le dialogue "Ouvrir", sélectionnez sous "Type de fichier" l'option "Fichiers de texte (\*.txt)".

Si l'extension de votre fichier n'est pas "txt", il faut la renommer.

| Ouvrir                   |                    |                       | ? 🛛                     |
|--------------------------|--------------------|-----------------------|-------------------------|
| Regarder <u>d</u> ans :  | 🛅 Exemples         | 🖌 🔇 - 🖄 🖌             | 🚰 🏢 🔻 Outi <u>l</u> s 🕶 |
| 27                       | Nom 🔺              | Taille Type           | Date de modification    |
| Mes documents<br>récents | 🗐 exemple.txt      | 1 Ko Document texte   | 08.09.2006 13:37        |
| S 20                     | Nom de fichier :   |                       |                         |
| Favoris réseau           | Type de fichiers : | ichiers texte (*.txt) |                         |

3. Sélectionnez le fichier que vous voulez ouvrir et cliquez sur "Ouvrir".

Au lieu des points 1 à 3, vous pouvez aussi utiliser les raccourcis habituels :

- dans Word, utilisez la liste des fichiers ayant été utilisés en dernier ;
- tirez le fichier de texte de l'explorateur sur l'icône Word placée sur le bureau ;
- si Word a déjà été démarré, tirez le fichier de texte de l'explorateur sur la barre de titre de la fenêtre Word.
- 4. Observez ce qui se passe maintenant.

Si la boîte de dialogue "Convertir un fichier" (voir point 5) s'ouvre, poursuivez avec ce dialogue.

Si la boîte de dialogue "Conversion de fichier" (voir point 6) s'ouvre, poursuivez avec ce dialogue.

Par contre, si le fichier s'ouvre immédiatement sans que la boîte de dialogue "Convertir un fichier" ou "Conversion de fichier" ne s'ouvre, Word a probablement mal ouvert le fichier en supposant que le texte a été édité dans la langue par défaut. Vérifiez les caractères spéciaux. L'affichage des caractères spéciaux est faux si la page de codes du fichier de texte ne concorde pas avec la page de codes de la langue par défaut.

Dans ce cas, sous "Outils" → "Options...", ouvrez la boîte de dialogue des options de Word et activez l'option "Confirmation des conversions lors de l'ouverture" sur la page "Généralités".

Si cette option est activée, la boîte de dialogue supplémentaire "Convertir un fichier" (voir point 5) apparaît à chaque fois. Si l'option est désactivée, cette boîte de dialogue ne s'affiche pas.

Fermez ensuite le fichier et recommencez au point 1.

| 0                             | ptions                                         |                                      |                              |                  |     |                                            |                              |                                     | ? 🔀         |
|-------------------------------|------------------------------------------------|--------------------------------------|------------------------------|------------------|-----|--------------------------------------------|------------------------------|-------------------------------------|-------------|
| Modifications Utilisateur Com |                                                |                                      |                              | Compatibili      | :é  | Typograph                                  | Dossiers pa                  | ar défaut                           |             |
| ĺ                             | Affichage                                      | Affichage Général Édition Impression |                              |                  | Enr | egistrement                                | Sécurité                     | Grammaire et or                     | thographe   |
|                               | Paramètres                                     |                                      |                              |                  |     |                                            |                              |                                     |             |
|                               | Texte                                          | lanc sur fon                         | d bleu                       |                  | ✓   | Autoriser le de<br>Les polices as <u>i</u> | emarrage en<br>atiques s'app | mode lecture<br>oliquent aux caract | ères latins |
|                               | Produin                                        | e un retour §<br>e un retour a       | sonore<br>animé              |                  | Doc | uments au for                              | mat Word 6.<br>eot           | .0/95 a <u>n</u> glais :            |             |
|                               | Confirm                                        | nation des co                        | nversions lo                 | rs de l'ouvertur | 5   |                                            | one                          |                                     |             |
|                               | Mise a j<br>En <u>v</u> oi e                   | jour des liais:<br>n tant que p      | ons à l'ouver<br>ièce jointe | ture             |     |                                            |                              |                                     |             |
|                               | Derniers fichiers utilisés : 4      fichier(s) |                                      |                              |                  |     |                                            |                              |                                     |             |
|                               |                                                |                                      |                              |                  |     |                                            |                              |                                     |             |

5. Le dialogue "Convertir un fichier" s'affiche.

Sélectionnez "Texte codé" et cliquez sur "OK".

| Convertir un fichier 🛛 🔀                       |
|------------------------------------------------|
| <u>C</u> onvertir le fichier à partir de :     |
| Texte brut 💦                                   |
| Texte codé                                     |
| Texte mis en forme (RTF)                       |
| Document HTML                                  |
| Page Web à fichier unique                      |
| Document XML                                   |
| Ouvrir en tant que document de droite à gauche |
| OK Annuler                                     |

- 6. La boîte de dialogue "Conversion de fichier Example.txt" apparaît.
  - Si "Windows (par défaut)" est sélectionné, activez "Autre codage". Sélectionnez le codage correct (Word fait une proposition qui n'est pas toujours juste).

2.4 Enregistrement de fichiers de texte

| Conversion de fichier - exemple.txt                                                                                                    | ? 🔀                                                                                                    |
|----------------------------------------------------------------------------------------------------|----------------------------------------------------------------------------------------------------|
| Choisissez le codage à utiliser pour rendre ce document lisible.<br>Codage de texte :<br><u>Windows (par défaut)</u> <u>M</u> S-DOS <u>Autre codage :</u><br>Direction du document :<br><u>De groite à gauche</u> <u>De gauche à droite</u><br><u>Aperçu :</u> | Cyrillique (Windows)<br>Estonien (ISO)<br>Europe centrale (DOS)<br>Europe centrale (ISO)<br>Europe Centrale (Mac)<br>Europe Centrale (Windows) |
| "Предупреждение конфигурации"<br>"Изменить"<br>"Сведения"                                                                                                    |                                                                                                    |
|                                                                                                    | OK Annuler                                                                                                    |

- Dans le chapitre "Codages pour SINUMERIK HMI", le tableau indique le codage approprié. Observez la zone de prévisualisation.
- 7. Cliquez sur "OK".

Le fichier s'ouvre en étant converti en fichier Word.

Le texte existant est formaté avec une police de caractères standard.

# 2.4 Enregistrement de fichiers de texte

Enregistrez le texte saisi comme "fichier de texte".

1. Dans Word, sélectionnez la commande "Enregistrer sous..." dans le menu "Fichier".

| Enregistrer so             | us                       |                      |        | ? 🔀          |
|----------------------------|--------------------------|----------------------|--------|--------------|
| Enregistrer <u>d</u> ans : | 🚞 Exemples               | 🔽 🔮 - 🔰 🕻            | ð, 🗙 🔁 | 🔠 🔻 Outiļs 🗸 |
| Mes documents<br>récents   |                          |                      |        |              |
| Savoris réseau             | <u>N</u> om de fichier : | exemple.txt          |        | Enregistrer  |
| Favoris reseau             | <u>Type</u> de fichier : | (Texte brut (*.txt)) | ✓      | Annuler      |

- 2. Sélectionnez sous "Type de fichier" l'option "Fichiers de texte (\*.txt)".
- 3. Dans le champ "Nom du fichier", entrez le nom, puis cliquez sur "Enregistrer".
  - La boîte de dialogue "Conversion de fichier" apparaît.

2.4 Enregistrement de fichiers de texte

| Conversion de fichier - exemple.txt                                                                                                    |                                                                                         |
|----------------------------------------------------------------------------------------------------|-----------------------------------------------------------------------------------------|
| Avertissement : l'enregistrement du fichier au format texte entr<br>Codage de texte :<br><u>W</u> indows (par défaut) <u>M</u> S-DOS <u>Autre codage :</u><br>Options :<br>Insérer des sauts de ligne<br>Terminer les lignes par : <u>CR / LF</u><br>Autoriser le remplacement de caractères<br>Ajouter des marques <u>b</u> i-directionnelles<br>Aperçu : | raînera la perte de la mise en forme, des images et des objets que contient le fichier. |
| "Предупреждение конфигурации"<br>"Изменить"<br>"Сведения"<br>"Т                                                                                                    | OK Annuler                                                                              |

- Sélectionnez le codage approprié pour votre langue cible et cliquez sur "OK". Dans le chapitre "Codages pour SINUMERIK HMI", le tableau indique le codage approprié.
- Votre fichier est alors enregistré comme fichier de texte en étant transcodé dans la page de codes choisie.
- Tant que vous sélectionnez un codage totalement inapproprié, un avertissement apparaît dans la boîte de dialogue. Cet avertissement s'affiche également si votre fichier contient des caractères illicites (par ex. des accents latins dans un texte cyrillique) bien que vous ayez sélectionné le codage correct.

| Conversion de fichier - exemple.txt                                                                                                    | 2                                                                                                    |
|----------------------------------------------------------------------------------------------------|----------------------------------------------------------------------------------------------------|
| Avertissement : l'enregistrement du fichier au format texte ent<br>Codage de texte :<br>Windows (part défauit) OMS DOS ON suites codage ; | raînera la perte de la mise en forme, des images et des objets que contient le fichier.                                |
| Options :<br>Insérer des sauts de ligne<br>Terminer les lignes par : CR / LF                                                              | Estonien (ISO)<br>Europe centrale (DOS)<br>Europe Centrale (ISO)<br>Europe Centrale (Mac)<br>Europe Centrale (Windows) |
| Autoriser le <u>r</u> emplacement de caractères Ajouter des marques <u>b</u> i-directionnelles Apercu :                                   | Le texte indiqué en rouge ne sera<br>pas enregistré correctement avec le<br>codage sélectionné                         |
| "Предупреждение конфигурации"<br>"Изменить"<br>"Сведения"                                                                                 |                                                                                                    |
|                                                                                                    | OK Annuler                                                                                                    |

 Si vous ignorez l'avertissement, tous les caractères qui ne peuvent pas être codés seront remplacés par un point d'interrogation "?". 2.5 Codages pour SINUMERIK HMI

# 2.5 Codages pour SINUMERIK HMI

Lorsque vous ouvrez ou enregistrez un fichier, ce ne sont pas des numéros mais des désignations de page de codes qui sont utilisées. Voir le chapitre "Ouverture d'un fichier existant" ou "Enregistrement de fichiers de texte".

Selon l'installation de votre système, de nombreux autres codages pourront également être énumérés, entre autres des codages pour les plates-formes Unix (ISO), Apple (Mac), OEM (DOS) et IBM (EBCDIC).

Pour SINUMERIK HMI, utilisez les codages (ANSI) Windows.

Utilisez les codages suivants pour ouvrir et enregistrer des fichiers (par ordre alphabétique conformément au listage de Word).

| Désignation                           | Page de codes |
|---------------------------------------|---------------|
| Chinois traditionnel (Big5)           | 950           |
| Chinois simplifié (GB2312)            | 936           |
| Japonais (Shift-JIS)                  | 932           |
| Coréen                                | 949           |
| Langues cyrilliques (Windows)         | 1251          |
| Langues d'Europe centrale (Windows)   | 1250          |
| Turc (Windows)                        | 1254          |
| Langues d'Europe de l'Ouest (Windows) | 1252          |

Tableau 2-1 Codages

# Saisie de texte

# 3.1 Caractères spéciaux des différentes familles de langues

#### Famille de langues à alphabet latin

Pour les familles de langues à base latine (langues baltiques, langues d'Europe centrale, turc, langues d'Europe de l'Ouest), vous pouvez entrer directement la plupart des caractères, soit l'alphabet latin de base, sur votre clavier (par ex. un clavier occidental).

Les principaux caractères spéciaux tels que AáâåçđéėĺïŁŇñöőÓťŤůū se composent des lettres de l'alphabet latin A-Z a-z assorties d'un signe diacritique comme l'accent aigu ´, la brève ˘, la cédille,, l'accent circonflexe ˆ, le point ʿ, le deux points horizontal (diérèse, tréma) ¨, le double accent aigu ˝, l'accent grave ,, le hatchek (caron en anglais) ˘, le macron ou ligne suscrite ⁻, l'ogonek (signe de nasalité) ,, le rond en chef °, la barre oblique /, la barre transversale – ou le tilde ˜.

D'autres signes alphabétiques sont des lettres spéciales(Þþ, Đð, ß) ou des ligatures (Ææ, Œœ, IJij). A cela s'ajoutent des signes abréviatifs et de ponctuation spécifiques à certaines langues, comme pour les terminaisons des nombres ordinaux en espagnol (<sup>a</sup> et <sup>o</sup>) ou les points d'exclamation et d'interrogation renversés (¡ et ¿).

Les méthodes de saisie décrites ci-après ne sont valables que pour les familles de langues basées sur les caractères latins.

#### Famille de langues à alphabet grec/cyrillique

La saisie de textes en écriture grecque ou cyrillique présente quelques particularités supplémentaires

qui sont décrites dans le chapitre "Particularités des textes grecs et cyrilliques".

#### Langues d'Extrême-Orient

La saisie de textes japonais, chinois et coréens présente également quelques particularités

qui sont décrites dans le chapitre "Particularités des langues d'Extrême-Orient".

#### Options dérangeantes de Word

Désactivez les fonctions suivantes dans Word pour éviter que des caractères indésirables n'apparaissent dans le texte.

Dans la boîte de dialogue "Outils"  $\rightarrow$  "Options de correction automatique..." sur l'onglet "Mise en forme automatique au cours de la frappe" sous "Remplacer en cours de frappe" :

- Guillemets """" par des guillemets "« »"
- Ordinaux (1er) en exposant

3.2 Saisie au moyen de la table de caractères

- Fractions (1/2) par caractère de fraction (1/2)
- Traits d'union (--) par des tirets cadratins (---)

sous "Appliquer" :

- Listes à puces automatiques
- Listes numérotées automatiques

Si vous laissez certaines fonctions activées, vous pouvez annuler le remplacement automatique après coup par la combinaison de touches CTRL+Z. Le résultat est généralement le même que si l'option est désactivée.

# 3.2 Saisie au moyen de la table de caractères

#### Remarque

La table de caractères qui est intégrée dans Word (commande de menu "Insérer" → "Symbole...") n'est pas appropriée à la création de fichiers de texte codés suivant une page de codes, une limitation à la page de codes respective n'étant pas possible dans ce cas.

Utilisez le programme système "Table de caractères" comme cela est décrit ci-dessous.

#### Sélectionner la table de caractères

1. Sélectionnez dans le menu Démarrer

"Programmes"  $\rightarrow$  "Accessoires"  $\rightarrow$  "Outils système"  $\rightarrow$  "Table de caractères" pour démarrer l'outil "Table de caractères".

2. Sous "Police", sélectionnez la même police de caractères que pour votre fichier de texte.

| 🅸 Table des caractères 📃 🗖 🔀 |                                                  |       |       |      |                  |      |     |      |          |     |     |     |      |            |              |      |      |       |     |               |   |
|------------------------------|--------------------------------------------------|-------|-------|------|------------------|------|-----|------|----------|-----|-----|-----|------|------------|--------------|------|------|-------|-----|---------------|---|
| <u>P</u> oli                 | Police : O Arial                                 |       |       |      |                  |      |     |      |          |     |     |     |      |            |              |      |      |       |     |               |   |
|                              | Ĩ°±liľµ¶ŀë№€»jSsï,                               |       |       |      |                  |      |     |      |          |     | А   | Б   | В    | ^          |              |      |      |       |     |               |   |
|                              | Г                                                | Д     | E     | ж    | 3                | И    | Й   | К    | Л        | Μ   | Н   | 0   | П    | Ρ          | С            | Т    | У    | Φ     | Х   | Ц             |   |
|                              | Ч                                                | Ш     | Щ     | Ъ    | Ы                | Ь    | Э   | Ю    | Я        | а   | б   | в   | Г    | д          | е            | ж    | З    | И     | й   | к             |   |
|                              | Л                                                | м     | н     | 0    | Ц                | J+04 | 12B | (0×0 | );<br>); | LET | TRE | MA. | วมรด |            | E CY         | RILL | IQL  | JE YI | ÉRO | Ð             | ~ |
| <u>C</u> ara                 | actè                                             | res à | à co  | pier | :  ł             | Ы    |     |      |          |     |     |     |      | <u>S</u> é | elect        | ionn | ier  |       | Сс  | pi <u>e</u> r |   |
|                              | ∆ <u>f</u> fic                                   | hage  | e av  | anc  | $\triangleright$ |      |     |      |          |     |     |     |      |            |              |      |      |       |     |               |   |
| <u>J</u> eu                  | de o                                             | cara  | ctère | es : | ¢                | Win  | dow | s:C  | yrilli   | que | >   | 1   | ~    | Pag        | e <u>U</u> i | nico | de : |       |     | ]             |   |
| <u>G</u> ro                  | Grouper par : Tous                               |       |       |      |                  |      |     |      |          |     |     |     |      |            |              |      |      |       |     |               |   |
| Rec                          | Rechercher:                                      |       |       |      |                  |      |     |      |          |     |     |     |      |            |              |      |      |       |     |               |   |
| U+I                          | U+042B (0xDB): LETTRE MAJUSCULE CYRILLIQUE YÉROU |       |       |      |                  |      |     |      |          |     |     |     |      |            |              |      |      |       |     |               |   |

Saisie de texte

3.2 Saisie au moyen de la table de caractères

- 3. Cochez la case "Affichage avancé".
- 4. Sous "Codage", sélectionnez la page de codes de votre fichier de texte pour limiter la quantité de caractères proposés à cette page de codes.

Les pages de code sont désignées de la façon suivante :

| Désignation                 | Page de codes |
|-----------------------------|---------------|
| Windows : Chinois (Taiwan)  | 950           |
| Windows : Chinois (Chine)   | 936           |
| Windows : Japonais          | 932           |
| Windows : Coréen            | 949           |
| Windows : Cyrillique        | 1251          |
| Windows : Europe de l'Est   | 1250          |
| Windows : Turc              | 1254          |
| Windows : Caractères latins | 1252          |

#### Saisir un caractère

1. Choisissez le caractère que vous voulez entrer.

La barre d'information indique le codage Unicode (U+..., hexadécimal), le codage de la page de codes (entre parenthèses) et la description du caractère en clair.

Si vous changez la disposition du clavier (voir chapitre "Utilisation d'une autre disposition du clavier") de façon appropriée, la combinaison de touches de l'entrée numérique (voir chapitre "Entrée numérique de texte") s'affiche en bas à droite dans la barre d'état.

| <u>G</u> rouper par : |                           |                    |                  |
|-----------------------|---------------------------|--------------------|------------------|
| Rec <u>h</u> ercher : |                           | <u>R</u> echercher | ]                |
| U+042B (0xDB): LETT   | RE MAJUSCULE CYRILLIQUE Y | YÉROU              | Frappe: Alt+0219 |

2. Cliquez sur "Sélectionner".

Le caractère apparaît dans le champ "Caractères à copier".

- 3. Répétez les opérations 1 et 2 pour les autres caractères.
- 4. Après avoir sélectionné tous les caractères, cliquez sur "Copier".

Les caractères du champ "Caractères à copier" se copient dans le presse-papiers.

5. Revenez dans Word et enfoncez les touches Ctrl-V.

Les caractères sont copiés du presse-papier dans le texte.

## 3.3 Saisie combinée

Pour de nombreux caractères spéciaux combinés, il est possible d'entrer d'abord le signe diacritique, puis la lettre. Le signe diacritique reste d'abord caché avant d'être combiné à la lettre pour former un caractère spécial.

#### Exemple

Appuyez par exemple (sur un clavier allemand) successivement sur les touches "`" (accent grave) et "a" pour obtenir le caractère "à" (a accent grave).

Les touches des signes diacritiques, qui sont ainsi traitées de façon particulière, sont marquées en couleur dans les descriptions des claviers.

#### Clavier

Le tableau synoptique suivant vous indique les signes diacritiques de certains claviers.

| Clavier              | Accent<br>aigu | Accent<br>grave | Accent<br>circon-<br>flexe | Hatchek | Brève | Ogonek | Point | Deux<br>points<br>horizontal | Cédille | Double<br>accent<br>aigu | Rond<br>en<br>chef | Tilde |
|----------------------|----------------|-----------------|----------------------------|---------|-------|--------|-------|------------------------------|---------|--------------------------|--------------------|-------|
|                      | '              | '               | ^                          | ~       | 2     | L      | •     |                              | د       | "                        | °                  | ~     |
| Allemand             | х              | х               | х                          |         |       |        |       |                              |         |                          |                    |       |
| Français             |                | Х               | Х                          |         |       |        |       | Х                            |         |                          |                    | Х     |
| Polonais             | Х              |                 | Х                          | Х       | Х     | Х      | Х     | Х                            | Х       | Х                        | Х                  |       |
| Espagnol             | Х              | Х               | Х                          |         |       |        |       | Х                            |         |                          |                    | Х     |
| Tchèque              | Х              |                 | Х                          | Х       | Х     | Х      | Х     | Х                            | Х       | Х                        | Х                  |       |
| Hongrois             | Х              |                 | Х                          | Х       | Х     | Х      |       | Х                            | Х       | Х                        | Х                  |       |
| USA<br>international | х              | х               | х                          |         |       |        |       | x                            |         |                          |                    | X     |

Procurez-vous une représentation graphique de la disposition de votre clavier pour connaître les combinaisons de touches des signes diacritiques.

#### Image du clavier

Les images des claviers sont disponibles sur le site Internet de Microsoft :

http://www.microsoft.com/globaldev/reference/keyboards.mspx

Si vous appuyez sur la barre d'espacement après le signe diacritique, vous obtenez le signe seul.

#### Remarque

Il peut s'avérer judicieux de passer au clavier "USA international" qui correspond en gros au clavier américain avec 5 signes diacritiques supplémentaires et de nombreux caractères spéciaux.

3.4 Utilisation d'une autre disposition du clavier

# 3.4 Utilisation d'une autre disposition du clavier

#### Nécessité de changer de disposition du clavier

Quand un changement de disposition du clavier est-il nécessaire ?

- Lorsque vous devez saisir beaucoup de texte.
- Lorsque votre traducteur souhaite utiliser votre PC et qu'il est habitué à utiliser un clavier spécifique.

Si vous devez toutefois, en tant qu'Allemand, n'effectuer que de petites modifications de données existantes, le clavier allemand vous suffira éventuellement, à condition que seuls peu de caractères spéciaux ne puissent pas être représentés avec le clavier allemand. Vous entrez ensuite ces caractères en utilisant la table de caractères.

#### Exemple

En hongrois, vous pourrez entrer ces signes de la manière suivante :

- őŐűŰ (O double accent aigu, U double accent aigu) au moyen de la table de caractères
- öÖüÜ directement
- áÁéÉílóÓúÚ par saisie combinée

#### 3.4.1 Concept de propriété de langue du clavier

Pour le clavier, Windows gère une paire qui est constituée de la "langue" ("paramètres régionaux d'entrée") et de la "disposition du clavier". La langue clavier choisie détermine la "propriété de langue" qui accompagne la saisie des caractères. La "disposition du clavier" qui est paramétrée à cet effet détermine le caractère généré par chaque touche.

Plusieurs paramètres de ce type, entre lesquels il est possible de changer, peuvent être configurés. L'un des paramètres est défini par défaut.

Windows utilise le terme de "paramètres régionaux d'entrée", car il sert à changer, outre la propriété de langue, des paramètres tels que la monnaie ou le format des dates.

#### 3.4.2 Configuration d'une disposition du clavier sous Windows XP

Pour configurer une nouvelle disposition du clavier, procédez de la manière suivante :

- 1. Sélectionnez dans le menu Démarrer "Paramètres" → "Panneau de configuration" et cliquez sur "Options régionales et linguistiques".
- Sélectionnez l'onglet "Langues" et cliquez sous le titre "Services de texte et langues d'entrée" sur le bouton "Informations...".

Si un symbole tel que **DE** s'affiche sur la barre des tâches, vous pouvez aussi cliquer sur la touche droite de la souris et sélectionner la commande "Paramètres" pour sauter les étapes 1 et 2.

3. La boîte de dialogue "Services de texte et langues d'entrée" s'ouvre. Sélectionnez l'onglet "Paramètres".

3.4 Utilisation d'une autre disposition du clavier

| Services de texte et langues d'entrée 🔹 💽 🔀                                                                                                    |
|----------------------------------------------------------------------------------------------------|
| Paramètres Avancé                                                                                                    |
| Langue d'entrée par défaut<br>Sélectionnez une des langues d'entrée installées à utiliser lorsque votre<br>ordinateur démarre.<br>Français (France) - Français                 |
| Services installés<br>Choisissez les services que vous voulez pour chaque langue d'entrée de<br>la liste. Utilisez les boutons Ajouter et Supprimer pour modifier cette liste. |
| Orawing Pad     Français (France)     Clavier     Français     Reconnaissance de l'écriture manuscrite     Drawing Pad     Drawing Pad     Préférences                         |
| <u>B</u> arre de langue Paramètres de <u>t</u> ouches                                                                                                    |
| OK Annuler Appliquer                                                                                                    |

4. Cliquez sur "Ajouter".

La boîte de dialogue "Ajouter un schéma d'entrée" s'ouvre.

| Ajouter        | une langue d'entrée 🛛 ? 🗙                 |
|----------------|-------------------------------------------|
| <u>L</u> angue | d'entrée :                                |
| Russe          | ▼                                         |
|                | ☑ Configuration clavier/IME :             |
|                | Russe (machine à écrire) 🔽 🗸 🗸            |
|                | Beconnaissance de l'écriture manuscrite : |
|                |                                           |
|                | Parole :                                  |
|                |                                           |
|                | OK Annuler                                |

5. Dans la boîte de dialogue "Ajouter un schéma d'entrée", sélectionnez la langue sous "Paramètres régionaux d'entrée" et le clavier correspondant sous "Disposition du clavier".

La langue ("Paramètres régionaux d'entrée") peut aussi concorder avec la langue par défaut ou avec une autre langue pour laquelle vous avez déjà configuré une disposition du clavier. Dans ce cas, il vous est difficile de distinguer les deux dispositions de clavier, car Windows n'affiche généralement que la langue ("Paramètres régionaux d'entrée").

- 6. Cliquez sur "OK". La boîte de dialogue "Ajouter un schéma d'entrée" se ferme. Vous retournez à la boîte dialogue "Services de texte et langues d'entrée".
- 7. Sous "Clavier...", vous choisissez la façon dont vous voulez changer la disposition du clavier. Si vous sélectionnez "Aucune", vous ne pourrez la changer qu'avec la souris.
- 8. Sous "Barre de langue", vous pouvez définir si la disposition actuelle du clavier doit s'afficher et comment elle s'affiche (dans la barre des tâches ou dans une barre de boutons séparée contenant des boutons).
- 9. Fermez la boîte de dialogue avec "OK".

#### 3.4.3 Utilisation

Vous pouvez maintenant créer un texte avec une "disposition du clavier" appropriée à la langue cible (pour la saisie de vos textes en langue étrangère) **ou** travailler avec la disposition par défaut de votre clavier (pour le reste des commandes) que vous avez utilisée jusqu'à présent. Selon vos besoins, vous pouvez passer d'une disposition à l'autre.

Dans la barre des tâches, un petit champ bleu devrait maintenant apparaître à droite avec une abréviation de langue constituée de deux caractères correspondant à la langue sélectionnée.

Si vous déplacez la souris sur ce champ (sans cliquer), le paramètre s'affiche.

Si la disposition du clavier correspond à la disposition par défaut de la langue choisie (par ex. "Turc" - "Turkish Q"), la langue ("Turc") s'affiche seule. Sinon, le paramètre complet s'affiche avec la langue et la disposition du clavier ("Turc" - "Turkish F").

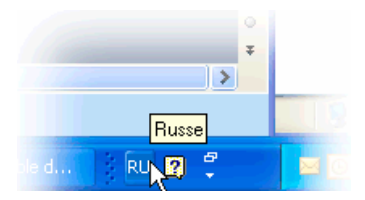

Si vous cliquez sur ce champ avec la touche **gauche** de la souris, les langues paramétrées vous sont proposées dans un petit menu.

La configuration courante est marquée d'une coche.

3.4 Utilisation d'une autre disposition du clavier

| 1.3 | RU 🏄 | Afficher la Barre de langue            |  |  |  |  |  |
|-----|------|----------------------------------------|--|--|--|--|--|
|     | V RU | Russe                                  |  |  |  |  |  |
|     | ES   | Espagnol (traditionnel)                |  |  |  |  |  |
|     | FR   | Français (France)                      |  |  |  |  |  |
|     | DE   | Allemand (Allemagne)                   |  |  |  |  |  |
|     | EN   | Anglais (États-Unis)                   |  |  |  |  |  |
|     | СН   | hinois (République Populaire de Chine) |  |  |  |  |  |
|     | ко   | Coréen                                 |  |  |  |  |  |
|     | СН   | Chinois (Taïwan)                       |  |  |  |  |  |

Si vous cliquez sur ce champ avec la touche **droite** de la souris, un raccourci vous est proposé au-dessus de la commande de menu "Paramètres" pour parvenir à la boîte de dialogue "Paramètres du clavier".

|   |    | Restaurer la barre de langue                    |  |  |  |  |  |
|---|----|-------------------------------------------------|--|--|--|--|--|
|   | ~  | Icônes supplémentaires dans la barre des tâches |  |  |  |  |  |
|   |    | Modifier la position de la Barre de langue      |  |  |  |  |  |
|   |    | <u>P</u> aramètres                              |  |  |  |  |  |
| 1 | RU | ☆ ₽ ┆                                           |  |  |  |  |  |

D'autres paramètres vous sont proposés, entre autres, pour afficher ces informations dans une barre de langue indépendante de la barre des tâches, par exemple sur le bord supérieur de l'écran.

#### Disposition du clavier propre à chaque fenêtre de saisie

Le système d'exploitation Windows mémorise la disposition actuelle du clavier **propre à chaque fenêtre de saisie**.

• La disposition du clavier change automatiquement lorsque vous passez à une autre fenêtre de saisie.

Une nouvelle fenêtre s'ouvre toujours avec le paramètre par défaut. Après le démarrage de Word, vous devez éventuellement sélectionner à nouveau la disposition du clavier.

• Activez d'abord la fenêtre dans laquelle vous voulez entrer du texte avant de sélectionner la disposition du clavier pour cette fenêtre.

#### Appel des menus

Tous les menus du programme actif fonctionnent en outre avec la nouvelle disposition du clavier. Il se peut que vous ne trouviez plus des combinaisons de touches "ALT+touche de lettre" et "CTRL+touche de lettre" ou que vous déclenchiez une commande incorrecte par mégarde. Pour y remédier, utilisez la souris ou les touches du curseur dans les menus.

#### Remarque

Si vous ne souhaitez pas changer trop souvent vers l'autre disposition du clavier, vous pouvez également déclarer la nouvelle combinaison avec la disposition particulière du clavier pour la langue cible comme paramètre par défaut dans le menu Démarrer "Paramètres" → "Panneau de configuration" sous "Options régionales et linguistiques" → onglet "Langues" dans la boîte de dialogue "Services de texte et langues d'entrée".

Sélectionnez le nouveau paramètre sous "Langue d'entrée par défaut".

Toutes les nouvelles fenêtres, le menu Démarrer et le bureau utilisent maintenant également la nouvelle disposition du clavier.

#### Image du clavier

Procurez-vous une représentation graphique de la disposition du clavier

sur le site Internet indiqué dans le chapitre "Bibliographie relative à la création de textes".

#### Vérification de la disposition du clavier

Comparez les dispositions du clavier et retenez une touche qui présente deux affectations différentes. Si vous hésitez au moment de la saisie, appuyez sur cette touche pour voir quelle disposition est activée.

**Exemple :**sur le clavier allemand, la touche "1" (pavé principal) génère un "1" alors qu'elle génère un "&" sur le clavier français.

#### Remarque

Vérifiez si l'option "Changer automatiquement de clavier" est activée dans Word. Le changement automatique involontaire de la disposition du clavier dans Word peut prêter à confusion.

Le chapitre "Fichiers Word multilingues" décrit les situations dans lesquelles le changement automatique de la disposition du clavier est judicieux et la façon de l'activer et de le désactiver.

### 3.5 Saisie numérique de texte

Vous ne pouvez utiliser la saisie numérique avec Word que si vous avez paramétré une disposition du clavier appropriée (voir chapitre "Utilisation d'une autre disposition du clavier").

Appuyez sur la touche ALT et maintenez-la appuyée pendant que vous entrez un zéro sur le pavé numérique, puis le code décimal de trois chiffres du caractère spécial de votre choix. Ne relâchez la touche ALT qu'ensuite.

Exemple (turc) :

3.6 Propriété de langue des fichiers Word.

ALT+0222 donne Ş (S cédille).

Vous avez uniquement besoin de la table de caractères de la page de codes concernée (voir chapitre "Famille de langues").

Le chapitre "Saisie au moyen de la table de caractères" décrit par ailleurs l'endroit où la combinaison de touches s'affiche sur l'outil "Table de caractères".

#### Tableau synoptique des pages de codes

Vous trouverez le tableau synoptique des pages de codes notamment sur le site Internet de Microsoft :

http://www.microsoft.com/globaldev/reference/WinCP.mspx

Utilisez la combinaison de l'en-tête de la ligne et de l'en-tête de la colonne (indication hexadécimale de 00 à FF) et convertissez-la en nombre décimal (0 à 255).

Les nombres hexadécimaux à 4 caractères des différentes cases du tableau constituent les codes Unicode correspondants qui peuvent être utilisés pour identifier un caractère, mais pas pour effectuer une entrée numérique.

## 3.6 Propriété de langue des fichiers Word.

#### Propriété de langue

La langue est une propriété (attribut) que Word gère pour chaque caractère comme les autres propriétés du texte (gras, souligné, etc.) :

- Avec la propriété de langue, Word retient la langue à laquelle le caractère, la suite de caractères, le mot ou la phrase complète appartiennent.
- La propriété de langue ne dépend pas de l'écriture. Un caractère cyrillique peut donc parfaitement avoir "allemand" comme propriété de langue.
- La propriété de langue est gérée au niveau interne comme combinaison de la langue principale et de la sous-langue, par ex. "Français (Canada)".

Pour la propriété de langue, Microsoft utilise parfois la notion de "Paramètres régionaux " qui contient alors également des propriétés telles que la monnaie, le format des dates et le symbole décimal.

#### Répercussions de la propriété de langue

Cette propriété est utilisée (évaluée) pour la vérification orthographique et pour le changement automatique du clavier (voir chapitre "Fichiers Word multilingues").

Si vous ne voulez utiliser ni la vérification orthographique ni le changement automatique du clavier, l'observation de la propriété de langue n'est généralement pas nécessaire. Mais n'oubliez pas de désactiver le changement automatique du clavier dans ce cas.

3.6 Propriété de langue des fichiers Word.

#### Enregistrer la propriété de langue

Microsoft Word enregistre cette propriété dans les fichiers Word (\*.doc). Lorsque vous enregistrez un texte dans un fichier de texte (\*.txt), cette propriété se perd comme les autres propriétés du texte.

Si vous voulez utiliser la propriété de langue, il est donc conseillé d'utiliser un fichier Word pour rédiger les textes et de le conserver pour les modifications ultérieures. Une fois l'édition terminée, le fichier Word peut être converti en fichier de texte comme décrit au chapitre "Enregistrement de fichiers de texte".

#### Afficher la propriété de langue

Dans Word, la propriété de langue actuelle s'affiche sur la barre d'état au bas de la fenêtre.

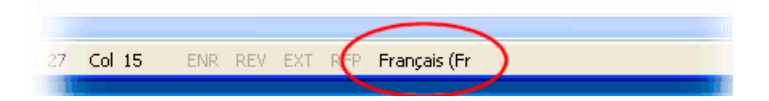

#### Définition de la propriété de langue

Pour définir la propriété de langue d'un texte, procédez de la manière suivante :

- 1. Marquez le passage de texte pour lequel vous voulez définir la propriété de langue ou appuyez sur CTRL+A pour marquer l'ensemble du texte.
- 2. Sélectionnez la commande "Outils" → "Langue" → "Langue...".
- 3. Dans la boîte de dialogue "Langue", choisissez la langue correcte et cliquez sur "OK".

#### Définition rapide de la propriété de langue

Dans Word, vous pouvez insérer un champ combiné de visualisation et de sélection dans une barre d'outils. Ce champ vous indique la propriété de langue actuelle et vous permet de définir la langue.

Pour insérer ce champ dans une barre d'outils, procédez de la manière suivante :

1. Dans le menu "Outils", sélectionnez la commande "Personnaliser...".

| Personnalisation ? 🔀                                                                                                    |
|----------------------------------------------------------------------------------------------------|
| Barres d'outils       Commandes       Options         Pour ajouter une commande à une barre d'outils : sélectionnez une catégorie et glissez-la hors de la boîte de dialogue vers la barre d'outils.       Catégories :         Catégories :       Commandes :         Fichier       Image: Commande a la grammaire         Edition       Image: Commande a la grammaire         Affichage       Image: Commande a la grammaire         Insertion       Image: Commande a la grammaire         Format       Image: Commanie des synonymes         Outils       Dictionnaire des synonymes         Tableau       Image: Commanie des synonymes         Veb       Statistiques         Fenêtre et Aide (?)       Image: Commande se synonymes         Modifier la sélection       Réorganiser les commandes |
| Enregistrer dans : Normal.dot 🔽 Clavier Fermer                                                                                                    |

3.6 Propriété de langue des fichiers Word.

- 2. Dans la boîte de dialogue "Personnaliser", sélectionnez l'onglet "Commandes".
- 3. Sur la liste des catégories (à gauche), sélectionnez "Outils".
- 4. Sur la liste des commandes (à droite), sélectionnez "Langue" (voir figure).
- 5. Tirez cette configuration sur une barre d'outils avec la touche gauche de la souris.

| re                                                 |            |
|----------------------------------------------------|------------|
| 💷 Lecture 🛛 Français Franci 👻 🖕                    |            |
| ײ ×₂  ≣ ≣ ≣ ≣ 😫 ‡≣ -   ▶¶                          | <b>¶</b> 4 |
| 9 • • • 10 • • • 11 • • • 12 • • • 13 • • • 14 • • | 15         |

6. Fermez la boîte de dialogue.

Avec le champ de sélection, vous pouvez maintenant modifier la langue sélectionnée pour chaque partie du texte.

#### Propriété de langue par défaut

Word définit automatiquement la propriété de langue dans les situations suivantes :

- lorsque vous ouvrez un fichier de type "fichier de texte codé" (voir chapitre "Ouverture d'un fichier de texte existant"),
- lorsque vous entrez un texte sur le clavier, la langue clavier définie est attribuée à ce nouveau texte.
- lorsque l'option "Détecter automatiquement la langue" est activée, Word tente d'attribuer les mots entrés en entier à une langue et définit alors automatiquement la propriété de langue.

#### Remarque

L'option "Détecter automatiquement la langue" peut conduire à des résultats confus pour les textes techniques.

Cette option est généralement activée par défaut.

Recommandation : désactivez l'option "Détecter automatiquement la langue".

Pour désactiver l'option "Détecter automatiquement la langue", procédez de la manière suivante :

- Vérifiez qu'aucun texte n'est marqué et sélectionnez la commande "Outils" → "Langue" → "Langue...".
- 2. Dans la boîte de dialogue "Langue", désactivez l'option "Détecter automatiquement la langue" et cliquez sur "OK".

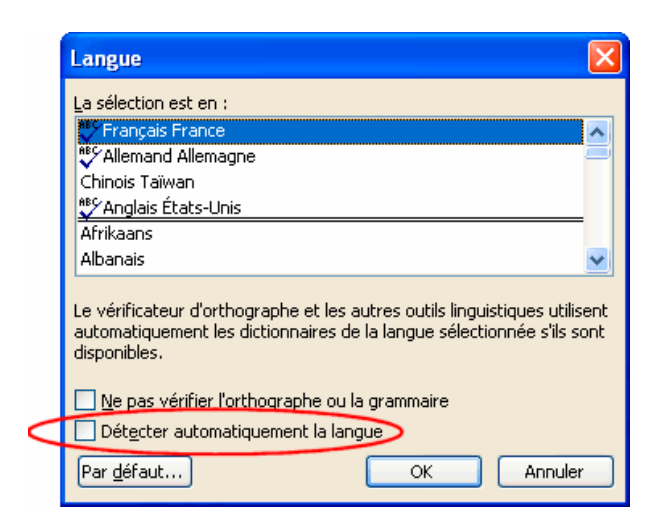

# 3.7 Fichiers Word multilingues

Dans certains cas, il peut être judicieux de définir de manière ciblée différentes propriétés de langue pour certains passages de texte au sein d'un fichier Word.

#### Conditions générales des fichiers Word multilingues

Vous voulez entrer certains passages de texte avec le clavier allemand et également l'éditer ultérieurement avec le clavier allemand, alors que vous souhaitez entrer et éditer d'autres passages de texte avec le clavier de la langue cible.

#### Tableau avec deux propriétés de langue

Pour créer un texte à plusieurs colonnes, par ex. avec une propriété de langue allemande dans la première colonne et une propriété de langue russe dans la deuxième colonne, vous pouvez procéder de la manière suivante :

 activez le clavier allemand et entrez la première colonne de la première ligne, puis changez sur le clavier russe et entrez la deuxième colonne :

[Text 103][Modus 28] "йцукенгшщзхъфывапролджэячсмить"

- il ne doit pas forcément s'agir d'un tableau Word avec des bords et des champs ; vous pouvez aussi utiliser des lignes simples dont les différentes parties sont séparées les unes des autres par des espaces.
- sélectionnez la ligne entière, copiez-la avec CTRL-C dans le presse-papiers et insérez-la plusieurs fois avec CTRL-V; vous obtenez deux colonnes, celle de gauche étant en allemand et celle de droite en russe :

| [Texte 103][Mode 28] | "йцукенгшщзхъфывапролджэячсмить" |
|----------------------|----------------------------------|
| [Texte 103][Mode 28] | "йцукенгшщзхъфывапролджэячсмить" |
| [Texte 103][Mode 28] | "йцукенгшщзхъфывапролджэячсмить" |
| [Texte 103][Mode 28] | "йцукенгшщзхъфывапролджэячсмить" |
| [Texte 103][Mode 28] | "йцукенгшщзхъфывапролджэячсмить" |
| [Texte 103][Mode 28] | "йцукенгшщзхъфывапролджэячсмить" |

3.7 Fichiers Word multilingues

#### Exemples

Cela peut s'avérer nécessaire :

- dans les textes grecques et cyrilliques, lorsqu'il vous manque l'alphabet latin et d'autres caractères ASCII avec la disposition correspondante du clavier ;
- avec certaines dispositions du clavier, par ex. le clavier tchèque, lorsque les chiffres ne sont pas disposés au niveau normal;
- lorsque la disposition de l'alphabet latin diffère considérablement de celle dont vous avez l'habitude (par ex. sur le clavier turc-F);
- lorsque, en tant qu'Allemand, vous voulez préparer une partie du texte et ne faire rédiger qu'une seconde partie par votre traducteur.

#### Changement automatique du clavier

Pour obtenir automatiquement la bonne disposition du clavier lorsque vous éditez différents passages de texte, activez dans Word sous "Outils" → "Options" sur l'onglet "Editer" l'option "Changement automatique du clavier".

| Options            |                                                      |                                       |                                                                                                    |                                                                                                    | ? 🛛                                                                        |  |
|--------------------|------------------------------------------------------|---------------------------------------|----------------------------------------------------------------------------------------------------|----------------------------------------------------------------------------------------------------|----------------------------------------------------------------------------|--|
| Modifications      | Compatibilite                                        | npatibilité Typographie asiatique     |                                                                                                    | Dossiers par défaut                                                                                |                                                                            |  |
| Recherche japonais |                                                      |                                       |                                                                                                    | Scripts complexes                                                                                  |                                                                            |  |
| Affichage Géne     | éral Édition                                         | Impression                            | Enregistrement                                                                                                    | Sécurité                                                                                           | Grammaire et orthographe                                                   |  |
| Options d'édition  | place la sélection<br>er<br>pur Edition Coller<br>pe | Maj<br>✓ Séle<br>✓ App<br>Lors<br>Den | uscules accentuées<br>action de paragraph<br>uyer sur CTRL, pui<br>adure <u>s</u> élection, sa<br>ander la mise à jou | s en français<br>nes automati <u>s</u><br>s cliquer pour<br>électionner au<br>ur du st <u>y</u> le | que<br>· suivre le lien <u>h</u> ypertexte<br>utomatiquement le mot entier |  |
| Microsort Office   | word                                                 |                                       | i de la mise en rorn                                                                                                  | ne<br>Ios de la mise                                                                               | an farma                                                                   |  |
| Inserer/coller des | images en tant qu                                    |                                       | ner es ricongreno                                                                                                    | es uc id mise                                                                                      | entonie                                                                    |  |
| Aligné sur le text | te                                                   |                                       | inger automatiquen                                                                                                    | nenc de ciavie                                                                                     |                                                                            |  |
| Options Couper et  | Options Couper et coller                             |                                       |                                                                                                    |                                                                                                    |                                                                            |  |
| Afficher les bo    | outons d'options de                                  | e collage                             |                                                                                                    |                                                                                                    |                                                                            |  |
| Couper-coller      | avec gestion d'esp                                   | ace Paran                             | nè <u>t</u> res                                                                                                    |                                                                                                    |                                                                            |  |

#### Remarque

Un changement automatique involontaire du clavier peut prêter à confusion. N'utilisez donc cette option que si les conditions mentionnées ci-dessus sont remplies.

#### Affichage permanent de la disposition active du clavier

Afin que vous soyez informé de la disposition du clavier qui est active à l'instant, vous pouvez régler la barre des tâches pour qu'elle reste toujours visible :

- 1. Cliquez sur la barre des tâches avec le bouton droit de la souris et choisissez "Propriétés".
- 2. Activez l'option "Barre de tâches toujours visible".
- 3. Désactivez l'option "Masquer automatiquement la barre de tâches".

Vous pouvez également positionner librement la barre de langue sur l'écran. Cliquez sur l'outil de changement du clavier (par ex. **DE**) sur la barre des tâches et sélectionnez la commande "Restaurer la barre de langue".

Vous pouvez également activer le changement de clavier dans Word :

1. Dans le menu "Outils", sélectionnez la commande "Personnaliser".

| Personnalisation                                                                                                    |                       |                                                                             |                                                                                                    | ? 🛛      |
|----------------------------------------------------------------------------------------------------|-----------------------|-----------------------------------------------------------------------------|----------------------------------------------------------------------------------------------------|----------|
| Barres d'outils ⊆ommandes<br>Pour ajouter une commande à<br>catégorie et glissez-la hors de l<br>Catégories :<br>Fichier<br>Edition<br>Affichage<br>Insertion<br>Format<br>Outils<br>Tableau<br>Web<br>Fenêtre et Aide (?)<br>Dessin | Opt<br>a bolt<br>Comm | cions<br>arre d<br>e de c<br>aande:<br>Mise<br>Lanç<br>Aligr<br>Doul<br>Mot | 'outils : sélectionnez una<br>lialogue vers la barre d'o<br>s :<br>: à l'échelle des caractèr<br>gue du clavier<br>nement de gauche à dro<br>nement de droite à gauc<br>ble souligné<br>souligné | eputils. |
| Enregistrer <u>d</u> ans : Normal.dot                                                                                                    |                       | *                                                                           | Clavier F                                                                                                    | ermer    |

- 2. Dans la boîte de dialogue "Personnaliser", sélectionnez l'onglet "Commandes".
- 3. Sur la liste des catégories (à gauche), sélectionnez "Format".
- 4. Sur la liste des commandes (à droite), sélectionnez "DE langue clavier" (voir figure).
- 5. Tirez cette configuration sur une barre d'outils avec la touche gauche de la souris.

## 3.8 Particularités des textes grecs et cyrilliques

#### Remarque

Si vous rédigez un texte en écriture grecque ou cyrillique pour la première fois, il vous est vivement recommandé de lire cette partie.

Du point de vue linguistique, les alphabets grec et cyrillique sont considérés comme des alphabets autonomes et non pas comme des extensions de l'alphabet latin.

#### 3.8 Particularités des textes grecs et cyrilliques

Cela signifie que les lettres grecques et cyrilliques qui sont graphiquement identiques aux lettres de l'alphabet latin ne sont pas les mêmes caractères et ne peuvent donc pas être codés de la même manière.

Cette différence apparaît également clairement chez certaines lettres majuscules qui sont graphiquement identiques, mais qui correspondent à des minuscules d'aspect différent.

| Alphabet   | Caractères | Signification                      |
|------------|------------|------------------------------------|
| Latin      | Р, р       | Lettre P de l'alphabet latin       |
| Grec       | Ρ, ρ       | Lettre RHO de l'alphabet grec      |
| Cyrillique | Р, р       | Lettre ER de l'alphabet cyrillique |
| Latin      | H, h       | Lettre H de l'alphabet latin       |
| Grec       | Η, η       | Lettre ETA de l'alphabet grec      |
| Cyrillique | Н, н       | Lettre EN de l'alphabet cyrillique |

#### Exemple

Un codage incorrect pourrait avoir l'effet suivant :

Supposons que, pour "NON", vous écrivez en russe "HET" avec des lettres de l'alphabet latin au lieu de "HET" en alphabet cyrillique. D'abord, vous ne voyez pas de différence. Mais si vous recherchez "Het" en minuscules avec l'option de recherche "Ignorer la casse", vous ne trouverez pas la graphie mal codée.

#### Disposition du clavier pour les écritures grecque et cyrillique

Pour cette raison, les dispositions du clavier des écritures grecque et cyrillique sont configurées de sorte que les lettres de l'alphabet latin ne soient pas du tout disponibles, même pas par des combinaisons de touches AltGr. Au contraire, ces dispositions du clavier n'ont en général que deux niveaux (normal et majuscule).

#### Disposition du clavier pour l'écriture russe

En outre, la disposition du clavier russe ne comporte pas certains caractères spéciaux ASCII tels que #\$[]{}"|~&.

Il est donc recommandé d'utiliser, si possible, des fichiers Word bilingues pour cette langue conformément à la description du chapitre "Fichiers Word multilingues".

#### Remarque

 Ne changez le clavier sur l'alphabet latin que si cela est vraiment nécessaire. Ne changez pas le clavier pour des lettres isolées mais pour des mots ou des phrases entières.

Évitez à tout prix les mots avec un codage mixte !

 Renseignez-vous pour savoir si certaines abréviations allemandes, anglaises ou internationales (par ex. DIN/ISO) doivent ou peuvent être écrites en caractères latins dans votre langue cible ou si une transcription (ДИН/ИСО) existe.

Pour les combinaisons de touches telles que CTRL-C, CTRL-V, CTRL-Z, CTRL-A, la disposition du clavier suit généralement le clavier des États-Unis.

3.9 Particularités des langues d'Extrême-Orient.

# 3.9 Particularités des langues d'Extrême-Orient.

#### Condition préalable

Si vous voulez rédiger ou corriger des textes en langue japonaise, chinoise ou coréenne, vous devez installer le kit d'extension correspondant du système d'exploitation.

#### Vérification de l'installation du système

Dans le menu Démarrer → Paramètres → Panneau de configuration, ouvrez la boîte de dialogue "Options régionales et linguistiques".

Cliquez sur l'onglet "Langue" et vérifiez si l'option "Installer les fichiers pour les langues d'Extrême-Orient" est activée.

| Options régionales et linguistiques ? 🔀                                                                                                    |
|----------------------------------------------------------------------------------------------------|
| Options régionales         Langues         Options avancées           Services de texte et langues d'entrée         Pour afficher ou modifier les langues et les méthodes que vous pouvez utiliser pour entrer du texte, cliquez sur Détails.                                                                                                    |
| Prise en charge de langues supplémentaires La plupart des langues sont installées par défaut. Pour installer d'autres langues, sélectionnez les options correspondantes ci-dessous. Installer les fichiers pour les langues à script complexe et s'écrivant de droite à gauche (ee qui inelut le thailandais) Installer les fichiers pour les langues d'Extrême-Orient Langue utilisée dans les menus et boîtes de dialogue |
| ſrançais ✓<br>OK Annuler Appliquer                                                                                                    |

Dans Windows XP, l'installation ultérieure des fichiers pour les langues d'Extrême-Orient ne requiert généralement pas de CD d'installation, puisque les fichiers sont enregistrés sur le disque dur sous forme comprimée.

Vous devez toutefois jouir des droits d'administrateur pour l'installation.

#### Saisie

Lors de la saisie, l'outil Input Method Editor (IME), qui s'active comme une disposition du clavier, est utilisé pour composer les caractères sur un clavier européen.

3.9 Particularités des langues d'Extrême-Orient.

Pour utiliser l'IME, vous avez généralement besoin d'un traducteur qui maîtrise la langue cible comme langue maternelle.

Il n'est pas nécessaire d'utiliser un système d'exploitation Windows pour la langue cible.

#### Caractères européens pleine chasse

Les pages de codes des langues d'Extrême-Orient contiennent de nombreux caractères européens (lettres de l'alphabet latin, chiffres, ainsi que les caractères # \$ % & etc.) en deux versions :

• Version normale (étroite, demi largeur) :

il s'agit des caractères ASCII qui sont compatibles avec les pages de codes européennes.

Version double largeur (pleine chasse) :

ces variantes sont deux fois plus larges et ne sont pas compatibles avec les caractères ASCII.

Pour les caractères ayant une signification fonctionnelle, il est important d'utiliser la variante ASCII.

Exemple correct (texte d'alarme SINUMERIK, japonais) :

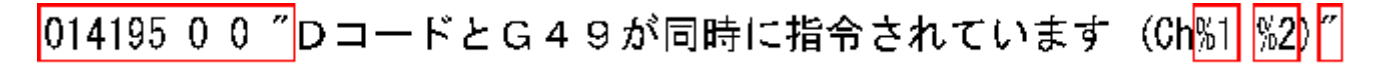

Les caractères entourés sont :

| 014195 0 0 | identificateur et attributs |
|------------|-----------------------------|
| un espace  | espace syntaxique           |
| Guillemets | limiteur de texte           |
| %1, %2     | emplacement de paramètre    |

Pour ces caractères, il est uniquement permis d'utiliser les variantes ASCII.

#### Remarque

Pour améliorer la lisibilité, vous pouvez absolument utiliser les variantes pleine chasse pour le reste du texte (comme ici dans l'exemple G49).

#### Important

Il existe même une variante pleine chasse de l'espace (espace idéographique). Seule la largeur de ce caractère permet de le reconnaître lorsqu'il est marqué.

3.9 Particularités des langues d'Extrême-Orient.

Exemple incorrect :

# ○14195 0 0 ″DコードとG49が同時に指令されています (Ch%1 %2) ″

Les caractères entourés sont des variantes pleine chasse dont l'utilisation est interdite.

#### Remarque

Lorsque vous transmettez un ordre de commande à votre traducteur, rendez-le attentif au fait qu'il est uniquement permis d'utiliser des caractères étroits et compatibles avec ASCII pour les caractères qui revêtent une signification fonctionnelle.

#### Chinois simplifié / traditionnel

Distinguez soigneusement le chinois simplifié et le chinois traditionnel (ou standard). Le premier est utilisé en Chine, tandis que le second est utilisé à Taiwan. Ces deux variantes sont codées différemment et doivent donc être traitées différemment. Veillez donc à ce que votre ordre de commande contienne une indication précise pour la traduction.

#### Rédaction de textes

Pour rédiger des textes en japonais, chinois et coréen, il est toujours judicieux de créer ou de faire créer d'abord un fichier Word.

Si vous utilisez Word 2003 comme format d'échange avec votre traducteur externe, il ne devrait pas y avoir de problème.

Convertissez ensuite ce fichier Word en fichier de texte en suivant les instructions du chapitre "Enregistrer les fichiers de texte".

Saisie de texte

3.9 Particularités des langues d'Extrême-Orient.

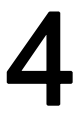

# Problèmes et remèdes

#### Changement involontaire de la disposition du clavier

#### Problème

Lorsque vous entrez votre texte, le clavier change occasionnellement de disposition sans que vous en ayez donné l'ordre explicite.

#### Remède :

Vérifiez l'option Changement automatique du clavier conformément au chapitre "Fichiers Word multilingues". Désactivez cette option.

#### Modification involontaire de la propriété de langue

#### Problème

Après avoir rédigé un texte avec une certaine disposition du clavier (par ex. clavier polonais), vous constatez que certains passages du texte ont pour propriété de langue "allemand" ou "anglais".

#### Remède :

Désactivez l'option Détecter automatiquement la langue en suivant les instructions du chapitre "Propriété de langue des fichiers Word".

#### Les touches de sélection directe ne fonctionnent plus

#### Problème

Certaines commandes (CTRL+C, Alt+T, etc.) ne fonctionnent plus.

#### Remède :

La configuration d'une autre disposition du clavier a également modifié les combinaisons de touches de certaines commandes. Utilisez la souris tant que vous travaillez avec l'autre disposition du clavier.

#### Certains textes ne fonctionnent plus

#### Problème

Les fichiers de texte finis ne fonctionnent plus que partiellement dans le système exécutif SINUMERIK. Certains textes ou passages de texte ne sont apparemment pas lus correctement.

#### Remède :

Vérifiez les critères formels des textes.

Est-ce que tous les caractères à signification fonctionnelle sont codés correctement ?

- Pour les guillemets imposés, vérifiez si Word a converti les guillemets droits (caractères ASCII) que vous avez entrés en guillemets typographiques. Certaines options dérangeantes de Word sont décrites dans le chapitre "Caractères spéciaux de différentes familles de langues".
- Pour les textes rédigés dans une langue d'Extrême-Orient, vérifiez le codage des caractères qui ne sont pas asiatiques, voir le chapitre "Particularités des langues d'Extrême-Orient".

Si des caractères pleine chasse ont été utilisés comme caractère fonctionnel, remplacez-les par les variantes ASCII correspondantes.

#### Signe Yen (japonais) ou signe Won (coréen) dans le texte

#### Problème

Le traducteur a apparemment utilisé un signe Yen **¥** ou un signe Won **W** à chaque endroit où il aurait fallu utiliser une barre oblique inversée "\".

#### Remède :

Il ne s'agit éventuellement pas d'une erreur. Il s'agit d'une particularité due à l'histoire. Au Japon et en Corée, le signe Yen et le signe Won avaient déjà été utilisés pendant de nombreuses années à la place de la barre oblique inversée.

Comme les utilisateurs de PC de ces pays s'étaient également habitués à cette représentation pour les chemins de fichier (qui sont habituellement définis par des barres obliques inversées), cette forme a été conservée. Mais en interne, il s'agit de la barre oblique inversée.

Dans les polices de caractères "MS Gothic" (japonais) et "Batang" (coréen), la barre oblique inversée est représentée comme symbole de monnaie.

Il se peut toutefois que le signe Yen (Unicode U+00A5) ou le signe Won (Unicode U+20A9) aient bien été entrés à la place de la barre oblique inversée (Unicode U+005C). Pour effectuer un contrôle, procédez de la manière suivante :

- 1. Formatez le texte dans Word avec une autre police de caractères comme "Cour New" par exemple. Si la barre oblique inversée s'affiche alors normalement, tout est en ordre.
- 2. Par contre, si le symbole de monnaie s'affiche toujours ou si aucun caractère valide ne s'affiche, vous devriez les corriger et les remplacer par une barre oblique inversée.
- 3. Retournez ensuite à la police de caractères normale (MS Gothic ou Batang).

# Bibliographie relative à la création de textes

Vous trouverez des informations complémentaires concernant la création de textes dans les documents suivants :

- Livre : Developing International Software, Second Edition Microsoft Press, octobre 2002, ISBN 0-7356-1583-7 http://www.microsoft.com/globaldev/getwr/dis\_v2/default.mspx
- Tableau synoptique des pages de codes chez Microsoft http://www.microsoft.com/globaldev/reference/WinCP.mspx
- Images des dispositions du clavier chez Microsoft sur le site suivant : http://www.microsoft.com/globaldev/reference/keyboards.mspx
- FAQ sur Windows XP : http://www.microsoft.com/globaldev/DrIntl/faqs/winxp.mspx
- Microsoft Global Software Development Explications détaillées de différents aspects des logiciels internationaux http://www.microsoft.com/globaldev
- Unicode
  - Tableaux, définitions, normes et outils http://www.unicode.org

Bibliographie relative à la création de textes

# Index

# С

Caractères CJC, 9 Caractères spéciaux des différentes familles de langues, 17 Changement du clavier automatique, 30 Chinois simplifié, 35 Chinois traditionnel, 35 Clavier Affichage permanent, 30 Configuration sous Windows XP, 21 modifier,, 21 propre à chaque fenêtre de saisie, 24 Représentation graphique, 20, 25 Conversion de fichier, 13

# D

Disposition du clavier Standard, 10

# Е

Editeur IME (Input Method Editor), 9 Editeur IME (Input Method Editor), 9

# F

Famille de langues, 9 Vue d'ensemble, 7
Famille de langues à alphabet grec/cyrillique, 31
Famille de langues cyrilliques, 31
Fichier de texte convertir, 13 Création, 12 Enregistrement, 14 ouvrir, 12
Fichiers Word multilingue, 29
Fichiers Word multilingues, 29

## I

Installation du système sous Windows XP, 33 Introduction du texte Numérique, 25

# L

language group, 7

## Ρ

Page de codes, 8 Désignation, 16 Numéro, 16 Page de codes Windows, 7 Propriété de langue Activation, 27 Définition rapide, 27 Tableau avec deux propriétés, 29

# S

Signe diacritique Application, 9 Définition, 9 Vue d'ensemble, 17

# Т

Table de caractères Page de codes, 19 Saisie, 18 Saisir un caractère, 19 sélectionner, 18 Textes rédigés dans une langue d'Extrême-Orient, 33 TrueType Fonts, 9 Index

U

Unicode, 10

V Vérification de l'installation, 8

# SIEMENS

| Mise en service du système |   |  |
|----------------------------|---|--|
|                            | _ |  |
| Configuration du           | 2 |  |
| fonctionnement en réseau   | 2 |  |
| Sauvegarde et restauration | 3 |  |
| des données                | J |  |
| Commandes de               | Λ |  |
| maintenance                | 4 |  |
|                            |   |  |
| Annexe                     | Α |  |
|                            |   |  |
| Lista das abréviations     | В |  |
| LISIE UES ADI EVIALIONS    |   |  |

# SINUMERIK 840D sl

# Système d'exploitation NCU

Manuel de mise en service

Valable pour Commande SINUMERIK 840D sl / 840DE sl

| Logiciel             | Version |
|----------------------|---------|
| Logiciel système NCU | 1.4     |
| avec HMI Embedded sl | 7.2     |

07/2006 6FC5397-8CP10-0DA0

#### Consignes de sécurité

Ce manuel donne des consignes que vous devez respecter pour votre propre sécurité et pour éviter des dommages matériels. Les avertissements servant à votre sécurité personnelle sont accompagnés d'un triangle de danger, les avertissements concernant uniquement des dommages matériels sont dépourvus de ce triangle. Les avertissements sont représentés ci-après par ordre décroissant de niveau de risque.

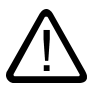

#### Danger

signifie que la non-application des mesures de sécurité appropriées entraîne la mort ou des blessures graves.

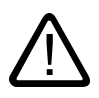

#### Attention

signifie que la non-application des mesures de sécurité appropriées **peut entraîner** la mort ou des blessures graves.

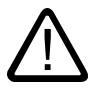

#### Prudence

accompagné d'un triangle de danger, signifie que la non-application des mesures de sécurité appropriées peut entraîner des blessures légères.

#### Prudence

non accompagné d'un triangle de danger, signifie que la non-application des mesures de sécurité appropriées peut entraîner un dommage matériel.

#### Important

signifie que le non-respect de l'avertissement correspondant peut entraîner l'apparition d'un événement ou d'un état indésirable.

En présence de plusieurs niveaux de risque, c'est toujours l'avertissement correspondant au niveau le plus élevé qui est reproduit. Si un avertissement avec triangle de danger prévient des risques de dommages corporels, le même avertissement peut aussi contenir un avis de mise en garde contre des dommages matériels.

#### Personnes qualifiées

L'installation et l'exploitation de l'appareil/du système concerné ne sont autorisées qu'en liaison avec la présente documentation. La mise en service et l'exploitation d'un appareil/système ne doivent être effectuées que par des **personnes qualifiées**. Au sens des consignes de sécurité figurant dans cette documentation, les personnes qualifiées sont des personnes qui sont habilitées à mettre en service, à mettre à la terre et à identifier des appareils, systèmes et circuits en conformité avec les normes de sécurité.

#### Utilisation conforme à la destination

Tenez compte des points suivants:

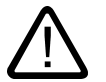

#### Attention

L'appareil/le système ne doit être utilisé que pour les applications spécifiées dans le catalogue ou dans la description technique, et uniquement en liaison avec des appareils et composants recommandés ou agréés par Siemens s'ils ne sont pas de Siemens. Le fonctionnement correct et sûr du produit implique son transport, stockage, montage et mise en service selon les règles de l'art ainsi qu'une utilisation et maintenance soigneuses.

#### Marques de fabrique

Toutes les désignations repérées par 
<sup>®</sup> sont des marques déposées de Siemens AG. Les autres désignations dans ce document peuvent être des marques dont l'utilisation par des tiers à leurs propres fins peut enfreindre les droits de leurs propriétaires respectifs.

#### Exclusion de responsabilité

Nous avons vérifié la conformité du contenu du présent document avec le matériel et le logiciel qui y sont décrits. Ne pouvant toutefois exclure toute divergence, nous ne pouvons pas nous porter garants de la conformité intégrale. Si l'usage de ce manuel devait révéler des erreurs, nous en tiendrons compte et apporterons les corrections nécessaires dès la prochaine édition.

Siemens AG Automation and Drives Postfach 48 48 90437 NÜRNBERG ALLEMAGNE No de référence 6FC5397-8CP10-0DA0 © 03/2007 Copyright © Siemens AG 2006. Sous réserve de modifications techniques

# Sommaire

| 1 | Mise e                                    | n service du système                                                                                                    | 5              |
|---|-------------------------------------------|----------------------------------------------------------------------------------------------------|----------------|
|   | 1.1                                       | Etat du système à la livraison                                                                                                    | 5              |
|   | 1.2                                       | Démarrage du système                                                                                                    | 6              |
|   | 1.3                                       | Signalisations au démarrage du système                                                                                                    | 7              |
|   | 1.4                                       | Signification des positions de commutateur                                                                                                 | 9              |
| 2 | Configuration du fonctionnement en réseau |                                                                                                    | 11             |
|   | 2.1                                       | Interfaces Ethernet de la NCU                                                                                                    | 11             |
|   | 2.2<br>2.2.1<br>2.2.2                     | Structure du fichier 'basesys.ini'<br>Paragraphe [ExternalInterface]<br>Paragraphe [LinuxBase]                                             | 12<br>13<br>15 |
| 3 | Sauve                                     | garde et restauration des données                                                                                                    | 17             |
|   | 3.1                                       | Applications                                                                                                    | 17             |
|   | 3.2                                       | Création d'un système de maintenance pour la NCU                                                                                           | 18             |
|   | 3.3<br>3.3.1<br>3.3.2                     | Système de maintenance<br>Sauvegarde de données dans un système de maintenance<br>Restaurer des données à partir du système de maintenance | 19<br>19<br>21 |
|   | 3.4<br>3.4.1<br>3.4.2                     | lecteur en réseau<br>Sauvegarde de données sur un lecteur réseau<br>Restaurer des données à partir du lecteur réseau                       | 22<br>         |
| 4 | Commandes de maintenance                  |                                                                                                    |                |
|   | 4.1                                       | Utilisation des commandes de maintenance                                                                                                   | 27             |
|   | 4.2                                       | Syntaxe pour les actions                                                                                                    | 28             |
|   | 4.3                                       | Eléments génériques                                                                                                    | 29             |
|   | 4.4<br>4.4.1                              | Description des actions<br>Help                                                                                                    | 31<br>31       |
|   | 4.4.2<br>4.4.3                            | Connect                                                                                                    |                |
|   | 4.4.4                                     | Disconnect                                                                                                    |                |
|   | 4.4.5<br>4.4.6                            | Restart                                                                                                    | 34<br>35       |
|   | 4.4.7                                     | Restauration                                                                                                    | 35             |
|   | 4.4.8<br>4 4 9                            | Save<br>Show                                                                                                    |                |
|   | 4.4.10                                    | Start, stop                                                                                                    | 40             |
|   | 4.4.11                                    | Outils de maintenance WinSCP et PuTTY                                                                                                    | 41             |
| Α | Annex                                     | e                                                                                                    | 43             |
|   | A.1                                       | Exemple : Fichier basesys.ini                                                                                                    | 43             |

|                          | A.2          | Exemple : Configuration avec adresse IP fixe | 45 |
|--------------------------|--------------|----------------------------------------------|----|
|                          | A.3<br>A.3.1 | Licences pour WinSCP et PuTTY                |    |
|                          | A.3.2        | Licence PuTTY                                |    |
| B Liste des abréviations |              | 53                                           |    |
|                          | B.1          | Abréviations                                 | 53 |
|                          | Glossa       | aire                                         | 55 |
|                          | Index        |                                              |    |
# Mise en service du système

# 1.1 Etat du système à la livraison

#### Répertoires sur la carte CF

Pour une NCU en cours d'exécution, les répertoires suivants sont disponibles sur la carte CF (cette sélection n'est pas une énumération complète) :

| Répertoire        | Utilisation                                                                                                    |  |
|-------------------|----------------------------------------------------------------------------------------------------|--|
| /siemens          | réservé aux logiciels système Siemens                                                                                                    |  |
| /addon            | réservé aux logiciels supplémentaires Siemens                                                                                                    |  |
| /oem              | logiciels supplémentaires et configurations du constructeur de la machine                                                                                             |  |
| /user             | <ul> <li>archivage des données utilisateur</li> <li>configurations de l'IHM</li> <li>données créées via l'interface utilisateur lors de la mise en service</li> </ul> |  |
| /system           | système d'exploitation Linux                                                                                                    |  |
| /user/system/etc  | fichier basesys.ini (modifications possibles)                                                                                                    |  |
| /user/common/tcu  | fichiers de configuration de la TCU                                                                                                    |  |
| /var/log/messages | fichier journal système (analogue au fichier event.log sous Windows)                                                                                                  |  |

#### **Priorités**

Parmi les fichiers de noms identiques, ceux se situant dans le répertoire /user sont prioritaires sur ceux du répertoire /oem  $\rightarrow$  /addon  $\rightarrow$  /siemens.

#### Prudence

#### **Editeurs pour Linux**

Pour la plupart des fichiers système Linux, les lignes ne peuvent se finir que par LF et non par CRLF comme dans Windows. Tenir compte de ce fait lors du choix de l'éditeur. L'éditeur de l'IHM interne, situé sous "Inbetriebnahme", convient à ce type de programmation.

L'éditeur vi propre à UNIX est disponible dans le système d'exploitation Linux.

Pour le système d'exploitation Linux, tenir compte de l'écriture en majuscules / minuscules.

1.2 Démarrage du système

#### Utilisateurs réglés par défaut

Les utilisateurs suivants sont préréglés dans le système d'exploitation de la NCU :

| Utilisateur | Mot de passe |                                  |
|-------------|--------------|----------------------------------|
| operator    |              | position du commutateur à clé 0  |
| operator1   |              | position du commutateur à clé 1  |
| operator2   |              | position du commutateur à clé 2  |
| operator3   |              | position du commutateur à clé 3  |
| user        | CUSTOMER     | utilisateur, opérateur           |
| service     | EVENING      | personnel de maintenance         |
| manufact    | SUNRISE      | Constructeur de la machine-outil |

#### Voir aussi

Utilisation des commandes de maintenance (Page 27)

# 1.2 Démarrage du système

#### Séquence

Pour assurer un démarrage sans erreur de la NC, la carte CF doit être enfichée.

Au démarrage de la NCU, des informations sur l'état de fonctionnement actuel sont présentées via les affichages suivants :

- Lors de l'accès à la carte CF, la LED RDY clignote lentement en jaune.
- Pendant le démarrage, l'afficheur 7 segments présente différents codes, signalisant, par ex., un accès à la carte CF lorsque le BIOS est démarré, etc.

Lorsque le démarrage s'est achevé avec succès, les états suivants sont affichés :

- La LED PLC est allumée en vert.
- L'afficheur 7 segments affiche "6." avec un point clignotant.
- La LED RDY ainsi que toutes les autres LED sont éteintes.

#### Exécution d'un reset

Le bouton Reset se situe derrière le cache de la NCU.

Un Reset réinitialise l'ensemble du système et force le système à redémarrer, comme pour la mise sous tension ("Power on Reset") mais sans être obligé de couper l'alimentation 24 V.

1.3 Signalisations au démarrage du système

#### Démarrage en cas d'intervention de maintenance

La NCU peut être démarrée à partir d'un système de maintenance, l'Emergency Boot System, à des fins de diagnostic ou de maintenance.

#### Voir aussi

Création d'un système de maintenance pour la NCU (Page 18)

# 1.3 Signalisations au démarrage du système

#### Etats de la LED RDY

Pour le démarrage de la NCU, parmi les LED de la face avant de la NCU, il ne faut tenir compte que de la LED RDY et de ses états.

#### Démarrage du BIOS

| LED RDY :       | jaune                                                                             |
|-----------------|-----------------------------------------------------------------------------------|
| autres LED :    | toutes jaunes, commandées par AP / carte optionnelle                              |
| Signification : | aucun dispositif de bootage trouvé : code 1F ou code FF.                          |
| Cause :         | la carte CF est défectueuse, non bootable ou ne contient pas de logiciel système. |

#### Chargement du système d'exploitation

| LED RDY :       | clignotement rouge lent (0.5 Hz)                                                                                                    |
|-----------------|----------------------------------------------------------------------------------------------------|
| autres LED :    | activées par AP / carte optionnelle                                                                                                    |
| Signification : | lors du chargement du système d'exploitation, trois phases<br>sont exécutées, lesquelles sont signalées dans l'afficheur 7<br>segments. |

#### Démarrage du noyau

| LED RDY :              | clignotement jaune lent (0.5 Hz)        |
|------------------------|-----------------------------------------|
| autres LED :           | activées par AP / carte optionnelle     |
| Afficheur 7 segments : | 1                                       |
| Signification :        | 2ème phase : initialisation des pilotes |

1.3 Signalisations au démarrage du système

# Démarrage du système de base

| LED RDY :       | clignotement jaune/vert lent (0.5 Hz)          |
|-----------------|------------------------------------------------|
| autres LED :    | activées par AP / carte optionnelle            |
| Signification : | 3ème phase : initialisation du système de base |

# Sorties NRK/NCK

| LED RDY :       | désactivée                                                                                                 |
|-----------------|----------------------------------------------------------------------------------------------------|
|                 | (en cas de défaut : rouge)                                                                                 |
| autres LED :    | activées par AP / carte optionnelle                                                                        |
| Signification : | après le démarrage du système de base, le NRK/NCK prend<br>en charge les afficheurs à LED et à 7 segments. |

# Erreur système

| LED RDY :<br>autres LED :<br>Signification : | clignotement rouge rapide (2 Hz)<br>activées par AP / carte optionnelle<br>une erreur s'est produite.<br>Le système sera arrêté. |
|----------------------------------------------|----------------------------------------------------------------------------------------------------|
| LED RDY :<br>autres LED :                    | clignotement rouge/jaune rapide (2 Hz)<br>activées par AP / carte optionnelle                                                    |
| Signification :                              | une erreur s'est produite.                                                                                                    |
|                                              | Le système continue à fonctionner - avec des fonctionnalités<br>éventuellement réduites.                                         |

1.4 Signification des positions de commutateur

# 1.4 Signification des positions de commutateur

#### Vue d'ensemble

La NCU dispose de deux commutateurs rotatifs dans la partie inférieure de la face avant :

- · le commutateur de mise en service du NCK identifié par « SIM/NCK »
- le commutateur de mode de fonctionnement de l'AP identifié par « PLC »

Les positions des commutateurs sont repérées par des chiffres et lettres pairs ; pour des raisons de place, les impairs sont indiqués par des points.

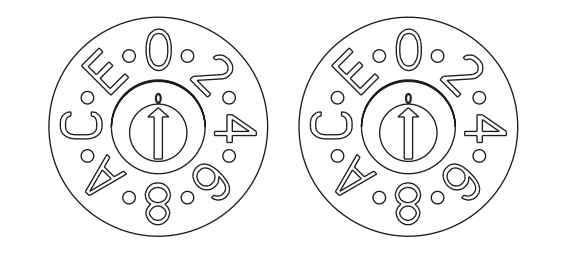

# SIM/NCK

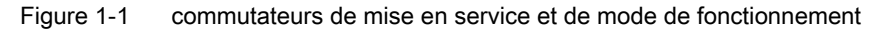

#### Commutateur rotatif SIM/NCK

Les différentes positions du commutateur SIM/NCK ont les significations suivantes :

| Position du commutateur | Mode de fonctionnement du NCK                                                             |  |
|-------------------------|-------------------------------------------------------------------------------------------|--|
| 0                       | démarrage normal du NCK                                                                   |  |
| 1                       | démarrage du NCK avec les valeurs par défaut (= effacement général)                       |  |
| 2                       | le NCK (et l'AP) démarrent avec les données enregistrées à la dernière mise hors tension. |  |
| 7                       | mode Déboguage (le NCK n'est pas démarré.)                                                |  |
| 8                       | l'adresse IP de la NCU sera indiquée sur l'afficheur 7 segments.                          |  |
| Tous les autres         | non significatif                                                                          |  |

#### Commutateur rotatif PLC

Les positions du commutateur PLC ont les mêmes significations que pour une CPU SIMATIC S7 :

#### Mise en service du système

1.4 Signification des positions de commutateur

| Position du commutateur | Mode de fonctionnement de l'AP |
|-------------------------|--------------------------------|
| 0                       | RUN                            |
| 1                       | RUN (mode protégé)             |
| 2                       | STOP                           |
| 3                       | effacement général (MRES)      |
| Tous les autres         | non significatif               |

# 2

# Configuration du fonctionnement en réseau

# 2.1 Interfaces Ethernet de la NCU

## Interface réseau

L'interface réseau permet la communication via un réseau. Pour la NCU, il s'agit d'interfaces Ethernet.

#### Configuration des interfaces

Les connexions suivantes peuvent être établies via les interfaces Ethernet :

| Interface                | Libellé | Désign<br>ation<br>interne | Réglages de connexion                                                                                                    |
|--------------------------|---------|----------------------------|----------------------------------------------------------------------------------------------------|
| Ethernet (IHM)<br>IE1/OP | X120    | (Eth 2)                    | Connexion au réseau d'équipement avec l'adresse IP<br>fixe 292.168.214.1, le masque sous-réseau fixe<br>255.255.255.0 et le serveur DHCP activé |
| Ethernet IE2/NET         | X130    | (Eth 1)                    | Connexion au réseau d'entreprise en tant que client<br>DHCP standard                                                                            |
| Ethernet (AP)            | X127    | (lbn 0)                    | Connexion pour la maintenance avec adresse IP fixe<br>192.168.215.1, masque sous-réseau fixe<br>255.255.255.224 et serveur DHCP activé          |

Bibliographie : /IM5/ Mise en service, Configuration client léger

# 2.2 Structure du fichier 'basesys.ini'

#### Utilisation

Le fichier basesys.ini centralise tous les réglages du système d'exploitation (Linux). Le fichier d'origine est stocké sur la carte CF sous le répertoire /system/usr/etc ; les versions OEM sont stockées sous le répertoire /oem/system/etc et les versions utilisateur sous /user/system/etc.

#### Important

Seules les entrées décrites dans ce chapitre peuvent être modifiées.

#### Constitution

Le fichier basesys.ini est généralement structuré de la même manière que les fichiers INI de Windows. Les commentaires sont identifiés par ';' ou '#' en début de ligne et occupent le reste de la ligne. Les lignes vides sont traitées comme un commentaire.

Les paragraphes, identifiés par Windows avec une ligne "[NOM]", sont ignorés par le système de base mais sont parfois utilisés par l'IHM.

Une définition de variable aura la forme "NOM=VALEUR". De part et d'autre du caractère '=', les espaces sont autorisés. La valeur peut en outre être mise (optionnellement) entre guillemets doubles.

#### Voir aussi

Exemple : Fichier basesys.ini (Page 43)

# 2.2.1 Paragraphe [ExternalInterface]

#### Description

Les paramètres et réglages de l'interface Ethernet externe sont définis dans ce paragraphe. Pour une NCU7x0, l'interface Ethernet externe est X130 (Eth1). Lorsque l'interface externe est en mode DHCP (c'est-à-dire que la valeur de l'IP externe est non renseignée ou non définie), tous les paramètres spécifiés pour l'interface, excepté 'DHCPClientID', sont acceptés par le serveur DHCP, dans la mesure où celui-ci fournit une valeur correspondante.

#### ExternalIP

Lorsque ExternalIP n'est pas vide, l'adresse IP fixe indiquée est utilisée pour l'interface du réseau d'entreprise. Dans ce cas, ExternalNetMask et si nécessaire, Gateway, Nameservers, Hostname et Domain doivent également être réglés.

Si ExternalIP n'est pas renseigné ou non activé, un client DHCP est démarré sur l'interface.

- Valeur : Adresse IP
- Défaut : non renseignée

#### **ExternalNetMask**

ExternalNetMask doit être réglé en même temps que ExternalIP afin de définir la taille du réseau.

Valeur : Masque de réseau

Défaut : non renseignée

#### Gateway

Lorsque la valeur de Gateway n'est pas renseignée, le Host saisi est utilisé en tant que passerelle par défaut. En d'autres termes, tous les paquets IP ne pouvant pas être distribués directement sont envoyés à la passerelle pour y être routés.

Lorsqu'aucune passerelle n'est définie, seuls les réseaux directement connectés sont accessibles.

Valeur : Adresse IP Défaut : non renseignée 2.2 Structure du fichier 'basesys.ini'

#### Serveurs de noms

Si des serveurs de noms DNS sont définis, ceux-ci seront utilisés à la résolution des noms d'hôtes mnémoniques. Il est ainsi possible d'utiliser un nom d'ordinateur dans la plupart des cas où une adresse IP est attendue.

Le réglage des serveurs de noms est également transmis aux clients DHCP (TCU, PG) de la NCU via son serveur DHCP, afin que ceux-ci puissent fonctionner avec des noms mnémoniques.

Valeur : Liste d'adresses IP (séparées par des espaces) Défaut : non renseignée

#### Timeservers

Il est possible d'indiquer ici une liste de serveurs NTP (UDP/123) qui sont utilisés sur la NCU par NTPD, pour la synchronisation temporelle.

Valeur : Liste d'adresses IP (séparées par des espaces)

Défaut : non renseignée

#### Domaine

Le domaine DNS peut être configuré avec ces variables. A l'heure actuelle, le seul effet tangible est la possibilité de résoudre des noms dans ce domaine sans qualification. (Exemple : lorsque le domaine est "test.local", il est possible d'écrire "ordinateur1" au lieu de "ordinateur1.test.local" en tant que nom.)

Valeur : Nom Défaut : non renseignée

#### Nom d'hôte

Cette option permet de définir un nom pour l'hôte local. Ce nom, attribué manuellement, est prioritaire sur tous les autres.

Le nom d'hôte est déterminé selon l'ordre suivant :

- le nom d'hôte provenant du fichier basesys.ini (si réglé)
- un nom attribué par le serveur DHCP (en mode client DHCP, lorsqu'un nom est fourni) constituant le résultat d'un lookup DNS inversé, c'est-à-dire le nom correspondant à l'adresse IP obtenue (lorsque des serveurs de noms sont définis).
- un nom par défaut ("NONAME\_...")

Valeur : Nom Défaut : non renseignée

#### DHCPClientID

Avec ces variables, il est possible d'influencer l'ID client que le client DHCP présente à son serveur. Cette ID peut être utilisée par le serveur pour affecter des paramètres au client (par ex. : une adresse IP statique).

Normalement, l'adresse MAC de l'interface Ethernet est utilisée à cet effet (réglage par défaut). Alternativement, afin d'être reconnu avant la requête DHCP, il est possible d'utiliser le nom d'hôte ("@NAME"). Celui-ci doit, dans ce cas, être défini de manière claire dans basesys.ini. D'autre part, il est également possible d'utiliser une chaîne quelconque de caractères en tant qu'ID de client.

Valeur : @MAC, @NAME, ou une chaîne quelconque de caractères Défaut : @MAC

#### EnableCoreDumps

Lorsque cette variable est réglée sur 1, un fichier journal pour processus est créé et rangé sous /var/tmp. Le fichier journal contient une liste d'enregistrements du processus s'étant terminés avec erreur ou sans erreur.

Valeur : non renseignée, 0 ou 1 Défaut : 0

# 2.2.2 Paragraphe [LinuxBase]

#### Timezone

Le fuseau horaire réglé dans cette option est utilisé par le système pour convertir l'heure UTC en heure locale. Le fuseau horaire est transmis à toutes les applications via la variable d'environnement TZ et pris en compte par la fonction libc localtime().

Dans le système de base, le fuseau horaire se répercute sur toutes les dates, donc principalement sur la commande 'date', sur ls -l et sur le fichier journal du système (sur la carte CF dans /var/log/messages).

Valeur : Description du fuseau horaire

Défaut : UTC

Quelques descriptions de fuseaux horaires sont données dans le commentaire du fichier basesys.ini fourni en exemple :

| Europe | : | WETOWEST,M3.5.0,M10.5.0  |
|--------|---|--------------------------|
|        |   | CET-1CEST,M3.5.0,M10.5.0 |
|        |   | EET-2EEST,M3.5.0,M10.5.0 |
| USA :  |   | EST5EDT,M4.1.0,M10.5.0   |
|        |   | CST6CDT,M4.1.0,M10.5.0   |
|        |   | MST7MDT,M4.1.0,M10.5.0   |
|        |   | PST8PDT,M4.1.0,M10.5.0   |

2.2 Structure du fichier 'basesys.ini'

| Chine | : | CST-8 |
|-------|---|-------|
| Japon | : | JST-9 |

#### Synchroniser l'heure

On distingue ici deux cas :

- Lorsqu'il y a un serveur NTP externe en tant que serveur de temps (indiqué dans le fichier basesys.ini ou par DHCP), l'horloge PLC est synchronisée avec l'horloge Linux.
- Lorsqu'il n'y a pas de serveur de temps externe, l'horloge PLC sert de maître à l'horloge Linux :

#### **DisableNTPTimeSync**

Si cette variable est mise à 1, le serveur NTDP de synchronisation temporelle n'est pas lancé et il n'y a pas de synchronisation d'horloge.

Valeur : 0 ou 1 Défaut : 0

#### DisablePLCTimeSync

Si cette variable est mise à 1, il n'y a pas de synchronisation horaire avec l'horloge de l'AP (ni dans un sens, ni dans l'autre).

| Valeur : | 0 ou 1 |
|----------|--------|
| Défaut : | 0      |

3

# Sauvegarde et restauration des données

# 3.1 Applications

#### Vue d'ensemble

Pour sauvegarder et restaurer les données de la carte CF, procéder comme suit :

- Créer un système de maintenance
- Sauvegarder sur un système de maintenance
- Restaurer à partir du système de maintenance

Solution alternative pour sauvegarder les données sur un système de maintenance :

- Sauvegarde sur un lecteur réseau
- Restauration à partir du lecteur réseau

Pour appeler un Service Shell, les possibilités suivantes sont disponibles en fonction de la configuration :

- (I) Configuration NCU avec TCU : le Service Shell est appelé sous Linux.
- (II) Configuration NCU avec PCU50.3 ou console de programmation (PG) : le Service Shell peut être appelé sous Linux ou alternativement sous Windows via WinSCP.

Bibliographie : Mise en service, Configuration client léger

#### VNC (virtual network computing)

Virtual Network Computing est un logiciel permettant d'afficher, sur un ordinateur local sur lequel s'exécute un serveur VNC, le contenu d'écran d'un ordinateur distant également équipé d'un serveur VNC, et de transmettre dans le sens inverse les signaux de clavier et de la souris de l'ordinateur local vers l'ordinateur distant.

3.2 Création d'un système de maintenance pour la NCU

# 3.2 Création d'un système de maintenance pour la NCU

## Utilisation

Pour les besoins de la maintenance, il convient de réaliser un "Emergency Boot System" (EBS) portable sur un support de stockage USB. Ainsi, il est possible de démarrer la NCU à partir du système de maintenance afin d'exécuter différentes tâches de maintenance dans le Service Shell (par ex., sauvegarde des données ou mise à jour).

Deux partitions sont créées dans le système de maintenance :

- Une partition Linux, invisible sous Windows.
- Une partition FAT32 pour applications DOS ou Windows.

La partition FAT32, accessible par le chemin d'accès /data, peut être lue et écrite aussi bien sous Linux que sous Windows.

## Etendue de fourniture

Afin de créer un système de maintenance sur un périphérique de stockage USB d'une capacité 512 Mo, les fichiers suivants sont livrés sur CD :

- Un fichier exécutable installdisk.exe
- Un fichier image linuxbase-512M.img
- Un fichier avec les informations les plus récentes siemensd.txt

# **Recommandation :**

Utiliser de préférence le SIMATIC PC USB-FlashDrive d'une capacité de 512 Mo.

#### Remarque

Les droits d'administrateur sont requis pour créer le système de maintenance.

Toutes les données présentes sur le périphérique de stockage USB seront effacées.

Le transfert de données sur le périphérique de stockage USB est optimisé pour la norme USB 2.0. Ainsi l'utilisation d'une interface USB 1.1 augmente le temps de transfert par rapport à USB 2.0.

# Marche à suivre

Pour créer un système de maintenance sur un périphérique de stockage USB, procéder comme suit :

- 1. Copier le système de maintenance sur un disque dur local de votre console de programmation (PG) ou de votre PC.
- 2. Connecter un périphérique de stockage USB d'une capacité de 512 Mo à l'une des interfaces USB de la PG ou du PC.

- 3. Dans l'explorateur Windows, déterminer la lettre de lecteur ayant été affectée au périphérique de stockage USB (par ex. : H:)
- 4. Ouvrir un DOS Shell, puis basculer vers le répertoire où sont sauvegardés les fichiers du système de maintenance.
- 5. Dans DOS Shell, saisir la commande suivante :

installdisk - -verbose - -blocksize 1m linuxbase-512M.img h:

#### Résultat :

L'image sera transférée dans le périphérique de stockage USB ; une partition Linux et une partition FAT32 pour systèmes Windows seront créées.

6. Déconnecter, puis reconnecter le périphérique de stockage USB.

#### Résultat :

Si la procédure s'est déroulée avec succès, le périphérique de stockage USB contient alors un système de maintenance bootable.

# 3.3 Système de maintenance

## 3.3.1 Sauvegarde de données dans un système de maintenance

#### Marche à suivre

Pour sauvegarder le système dans son intégralité, procéder comme suit :

1. Connecter le système de maintenance à une interface USB (X125 ou X135) de la NCU, puis presser sur le bouton Reset.

Une autre variante consiste à mettre la NCU hors tension, à connecter le système de maintenance, puis à remettre la NCU sous tension.

#### Résultat :

La NCU boote à partir du système de maintenance et le menu principal s'affiche :

3.3 Système de maintenance

|                | Emergency Boot System V01.04.05.00<br>Main menu |  |
|----------------|-------------------------------------------------|--|
| F1<br>F2<br>F3 | Firmware Update<br>Start a shell<br>Restart     |  |
|                |                                                 |  |
|                |                                                 |  |
|                |                                                 |  |
|                |                                                 |  |
|                | Please select item (F1 - F3) ^=end              |  |
|                |                                                 |  |

Figure 3-1 Menu principal du système de maintenance

- Sélectionner <F2> (touche logicielle ou touche d'un clavier externe) afin d'ouvrir un Service Shell.
- 3. S'identifier en tant que technicien de maintenance avec le nom d'utilisateur (Login) 'manufact' et le mot de passe 'SUNRISE'.
- 4. Créer le fichier de sauvegarde 'backup01' à l'aide de la commande 'sc backup'.

Le répertoire /data du système de maintenance est prévu pour les fichiers de sauvegarde. Sélectionner « full », pour sauvegarder toutes les données de la carte CF, ou « user », pour ne sauvegarder que les données utilisateur.

Exemple:sc backup -full /data/backup01

Résultat :

Un fichier de sauvegarde de l'intégralité de la carte CF sera créé dans le système de maintenance, sous /data.

# 3.3.2 Restaurer des données à partir du système de maintenance

#### Marche à suivre

Pour restaurer un système dans son intégralité, procéder comme suit :

1. Connecter le système de maintenance à une interface USB (X125 ou X135) de la NCU, puis appuyer sur le bouton Reset.

Une autre variante consiste à mettre la NCU hors tension, à connecter le système de maintenance, puis à remettre la NCU sous tension.

#### Résultat :

La NCU boote à partir du système de maintenance et le menu principal s'affiche.

- Sélectionner <F2> (touche logicielle ou touche d'un clavier externe) afin d'ouvrir un Service Shell.
- 3. S'identifier en tant que technicien de maintenance avec le nom d'utilisateur (Login) 'manufact' et le mot de passe 'SUNRISE'.
- 4. Avec la commande 'sc restore', restaurer le fichier de sauvegarde 'backup01' depuis le système de maintenance sur la carte CF dans la NCU.

Exemple:sc restore /data/backup01

Résultat :

L'état de système sauvegardé dans le fichier 'backup01' sera restauré sur la NCU.

#### Remarque

S'il est impossible d'accéder aux données système sur la carte CF (parce qu'elle est défectueuse ou vide), vous ne pourrez plus vous identifier en tant qu'utilisateur 'manufact', mais seulement en tant qu'utilisateur 'admin' avec le mot de passe 'SUNRISE'.

# 3.4 lecteur en réseau

#### 3.4.1 Sauvegarde de données sur un lecteur réseau

#### Exécution

Procéder aux étapes suivantes dans cet ordre :

- Créer une connexion au lecteur réseau
- Définir MOUNTPOINT
- Créer un fichier de sauvegarde (Backup)

# Scénario I : démarrage d'un Command Shell sous Linux

1. Basculer sur VNC Starter à l'aide de la combinaison de touches <Recall+Menu select> (touche de commutation de plage) :

#### Résultat :

une liste de connexions VNC sélectionnables s'affiche.

|          |                  |        | Firm   | ware ( | Jpdate | 2   |       |  |  |
|----------|------------------|--------|--------|--------|--------|-----|-------|--|--|
| F1<br>F2 | BIOS<br>PLC BIOS |        |        |        |        |     |       |  |  |
|          |                  |        |        |        |        |     |       |  |  |
|          |                  |        |        |        |        |     |       |  |  |
|          |                  |        |        |        |        |     |       |  |  |
|          |                  |        |        |        |        |     |       |  |  |
|          |                  | Please | select | item   | (F1 -  | F2) | ^=end |  |  |

Figure 3-2 Sélection d'une connexion VNC

 Sélectionner 'Session 4' à l'aide de la touche logicielle correspondante pour démarrer un Service Shell.

La console de journalisation sera ouverte dans 'Session 5'.

- 3. S'identifier en tant que technicien de maintenance avec le nom d'utilisateur (Login) 'manufact' et le mot de passe 'SUNRISE'.
- 4. Créer un nouveau répertoire 'backup' sous /tmp sur la carte CF utilisée en tant que MOUNTPOINT.

Exemple:mkdir /tmp/backup

5. Connecter le lecteur réseau à l'aide de la commande 'sc connect' :

sc connect //username%password@server/share /tmp/backup

Indiquer ici le nom d'utilisateur et le mot de passe pour le lecteur réseau à connecter.

6. Créer le fichier de sauvegarde 'backup01' à l'aide de la commande 'sc save'.

Sélectionner –full, pour sauvegarder toutes les données de la carte CF, ou –user pour ne sauvegarder que les données utilisateur dans le répertoire /user.

Exemple:sc save -full /tmp/backup01

#### Résultat :

Un fichier de sauvegarde de l'intégralité de la carte CF sera créé sur le lecteur réseau, dans le répertoire indiqué.

#### Scénario II: démarrage d'un Command Shell avec WinSCP sur une console de programmation

- 1. Démarrer WinSCP, puis saisir les données suivantes dans la fenêtre d'identification :
  - nom d'hôte de la NCU ou adresse IP
  - nom d'utilisateur 'manufact' avec mot de passe 'SUNRISE'.
- 2. Sélectionner dans le menu "Commands" → "Open Terminal".
- 3. Procéder à la sauvegarde des données en suivant les commandes décrites dans les étapes 4 à 6 du scénario I.

#### Voir aussi

Connect (Page 32) Save (Page 36)

## 3.4.2 Restaurer des données à partir du lecteur réseau

#### Exécution

Procéder aux étapes suivantes dans cet ordre :

- Arrêter tous les sous-systèmes
- Créer une connexion au lecteur réseau
- Définir MOUNTPOINT
- Restaurer les données (Restore)
- Redémarrer tous les sous-systèmes

#### Scénario I : démarrage d'un Command Shell sous Linux

1. Avant de pouvoir restaurer les données Backup, les sous-systèmes (tels que NCK) doivent être arrêtés :

Basculer sur VNC Starter à l'aide de la combinaison de touches <Recall+Menu select> (touche de commutation de plage) : une liste de connexions VNC sélectionnables s'affiche.

- 2. Sélectionner 'Session 4' à l'aide de la touche logicielle correspondante pour démarrer un Service Shell. La console de journalisation sera ouverte dans 'Session 5'.
- 3. S'identifier en tant que technicien de maintenance avec le nom d'utilisateur (Login) 'manufact' et le mot de passe 'SUNRISE'.

sc stop all

4. Connecter le lecteur réseau à l'aide de la commande 'sc connect' :

sc connect //username%password@server/share /tmp/backup

5. Indiquer ici le nom d'utilisateur et le mot de passe pour le lecteur réseau à connecter. (pour plus de détails sur la syntaxe, voir aussi chapitre "Commandes de maintenance")

Pour restaurer le système dans son intégralité (données système et données utilisateur), saisir :

sc restore -full backup01

Résultat : Les données Backup écraseront le système dans son intégralité.

6. Pour ne restaurer que les données utilisateur, saisir la commande suivante :

sc restore -user backup01

Résultat : Les données utilisateur seront restaurées.

Tous les sous-systèmes seront ensuite redémarrés :

sc start all

Résultat :

L'état de système sauvegardé dans le fichier 'backup01' sera restauré sur la NCU.

#### Scénario II : démarrage d'un Command Shell avec WinSCP sur une console de programmation

- 1. Démarrer WinSCP, puis saisir les données suivantes dans la fenêtre d'identification :
  - nom d'hôte de la NCU ou adresse IP
  - nom d'utilisateur 'manufact' avec mot de passe 'SUNRISE'.
- 2. Sélectionner dans le menu "Commands"  $\rightarrow$  "Open Terminal".
- 3. Pour restaurer les données, saisir les commandes correspondantes, comme décrit dans les étapes 3 à 5 du scénario I.

Voir aussi

Connect (Page 32)

Sauvegarde et restauration des données

3.4 lecteur en réseau

# 4

# Commandes de maintenance

# 4.1 Utilisation des commandes de maintenance

#### Vue d'ensemble

La commande de maintenance 'sc' est un outil permettant d'effectuer différentes tâches de maintenance sur une NCU SINUMERIK. Sur la ligne de commande, l'action désirée est saisie après 'sc', par ex. : sc help

Cette action délivre une liste de toutes les actions possibles avec un descriptif technique. Si nécessaire, l'action peut être suivie d'autres paramètres ou options.

La commande 'sc' est disponible tant dans le système de base de la NCU que dans le système de maintenance (le plus souvent sous la forme d'un périphérique de stockage USB). Toutefois, certaines actions n'ont un sens que dans l'un ou l'autre des systèmes (NCU / maintenance), ce qui sera mentionné pour les actions correspondantes.

#### Voir aussi

Le glossaire présente une explication les termes et les abréviation les plus importants.

#### Niveaux d'autorisation

La commande 'sc' peut exécuter ses actions avec des droits supérieurs à ceux que l'utilisateur (qui a appelé la commande) possède normalement. Par exemple, des droits "root" sont nécessaires pour démarrer ou arrêter des sous-systèmes ; toutefois, 'sc' permet d'exécuter ces actions à tout utilisateur appartenant au groupe 'service'.

A chaque action de 'sc' est affectée un niveau d'autorisation. Pour qu'une action soit exécutée, le niveau d'autorisation doit correspondre à celui du groupe auquel l'utilisateur appartient. Sachant que les groupes sont imbriqués de manière hiérarchique, il va de soi que les membres d'un groupe "plus élevé" sont également autorisés à utiliser l'action en question. Ainsi, le groupe 'manufact' se situe au-dessus du groupe 'service' ; en d'autres termes, les membres du groupe 'manufact' peuvent appeler toutes les actions autorisées pour le niveau d'autorisation 'service'.

Pour chacune des actions, il est spécifié quel est le niveau d'autorisation requis pour l'appelant. Les niveaux possibles sont, en ordre croissant, les suivants :

- Aucun
- operator
- user
- service

4.2 Syntaxe pour les actions

manufact

#### Exemple :

Une action nécessitant un niveau d'autorisation 'user' peut aussi être exécutée par un membre des groupes 'service' et 'manufact'. Les actions nécessitant le niveau d'autorisation 'aucun' peuvent être appelées par n'importe quel utilisateur.

Si un utilisateur ne possède pas les droits nécessaires, le message d'erreur suivant sera généré :

Action 'ACTION' needs at least GROUP privilege level.

# 4.2 Syntaxe pour les actions

#### Description

Par principe, 'sc' peut s'écrire indifféremment en majuscules et en minuscules dans la ligne de commande.

Les entrées suivantes sont équivalentes :

- sc help show
- SC help SHOW

sc HeLp sHoW

Toutefois, dans certains cas, l'écriture en minuscules / majuscules peut créer une différence (par ex. pour les noms de fichiers ou d'utilisateurs). Dans la mesure du possible, cette situation devra être évitée.

Dans ce cas, les conventions utilisées sont les suivantes :

 Les noms écrits intégralement en majuscules désignent l'action visée de manière générique.

Exemple:sc help ACTION

Dans ce cas, il faut remplacer ACTION par le nom de l'action dont une description est souhaitée. Il convient de saisir la partie en caractères minuscules comme indiqué dans l'exemple.

Les crochets caractérisent les saisies optionnelles.

Exemple:sc help [ACTION]

Lorsque la saisie d'une action est optionnelle, celle-ci peut être effectuée mais ce n'est pas obligatoire. Parfois, les crochets peuvent également être imbriqués :

... [USERNAME[/DOMAIN]] ...

Dans le cas présent, USERNAME et DOMAIN sont tous deux optionnels, mais DOMAIN ne peut être indiqué que si USERNAME est disponible.

Des spécifications alternatives sont séparées par le symbole '|'.

Exemple:sc start all|system|SUBSYSTEM

En d'autres termes, les trois commandes suivantes sont valables :

```
sc start all
sc start system
sc start SUBSYSTEM
```

Dans ce dernier cas, SUBSYSTEM écrit en majuscules doit être remplacé par un nom de sous-système concret.

• En format plus court, une écriture entre crochets est également possible :

```
sc save [-full|-user] ...
```

Dans ce cas, soit l'option "-full", soit l'option "-user" est utilisée, ou encore aucune des deux.

• Les options débutant par '-' peuvent être saisies dans n'importe quel ordre.

Ainsi, la syntaxe suivante pourrait être interprétée de la manière suivante : "-force" vient après "-full" ou "-user". Ceci n'est pourtant pas nécessairement le cas :

sc save [-full|-user] [-force] FILENAME

# 4.3 Eléments génériques

#### Vue d'ensemble

Ce paragraphe détaille les éléments de syntaxe utilisés par plusieurs actions.

#### Désignations d'interface utilisées

Les noms des interfaces réseau sont utilisés, par exemple, par "sc show ip", "sc set ip" et "sc enable DHCPSvr".

Comme l'indication d'une interface est optionnelle, elle est toujours précédée de '-'. Le caractère '-' est suivi du nom, sachant que, souvent, plusieurs noms sont possibles pour la même interface.

Les noms acceptés sont :

| Port du réseau<br>d'équipement : | "X120", "eth2", "tcu", "intern"     |
|----------------------------------|-------------------------------------|
| Port du réseau<br>d'entreprise : | "X130", "eth1", "factory", "extern' |
| Port de mise en service :        | "X127", "ibn0", "pg"                |

#### Désignations autorisées pour les sous-systèmes

Les noms de sous-systèmes sont par exemple spécifiés dans le cadre des commandes "sc enable" et "sc start". Dans la plupart des cas, le nom du sous-système est simplement le nom du CFS, sans l'indication du chemin d'accès ni l'extension ".cfs". Par exemple, dans le cas de CFS /siemens/sinumerik/nck.cfs, le nom du sous-système est tout simplement "nck".

Par ailleurs, il est également possible d'utiliser la spécification de chemin d'accès absolue (commençant par /) dans un nom de sous-système. Dans l'exemple précédent, on pourrait

#### 4.3 Eléments génériques

également utiliser "/siemens/sinumerik/nck" comme nom de sous-système. La différence entre les noms avec et les noms sans spécification de chemin d'accès réside dans le fait que la variante sans spécification de chemin d'accès désigne tous les CFS du même nom, contrairement à la variante avec, qui n'en désigne qu'un.

#### Sous-système

Un sous-système désigne un CFS qui, non seulement contient une collection de fichiers mais qui est capable, par ex., d'exécuter un programme. A cet effet, le CFS contient un script permettant de piloter le lancement et l'arrêt de ce programme.

C'est pour cette raison que le droit de création de systèmes de fichiers NFS est réservé aux administrateurs. Généralement, NFS n'est utilisé que dans des environnements bénéficiant d'un administration homogène. Les systèmes de fichiers exportés du serveur sont adressés directement par le chemin d'accès sur le serveur.

#### CFS (compressed file system)

CFS (extension de fichier ".cfs") est un système de fichiers compressé plus ou moins comparable à un fichier zip. Il contient des fichiers et sous-répertoires qui, lors de l'exécution sur la commande, se présentent comme des fichiers normaux. Les fichiers et répertoires contenus dans un CFS ne sont pas modifiables. Pendant l'exécution, ils sont décompressés au fur et à mesure de leur utilisation.

#### NFS (network file system)

Dans le monde Unix, NFS est le protocole généralement utilisé pour les systèmes de fichiers distants ; il est également disponible pour Windows. NFS emprunte, dans une large mesure, le modèle des droits d'accès d'Unix en fournissant à chaque accès une UID et une GID, ce qui donne au serveur la possibilité de décider si l'opération demandée est autorisée ou non. Le serveur part du principe que le client fournit des ID correctes.

#### **Remote File System**

Système de fichiers accédé à travers un réseau. Les fichiers se trouvent physiquement sur un autre ordinateur du réseau (le "serveur") tout en se présentant localement comme tous les autres fichiers. Les opérations dans ces fichiers sont transmises via le réseau au serveur, au lieu d'être effectuées directement sur un support de stockage local (disque dur, carte CF).

Etant donné qu'un serveur est, dans la plupart des cas, capable d'exporter le format de plusieurs systèmes de fichiers, il est important de spécifier, outre le nom du serveur, la désignation du système de fichiers souhaité.

#### SMB (server message block)

SMB est le protocole utilisé par les systèmes de fichiers distants de MS Windows (appelés également lecteurs réseau ou partage). Les connexions SMB sont toujours liées au contexte d'un utilisateur particulier qui doit être connu du serveur. Les systèmes de fichiers exportés possèdent un nom (nom de partage) permettant d'y accéder. Il n'est pas nécessaire que le client connaisse le vrai chemin d'accès.

# 4.4 Description des actions

#### 4.4.1 Help

#### Description

| Syntaxe :               | sc help [Action] |
|-------------------------|------------------|
| Noms alternatifs :      | -h,help          |
| Niveau d'autorisation : | Aucun            |

L'appel de "sc help" sans aucune action supplémentaire, génère une liste de toutes les actions possibles avec, pour chacune, un descriptif technique court. Lorsque vous indiquez une action, vous obtenez une description précise de cette action.

#### Exemples :

sc help All actions: help [ACTION] Print help about a specific or list all actions restart Reboot the machine enable hmi|nck|SUBSYSTEM... enable hmi|nck|SUBSYSTEM... enable DHCPSvr -INTERFACE Enable HMI, NCK, or any other subsystem [...]

sc help enable
enable hmi|nck|SUBSYSTEM...
DHCPSvr -INTERFACE

Enable subsystem(s), like 'hmi', 'nck', and so on. A subsystem name is the name of the CFS containing it, without the '.cfs' extension. This enables all CFSes with that name, but you can also use a full path (e.g., /siemens/sinumerik/nck) to enable just a specific CFS. Another form is to enable the DHCP server on a network interface, for example 'enable DHCPSvr -X120'. 4.4 Description des actions

#### 4.4.2 Check-cf

#### Description

| Syntaxe :               | sc check-df |
|-------------------------|-------------|
| Noms alternatifs :      | checkcf     |
| Niveau d'autorisation : | user        |

Cette action permet d'effectuer un test de lecture de la carte CF, afin de déterminer si celleci contient des secteurs défectueux. Si des erreurs se sont produites, elles seront signalées dans le fichier /var/log/messages.

#### 4.4.3 Connect

#### Description

| Syntaxe :                       | sc connect [-ro] SERVER:/PATH [MOUNTPOINT]                                                |  |  |
|---------------------------------|-------------------------------------------------------------------------------------------|--|--|
|                                 | sc connect [-ro] [-public] //[USERNAME[/DOMAIN]<br>[%PASSWORD]@]SERVER/SHARE [MOUNTPOINT] |  |  |
| Noms alternatifs :              | mount                                                                                     |  |  |
| Niveau d'autorisation :         | Aucun                                                                                     |  |  |
| Cette action rend le système de | fichiers distant d'un serveur disponible dans la commande.                                |  |  |

Pour ce faire, ce système est associé à un répertoire local appelé "MOUNTPOINT". Les fichiers mis à disposition par le serveur sont visibles dans ce répertoire.

#### Important

Attention, lors de la saisie de cette commande avec la syntaxe définie, le mot de passe apparaît en texte clair à l'écran.

Pour la saisie d'un répertoire, utiliser la barre oblique "/" et non pas "\"(back slash).

#### Systèmes de fichiers supportés

Deux types de systèmes de fichiers distants sont pris en charge : Windows SMB et Unix NFS. Ces deux types ont des propriétés absolument différentes, surtout en ce qui concerne la gestion des utilisateurs :

 Pour Windows SMB, la connexion est établie en tant qu'utilisateur spécifique qui doit être connu du serveur. Une connexion créée de la sorte permet à cet utilisateur d'accéder aux fichiers, indépendamment de l'identité de l'utilisateur local déclenchant l'action. Cette propriété de SMB nécessite, dès l'établissement de la connexion, de saisir un nom d'utilisateur suivi si nécessaire de son domaine, ainsi qu'un mot de passe.

Pour NFS, la connexion même s'effectue sans indication de nom d'utilisateur. Par contre, pour chaque opération de fichier, le serveur sera informé de l'identité de l'utilisateur voulant l'exécuter. Le serveur décide ensuite s'il autorise ou non l'opération.
 L'identification de l'utilisateur s'effectue via l'ID utilisateur et l'ID de groupe, et non via des noms. Le serveur doit donc connaître les ID correspondantes (ou autoriser l'accès à tout le monde).

Les unités de stockage USB (USB Flash Drive) exportées à partir des TCU sont un autre type de système de fichiers distant pris en charge. Elles sont intégrées à l'aide de la norme NFS, la spécification du serveur et du chemin d'accès étant semblable à celle utilisée sous NFS. Toutefois, les noms de TCU sont gérés de manière différente et les unités de stockage USB ont des chemins d'accès spéciaux n'existant pas physiquement.

#### Notation du système de fichiers distant

SMB et NFS/TCU utilisent différentes notations pour désigner le système de fichiers distant.

#### SMB: //[USERNAME[/DOMAIN][%PASSWORD]@]SERVER/SHARE

La partie fixe est : //SERVER/SHARE

Le nom de serveur peut évidemment être une adresse IP numérique. SHARE est le nom du partage sur le serveur. Important : sur la ligne de commande, une barre oblique doit précéder les caractères '\$' souvent présents dans ce type de noms. Sinon, le système tentera de substituer le '\$' à une variable.

Un nom d'utilisateur peut figurer devant le nom de serveur, séparé par le caractère '@'. Si nécessaire, le nom d'utilisateur peut être étendu par '/', suivi du domaine Windows auquel il appartient. En général, le mot de passe appartenant à cet utilisateur est demandé de manière interactive, de sorte qu'il ne soit pas visible à l'écran.

Toutefois, pour certaines applications, il peut être nécessaire de saisir le mot de passe dans la ligne de commande. (Par exemple, les programmes lancés par WinSCP ne peuvent pas accéder au clavier). Dans ce cas, il est possible d'ajouter un caractère '%' suivi du mot de passe. Si le mot de passe contient des caractères spéciaux pouvant être interprétés par le Command Shell (<, >, &, ;, ", ', \$, (, ), |), ceux-ci doivent être précédés d'une barre oblique inversée. Les virgules présentes dans les mots de passe SMB ne peuvent pas être interprétées.

#### NFS: SERVER:/PATH

Pour NFS, l'identification de l'utilisateur est supprimée ; il ne reste donc plus que les deux composants SERVER et PATH. Comme précédemment, SERVER est le nom du serveur de fichiers. Par contre, à la différence de SMB, PATH est le nom d'un chemin d'accès présent sur le serveur et non pas un quelconque descripteur affecté.

La commande "sc show drives SERVER" affiche, avec la notation correcte, les systèmes de fichiers proposés par un certain serveur de fichiers. Toutefois, pour SMB, il faut - suivant le cas - ajouter le nom d'utilisateur, etc.

A la suite de la saisie du système de fichiers distant, il est possible d'indiquer le répertoire ('MOUNTPOINT') dans lequel les fichiers distants doivent être visibles. Ce répertoire doit être vide et accessible en écriture. Si MOUNTPOINT n'est pas spécifié, 'sc' crée

#### 4.4 Description des actions

automatiquement un répertoire approprié. Le nom de celui-ci est /tmp/drvNN (numéroté) et sera affiché lors de connexions réussies.

L'option "-ro" connecte le système de fichiers distant en mode "lecture seule" ; en d'autres termes, il est possible d'accéder à ce répertoire en lecture, mais pas en écriture. Ceci peut être utile lorsque toute modification de la commande doit être exclue ou lorsque le serveur n'autorise que les connexions en "lecture seule".

Comme indiqué plus haut, un système de fichiers SMB est connecté en tant qu'utilisateur spécifié. Afin d'éviter qu'un utilisateur externe présent sur la commande puisse, sous le nom de l'utilisateur en cours de connexion, effectuer des opérations de fichier dans le serveur, le répertoire local n'est en principe accessible qu'à l'utilisateur en cours de connexion (et à tous les membres de son groupe).

Toutefois, si le répertoire distant doit également être accessible à d'autres utilisateurs locaux, l'option "-public" permet de forcer MOUNTPOINT à appartenir au groupe "operator" et d'en fournir ainsi l'accès à ses membres.

## 4.4.4 Disconnect

#### Description

Syntaxe :

Noms alternatifs :

sc disconnect MOUNTPOINT sc disconnect all umount, unmount user

Niveau d'autorisation :

L'action "disconnect" met fin à la connexion, précédemment établie via "connect", avec le système de fichiers distant. Si le MOUNTPOINT a été créé automatiquement par 'sc', celui-ci sera en conséquence supprimé.

Une variante consiste à utiliser l'option "sc disconnect -all" qui met fin à toutes les connexions aux systèmes de fichiers SMB et NFS.

#### 4.4.5 Enable, Disable

#### Description

| Syntaxe :               | sc enable hmi nck SUBSYSTEM   |
|-------------------------|-------------------------------|
|                         | sc enable DHCPSvr -INTERFACE  |
|                         | sc disable hmi nck SUBSYSTEM  |
|                         | sc disable DHCPSvr -INTERFACE |
| Noms alternatifs :      |                               |
| Niveau d'autorisation : | service                       |

L'action 'enable' active les sous-systèmes indiqués, de sorte que ceux-ci soient activés lors du démarrage d'un sous-système. De manière analogue, la commande 'disable' désactive les sous-systèmes ; ceux-ci ne seront plus relancés au prochain redémarrage.

En tant que nom de sous-système, on peut utiliser 'hmi', 'nck' ou tout autre nom. Plusieurs sous-systèmes peuvent être respectivement activés / désactivés par la commande 'enable' / 'disable'.

#### Sous-systèmes spéciaux

Le nom 'DHCPSvr' est un cas particulier car sa fonction n'est pas d'activer ou de désactiver un sous-système normal, mais de déterminer si un serveur DHCP doit être démarré ou non sur une interface Ethernet. L'interface est spécifiée dans le format standard.

Les actions 'enable' et 'disable' travaillent en modifiant certaines variables dans le fichier /user/system/etc/basesys.ini. Pour les sous-systèmes, la variable concernée est 'DisableSubsystems', pour DHCPSvr il s'agit de 'DisableDHCPD<INTERFACE>'.

#### 4.4.6 Restart

#### Description

Syntaxe :sc restartNoms alternatifs :rebootNiveau d'autorisation :service

L'action "sc restart" déclenche un arrêt contrôlé de la machine (arrêt de tous les soussystèmes et du système de base), puis initie un redémarrage. L'effet est le même que celui de la commande 'reboot' du système de base, laquelle ne peut être exécutée que par un utilisateur 'root'.

#### 4.4.7 Restauration

#### Description

| Syntaxe :               | sc restore [-full -addon -addon+ -oem -oem+ -user] [-<br>force] [-nodelete] [-update] [-restart] FILENAME |
|-------------------------|----------------------------------------------------------------------------------------------------|
| Noms alternatifs :      |                                                                                                    |
| Niveau d'autorisation : | user                                                                                                    |
|                         | all pout être restaurée dans la commande avec l'ac                                                        |

Une sauvegarde créée par "sc save" peut être restaurée dans la commande avec "sc restore".

4.4 Description des actions

#### Fonctionnement

Comme pour "sc save", une restauration n'est possible qu'à partir du système de maintenance ou bien avec les sous-systèmes arrêtés. Si "sc restore" signale une erreur (par ex. : la restauration a provoqué un plantage du système pendant que les sous-systèmes étaient en cours d'exécution), l'option "-force" permet de forcer l'opération - comme pour "sc save".

En règle générale, "sc restore" efface entièrement la zone de destination, avant de restaurer la sauvegarde (carte CF complète pour une sauvegarde complète, /user pour une sauvegarde des données utilisateur). Cela permet de ne conserver que les données contenues dans la sauvegarde.

#### options

Sans autres options, l'archivage sera considérée comme étant une sauvegarde complète et qu'elle sera entièrement restaurée. De ce fait, l'état de tous les fichiers après un "restore" est le même qu'au moment de la sauvegarde.

- L'option -full oblige en plus à recréer la partition et le système de fichier sur la carte CF. Or, cela n'est possible qu'à partir d'un système de maintenance. -full est nécessaire lorsque la table de partition et/ou le système de fichiers n'existe pas ou est abîmé.
- Si les fichiers de sauvegarde doivent être restaurés sans entraîner la perte des fichiers créés entre temps, l'option "-nodelete" empêche leur effacement. "-nodelete" ne peut pas être exécuté en même temps que "-full", car toutes les données sont systématiquement supprimées lors de la création d'un nouveau système de fichiers.
- Avec les options -addon, -oem, -user, -addon+ et -oem+, seules certaines parties d'une archive peuvent être décompressées.
- L'option -update sert à charger les mises à jour du logiciel fournies par Siemens. Avec update, l'option -restart peut s'avérer utile. Si le chargement de l'archive sur la commande modifie de lui-même des fichiers système, il faut effectuer un redémarrage ou une réinitialisation. "sc restore" émet dans ce cas un message adéquat à la fin. Avec l'option restart, l'action nécessaire est exécutée sans autre intervention.

#### 4.4.8 Save

#### Description

| Syntaxe :               | sc save [-full -addon -addon+ -oem -oem+ -user] [-force]<br>[-update] FILENAME |
|-------------------------|--------------------------------------------------------------------------------|
| Noms alternatifs :      | backup                                                                         |
| Niveau d'autorisation : | user                                                                           |

L'appel de "sc help" sans aucune action supplémentaire, génère une liste de toutes les actions possibles avec, pour chacune, un descriptif technique court. Lorsque vous indiquez une action, vous obtenez une description précise de cette action.

L'action "save" ou "backup" crée une copie de sauvegarde de la carte CF dans FILENAME. Si l'action est utilisée à partir d'un système de maintenance, la sauvegarde contiendra les fichiers de la commande sous-jacente et non pas ceux pas du système de maintenance luimême.

#### options

Les options servent à sélectionner les répertoires du système de fichiers qui doivent être archivés :

- full : Sauvegarde complète (par défaut), tous les fichiers de la commande, Boot Loader inclus
- addon : uniquement le répertoire /addon
- full : Sauvegarde complète (par défaut), tous les fichiers de la commande, Boot Loader inclus
- addon : uniquement le répertoire /addon
- oem : Uniquement le répertoire /oem
- user : Uniquement le répertoire /user (données utilisateur)
- oem+ : /oem et /user

Lorsque "sc save" est utilisé directement sur la commande et que les sous-systèmes sont activés, des incohérences peuvent survenir entre les fichiers sauvegardés, car ils restent modifiables pendant le processus de sauvegarde. C'est ainsi que, dans ce cas, "sc save" se termine normalement par un message d'erreur indiquant que des sous-systèmes sont encore activés. Si une sauvegarde doit malgré tout être créée, il est possible d'utiliser l'option "-force". "sc save" génère toujours ce message d'avertissement, mais le processus sera quand même poursuivi.

Lorsque "sc save" est lancé à partir du système de maintenance, aucun sous-système de la commande ne peut être activé et "-force" n'est donc pas nécessaire.

#### Exemple :

sc save -user /tmp/drv01/backup.tgz

#### 4.4.9 Show

#### Description

Syntaxe :

sc show ip [-INTERFACE] sc show drives SERVER

Noms alternatifs : Niveau d'autorisation :

Aucun

'Show' permet de regrouper, sous forme de sous-actions, différentes indications sur l'état du système. Comme ces sous-actions n'ont quasiment aucun point commun, elles sont traitées séparément.

4.4 Description des actions

#### show ip

Syntaxe :

sc show ip [-INTERFACE]

Niveau d'autorisation :

Aucun

Cette commande permet d'afficher les données d'adresse IP des interfaces réseau. En option, il est possible de spécifier l'interface. Si cette information manque, les données de toutes les interfaces disponibles ainsi que le Gateway par défaut seront affichés.

#### Exemple :

```
sc show ip
X120 (eth0):
    configured: (default)
    current : IP=192.168.214.1 Netmask=255.255.255.0
MAC=08:00:06:73:28:76
X130 (eth1):
    configured: DHCP
    current : IP=157.163.247.201 Netmask=255.255.254.0
MAC=08:00:06:73:28:77
X127 (ibn0):
    current : IP=192.168.215.249 Netmask=255.255.255.248
MAC=08:00:06:73:28:78
Default gateway: 157.163.246.1 (via eth1)
```

Les données suivantes seront affichées pour chaque interface :

- Le nom : nom du connecteur (X1xx) complété par le nom utilisé par le système d'exploitation (ethN ou ibnN) entre parenthèses.
- "configured": adresse configurée dans basesys.ini (variables ExternalIP/ExternalNetMask pour X130, InternalIP/Internal-NetMask pour X120), ou "(default)" lorsque rien n'a été configuré dans basesys.ini, ou "DHCP" lorsque l'adresse a été acquise via DHCP.
- "current": adresse IP actuellement réglée avec le masque sous réseau et l'adresse MAC de l'interface

En affichant toutes les interfaces, la passerelle par défaut est indiquée en plus, c'est-à-dire l'adresse d'un routeur auquel sont envoyés tous les paquets qui ne peuvent pas atteindre leur cible directement via une interface locale.

La passerelle par défaut est donc un paramètre connu par toutes les interfaces et qui n'existe qu'en un seul exemplaire. Il existe cependant une interface par laquelle la passerelle par défaut doit être accessible (indiquée entre parenthèses à la suite de l'adresse).

#### show drives

Syntaxe :sc show drives SERVERNiveau d'autorisation :Aucun

"sc show drives" affiche les systèmes de fichiers distants disponibles d'un serveur donné. SERVER peut être, soit le nom d'un serveur NFS, soit celui d'un serveur SMB, soit "TCU", terme correspondant aux unités USB connectées à une TCU. Les détails concernant les noms de serveurs possibles et la saisie souvent nécessaire d'un nom d'utilisateur pour SMB se trouvent dans la description de la commande "sc connect".

#### Exemples :

sc show drives someuser/somedomain@somepc # Windows-Server
Password: \*\*\*\*\*\*
//somepc/C\$
//somepc/D\$
//somepc/images
sc show drives someserver # NFS-Server
someserver:/export/home1
someserver:/export/home2
sc show drives TCU # TCU supports USB
TCU1:/dev0-0
TCU2:/dev0-0

Tous les systèmes de fichiers distants disponibles des serveurs respectifs sont listés avec la syntaxe exigée par "sc connect".

Les partages SMB des serveurs Windows commencent toujours par "//", suivi ensuite du nom de serveur et du nom de partage. Pour les systèmes de fichiers NFS, le nom de serveur est en première position, suivi du signe deux-points, puis du chemin d'exportation.

Les périphériques de stockage connectés aux TCU sont un cas particulier de NFS et utilisent donc la même syntaxe que les systèmes de fichiers NFS. Le chemin d'accès saisi n'existe pas physiquement sur la TCU, mais il est transféré par le serveur NFS vers l'interface USB.

Lors de connexions à des serveurs SMB, un nom d'utilisateur (si besoin est, avec domaine) et un mot de passe sont requis la plupart du temps.

4.4 Description des actions

#### 4.4.10 Start, stop

#### Description

| Syntaxe :               | sc start all system SUBSYSTEM |
|-------------------------|-------------------------------|
|                         | sc stop all system SUBSYSTEM  |
| Noms alternatifs :      |                               |
| Niveau d'autorisation : | service                       |

Ces deux actions démarrent ou arrêtent certains ou bien l'ensemble des sous-systèmes. Comme elles influent sur le temps d'exécution, elles ne sont disponibles que directement dans la commande et non pas dans le système de maintenance (exception : "sc stop system"). Dans le système de maintenance, les sous-systèmes de la commande sousjacente ne sont pas activés et ne peuvent donc pas être commandés.

#### Remarque

Seules les options "all" et "system" fonctionnent, sauf dans certains sous-systèmes.

Ces deux actions ne sont implémentées que de manière limitée.

#### Noms de sous-systèmes

En tant que nom de sous-système, on peut utiliser 'hmi', 'nck' ou tout autre nom. Il est également possible de saisir plusieurs sous-systèmes à la suite les uns des autres ; ils seront alors démarrés ou arrêtés dans le même ordre.

"all" et "system" existent en tant que valeurs spéciales pour les sous-systèmes :

- "all" démarre ou arrête tous les sous-systèmes disponibles.
- De la même manière, "sc stop system" arrête tous les sous-systèmes, mais également le système de base avec la commande.
- "start system" est identique à "start all" et n'est, en général, utilisé que pour des raisons de symétrie.
## 4.4.11 Outils de maintenance WinSCP et PuTTY

#### Utilisation

Les programmes WinSCP et PuTTY sont des programmes Open Source pour Windows disponibles gratuitement. WinSCP est avant tout conçu pour le transfert de fichiers depuis et vers les systèmes Linux ; PuTTY sert, quant à lui, à la commande à distance d'un Command Shell.

WinSCP et PuTTY sont fournis avec le package 'PCU-Basesoftware Thin Client for PCU 50 à partir de V07.05.00.00'. Pour les PCU 50.3, ce package est préinstallé. Lors de l'installation de HMI-Advanced sur PG / PC, WinSCP est automatiquement installé.

• Il est possible d'acquérir WinSCP sous le lien :

http://winscp.net/eng/download.php (Installation Package).

WinSCP propose également un "Command Shell" ; celui-ci est toutefois limité car il ne permet que la seule transmission des commandes sans possibilité de traiter les interrogations de retour.

• PuTTY propose, quant à lui, un Command Shell complet.

Page Web de PuTTY : http://www.chiark.greenend.org.uk/~sgtatham/putty

Un technicien de maintenance peut se connecter à la NCU via l'un ou l'autre des programmes et accomplir des tâches de maintenance. Le nom d'utilisateur 'manufact' avec le mot de passe 'SUNRISE' est à la disposition des services de maintenance Siemens.

#### Lancement de WinSCP

Dès que le technicien de maintenance s'est identifié à la NCU (à laquelle il est connecté) grâce à l'autorisation correspondante (par ex. en tant qu'utilisateur 'manufact' avec le mot de passe 'SUNRISE'), WinSCP est lancé à partir de Windows.

Dans le menu "Commands", sélectionner "Open Terminal" afin d'ouvrir un Command Shell. Dans ce Command Shell, il est alors possible d'exécuter les commandes de maintenance de la manière habituelle.

#### Voir aussi

Applications (Page 17)

Commandes de maintenance

4.4 Description des actions

# A

# Annexe

## A.1 Exemple : Fichier basesys.ini

#### Fichier de configuration basesys.ini

Le fichier fourni basesys.ini est préconfiguré comme suit :

```
; Default Linux basesystem configuration
; section ID is for Windows compatibility and is ignored ;)
[ExternalInterface]
; If ExternalIP is set, you can force the external Ethernet
; interface to use a fixed IP addr. etc instead of using DHCP
; if a Hostname is set, it even overrides one received by DHCP
;ExternalIP=210.210.210.210
;ExternalNetMask=255.255.255.0
;Gateway=210.210.210.1
;Nameservers=210.210.210.1 210.210.210.2
;Timeservers=210.210.210.3
;Hostname=somename
;Domain=example.com
; if ExternalIP is empty (default), DHCP is used with the following
; ClientID. The default is "@MAC" to use the MAC address,
; alternatives are "@NAME" to use the hostname (Hostname above)
; or any other arbitrary string.
;DHCPClientID=@MAC
[InternalInterface]
; With InternalIP and InternalNetMask (both must be set together),
; you can change the address on the internal/TCU/automation net.
; This should not be needed normally
;InternalIP=192.168.214.1
;InternalNetMask=255.255.255.0
```

#### Annexe

#### A.1 Exemple : Fichier basesys.ini

```
; This is the range of dynamic IPs given out by the DHCP server
; Defaults should be sensible
;InternalDynRangeStart=192.168.214.10
;InternalDynRangeEnd=192.168.214.240
[LinuxBase]
; Keep size of /var/log/messages around this value (not followed
; exactly for performance reasons)
LogfileLimit=102400
; Protocol/Port pairs to open in the firewall
; (e.g., TCP/5900, UDP/514, ...)
;FirewallOpenPorts=TCP/5900
; If there is only one Ethernet interface, it's used by default as
; an external (company) network. Alternatively, usage as automation
; net (TCU boot support etc.) is possible by setting NetworkModel
; to "automation". (Only NCU, Service, and PCU20A variants!)
;NetworkModel=automation
; DisableSubsystems can be used to skip certain CFSes (= subsystems)
; a list of multiple names (separated by spaces) is possible
; a simple name means all CFSes with this name, an absolute path
; (e.g., /siemens/sinumerik/nck) exactly this one CFS
; with the special value "ALL", all subsystems can be disabled
;DisableSubsystems=nck
; Setting DisableDHCPD<INTERFACE> to 1 suppresses that a DHCP server
; is started on that interface
;DisableDHCPDeth0=1
;DisableDHCPDibn0=1
; If DisableNATRouting is set, the NCU won't forward from TCU or
; IBN net (eth0, ibn0) to external net (eth1)
;DisableNATRouting=1
; Properties of local time zone: names, offset, start and end day
; Some examples:
; Europe: WETOWEST, M3.5.0, M10.5.0
; CET-1CEST,M3.5.0,M10.5.0
; EET-2EEST,M3.5.0,M10.5.0
; USA: EST5EDT, M4.1.0, M10.5.0
; CST6CDT, M4.1.0, M10.5.0
; MST7MDT, M4.1.0, M10.5.0
; PST8PDT, M4.1.0, M10.5.0
```

Annexe

A.2 Exemple : Configuration avec adresse IP fixe

```
; China: CST-8
; Japan: JST-9
Timezone=UTC
; If DisablePLCTimeSync is set, no time synchronization
; with PLC will happen
;DisablePLCTimeSync=1
; Set to 1 to enable coredumps in /var/tmp
EnableCoreDumps=0
```

## A.2 Exemple : Configuration avec adresse IP fixe

#### Description

La section [ExternalInterface] du fichier basesys.ini se présente comme suit :

```
[ExternalInterface]
ExternalIP=10.10.20.21
ExternalNetMask=255.255.0.0
Gateway=10.10.1.1
Nameservers=10.10.1.1 10.11.1.1
Timeservers=ntp.test.com
Hostname=NCU3
Domain=test.com
; if ExternalIP is empty (default), DHCP is used with the following
; ClientID. The default is "@MAC" to use the MAC address,
; alternatives are "@NAME" to use the hostname (Hostname above)
; or any other arbitrary string.
;DHCPClientID=@MAC
```

[LinuxBase] LogfileLimit=102400 Timezone=CET-1CEST,M3.5.0,M10.5.0

## A.3 Licences pour WinSCP et PuTTY

#### Copyright des textes de licence

| WinSCP : | Copyright © 2000-2005 Martin Přikryl.                                                                                                    |  |
|----------|----------------------------------------------------------------------------------------------------|--|
|          | The application is protected by GNU General Public Licence.                                                                                                    |  |
|          | Part of the code of this software comes from program PuTTY 0.58 © 1997-2005 Simon Tatham. License agreements for using PuTTY are part of WinSCP license agreement. |  |
| PuTTYgen | and Pageant applications distributed with WinSCP installation package are $$ 1997-2005 Simon Tatham.                                                               |  |
|          | PuTTYgen and Pageant applications distributed with WinSCP installation package are $@$ 1997-2005 Simon Tatham.                                                     |  |

### A.3.1 Licence GNU

#### **GNU General Public License**

GNU GENERAL PUBLIC LICENSE

Version 2, June 1991

Copyright (C) 1989, 1991 Free Software Foundation, Inc.

51 Franklin Street, Fifth Floor, Boston, MA 02110-1301, USA

Everyone is permitted to copy and distribute verbatim copies of this license document, but changing it is not allowed.

#### Preamble

The licenses for most software are designed to take away your freedom to share and change it. By contrast, the GNU General Public License is intended to guarantee your freedom to share and change free software--to make sure the software is free for all its users. This General Public License applies to most of the Free Software Foundation's software and to any other program whose authors commit to using it. (Some other Free Software Foundation software is covered by the GNU Lesser General Public License instead.) You can apply it to your programs, too.

When we speak of free software, we are referring to freedom, not price. Our General Public Licenses are designed to make sure that you have the freedom to distribute copies of free software (and charge for this service if you wish), that you receive source code or can get it if you want it, that you can change the software or use pieces of it in new free programs; and that you know you can do these things.

To protect your rights, we need to make restrictions that forbid anyone to deny you these rights or to ask you to surrender the rights. These restrictions translate to certain responsibilities for you if you distribute copies of the software, or if you modify it.

For example, if you distribute copies of such a program, whether gratis or for a fee, you must give he recipients all the rights that you have. You must make sure that they, too, receive or can get the source code. And you must show them these terms so they know their rights.

We protect your rights with two steps: (1) copyright the software, and (2) offer you this license which gives you legal permission to copy, distribute and/or modify the software.

Also, for each author's protection and ours, we want to make certain that everyone understands that there is no warranty for this free software. If the software is modified by someone else and passed on, we want its recipients to know that what they have is not the original, so that any problems introduced by others will not reflect on the original authors' reputations.

Finally, any free program is threatened constantly by software patents. We wish to avoid the danger that redistributors of a free program will individually obtain patent licenses, in effect making the program proprietary. To prevent this, we have made it clear that any patent must be licensed for everyone's free use or not licensed at all.

The precise terms and conditions for copying, distribution and modification follow:

#### TERMS AND CONDITIONS FOR COPYING, DISTRIBUTION AND MODIFICATION

0. This License applies to any program or other work which contains a notice placed by the copyright holder saying it may be distributed under the terms of this General Public License. The "Program", below, refers to any such program or work, and a "work based on the Program" means either the Program or any derivative work under copyright law: that is to say, a work containing the Program or a portion of it, either verbatim or with modifications and/or translated into another language. (Hereinafter, translation is included without limitation in the term "modification".) Each licensee is addressed as "you".

Activities other than copying, distribution and modification are not covered by this License; they are outside its scope. The act of running the Program is not restricted, and the output from the Program is covered only if its contents constitute a work based on the Program (independent of having been made by running the Program). Whether that is true depends on what the Program does.

1. You may copy and distribute verbatim copies of the Program's source code as you receive it, in any medium, provided that you conspicuously and appropriately publish on each copy an appropriate copyright notice and disclaimer of warranty; keep intact all the notices that refer to this License and to the absence of any warranty; and give any other recipients of the Program a copy of this License along with the Program. You may charge a fee for the physical act of transferring a copy, and you may at your option offer warranty protection in exchange for a fee.

2. You may modify your copy or copies of the Program or any portion of it, thus forming a work based on the Program, and copy and distribute such modifications or work under the terms of Section 1 above, provided that you also meet all of these conditions:

You must cause the modified files to carry prominent notices stating that you changed the files and the date of any change.

You must cause any work that you distribute or publish, that in whole or in part contains or is derived from the Program or any part thereof, to be licensed as a whole at no charge to all third parties under the terms of this License.

If the modified program normally reads commands interactively when run, you must cause it, when started running for such interactive use in the most ordinary way, to print or display an announcement including an appropriate copyright notice and a notice that there is no warranty (or else, saying that you provide a warranty) and that users may redistribute the program under these conditions, and telling the user how to view a copy of this License.

(Exception: if the Program itself is interactive but does not normally print such an announcement, your work based on the Program is not required to print an announcement.)

These requirements apply to the modified work as a whole. If identifiable sections of that work are not derived from the Program, and can be reasonably considered independent and separate works in themselves, then this License, and its terms, do not apply to those sections when you distribute them as separate works. But when you distribute the same sections as part of a whole which is a work based on the Program, the distribution of the whole must be on the terms of this License, whose permissions for other licensees extend to the entire whole, and thus to each and every part regardless of who wrote it.

Thus, it is not the intent of this section to claim rights or contest your rights to work written entirely by you; rather, the intent is to exercise the right to control the distribution of derivative or collective works based on the Program.

In addition, mere aggregation of another work not based on the Program with the Program (or with a work based on the Program) on a volume of a storage or distribution medium does not bring the other work under the scope of this License.

3. You may copy and distribute the Program (or a work based on it, under Section 2) in object code or executable form under the terms of Sections 1 and 2 above provided that you also do one of the following:

Accompany it with the complete corresponding machine-readable source code, which must be distributed under the terms of Sections 1 and 2 above on a medium customarily used for software interchange; or,

Accompany it with a written offer, valid for at least three years, to give any third party, for a charge no more than your cost of physically performing source distribution, a complete machine-readable copy of the corresponding source code, to be distributed under the terms of Sections 1 and 2 above on a medium customarily used for software interchange; or,

Accompany it with the information you received as to the offer to distribute corresponding source code. (This alternative is allowed only for non-commercial distribution and only if you received the program in object code or executable form with such an offer, in accord with Subsection b above.)

The source code for a work means the preferred form of the work for making modifications to it. For an executable work, complete source code means all the source code for all modules it contains, plus any associated interface definition files, plus the scripts used to control

compilation and installation of the executable. However, as a special exception, the source code distributed need not include anything that is normally distributed (in either source or binary form) with the major components (compiler, kernel, and so on) of the operating system on which the executable runs, unless that component itself accompanies the executable.

If distribution of executable or object code is made by offering access to copy from a designated place, then offering equivalent access to copy the source code from the same place counts as distribution of the source code, even though third parties are not compelled to copy the source along with the object code.

4. You may not copy, modify, sublicense, or distribute the Program except as expressly provided under this License. Any attempt otherwise to copy, modify, sublicense or distribute the Program is void, and will automatically terminate your rights under this License. However, parties who have received copies, or rights, from you under this License will not have their licenses terminated so long as such parties remain in full compliance.

5. You are not required to accept this License, since you have not signed it. However, nothing else grants you permission to modify or distribute the Program or its derivative works. These actions are prohibited by law if you do not accept this License. Therefore, by modifying or distributing the Program (or any work based on the Program), you indicate your acceptance of this License to do so, and all its terms and conditions for copying, distributing or modifying the Program or works based on it.

6. Each time you redistribute the Program (or any work based on the Program), the recipient automatically receives a license from the original licensor to copy, distribute or modify the Program subject to these terms and conditions. You may not impose any further restrictions on the recipients' exercise of the rights granted herein. You are not responsible for enforcing compliance by third parties to this License.

7. If, as a consequence of a court judgment or allegation of patent infringement or for any other reason (not limited to patent issues), conditions are imposed on you (whether by court order, agreement or otherwise) that contradict the conditions of this License, they do not excuse you from the conditions of this License. If you cannot distribute so as to satisfy simultaneously your obligations under this License and any other pertinent obligations, then as a consequence you may not distribute the Program at all. For example, if a patent license would not permit royalty-free redistribution of the Program by all those who receive copies directly or indirectly through you, then the only way you could satisfy both it and this License would be to refrain entirely from distribution of the Program.

If any portion of this section is held invalid or unenforceable under any particular circumstance, the balance of the section is intended to apply and the section as a whole is intended to apply in other circumstances. It is not the purpose of this section to induce you to infringe any patents or other property right claims or to contest validity of any such claims; this section has the sole purpose of protecting the integrity of the free software distribution system, which is implemented by public license practices. Many people have made generous contributions to the wide range of software distributed through that system in reliance on consistent application of that system; it is up to the author/donor to decide if he or she is willing to distribute software through any other system and a licensee cannot impose that choice. This section is intended to make thoroughly clear what is believed to be a consequence of the rest of this License.

8. If the distribution and/or use of the Program is restricted in certain countries either by patents or by copyrighted interfaces, the original copyright holder who places the Program under this License may add an explicit geographical distribution limitation excluding those countries, so that distribution is permitted only in or among countries not thus excluded. In such case, this License incorporates the limitation as if written in the body of this License.

9. The Free Software Foundation may publish revised and/or new versions of the General Public License from time to time. Such new versions will be similar in spirit to the present version, but may differ in detail to address new problems or concerns. Each version is given a distinguishing version number. If the Program specifies a version number of this License which applies to it and "any later version", you have the option of following the terms and conditions either of that version or of any later version published by the Free Software Foundation. If the Program does not specify a version number of this License, you may choose any version ever published by the Free Software Foundation.

10. If you wish to incorporate parts of the Program into other free programs whose distribution conditions are different, write to the author to ask for permission. For software which is copyrighted by the Free Software Foundation, write to the Free Software Foundation; we sometimes make exceptions for this. Our decision will be guided by the two goals of preserving the free status of all derivatives of our free software and of promoting the sharing and reuse of software generally.

#### **NO WARRANTY**

11. BECAUSE THE PROGRAM IS LICENSED FREE OF CHARGE, THERE IS NO WARRANTY FOR THE PROGRAM, TO THE EXTENT PERMITTED BY APPLICABLE LAW. EXCEPT WHEN OTHERWISE STATED IN WRITING THE COPYRIGHT HOLDERS AND/OR OTHER PARTIES PROVIDE THE PROGRAM "AS IS" WITHOUT WARRANTY OF ANY KIND, EITHER EXPRESSED OR IMPLIED, INCLUDING, BUT NOT LIMITED TO, THE IMPLIED WARRANTIES OF MERCHANTABILITY AND FITNESS FOR A PARTICULAR PURPOSE. THE ENTIRE RISK AS TO THE QUALITY AND PERFORMANCE OF THE PROGRAM IS WITH YOU. SHOULD THE PROGRAM PROVE DEFECTIVE, YOU ASSUME THE COST OF ALL NECESSARY SERVICING, REPAIR OR CORRECTION.

12. IN NO EVENT UNLESS REQUIRED BY APPLICABLE LAW OR AGREED TO IN WRITING WILL ANY COPYRIGHT HOLDER, OR ANY OTHER PARTY WHO MAY MODIFY AND/OR REDISTRIBUTE THE PROGRAM AS PERMITTED ABOVE, BE LIABLE TO YOU FOR DAMAGES, INCLUDING ANY GENERAL, SPECIAL, INCIDENTAL OR CONSEQUENTIAL DAMAGES ARISING OUT OF THE USE OR INABILITY TO USE THE PROGRAM (INCLUDING BUT NOT LIMITED TO LOSS OF DATA OR DATA BEING RENDERED INACCURATE OR LOSSES SUSTAINED BY YOU OR THIRD PARTIES OR A FAILURE OF THE PROGRAM TO OPERATE WITH ANY OTHER PROGRAMS), EVEN IF SUCH HOLDER OR OTHER PARTY HAS BEEN ADVISED OF THE POSSIBILITY OF SUCH DAMAGES.

#### END OF TERMS AND CONDITIONS

#### How to Apply These Terms to Your New Programs

If you develop a new program, and you want it to be of the greatest possible use to the public, the best way to achieve this is to make it free software which everyone can redistribute and change under these terms. To do so, attach the following notices to the program. It is safest to attach them to the start of each source file to most effectively convey the exclusion of warranty; and each file should have at least the "copyright" line and a pointer to where the full notice is found. one line to give the program's name and an idea of what it does.

Copyright (C) yyyy name of author

This program is free software; you can redistribute it and/or modify it under the terms of the GNU General Public License as published by the Free Software Foundation; either version 2 of the License, or (at your option) any later version.

This program is distributed in the hope that it will be useful, but WITHOUT ANY WARRANTY; without even the implied warranty of MERCHANTABILITY or FITNESS FOR A PARTICULAR PURPOSE.

See the GNU General Public License for more details.

You should have received a copy of the GNU General Public License along with this program; if not, write to the Free Software Foundation, Inc., 51 Franklin Street, Fifth Floor, Boston, MA 02110-1301, USA.

Also add information on how to contact you by electronic and paper mail. If the program is interactive, make it output a short notice like this when it starts in an interactive mode:

Gnomovision version 69, Copyright (C) year name of author Gnomovision comes with ABSOLUTELY NO WARRANTY; for details type 'show w'. This is free software, and you are welcome to redistribute it under certain conditions; type `show c' for details.

The hypothetical commands `show w' and `show c' should show the appropriate parts of the General Public License. Of course, the commands you use may be called something other than 'show w' and 'show c'; they could even be mouse-clicks or menu items -- whatever suits your program.

You should also get your employer (if you work as a programmer) or your school, if any, to sign a "copyright disclaimer" for the program, if necessary. Here is a sample; alter the names:

Yoyodyne, Inc., hereby disclaims all copyrightinterest in the program 'Gnomovision'(which makes passes at compilers) written by James Hacker.

signature of Ty Coon, 1 April 1989

Ty Coon, President of Vice

This General Public License does not permit incorporating your program into proprietary programs. If your program is a subroutine library, you may consider it more useful to permit linking proprietary applications with the library. If this is what you want to do, use the GNU Lesser General Public License instead of this License.

Updated: \$Date: 2005/06/07 16:30:55 \$ \$Author: novalis \$

## A.3.2 Licence PuTTY

#### **PuTTY Licence**

The PuTTY executables and source code are distributed under the MIT licence, which is similar in effect to the BSD licence. (This licence is Open Source certified and complies with the Debian Free Software Guidelines.)

The precise licence text, as given in the file LICENCE in the source distribution, is as follows:

PuTTY is copyright 1997-2005 Simon Tatham.

Portions copyright Robert de Bath, Joris van Rantwijk, Delian Delchev, Andreas Schultz, Jeroen Massar, Wez Furlong, Nicolas Barry, Justin Bradford, Ben Harris, Malcolm Smith, Ahmad Khalifa, Markus Kuhn, and CORE SDI S.A.

Permission is hereby granted, free of charge, to any person obtaining a copy of this software and associated documentation files (the "Software"), to deal in the Software without restriction, including without limitation the rights to use, copy, modify, merge, publish, distribute, sublicense, and/or sell copies of the Software, and to permit persons to whom the Software is furnished to do so, subject to the following conditions:

The above copyright notice and this permission notice shall be included in all copies or substantial portions of the Software.

THE SOFTWARE IS PROVIDED "AS IS", WITHOUT WARRANTY OF ANY KIND, EXPRESS OR IMPLIED, INCLUDING BUT NOT LIMITED TO THE WARRANTIES OF MERCHANTABILITY, FITNESS FOR A PARTICULAR PURPOSE AND NONINFRINGEMENT. IN NO EVENT SHALL SIMON TATHAM BE LIABLE FOR ANY CLAIM, DAMAGES OR OTHER LIABILITY, WHETHER IN AN ACTION OF CONTRACT, TORT OR OTHERWISE, ARISING FROM, OUT OF OR IN CONNECTION WITH THE SOFTWARE OR THE USE OR OTHER DEALINGS IN THE SOFTWARE.

In particular, anybody (even companies) can use PuTTY without restriction (even for commercial purposes) and owe nothing to me or anybody else. Also, apart from having to maintain the copyright notice and the licence text in derivative products, anybody (even companies) can adapt the PuTTY source code into their own programs and products (even commercial products) and owe nothing to me or anybody else. And, of course, there is no warranty and if PuTTY causes you damage you're on your own, so don't use it if you're unhappy with that.

In particular, note that the MIT licence is compatible with the GNU GPL. So if you want to incorporate PuTTY or pieces of PuTTY into a GPL program, there's no problem with that.

# Liste des abréviations

## B.1 Abréviations

| CF       | Compact Flash : Carte mémoire                                                                                                    |  |
|----------|----------------------------------------------------------------------------------------------------|--|
| DCK      | Direct Control Keys : Touches directes                                                                                                    |  |
| DHCP     | Dynamic Host Configuration Protocol : attribution dynamique d'une adresse IP et d'autres paramètres de configuration à un ordinateur dans un réseau |  |
| DNS      | Domain Name System : conversion des noms de domaine en adresses IP                                                                                  |  |
| HMI      | Human Machine Interface : interface utilisateur                                                                                                    |  |
| IRT      | Isochronous real time (Ethernet)                                                                                                    |  |
| MCP      | Machine Control Panel : Pupitre de commande de la machine                                                                                           |  |
| MPI      | Multi Point Interface : interface multipoint                                                                                                    |  |
| MUI      | Multilingual User Interface                                                                                                    |  |
| NCK      | Numerical Control Kernel : noyau de la commande numérique avec préparation des blocs, interpolation, etc.                                           |  |
| NCU      | Numerical Control Unit : unité matérielle du NCK                                                                                                    |  |
| NRT      | Non Real Time (Ethernet)                                                                                                    |  |
| NTFS     | New Technology File System                                                                                                    |  |
| NTP      | Network Time Protocol : standard pour la synchronisation de toutes les horloges du réseau                                                           |  |
| NTPD     | NTP Daemon : programme utilitaire exécuté en arrière-plan et que l'utilisateur ne doit pas démarrer.                                                |  |
| PCU      | PC Unit : unité de calcul                                                                                                    |  |
| PG       | Console de programmation                                                                                                    |  |
| AP       | Automate programmable automate programmable                                                                                                    |  |
| PROFIBUS | Process Field Bus : standard pour la communication du bus de terrain des systèmes d'automatisation                                                  |  |
| RAM      | Random Access Memory : mémoire de programmes accessible en lecture et en écriture                                                                   |  |
| RDY      | Ready : prêt                                                                                                    |  |
| TCU      | Thin Client Unit                                                                                                    |  |
| UDP      | User Datagram Protocol : NTP est généralement géré via UPD.                                                                                         |  |
| USB      | Universal Serial Bus                                                                                                    |  |
| UPS      | Alimentation stabilisée                                                                                                    |  |
| UTC      | Universal Time, Coordinated : temps universel coordonné (TUC)                                                                                       |  |
| VNC      | Virtual Network Computing                                                                                                    |  |

Liste des abréviations

B.1 Abréviations

# Glossaire

#### CFS (compressed file system)

CFS (extension de fichier ".cfs") est un système de fichiers compressé plus ou moins comparable à un fichier zip. Il contient des fichiers et sous-répertoires qui, lors de l'exécution sur la commande, se présentent comme des fichiers normaux. Les fichiers et répertoires contenus dans un CFS ne sont pas modifiables. Pendant l'exécution, ils sont décompressés au fur et à mesure de leur utilisation.

#### Interface réseau

L'interface réseau permet la communication via un réseau. Pour la NCU, il s'agit d'interfaces Ethernet.

#### NFS (network file system)

Dans le monde Unix, NFS est le protocole généralement utilisé pour les systèmes de fichiers distants ; il est également disponible pour Windows. NFS emprunte, dans une large mesure, le modèle des droits d'accès d'Unix en fournissant à chaque accès une UID et une GID, ce qui donne au serveur la possibilité de décider si l'opération demandée est autorisée ou non. Le serveur part du principe que le client fournit des ID correctes.

#### **Remote File System**

Système de fichiers accédé à travers un réseau. Les fichiers se trouvent physiquement sur un autre ordinateur du réseau (le "serveur") tout en se présentant localement comme tous les autres fichiers. Les opérations dans ces fichiers sont transmises via le réseau au serveur, au lieu d'être effectuées directement sur un support de stockage local (disque dur, carte CF).

Etant donné qu'un serveur est, dans la plupart des cas, capable d'exporter le format de plusieurs systèmes de fichiers, il est important de spécifier, outre le nom du serveur, la désignation du système de fichiers souhaité.

#### SMB (server message block)

SMB est le protocole utilisé par les systèmes de fichiers distants de MS Windows (appelés également lecteurs réseau ou partage). Les connexions SMB sont toujours liées au contexte d'un utilisateur particulier qui doit être connu du serveur. Les systèmes de fichiers exportés possèdent un nom (nom de partage) permettant d'y accéder. Il n'est pas nécessaire que le client connaisse le vrai chemin d'accès.

#### Sous-système

Un sous-système désigne un CFS qui, non seulement contient une collection de fichiers mais qui est capable, par ex., d'exécuter un programme. A cet effet, le CFS contient un script permettant de piloter le lancement et l'arrêt de ce programme.

C'est pour cette raison que le droit de création de systèmes de fichiers NFS est réservé aux administrateurs. Généralement, NFS n'est utilisé que dans des environnements bénéficiant d'un administration homogène. Les systèmes de fichiers exportés du serveur sont adressés directement par le chemin d'accès sur le serveur.

#### VNC (virtual network computing)

Virtual Network Computing est un logiciel permettant d'afficher, sur un ordinateur local sur lequel s'exécute un serveur VNC, le contenu d'écran d'un ordinateur distant également équipé d'un serveur VNC, et de transmettre dans le sens inverse les signaux de clavier et de la souris de l'ordinateur local vers l'ordinateur distant.

# Index

## A

Applications, 17 Autorisations (droits), 27

## В

basesys.ini, 12

## С

Carte CF, 22 CFS (compressed file system), 30 Chargement du système d'exploitation, 7 Commande Backup Save, 36 Check-cf, 32 Connect, 32 Disable, 34 Disconnect, 34 Enable, 34 Help, 31 Reboot, 35 Restart, 35 Restauration, 35 Save, 36 Show, 37 Start, stop, 40 Commande de maintenance Application, 27 Droits, 27 Syntaxe, 28 Commutateur codé, 9 Commutateur de mode de fonctionnement de l'AP, 9

## D

Démarrage du BIOS, 7 Démarrage NCU, 6 DHCPClientID, 15 DisableNTPTimeSync, 16 DisablePLCTimeSync, 16 Domaine, 14 Données restaurer, 24 sauvegarde, 22 Droits d'accès, 5

### Е

Emergency Boot System, 18 EnableCoreDumps, 15 Erreur système, 8 ExternalIP, 13 ExternalNetMask, 13

## F

Fuseau horaire, 15

## G

Gateway, 13 Groupe d'utilisateurs, 27

## I

Interface réseau, 11 Interfaces Ethernet, 29 NCU, 11 Interfaces Ethernet, 11

## L

LED de signalisation, 7

## Ν

NFS (network file system), 30 Nom d'hôte, 14

Système d'exploitation NCU Manuel de mise en service, 07/2006, 6FC5397-8CP10-0DA0

## 0

Outil de maintenance WinSCP, 41

## R

Remote File System, 30 Reset bouton-poussoir, 6 Exécuter, 6

## S

Section [ExternalInterface], 13 [LinuxBase], 15 Sélecteur de mise en service du NCK, 9 Serveurs de noms, 14 SMB (server message block), 30 Sous-système, 30 Désignation, 29 Structure des répertoires, 5 Synchroniser l'heure, 16 Système Démarrage, 7 Diagnostic, 7 Fichier journal, 5, 15 Système de maintenance création pour la NCU, 18 Restauration de données, 21 Sauvegarde des données, 19

## Т

Timeservers, 14

## U

Utilisateur (préréglage), 6

## V

VNC (virtual network computing), 17

## W

WinSCP, 41

# A

# Annexe

# A.1 Feuille de correction - Formulaire de réponse par fax

Si vous relevez des fautes d'impression à la lecture de cet imprimé, nous vous saurions gré de nous les indiquer en vous servant de ce formulaire. Nous vous remercions également de toute suggestion et proposition d'amélioration.

| Destinataire :                                        | Expéditeur                           |
|-------------------------------------------------------|--------------------------------------|
| SIEMENS AG                                            | Nom :                                |
| A&D MC MS1<br>Postfach 3180                           | Adresse de votre société / service : |
| D-91050 Erlangen                                      | Rue :                                |
| D-51050 Enangen                                       | Code postal : Localité :             |
| Télécopie : +49 (0) 9131 / 98 - 63315 (documentation) | Téléphone : /                        |
| http://www.siemens.com/automation/service&support     | Télécopie : /                        |

Propositions et / ou corrections

A.2 Vue d'ensemble de la documentation

# A.2 Vue d'ensemble de la documentation

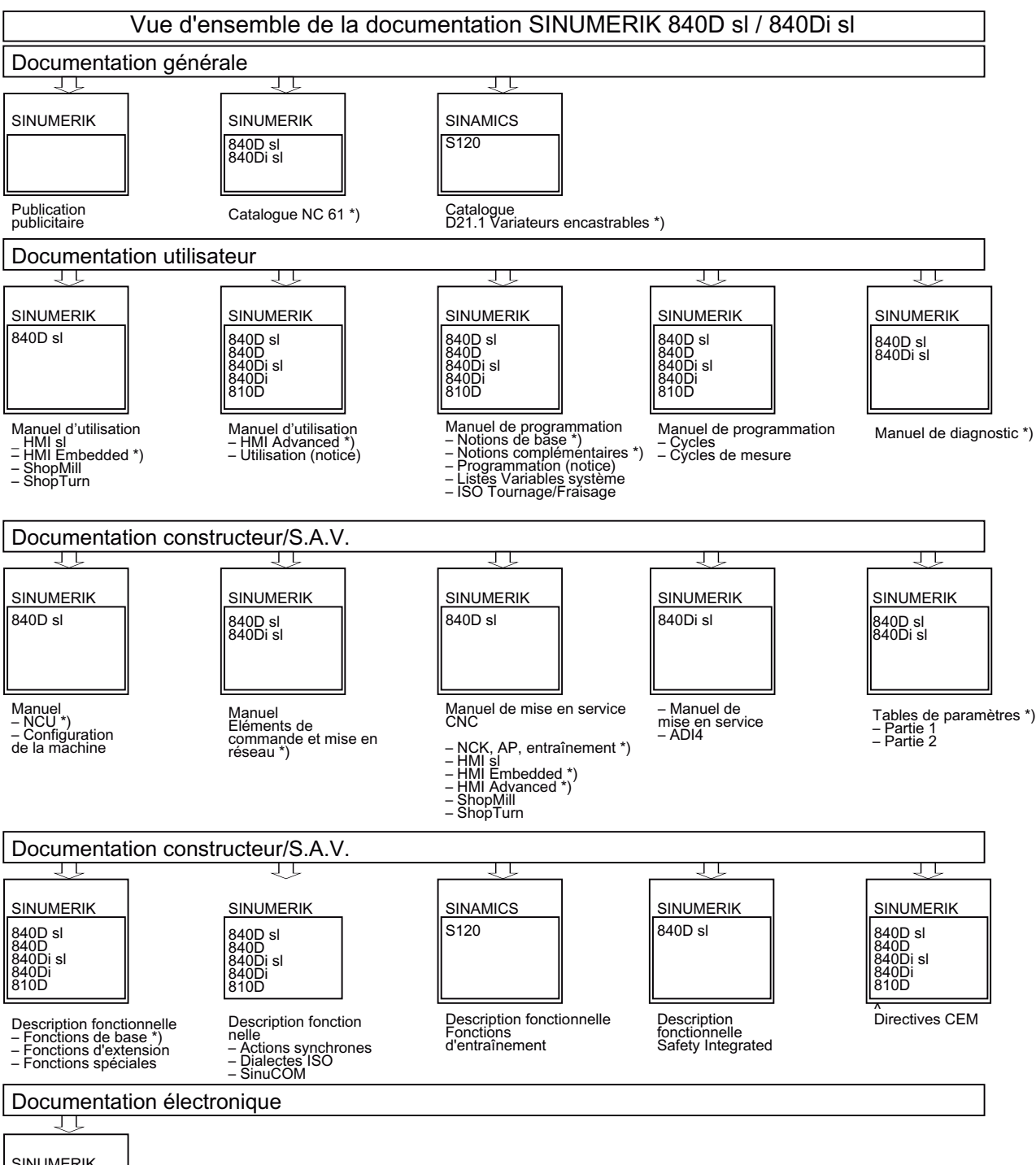

SINUMERIK SINAMICS Moteurs

DOCONCD \*) DOCONWEB

\*) Documentation minimale recommandée